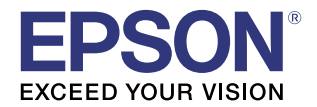

# CW-C6020 Series CW-C6520 Series 詳細取扱説明書

#### 製品概要

製品の特長について説明します。

セットアップ

製品の設置・設定作業について説明します。

製品の取り扱い

製品の基本的な取り扱い方法について説明します。

アプリケーション開発情報

本プリンターの制御方法と、アプリケーションを開発する際に 必要な情報について説明します。

#### 付録

製品の仕様などについて説明します。

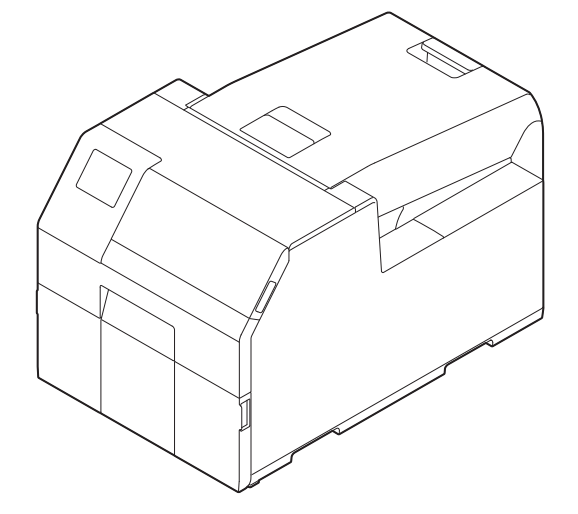

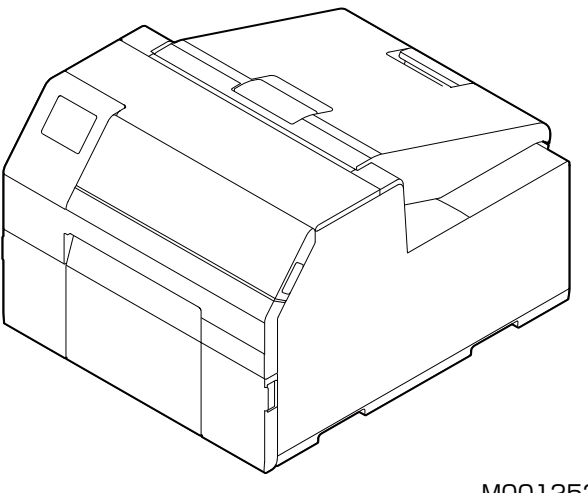

M00125207 Rev.H

#### ご注意

- 本書の内容の一部または全部を無断で転載、複写、複製、改ざんすることは固くお断りします。
- 本書の内容については、予告なしに変更することがあります。最新の情報はお問い合わせください。
- 本書の内容については、万全を期して作成いたしましたが、万一ご不審な点や誤り、記載漏れなど、お気づきの点がありましたらご連絡ください。
- 運用した結果の影響については、上項に関わらず責任を負いかねますのでご了承ください。
- 本製品がお客様により不適切に使用されたり、本書の内容に従わずに取り扱われたり、またはエプソンおよびエプソン指定の者以外の第三者により修理・変更されたことなどに起因して生じた損害などにつきましては、責任を負いかねますのでご了承ください。
- エプソン純正品およびエプソン品質認定品以外のオプションまたは消耗品を装着してトラブルが発生した 場合には、責任を負いかねますのでご了承ください。

#### 商標について

EPSON、EXCEED YOUR VISION および ESC/Label はセイコーエプソン株式会社の登録商標です。 Microsoft<sup>®</sup>、Windows<sup>®</sup>、Windows Vista<sup>®</sup>、および Windows Server<sup>®</sup> は米国 Microsoft Corporation の米国、日本およびその他の国における登録商標です。

Mac、macOS、OS X、ColorSync は米国およびその他の国で登録された Apple Inc. の商標です。

Zebra Technologies Corporation および ZPL II は Zebra Technologies Corporation 社の商標または 登録商標です。

Intel<sup>®</sup>、Celeron<sup>®</sup>、および Pentium<sup>®</sup> は、アメリカ合衆国および / またはその他の国における Intel Corporation の商標です。

Adobe、Adobe ロゴ、Acrobat、Adobe PDF Print Engine、Adobe PDF Print Engine ロゴ、Illustrator、 Photoshop、PostScript および Reader ロゴは、米国ならびに他の国における Adobe の登録商標または 商標です。

BarTender<sup>®</sup>は Seagull Scientific, Inc. の米国およびその他の国における登録商標です。

NiceLabel<sup>®</sup>は Euro Plus d.o.o.の商標または登録商標です。

CODESOFT は、TEKLYNX International の商標または登録商標です。

その他の製品名および会社名は、各社の商標または登録商標です。

©Seiko Epson Corporation 2019-2021.

## ご使用の前に

本章では、本製品をご使用いただく前に知っておいていただきたい情報について説明しています。

#### 本製品マニュアルの使い方

#### 紙のマニュアル はじめにお読みください

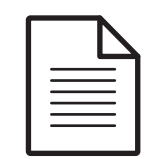

本製品の同梱品の確認・設置・セットアップの方法について説明しています。また、本製 品を取り扱う上での注意事項も記載しています。安全に正しくお使いいただき、お客様や 他の人々への危害や財産への損害を未然に防止するために、ご使用の前には必ずお読みく ださい。

パソコンで見る マニュアル

#### ユーザーズガイド

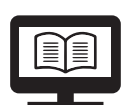

本製品の機能や操作方法、メンテナンスに関する情報や各種トラブルの解決方法について 説明しています。付属の CD から閲覧できます。

パソコンで見る マニュアル

CW-C6020 Series/CW-C6520 Series 詳細取扱説明書(本書)

本製品のセットアップや日常的に行う作業、システム開発に必要な情報を説明しています。

パソコンで見る マニュアル

#### Web 動画マニュアル

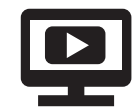

操作方法や困ったときの解決方法を動画で分かりやすく説明しています。以下の URL からご覧ください。 <https://support.epson.net/p\_doc/790/> 動画の内容は変わることがあります。

### 最新版のダウンロード

プリンタードライバー、ユーティリティー、マニュアル類の最新版は、下記 URL からダウンロードできます。 < www.epson.jp/support/ >

### 本文中のマークについて

本書では、以下のマークを用いて重要な事項を記載しています。

能性が想定される内容を示しています。

#### 安全に関するマーク

本製品を安全に正しくお使いいただき、お客様や他の人々への危害や財産への損害を未然に防止するために、 危険を伴う操作やお取り扱いを次の記号で警告表示しています。内容をよく理解してから本文をお読みくださ い。

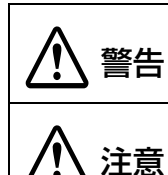

この表示を無視して誤った取り扱いをすると、人が死亡または重傷を負う可能性が想定され る内容を示しています。 この表示を無視して誤った取り扱いをすると、人が傷害を負う可能性および財産の損害の可

#### 一般情報に関するマーク

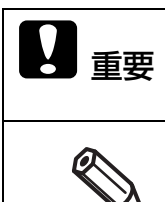

ご使用上、必ずお守りいただきたいことを記載しています。この表示を無視して誤った取り 扱いをすると、本製品の故障や動作不良の原因になる可能性があります。

補足説明や知っておいていただきたいことを記載しています。

### 安全にお使いいただくために

本製品を安全にお使いいただくために、お使いになる前には、必ず本書および本製品に添付されているその他の取扱説明書をお読みください。本書は、製品の不明点をいつでも解決できるように大切に保管してください。

### 設置上のご注意

| ▲ 警告 | 本製品の通風口を塞がないでください。(20 ページ「本体背面」)<br>通風口を塞ぐと内部に熱がこもり、火災になるおそれがあります。<br>布などで覆ったり、風通しの悪い場所に設置しないでください。<br>また、マニュアルで指示された設置スペースを確保してください。                                                                                                    |
|------|----------------------------------------------------------------------------------------------------|
| ▲ 注意 | <ul> <li>不安定な場所、他の機器の振動が伝わる場所に設置・保管しないでください。落ちたり倒れたりして、けがをするおそれがあります。</li> <li>油煙やホコリの多い場所、水に濡れやすいなど湿気の多い場所に置かないでください。感電・火災のおそれがあります。</li> <li>本製品を持ち上げる際は、無理のない姿勢で作業してください。無理な姿勢で持ち上げると、けがをするおそれがあります。</li> <li>本製品は重いので、1人で運ばないでください。開梱や移動の際は2人以上で運んでください。本製品の質量は以下を参照してください。(302 ページ「製品仕様」)</li> <li>直射日光などの強い光が当たる場所に置かないでください。検出器が誤動作し、正常に印刷ができなくなるおそれがあります。</li> <li>マットインク仕様でインク充填状態の場合、本製品の設置場所の温度が-10℃以下になることが想定されるときは、電源を切る前にインクの排出処理を行ってください。凍結によりプリントヘッドが破損するおそれがあります。(256 ページ「-10℃以下の環境での輸送や保存(マットインク仕様の場合)」)</li> </ul> |

## 取り扱いのご注意

| ♪ 警告        | <ul> <li>アルコール、シンナーなどの揮発性物質のある場所や火気のある場所では使用しないでください。感電・火災のおそれがあります。</li> <li>煙が出たり、変なにおいや音がしたりなど異常状態のまま使用しないでください。感電・火災のおそれがあります。異常が発生したときは、すぐに電源をオフにし、電源プラグをコンセントから抜いてから、販売店またはエプソンの修理窓口に相談してください。</li> <li>異物や水などの液体が内部に入ったときは、そのまま使用しないでください。感電・火災のおそれがあります。すぐに電源をオフにし、電源プラグをコンセントから抜いてから、販売店またはエプソンの修理窓口に相談してください。</li> <li>マニュアルで指示されている箇所以外の分解は行わないでください。</li> <li>マニュアルで指示されている箇所以外の分解は行わないでください。</li> <li>可燃ガスおよび爆発性ガス等が大気中に存在するおそれのある場所では使用しないでくだ<br/>さい。また、本製品の内部や周囲で可燃性ガスのスプレーを使用しないでください。引火<br/>による火災のおそれがあります。</li> <li>各種ケーブルは、マニュアルで指示されている助所以外の配線をしないでください。発火によ<br/>る火災のおそれがあります。</li> <li>各種ケーブルは、マニュアルで指示されている助所以外には触れないでください。感電や火傷<br/>のおそれがあります。</li> <li>開口部から内部に、金属類や燃えやすい物などを差し込んだり、落としたりしないでくだ<br/>さい。感電・火災のおそれがあります。</li> <li>購口部から内部に、金属類や燃えやすい物などを差し込んだり、落としたりしないでくだ<br/>さい。感電・火災のおそれがあります。</li> <li>本体の画面が破損したときは、中の液晶に十分注意してください。万一以下の状態になっ<br/>たときは、応急処置をしてください。</li> <li>* 皮膚に付着したときは、付着物を拭き取り、水で流し、石けんでよく洗い流してください。</li> <li>* 目に入ったときは、速やかに医師に相談してください。</li> </ul> |
|-------------|----------------------------------------------------------------------------------------------------|
| <u>入</u> 注意 | <ul> <li>本製品の上に乗ったり、重いものを置いたりしないでください。特に、子どものいる家庭ではご注意ください。倒れたり壊れたりして、けがをするおそれがあります。</li> <li>各種ケーブルやオプションを取り付ける際は、取り付ける向きや手順を間違えないでください。火災やけがのおそれがあります。マニュアルの指示に従って、正しく取り付けてください。</li> <li>本製品を移動する際は、電源をオフにし、電源プラグをコンセントから抜き、全ての配線を外したことを確認してから行ってください。コードが傷つくなどにより、感電・火災のおそれがあります。</li> <li>本製品を保管・輸送するときは、傾けたり、立てたり、逆さまにしないでください。インクが漏れるおそれがあります。</li> <li>用紙カバーを取り外して使用しないでください。正常に動作、印刷ができなくなります。</li> </ul>                                                                                                    |

#### 電源のご注意 • AC100V 以外の電源は使用しないでください。感電・火災のおそれがあります。 警告 • 電源プラグは、ホコリなどの異物が付着した状態で使用しないでください。感電・火災の おそれがあります。 • 付属の電源コード以外は使用しないでください。また、付属の電源コードを他の機器に使 用しないでください。感電・火災のおそれがあります。 破損した電源コードを使用しないでください。感電・火災のおそれがあります。電源コー ドが破損したときは、エプソンの修理窓口に相談してください。また、電源コードを破損 させないために、以下の点を守ってください。 \* 電源コードを加工しない \* 電源コードに重いものを載せない \* 無理に曲げたり、ねじったり、引っ張ったりしない \* 熱器具の近くに配線しない • 濡れた手で電源プラグを抜き差ししないでください。感電のおそれがあります。 電源コードのたこ足配線はしないでください。発熱して火災になるおそれがあります。電 源コンセントから直接電源を取ってください。 • 電源プラグは定期的にコンセントから抜いて、刃の根元、および刃と刃の間を清掃してく ださい。電源プラグを長期間コンセントに差したままにしておくと、電源プラグの刃の根 元にホコリが付着し、ショートして火災になるおそれがあります。 • 電源プラグをコンセントから抜くときは、コードを引っ張らずに、電源プラグを持って抜 いてください。コードの損傷やプラグの変形による感電・火災のおそれがあります。 長期間ご使用にならないときは、安全のため電源プラグをコンセントから抜いてください。 1 注意

## インクカートリッジに関するご注意

| 1 注意 | <ul> <li>製品の機種型番によって、使用できるインクカートリッジが異なります。お使いのプリンターの機種型番に合うインクカートリッジを使用してください。(347ページ「インクカートリッジ」)</li> </ul>                                                                                      |
|------|----------------------------------------------------------------------------------------------------|
|      | <ul> <li>インクカートリッジのIC チップには触らないでください。正常に動作・印刷できなくなる<br/>おろれがあります。</li> </ul>                                                                                                    |
|      | <ul> <li>・本製品のインクカートリッジは、IC チップでインク残量などの情報を管理しているため、<br/>使用途中に取り外しても再装着して使用できます。ただし、インクが残り少なくなったインクカートリッジを取り外すと、再装着しても使用できないことがあります。また、再装着の際は、プリンターの信頼性を確保するためにインクが消費されることがあります。</li> </ul>       |
|      | <ul> <li>ファームウェアパージョン TSO5JC、 TSO6JC、 TS26JC、 TS19K2、 TS25K3、<br/>TS21K5 以外の製品をお使いの場合は、初期充填時にブラックインク仕様を設定します。<br/>初期充填時に設定したブラックインク仕様は変更できません。また、異なる仕様のブラッ<br/>クインクをセットしても、本製品は動作しません。</li> </ul> |
|      | <ul> <li>インクカートリッジは、全色セットしてください。全色セットしないと印刷できません。</li> <li>本製品はプリントヘッドの品質を維持するため、インクが完全になくなる前に動作を停止<br/>するように設計されており、使用済みインクカートリッジ内に多少のインクが残ります。</li> </ul>                                       |
|      | <ul> <li>プリントヘッドを良好な状態に保つため、印刷時以外にもインクカートリッジ交換時・ヘッドクリーニング時などのメンテナンス動作で全色のインクが消費されます。</li> <li>充填中(①(電源)LEDの点滅中)は、電源をオフにしたり、インクカートリッジカバーを</li> </ul>                                               |
|      | <ul> <li>開けたりしないでください。カバーを開けると、閉じたときにインクが再度充填され、さらにインクが消費されます。また、正常に印刷できなくなるおそれがあります。</li> <li>モノクロ印刷した場合でも、印刷、およびプリントヘッドを良好な状態に保つための動作</li> </ul>                                                |
|      | で全色のインクが使われます。 <ul> <li>インクカートリッジを分解しないでください。分解するとインクが目に入ったり皮膚に付着するおそれがあります。</li> </ul>                                                                                                    |
|      | <ul> <li>インクカートリッジを分解または改造しないでください。正常に印刷できなくなるおそれ<br/>があります。</li> </ul>                                                                                                    |
|      | <ul> <li>古くなったインクカートリッジを使用すると印刷品質が低下します。開封後は 6ヵ月以内<br/>に使い切ってください。未開封の推奨使用期限は、インクカートリッジの個装箱をご覧く<br/>ださい。</li> </ul>                                                                               |
|      | <ul> <li>インクが皮膚に付いてしまったり、目や口に入ってしまったときは以下の処置をしてください。</li> </ul>                                                                                                    |
|      | <ul> <li>* 皮膚に付着したときは、すぐに水や石けんで洗い流してください。</li> <li>* 目に入ったときはすぐに水で洗い流してください。そのまま放置すると目の充血や軽い炎症を<br/>おこすおそれがあります。異常がある場合は、速やかに医師に相談してください。</li> <li>* 口に入ったときは、すぐに吐き出し、速やかに医師に相談してください。</li> </ul> |
|      | <ul> <li>取り外したインクカートリッジはインク供給孔部にインクが付いていることがありますので、周囲を汚さないようにご注意ください。</li> </ul>                                                                                                    |
|      | <ul> <li>インクカートリッジの袋は、本体に取り付ける直前まで開封しないでください。</li> <li>インクカートリッジは強く振らないでください。強く振ったり振り回したり、側面を強く<br/>押したりすると、カートリッジからインクが漏れるおそれがあります。</li> </ul>                                                   |
|      | <ul> <li>カートリッジセット部に異物を入れたり落としたりしないでください。</li> <li>印刷できなくなるおそれがあります。落としてしまったときは、セット部に傷をつけないように取り除いてください。</li> </ul>                                                                               |
|      | <ul> <li>購入直後のインク初期充填では、プリントヘッドノズル(インクの吐出孔)の先端部分までインクを満たして印刷できる状態にするため、その分インクを消費します。そのため、初回は2回目以降に取り付けるインクカートリッジよりも印刷できるページ数が少なくなることがあります。</li> </ul>                                             |
|      | <ul> <li>本体の()(電源)ボタンで電源をオフにするとプリントヘッドは自動的にキャップ(ふた)をされ、インクの乾燥を防ぎます。インクカートリッジ取り付け後、本製品を使用しないときは、必ず本体の()(電源)ボタンで電源をオフにしてください。電源がオンの状態のまま、電源プラグを抜いたり、ブレーカーを切ったりしないでください。</li> </ul>                  |

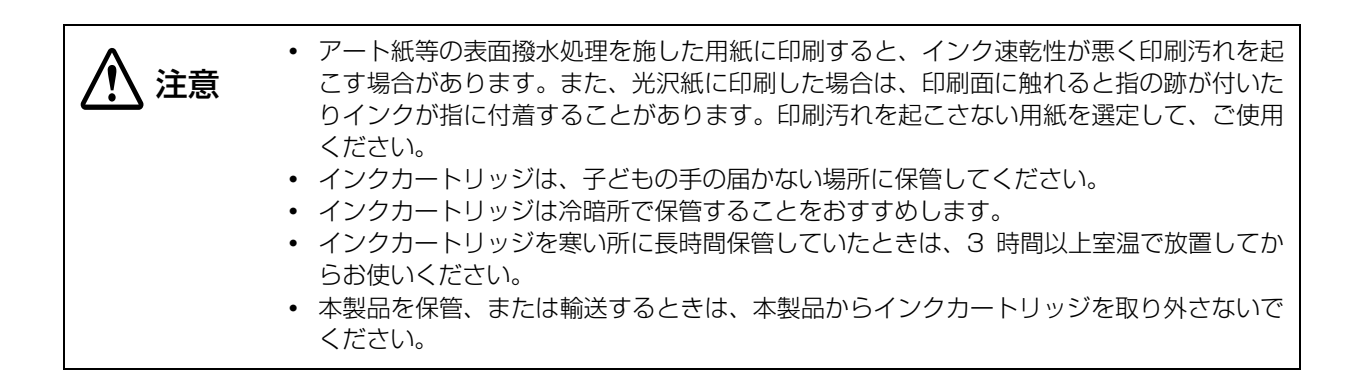

### メンテナンスボックスに関するご注意

| <u>入</u> 注意 | <ul> <li>子供の手の届かない場所に保管してください。また、インクは飲まないでください。</li> <li>メンテナンスボックスを分解または改造しないでください。分解するとインクが目に入ったり皮膚に付着するおそれがあります。</li> <li>メンテナンスボックス上のIC チップは触らないでください。</li> <li>使用可能なメンテナンスボックスを取り外して長期間放置した場合は再使用しないでください。</li> <li>メンテナンスボックス上面のフィルムは剥がさないでください。</li> <li>インクが皮膚に付いてしまったり、目や口に入ってしまったときは以下の処置をしてください。</li> <li>* 皮膚に付着したときは、すぐに水や石けんで洗い流してください。</li> <li>* 目に入ったときはすぐに水で洗い流してください。そのまま放置すると目の充血や軽い炎症をおこすおそれがあります。</li> </ul> |
|-------------|----------------------------------------------------------------------------------------------------|
|             | <ul> <li>おこすおそれがあります。異常がある場合は、速やかに医師に相談してください。</li> <li>* ロに入ったときは、すぐに吐き出し、速やかに医師に相談してください。</li> <li>使用したメンテナンスボックスは強く振らないでください。 強く振ったり振り回したりすると、メンテナンスボックスからインクが漏れるおそれがあります。</li> <li>高温下及び凍結状態での保存は避けてください。</li> <li>直射日光を避けてください。</li> </ul>                                                                                                    |

### 注意ラベル

本製品に貼付されているラベルは、以下の注意事項を示しています。

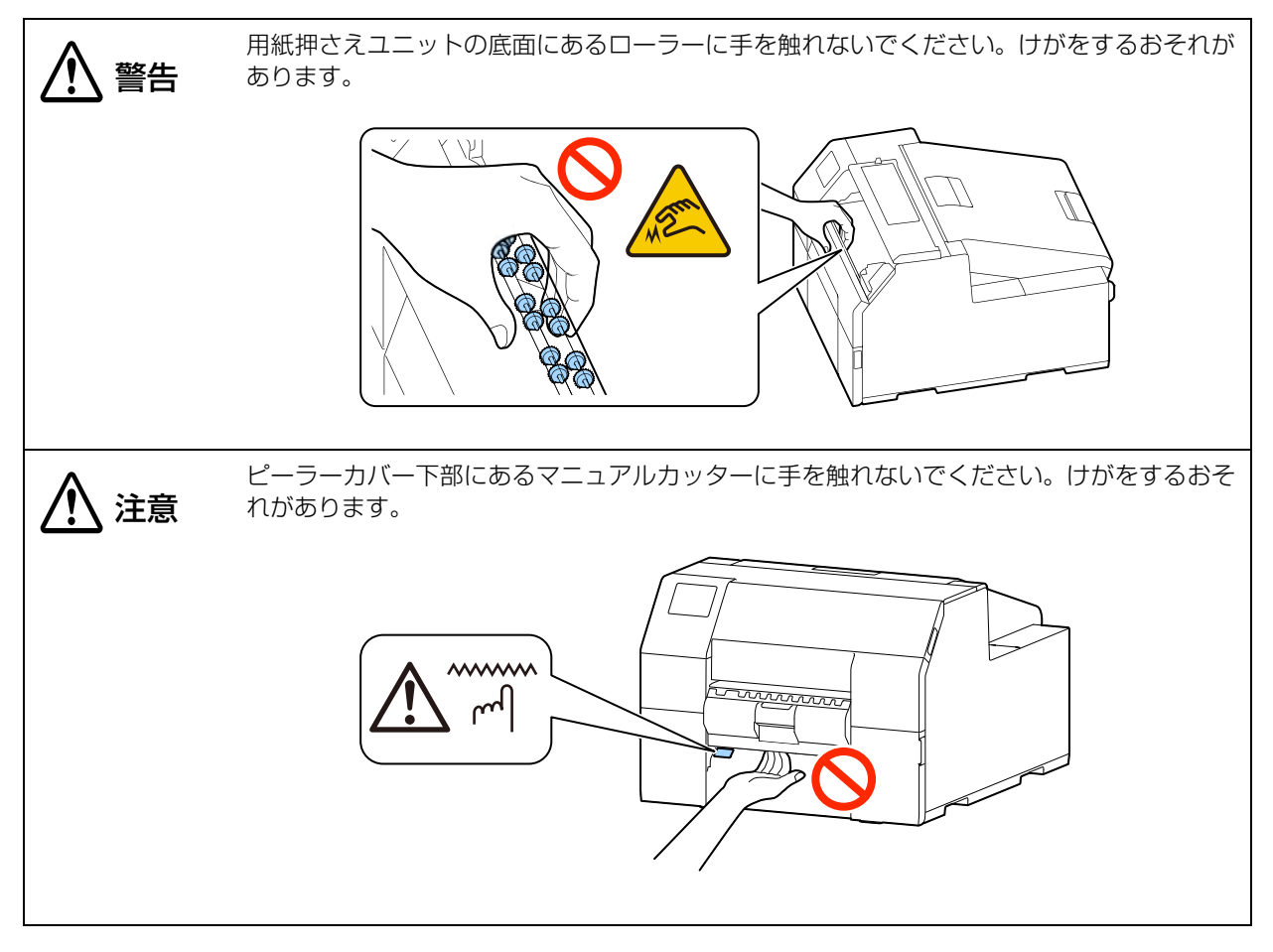

## 使用制限

本製品を航空機・列車・船舶・自動車などの運行に直接関わる装置・防災防犯装置・各種安全装置など機能・ 精度などにおいて高い信頼性・安全性が必要とされる用途に使用される場合は、これらのシステム全体の信頼 性および安全維持のためにフェールセーフ設計や冗長設計の措置を講じるなど、システム全体の安全設計にご 配慮いただいた上で当社製品をご使用いただくようお願いいたします。本製品は、航空宇宙機器、幹線通信機 器、原子力制御機器、医療機器など、きわめて高い信頼性・安全性が必要とされる用途への使用を意図してお りませんので、これらの用途には本製品の適合性をお客様において十分ご確認の上、ご判断ください。

## 電波障害自主規制について

この装置は、クラス A 機器です。この装置を住宅環境で使用すると電波妨害を引き起こすことがあります。この場合には使用者が適切な対策を講ずるよう要求されることがあります。

## 本書について

#### 本書の目的

本書は、システムの開発、設計、設置、またはプリンターアプリケーションの開発、設計に必要なすべての情報を開発技術者に提供することを、その目的としています。

#### 本書の構成

本書は以下のように構成されています。

- 第1章 製品概要
- 第2章 セットアップ
- 第3章 製品の取り扱い
- 第4章 アプリケーション開発情報
- 付録 製品仕様

#### 掲載画面

お使いの製品および OS によって、本文中の表記と実際に表示される Windows の画面が異なる場合がありま す。本書では、特に指定がない限り Windows 10 の画面を掲載しています。 お使いのプリンタードライバー、ユーティリティーのバージョンにより、本書で説明している画面とは表示が 異なる場合があります。

### 掲載イラスト

本文中のイラストがお使いの機種と若干異なる場合があります。本書では特に指定がない限り CW-C6520A のイラストを掲載しています。

## もくじ

| ■ ご使用の前に                                                                                           |    |
|----------------------------------------------------------------------------------------------------|----|
| 本製品マニュアルの使い方                                                                                       |    |
| 本文中のマークについて                                                                                        | 4  |
| 安全にお使いいただくために                                                                                      | 5  |
| 設置上のご注意                                                                                            | 5  |
| 取り扱いのご注意                                                                                           | 6  |
| 電源のご注意                                                                                             | 7  |
| インクカートリッジに関するご注意                                                                                   | 8  |
| メンテナンスボックスに関するご注意                                                                                  | 9  |
| 注意ラベル                                                                                              | 10 |
|                                                                                                    |    |
| ■ 使用制限                                                                                             | 11 |
| <ul> <li>■ 使用制限</li> <li>■ 電波障害自主規制について</li> </ul>                                                 |    |
| <ul> <li>■ 使用制限</li> <li>■ 電波障害自主規制について</li> <li>■ 本書について</li> </ul>                               |    |
| <ul> <li>● 使用制限</li> <li>■ 電波障害自主規制について</li> <li>■ 本書について</li> <li>本書の目的</li> </ul>                |    |
| <ul> <li>■ 使用制限</li> <li>■ 電波障害自主規制について</li> <li>■ 本書について</li> <li>本書の目的</li> <li>本書の構成</li> </ul> |    |
| <ul> <li>● 使用制限</li> <li>■ 電波障害自主規制について</li> <li>■ 本書について</li></ul>                                |    |
| <ul> <li>● 使用制限</li> <li>■ 電波障害自主規制について</li> <li>■ 本書について</li> <li>本書の目的</li> <li>本書の構成</li></ul>  |    |

| 製品概要                          | 17 |
|-------------------------------|----|
| ■ 本製品のモデルについて                 |    |
| オートカッターモデル                    | 17 |
| ピーラーモデル                       | 17 |
| フォトインク仕様 / マットインク仕様           |    |
| ブリンタードライバー、ユーティリティーのバージョンについて | 18 |
| ■ 各部の名称と働き                    |    |
| 本体前面                          |    |
| 本体背面                          | 20 |
| 本体内部                          | 21 |
| スピンドルとフランジ                    |    |
| 操作ハネル                         |    |
| ■ ノズル自己診断システム                 |    |
| ノズル自己診断システムの設定                |    |
| ノズル抜け補完機能                     | 27 |
| ■ 定期自動クリーニング                  |    |
| 定期自動クリーニングの開始時刻の設定            |    |
| 定期自動クリーニングの実行                 |    |
| 印刷作業を中断しない効果的な設定例             |    |
| ■ プリンターの状態を確認する               |    |
| ステータスシート印刷                    |    |
| ネットワーク接続診断レポートの印刷             |    |
| 消耗品の状態を確認する                   | 31 |

| セットアップ                                        |    |
|-----------------------------------------------|----|
| ■ 同梱品の確認                                      |    |
| ■ 保護材の取り外し                                    |    |
| ■ プリンターの設置                                    | 34 |
| ■ 電源ケーブルの接続                                   |    |
| ■ 電源のオン / オフ                                  |    |
| 電源のオン<br>電源のオフ                                |    |
| ■ 操作パネルの設定                                    | 37 |
| ■ ブラックインク仕様の選択                                |    |
| ■ インクカートリッジの取り付け                              |    |
| インクカートリッジの交換                                  |    |
| ■ メンテナンスボックスの取り付け                             | 41 |
| メンテナンスボックスの交換                                 | 41 |
| ■ プリンタードライバーのインストールと接続                        | 43 |
| Install Navi を使用する場合<br>Install Navi を使用しない場合 |    |
| ■ 用紙の設定                                       |    |
| ■ 田紙カバーの開け方                                   | 46 |
| 製品正面から見て手前側のレバーを引いて用紙カバーを開ける                  |    |
| 製品正面から見て奥のレバーを引いて用紙カバーを開ける                    |    |
| ■ 用紙のセット                                      | 47 |
| 用紙のセット(オートカッターモデル・内部供給の場合)                    |    |
| 用紙のセット(オートカッターモテル・外部供給の場合)                    |    |
| 用紙のセット(ヒーフーモナル・内部供給)                          |    |
| 用紙を取り除く(ピーラーモデルの場合)                           |    |
| 用紙エンド時の排紙(オートカッターモデルの場合)                      |    |
| 用紙エンド時の排紙(ピーラーモデルの場合)                         |    |
| 手動での給紙方法                                      | 67 |
| ■ 印字確認                                        | 68 |
| テスト印刷                                         |    |

| 製品の取り扱い                   | 70 |
|---------------------------|----|
| ■ プリンタードライバー (Windows)    |    |
| プリンタードライバーの画面構成           | 71 |
| 給紙方法・用紙検出の設定              |    |
| ユーザー定義用紙                  | 74 |
| バーコード印刷                   |    |
| 2 次元シンボル印刷                |    |
| .NET 環境でバーコード /2 次元シンボル印刷 |    |

| お気に入り                                                                               |     |
|-------------------------------------------------------------------------------------|-----|
| ■ プリンタードライバー (Mac)                                                                  | 144 |
| ■ フラフラ 「マライバー (Wac)<br>基本の印刷手順<br>プリンタードライバーのカスタマイズ<br>Epson Label Printer Utility. |     |
| ■ プリンタードライバー (Lipux)                                                                | 154 |
| = JJJJJ = [J]JJJ = [LIIIUX]                                                         | 155 |
| プリンタードライバーのインストール                                                                   |     |
| I/O モジュールのインストール                                                                    |     |
| CUPS にプリントキューを登録する                                                                  |     |
| Epson Label Printer Utility for Linux のインストール                                       |     |
| Epson Label Printer Utility for Linux を起動する                                         |     |
| Epson Label Printer Utility for Linux を終了する                                         |     |
| フリンタードライバー、Epson Label Printer Utility for Linux のアンインストール                          |     |
| ■ SAP システムからの印刷                                                                     | 159 |
| SAP システムからの印刷方式について                                                                 |     |
| Direct printing で印刷するには                                                             |     |
| Indirect printing で印刷するには                                                           |     |
| High Volume printing で印刷するには                                                        | 161 |
| ■ PrinterSetting (Windows)                                                          |     |
| PrinterSettingの起動                                                                   |     |
| 設定の反映                                                                               |     |
| 用紙を設定する                                                                             |     |
| レイアウトを設定する                                                                          |     |
| 位置を調整する                                                                             |     |
| 印刷結果を調整する                                                                           |     |
| ノリンターにナータを登録する                                                                      |     |
| クリーニングを行う                                                                           |     |
| プリンター木休の設定                                                                          | 180 |
| プリントヘッドの調整                                                                          |     |
| パネルの設定                                                                              |     |
| 動作時間の設定                                                                             |     |
| ノズルチェックの設定                                                                          |     |
| 高度な設定                                                                               |     |
| プリンターの初期化                                                                           |     |
| フリンター情報の表示                                                                          |     |
| 設定の<br>保<br>と<br>復<br>元<br>                                                         |     |
| オノンヨノ                                                                               |     |

| ■ 操作パネルの設定項目                                     |            |
|--------------------------------------------------|------------|
| ■ WebConfig                                      |            |
| ■ Epson Device Admin                             |            |
| ■ 特色の設定                                          |            |
| 特色設定を作成する                                        |            |
| 特色設定を使用して印刷する                                    |            |
| ■ 色補正方法                                          |            |
| あざやかな色合い                                         |            |
| US ご設正 9 る<br>ICC プロファイルを作成する                    |            |
| 色補正なし                                            |            |
| ■ 先頭のラベルから印刷する(オートカッターモデルのみ)                     |            |
| ■ フチなし印刷のためのラベルサイズ / 用紙レイアウトの設定                  |            |
| フチなし印刷のための考え方                                    |            |
| ラベル用紙の設定                                         |            |
| ■ 検出器の感度やラベル検出のしきい値を調整する                         |            |
| ■ ラベルコマンドで用紙サイズ違いを検出する                           |            |
| ■ ギャップ検出器の操作                                     |            |
| 円形ダイカットラベルでの検出器調整例                               |            |
| ■ パネル操作を制限する(管理者ロック機能)                           |            |
| 管理者パスワードを設定する                                    |            |
| 管理者ロック機能を有効にする                                   |            |
| 管理者バスリートを変更する<br>管理者パスワードを初期化する                  |            |
|                                                  | 242        |
| ■ ノリノターのノリーニノノ                                   | 243<br>211 |
| オートカッターのクリーニング (オートカッターモデルのみ)                    |            |
| ピーラーのクリーニング(ピーラーモデルのみ)                           |            |
| 用紙ガイド(固定と可動)のクリーニング                              |            |
| フラテンのクリーニング                                      |            |
| 紙// パンパー シー のクリー ニング                             |            |
| プリントヘッドのクリーニング                                   |            |
| 操作パネルから実行する                                      |            |
| フリンタードライハーから実行する                                 |            |
| ■ <u>イン</u> ク 存<br>指<br>後の<br>木制<br>只の<br>保<br>方 | 255        |
| ■ イング元県後の平装加の休け                                  | 255        |
| -10℃以下の環境での輸送や保存(マットインク仕様の場合)                    |            |
| 本製品の再稼動                                          |            |
| ■ 輸送時の処置                                         |            |
| ■ トラブルシューティング                                    |            |
| 画面にメッセージが表示された                                   |            |
| 印刷品質の低下                                          |            |
| 印刷でさんい                                           |            |

| ネットワーク接続診断のエラー                      |  |
|-------------------------------------|--|
| コンピューターの画面にメッセージが表示された              |  |
| コンピューターから印刷できない / 急に印刷できなくなった       |  |
| PC 上で印刷キャンセルしても本体パネル表示が「印刷中」のまま動かない |  |
| エラーを知らせるブザー音が止まらない                  |  |
| 用紙が詰まった                             |  |

| アプリケーション開発情報                         |            |
|--------------------------------------|------------|
| ■ プリンターの制御方法                         |            |
| ■ Epson Inkjet Label Printer SDK を使用 |            |
| 動作環境<br>入手方法                         | 278<br>278 |
| ■ ESC/Label コマンドを使用                  |            |
| ■ ZPL II コマンド搭載モノクロプリンターからの置き換え      |            |
| 2ステップ印刷から1 ステップ印刷への切り替え              |            |
| テンプレートの活用                            |            |
| ■ ソフトウェアとマニュアル                       |            |

| 付録                            |             |
|-------------------------------|-------------|
| ■ 製品仕様                        |             |
| 動作環境                          |             |
| 用紙仕様                          |             |
| 電気的仕様<br>信報地                  |             |
| 信粮性<br>晋培升样                   | / טט<br>פרט |
| <sup>梁</sup> 况[1][][]<br>外形寸法 |             |
| ■ 消耗品什様                       | 347         |
| インクカートリッジ                     |             |
| メンテナンスボックス                    |             |
| ■ オプション仕様                     |             |
| ロール紙ホルダー                      |             |
| ■ 外部装置仕様                      | 349         |
| 給紙方法の設定                       |             |
| 用紙送り速度                        |             |
| 用紙張力                          |             |
|                               |             |
| 田紙進入月・排出月                     |             |
|                               | 000         |
| ■ ドライハー、ユーティリティー、マニュアルのタワンロード | 354         |
| ■ ラベル印刷アプリケーション               | 354         |
| 入手方法                          |             |
| ■ お問い合わせ                      | 355         |

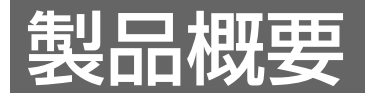

本章では、製品の特長を説明しています。

## 本製品のモデルについて

#### ゙オートカッターモデル

特長:オートカッターを搭載しています。アプリケーションの設定や、操作パネルのカットボタンで用紙を カットできます。

型番:

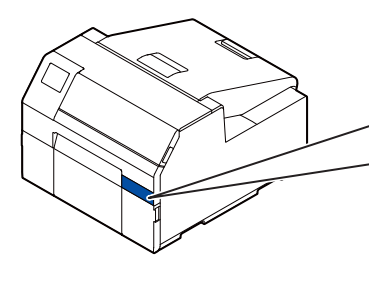

CW-C6020A(4 インチモデル) ColorWorks C6020A

CW-C6520A(8 インチモデル) ColorWorks C6520A

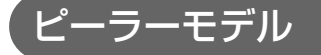

特長:ピーラー機構が搭載されています。ピーラーに台紙を通すことで、台紙とラベルを剥がしながら印刷することができます。

型番:

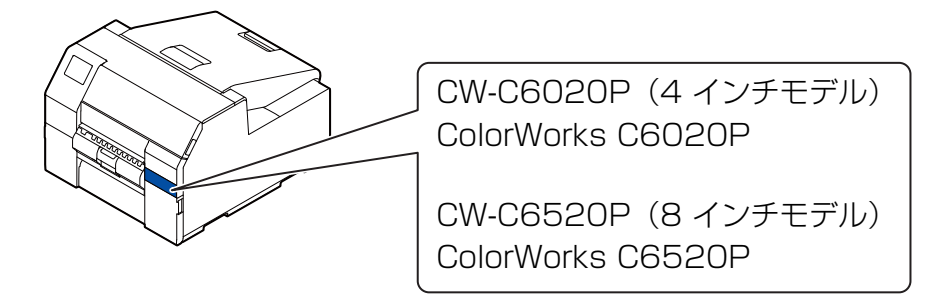

側面図(ラベル除去待ちの状態):

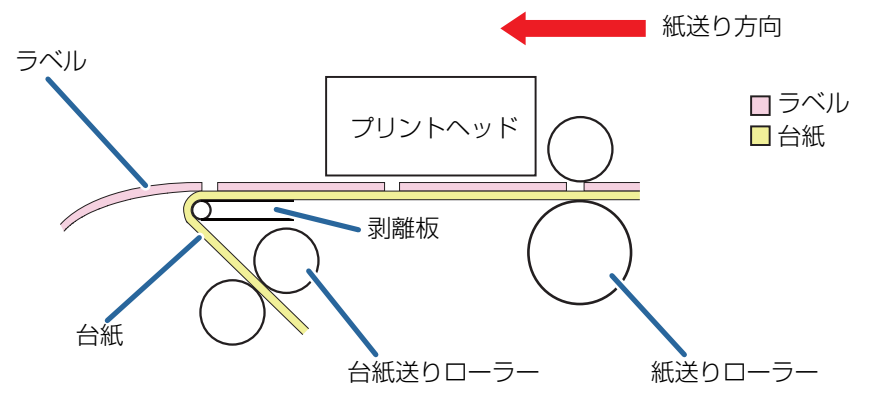

### フォトインク仕様 / マットインク仕様

ファームウェアバージョン TSO5JC、TSO6JC、TS26JC、TS19K2、TS25K3、TS21K5 以外の製品を お使いの場合は、フォトインクまたはマットインクいずれかのブラックインクが使えます。インクの初期充填 時に、どちらのブラックインクを使用するのかを設定します。

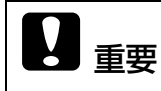

インクの初期充填時に設定したブラックインクの仕様は、一度設定したら変更できません。

### **、**プリンタードライバー、ユーティリティーのバージョンについて

製品のファームウェアバージョンにより、使用可能なプリンタードライバー、ユーティリティーのバージョン が異なります。

以下に示す「使用可能(推奨)」の組み合わせでご使用ください。また、ご使用の際は、最新版のファームウェ アをダウンロードしてください。

「使用不可能」の組合せでお使いいただくことも可能ですが、その場合は正常に動作しなかったり、機能に制限が出ることがあります。

|                     |                                                   | ドライバー /PrinterS              | Setting のバージョン       |
|---------------------|---------------------------------------------------|------------------------------|----------------------|
|                     |                                                   | Ver.1.0.0.0 /<br>Ver.1.1.0.0 | 左記以外<br>(左記以降のバージョン) |
| 製品のファームウェア<br>バージョン | TS05JC、TS06JC、<br>TS26JC、TS19K2、<br>TS25K3、TS21K5 | 使用可能                         | 使用不可能                |
|                     | 上記以外<br>(上記以降のバージョン)                              | 使用不可能                        | 使用可能(推奨)             |

製品のファームウェアバージョンは次の方法で確認できます。

- ステータスシートを印刷する(29ページ「ステータスシート印刷」)
- 操作パネルから確認する(202ページ「操作パネルの設定項目」)

最新のドライバー、ユーティリティーの入手については 354 ページ 「ドライバー、ユーティリティー、マニュ アルのダウンロード」を参照してください。

## 各部の名称と働き

ここでは、主な操作部を説明します。

### 本体前面

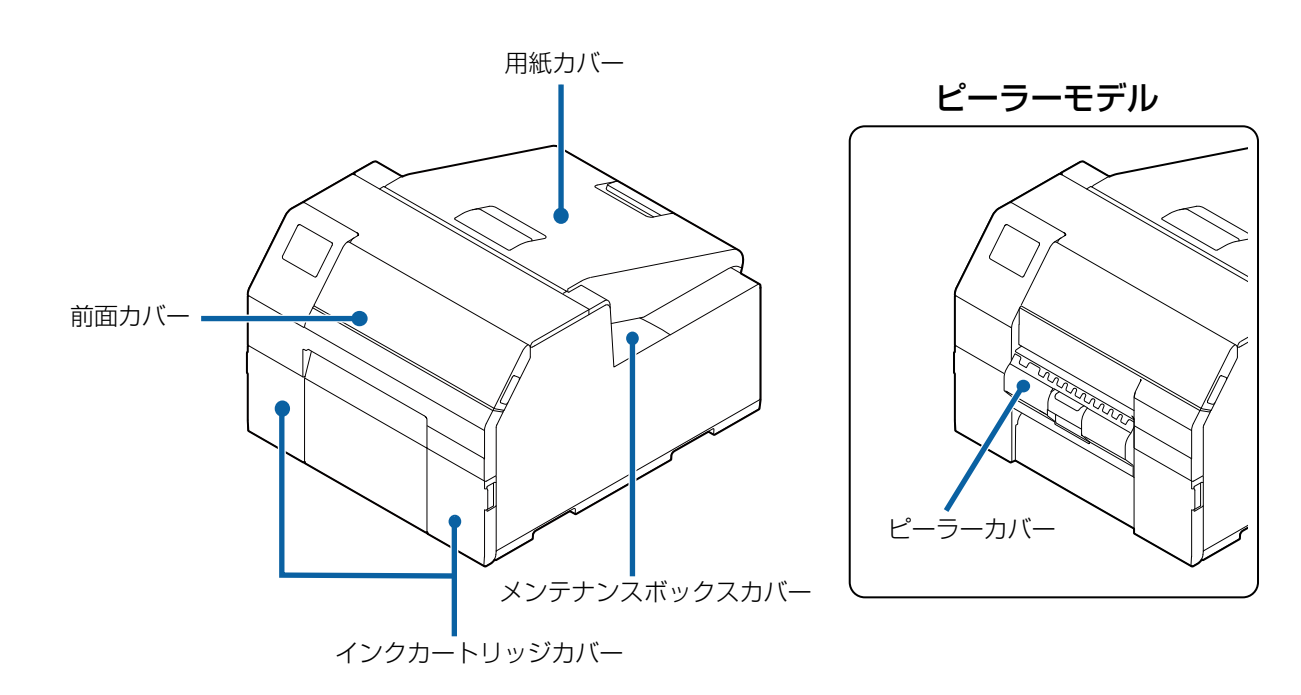

| 名称                     | 説明                                                                                                    |
|------------------------|----------------------------------------------------------------------------------------------------|
| 前面カバー                  | 用紙が詰まったとき、用紙を除去するために開けます。<br>(270 ページ「用紙が詰まった」)                                                           |
| インクカートリッジカバー           | インクカートリッジを取り付け / 交換するときに開けます。<br>(39 ページ「インクカートリッジの交換」)                                                   |
| メンテナンスボックスカバー          | メンテナンスボックスを取り付け / 交換するときに開けます。<br>(41 ページ「メンテナンスボックスの交換」)                                                 |
| 用紙カバー                  | 用紙をセット・交換したりするときに開けます。用紙を内部供給する場合と、外<br>部供給する場合で用紙カバーの開け方が異なります。<br>(234 ページ「先頭のラベルから印刷する(オートカッターモデルのみ)」) |
| ピーラーカバー<br>(ピーラーモデルのみ) | 用紙をセットするときに開けます。ピーラーに台紙を通すことで、台紙とラベル<br>を剥がしながら印刷することができます。また、剥がしたラベルが排紙口に残っ<br>ているかを判別するラベル剥離検出器が付いています。 |

### 本体背面

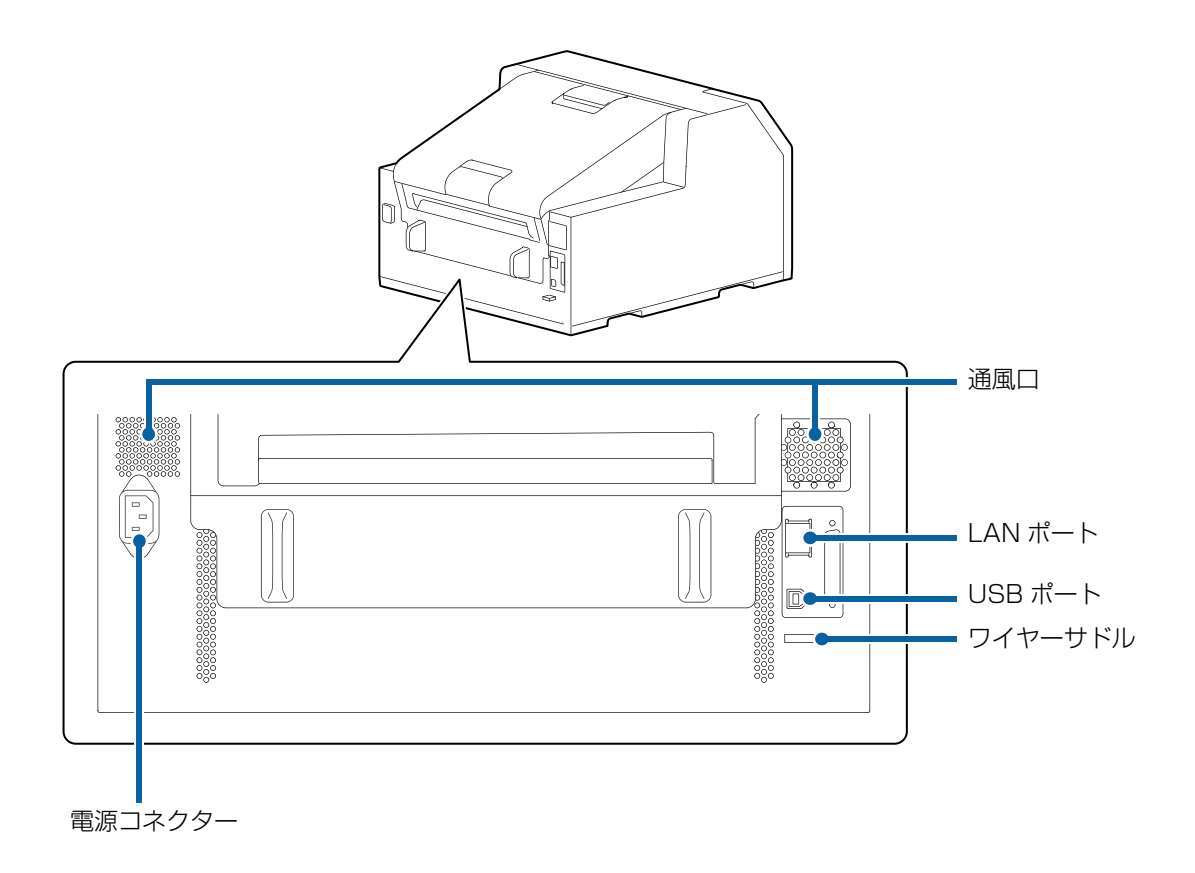

| 名称      | 説明                                                                          |
|---------|-----------------------------------------------------------------------------|
| 電源コネクター | 電源ケーブルを接続します。                                                               |
| ワイヤーサドル | USB ケーブルを通して、ケーブルの抜けを<br>防止します。                                             |
| USB ポート | USB ケーブルを接続します。                                                             |
| LAN ポート | LAN ケーブルを接続します。                                                             |
| 通風口     | 本製品内の温度の上昇を防ぐため、内部で発生する熱を排出します。設置の際は、通風口の周辺から 10 cm 以上のすき間をあけ、風通しを良くしてください。 |

### 本体内部

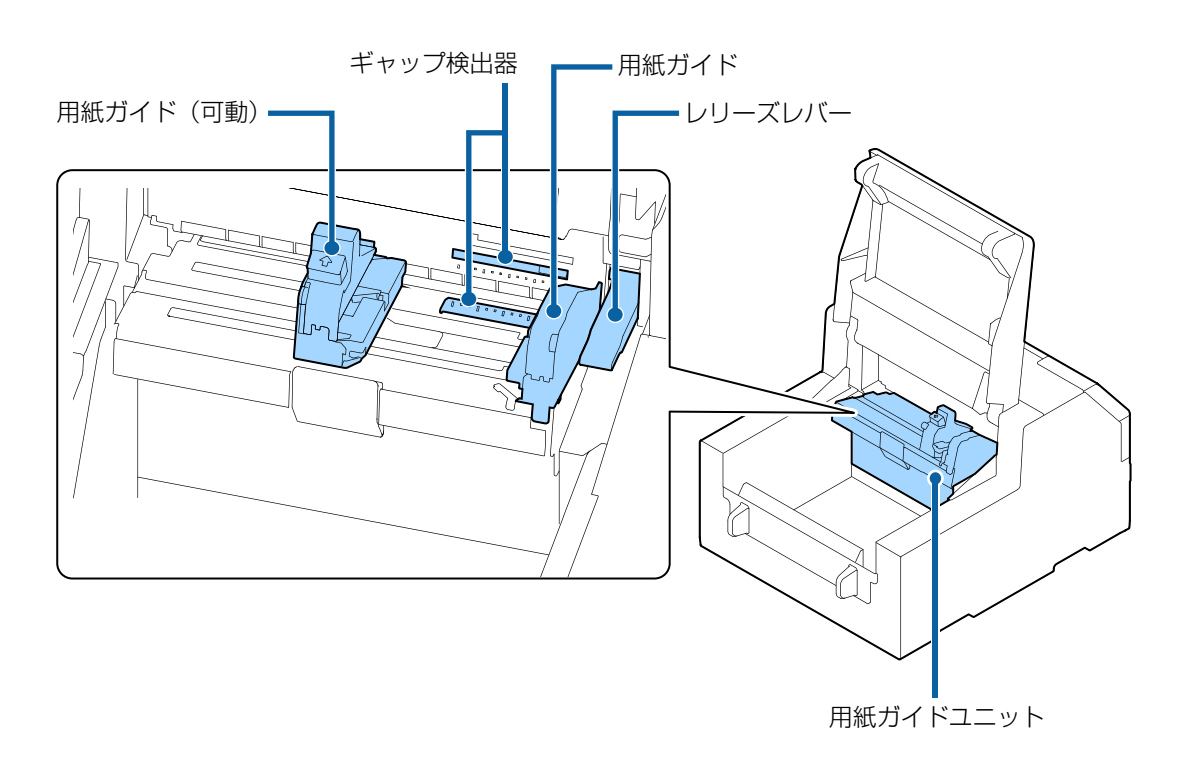

| 名称        | 説明                                                                                          |
|-----------|---------------------------------------------------------------------------------------------|
| 用紙ガイド(可動) | 用紙幅を固定するためのガイドです。青いレバーをつまむと、用紙ガイド(可<br>動)を移動できます。用紙の幅に合わせて調整します。                            |
| ギャップ検出器   | ギャップ検出器の位置を操作できます。円形のラベルなどの異形ダイカットラベルをご使用の場合に位置調整が必要です。(238 ページ「ギャップ検出器の操作」)                |
| レリーズレバー   | 用紙が詰まったときに、用紙を取り除くために使用します。レバーを引き上げる<br>と紙押さえローラーの固定が解除され、前面カバー内部から詰まった用紙を引き<br>抜けるようになります。 |
| 用紙ガイド     | 用紙を固定するためのガイドです。用紙を自動給紙させるときは、用紙ガイドに<br>用紙側面が合うようにセットします。                                   |
| 用紙ガイドユニット | 紙送りローラーをクリーニングするときに動かします。青いレバーを引くとユ<br>ニット全体が移動し、紙送りローラーを確認できます。                            |

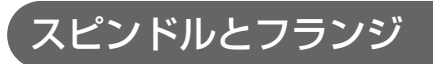

用紙を内部供給するときに使用します。

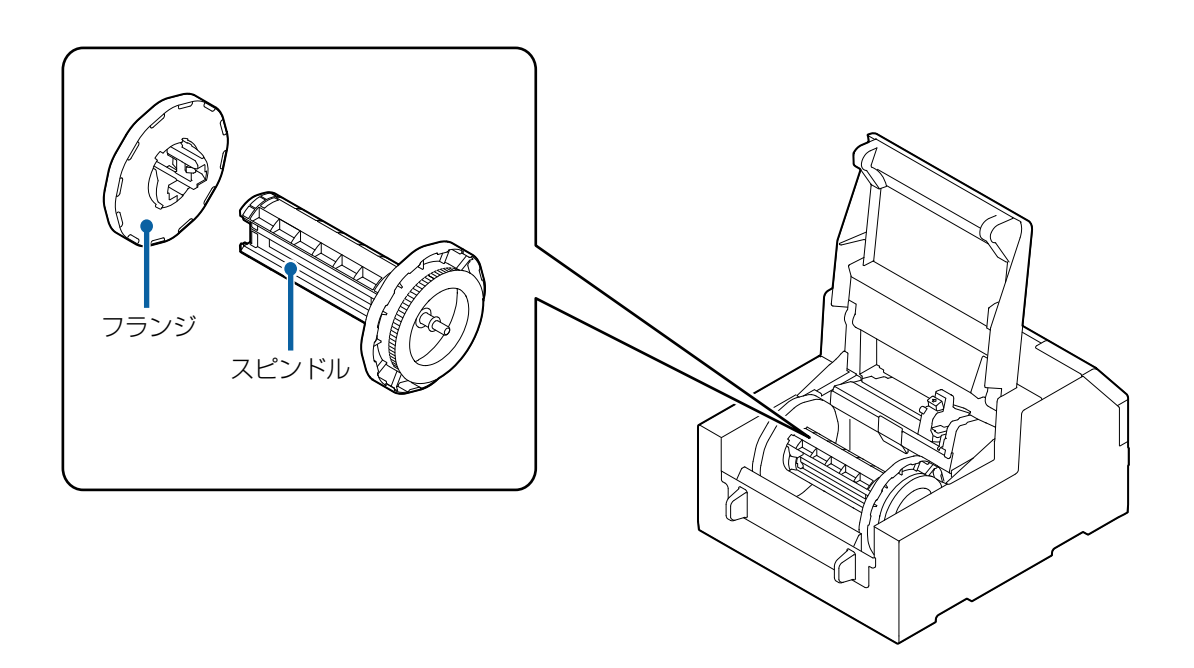

| 名称    | 説明                                                             |
|-------|----------------------------------------------------------------|
| フランジ  | スピンドルにセットしてロール紙を固定します。青いレバーをつまむことで、ス<br>ピンドルへ挿入したり、取り外したりできます。 |
| スピンドル | ロール紙を差し込んで使用します。                                               |

### 操作パネル

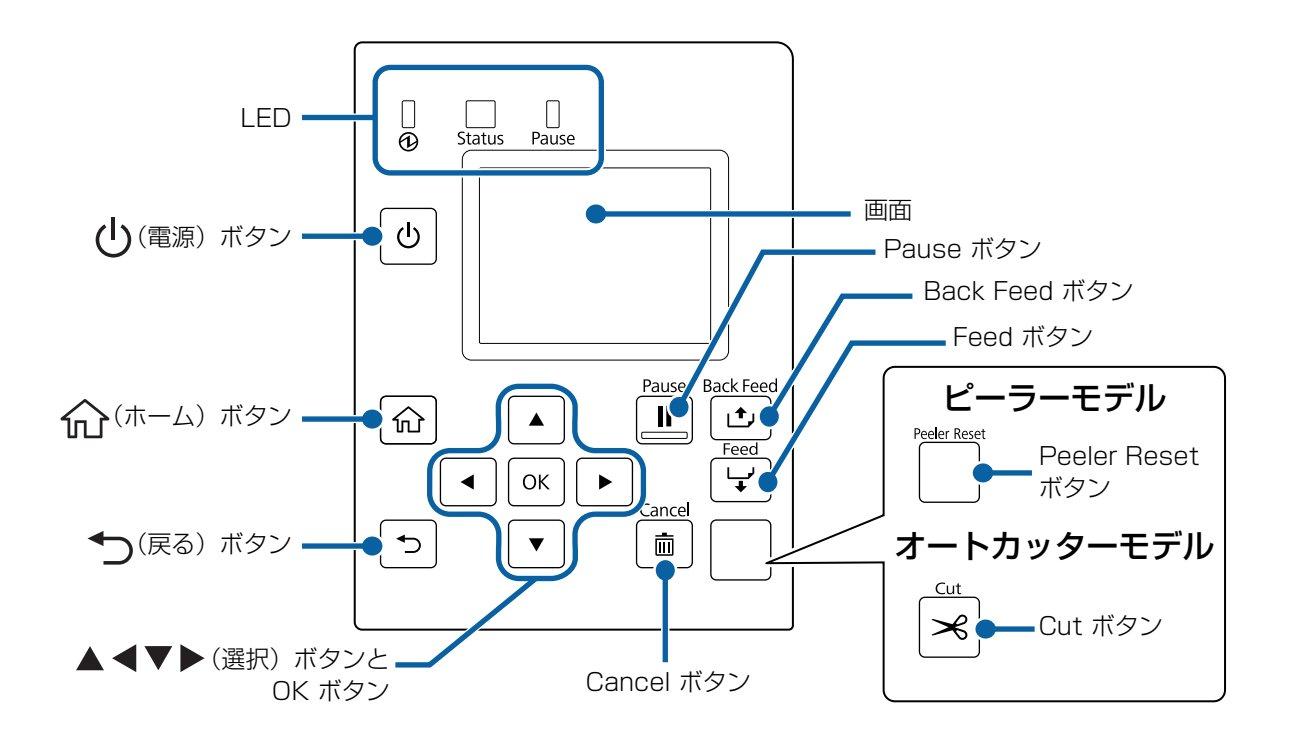

| 名称                                 | 説明                                                                                                    |
|------------------------------------|----------------------------------------------------------------------------------------------------|
| LED                                | <ul> <li>LED の点滅によって、プリンターの状態を確認できます。プリンターの状態からエラー原因と対処法を知ることができます。</li> <li>① (電源) LED<br/>プリンターの電源がオンのときに、点灯します。印刷中やインクの充填中に、<br/>点滅します。</li> <li>Status LED<br/>プリンターに異常があるときに、点灯・点滅します。</li> <li>Pause LED<br/>プリンターが動作を中断しているときに、点灯・点滅します。</li> </ul> |
| し(電源) ボタン                          | 電源のオン / オフができます。                                                                                                    |
| (ホーム) ボタン                          | ホーム画面を表示します。                                                                                                    |
| ◆●(戻る) ボタン                         | 前の画面に戻ります。                                                                                                    |
| ▲ <b>◀ ▼ ▶</b> (選択) ボタンと<br>OK ボタン | ▲ ◀ ▼ ▶ ボタンでメニューや項目を選択し、OK ボタンで確定します。                                                                                                    |
| Cancel ボタン                         | 印刷をキャンセルします。                                                                                                    |
| Cut ボタン<br>(オートカッターモデルのみ)          | 用紙をカットします。同じ場所で 2 回はカットできません。                                                                                                    |
| Peeler Reset ボタン<br>(ピーラーモデルのみ)    | 印刷後に、ラベルを取り除いても次のデータが印刷されない場合に押してください。詳しくは 264 ページ「印刷できない」を参照してください。                                                                                                    |
| Feed ボタン                           | 短く押すと、1 ページ分用紙が送られます。<br>押し続けると、連続して用紙が送られます。                                                                                                    |

| 名称            | 説明                                                                                                 |
|---------------|----------------------------------------------------------------------------------------------------|
| Back Feed ボタン | 用紙交換のときに使用します。長押しすると、用紙が後方に送られ、用紙を引き<br>抜くことができます。                                                 |
| Pause ボタン     | 印刷中:印刷中のページを印刷後に一時停止します。Pause ボタンを押すと印刷を再開します。<br>印刷待機中:プリンターを一時停止します。Pause ボタンを押すと印刷待機中<br>になります。 |
| 画面            | 本製品の状態やメニュー、エラーメッセージなどを表示します。                                                                      |

#### ホーム画面の操作

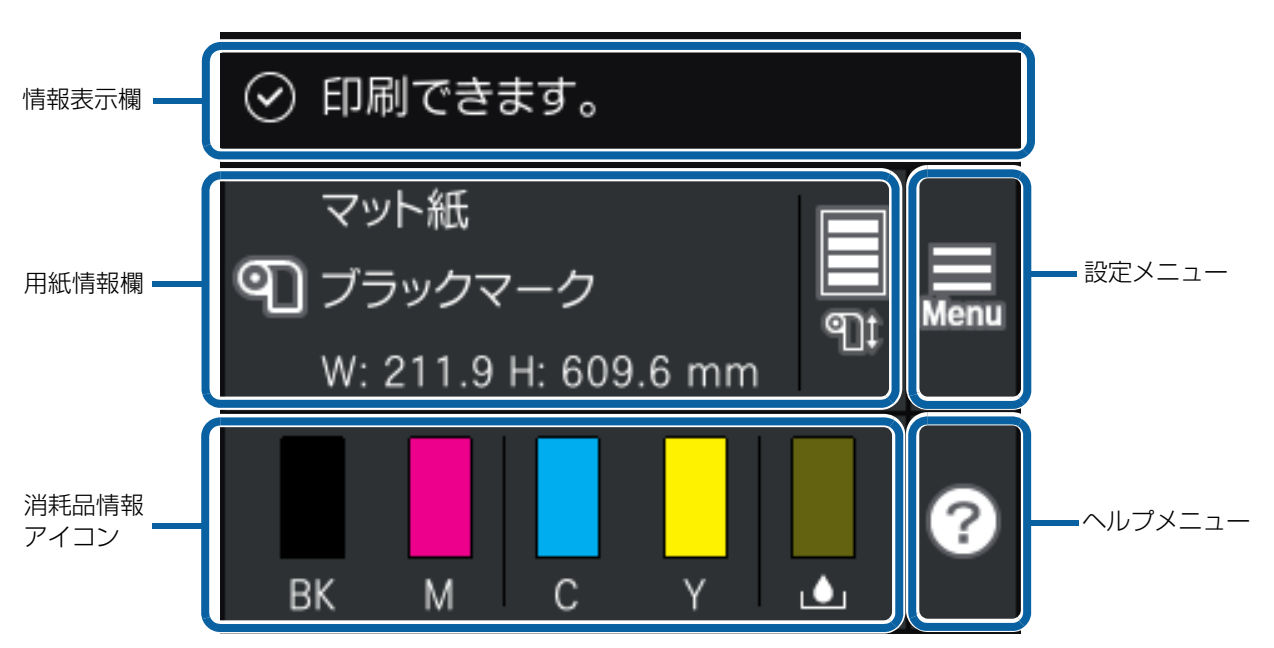

| 名称         | 説明                                                                                                    |
|------------|----------------------------------------------------------------------------------------------------|
| 情報表示欄      | プリンターの状態やエラーメッセージなどを表示します。<br>(258 ページ「画面にメッセージが表示された」)                                                                                                    |
| 用紙情報欄      | プリンターの用紙設定の情報を表示します。ロール紙がセットされている場合、お<br>およその残量(残りの長さ)も表示されます。<br>このエリアを選択すると、[Menu] - [ 用紙設定 ] のメニューが表示されます。                                                                                                    |
| 消耗品情報アイコン  | 各色インクカートリッジの残量と、メンテナンスボックスの空き容量の目安をバー<br>の長さで示しています。バーが短いほど、残量や空き容量が少ないことを示します。<br>[!]マークは、インクの交換時期またはメンテナンスボックスの空き容量が限界に<br>近づいていることを示します。<br>[×]マークは、インク残量が限界値以下またはメンテナンスボックスの空き容量が<br>ない(交換が必要)ことを示しています。<br>マットインク仕様の場合は、ブラックインクは「MK」と表示されます。 |
| ヘルプメニューボタン | 困ったときの対処方法やプリンターの基本操作手順が確認できます。                                                                                                    |
| 設定メニューボタン  | メンテナンスやプリンターの動作設定、ネットワーク設定などが行えます。本書では [Menu] と表現しています。設定できる項目の一覧は以下をご覧ください。<br>(202 ページ「操作パネルの設定項目」)                                                                                                    |

## ノズル自己診断システム

本製品は、ドット抜けを検出するノズル自己診断システムを搭載しています。

印刷物のドット抜けに対するお客様の求められる要求レベルにより「ノズル自己診断システムの有効 / 無効」、 「ノズルチェック間隔」、「ノズル抜け許容数」、「診断後クリーニングを実施する / 実施しない」を設定するこ とができます。また、クリーニングを行ってもノズル詰まりを解消できない場合には、近くのノズルを使用し て補完印刷をすることができます。

これを使用すると、印字品質やバーコード品質の著しい低下を補うことができます。

### ノズル自己診断システムの設定

以下の場合に、ノズル自己診断を実行します。

- 電源を入れたとき
- 紙詰まり後に、前面カバーまたは用紙カバーを閉じたとき
- 定期クリーニングで指定した時刻になったとき (28ページ「定期自動クリーニング」)

ノズル自己診断システムを「有効」に設定すると、以下の場合にノズル自己診断を行います。

• ノズル自己診断の診断間隔で指定された印刷枚数ごと

診断後クリーニングを実施する設定で、検出されたノズル抜け数が設定された「ノズル抜け許容数」を超過した場合には、自動ヘッドクリーニングを行い、ドット抜けを解消させます。自動クリーニング後にもノズルチェックを行い、設定された「ノズル抜け許容数」を下回らない場合には、再度自動クリーニングを行います。

本機能は、100% ドット抜け防止を保障するものではありません。ドット抜け、インク滴の曲 注意 がりを 100% 検出することができません。

- ヘッドクリーニングは、すべてのヘッドに対して同時に行います。ノズル詰まりを検出した ヘッドおよびインクだけに対して行うものではありません。
- ノズル自己診断システムを行うため、微量のインクを使用します。
- 診断後クリーニングを実施する設定の場合、ドット抜け検出後には自動でヘッドクリーニング を実行します。ヘッドクリーニング実行時にはインクが消費されます。

#### ノズル自己診断システムの有効 / 無効の設定

ノズル自己診断システムの有効 / 無効を設定します。 工場出荷時には「有効」に設定されています。

#### 設定

本製品の操作パネルおよび PrinterSetting から設定できます。 202 ページ「操作パネルの設定項目」または 162 ページ「PrinterSetting (Windows)」を参照

#### ノズルチェック間隔の設定

指定した印刷枚数ごとに印刷を一時停止して、ノズル自己診断をします。

#### 設定

本製品の操作パネルおよび PrinterSetting から設定できます。 1~13000 枚ごと、ページ単位で設定できます。 202 ページ「操作パネルの設定項目」または 162 ページ「PrinterSetting (Windows)」を参照

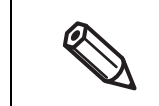

累積枚数は、設定したページ数に達し、ノズルチェックを実施した場合と、本製品の電源を切った場合に初期化されます。

• ノズルチェック間隔の初期値は「500枚」です。

#### ノズル抜け許容数の設定

ノズル自己診断システム実行時の許容ノズル抜け数を設定します。ノズル抜け数がこの値を上回った場合に、 本体の画面へ通知を出します。設定によっては、自動でヘッドクリーニングを実行できます。また、ノズル抜 け数がこの値に達しない場合は、ノズル抜け補完機能を使用することもできます。

#### 設定

本製品の操作パネルおよび PrinterSetting から設定できます。 0~16ノズルの間で設定できます。 202ページ「操作パネルの設定項目」または 162ページ「PrinterSetting (Windows)」を参照

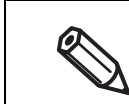

• ノズル抜け許容数は、4 色(BK(MK),C,M,Y)合計の許容ノズル数を示します。

• ノズル抜け許容数の初期値は「6」です。

#### 診断後クリーニングの設定

ノズル抜け許容数を超えたとき、自動でヘッドクリーニングを実行するかを設定できます。

「実施する」を選択した場合、ノズル抜け許容数を超えると、本体の画面へ通知を出し、自動でクリーニング を実行します。

「実施しない」を選択した場合、ノズル抜け許容数を超えると、本体の画面へ通知が出ますが、クリーニング は実行しません。

#### 設定

本製品の操作パネルおよび PrinterSetting から設定できます。 工場出荷時には「実施する」に設定されています。 202 ページ「操作パネルの設定項目」または 162 ページ「PrinterSetting (Windows)」を参照

### ノズル抜け補完機能

ノズル抜け補完機能とは、ノズル詰まりが発生した場合に、近傍のノズルを使用して補完印刷を行う機能です。 自動補完可能なノズル詰まりは、合計 16 ノズル以下です。ただし、隣接するノズル詰まりの場合は、補完を 十分に行えません。ノズル詰まりの合計が 16 ノズルを超えた場合は、16 ノズル分の補完は実施し、印字は 継続することができます。

この機能は、ノズル自己診断システムが無効だと使用できません。ノズル自己診断システムも有効に設定してください。

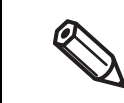

この機能は、「印字品質」や「バーコード品質」などを完全に補完するものではありません。
この機能は、印刷開始時に既知のノズル抜け情報を基に補完を行うため、印刷中に発生したノズル抜けを補完することはできません。

#### 設定

本製品の設定メニューおよび PrinterSetting から設定できます。 工場出荷時には「有効」に設定されています。 202 ページ「操作パネルの設定項目」または 162 ページ「PrinterSetting (Windows)」を参照

## 定期自動クリーニング

本製品はプリントヘッドを良好な状態に保つために、自動でプリントヘッドのクリーニングを実行する場合が あります。クリーニングには3~14分を要し、その間は印刷作業ができません。使用したいときにクリーニ ングが実行されることを避けるため、定期自動クリーニングの開始時刻の設定をお勧めします。

定期自動クリーニングは、あらかじめ設定した時刻になると自動でクリーニングを実行する機能です。プリン ターがプリントヘッドのクリーニングの必要性を確認し、必要な場合に実行します。

お使いの状況に合わせて開始時刻を設定できるので、印刷作業を中断することなくヘッドクリーニングが実施 できます。初期設定は「O:OO」に設定されています。

#### 定期自動クリーニングの開始時刻の設定

本製品の設定メニューおよび PrinterSetting から設定できます。

クリーニング中は印刷作業ができません。プリンターの電源が入っていて印刷を実施しない時間帯を設定して ください。開始時刻は1分単位で設定できます。

設定方法は、202 ページ「操作パネルの設定項目」または 162 ページ「PrinterSetting (Windows)」を参照してください。

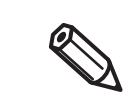

定期自動クリーニングには3~14分を要します。

・開始時間を現在の時刻から10分未満に設定した場合は、24時間後の設定時刻にクリーニング を実行します。

#### 定期自動クリーニングの実行

設定した時刻になりプリンターの電源が入っていると、ヘッドクリーニングが必要な場合に定期クリーニング を実行します。

> • 長時間、本製品の電源が入らない状態が続くと、電源を入れたときにクリーニングを実行する 場合があります。

- 次のような場合は、設定した時刻にクリーニングが実行されません。次回、プリンターの電源 を入れたときにクリーニングを実行します。
  - プリンターの電源がオフになっている。
  - インクカートリッジの残量が不足している、または交換が必要な場合。
  - メンテナンスボックスの空き容量が不足している、または交換が必要な場合。

#### 印刷作業を中断しない効果的な設定例

定期自動クリーニングの開始時刻を以下のように設定することで、印刷作業中に意図しないクリーニングが開始される確率を低くできます。

#### プリンターの電源が常時入った状態で使用している場合

印刷作業を行わない時間帯 (例えば 00:00) に設定すると、印刷作業には影響を与えません。

#### プリンターの電源を毎日入れなおす場合

- プリンターの電源が切れている時間帯 (例えば 00:00) に設定すると、その日の電源投入直後に定期クリー ニングを実行するので印刷作業には影響を与えません。
- 昼休み等印刷作業を行わない時間帯 (例えば 12:00) に設定すると、作業再開時間までの間に定期クリーニングを実行するので印刷作業には影響を与えません。

## プリンターの状態を確認する

### ステータスシート印刷

ステータスシート印刷をすることで、ファームウェアのバージョンや印刷動作モード、用紙検出設定などの各 種設定状態を確認できます。

操作パネルから以下の手順でシートを印刷できます。

[Menu] - [情報確認 / 印刷] - [本体ステータスシートの印刷]

| ↓<br>重要 |  | 重要 |
|---------|--|----|
|---------|--|----|

ステータスシートを印刷するときは、ラベル幅 4 インチ以上、ラベル長 6 インチ以上の用紙 をセットしてください。

| ステータスシート 印刷例                                                                                                    | ステータスシート(ネ                                                                                                    | ットワーク設定) 印刷例                                                                                                    |
|----------------------------------------------------------------------------------------------------|----------------------------------------------------------------------------------------------------|----------------------------------------------------------------------------------------------------|
| <printer sheet="" status=""><br/>Sheet Output Time<br/>YYYY.MM.DD hh:mm <basic information=""><br/>Model<br/>XX-XXXX BK<br/>Serial Number<br/>XXXXXXXXX<br/>Main Firmware Version<br/>XXXXXXXXX<br/>MAC Address<br/>XXXXXXXXXXXXXXXXXXXXXXXXXXXXXXXXXXX</basic></printer> | HHH NetWork Status<br><general information<br="">MAC Address<br/>Firmware<br/>Network Status<br/><tcp ip="" ipv4=""><br/>Obtain IP Address<br/>IP Address<br/>Subnet Mask<br/>Default Gateway<br/>HHHHHHHHHHH 1/1</tcp></general> | Sheet HHH<br>><br>xx:xx:xx:xx:xx:xx<br>AUTO(Disconnected)<br>Manual<br>xxx.xxx.xxx.xxx<br>xxx.xxx.xxx<br>xxx.xxx. |

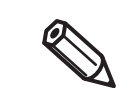

本体に登録されているフォント・バーコードや、新規に登録したイメージ・テンプレートのリス トの印刷も可能です。

### 「ネットワーク接続診断レポートの印刷

ネットワーク接続診断レポートを印刷することで、ネットワークの接続状態や各種診断項目を確認できます。 操作パネルから以下の手順でシートを印刷できます。 [Menu] - [本体設定] - [ネットワーク設定] - [接続診断]

ネットワーク接続診断レポートを印刷するときは、ラベル幅 4 インチ以上、ラベル長 6 イン チ以上の用紙をセットしてください。

| ネットワーク接続診断レポート 印刷例 |                        |                     |
|--------------------|------------------------|---------------------|
|                    |                        |                     |
|                    |                        |                     |
|                    | ネットワーク機能診断レポート         |                     |
|                    |                        | ОК                  |
|                    | 正常に動作しています。            |                     |
|                    | 何らかのトラブルが発生したときは、マニュア  | アルなどをご覧の上、対処してください。 |
|                    |                        |                     |
|                    | 診断項目                   |                     |
|                    |                        |                     |
|                    | ネットワークケーブル接続の確認        | OK                  |
|                    | IPアトレスの確認<br>IP詳細設定の確認 | OK                  |
|                    |                        |                     |
|                    | ネットワーク設定情報             |                     |
|                    |                        |                     |
|                    | ブリンター名                 | XX-XXXXX            |
|                    | ノリノダー型奋<br>  IDアドレフ    |                     |
|                    | サブネットマスク               |                     |
|                    |                        | ^^^.^^              |
|                    | デフォルトゲートウェイ            | XXX XXX XXX XXX     |

### ਗ਼れたの状態を確認する

各色インクカートリッジ、メンテナンスボックスの状態や用紙の設定(用紙種類/検出方法/ラベル幅/ラベル長さ)、用紙残量は、本体のホーム画面で確認できます。(24ページ「ホーム画面の操作」)

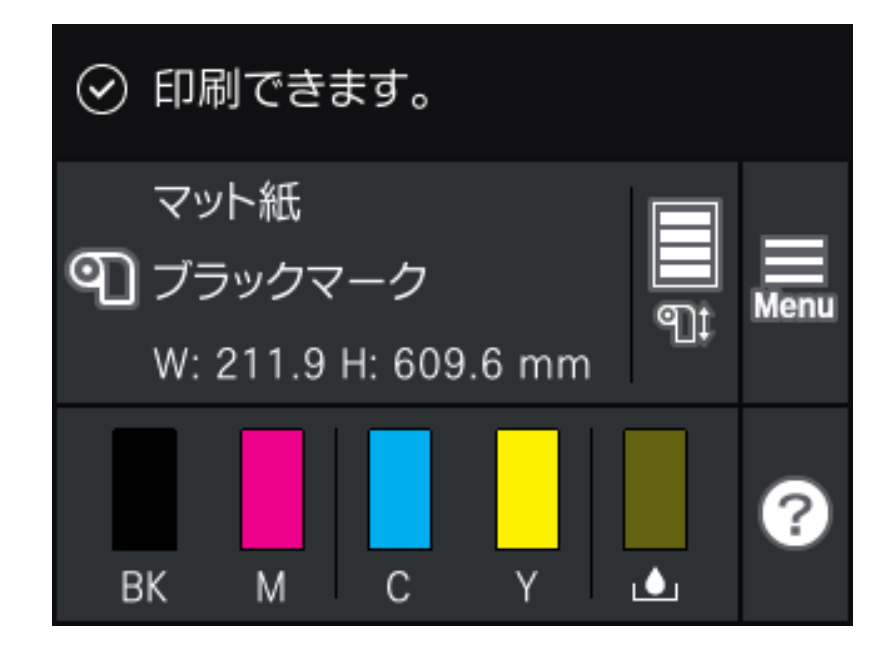

## セットアップ

本章では、製品を使用する前に必要な、製品の設置と設定作業について説明しています。

## 同梱品の確認

初めて使用する場合、付属品がすべて揃っていることと、本体および付属品に損傷がないことを確認してください。

付属品は以下のとおりです。

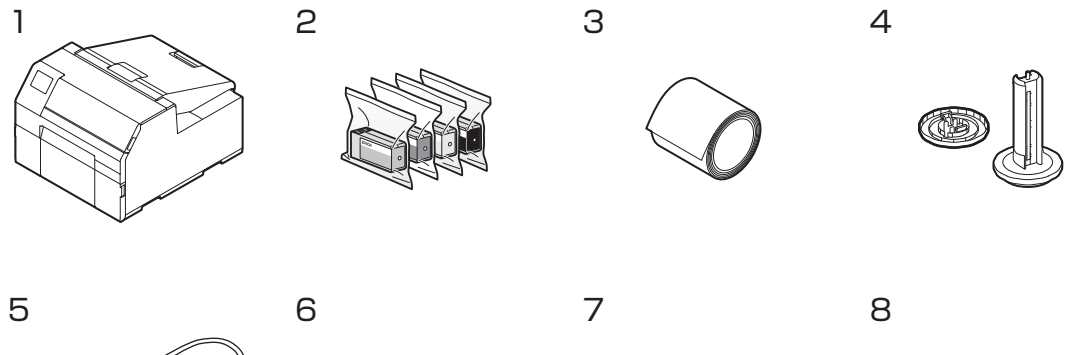

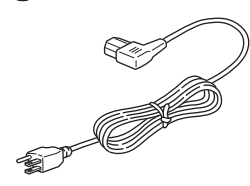

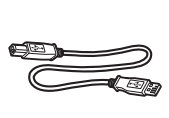

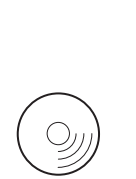

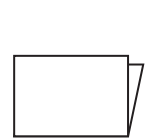

| 1 | プリンター(CW-C6020 Series または<br>CW-C6520 Series) | S | インクカートリッジ C、M、Y、BK(MK)*<br>(初期充填用)<br>* ブラックインクはフォトインク(BK)<br>またはマットインク(MK)のいずれかが<br>同梱されます。 |
|---|-----------------------------------------------|---|----------------------------------------------------------------------------------------------|
| З | ロール紙(動作確認用)                                   | 4 | フランジとスピンドル                                                                                   |
| 5 | 電源ケーブル                                        | 6 | USB ケーブル                                                                                     |
| 7 | CD-ROM                                        | 8 | マニュアル                                                                                        |

## 保護材の取り外し

テープやクッション材などの保護材を全て取り外します。保護材は全部で約8カ所にあり、カバーを開けた内部にもあります。

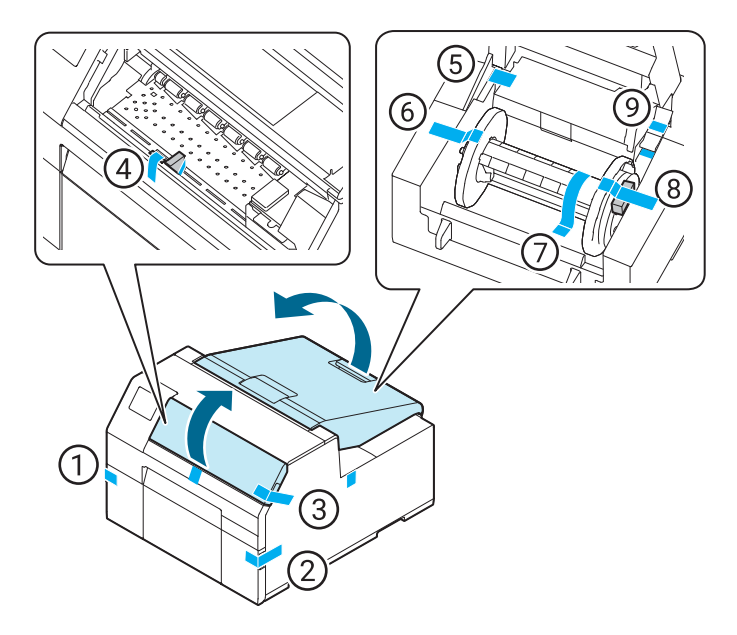

## プリンターの設置

設置に適した次のような場所に十分なスペースを確保して設置します。

- 本製品の質量に十分耐えられる、水平で安定した場所 CW-C6020A:約22.5 kg CW-C6020P:約22.8 kg CW-C6520A:約25.5 kg CW-C6520P:約26.3 kg
- 本製品底面が確実に載る、本製品底面よりも広い場所
- 振動や衝撃が加わらない場所
- 専用の電源コンセントが確保できる場所
- 用紙のセットや取り出しが無理なく行える場所
- 付属品の取り付けや消耗品の交換、普段のお手入れに支障のないよう、 周囲に十分なスペースを確保できる場所
- ・ 以下の条件を満たす場所
   詳細は 338 ページ「環境仕様」を参照してください。

|     |          | 温度          | 湿度                     |
|-----|----------|-------------|------------------------|
| 印刷時 |          | 5 ~ 35 °C   | 20 ~ 80% RH 非結露        |
| 保管時 | フォトインク仕様 | -20 ∼ 40 °C | 5 ~ 85% RH 非結露(出荷梱包状態) |
|     | マットインク仕様 | -10 ∼ 40 °C |                        |

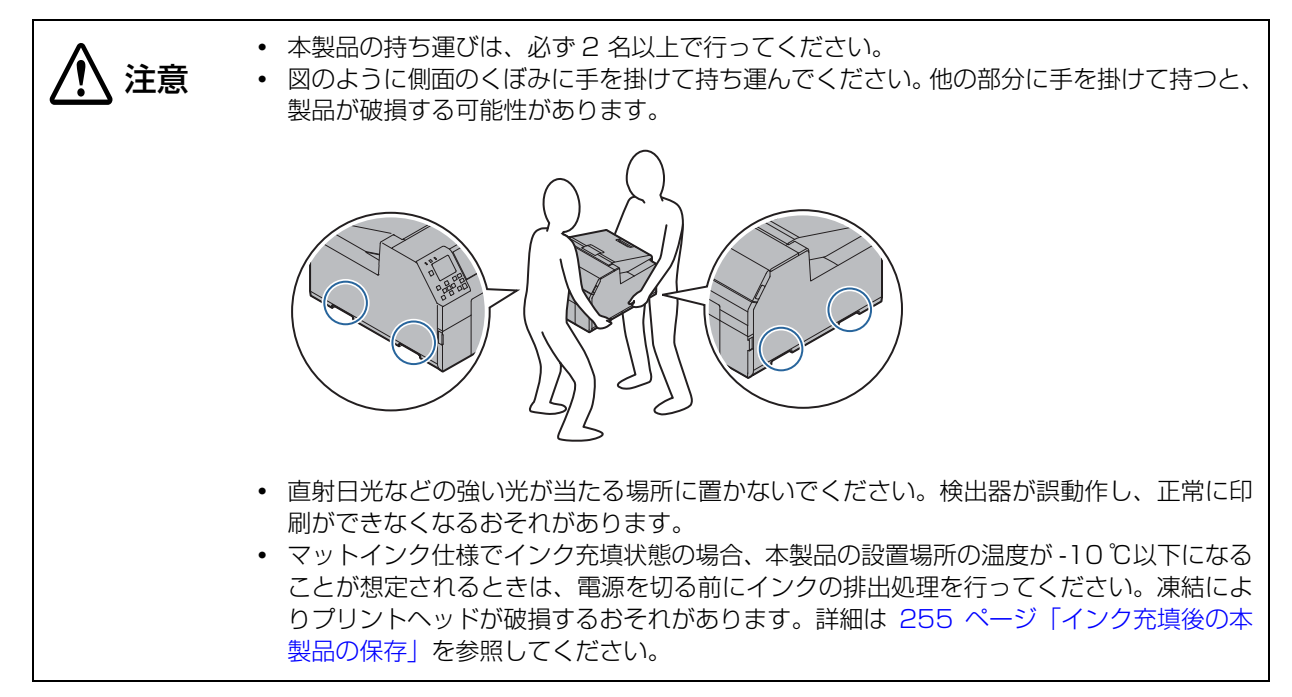

## 電源ケーブルの接続

以下の手順で、電源ケーブルを接続します。

AC100V 以外の電源は使用しないでください。
 ・ 本製品は必ずコンセントの近くに設置し、異常が起きたときはすぐに電源プラグを抜けるようにしてください。

1 電源ケーブルを、プリンター背面の電源コネクターに奥まで確実に差し込みます。

2 電源プラグを、コンセントに奥まで確実に差し込みます。

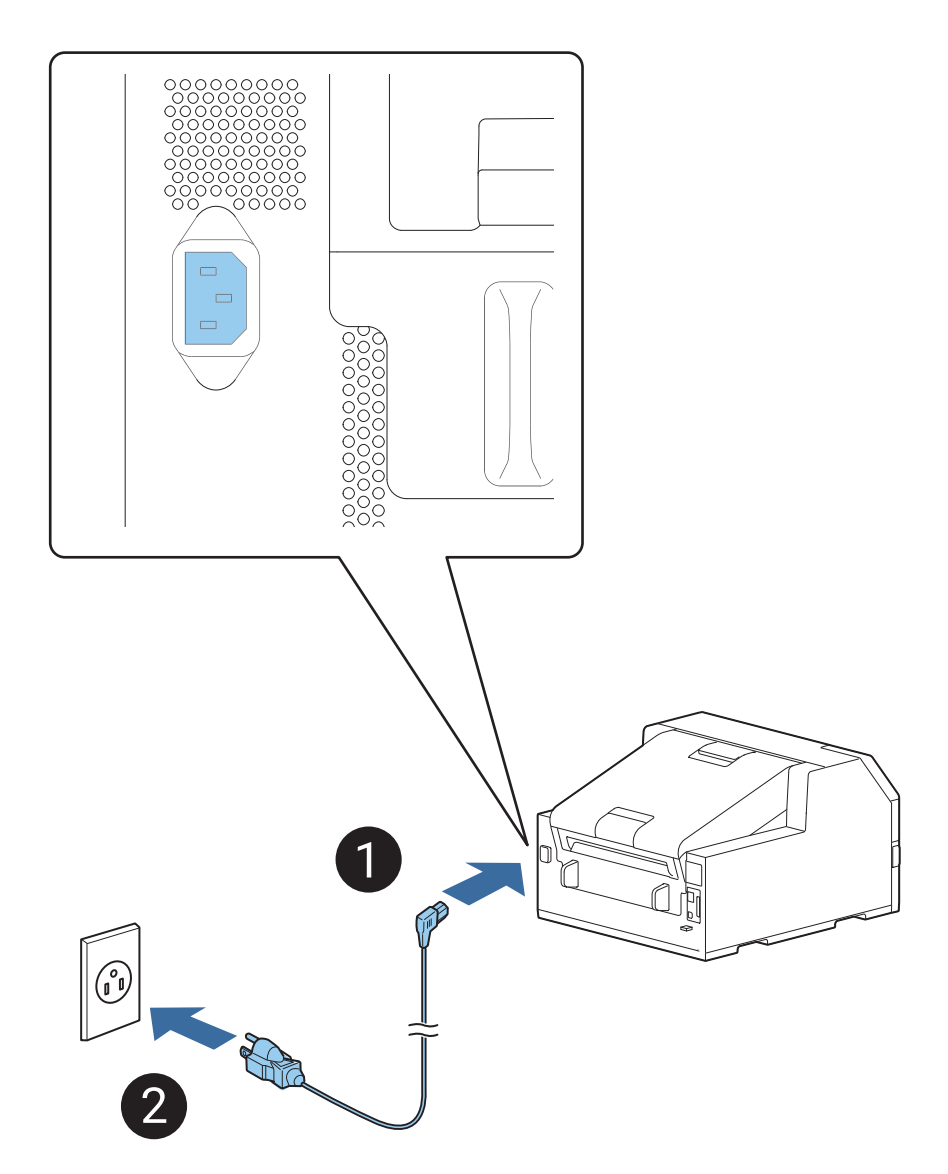

## 電源のオン / オフ

### 電源のオン

⑦(電源) LED が点灯するまで、(●)(電源)ボタンを押してください。

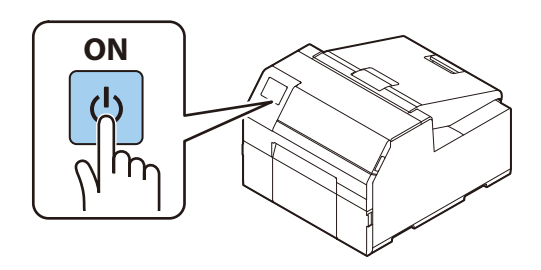

#### 電源のオフ

 ①(電源)ボタンを押してください。電源オフ確認画面で [はい]を選択すると、 ⑦(電源) LED が消灯して 電源が切れます。
## 操作パネルの設定

パネルの指示に従って、日時を設定します。

| 日付表示形式  |   | 案内                                |  |
|---------|---|-----------------------------------|--|
| ⊘ 年.月.日 |   |                                   |  |
| 月.日.年   |   | 初期充填を開始します。<br>本体付属のセットアップ用インクカート |  |
| 日.月.年   | Í | 57572E5110CC/220%                 |  |
|         |   | 操作方法を見るセット完了                      |  |
|         |   |                                   |  |
|         |   |                                   |  |
|         |   |                                   |  |
|         |   |                                   |  |
|         |   |                                   |  |
|         |   |                                   |  |

# ブラックインク仕様の選択

ファームウェアバージョン TSO5JC、TSO6JC、TS26JC、TS19K2、TS25K3、TS21K5 以外の製品を お使いの場合は、パネルの指示に従って、ブラックインク仕様を選択します。 ブラックインク仕様を確認する画面で[次へ]を選択します。

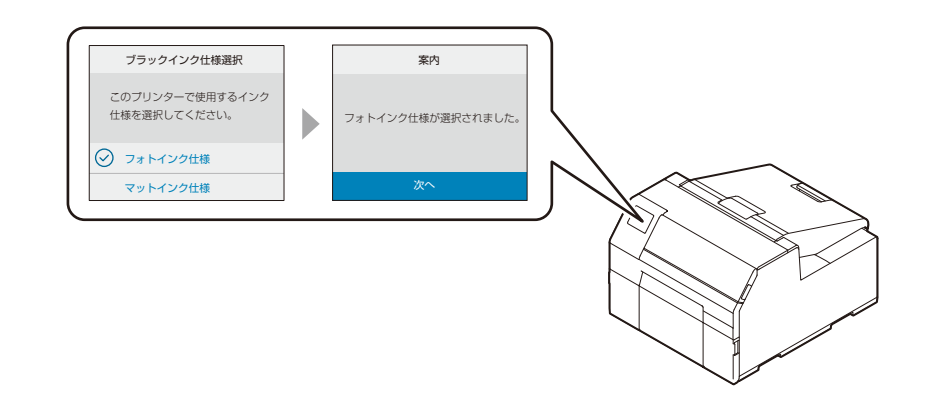

# インクカートリッジの取り付け

パネルの指示に従ってインクカートリッジをセットします。 カバーを閉じると初期充填の開始を確認する画面が表示されます。[はい]を選択すると初期充填が始まりま す。初期充填が完了すると、初期充填完了画面が表示されるので[了解]を選択します。

ファームウェアバージョンが TSO5JC、TSO6JC、TS26JC、TS19K2、TS25K3、TS21K5の製品を お使いの場合は、インクカートリッジをセットしてカバーを閉じると初期充填が開始されます。初期充填が完 了するとホーム画面が表示されます。

初期充填の所要時間は約19分です。充填時間は状況により異なります。

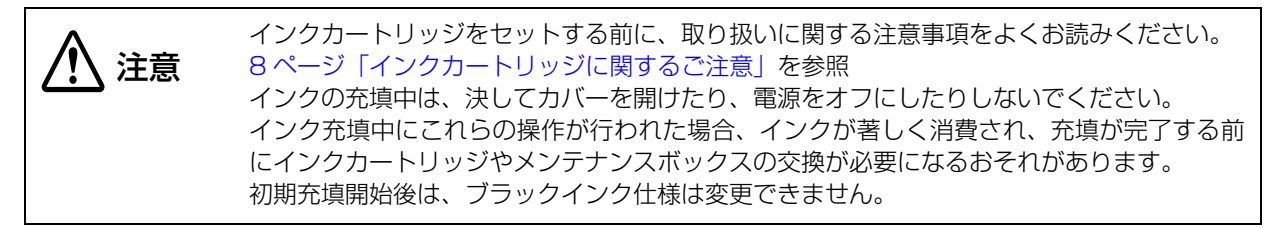

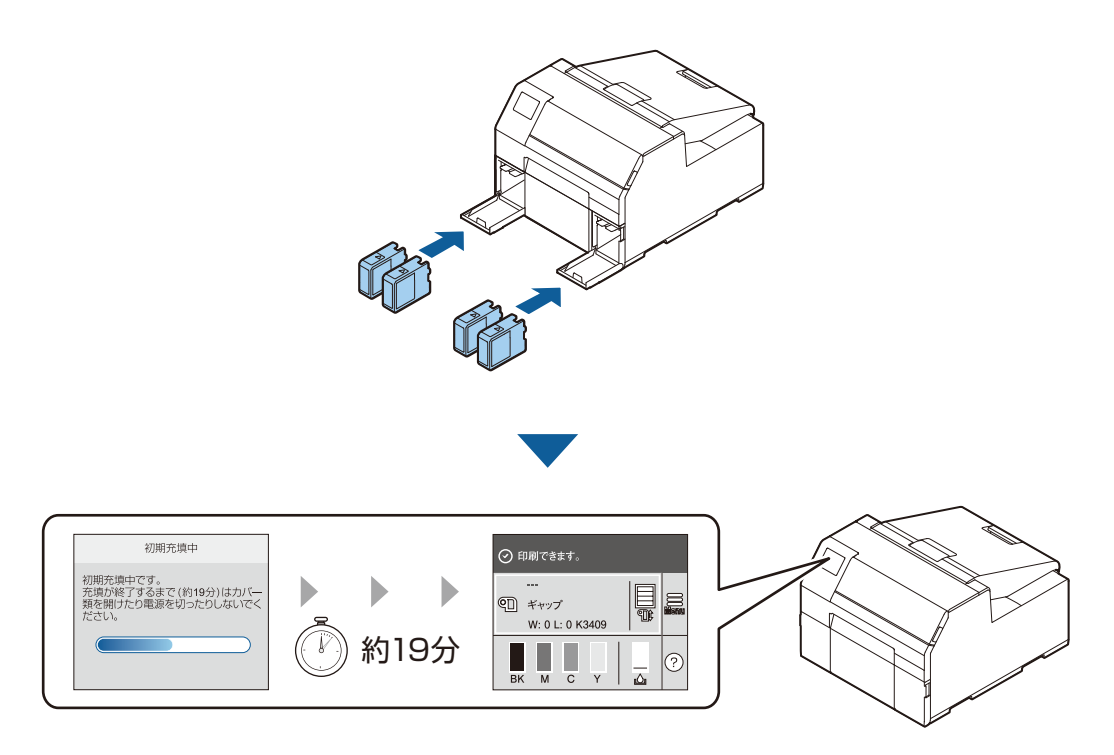

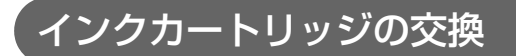

#### インク残量の確認

操作パネルのホーム画面やエラーメッセージで各色のインクカートリッジの残量を確認できます。

| メッセージ                           | 説明                                                                               |
|---------------------------------|----------------------------------------------------------------------------------|
| インク量が限界値以下のためカー<br>トリッジ交換が必要です。 | プリントヘッドの品質を維持するため、インクが完全になくなる前に動作を<br>停止するように設計されています。新しいインクカートリッジと交換してく<br>ださい。 |

## インクカートリッジの交換手順

日重要

ブラックインクを交換する際は、現在セットされているものと同じ仕様のブラックインクを セットしてください。本製品は異なる仕様のブラックインクをセットしても動作しません。

例として BK インクの交換手順を説明します。交換手順は、どのインクカートリッジも同じです。

#### 1 左側のインクカートリッジカバーを開けます。

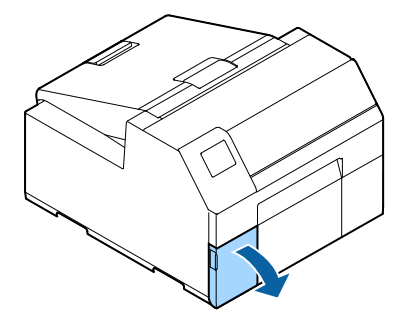

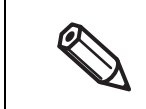

シアンまたはイエローのインクカートリッジを交換するときは、右側のカバーを開けます。

**フ** レバーを押して、使用済みのインクカートリッジを取り外します。

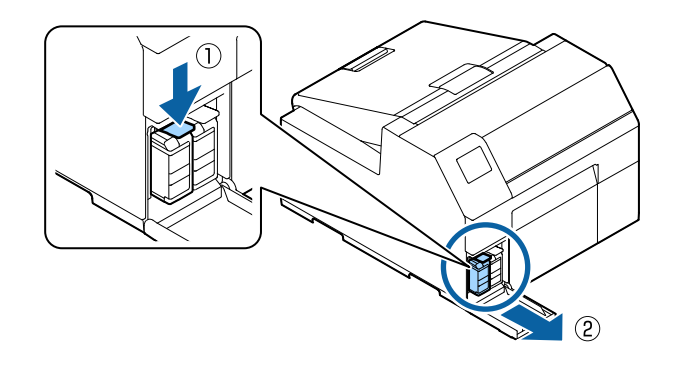

3 袋を開けて新しいインクカートリッジを取り出します。

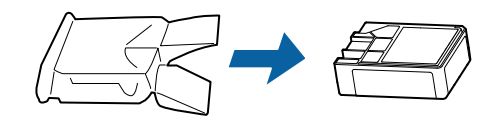

**4** インクカートリッジを振ります。 図のように水平方向に両側約 5cm の振り幅で 5 秒間に 15 回程度よく振ってください。

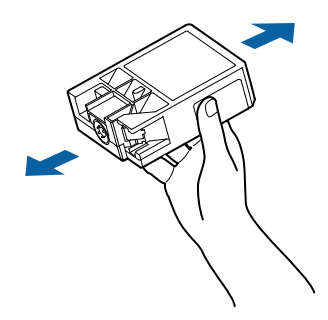

5 インクカートリッジ挿入部へインクカートリッジを取り付けます。

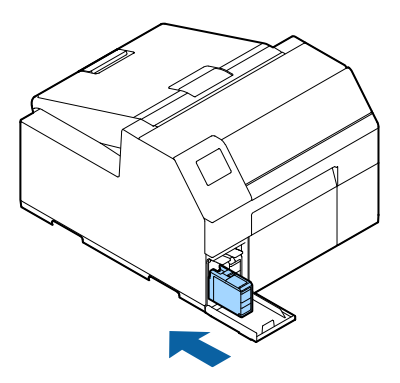

6 インクカートリッジカバーを閉めます。

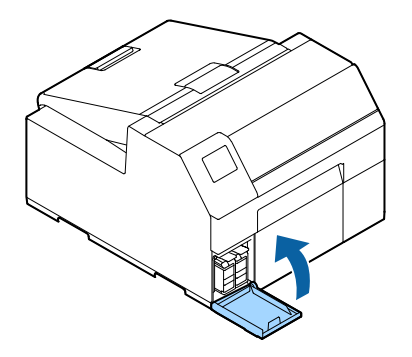

# メンテナンスボックスの取り付け

メンテナンスボックスは出荷時に取り付け済みです。

メンテナンスボックスセットする前に、取り扱いに関する注意事項をよくお読みください。 9 ページ「メンテナンスボックスに関するご注意」を参照

#### メンテナンスボックスの交換

#### メンテナンスボックスの空き容量の確認

操作パネルのホーム画面やエラーメッセージでメンテナンスボックスの空き容量を確認できます。

| メッセージ                                     | 説明                      |
|-------------------------------------------|-------------------------|
| メンテナンスボックスの空き容量がなくなりました。<br>ボックスの交換が必要です。 | 新しいメンテナンスボックスと交換してください。 |

#### メンテナンスボックスの交換手順

1 用紙カバーを開けます。

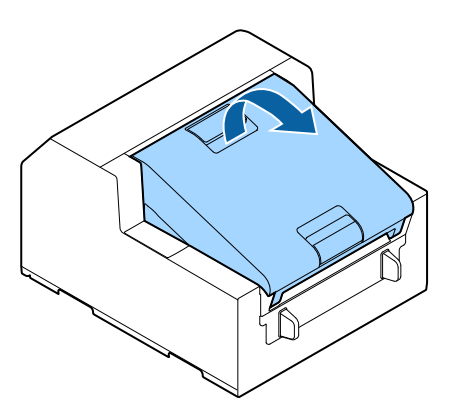

2 メンテナンスボックスカバーを開けます。

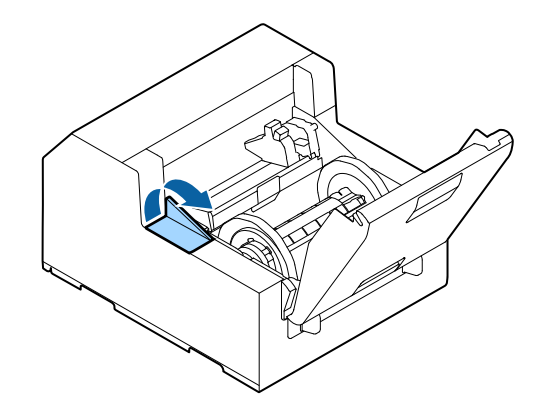

<sup>▲</sup> 注意

**3** メンテナンスボックスを取り出します。 使用済みのメンテナンスボックスは付属の袋へ入れて廃棄してください。

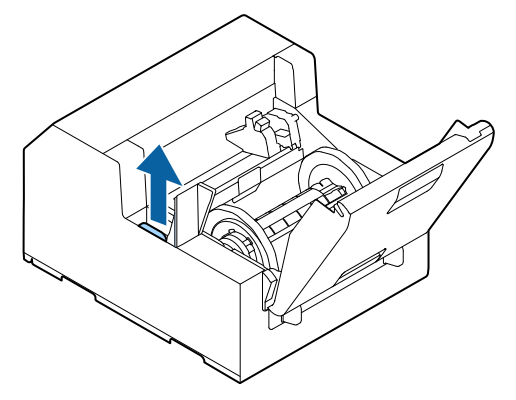

**4** 新しいメンテナンスボックスを袋から取り出します。

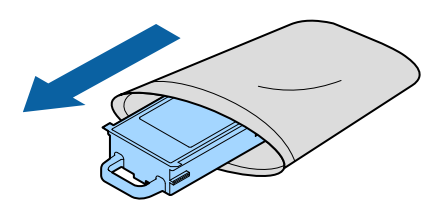

**5**新しいメンテナンスボックスを取り付けます。

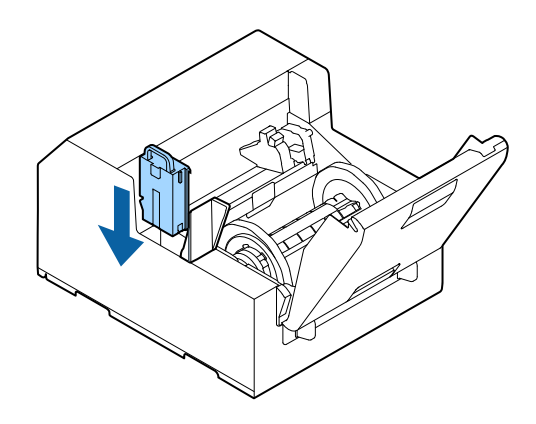

6 メンテナンスボックスカバーを閉めます。

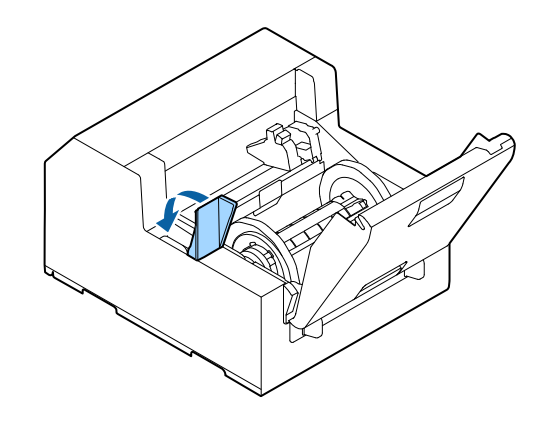

# プリンタードライバーのインストールと接続

プリンタードライバーのインストールと接続には、以下の方法があります。

- Install Navi を使用する場合
- Install Navi を使用しない場合

#### Install Navi を使用する場合

Install Navi を使用すると、コンピューターの画面の手順に従って操作することで、プリンタードライバーの インストールと、コンピューターとの接続ができます。 Install Navi を使用する場合の手順は以下の通りです。

- 1 コンピューターの電源を入れます。
- **2** 本製品の電源が入っていることを確認します。
- 3 付属の CD-ROM をコンピューターにセットします。Install Navi が自動起動します。 Install Navi が自動で起動しないときは、InstallNavi.exe をダブルクリックします。
- 4 Install Navi を実行すると、以下の画面が表示されます。使用許諾に同意し、[次へ] を クリックします。以降画面の指示に従って本製品をセットアップします。

| Install Navi [CW-C6500Au,0 | CW-C6500Pu, CW-C6540A, CW-C6540P, CW-C6550A, CW-C6550P, CW-C6500Ae, CW-C6500Pe, CW-C6510A, CW-C6510P, C – 🗌 📏                                                                                                    | < |
|----------------------------|----------------------------------------------------------------------------------------------------|---|
|                            | 使用許諾契約書を確認してください                                                                                                    |   |
| 使用許諾契約書                    | ソフトウェア使用許諾契約書                                                                                                    |   |
| 環境チェック                     | お客様へ:この製品をインストールまたは使用する前にこのソフトウェア使用許諾契約書を慎重にお読みださい。お客様の居<br>住地がアメリカ合衆国内である場合、このソフトウェア使用許諾契約書の第19条から第23条が客客様に適用されます。第22<br>条には、紛争の際に、お客様は、裁判官や陪審の前で裁判所において数済を求める権利が制限され、集回訴訟または集団仲<br>概志参加する権利を放棄する仲裁条項が含まれています。よ客様がたのような仲裁ならびに集団訴訟および集団仲裁について<br>の権利放棄を希望されない場合は、第22条第7項にしたがって「オプトアウト」手続を利用することができます。                                     |   |
| 接続                         | このソフトウェア使用許諾契約書(以下「この契約」といいます)は、お客様(お客様が個人または法人であるかを問わず、以下<br>「お客様」といいます)が、この契約に問題されるソフトウェアブログラムおよびその付属書類、ファームウェア、アップデート版(以下<br>総称して「ソフトウェア」といいます)を使用するための、お客様とセイコーエアンク株式会社(その服長会社を含み、以下「当社」と                                                                                                    |   |
| インストール                     | いいます。このがおりまたJUMの今米がきでき。シンパンゴム。させたよい当日ビジルを広次美者バク地快には、ヨビンクドでいた<br>たコンビューの周辺機器(以下当社製品にしいいます)においての分使用するとだができま。ソン <b>リウェアをインストールに、コ</b><br>ビー <b>し、またはその他の方法で使用する前に、お客様はこの契約おじ第17条に定める当社のブライバシー不利ジーを確認い</b><br>これに同意する必要があります。お客様が同意する場合、「同意する」(その他「来ばする」、「OK」など合意を表すもの「ボタン<br>グリックしてください、この契約に同意でさない場合は、「同意いない」(その他「終了」、「キャンセル」など不会意を表すもの「ボタン |   |
| 動作確認                       | をクリックレ、ソフトウェアをパッケージおよび間違物品と共に当社または構入した店舗に返却し、払戻しを受けてください。                                                                                                    |   |
| 完了                         | <ol> <li>使用評議 当社は、お各様に対し、(1)お各様の)個人および社内業務用度でソノドウェアをハーティスクをつめロフレニーを<br/>記憶装置に、またはアブル・ラッシスフトウェア(アブル・ラッシンフトウェアドレット支引)の場合にはスマートフォン、タ<br/>ブレットその他の携帯端末(以下総称して「お客様端末」といいます)にダウンロードレ、インストールし、使用する限定的および非独</li> </ol>                                                                                                    |   |
|                            | 利用状況調査に関する内容を確認                                                                                                    |   |
|                            | キャンセル 同意する                                                                                                    |   |

Install Navi のセットアップ手順に「ソフトウェアのインストール」があり、プリンタードライバー、 PrinterSetting およびその他のソフトウェアをインストールすることができます。インストールしな くても本製品のセットアップは可能です。また、ソフトウェアは、後からインストールすることができ ます。

以上でプリンタードライバーのインストールと接続が完了します。

#### Install Navi を使用しない場合

#### 各種ソフトウェアの入手方法

以下の Web サイトから取得できます。 www.epson.jp/support/

#### コンピューターとの接続方法

使用するインターフェイスケーブルをプリンター背面のコネクターに接続します。

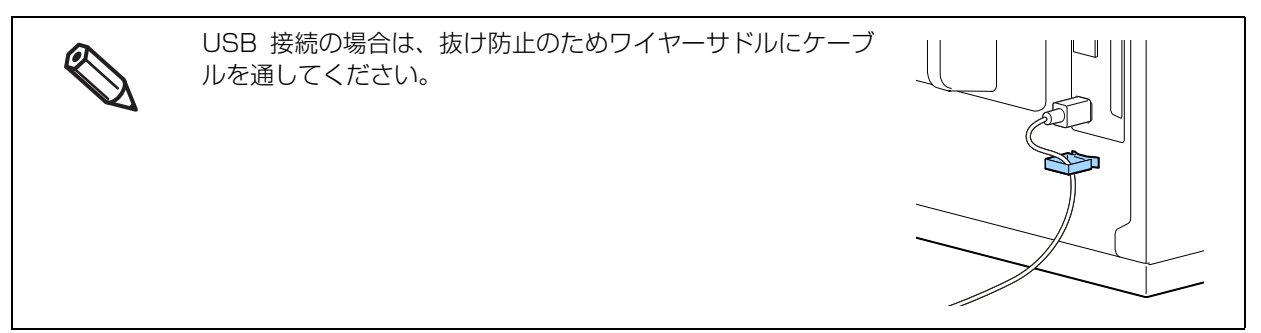

#### ネットワークの設定

以下の手順で、製品の IP アドレスを設定します。

本製品を Ethernet 接続で使用する場合、ネットワークの設定が必要です。USB 接続で使用する場合はネットワークの設定は必要ありません。
 ネットワークの設定をする場合、必要な情報をネットワークの管理者に確認してください。

- 1 本製品の電源を入れます。
- 2 [Menu]を選択して、OK ボタンを押します。
- **3** [本体設定]を選択して、OK ボタンを押します。
- **4** 【ネットワーク設定】を選択して、OK ボタンを押します。
- 5 【詳細設定】を選択して、OK ボタンを押します。
- 6 [TCP/IP] を選択して、OK ボタンを押します。
- 7 [TCP/IP 設定方法]を選択し、OK ボタンで [自動設定] または [手動設定] へ変更します。 [自動設定] を選択した場合、ネットワークの設定は終了です。 [手動設定] を選択した場合、手順8に進んでください。
- **8** 同じメニューで IP アドレスやサブネットマスクを入力します。 各設定値を選択し、OK ボタンを押すことで入力・設定できます。
- **9** [設定を開始する]を選択し、OK ボタンを押します。

以上でネットワークの設定は終了です。

## 用紙の設定

給紙方法、用紙種類、用紙形態、用紙検出などを設定します。

- Windows ドライバーを使う場合 70ページ「プリンタードライバー(Windows)」を参照してください。
- Windows ドライバーを使わない場合 162ページ「PrinterSetting (Windows)」を参照してください。
- コンピューターに接続していない環境でセットアップする場合
   202ページ「操作パネルの設定項目」を参照してください。

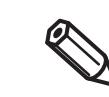

プリンター本体の設定(操作パネル、PrinterSetting、または WebConfig で設定)と、プリンタードライバーの設定が異なる場合、プリンタードライバーの設定を適用して印刷します。
 本製品で使用可能な用紙と用紙仕様については、304ページ「用紙仕様」を参照してください。

## 用紙カバーの開け方

ここでは、用紙カバーの開け方を説明します。

用紙カバーを取り外して使用しないでください。正常に動作、印刷ができなくなります。 **注意** 

製品正面から見て手前側のレバーを引いて用紙カバーを開ける

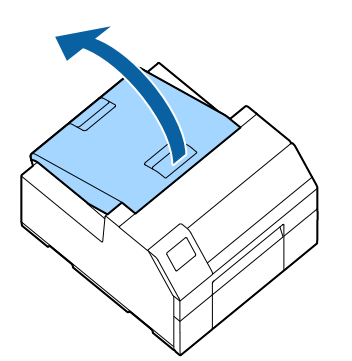

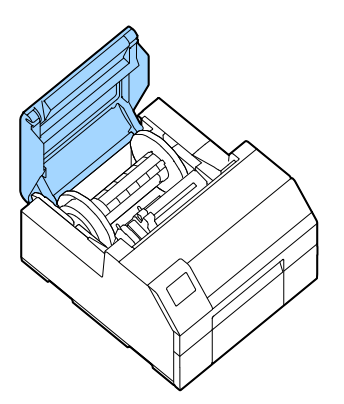

以下のような場合に開けます。

- 用紙を内部供給でセットしたり、取り除いたりする
- メンテナンスボックスを交換する
- 用紙カバー内部をクリーニングする
- 用紙が詰まったときに取り除く

## 製品正面から見て奥のレバーを引いて用紙カバーを開ける

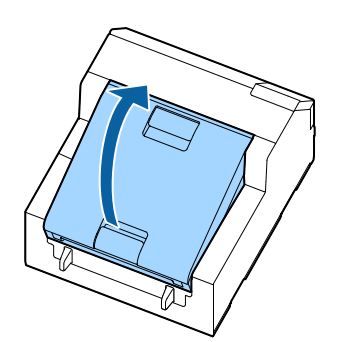

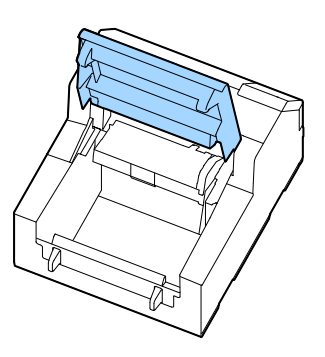

以下のような場合に開けます。

• 用紙を外部供給でセットしたり、取り除いたりする

## 用紙のセット

ここでは、用紙のセット・交換手順について説明します。用紙の交換方法は、次のように、交換前後の用紙の サイズと給紙形態(内部供給 / 外部供給)によって異なります。本章は動画でも手順を説明しています。 以下の URL から動画をご覧ください。

<https://support.epson.net/p\_doc/790/>

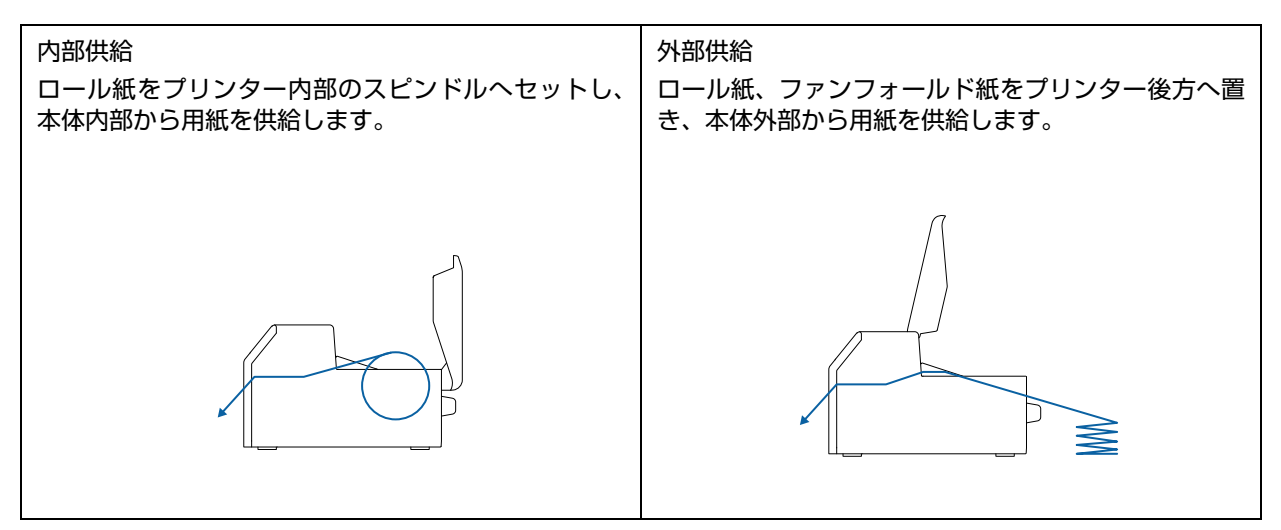

| <ul> <li>外部供給でロール紙をお使いになる場合は、お客様ご自身で外部装置(用紙供給装置・用<br/>紙巻き取り装置)をご用意ください。(349ページ「外部装置仕様」)</li> </ul> |
|----------------------------------------------------------------------------------------------------|
| <ul> <li>ピーラーモデルでは、ファンフォールド紙を外部供給で使用できません。</li> </ul>                                              |
| • 用紙の形状や形態、種類を変更する際には、用紙をセットする前に操作パネルまたはプリ                                                         |
| ンタードライバーで用紙設定を変更してください。(202 ページ 「操作パネルの設定項目」、                                                      |
| 72 ページ「給紙方法・用紙検出の設定」、74 ページ「ユーザー定義用紙」)                                                             |

| キデル        | 内部供給                                                                                          | 外部                                                                                                    | 供給                   |
|------------|-----------------------------------------------------------------------------------------------|----------------------------------------------------------------------------------------------------|----------------------|
|            | ראיצועםני ז                                                                                   | ファンフォールド紙                                                                                                    | ロール紙                 |
| オートカッターモデル | <ul> <li>用紙のセット:<br/>48ページ</li> <li>用紙の除去:<br/>62ページ</li> <li>用紙エンド時の排紙:<br/>65ページ</li> </ul> | <ul> <li>用紙のセット:</li> <li>52ページ</li> <li>用紙の除去:</li> <li>62ページ</li> <li>用紙エンド時の排紙:</li> <li>65ページ</li> </ul> | 349 ページ 「外部装置仕<br>様」 |
| ピーラーモデル    | <ul> <li>用紙のセット:<br/>56ページ</li> <li>用紙の除去:<br/>63ページ</li> <li>用紙エンド時の排紙:<br/>66ページ</li> </ul> |                                                                                                    | 349 ページ 「外部装置仕<br>様」 |

## 用紙のセット(オートカッターモデル・内部供給の場合)

プリンターの電源を入れた後、操作パネルにホーム画面が表示されるまで待ってから用紙カ バーを開けてください。ホーム画面が表示される前にカバーを開けると、正しく用紙がセッ トできない場合があります。

**1** プリンターの電源を入れ、操作パネルで[給紙方法]が[内部供給]に設定されていることを確認します。

(202ページ「操作パネルの設定項目」)

2 用紙カバーを開けます。

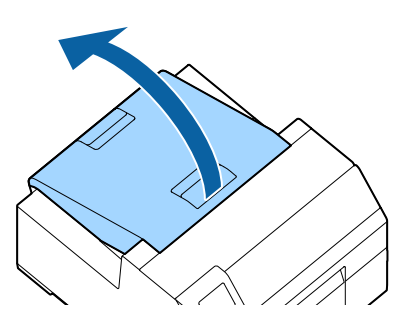

3 プリンターからスピンドルを取り外します。 図のように両手でスピンドルとフランジを持ち、取り外してください。

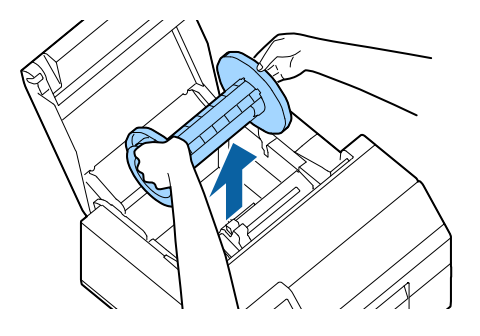

- **ユ** スピンドルにロール紙を差し込み、フランジで固定します。
  - 2 つのレバーを内側へつまむと、フランジの移動ができます。
  - スピンドルへロール紙を挿入するときは、巻き方向に注意してください。正しい巻き方向はスピンドルに刻印されています。
  - フランジとロール紙は隙間ができないように固定してください。

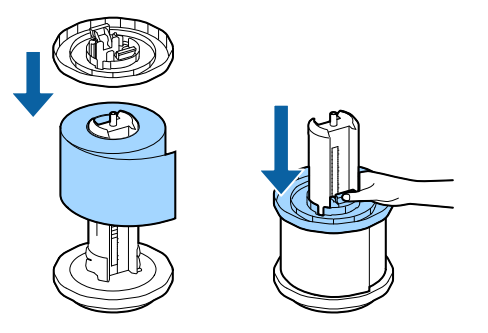

**5** スピンドルを両手で持ち、プリンターへセットします。 スピンドルの両端をプリンター内部のホルダーにはめ込むように取り付けてください。

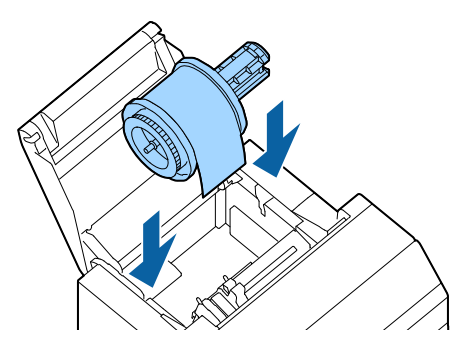

6 **用紙ガイド(可動)を広げます**。 青いレバーをつまむと、用紙ガイド(可動)の移動ができます。

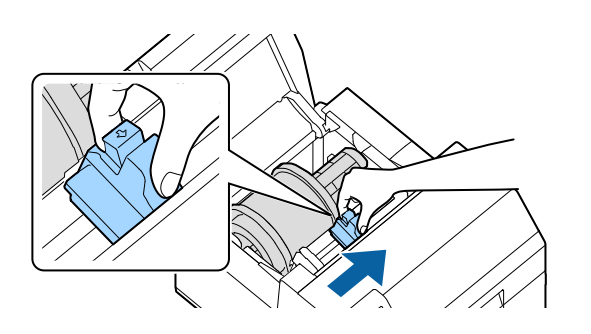

7 左の用紙ガイドに沿って用紙をセットします。

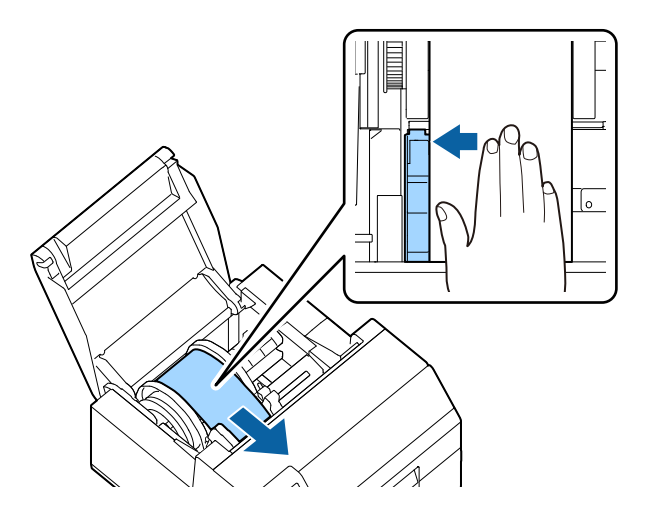

8 用紙が浮かないように手で用紙を押さえながら、用紙ガイド(可動)と用紙の端面がぴったり合うように調整します。

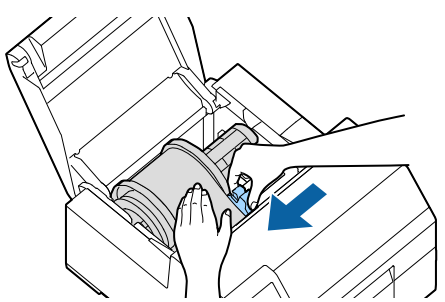

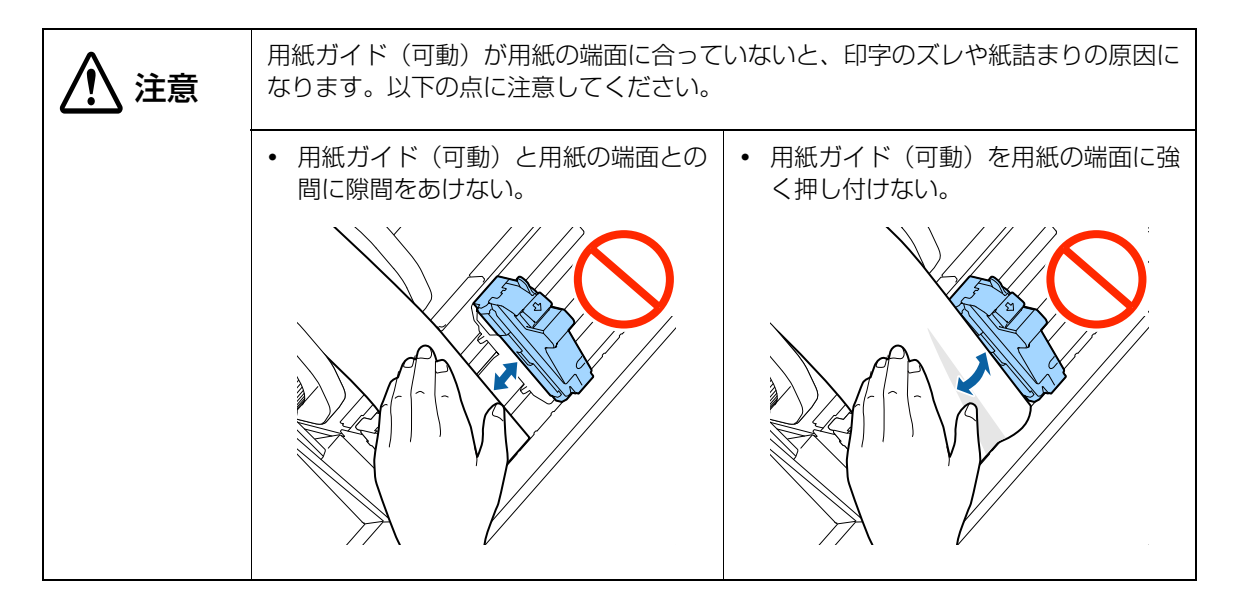

9 自動給紙が始まるまで給紙口へ用紙を挿入します。 台紙のみの用紙を挿入しないでください。プリンターが用紙を検知できず、自動給紙が行われないおそれがあります。

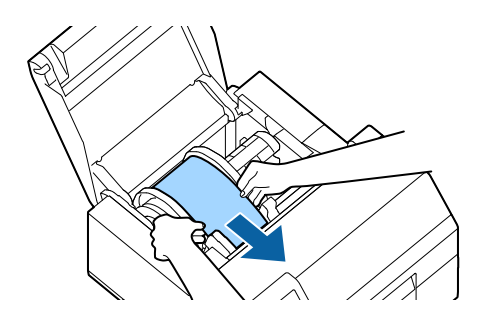

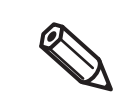

特殊な用紙を使用していると、用紙検出ができず自動給紙が開始されない場合があります。 手動で給紙設定する場合は 67 ページ「手動での給紙方法」を参照してください。 10 スピンドルを回転させて、用紙の緩みを取り除きます。

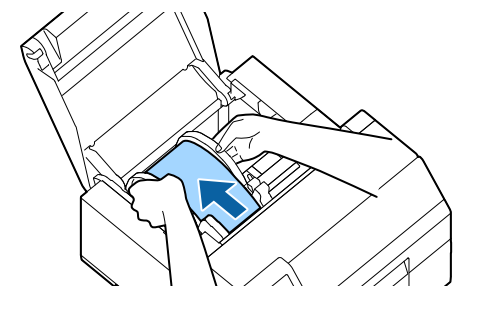

11 用紙カバーを閉めます。

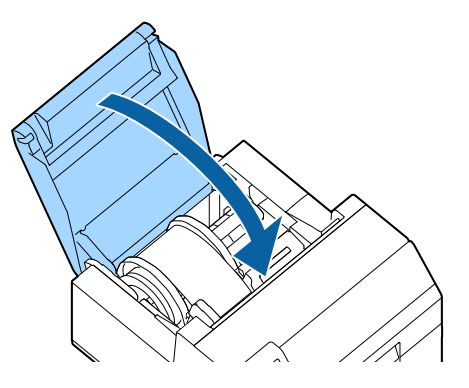

**12** Pause ボタンを押します。

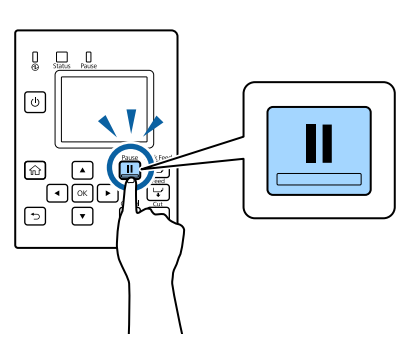

以上で、用紙のセット(オートカッターモデル・内部供給の場合)は完了です。

## 用紙のセット(オートカッターモデル・外部供給の場合)

プリンターの電源を入れた後、操作パネルにホーム画面が表示されるまで待ってから用紙カバーを開けてください。ホーム画面が表示される前にカバーを開けると、正しく用紙がセットできない場合があります。

1 プリンターの電源を入れ、操作パネルで「給紙方法」が「外部供給」に設定されていることを確認します。

(202ページ「操作パネルの設定項目」)

2 用紙カバーを開けます。

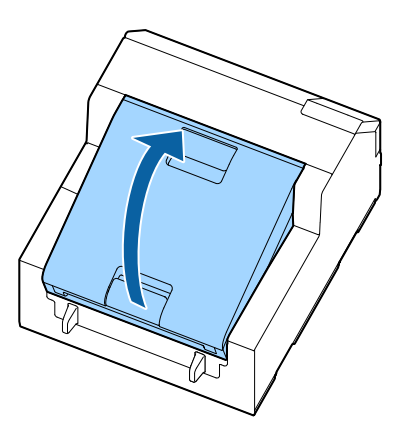

3 スピンドルがある場合は取り外します。 図のように両手でスピンドルとフランジを持ち、取り外してください。

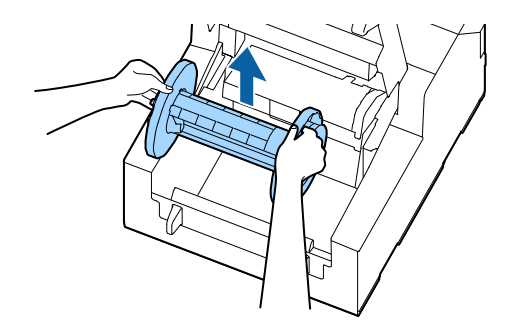

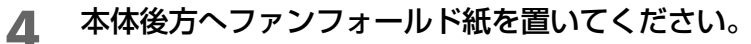

- ファンフォールド紙を置く場合は、本体から 100mm 以上離してください。
- 用紙が給紙口に対して垂直であることを確認してください。

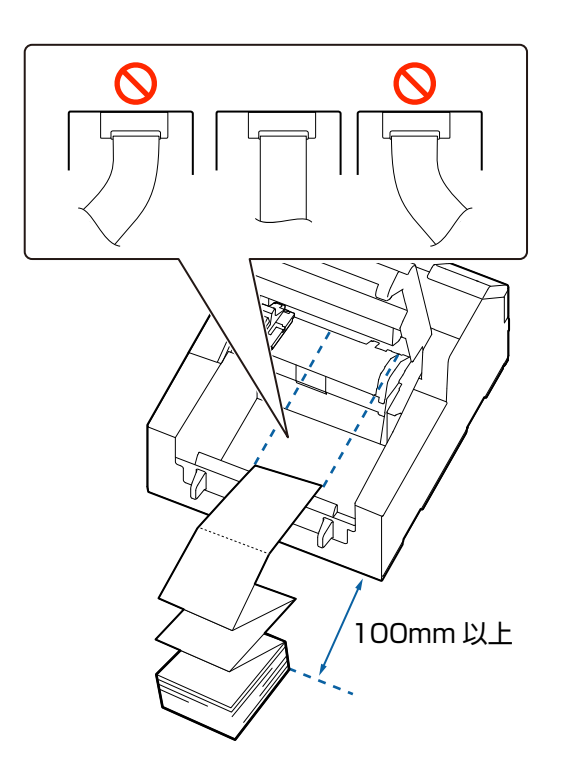

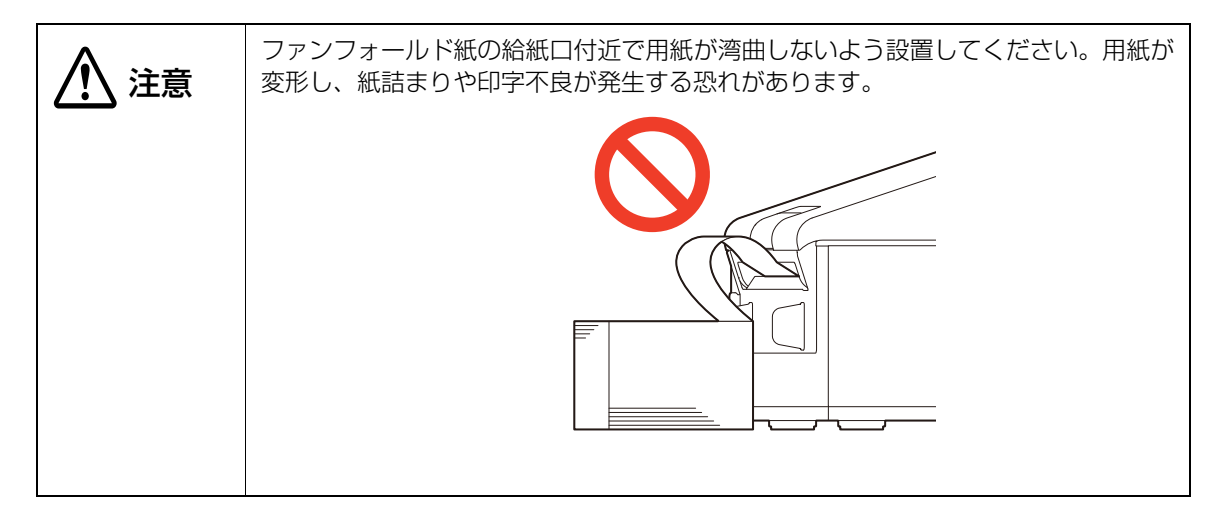

## 5 用紙ガイド(可動)を広げます。

青いレバーをつまむと、用紙ガイド(可動)の移動ができます。

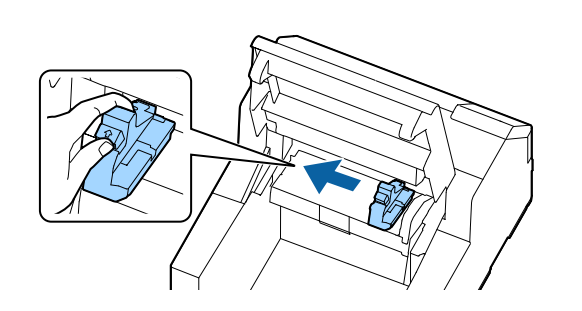

6 右の用紙ガイドに沿って用紙をセットします。

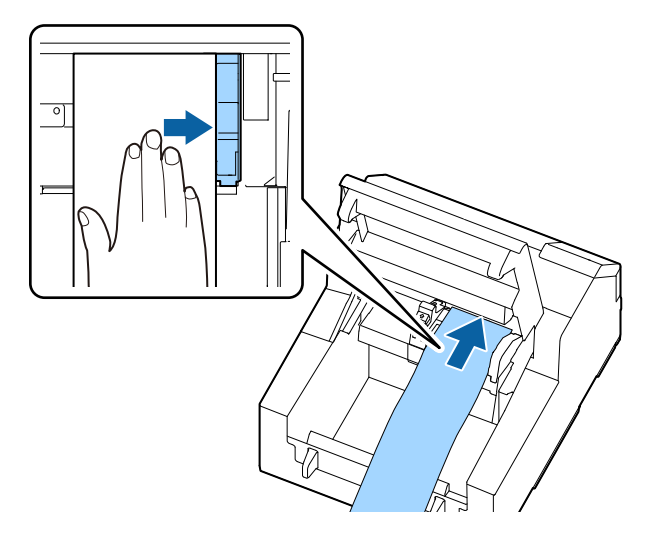

7 用紙が浮かないように手で用紙を押さえながら、用紙ガイド(可動)と用紙の端面がぴったり合うように調整します。

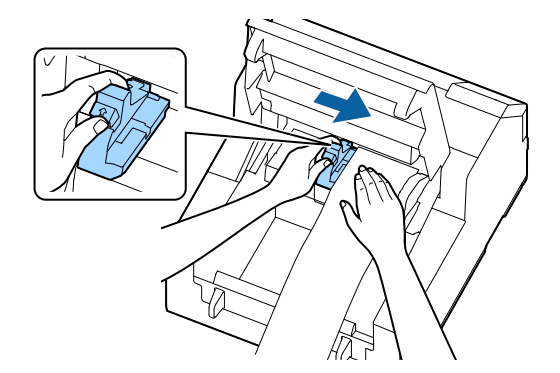

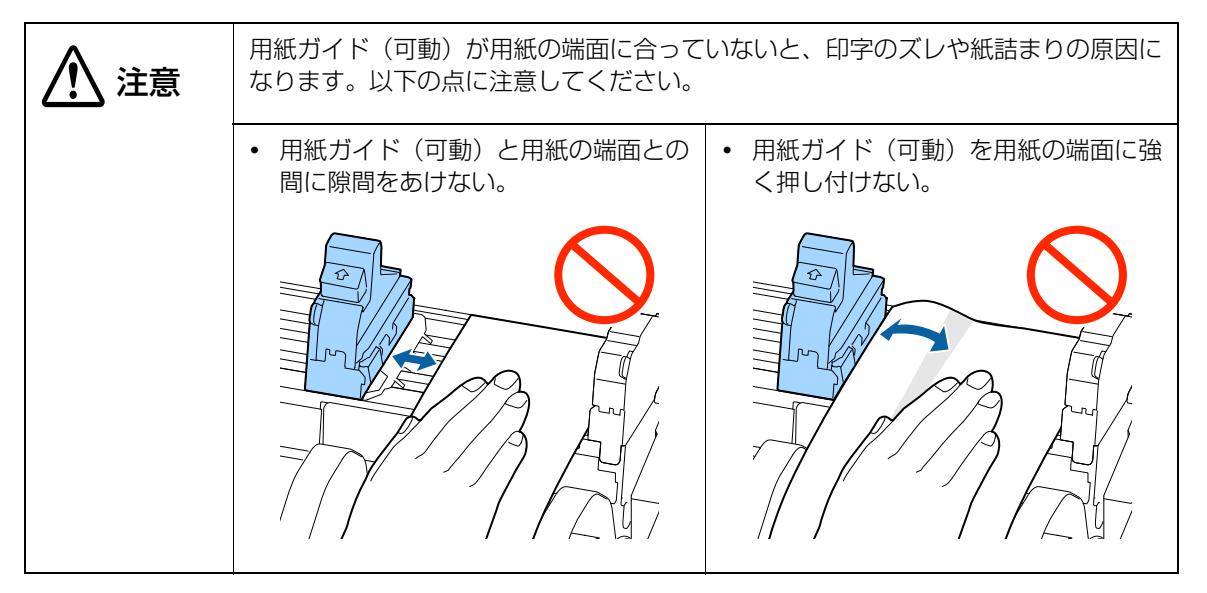

#### 8 自動給紙が始まるまで給紙口へ用紙を挿入します。

台紙のみの用紙を挿入しないでください。プリンターが用紙を検知できず、自動給紙が行われないおそ れがあります。

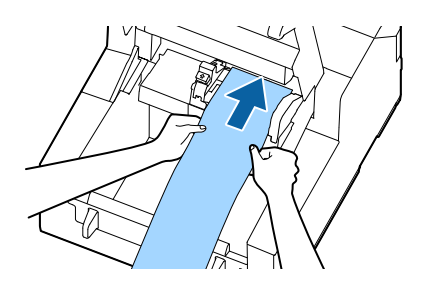

9 用紙カバーを閉めます。

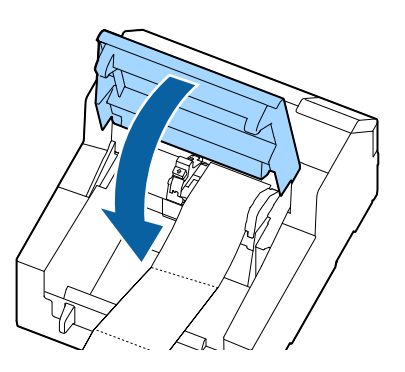

10 Pause ボタンを押します。

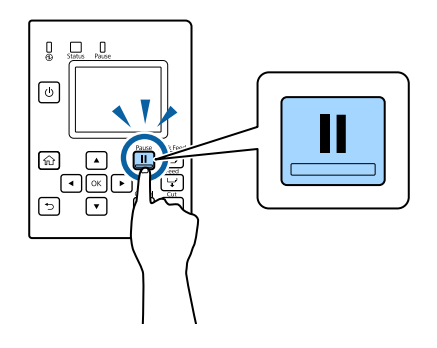

以上で、用紙のセット(オートカッターモデル・外部供給の場合)は完了です。

## 

プリンターの電源を入れた後、操作パネルにホーム画面が表示されるまで待ってから用紙カ バーを開けてください。ホーム画面が表示される前にカバーを開けると、正しく用紙がセッ トできない場合があります。

**1** プリンターの電源を入れ、操作パネルで[給紙方法]が[内部供給]に設定されていることを確認します。

(202ページ「操作パネルの設定項目」)

2 用紙カバーを開けます

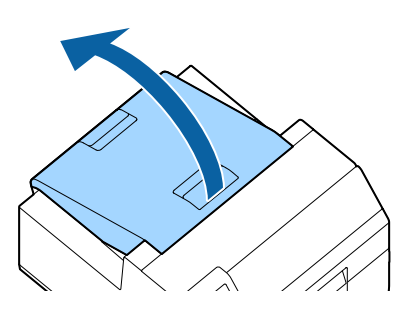

**3** プリンターからスピンドルを取り外します。 図のように両手でスピンドルとフランジを持ち、取り外してください。

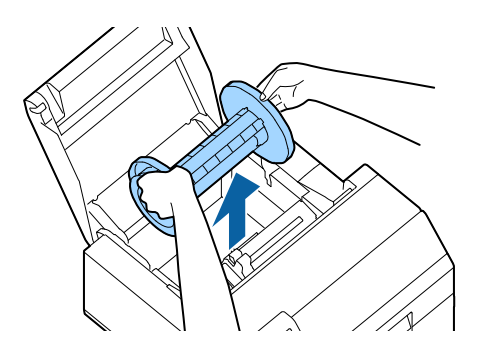

- 2 つのレバーを内側へつまむと、フランジの移動ができます。
- スピンドルへロール紙を挿入するときは、巻き方向に注意してください。正しい巻き方向はスピンドルに刻印されています。
- フランジとロール紙は隙間ができないように固定してください。

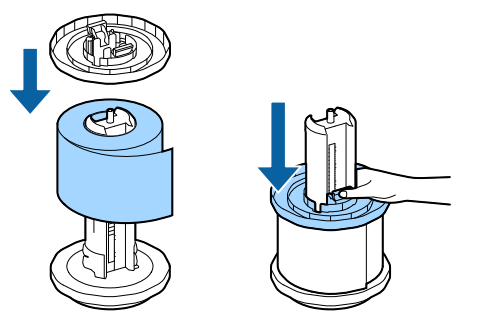

5 **スピンドルを両手で持ち、プリンターにセットします**。 スピンドルの両端をプリンター内部のホルダーにはめ込むように取り付けてください。

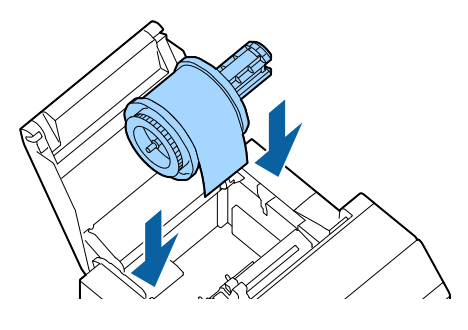

6 用紙ガイド(可動)を広げます。 青いレバーをつまむと、用紙ガイド(可動)の移動ができます。

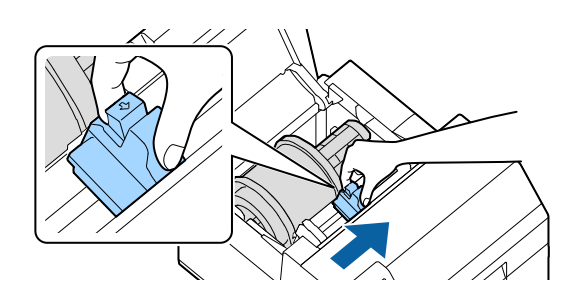

7 左の用紙ガイドに沿って用紙をセットします。

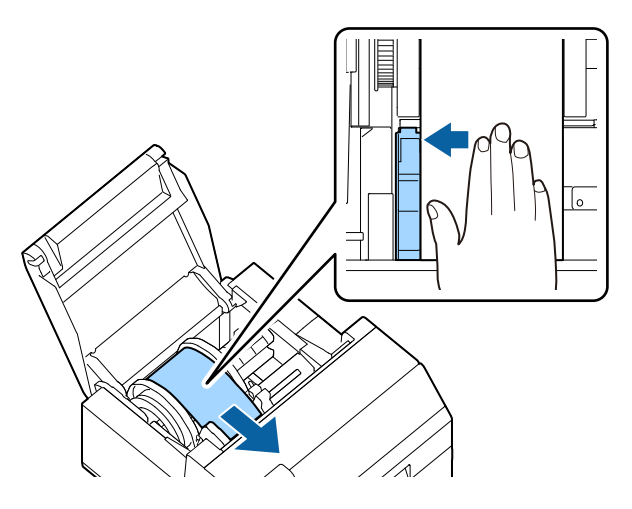

8 用紙が浮かないように手で用紙を押さえながら、用紙ガイド(可動)と用紙の端面がぴったり合うように調整します。

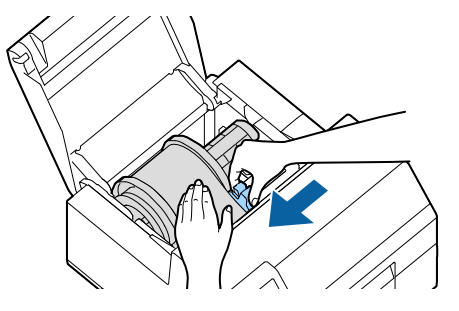

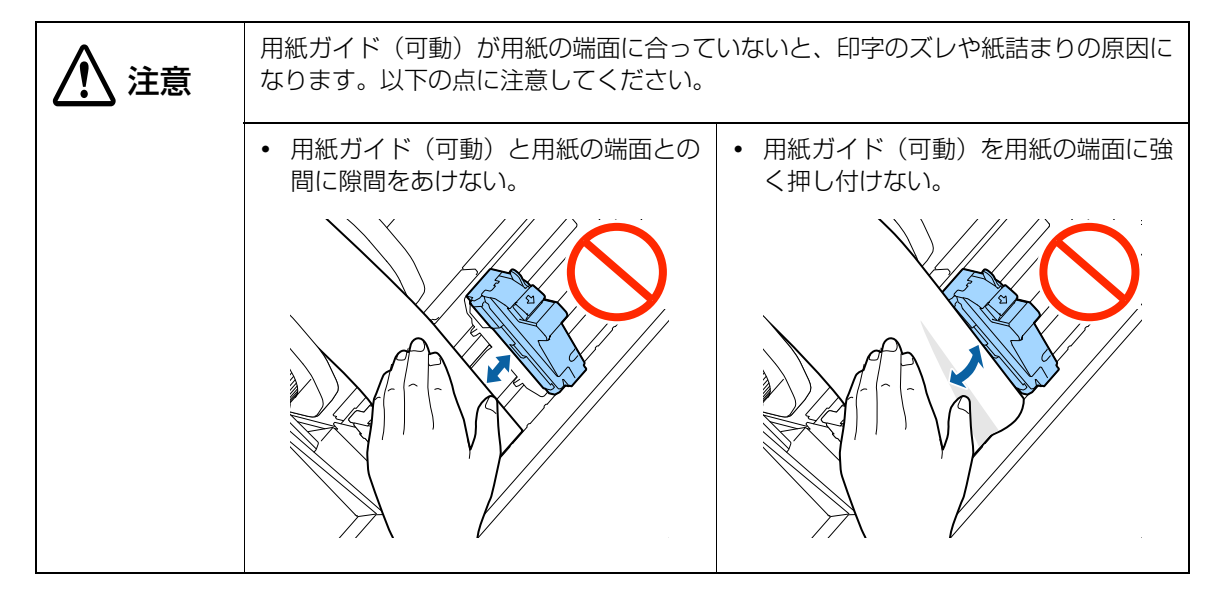

#### 9 自動給紙が始まるまで給紙口へ用紙を挿入します。

台紙のみの用紙を挿入しないでください。プリンターが用紙を検知できず、自動給紙が行われないおそれがあります。

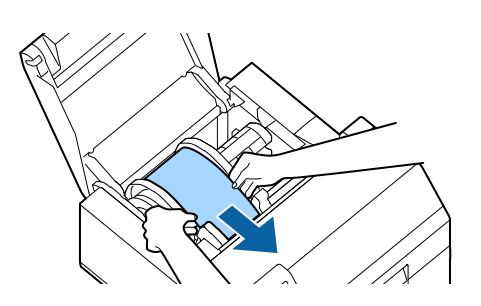

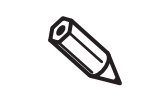

特殊な用紙を使用していると、用紙検出ができず自動給紙が開始されない場合があります。 手動で給紙設定する場合は 67 ページ「手動での給紙方法」を参照してください。

10 スピンドルを回転させて、用紙の緩みを取り除きます。

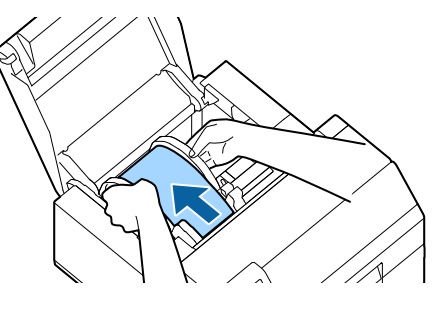

11 用紙カバーを閉めます。

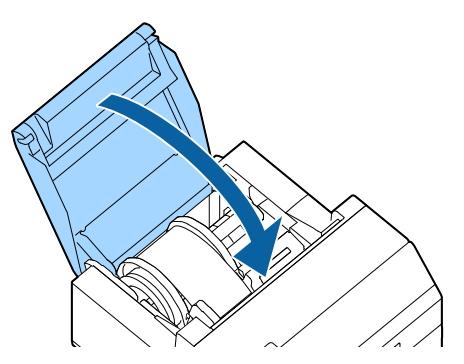

## **12** Feed ボタンを押します。

■ プリンターを設置している台に用紙の先端が付くまでボタンを押します。

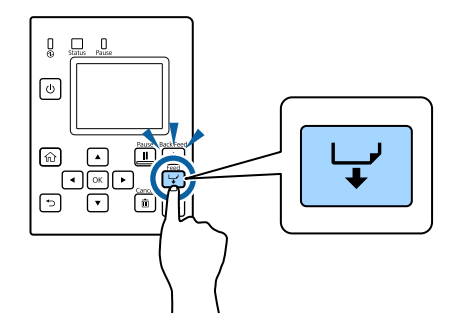

13 排出した用紙についているラベルを剥がします。

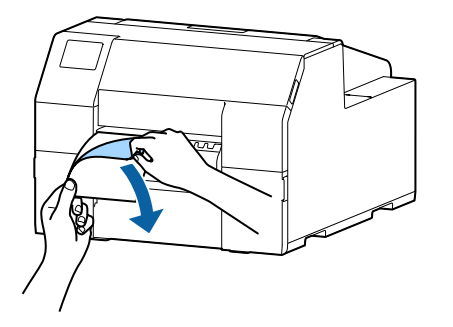

14 ピーラーカバーを開けます。

ピーラーカバー下部にあるマニュアルカッターに手を触れないでください。けがをするおそれが あります。(10 ページ「注意ラベル」)

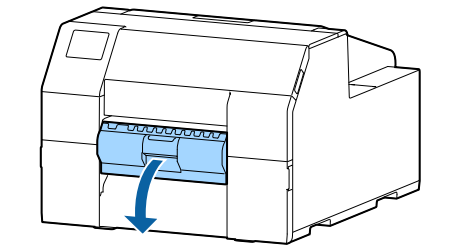

15 ピーラースロットへ用紙を通します。

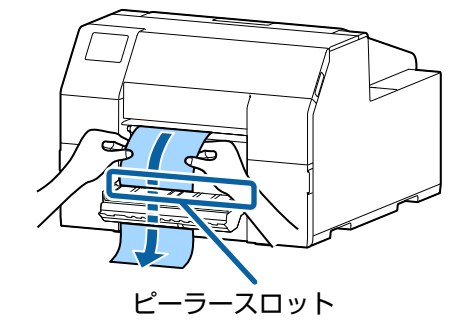

## 16 ピーラーカバーを閉めます。

用紙が緩んでいる場合は、用紙の先端を引っ張り、緩みを取ってから閉じてください。

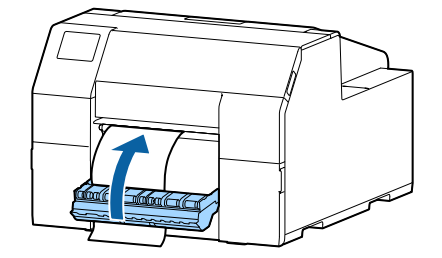

**17** Pause ボタンを押します。

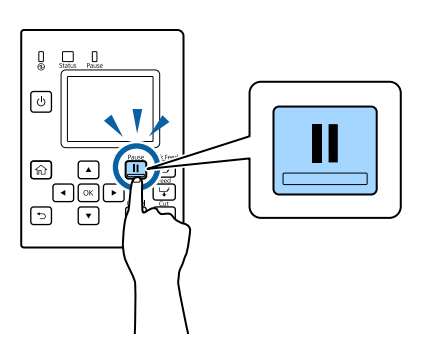

以上で、用紙のセット(ピーラーモデル・内部供給の場合)は完了です。

#### 

- **1** プリンターの電源がオンであることを確認します。
- Cut ボタンを押し、排出されているラベルを切り取ります。

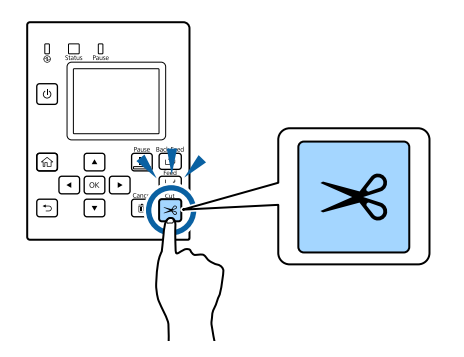

3 Back Feed ボタンを押し、用紙を後方へ送ります。 プリンター内部から用紙を引き抜けるようになります。

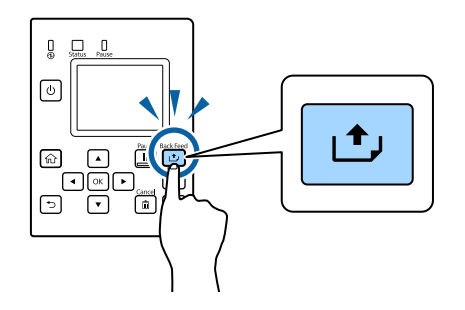

1 用紙カバーを開けます。

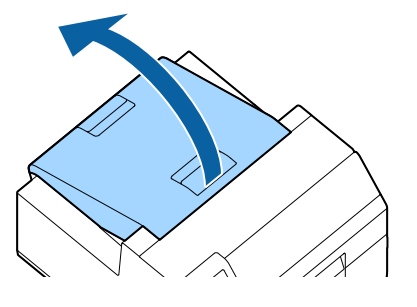

5 用紙ガイド(可動)を広げ、用紙を取り除きます。

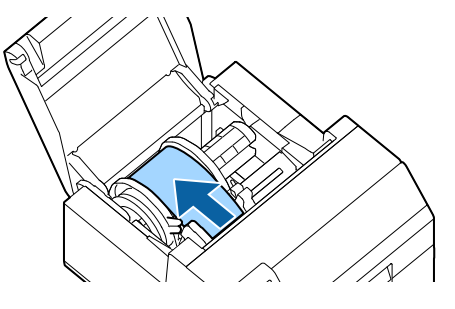

以上で用紙を取り除くは完了です。

引き続き用紙をセットする場合は、48 ページ「用紙のセット(オートカッターモデル・内部供給の場合)」、 52 ページ「用紙のセット(オートカッターモデル・外部供給の場合)」を参照してください。 

- **1** プリンターの電源がオンであることを確認します。
- **2** ピーラーカバーを開けます。

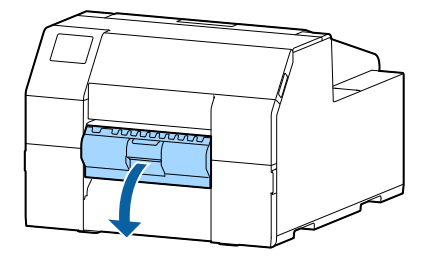

3 排紙口付近で台紙を切ります。

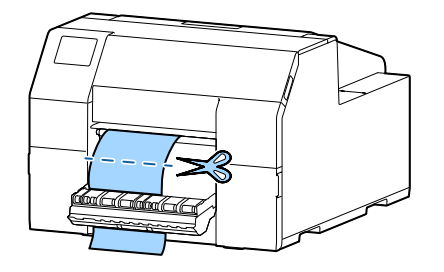

**4** Back Feed ボタンを押し、用紙を後方へ送ります。 プリンター内部から用紙を引き抜けるようになります。

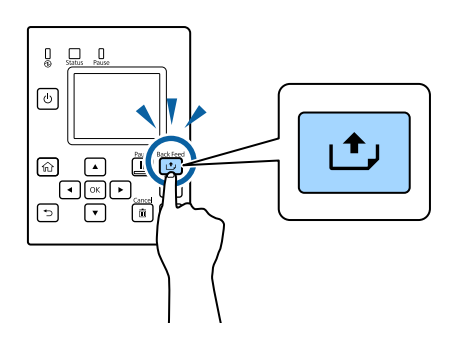

5 用紙カバーを開けます。

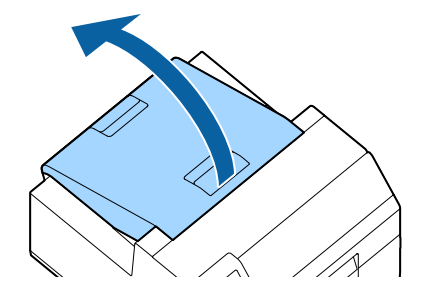

**6** 用紙ガイド(可動)を広げ、用紙を取り除きます。

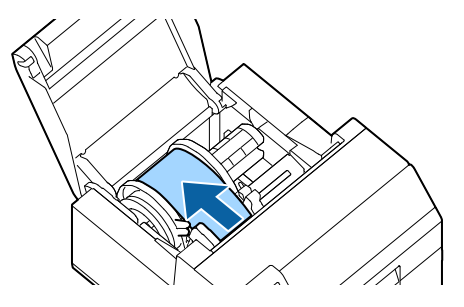

以上で用紙を取り除くは完了です。

引き続き用紙をセットする場合は、56ページ「用紙のセット(ピーラーモデル・内部供給)」を参照してくだ さい。

## 用紙エンド時の排紙(オートカッターモデルの場合)

1 用紙を排出しきるまで Feed ボタンを押し続けます。

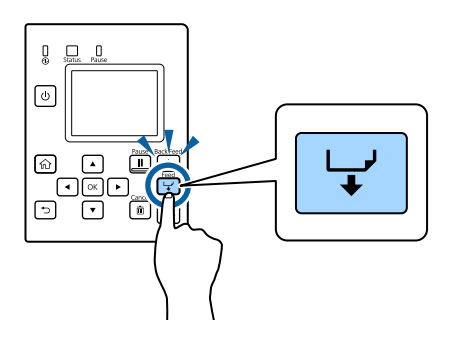

以上で用紙エンド時の排紙は完了です。

引き続き用紙をセットする場合は48ページ「用紙のセット(オートカッターモデル・内部供給の場合)」、52ページ「用紙のセット(オートカッターモデル・外部供給の場合)」を参照してください。

### 

**1** ピーラーカバーを開けます。

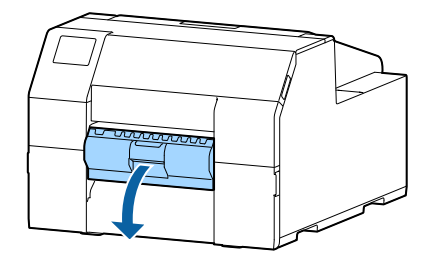

2 ピーラースロットから用紙を取り除きます。

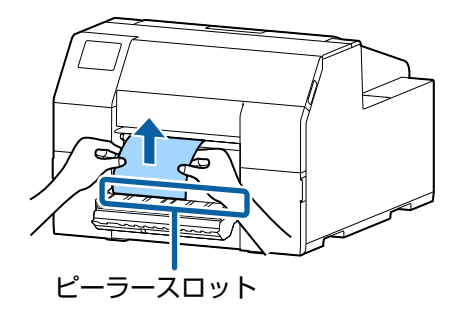

**3** 用紙を排出しきるまで Feed ボタンを押し続けます。

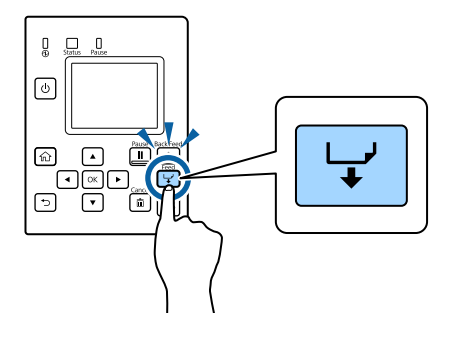

以上で用紙エンド時の排紙は完了です。

引き続き用紙をセットする場合は56ページ「用紙のセット(ピーラーモデル・内部供給)」を参照してください。

## 手動での給紙方法

特殊な用紙を使用していると、用紙の検出ができず自動給紙が開始されない場合があります。以下の方法で給紙してください。

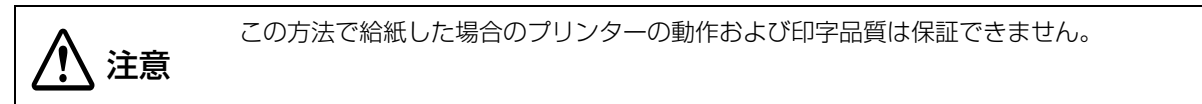

1 用紙を紙送り軸に突き当てます。

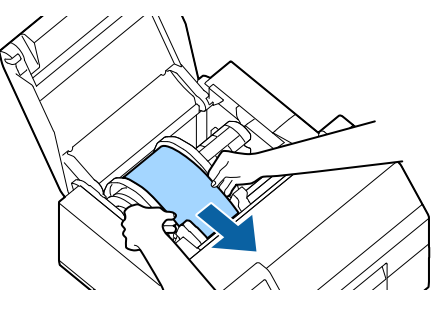

2 用紙を押さえながら Feed ボタンを押します。

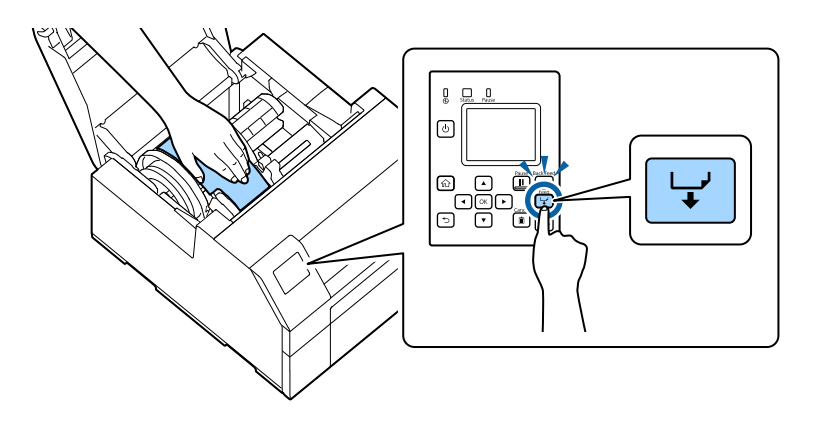

## 印字確認

プリンターが正常に動作するかどうかをノズルチェックパターンを印刷して確認します。 以下の手順で、ノズルチェック印刷をします。ノズルチェックでは、パターンを印刷して、その印刷結果でノ ズルの目詰まりを確認できます。

- 1 本製品の電源を入れます。
- 2 [Menu] を選択して、OK ボタンを押します。
- **3** [プリンターのお手入れ]を選択します。
- **4** 【プリントヘッドのノズルチェック】を選択します。
- 5 [印刷開始]を選択します。

ノズルチェックパターンが印刷されます。

- 6 印刷されたノズルチェックパターンを確認します。 正常な場合は、左下図のようにすべてのラインが印刷されます。 右下図のように印刷されないラインがある場合は、目詰まりしています。ヘッドクリーニングを行って ください。
- 例:フォトインク仕様のノズルチェックパターン

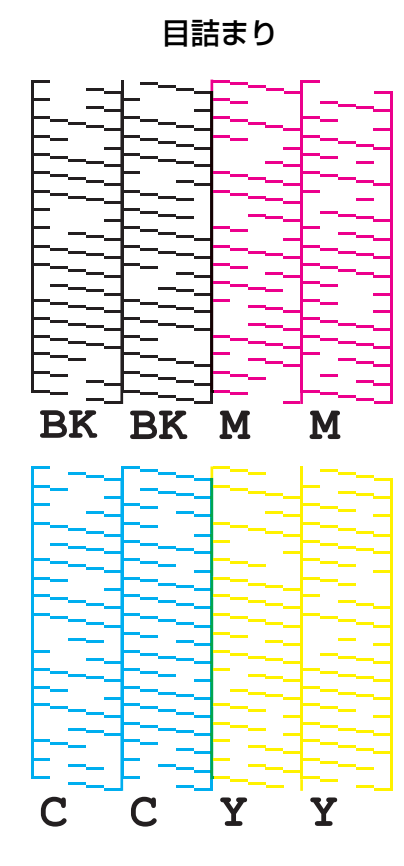

#### テスト印刷

プリンタードライバーをインストール済みの場合、テスト印刷をすることができます。 以下の手順でテスト印刷をします。

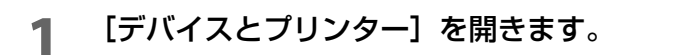

2 [EPSON CW-C6520A] を右クリックし、[プリンターのプロパティ] をクリックします。

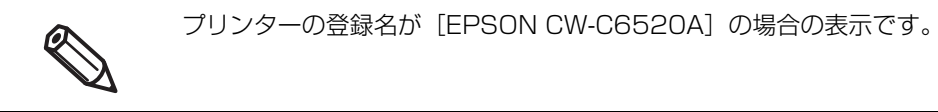

- 3
- プロパティー画面が表示されます。[テストページの印刷]をクリックします。

| 般 共有                                                | ポート                       | 詳細設定       | 色の管理                  | セキュリティ                     | バージョン情報                 |
|-----------------------------------------------------|---------------------------|------------|-----------------------|----------------------------|-------------------------|
| •                                                   |                           |            |                       |                            |                         |
| 5                                                   | EPSON (                   | CW-C6000Au |                       |                            |                         |
|                                                     |                           |            |                       |                            |                         |
| 場所( <u>L</u> ):                                     |                           |            |                       |                            | 参照( <u>B</u> )          |
| יאר <u>ר (כ</u> ):                                  |                           |            |                       |                            |                         |
|                                                     |                           |            |                       |                            |                         |
|                                                     |                           |            |                       |                            |                         |
|                                                     |                           |            |                       |                            |                         |
| Eデル( <u>Q</u> ):                                    | EPSON C                   | W-C6000Au  |                       |                            |                         |
|                                                     |                           |            |                       |                            |                         |
| 機能                                                  |                           |            |                       |                            |                         |
| 機能<br>色: はい                                         |                           |            | 利用可                   | 能な用紙:                      |                         |
| 機能<br>色: はい<br>両面: いい;                              | ĩ                         |            | 利用可<br>108 x          | 能な用紙:<br>152.4 mm -        | ダイカットラベル へ              |
| 機能<br>色: はい<br>両面: いい:<br>ホチキス止&                    | え<br>か: いいえ               |            | 利用可<br>108 x          | 能な用紙:<br>152.4 mm -        | ダイカットラベル ^              |
| 機能<br>色: はい<br>両面: いい;<br>ホチキス止め<br>速度: 不明          | え<br>か: いいえ               |            | 利用可<br>108 x          | 能な用紙:<br>152.4 mm -        | ダイカットラベル へ              |
| 機能<br>色: はい<br>両面: いい;<br>ホチキス止め<br>速度: 不明<br>最高解像の | え<br>か: いいえ<br>変: 600 dpi |            | 利用可<br>108 x          | 『能な用紙:<br>152.4 mm -       | ダイカットラベル ヘ              |
| 機能<br>色: はい<br>両面: いい;<br>ホチキス止め<br>速度: 不明<br>最高解像の | え<br>か: いいえ<br>変: 600 dpi |            | 利用可<br>108 x          | 能な用紙:<br>152.4 mm -        | ダイカットラベル ∧              |
| 機能<br>色: はい<br>両面: いい;<br>ホチキス止&<br>速度: 不明<br>最高解像! | え<br>か: いいえ<br>寛: 600 dpi | 基本         | 利用可<br>108 x<br>設定(E) | 能な用紙:<br>152.4 mm -<br>テスト | ダイカットラベル へ<br>ページの印刷(I) |

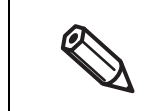

[用紙検出方法] が [ギャップ] の場合、先頭のラベルから印刷できません。ただし、オートカッターモデルは、設定を変更することで先頭のラベルから印刷できます。(234 ページ「先頭のラベルから印刷する(オートカッターモデルのみ)」)

# 製品の取り扱い

本章では、製品の基本的な取り扱い方法について説明しています。

# プリンタードライバー(Windows)

プリンタードライバー(Windows)の操作方法について説明しています。 プリンタードライバーは、アプリケーションソフトの印刷指示に合わせてプリンターを制御するソフトウェア です。プリンタードライバーの画面で印刷設定すると、最適な印刷結果が得られます。また、ユーティリティー を使うとプリンターの状態の確認やメンテナンスもできます。

#### <sup>、</sup>プリンタードライバーの画面構成

プリンタードライバーには、ヘルプ機能が搭載されています。項目上で右クリックしてヘルプをクリックする と、項目の説明が表示されます。

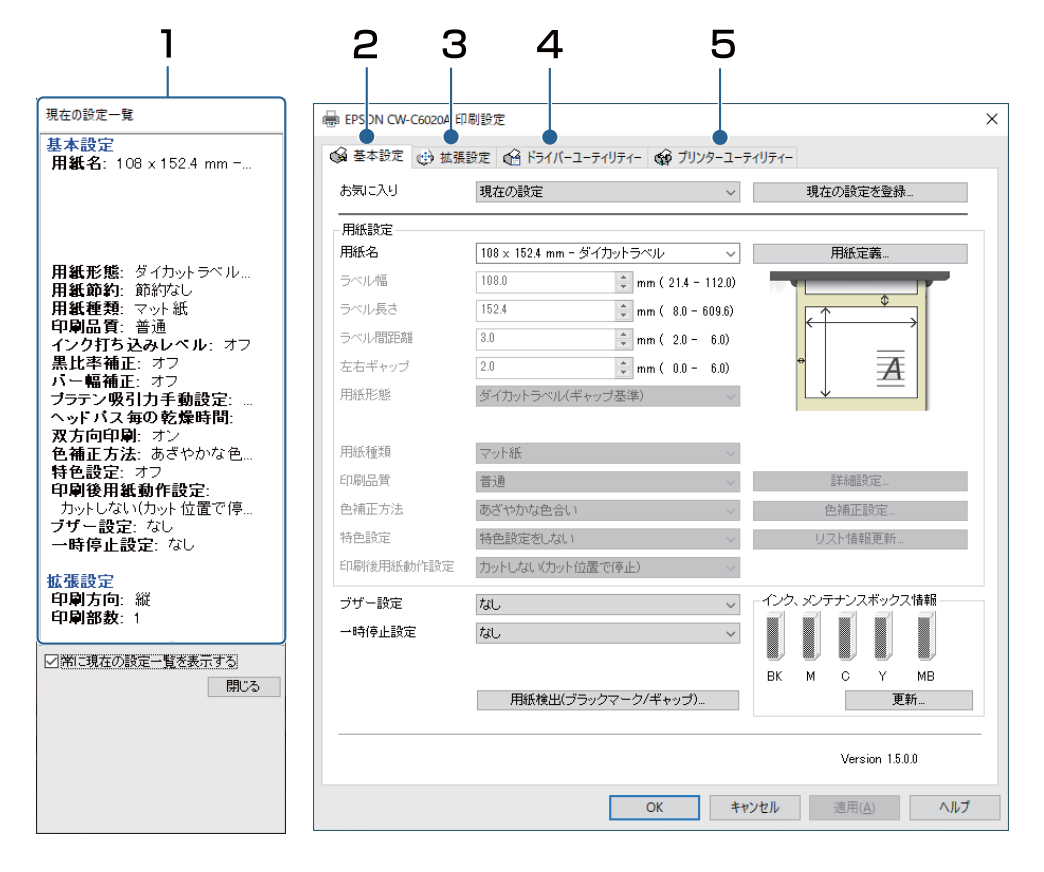

#### 1 現在の設定一覧画面

現在のドライバーの設定状態を表示します。

#### 2 基本設定タブ

用紙サイズや形態など、印刷時に必要な基本項目を設定します。

#### 3 拡張設定タブ

印刷の向きや部数を設定します。

#### 4 ドライバーユーティリティータブ

ドライバーの応用的な設定ができます。

#### 5 プリンターユーティリティータブ

プリントヘッドのクリーニングや、ノズルチェックなどのメンテナンス機能の実行と、PrinterSetting を起動できます。

#### 給紙方法・用紙検出の設定

- プリンタードライバーを表示します。
- 2

→ EPSON CW-C6020A 印刷設定  $\times$ 🚱 基本設定 🥶 拡張設定 🔐 ドライバーユーティリティー 🙀 ブリンターユーティリティー お気に入り 現在の設定
ダ
現在の設定を登録。 用紙設定 108 × 152.4 mm - ダイカットラベル V 用紙定義-用紙名 ↓ mm ( 21.4 - 112.0) ラベル幅 108.0 Ť 152.4 ラベル長さ 🗘 mm ( 8.0 - 609.6) ラベル間距離 8.0 \$ mm ( 2.0 - 6.0) 2.0 左右ギャッブ 🗘 mm ( 0.0 - 6.0) Α 用紙形態 ダイカットラベル(ギャップ基準) ~ 用紙種類 マット紙 普通 ~ 印刷品質 詳細設定... 色辅正方法 あざやかな色合い シ 色補正設定... 特色設定 特色設定をしない ソフト情報更新… 印刷後用紙動作設定 カットしない(カット位置で停止) インク、メンテナンスボックス情報 ブザー設定 ~ なし 一時停止設定 なし  $\sim$ мв С Υ ΒК М 用紙検出(ブラックマーク/ギャップ)... 更新... Version 1.5.0.0 OK キャンセル 適用(A) ヘルプ

[基本設定] タブの [用紙検出 (ブラックマーク / ギャップ)] をクリックします。
### **3** 使用する用紙に合わせて、以下の項目を設定します。

| 🏟 用紙検出設定                            | ×                           |
|-------------------------------------|-----------------------------|
| セットした用紙に対応した用紙検<br>設定したい項目を選択して、「OK | 出手段を設定します。<br>Jボタンを押してください。 |
| 給紙方法                                | 用紙検出                        |
| ● 内部ロール紙                            | ● ギャップ検出                    |
|                                     |                             |
|                                     | ○ブラックマーク検出                  |
| ○外部フィード                             |                             |
|                                     | ○検出しない                      |
|                                     |                             |
| [                                   | ОК ++>>セル                   |

• 給紙方法:用紙をどのように供給するか選択します。

|              | 設定項目 | 説明                                                |
|--------------|------|---------------------------------------------------|
| 内部ロール紙(内部供給) |      | ロール紙をプリンター内部の<br>スピンドルヘセットし、本体内<br>部から用紙を供給します。   |
| 外部フィード(外部供給) |      | ロール紙、ファンフォールド紙<br>をプリンター後方へ置き、本体<br>外部から用紙を供給します。 |

• 用紙検出:使用する検出方法を選択します。

| 設定項目      | 説明                                   |
|-----------|--------------------------------------|
| ギャップ検出    | ラベル間のすき間を基準に、印刷位置を検知します。             |
| ブラックマーク検出 | 用紙の裏または台紙に印刷された黒いマークを基準に、印刷位置を検知します。 |
| 検出しない     | ギャップ検出器や、ブラックマーク検出器を使用した用紙検出を行いません。  |

4 [OK] をクリックします。 以上で給紙方法・用紙検出の設定は完了です。

### 

よく使う用紙のサイズや形態、種類などを、用紙定義としてプリンタードライバーに登録しておくことができ ます。あらかじめ登録しておくと、アプリケーションから印刷するときにドライバーの用紙設定が不要となる ため便利です。

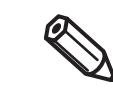

用紙定義をせずに、そのつど用紙サイズなどを設定したい場合は、[基本設定] タブの用紙名プル ダウンからユーザー入力を選択します。[基本設定] タブ内の各種設定項目が有効になり、用紙サ イズなどの設定ができるようになります。

### 新規登録

以下の手順で、用紙定義を新規に登録します。

**1** プリンタードライバーを表示します。

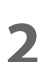

[基本設定] タブの [用紙定義] ボタンをクリックします。 用紙定義画面が表示されます。

| EPSON CW-C6020A                                                                                                    | 刷設定                                                                                                    | ×                                                                       | 用紙定義                                           |
|----------------------------------------------------------------------------------------------------|----------------------------------------------------------------------------------------------------|-------------------------------------------------------------------------|------------------------------------------------|
| ● 基本設定 🕑 拡張                                                                                                    | 設定 🔐 ドライバーユーティリティー 🎲 プリンターユー                                                                                                    | ティリティー                                                                  | 用紙定義:                                          |
| お気に入り                                                                                                    | 現在の設定 >                                                                                                    | 現在の設定を登録。                                                               |                                                |
| 用紙設定           用紙名           ラベル幅           ラベル電           ラベル電助算           カベル電助算           支右ギャップ           用紙形態           用紙指算 | 108 x 1524 mm - ダイカットラベル        108.0     0 mm (214 - 1120)       152.4     0 mm (8.0 - 609.6)       3.0     0 mm (2.0 - 6.0)       2.0     0 mm (0.0 - 6.0)       ダイカットラベル(ギャップ基準) |                                                                         |                                                |
| 印刷品質<br>色補正方法<br>特色設定<br>印刷後用紙動作設定                                                                                                | <ul> <li>普通 〜</li> <li>あざや力な色合い 〜</li> <li>特色設定をしない 〜</li> <li>カットしない(カット位置で停止) 〜</li> </ul>                                                                                        | 詳細設定<br>色補正設定<br>リスト情報更新                                                | 新規二     編集二     削除       取り込み二     開いる     ヘルゴ |
| ブザー設定<br>一時(停止設定                                                                                                    | なし ~<br>なし ~<br>用紙検出(ブラックマーク/ギャップ)                                                                                                    | <ul> <li>インク、シンテナンスボックス16年</li> <li>BK M C Y MB</li> <li>更新。</li> </ul> |                                                |
|                                                                                                    | OK ŧ                                                                                                    | Version 1.5.0.0<br>*ンセル 適用(A) ヘルプ                                       |                                                |

3 [新規] ボタンをクリックします。

新規画面が表示されます。

| 用紙定義                                                            | 新規                                                              |                                                                                                    |                          |
|-----------------------------------------------------------------|-----------------------------------------------------------------|----------------------------------------------------------------------------------------------------|--------------------------|
| 用紙定義:                                                           | 用紙設定<br>用紙名<br>ラベル桶<br>ラベル長さ<br>ラベル <b>間距</b><br>左右ギャップ<br>用紙形態 | 用紙定義          108.0     ・       152.4     ・       0     ・       2.0     ・       グ mm ( 2.0 - 6.0)       2.0     ・       グ mm ( 0.0 - 6.0)       ダ イカットラベル(ギャップ基準) |                          |
|                                                                 | 用紙種類<br>印刷品質<br>色補正方法<br>特色設定                                   | マット紙         ~           普通         ~           あざやかな色合い         ~           特色設定をしない         ~                                                                   | 詳細設定<br>色補正設定<br>リスト情報更新 |
| 新規         編集         削除           取り込み         開いる         ヘルブ | 印刷後用紙動作設定                                                       | カットしない バカット位置で停止) く<br>OK キャン                                                                                                    |                          |

使用する用紙に合わせて、以下の項目を入力・設定します。

|      | 新規         |                          |    |
|------|------------|--------------------------|----|
|      | 用紙設定       |                          |    |
| 1—   | ●用紙名       | 用紙定義1                    |    |
| 2 —  | ●ラベル幅      | 108.0 mm ( 21.4 - 112.0) |    |
| з —  | ●ラベル長さ     | 152.4 mm ( 8.0 - 609.6)  |    |
| 4 —  | ●ラベル間距離    | 3.0 mm ( 0.0 - 6.0)      |    |
| 5 —  | ●左右ギャッブ    | 2.0 mm ( 0.0 - 6.0)      |    |
| 6 —  | ●用紙形態      |                          |    |
| 7 —  | ● 用紙節約     | 節約はし                     |    |
| 8 —  | ●用紙種類      | マット紙<br>~                |    |
| 9 —  | ●印刷品質      | 普通 → 詳細設定 ●              | 13 |
| 10 — | ●色補正方法     | あざやかな色合い ~ 色補正設定         |    |
| 11-  | ●特色設定      | 特色設定をしない ジリスト情報更新        |    |
| 12 — | ●印刷後用紙動作設定 | カットしない(カット位置で停止) 🗸       |    |
|      |            |                          |    |
|      |            |                          |    |
| 1    | 用紙名        |                          |    |

用紙定義の名称を入力します。

アプリケーションから用紙サイズを選択するときに表示される名称です。

|   | ラベルの幅を入力します。                               |
|---|--------------------------------------------|
|   | • 全面ラベル:台紙を除いたラベル幅                         |
|   |                                            |
|   | <ul> <li>ダイカットラベル: 台紙を除いたラベル幅</li> </ul>   |
|   |                                            |
| З | ラベル長さ                                      |
|   | ラベルの長さを入力します。                              |
|   | <ul> <li>全面ラベル:印刷範囲の長さ(1ページの長さ)</li> </ul> |
|   |                                            |
|   | <ul> <li>ダイカットラベル:台紙を除いたラベルの長さ</li> </ul>  |
|   |                                            |
| 4 | ラベル間距離                                     |
|   | ラベル間の距離を入力します。                             |
|   |                                            |
|   |                                            |

2 ラベル幅

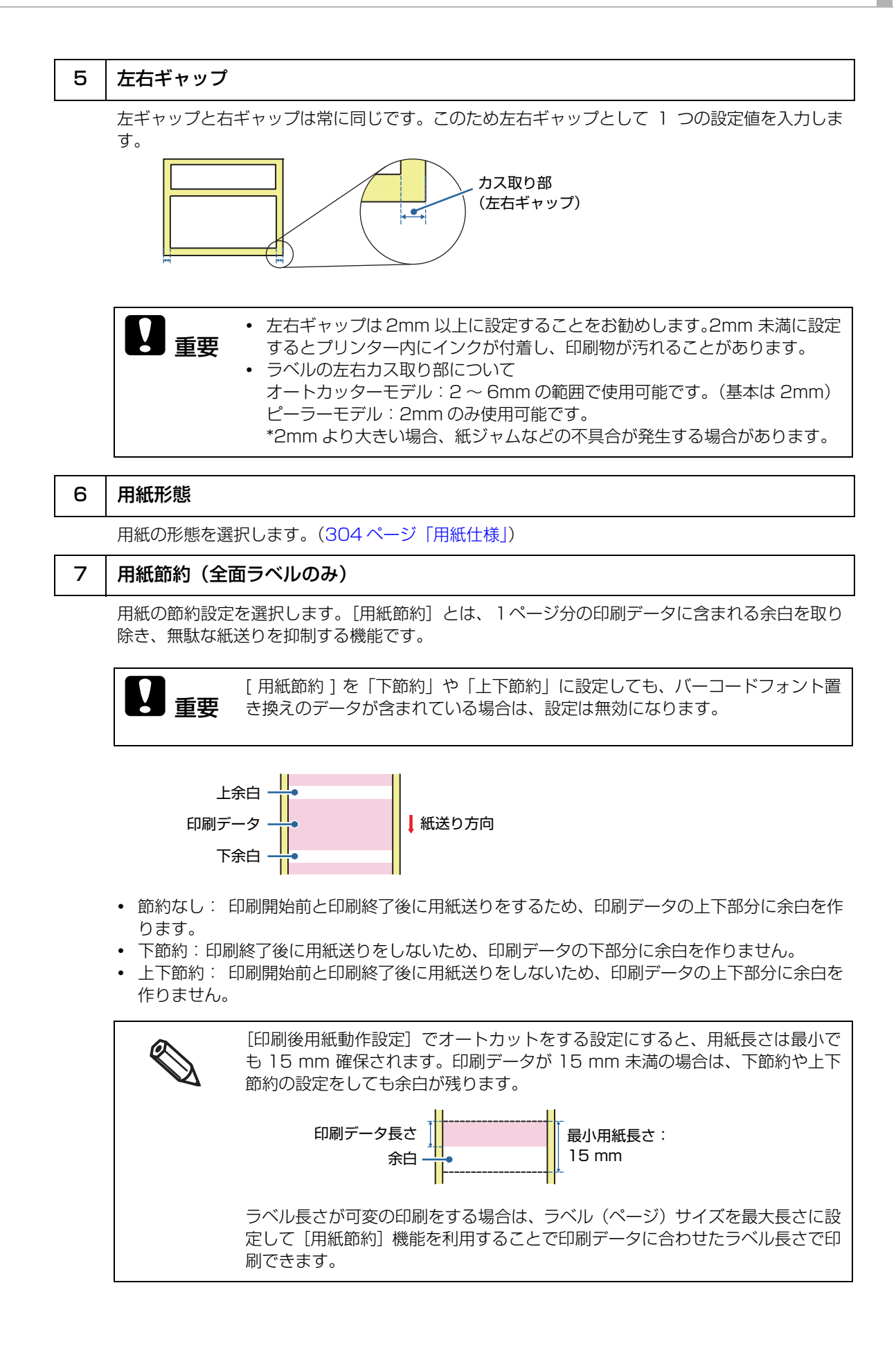

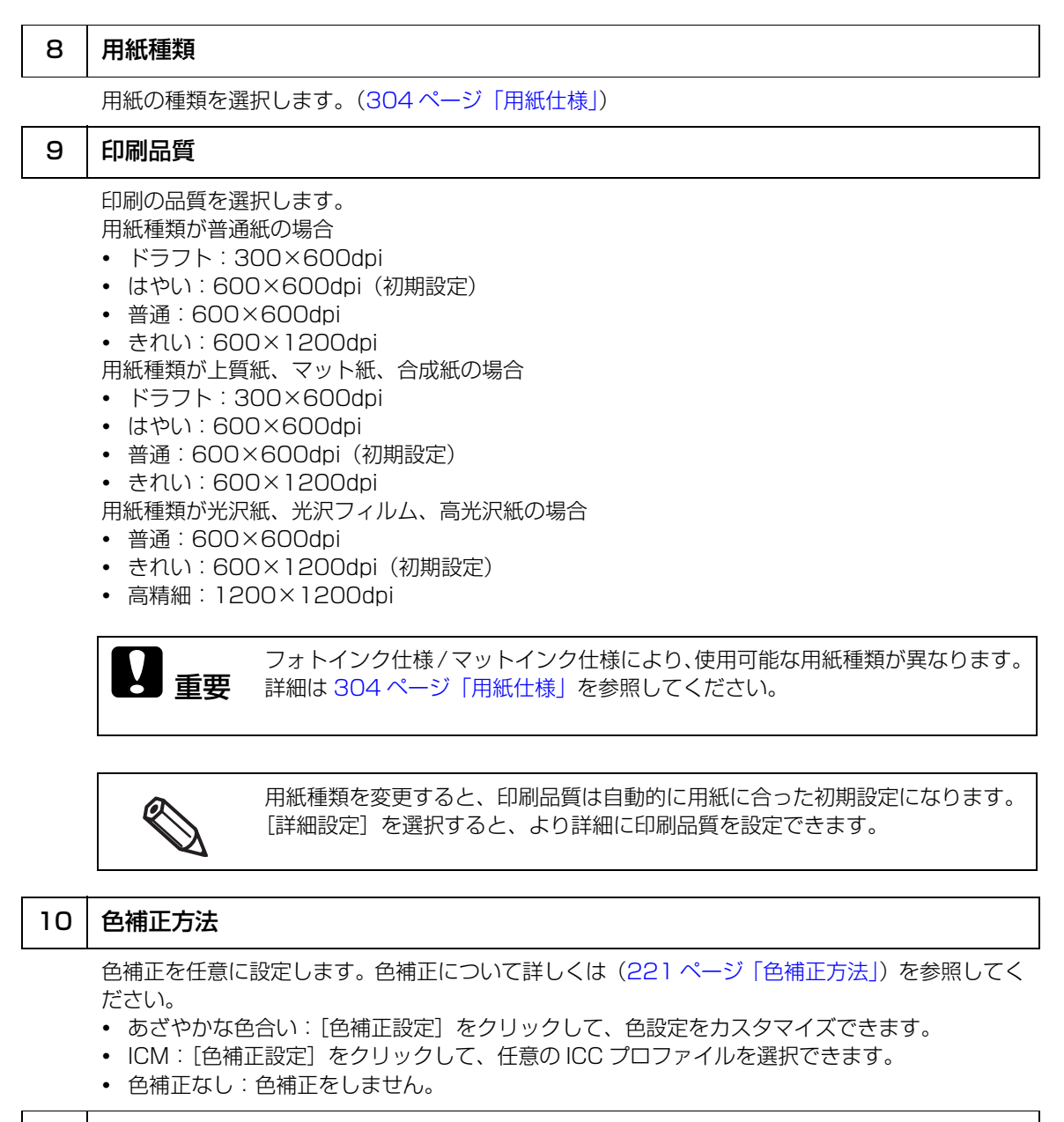

#### 11 特色設定

特色設定リストファイルを選択します。特色設定の使い方は(215ページ「特色の設定」)を参照 してください。

#### 12 印刷後用紙動作設定

- オートカッターモデルの場合
- カットする(最終ラベル印刷後)
- カットする(指定ラベル毎)
- カットする(部単位印刷の最終ページ)
- カットしない(カット位置で停止)(初期設定)
- カットしない(剥離位置で停止)
- カットしない(印刷終了位置で停止)

ピーラーモデルの場合

- 手貼り(初期設定)
- 自動貼り
- 巻き取り

2 [カットする(部単位印刷の最終ページ)]は、印刷終了後のオートカット動作中 **重要** に紙詰まりなどで印刷を中断すると、再印刷ができません。

| 13 | 詳細設定                                                                                                    |                                             |
|----|----------------------------------------------------------------------------------------------------|---------------------------------------------|
|    | カラー調整やバーコード調整や用紙調整をします。設定項目の<br>ください。 ・ カラー調整<br>インク打ち込みレベル:インク濃淡を設定します。<br>黒比率補正:黒色を構成するインクの割合を調整します。 ・ バーコード /2 次元シンボルフォント調整<br>バー幅補正:内蔵バーコードフォントを使用している場合、 ・ 用紙調整<br>プラテン吸引力手動設定:プラテン吸引力の調整をします。<br>ヘッドパス毎の乾燥時間:追加乾燥時間を調整します。 | 詳細については、ヘルプを参照して<br>バーの幅を調整します。             |
|    | 詳細設定                                                                                                    |                                             |
|    | カラー調整         パンク打ち込みレベル         淡       -6         -6       0         二黒比率補正         OMY       K         -6       0         -6       0         バーコード/2次元シンボルフォント調整                                                              |                                             |
|    | □バー幅補正<br>編 <u>· · · </u> 太<br>-2 -1 0 1 2                                                                                                    |                                             |
|    | 用紙螺整         □ ブラテン吸引力手動設定         2       4       6       8       10         30、       2       4       6       8       10         30、       二                                                                                   |                                             |
|    |                                                                                                    |                                             |
|    | <ul> <li>カラー調整やバー幅補正の設定を変更する</li> <li>響が出ることがありますので注意してくた</li> <li>黒比率補正を上げた場合、印刷直後にはラ</li> </ul>                                                                                                    | と、バーコードの読み取り品質に影<br>さい。<br>ベル表面のインクが指に付着しやす |

い。 • 黒比率補正を上げた場合、印刷直後にはラベル表面のインクが指に付着しやす くなります。取り扱いには十分注意してください。

5 [OK] をクリックします。

| 用紙設定      |                          |         |
|-----------|--------------------------|---------|
| 用紙名       | 108.0×804.8 全面ラベル(マット紙)  |         |
| ラベル幅      | 108.0 mm ( 21.4 - 112.0) |         |
| ラベル長さ     | 304.8 mm ( 8.0 - 609.6)  | *       |
| ラベル間距離    | 3.0 mm ( 0.0 - 6.0)      |         |
| 左右ギャップ    | 2.0 mm ( 0.0 - 6.0)      |         |
| 用紙形態      | 全面ラベル ~                  | *       |
| 用紙節約      | 節約なし ~                   |         |
| 用紙種類      | マット紙 ~                   |         |
| 印刷品質      | 普通 ~                     | I詳細設定   |
| 色辅正方法     | あざやかな色合い ~               | 色補正設定   |
| 特色設定      | 特色設定をしない ~               | リスト情報更新 |
| 印刷後用紙動作設定 | カットしない(カット位置で停止) ~       |         |

6 [用紙定義] 画面に登録した用紙名が表示されていることを確認して、[閉じる] をクリックします。

| 用紙定義<br>用紙定義:<br>108.0 x 304.8 全面ラベル(マット紙) |                  |
|--------------------------------------------|------------------|
| 108.0 × 304.8 全面ラベル(マット紙)                  |                  |
|                                            |                  |
|                                            |                  |
|                                            |                  |
| 2649                                       |                  |
| *//視 編集<br>取り込み 閉じる                        | <b>削除</b><br>ヘルプ |
|                                            |                  |

7

[基本設定]タブの[用紙名]で、登録した用紙名が選択できることを確認します。

|                                                    |                                                                                                    |                                                                                                    |                                                                                                    |                                                                                                    |                                                                                                    |                                                                                                    | -                                                                                                    |
|----------------------------------------------------|----------------------------------------------------------------------------------------------------|----------------------------------------------------------------------------------------------------|----------------------------------------------------------------------------------------------------|----------------------------------------------------------------------------------------------------|----------------------------------------------------------------------------------------------------|----------------------------------------------------------------------------------------------------|----------------------------------------------------------------------------------------------------|
| 108 x 1524 mm - ダイカットラベル                           | ~                                                                                                    |                                                                                                    |                                                                                                    | 用紙                                                                                                    | ×.                                                                                                    |                                                                                                    |                                                                                                    |
| 縮小用用紙サイズ                                           |                                                                                                    |                                                                                                    | -                                                                                                    | -                                                                                                    | -                                                                                                    |                                                                                                    |                                                                                                    |
| 108 × 152.4 mm - ダイカットラベル                          |                                                                                                    |                                                                                                    |                                                                                                    |                                                                                                    | \$                                                                                                    | -                                                                                                    |                                                                                                    |
| ユーザー入力                                             |                                                                                                    |                                                                                                    |                                                                                                    |                                                                                                    |                                                                                                    | 1                                                                                                    |                                                                                                    |
| 1000 × 3041 全面ラベル(マット語)                            |                                                                                                    |                                                                                                    | -                                                                                                    |                                                                                                    | Δ                                                                                                    |                                                                                                    |                                                                                                    |
| 1000×2002ジリリテラへん(マラド歌)<br>1000×2540 ダイカットラベル(マラド歌) |                                                                                                    |                                                                                                    | L                                                                                                    |                                                                                                    | 74                                                                                                    |                                                                                                    |                                                                                                    |
|                                                    |                                                                                                    | /                                                                                                    |                                                                                                    |                                                                                                    |                                                                                                    |                                                                                                    |                                                                                                    |
| マナ紙                                                | $\sim$                                                                                                    |                                                                                                    |                                                                                                    |                                                                                                    |                                                                                                    |                                                                                                    |                                                                                                    |
| 普通                                                 | $\sim$                                                                                                    |                                                                                                    |                                                                                                    | 186813                                                                                                    | 12-                                                                                                    |                                                                                                    |                                                                                                    |
| あざやかな色合い                                           | $\sim$                                                                                                    |                                                                                                    | 1                                                                                                    | bMEI                                                                                                    | R                                                                                                    |                                                                                                    |                                                                                                    |
| 特色該定をしない                                           | ~                                                                                                    |                                                                                                    | . U.                                                                                                    | 자네!                                                                                                    | EEK.                                                                                                    |                                                                                                    |                                                                                                    |
| カットしない(カット位置で停止)                                   | ~                                                                                                    |                                                                                                    |                                                                                                    |                                                                                                    |                                                                                                    |                                                                                                    |                                                                                                    |
| tel.                                               | ~                                                                                                    | 122                                                                                                    | -02                                                                                                    | +22                                                                                                    | #1277                                                                                                    | 1848                                                                                                    |                                                                                                    |
| ee.                                                | ~                                                                                                    |                                                                                                    | 1                                                                                                    |                                                                                                    | 1                                                                                                    |                                                                                                    |                                                                                                    |
|                                                    |                                                                                                    |                                                                                                    | U                                                                                                    |                                                                                                    |                                                                                                    |                                                                                                    |                                                                                                    |
|                                                    |                                                                                                    | 0K                                                                                                    | м                                                                                                    | ¢                                                                                                    | Y                                                                                                    | MD                                                                                                    |                                                                                                    |
| 目はないが、「ニックフークノボトッチ」                                |                                                                                                    |                                                                                                    |                                                                                                    |                                                                                                    | - E                                                                                                    | И                                                                                                    |                                                                                                    |
|                                                    | 188 - 1824 ma - ダイカットラマル<br>留入用限サイズ<br>184 - 1824 ma - ダイカットラマル<br>184 - 1824 ma - ダイカットラマル<br>2 - サーンカ<br>188 - 814 2 ダイカットラマル(マット45)<br>188 - 814 2 ダイカットラマル(マット45)<br>188 - 814 2 ダイカット<br>188 - 814 2 ダイカット | 188 × 1824 ma - ダイカットラマル<br>使み用明瞭マイズ<br>188 × 1824 ma - ダイカットラマル<br>188 × 1824 ma - ダイカットラマル<br>2 - ヴーンカ<br>188 × 1824 ダイカットラマル(マット85)<br>188 × 1824 ダイカットラマル(マット85)<br>188 × 1824 ダイカット<br>188 × 1824 ダイカットラマル(マット85)<br>188 × 1824 ダイカットラットラマル(マット85)<br>188 × 1824 ダイカット<br>188 × 1824 ダイカット<br>188 × 1994 (マット85)<br>188 × 1824 ダイカット<br>188 × 1824 ダイカット<br>188 × 1824 ダイカット<br>188 × 1824 ダイカット<br>188 × 1824 ダイカット<br>188 × 188 × 188 | Hill > 1824 max - ダイカットラーウト     マト     Fill # 1824 max - ダイカットラーウト     マト     Fill # 1824 max - ダイカットラーマム     Hill > 1824 変化     マットカ     The # 182 変化     マットカ     The # 182 変化     マットカ     The # 182 given a (マットオウ)     Hill > 212 given a (マットオウ)     Hill > 212 given a (マットオウ)     Hill > 212 given a (マットオウ)     The # 212 given a (マットオウ)     The # 212 given | 10 × 10 2 km - 5 イワットラット     マー     ドリント - 5 イワットラット     マー     ドリント - 5 イワットラット     マー     ドリント - 5 イワットラット     マー     マー | 10 × 1024 mm - ダイカントラットル     10 × 1024 mm - ダイカントラットル     10 × 1024 mm -      10 × 1024 mm -      10 × | 10 × 1024 mm - 5 イカントラッル     10 × 1024 mm - 5 イカントラッル     10 × 102 | 10 × 1024 mm - ダイカナラマル     マル     イボ (10 × 1024 mm - ダイカナラマル     マル     マル |

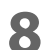

[OK] ボタンをクリックして、ドライバーを閉じます。

以上で用紙の登録(用紙定義)は終了です。

### 編集と削除

- **1** プリンタードライバーを表示します。
- 2 [基本設定] タブの [用紙定義] ボタンをクリックします。

用紙定義画面が表示されます。

| EPSON CW-C6020A E | 「刷設定                      |                 |                 | × | 用紙定義                                                |
|-------------------|---------------------------|-----------------|-----------------|---|-----------------------------------------------------|
| 👌 基本設定 🕑 拡張       | 設定 🕼 ドライバーユーティリティー 🔇      | プリンターユーティリ      | F1−             |   | 用紙定義:                                               |
| お気に入り             | 現在の設定                     | ~               | 現在の設定を登録。       |   | 1080×3048 全面ラベル(マット紙)<br>108.0×203.2 ダイカットラベル(マット紙) |
| 用紙設定              |                           |                 |                 | - | 108.0 × 254.0 ダイカットラベル(光沢紙)                         |
| 用紙名               | 108 × 152.4 mm - ダイカットラベル | ,               | 用紙定義            |   |                                                     |
| ラベル幅              | 108.0 🗘 mm (              | ( 21.4 - 112.0) |                 |   |                                                     |
| ラベル長さ             | 152.4 🌲 mm (              | ( 8.0 - 609.6)  | ¢               |   |                                                     |
| ラベル間距離            | 3.0 🇘 mm (                | (2.0 - 6.0)     | $\leftarrow$    |   |                                                     |
| 左右ギャップ            | 2.0 🇘 mm (                | ( 0.0 - 6.0)    | • 4             |   |                                                     |
| 用紙形態              | ダイカットラベル(ギャップ基準)          | $\sim$          |                 |   |                                                     |
|                   |                           |                 |                 |   |                                                     |
| 用紙種類              | マット紙                      | $\sim$          |                 |   |                                                     |
| 印刷品質              | 普通                        | $\sim$          | 詳細設定            |   |                                                     |
| 色辅正方法             | あざやかな色合い                  | $\sim$          | 色補正設定           |   | 新規                                                  |
| 特色設定              | 特色設定をしない                  | $\sim$          | リスト情報更新         |   | 取り込み                                                |
| 印刷後用紙動作設定         | カットしない(カット位置で停止)          | $\sim$          |                 |   | 開しる ヘルラ 書き出し                                        |
| ブザー設定             | tal.                      | ~ 1             | ンク、メンテナンスボックス情報 |   |                                                     |
| 一時停止設定            | ねし                        | ~               |                 |   |                                                     |
|                   |                           |                 |                 |   |                                                     |
|                   | 田純桧山(ゴニックマーク)ギ            | E E             | 3K M C Y MB     |   |                                                     |
|                   | 用紙採品(フリックマージ)キ            | ***             | 3C-911          |   |                                                     |
|                   |                           |                 | Version 1.5.0.0 | _ |                                                     |
|                   | OK                        | キャンヤ            | ル 適用(A) All     | 7 |                                                     |

3 編集・削除したい定義をクリックして選択します。

|   | 用紙定義                                                         | ] |
|---|--------------------------------------------------------------|---|
|   | 用紙定義:                                                        |   |
| ( | 108.0 × 203.2 ダイカットラベル(マット紙)<br>108.0 × 254.0 ダイカットラベル(マット紙) | D |
|   |                                                              |   |
|   | 新規     編集     削除       取り込み     開じる     ヘルブ                  |   |

# 4 定義内容を変更したい場合は、[編集] ボタンをクリックします。[編集] 画面が表示され、定義の変更ができます。

| 用紙定義                                                                                                |                                                                                                    |  |
|----------------------------------------------------------------------------------------------------|----------------------------------------------------------------------------------------------------|--|
| 用紙定義:<br>108.0 × 2092 生めノーマントス/1962<br>108.0 × 2092 生ダイカットラベルイマット統)<br>108.0 × 254.0 ダイカットラベルノ(光沢経) | 用紙設定<br>用紙名<br>ラベル幅<br>ラベル幅<br>2002 ジイカットラベル(マット紙)<br>ラベル間距離<br>30 ○ mm (214 - 1120)<br>ラベル間距離<br>30 ○ mm (20 - 6.0)<br>左右ギャッブ<br>20 ○ mm (00 - 6.0)<br>用紙形態<br>ダイカットラベル(ギャッブ差準)<br>○ |  |
| 新規-<br>取り込み-<br>書き出し-                                                                               | FUNCTION     VT RX     V       印刷品質     普通     V     詳細設定       色補正方法     あざやわな色合い     色補正設定       特色設定     特色設定をしない     リスト情報更新       印刷线用紙動/(設定     カットしない/カット位置で停止)     V          |  |

定義を削除したい場合は、[削除] ボタンをクリックします。画面が表示され、[OK] ボタンをクリッ クすると定義が削除されます。

| 用紙定義:             |             |    |
|-------------------|-------------|----|
| 108.0 × 304.8 全面: | シベル(マット紙)   |    |
| 108.0 × 203.2 ダイカ | ットラベル(マット紙) |    |
| 108.0 × 254.0 ダイカ | ットラベル(光沢紙)  |    |
|                   |             |    |
|                   |             |    |
|                   |             |    |
|                   |             |    |
|                   |             |    |
|                   |             |    |
|                   |             |    |
|                   |             |    |
|                   |             |    |
|                   |             |    |
|                   |             |    |
|                   |             |    |
| 新規                |             |    |
|                   | 編集          | 削除 |
|                   |             |    |
| 取り込み…             | 00          |    |

以上で、用紙定義の編集・削除は終了です。

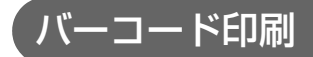

本製品はバーコードフォントを内蔵しています。アプリケーション側でバーコードを生成しなくても、バー コードを印刷できます。

### バーコードフォントの設定

バーコードの印刷設定は、[ドライバーユーティリティー]タブの[バーコード / 2 次元シンボル設定]で設 定します。

| バーコード/2次元シンボルフォント設定                                                                                             |                                                   |
|----------------------------------------------------------------------------------------------------|---------------------------------------------------|
| 表示: バーコード V フォ<br>フォントリスト: タイ<br>指知                                                                             | +ント名:<br>(ブ: UPC-A ▽<br>定ポイント: 57.5 ポイント          |
| 共通設定<br>回転指定 標準 V<br>□ Hex入力モード                                                                                 |                                                   |
| ハーコード<br>モジュール 7 	 [1-20]dot<br>パー高さ 480 	 [3-1665]dot<br>エレメント比 	 ↓<br>ジェックディジット<br>シンボル全体幅が最小となるように自<br>動変換する | HRI文字の位置<br>「印刷しない ~<br>コンボジットの種類<br>開始文字<br>終了文字 |
| 這加<br>前除                                                                                                    | OK キャンセル ヘルプ                                      |

#### 以下の設定を行います。 1

- 表示:
  - [バーコード] を選択します。
- フォント名: 任意の文字列を入力します。これがバーコードフォント名になります。入力できる 文字は ASCII のみです。
- ・タイプ: バーコードの種類を選択します。選択したタイプにより、表示される設定項目が切 り替わります。以下の種類から選択できます。

| UPC-A               | UPC-E                          | JAN13(EAN)            |
|---------------------|--------------------------------|-----------------------|
| JAN8(EAN)           | Code39                         | ITF                   |
| Codabar(NW7)        | Code93                         | Code128               |
| GS1-128             | GS1 DataBar<br>Omnidirectional | GS1 DataBar Truncated |
| GS1 DataBar Limited | GS1 DataBar Expanded           |                       |

- 回転指定:
- バーコードを回転させて印刷するときに選択します。

- Hex 入力モード: バーコードにするデータを Hex 入力モードで指定するときは、チェックします。
- モジュール: バーコードの細いエレメントの幅をドットで設定します。
- バー高さ: エレメントの高さをドットで設定します。指定したドットは、印刷されたときの実 寸法で表示されます。
- HRI 文字の位置: HRI 文字の印刷位置を指定します。印刷しないときは、[印刷しない]を選択します。

タイプによっては、印刷位置の指定が限定されるものがあります。

- •コンポジット種類: コンポジットの種類を設定します。
- エレメント比: 太いエレメント幅を、細いエレメント幅に対する比率で設定します。
   推奨する最小エレメント比は 2.5 です。
- チェックディジッド:数列の誤りを検出したり捏造を防止したりするために付与させる数値や記号です。
- シンボル全体幅が最小となるように自動変換する:
   CODE128の場合に選択できます。与えられたデータ文字列を表現するために必要なシンボルキャラクター数を最小限に抑える機能です。
- 開始文字:
   開始文字を設定します。
- ・終了文字:
   終了文字を設定します。

### 2 〔追加〕をクリックします。

設定したバーコードフォントが登録され、フォントリストにフォント名が追加されます。

- バーコードフォントは、30 個まで登録できます。
- フォントリストのフォント名を選択し、設定を変更してから[保存]をクリックする
   と、設定したバーコードフォントの設定を上書き保存できます。
  - フォントリストのフォント名を選択し、[削除]をクリックすると、設定したバーコードフォントを削除できます。

## モジュールの推奨値

バーコードの印刷方向は以下のとおりです。また、モジュールの推奨値は、用紙種類、バーコードの種類およ び印刷方向によって異なります。

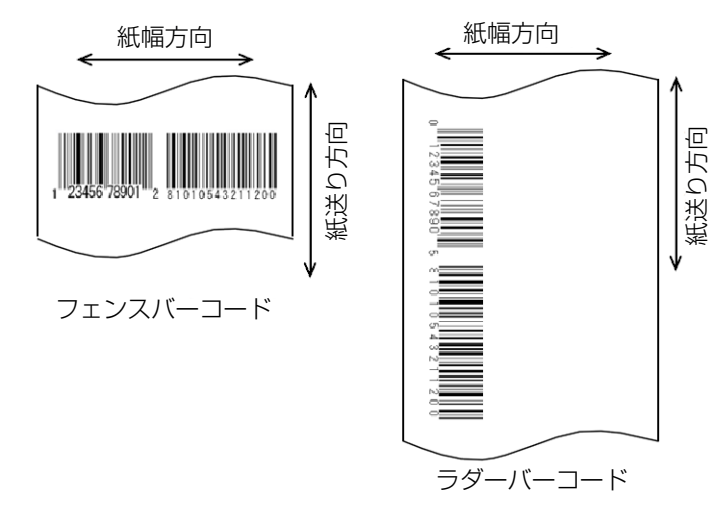

回転方向を[標準]と[270°回転]に設定していると、バーコードは印字されません。

🛛 300 dpi

注意

|         |          | 最小モジュールサイズ [300 dpi 単位 ] |                |     |     |            |      |
|---------|----------|--------------------------|----------------|-----|-----|------------|------|
| バーコード   | 印刷<br>方向 | ANSI<br>グレード<br>D以上      | ANSI グレード C 以上 |     |     |            |      |
|         |          | 普通紙                      | マット紙           | 合成紙 | 光沢紙 | 光沢<br>フィルム | 高光沢紙 |
| Code39  | フェンス     | 4                        | 3              | 3   | 3   | 3          | 3    |
|         | ラダー      | 5                        | 3              | 3   | 3   | 3          | 3    |
| Codabar | フェンス     | 4                        | 3              | 3   | 3   | 3          | 3    |
|         | ラダー      | 5                        | 3              | 3   | 3   | 3          | 3    |
| Code93  | フェンス     | 4                        | 3              | 3   | 3   | 3          | 3    |
|         | ラダー      | 5                        | 3              | 3   | 3   | 3          | З    |
| Code128 | フェンス     | 4                        | 3              | 3   | 3   | 3          | З    |
|         | ラダー      | 5                        | 3              | 3   | 3   | 3          | 3    |
| GS1-128 | フェンス     | 4                        | 3              | 3   | 3   | 3          | З    |
|         | ラダー      | 5                        | 3              | 3   | 3   | 3          | 3    |
| ITF     | フェンス     | 4                        | 3              | 3   | 3   | 3          | 3    |
|         | ラダー      | 5                        | З              | З   | 3   | З          | 3    |

|                 | 印刷<br>方向 | 最小モジュールサイズ [300 dpi 単位] |                |     |     |            |      |  |
|-----------------|----------|-------------------------|----------------|-----|-----|------------|------|--|
| バーコード           |          | ANSI<br>グレード<br>D以上     | ANSI グレード C 以上 |     |     |            |      |  |
|                 |          | 普通紙                     | マット紙           | 合成紙 | 光沢紙 | 光沢<br>フィルム | 高光沢紙 |  |
| GS1 DataBar     | フェンス     | 4                       | 3              | 3   | 3   | 3          | З    |  |
| Umnidirectional | ラダー      | 5                       | 3              | 3   | 3   | 3          | 3    |  |
| GS1 DataBar     | フェンス     | 4                       | 3              | 3   | 3   | 3          | 3    |  |
| Iruncated       | ラダー      | 5                       | 3              | 3   | 3   | 3          | 3    |  |
| GS1 DataBar     | フェンス     | 4                       | 3              | 3   | 3   | 3          | З    |  |
| Limited         | ラダー      | 5                       | 3              | 3   | 3   | 3          | 3    |  |
| GS1 DataBar     | フェンス     | 4                       | 3              | 3   | 3   | 3          | 3    |  |
| Expanded        | ラダー      | 5                       | 3              | 3   | 3   | 3          | З    |  |
| UPC-A           | フェンス     | 4                       | 3              | 3   | 3   | 3          | 3    |  |
| UPC-E           | ラダー      | 5                       | 3              | 3   | 3   | 3          | З    |  |
| JAN13           | フェンス     | 4                       | 3              | 3   | 3   | 3          | 3    |  |
| JAN8            | ラダー      | 5                       | 3              | 3   | 3   | 3          | 3    |  |
| EAN13           | フェンス     | 4                       | 3              | 3   | 3   | 3          | 3    |  |
| EAN8            | ラダー      | 5                       | 3              | 3   | 3   | 3          | 3    |  |

### 🛯 600 dpi

|         |          | 最小モジュールサイズ [600 dpi 単位 ] |                |     |     |            |      |  |
|---------|----------|--------------------------|----------------|-----|-----|------------|------|--|
| バーコード   | 印刷<br>方向 | ANSI<br>グレード<br>D以上      | ANSI グレード C 以上 |     |     |            |      |  |
|         |          | 普通紙                      | マット紙           | 合成紙 | 光沢紙 | 光沢<br>フィルム | 高光沢紙 |  |
| Code39  | フェンス     | 7                        | 5              | 5   | 5   | 5          | 5    |  |
|         | ラダー      | 10                       | 6              | 5   | 6   | 6          | 6    |  |
| Codabar | フェンス     | 7                        | 5              | 5   | 5   | 5          | 5    |  |
|         | ラダー      | 10                       | 6              | 5   | 6   | 6          | 6    |  |
| Code93  | フェンス     | 7                        | 5              | 5   | 5   | 5          | 5    |  |
|         | ラダー      | 10                       | 6              | 5   | 6   | 6          | 6    |  |
| Code128 | フェンス     | 7                        | 5              | 5   | 5   | 5          | 5    |  |
|         | ラダー      | 10                       | 6              | 5   | 6   | 6          | 6    |  |

|                 |          | 最小モジュールサイズ [600 dpi 単位 ] |                |     |     |            |      |  |
|-----------------|----------|--------------------------|----------------|-----|-----|------------|------|--|
| バーコード           | 印刷<br>方向 | ANSI<br>グレード<br>D以上      | ANSI グレード C 以上 |     |     |            |      |  |
|                 |          | 普通紙                      | マット紙           | 合成紙 | 光沢紙 | 光沢<br>フィルム | 高光沢紙 |  |
| GS1-128         | フェンス     | 7                        | 5              | 5   | 5   | 5          | 5    |  |
|                 | ラダー      | 10                       | 6              | 5   | 6   | 6          | 6    |  |
| ITF             | フェンス     | 7                        | 6              | 6   | 6   | 6          | 6    |  |
|                 | ラダー      | 10                       | 6              | 6   | 6   | 6          | 6    |  |
| GS1 DataBar     | フェンス     | 7                        | 6              | 6   | 6   | 6          | 6    |  |
| Umnidirectional | ラダー      | 10                       | 6              | 6   | 6   | 6          | 6    |  |
| GS1 DataBar     | フェンス     | 7                        | 6              | 6   | 6   | 6          | 6    |  |
| Iruncated       | ラダー      | 10                       | 6              | 6   | 6   | 6          | 6    |  |
| GS1 DataBar     | フェンス     | 7                        | 6              | 6   | 6   | 6          | 6    |  |
| Limited         | ラダー      | 10                       | 6              | 6   | 6   | 6          | 6    |  |
| GS1 DataBar     | フェンス     | 7                        | 6              | 6   | 6   | 6          | 6    |  |
| Expanded        | ラダー      | 10                       | 6              | 6   | 6   | 6          | 6    |  |
| UPC-A           | フェンス     | 7                        | 7              | 7   | 7   | 7          | 7    |  |
| UPC-E           | ラダー      | 10                       | 7              | 7   | 7   | 7          | 7    |  |
| JAN13           | フェンス     | 7                        | 7              | 7   | 7   | 7          | 7    |  |
| JAN8            | ラダー      | 10                       | 7              | 7   | 7   | 7          | 7    |  |
| EAN13           | フェンス     | 7                        | 7              | 7   | 7   | 7          | 7    |  |
| EAN8            | ラダー      | 10                       | 7              | 7   | 7   | 7          | 7    |  |

バーコードの認識率は用紙の種類、バーコードリーダーの性能などにより変動します。またドット抜け、インク滴の曲がりによって、バーコードランクが低下し、バーコードリーダーで読めない場合がります。このため、HRI文字を印刷するなど工夫することを推奨します。

- インクの特性上、用紙にインクが染み込み印刷したバーコードのバー部分が太くなること があります。バーコードのバー部分のデータを2ピクセル分減らし、空白部分を2ピク セル分増やす補正(バー幅補正)をしてください。
- 輸送時や設置時にプリンターに振動や衝撃が加わると、印刷できるバーコードランクが低下する可能性があります。この場合、「双方向印刷のずれの調整」を実施することでバーコードランクが向上することがあります。(184ページ「双方向印刷のずれの調整」)

### バーコードデータの指定方法

バーコードデータは以下を参照して指定してください。

コンポジットシンボルについて:

CC-A と CC-B の切り替えは自動的に行われますが、CC-C はお客様が明示的に選択する必要があります。 (GS1-128 の場合、コンポジットコンポーネントの種類は「なし」「CC-A / CC-B」「CC-C」から選択できます。)

| コンポジットコンポーネントの種類 | エンコード許容桁数 |
|------------------|-----------|
| CC-A             | 1~56桁     |
| CC-B             | 1~338桁    |
| CC-C             | 1~2361桁   |

HRI 文字について:

HRI 文字列がバーコードの全体幅よりも大きくなった場合、HRI 文字列の全体幅がバーコードの幅になります。

#### UPC-A

• データは 11 桁で指定してください。チェックディジットは自動的に付加されます。

#### UPC-E

• データは10桁で指定してください。5桁がメーカーコードで5桁がアイテムコードです。

### JAN13(EAN)

• データは 12 桁で指定してください。チェックディジットは自動的に付加されます。

### JAN8(EAN)

• データは7桁で指定してください。チェックディジットは自動的に付加されます。

### Code39

• スタート・ストップコード('\*')を両方または片方指定しなかった場合、自動的に付加されます。

#### ITF

• 奇数桁のデータを指定した場合、自動的に先頭に0を付加されます。

### Codabar(NW7)

 スタートコードとストップコードはデータに含めないでください。プリンタードライバーの画面で指定した スタートコードとストップコードが付加されます。

#### Code93

- スタートコード、2つのチェックディジット、ストップコードは自動的に付加されます。
- HRI 文字の先頭には、スタートコードを示す文字(□)を印字されます。
- HRI 文字の末尾には、ストップコードを示す文字 (□) を印字されます。
- 制御キャラクター(OOh~1Fh、7Fh)のHRI文字は、■とアルファベット1文字を組み合わせて印字されます。

| 制御キャラクター |       | 비미 호호      | 制御キャラクター |       | 비미 호호 | 制御キャラクター |       | 비미 호호      |
|----------|-------|------------|----------|-------|-------|----------|-------|------------|
| ASCII    | 16 進数 |            | ASCII    | 16 進数 |       | ASCII    | 16 進数 |            |
| NULL     | 00    | ∎U         | VT       | OB    | ■K    | SYN      | 16    |            |
| SOH      | 01    | ■ A        | FF       | OC    | ∎L    | ETB      | 17    | ■ W        |
| STX      | 02    | ■B         | CR       | OD    | ■M    | CAN      | 18    | ■X         |
| ETX      | 03    | ■ C        | SO       | OE    | ■ N   | EM       | 19    | ■ Y        |
| EOT      | 04    | D          | SI       | OF    | ■ 0   | SUB      | 1A    | ∎z         |
| ENQ      | 05    | ■E         | DLE      | 10    | ■P    | ESC      | 1B    | ■ A        |
| ACK      | 06    | ■F         | DC1      | 11    | ∎ Q   | FS       | 1C    | <b>■</b> B |
| BEL      | 07    | <b>■</b> G | DC2      | 12    | ■ R   | GS       | 1D    | ■ C        |
| BS       | 08    | ■H         | DC3      | 13    | ∎S    | RS       | 1E    | D          |
| HT       | 09    | <b>I</b>   | DC4      | 14    | ∎T    | US       | 1F    | ■E         |
| LF       | OA    | ∎J         | NAK      | 15    | ∎U    | DEL      | 7F    | <b>■</b> F |

Code128

- 自動変換をOFFにした場合のみ、先頭の2桁にスタートコードを入れます。自動変換をONにした場合には、 自動的にコード選択キャラクターを選択するため、アプリケーションはコード選択キャラクターを指定する 必要はありません。
  - \* コード選択キャラクターCODE A を選択した状態でさらに CODE A を選択する {A を指定するとエラーになります。
  - \* コード選択キャラクターCODE B を選択した状態でさらに CODE B を選択する (B を指定するとエラーになります。
  - \* コード選択キャラクター CODE C を選択した状態で、下記のどれかを指定するとエラーになります。
     {S {C {2 {3 {4 {}}}
- 特殊キャラクターは、'{ と直後の 1 文字を組み合わせて表現されます。

| 制御キャラクター | ASCII | HRI文字 |
|----------|-------|-------|
| SHIFT    | {S    | 印字しない |
| CODE A   | {A    | 印字しない |
| CODE B   | {B    | 印字しない |
| CODE C   | {C    | 印字しない |
| FNC 1    | {1    | 印字しない |
| FNC2     | {2    | 印字しない |
| FNC3     | {3    | 印字しない |
| FNC4     | {4    | 印字しない |
| .{ ,     | {{    | {を印字  |

GS1-128

- アプリケーション識別子の区切りを()で区別します。(HRI文字として印字されますが、エンコードはされません。)
- スタートコード (CODE A、CODE B、CODE C)、ストップコードは自動的に付加されます。
- スタートコードの次のシンボルキャラクター FNC1 は自動的に付加されます。
- '\*'を指定すると、読み飛ばします。
- アプリケーション識別子は、連続した2桁の数値を指定する必要があります。正しく指定されていない場合、 エラーになります。
- 特殊キャラクターは '{ と直後の 1 文字を組み合わせて表現されます。
- データが '{' で、直後のデータが以下に該当しない場合、エラーになります。

| 制御キャラクター                  | ASCII | HRI文字   |
|---------------------------|-------|---------|
| 制御文字(OOh ~ 1 Fh および 7 Fh) |       | スペースを印字 |
| FNC1                      | {1    | スペースを印字 |
| ·{                        | {{    | {を印字    |
| '('                       | {(    | (を印字    |
| י'                        | {)    | )を印字    |
| F#1                       | {*    | * を印字   |
| アプリケーション識別子の左カッコ          | (     | (を印字    |
| アプリケーション識別子の右カッコ          | )     | )を印字    |
| 読み飛ばし文字                   | *     | 印字しない   |

# GS1 DataBar Omnidirectional / GS1 DataBar Truncated / GS1 DataBar Limited

- 先頭のアプリケーション識別子 01 はデータに含めません。
- HRI 文字印刷時に、先頭のアプリケーション識別子 01 は、梱包識別コードの前に"(01)" と印字されます。
- チェックディジットをバーコードデータに付加する必要はありません。
- HRI 文字印刷時に、チェックディジットは商品コードの後に印字されます。
- GS1 DataBar Limited の場合、先頭1 桁は 'O' か '1' を指定してください。

### GS1 DataBar Expanded

- アプリケーション識別子の区切りを () で区別します。 (HRI 文字として印字されますが、エンコードはされません。)
- データに必ず、すべてのアプリケーション識別子を含めてください。
- 指定されたデータから、アプリケーション識別子、左カッコ、右カッコ、'\*'を削除した最初データが 01 の場合、01 の次から数えて 14 桁目をチェックディジットとしてチェックされます。正しくない場合、エラーになります。
- 01の次からのデータが14桁未満の場合、チェックディジットをチェックされません。
   (GS1-128とは異なり、文字 '\*' によるチェックディジットの自動計算と付加はされません。'\*'を指定した場合、'\*' は無視され、以降のデータは1桁ずつシフトされます。)
- 特殊キャラクターは以下の形式で指定してください。

| 制御キャラクター         | ASCII | HRI 文字 |
|------------------|-------|--------|
| FNC1             | {1    | 印字しない  |
| アプリケーション識別子の左カッコ | (     | (を印字   |
| アプリケーション識別子の右カッコ | )     | )を印字   |
| 1*1              | {*    | エラー    |
| 読み飛ばし文字          | *     | 印字しない  |
| 1{               | {{    | {を印字   |

### 印刷方法

アプリケーション上で、印刷データに設定した[バーコードフォント]、[指定ポイント]、[言語]を指定し、 印刷します。

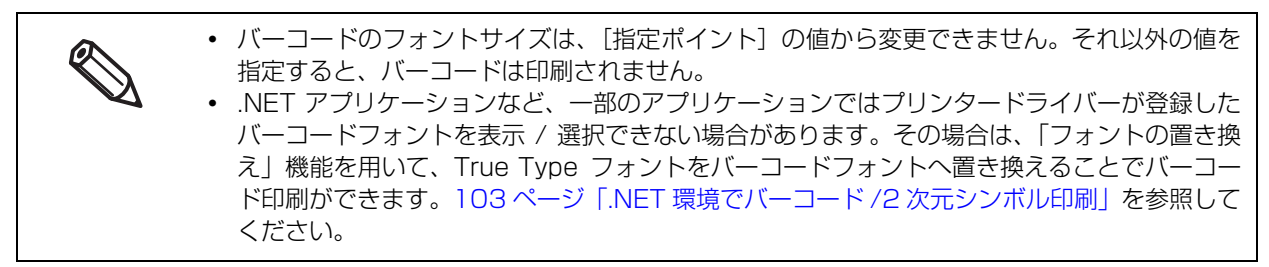

### 2次元シンボル印刷

プリンタードライバーは、2次元シンボルフォントを内蔵しています。アプリケーション側で2次元シンボル を生成しなくても、2次元シンボルを印刷できます。

### 2次元シンボルフォントの設定

2次元シンボルの印刷設定は、[ドライバーユーティリティー] タブの [バーコード / 2次元シンボルフォント 設定] で行います。

| バーコード/2次元シンボルフォント設定   |              |              |
|-----------------------|--------------|--------------|
| 表示: 2次元シンボル ~         | フォント名:       |              |
| フォントリスト:              | タイプ: PDF417  | ~            |
|                       | 指定ポイント: 90 オ | К-1)-F       |
| 共通設定                  |              |              |
| 回転指定 標準 🗸             | /            |              |
| □ Hex入力モード            |              |              |
| PDF417                |              |              |
| モジュール幅 5 뢎 [1-85]dot  | 桁鼓           | 0 🔹 [0-30]   |
| モジュール高さ 3 😫 [1-10]tim | es 段数        | 0 💠 [0,3-90] |
| □トランケーションシンボル         | エラー訂正レベル     |              |
|                       |              |              |
|                       |              |              |
| 追加 削除                 | OK キャンセノ     | レーヘルプ        |

#### 1 以下の設定を行います。

表示:[2次元シンボル]を選択します。

- ・フォント名:任意の文字列を入力します。これが2次元シンボルフォントのフォント名になります。入力できる文字はASCIIのみです。
- タイプ:2次元シンボルのタイプを選択します。選択したタイプにより、表示される設定項目が切り替わります。
- •回転指定:2次元シンボルを回転させて印刷するときに選択します。
- •Hex 入力モード: 2 次元シンボルにするデータを Hex 入力モードで指定するときは、チェックします。

### 2 選択した [タイプ] により、設定をします。

- PDF417の設定
  - \* モジュール幅: PDF417 のモジュール幅を設定します。 推奨値は、98 ページ「モジュールの推奨値」を参照してください。
  - \* モジュール高さ: PDF417のモジュール高さを、モジュール幅に対する比率で設定します。
    - 推奨値は、98 ページ「モジュールの推奨値」を参照してください。
  - \* 桁数: PDF417の桁数を入力します。
  - \* 段数: PDF417の段数を入力します。
  - \* トランケーションシンボル:
  - PDF417のストップコードを省いたシンボルを作成するときは、チェックします。 \* エラー訂正レベル:
    - PDF417のエラー訂正レベルを選択します。シンボルの一部が破損してもデータを 読み取ることができ、数字が大きいほど復元率が高くなります。
- MicroPDF417の設定
  - \* モジュール幅: MicroPDF417 のモジュール幅を設定します。

推奨値は、98ページ「モジュールの推奨値」を参照してください。

- \* モジュール高さ: MicroPDF417のモジュール高さを、モジュール幅に対する比率で設定します。 推奨値は、98ページ「モジュールの推奨値」を参照してください。
- \* 桁数: MicroPDF417の桁数を入力します。
- \* 段数: MicroPDF417の段数を入力します。
- QRCode の設定
  - \* モデル: QRCode のモデルを選択します。
  - \* モジュール: QRCode のセル (モジュール)の設定をします。

推奨値は、98 ページ「モジュールの推奨値」を参照してください。

\* エラー訂正レベル:

QRCodeのエラー訂正レベルを選択します。シンボルの一部が破損してもデータを読み取ることができ、レベルL、M、Q、Hの順に復元率が高くなります。

- \* 文字モード: QRCode に符号化する文字列のモードを指定します。
- MicroQRCode の設定
  - \*バージョン: MicroQRCodeのバージョンを指定します。
  - \* モジュール: MicroQRCode のセル (モジュール)の設定をします。

推奨値は、98ページ「モジュールの推奨値」を参照してください。

\* エラー訂正レベル:

MicroQRCodeのエラー訂正レベルを選択します。シンボルの一部が破損してもデータを読み取ることができ、レベル L、M の順に復元率が高くなります。

- MaxiCode の設定
  - \* モード: MaxiCode のモードを選択します。
- •GS1 DataBarの設定

\* モジュール: GS1 DataBar のモジュール幅を設定します。

推奨値は、98ページ「モジュールの推奨値」を参照してください。

\*キャラクター数:GS1 DataBar の最大幅を設定します。

2次元シンボルが、GS1 DataBar Expanded Stacked 選択時に設定します。

• AztecCode の設定

- \* タイプ: AztecCode のタイプを選択します。
- \* セルのサイズ: AztecCode のセル (モジュール)のサイズを設定します。 推奨値は、98ページ「モジュールの推奨値」を参照してください。
- \* レイヤーの数: AztecCode のレイヤー数を指定します。
- \* エラー訂正領域: AztecCode のエラー訂正領域を以下のどちらかで指定します。シンボルの一部が破損 してもデータを読み取ることができ、数字が大きいほど復元率が高くなります。 [自動]:デフォルト値は 23%+3 コードワードです。 [パーセンテージで指定する]:エラー訂正領域を入力ボックスに入力したパーセン テージで指定します。
- DataMatrix の設定
  - \* シンボルの形: DataMatrix のシンボルの形を選択します。
  - \* エラー訂正レベル:
    - DataMatrix のエラー訂正レベルを選択します。
  - \* セルのサイズ: DataMatrix のセル (モジュール)のサイズを設定します。

推奨値は、98ページ「モジュールの推奨値」を参照してください。

\* 縦方向のセルの数:

DataMatrix の縦方向のセルの数を指定します。

DataMatrixのシンボルの形を [長方形] 選択時に設定します。

\* 横方向のセルの数:

DataMatrixの横方向のセルの数を指定します。 DataMatrixのシンボルの形を[長方形] 選択時に設定します。 [最小化する]:自動的に最小のセルの数に最適化します。 [サイズを指定する]:選択したサイズに設定します。

### 3 [追加]をクリックします。

設定した2次元シンボルフォントが登録され、フォントリストにフォント名が追加されます。

 ・ 2次元シンボルフォントは、30 個まで登録できます。
 ・ フォントリストのフォント名を選択し、設定を変更してから [保存] をクリックする と、設定した 2 次元シンボルフォントの設定を上書き保存できます。
 ・ フォントリストのフォント名を選択し、[削除] をクリックすると、設定した 2 次元シ ンボルフォントを削除できます。

## モジュールの推奨値

モジュールの推奨値は、用紙種類、2次元シンボルの種類および印刷方向によって異なります。

| ▲ 注音 | <ul> <li>ドライバーの [拡張設定] タブの [印刷方向] で [横] を選択しても、QRCode、<br/>MicroQBCode MaxiCodeは回転しません。</li> </ul>                                                        |
|------|----------------------------------------------------------------------------------------------------|
|      | <ul> <li>ドライバーの [拡張設定] タブの [180 度回転] を選択しても、QRCode、MicroQRCode、<br/>MaxiCode は回転しません。また、回転方向を [標準] と [270° 回転] に設定してい<br/>ると 2 次元シンボルは印刷されません。</li> </ul> |

### スタック型2次元シンボル

🛛 300dpi

|                                           |      | 最小モジュールサイズ [300 dpi 単位 ] |                                    |     |     |            |      |  |
|-------------------------------------------|------|--------------------------|------------------------------------|-----|-----|------------|------|--|
| 2 次元シンボル                                  | 印刷方向 | ANSI<br>グレード<br>D以上      | ANSI<br>グレード ANSI グレード C 以上<br>D以上 |     |     |            |      |  |
|                                           |      | 普通紙                      | マット紙                               | 合成紙 | 光沢紙 | 光沢<br>フィルム | 高光沢紙 |  |
| PDF417                                    | -    | 5                        | 3                                  | З   | 3   | 3          | З    |  |
| Micro PDF                                 | -    | 5                        | 3                                  | з   | 3   | 3          | З    |  |
| GS1 DataBar<br>Stacked                    | -    | 5                        | 3                                  | 3   | 3   | 3          | З    |  |
| GS1 DataBar<br>Stacked<br>Omnidirectional | -    | 5                        | 3                                  | 3   | 3   | 3          | З    |  |
| GS1 DataBar<br>Expanded<br>Stacked        | -    | 5                        | 3                                  | 3   | 3   | 3          | 3    |  |

🗅 600dpi

|                                           |      | 最小モジュールサイズ [600 dpi 単位 ] |                |     |     |            |      |  |
|-------------------------------------------|------|--------------------------|----------------|-----|-----|------------|------|--|
| 2 次元シンボル                                  | 印刷方向 | ANSI<br>グレード<br>D以上      | ANSI グレード C 以上 |     |     |            |      |  |
|                                           |      | 普通紙                      | マット紙           | 合成紙 | 光沢紙 | 光沢<br>フィルム | 高光沢紙 |  |
| PDF417                                    | -    | 10                       | 5              | 5   | 5   | 5          | 5    |  |
| Micro PDF                                 | -    | 10                       | 5              | 5   | 5   | 5          | 5    |  |
| GS1 DataBar<br>Stacked                    | -    | 10                       | 5              | 5   | 5   | 5          | 5    |  |
| GS1 DataBar<br>Stacked<br>Omnidirectional | -    | 10                       | 5              | 5   | 5   | 5          | 5    |  |

|                                    |      | 最小モジュールサイズ [600 dpi 単位 ] |                |     |     |            |      |
|------------------------------------|------|--------------------------|----------------|-----|-----|------------|------|
| 2 次元シンボル                           | 印刷方向 | ANSI<br>グレード<br>D以上      | ANSI グレード C 以上 |     |     |            |      |
|                                    |      | 普通紙                      | マット紙           | 合成紙 | 光沢紙 | 光沢<br>フィルム | 高光沢紙 |
| GS1 DataBar<br>Expanded<br>Stacked | -    | 10                       | 5              | 5   | 5   | 5          | 5    |

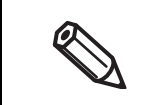

輸送時や設置時にプリンターに振動や衝撃が加わると、印刷できるバーコードランクが低下する可能性があります。この場合、「双方向印刷のずれの調整」を実施することでバーコードランクが向上することがあります。(184ページ「双方向印刷のずれの調整」)

### マトリクス型2次元シンボル

🛛 300dpi

|            |      | 最小モジュールサイズ [300 dpi 単位 ] |                         |     |     |            |      |  |
|------------|------|--------------------------|-------------------------|-----|-----|------------|------|--|
| 2 次元シンボル   | 印刷方向 | ANSI<br>グレード<br>D以上      | I<br>ド ANSIグレードC以上<br>E |     |     |            |      |  |
|            |      | 普通紙                      | マット紙                    | 合成紙 | 光沢紙 | 光沢<br>フィルム | 高光沢紙 |  |
| QR Code    | -    | 7                        | 4                       | 5   | 5   | 5          | 5    |  |
| Micro QR   | -    | 7                        | 5                       | 6   | 5   | 5          | 5    |  |
| Aztec      | -    | 7                        | 4                       | 4   | 4   | 4          | 4    |  |
| DataMatrix | -    | 7                        | 3                       | 4   | 3   | 3          | З    |  |
| MaxiCode   | -    | 21                       | 21                      | 21  | 21  | 21         | 21   |  |

#### 🗅 600dpi

|            | 印刷方向 | 最小モジュールサイズ [600 dpi 単位 ] |                |     |     |            |      |  |
|------------|------|--------------------------|----------------|-----|-----|------------|------|--|
| 2 次元シンボル   |      | ANSI グ<br>レードD<br>以上     | ANSI グレード C 以上 |     |     |            |      |  |
|            |      | 普通紙                      | マット紙           | 合成紙 | 光沢紙 | 光沢<br>フィルム | 高光沢紙 |  |
| QR Code    | -    | 13                       | 9              | 10  | 9   | 9          | 9    |  |
| Micro QR   | -    | 13                       | 11             | 12  | 11  | 11         | 11   |  |
| Aztec      | -    | 13                       | 8              | 8   | 8   | 8          | 8    |  |
| DataMatrix | -    | 13                       | 7              | 8   | 7   | 7          | 7    |  |
| MaxiCode   | -    | 21                       | 21             | 21  | 21  | 21         | 21   |  |

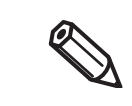

輸送時や設置時にプリンターに振動や衝撃が加わると、印刷できるバーコードランクが低下する可能性があります。この場合、「双方向印刷のずれの調整」を実施することでバーコードランクが向上することがあります。(184ページ「双方向印刷のずれの調整」)

### 2次元シンボルデータの指定方法

2次元シンボルデータは以下を参照して指定してください。

### PDF417/MicroPDF417

- 桁数と段数が0の場合、自動計算されます。
- 0以外を指定する場合、桁数と段数の積が 928 以下になるように指定してください。

### QRCode

• データのサイズによって、収まるバージョンに自動的に変更されます。

#### Micro QRCode

• サイズが自動的に決定されます。

#### MaxiCode

• 特殊キャラクターは以下の形式で指定してください。

| 制御キャラクター | 16 進数表記   |
|----------|-----------|
| SHIFT    | 0x7B,0x53 |
| CODE B   | 0x7B,0x42 |
| CODE C   | 0x7B,0x43 |
| FNC1     | 0x7B,0x31 |
| FNC2     | 0x7B,0x32 |
| FNC3     | 0x7B,0x33 |
| FNC4     | 0x7B,0x34 |

### DataMatrix

• データが '{' で、直後のデータが以下に該当しない場合、エラーになります。

| 制御キャラクター | ASCII |
|----------|-------|
| FNC1     | {]    |
| 1{       | {{    |

### GS1 DataBar Stacked / GS1 DataBar Stacked Omnidirectional

- データの先頭にアプリケーション識別子01を含めないでください。
- データにチェックディジットを付加する必要はありません。
- コンポジットシンボル付きの2次元シンボル印刷をサポートしています。コンポジットシンボル付きの2次 元シンボルを印刷する場合には、コンポジットシンボルに指定するデータとバーコードに指定するデータ は、「\」または「\」で区切ってください。また、データは、コンポジットシンボル、2次元シンボルの順 に指定してください。

### GS1 DataBar Expanded Stacked

- GS1 DataBar エクスバンデッドを多段シンボルにしたものです。データの指定方法は GS1 DataBar エクスバンデッドと同じです。(詳細は 93 ページ「GS1 DataBar Expanded」を参照)
- コンポジットシンボル付きの2次元シンボル印刷をサポートしています。コンポジットシンボル付きの2次 元シンボルを印刷する場合には、コンポジットシンボルに指定するデータとバーコードに指定するデータ は、「\!」または「\\」で区切ってください。また、データは、コンポジットシンボル、2次元シンボルの順 に指定してください。

#### AztecCode

• フルレンジモードとコンパクトモードをサポートしています。

### 印刷方法

アプリケーション上で、印刷データに設定した [2 次元シンボルフォント]、[指定ポイント]、[言語]を指定し、印刷します。

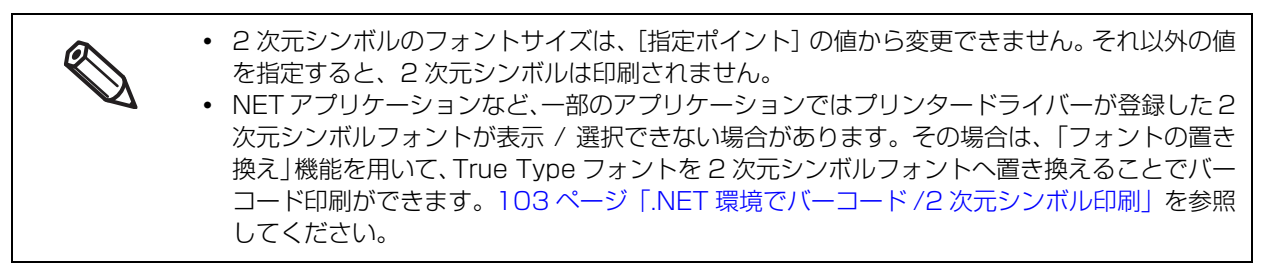

#### . NET 環境でバーコード /2 次元シンボル印刷

.NET Framework は、True Type フォントと Open Type フォントだけをサポートしているため、アプリ ケーションから、プリンタードライバーに登録されたバーコード /2 次元シンボルフォントを印刷できません。 このため、プリンタードライバーのフォント置き換え機能を使って、True Type フォントをバーコード /2 次 元シンボルフォントに置き換えます。これにより .NET Framework 環境のアプリケーションからでも、バー コード /2 次元シンボルフォントを印刷できます。

アプリケーションの印刷データは True Type フォント名ですが、印刷するとバーコード /2 次元シンボルになります。

### フォントの置き換え

フォントの置き換えは、[ドライバーユーティリティー]タブの[フォントの置き換え]で設定します。

| フォントの置き換え                       |                      |   |
|---------------------------------|----------------------|---|
| True Type フォント:                 |                      |   |
| True Type フォント名                 | 置き換え先フォント名           | ^ |
| Marlett                         | なし                   |   |
| Arial                           | なし                   |   |
| Arial Black                     | なし                   |   |
| Bahnschrift Light               | なし                   |   |
| Bahnschrift SemiLight           | なし                   |   |
| Bahnschrift                     | なし                   |   |
| Bahnschrift SemiBold            | なし                   |   |
| Bahnschrift Light SemiCondensed | なし                   |   |
| Bahnschrift SemiLight SemiConde | なし                   |   |
| Bahnschrift SemiCondensed       | なし                   |   |
| Bahnschrift SemiBold SemiCond   | なし                   | ¥ |
| 罢き換えるTrue Type フォント             | 罢き換え失つ+^ル            |   |
|                                 | x +1                 |   |
| nriai                           | -> /aU               | ~ |
|                                 | Barcode 1            | - |
|                                 | symbol1              |   |
| OK                              | symbol2<br>Baraada 1 |   |
|                                 | Darcauez             | _ |

#### 以下の設定を行います。

・置き換える True Type フォント
\* 置き換え元の [True Type フォント] を選択します。
・置き換え先フォント
\* 置き換える先のバーコード /2 次元シンボルを選択します。

**2** [OK] をクリックします。

True Type フォントが、バーコード /2 次元シンボルに置き換えられます。

## バーコード /2 次元シンボルの印刷

印刷データに、バーコード /2 次元シンボルフォントに置き換えた True Type フォント、指定されたポイント数、言語を指定します。

バーコード /2 次元シンボルのポイント数は決められています。

 ドライバーユーティリティー] - [バーコード /2 次元シンボル設定] で確認してください。それ以外の値を指定すると、バーコード /2 次元シンボルは印刷しません。
 置き換え元の True Type フォントは、バーコード /2 次元シンボルの指定以外は使用できません。このフォントで他の文字を指定しても印刷しません。そのため、置き換えフォントには印刷に使用しないフォントを選択してください。

### お気に入り

「お気に入り」とは、プリンタードライバーの印刷設定をひとまとめにして管理できる機能です。

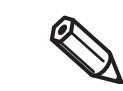

本製品の操作パネルから登録できる [お気に入り] とは別の機能で、互換性はありません。

印刷設定は、[基本設定] タブと [拡張設定] タブの内容です。用紙の種類、用紙レイアウト (ユーザー定義用 紙を含む)などがあります。

|                 | [基本設定                                | E] タブ                                 |                 |        |                                                                                                    | お気に入                                                                                       | 5                                                                 |
|-----------------|--------------------------------------|---------------------------------------|-----------------|--------|----------------------------------------------------------------------------------------------------|--------------------------------------------------------------------------------------------|-------------------------------------------------------------------|
| EPSON CW-C6020A | 和副設定                                 |                                       |                 | ×      | to an in a little wire in all varies                                                                                                    |                                                                                            |                                                                   |
| 64 8582 64 2    | 講師会 6月 ドライバーユーティリティー                 | <ul> <li></li></ul>                   | -               |        | 設定リスト:                                                                                                    |                                                                                            |                                                                   |
| お知こ入り           | 現在の時家                                | G                                     | 現在の設定を登録        |        | <b>2000月19日</b><br>2001年1月19日<br>2011年1月19日<br>2011年1月19<br>2011<br>2011年1月19<br>2011<br>2011<br>2011<br>2011<br>2011<br>2011<br>2011<br>20 | ·····································                                                      | 現在の設定 登録済みの設定                                                     |
|                 | Relevante<br>108 x 152.4 mm - ダイカットラ | - 40M                                 | 用紙定義。           |        |                                                                                                    | <ul> <li>&lt;基本設定&gt;</li> <li>用紙名</li> <li>ラベル幅</li> <li>ラベル長さ</li> <li>ラベル間距離</li> </ul> | 108 x 152.4 mm - <i>G</i><br>108.0 mm -<br>152.4 mm -<br>8.0 mm - |
| ラベル帽<br>ラベル長さ   | 108.0 0                              | mm (21.4 - 112.0)<br>mm (8.0 - 609.6) |                 |        | LA FA                                                                                                    | 左右ギャップ<br>用紙形態<br>用紙種類                                                                     | 2.0 mm -<br>ダイカットラベルズギニ -<br>マット紙 -                               |
| ラベル間距離          | 3.0 0                                | mm (2.0 - 6.0)                        |                 |        | 100 A .                                                                                                    | EU場品質<br>カラー調整                                                                             | 普通 -<br>手動設定 -                                                    |
| 左右ギャップ<br>用紙形態  | 2.0<br>ダイカットラベル、ギャップ基準               | mm (0.0 - 6.0)                        |                 |        |                                                                                                    | <ul> <li>色補正方法</li> <li>インク打ち込みレベル</li> <li>黒比率補正</li> </ul>                               | あざやかな色合い -<br>レ オフ -<br>オフ -                                      |
| 用还種類            | マ小橋                                  | ~                                     |                 |        |                                                                                                    | パー幅補正<br>プラテン吸引力手動<br>ヘッドパス毎の乾燥                                                            | オフ -<br>- オフ -<br>- オフ -                                          |
| 印刷品質            | 普通                                   | ~                                     | 群組織定            |        |                                                                                                    | 双方向印刷<br>- 特色設定                                                                            | オン -<br>特色設定をしない -                                                |
| 色辅正方法           | あざやかな色合い                             | ~                                     | 色補正說定_          |        | 00000105                                                                                                    | ED局能使用组成物的                                                                                 | カットしない(カット位                                                       |
| 特世球定            | 特色的定をしない                             | ~                                     | リスト情報更新。        |        | TERACINE :                                                                                                    | <                                                                                          |                                                                   |
|                 | 2. 739F0/av 4739F1208 C192E          | · · · ·                               | シューテナンフポックフは約   |        | 道加 新国 キャンセル                                                                                                    | •                                                                                          | ~J/5                                                              |
| ラサー設定<br>一時停止設定 | ಸಾರಿ<br>ಸಾಧಿ                         | × 12.                                 |                 |        |                                                                                                    |                                                                                            |                                                                   |
|                 |                                      | BK                                    | мсүмв           |        |                                                                                                    |                                                                                            |                                                                   |
|                 | 用紙構出はフラッグマーク                         | //***771                              | 更新。             |        |                                                                                                    |                                                                                            |                                                                   |
|                 |                                      |                                       | Version 1.5.0.0 |        |                                                                                                    |                                                                                            |                                                                   |
|                 |                                      | OK キャンセル                              | 適用(点) ヘルフ       |        |                                                                                                    |                                                                                            |                                                                   |
|                 |                                      |                                       |                 |        |                                                                                                    |                                                                                            |                                                                   |
|                 |                                      |                                       | 2               |        |                                                                                                    |                                                                                            |                                                                   |
|                 | L払張                                  | 設定」タノ                                 | /               |        |                                                                                                    |                                                                                            |                                                                   |
| FPSON CW-CK000A | 1. 印刷特定                              |                                       |                 | ×      |                                                                                                    |                                                                                            |                                                                   |
| 2 ##### 🕹 X     | 張設定 6月 ドライバーユーティリティー                 | 66 TUV9-7 T                           | 1               |        |                                                                                                    |                                                                                            |                                                                   |
| お知こ入り           | 現在の設定                                |                                       | 現在の設定を登録。       | L<br>L |                                                                                                    |                                                                                            |                                                                   |
| 印刷方向            |                                      | 印刷使罗数                                 |                 | 5      |                                                                                                    |                                                                                            |                                                                   |
| : 3             | 縦 〇棟<br>180度回転                       | <b>_38#</b> ∰(€18)                    | 部数 1 🗼          |        |                                                                                                    |                                                                                            |                                                                   |
| U               | 左右灰影                                 |                                       |                 |        |                                                                                                    |                                                                                            |                                                                   |
|                 |                                      |                                       |                 |        |                                                                                                    |                                                                                            |                                                                   |
|                 |                                      |                                       |                 |        |                                                                                                    |                                                                                            |                                                                   |
|                 |                                      |                                       |                 |        |                                                                                                    |                                                                                            |                                                                   |
|                 |                                      |                                       |                 |        |                                                                                                    |                                                                                            |                                                                   |
|                 |                                      |                                       |                 |        |                                                                                                    |                                                                                            |                                                                   |
|                 |                                      |                                       |                 |        |                                                                                                    |                                                                                            |                                                                   |
|                 |                                      |                                       |                 |        |                                                                                                    |                                                                                            |                                                                   |
|                 |                                      |                                       |                 |        |                                                                                                    |                                                                                            |                                                                   |
|                 |                                      |                                       |                 |        |                                                                                                    |                                                                                            |                                                                   |
|                 |                                      |                                       |                 |        |                                                                                                    |                                                                                            |                                                                   |
|                 |                                      |                                       | Version 1.0.0.0 |        |                                                                                                    |                                                                                            |                                                                   |
|                 |                                      | OK キャンセル                              | 適用(A) ヘルプ       |        |                                                                                                    |                                                                                            |                                                                   |

「基本設定」タブ

### 特長

- アプリケーションから印刷する場合、「お気に入り」で登録した印刷設定を初期値で選択できます。
   そのため、印刷設定をしたら「現在の設定を登録」をクリックし、「お気に入り」に登録することをお勧めします。
- 「お気に入り」には、いくつもの印刷設定を登録できます。
   たとえば帳票ごとに印刷設定を「お気に入り」登録すると、帳票を変更した場合、「お気に入り」の変更を するだけでプリンタードライバーの印刷設定が完了します。用紙の変更に伴う様々な設定を正しく設定でき ます。

(帳票を変更した場合、プリンターの用紙検出設定を変更する必要がある場合があります。)

### 印刷設定を「お気に入り」に登録

1 印刷する用紙などに合わせてプリンタードライバーを設定します。

[基本設定] タブと [拡張設定] タブを設定します。ユーザー定義した用紙を設定する場合、[基本設定] の [用紙名] から選択します。

|          | 現住の意思                     | 現住の周囲空運録        | お知じんこ     | ▽ 現在の設定を登録…       |
|----------|---------------------------|-----------------|-----------|-------------------|
| 低名       | 108 × 152.4 mm - ダイカットラベル | 用纸定義。           | 印刷方向      | 印刷信题社             |
| en all   | 1000 M                    |                 |           | ्रिय 🖓 🖓 ३३११ । 🔉 |
| へん長さ     | 152.4 🗘 mm ( 8.0 - 609.6) |                 | 110.000#2 | □部単位で印刷 □ 逆順印刷    |
| いい間部を離   | 8.0 🗘 mm ( 2.0 - 6.0)     | 1               | □左右反転     |                   |
| もギャップ    | 2.0 🗘 mm ( 0.0 - 6.0)     | • A             |           |                   |
| 话形態      | ダイカットラペル(ギャップ基準) ~        |                 |           |                   |
|          |                           |                 |           |                   |
| 法種類      | ⊽oh紙 ~                    |                 |           |                   |
| 制品質      | 普通                        | IFABLUE-        |           |                   |
| 順正方法     | あざやかな色合い シ                | 色積正設定           |           |                   |
| 制設定      | 特色論定乱ない                   | リスト情報更新。        |           |                   |
| 射法用抵動作設定 | カットしない(カット位置で停止) ジ        |                 |           |                   |
| 7-R2     | tau                       | ンク、メンテナンスポックス情報 |           |                   |
| 中停止脱定    | tau v                     |                 |           |                   |
|          |                           |                 |           |                   |
|          | 用紙検出/ゴニークマーク/ギャッゴ)        | K M C Y MB      |           |                   |
|          | 戸田市市はなンプデンマーンパーキテンパー      | AC-01-          |           |                   |

2 [現在の設定を登録]をクリックします。[お気に入り設定の登録 / 削除] 画面が表示されます。

現在の設定が右側のリストに表示されます。

## 3 [設定名] 欄に登録名を入力して、[追加] をクリックします。

[お気に入り設定の登録 / 削除] 画面が閉じて、元の画面に戻ります。

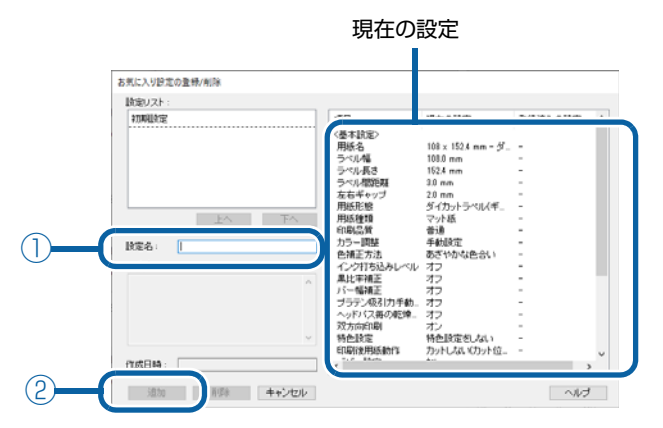

▲ 追加した設定名が [お気に入り] に登録されていることを確認します。

| EPSON CW-C6000Au | 印刷設定              | _            |           |                       |   |
|------------------|-------------------|--------------|-----------|-----------------------|---|
| 臺茶的定 🥲 盐油        | 協定 😭 ドライバーユー      | 7· 71- 🐼 7   | リンターユーティリ | 71-                   |   |
| お知こ入り            |                   |              |           | 現在の設定を登録。             |   |
| 用抵助定             | - 現在の設定<br>初期10支定 |              |           |                       | - |
| 用紙名              | 108.0×304.8 全面ラ   | ペル(マット紙)     | ~         | 用紙定義。                 |   |
| ラベル幅             | 100.0             | w mm ( 21.4  | - 108.03  |                       |   |
| ラベル長さ            | 304.8             | 0 mm ( 8.0   | - 609.6)  | ×                     |   |
| ラベル間節加           | 3.0               | 0.0 mm ( 0.0 | - 6.00    |                       |   |
| 左右ギャップ           | 2.0               | 🗘 mm ( 0.0   | - 6.0)    | * 4                   |   |
| 用紙形態             | 全面ラベル             |              | $\sim$    | *                     |   |
| 用紙節約             | 部約なし              |              | $\sim$    |                       |   |
| 用纸種類             | マット紙              |              | $\sim$    |                       |   |
| 印刷品質             | 普通                |              | ~         | I¥ABRE                |   |
| 色辅正方法            | あざやかな色合い          |              | ~         | 色補正設定。                |   |
| 特色胶定             | 特色」的定をしない         |              | $\sim$    | リスト情報更新。              |   |
| 印刷使用活動作設定        | カットしないバカット位置      | 17で(手止)      | $\sim$    |                       |   |
| ブザー設定            | tal.              |              | ~ 1       | (ンク、メンテナンスポックス情報      |   |
| 一時停止設定           | tel.              |              | $\sim$    |                       |   |
|                  |                   |              |           |                       |   |
|                  | 用紙検出(ブラ:          | ウマーク/ギャップ    | 0_        | вк м с ү мв<br>1001fi |   |
|                  |                   |              |           |                       |   |

「お気に入り」には、以下の設定があります。

初期設定:
 プリンタードライバーインストール時の初期値です。

現在の設定:

[基本設定] タブと [拡張設定] タブに設定されている内容です。 この内容は「現在の設定一覧」画面と、「お気に入り設定の登録 / 削除」画面の 現在の設定に表示されます。

• ユーザーが定義した設定: ユーザーが定義した印刷設定です。

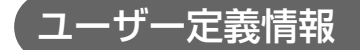

ユーザー定義情報には以下のものが含まれます。

- ユーザー定義用紙
- バーコードフォントの登録
- .NET 環境のフォント置き換え

ユーザー定義情報は、クライアントコンピューターごとに1つ設定されます。

1 台のコンピューターに複数のプリンタードライバーがインストールされている場合、これらは共通で使用できます。

### プリンタードライバー設定の書き出し / 取り込み

お気に入り設定、ユーザー定義情報(用紙レイアウト、バーコード)、プリンタードライバーの動作設定をBSF ファイル(拡張子 .BSF)に書き出すことができます。また、BSF ファイルから設定を取り込んでプリンター ドライバーを設定することもできます。

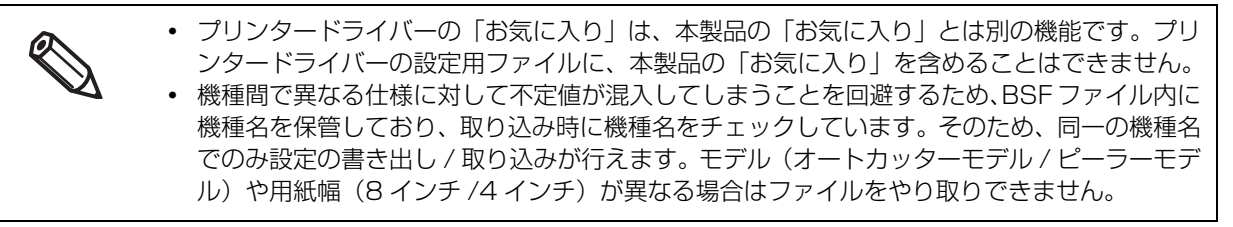

### 設定の書き出し

以下の手順で、設定を書き出します。

1 印刷設定が、「お気に入り」に登録されていることを確認してください。複数の印刷設定 が登録されている場合、設定の取り込み時に反映される印刷設定は、「お気に入り」の最 初に配置されている印刷設定です。

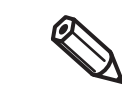

「お気に入り」の順番は、「お気に入り設定の登録 / 削除」画面を開き、設定リストに登録されている印刷設定を選択して、[上へ] または [下へ] をクリックすることで編集できます。
 「お気に入り」に登録されていない場合、プリンタードライバーの初期設定が反映されます。
2 [ドライバーユーティリティー]タブを選択します。[設定の書き出し / 取り込み]をクリッ クします。

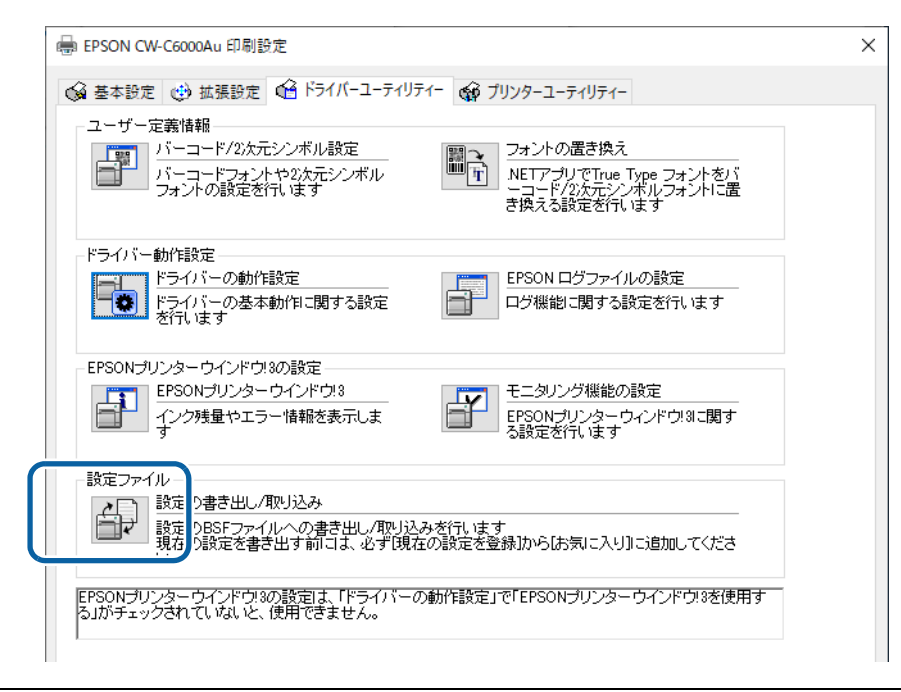

 BSF ファイルの保存は、現在の設定から行ってください。標準の設定から行うと、プリンタードライバーの画面の内容と異なる内容が書き出されます。
 ・現在の設定: プリンタードライバーのプロパティー - [全般] - [基本設定] - [ドライバーユーティリティー] - [設定の書き出し/取り込み]
 ・標準の設定: プリンタードライバーのプロパティー - [詳細設定] - [標準の設定] - [ドライバーユーティリティー] - [設定の書き出し/取り込み]

#### 2 [設定の書き出し / 取り込み] 画面が表示されます。[設定の書き出し] をクリックします。

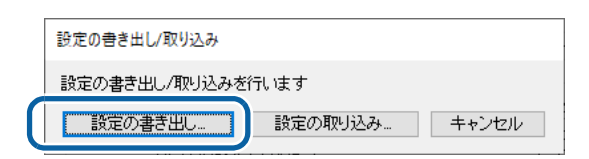

- ▲ ファイルの保存画面が表示されます。名前をつけて BSF ファイルを保存します。
- 5 処理の完了画面が表示されます。[OK] をクリックします。

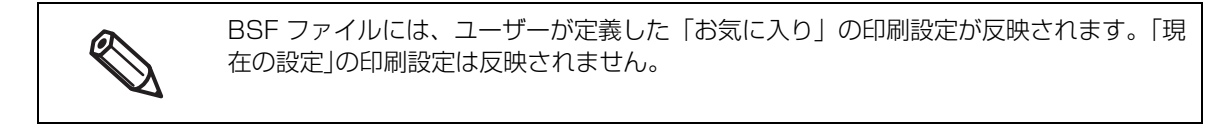

#### 設定の取り込み

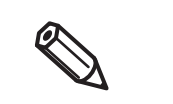

BSF ファイルから設定を取り込むと、プリンタードライバーの設定は上書き保存されます。そのため、以下の既存設定を残したい場合は、既存設定を含めて BSF ファイルを作成してください。

- お気に入りリスト
- ユーザー定義した用紙リスト
  バーコードフォントリスト
- バーコードフォントの置き換えリスト

以下の手順で、設定を取り込みます。

- 1 [ドライバーユーティリティー]タブを選択します。[設定の書き出し / 取り込み]をクリックします。
- 2 [設定の書き出し / 取り込み] 画面が表示されます。[設定の取り込み] をクリックします。
- 3 確認画面が表示されます。[OK] をクリックします。
- **4** 開く画面が表示されます。取り込むファイルを選択します。
- 5 処理の完了画面が表示されます。[OK] をクリックします。

#### プリンタードライバーから PrinterSetting を起動する

以下の手順でプリンタードライバーから PrinterSetting を起動します。

**1** プリンタードライバーを表示します。

2 [プリンターユーティリティー] タブを選択します。[プリンターの設定] をクリックします。

| ₩ EPSON CW-C6000Au 印刷設定                                                                                                    | × |
|----------------------------------------------------------------------------------------------------|---|
| <ul> <li>         金 基本設定         ④ 該集設定         ④ ドライバーユーティリテ         ・         ④ ガリンターユーティリティー         ヘッドクリーニング         プリントへッドのクリーニング         プリントへッドのクリーニング         プスルチェック包して、目詰まりしているノズルを自動で回激します         </li> </ul> |   |
| メズルチェック<br>ノズルチェックパターンを印刷してノズルの目詰まりを確認します                                                                                                    |   |
| 強力グリーニング<br>プリントヘッドのグリーニングよりも強力に目詰まりを回復します                                                                                                    |   |
| フリンター設定<br>フリン: -の設定<br>フリン: -の各種設定を変更します                                                                                                    |   |

3 [CW-C6XXX PrinterSetting] 画面が表示されます。

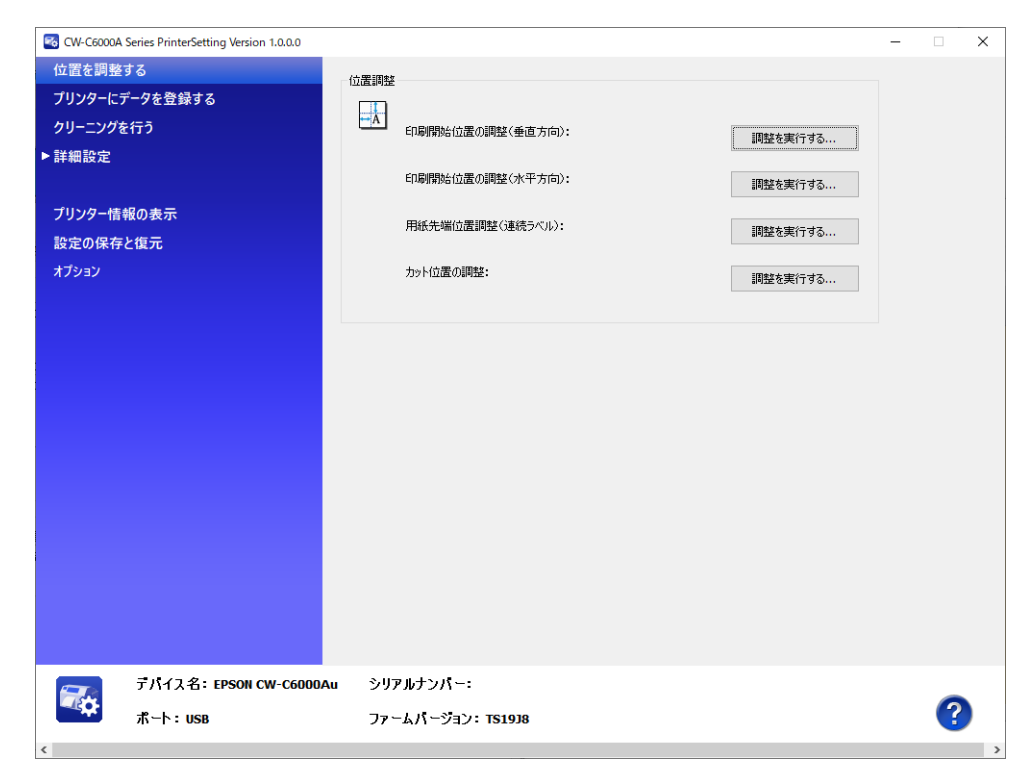

# 高速バッチラベル印刷機能で印刷速度を上げる

大量のラベルをより早く印刷したいときは、[高速バッチラベル印刷]を有効にすると印刷速度が上がります。 有効にした場合の制限事項(113ページ「制限事項」)をご確認の上、お使いください。 なお、本機能はバージョン 1.4.0.0 以降のプリンタードライバーに搭載されています。 最新のドライバーの入手については 354ページ「ドライバー、ユーティリティー、マニュアルのダウンロー ド」を参照してください。

#### 機能の概要

[高速バッチラベル印刷] が無効になっているとき(通常印刷時)は、同じラベルを複数枚印刷するときも ラベルデータは一つずつプリンターに送られ、1枚印刷するたびに次のラベルとの余白確保などのための処理 時間が発生します。

[高速バッチラベル印刷]を有効にすると、60 cm の長さに収まる数をプリンタードライバーが自動でまとめて1 データとしてプリンターに送ります。このためラベル間の処理時間が減り、印刷速度が上がります。

#### 例) ラベル長 9.7 cm、ラベル間余白 0.3 cm のラベルを 100 枚印刷するとき

- (1) 通常印刷時:(1 ラベル印刷+ラベル間処理)×100 回
- (2) 高速バッチラベル印刷: (6 ラベル同時印刷 + ラベル間処理) ×17 回

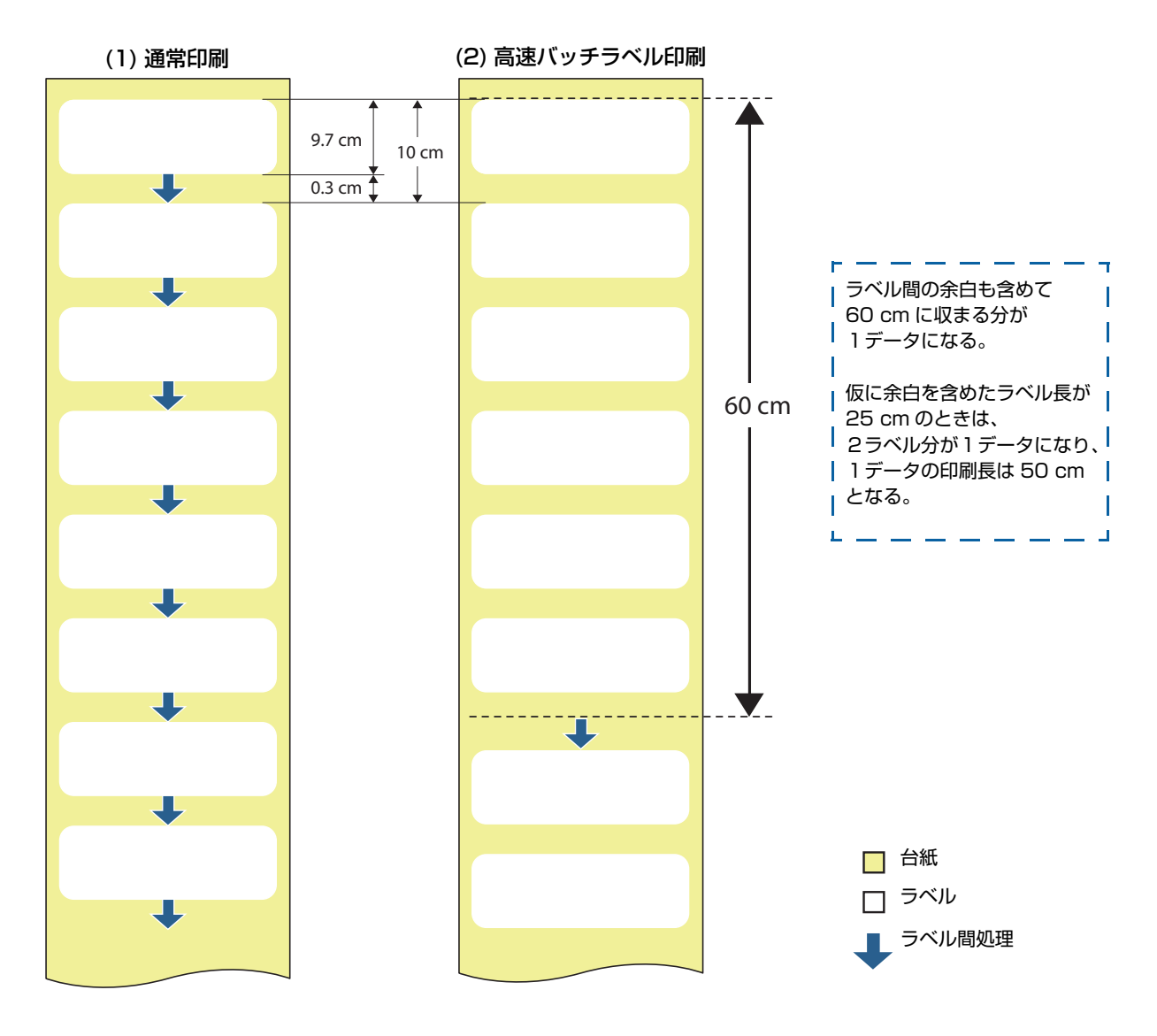

#### 制限事項

[高速バッチラベル印刷]を有効にした場合の制限事項は以下のとおりです。

- 紙送り方向のラベル印刷位置の精度が低下する可能性があります。
- アプリケーション上の 1 ラベルを単位として動作する機能は使えません。
- ピーラーモデルの[印刷後用紙動作設定]は、[巻き取り]以外は正しく動作しません。
- オートカッターモデルの[印刷後用紙動作設定]は、カットする設定もカットせずに停止する設定も正しく 動作しません。
- [ブザー設定] と [一時停止設定] は正しく動作しません。
- 複数枚をまとめて1 データにするという機能の特性上、本機能が無効の時に比べ、最初の印刷を開始するまでに時間がかかります。
- 紙詰まりなどのエラーが発生した場合、損失が複数枚に及ぶ可能性があります。またエラー復帰後の再印刷時にも複数枚印刷されます。
- 印刷枚数表示が、60 cm に収まった複数枚で1 枚というカウントになります。
- プリンターの Pause ボタンで印刷を一時停止したときに、ラベルとラベルの切れ目で停止することができません。

#### 設定方法

以下の手順で [高速バッチラベル印刷] を有効にします。

| 1 | プリンター | ドライバー | を表示します。 |
|---|-------|-------|---------|
|---|-------|-------|---------|

| お気に入り     | 現在の設定 〜                        | 現在の設定を登録…        |                  |
|-----------|--------------------------------|------------------|------------------|
| 用紙設定      |                                |                  | -                |
| 用紙名       | 108 x 152.4 mm - ダイカットラベル ~    | 用紙定義             |                  |
| ラベル幅      | 108.0 🔹 mm ( 21.4 - 112.0)     |                  |                  |
| ラベル長さ     | 152.4 <b>mm</b> ( 8.0 - 609.6) |                  |                  |
| ラベル間距離    | 3.0 🗘 mm ( 2.0 - 6.0)          |                  |                  |
| 左右ギャップ    | 2.0 mm ( 0.0 - 6.0)            |                  |                  |
| 用紙形態      | ダイカットラベル(ギャップ基準) ~             |                  |                  |
|           |                                |                  |                  |
| 用紙種類      | マット紙<br>                       |                  |                  |
| 印刷品質      | 普通                             | 詳細設定             |                  |
| 色補正方法     | あざやかな色合い シ                     | 色補正設定            |                  |
| 特色設定      | 特色設定をしない                       | リスト情報更新          |                  |
| 印刷後用紙動作設定 | カットしない(カット位置で停止)               |                  |                  |
| ブザー設定     | tau ~                          | インク、メンテナンスボックス情報 |                  |
| 一時停止設定    | なし ~                           |                  |                  |
|           |                                |                  | / ハーションか 1.4.U.U |
|           | 田紙檜屮(ゴラックマーク/ギャップ)             |                  | してください。          |
|           |                                | 354/1            |                  |

## 2 [ドライバーユーティリティー] タブをクリックします。

# 3

[ドライバーの動作設定] をクリックします。

| → EPSON CW-C6020A 印刷設定                                                                                    | ×   |
|----------------------------------------------------------------------------------------------------|-----|
| ● 基本設定 😢 拡張設定 ● ドライバーユーティリティー 🟟 ブリンターユーティリティー                                                             |     |
| ユーザー定義情報<br>バーコード/2次元シンボル設定<br>バーコードフォントや2次元シンボル フォントの設定を行います<br>フォントの設定を行います<br>フォントの設定を行います             |     |
| ドライバー動作設定<br>ドライバーの動作設定<br>ドライバーの基本動作に関する設定<br>を行います                                                      |     |
| EPSONプリンターウインドウ!3の設定<br>EPSONプリンターウインドウ!3<br>インク残量やエラー情報を表示しま<br>す                                        |     |
| 設定ファイル<br>設定の書き出し/取り込み<br>設定のBSFファイルへの書き出し/取り込みを行います<br>現在の設定を書き出す前には、必ず1現在の設定を登録1から「お気に入り」」に追加してくださ<br>い |     |
| EPSONプリンターウインドウ3の設定は、「ドライバーの動作設定」で「EPSONプリンターウインドウ3を使用する」がチェックされていないと、使用できません。                            |     |
|                                                                                                    |     |
| Version 1.4.0.0 2                                                                                         | 21  |
| OK キャンセル 適用(A)                                                                                            | ヘルプ |

**4** [高速バッチラベル印刷] にチェックを入れて、[OK] をクリックします。

| ドライバーの動作設定                                                                                                    |                                                                                                    |
|----------------------------------------------------------------------------------------------------|----------------------------------------------------------------------------------------------------|
| 設定項目<br>□ EPSON ブリンタウインドウ!%を使用する<br>□ 常にRAWデータをスプールする<br>□ 線描画をビットマップに変換<br>□ 近接したパーコード/2:次元シンボルフォントを<br>結合する<br>□ ドライバー設定の操作警告メッセージを表示<br>□ ドライバー設定の操作警告メッセージを表示<br>■ 清廉.バッチラベル印刷<br>□ 共有接続モード<br>単位<br>● ミリメートル ○ インチ | <ul> <li>フォルダー選択</li> <li>● 初期設定のフォルダーを使用する</li> <li>○ フォルダーを指定する</li> <li>c¥users¥5000708¥appdata¥local¥temp</li> </ul> |
|                                                                                                    | OK キャンセル ヘルプ                                                                                                    |

以降、60 cmの長さに収まる分が自動で1データにまとめられて印刷されます。

# プリンタードライバーを共有する

サーバー PC にインストールしたプリンタードライバーを、複数のクライアント PC から共有して使うように することができます。サーバー PC のプリンタードライバーの設定をクライアント PC 側もそのまま使うこと ができるため、各種印刷設定を簡単に共有することができます。

また、複数台の PC にそれぞれプリンタードライバーをインストールして設定するという手間が省けます。

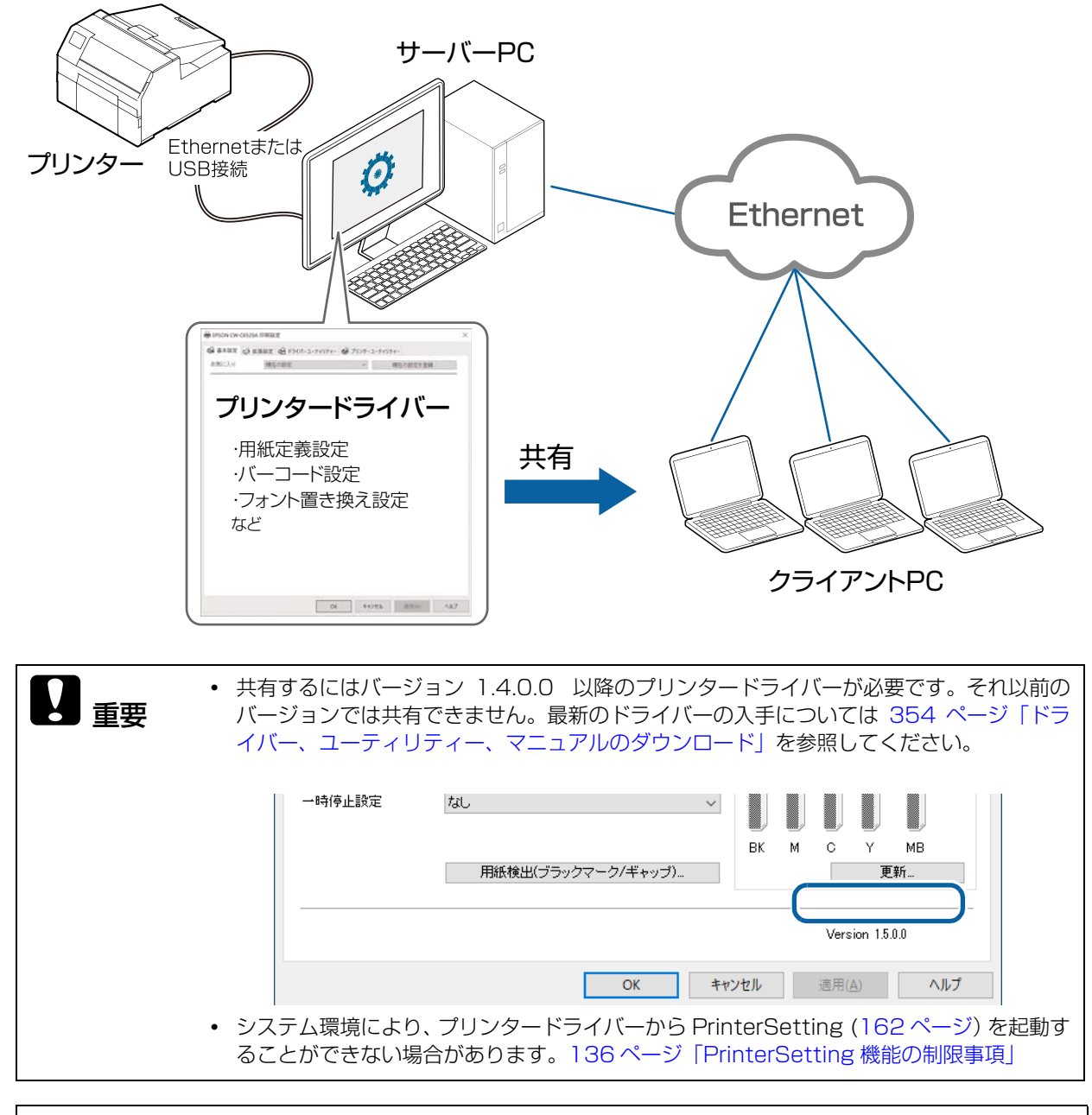

Ehternet 接続の場合、サーバー PC と同じネットワークであれば複数台のプリンターを制御で きます。 以下の流れで設定します。詳細手順は各参照先をご覧ください。

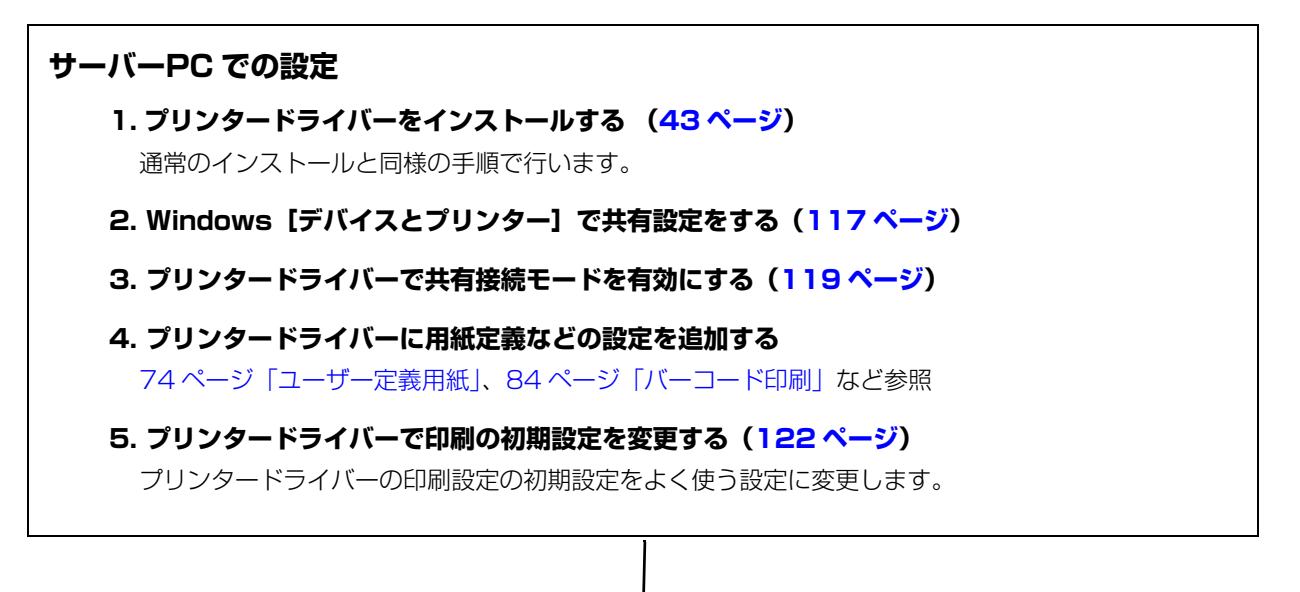

クライアント PC での設定

1. サーバー PC に接続する (124 ページ)

2. 共有プリンタードライバーの設定を確認する(131 ページ)

「サーバー PC での設定」の 手順 3~5 が反映されていることを確認します。

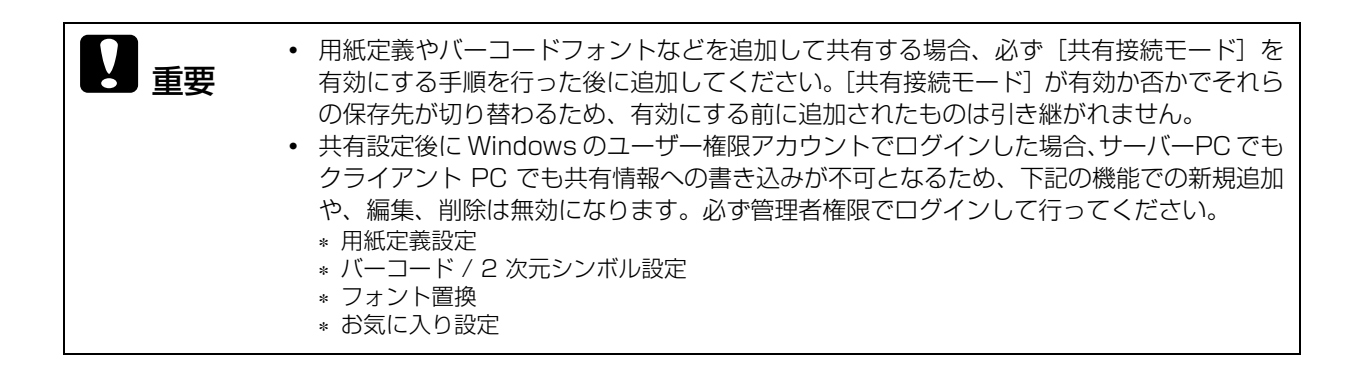

# サーバーPC での設定

Windows[デバイスとプリンター]で共有設定をする

- 1 [デバイスとプリンター]を開きます。
- **2** 共有したいプリンターを右クリックし、[プリンターのプロパティ]をクリックします。 プロパティ画面が表示されます。

|             | ← → ↑ ↑                | ネ コントロール パ | ネル > ハードウェアとサ | ウンド > デバイスとブ! |
|-------------|------------------------|------------|---------------|---------------|
|             | デバイスの追加                | ブリンターの追加   | 印刷ジョブの表示      | ブリント サーバー ブロ  |
|             | ~ デバイス (5)             |            |               |               |
|             |                        |            |               |               |
|             |                        | 0          |               |               |
|             | 〜 プリンター (23)           |            |               |               |
|             |                        |            |               |               |
| EDBJ        | ジョブの表示(E)              |            |               | 5             |
| 通常          | 使うプリンターに設定(A)<br>設定(C) | DN<br>KOAU |               |               |
| ブリン         | ターのプロパティ(P)            |            |               |               |
| <u>ў</u> з- | トカットの作成(S)             |            |               |               |
| 👽 テバー       | (スの削除(V)               |            | EL.           | 22            |
| トラブ         | ブルシューティング(T)           |            |               | 44            |
| プロ/         | (ティ(R)                 |            |               |               |

3 [共有] タブをクリックし、[このプリンターを共有する] にチェックを入れます。

| EPSON CW-C6000Auのプロパティ                                                                                                  | × |
|----------------------------------------------------------------------------------------------------|---|
| 全般 共有 パート 詳細設定 色の管理 セキュリティ バージョン情報                                                                                      |   |
| このブリンターをほかのネットワークユーザーと共有できます。コンピューターがス<br>リーブ状態または電源が入っていないときは、ブリンターを利用することはできま<br>せん。                                  |   |
| □このブリンターを共有する(S)                                                                                                    |   |
| 共有名( <u>H</u> ): EPSON CW-C6000Au                                                                                       |   |
| ✓ クライアント コンピューターで印刷ジョブのレンダリングをする( <u>R</u> )                                                                            |   |
| □ ディレクトリに表示する(L)                                                                                                    |   |
| ドライパー<br>このプリンターを他のパージョンの Windows を実行しているユーザーと共有す<br>る場合、ユーザーがプリンター ドライバーを検索する必要がなくなるように、追<br>加ドライバーをインストールすることをお勧めします。 |   |
| 追加ドライパー( <u>D</u> )                                                                                                    |   |
| OK キャンセル 適用( <u>A</u> )                                                                                                 |   |

4 [クライアントコンピューターで印刷ジョブのレンダリングをする] にチェックを入れます。

|   | 🖶 EPSO | N CW-C6                                         | 000Auのフ                    | ゚ロパティ                            |                               |                          |                                |                | × |
|---|--------|-------------------------------------------------|----------------------------|----------------------------------|-------------------------------|--------------------------|--------------------------------|----------------|---|
|   | 全般     | 共有                                              | ポート                        | 詳細設定                             | 色の管理                          | セキュリティ                   | バージョン情                         | 報              |   |
|   | 3      | このプ<br>リープ<br>せん。                               | リンターをは<br>犬態または            | モかのネットワ∙<br>電源が入って               | ーク ユーザーる<br>こいないときは           | と共有できます<br>は、プリンターを      | 「。 コンピュータ<br>利用すること            | 7ーがス<br>はできま   |   |
|   | <br>   | このプリン?<br>有名(日)・                                | 9-を共有<br>EPSO              | する( <u>S)</u><br>N CW-C600       | 0Au                           |                          |                                |                |   |
| 6 |        | クライアン                                           | - วัวประ-                  | ターで印刷シ                           | ョブのレンダ                        | リングをする(R                 | 0                              |                |   |
|   |        | ディレクトリ                                          | に表示す                       | 3( <u>L</u> )                    |                               |                          |                                |                |   |
|   | — F    | <sup>、</sup> ライバー ―<br>このプリング<br>る場合、コ<br>加ドライバ | 9ーを他の/<br>Lーザーがブ<br>ーをインスト | (「ージョンの V<br>リンター ドライ<br>、ールすること | Vindows を<br>バーを検索す<br>をお勧めしま | 実行しているコ<br>する必要がなく<br>す。 | Lーザーと共有<br>なるように、 <sup>1</sup> | す<br>豊         |   |
|   |        |                                                 |                            |                                  |                               | 追加ドラ                     | לול−( <u>D</u> )               |                |   |
|   |        |                                                 |                            |                                  | OK                            | キャンセ                     | IL :                           | 適用( <u>A</u> ) |   |

**5** [OK] をクリックします。

```
プリンタードライバーで共有接続モードを有効にする
```

- 1 [デバイスとプリンター]を開きます。
- **2** 共有したいプリンターを右クリックし、[プリンターのプロパティ]をクリックします。 プロパティ画面が表示されます。

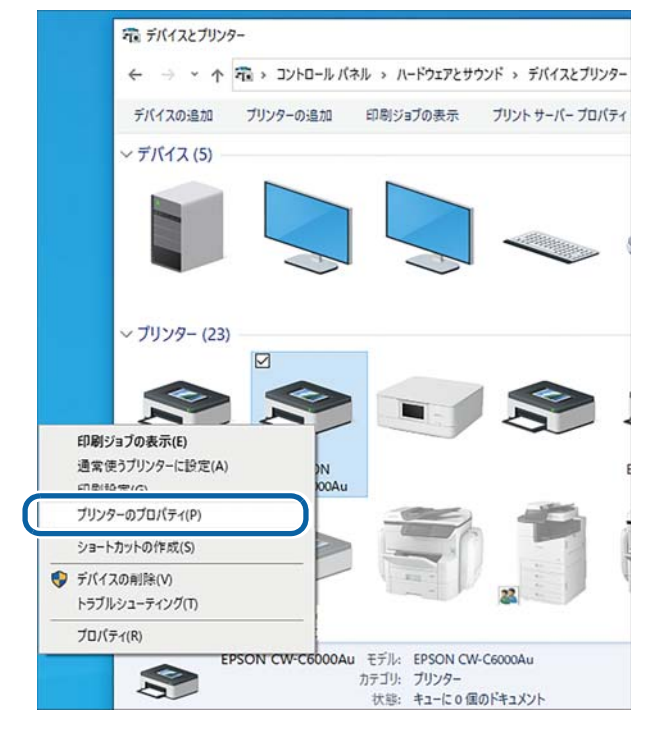

3

#### [詳細設定] タブをクリックし、[標準の設定…] をクリックします。

| 全般 共有 ポート 詳細設定 3の管理 セキュリティ バージョン情報                                                                                                    |
|----------------------------------------------------------------------------------------------------|
| <ul> <li>● 憲に利用可能(L)</li> <li>○ 開始(B)</li> <li>○ 0:00</li> <li>◆ 終了</li> <li>○ 0:00</li> </ul>                                                                                                    |
| 優先順位( <u>Y</u> ): 1 •                                                                                                    |
| ドライパー( <u>V</u> ): EPSON CW-C6000Au 〜 新しいドライパー( <u>W</u> )                                                                                                    |
| <ul> <li>● 印刷ドキュメントをスプールし、プログラムの印刷処理を高速に行う(S)</li> <li>○ 全ページ分のデータをスプールしてから、印刷データをプリンターに送る(I)</li> <li>● すぐに印刷データをプリンターに送る(I)</li> </ul>                                                                                 |
| ○ブリンターに直接印刷データを送る(D)                                                                                                    |
| <ul> <li>一致しないドキュメントを保留する(<u>H</u>)</li> <li>□ スプールされたドキュメントを最初に印刷する(<u>R</u>)</li> <li>□ 印刷後ドキュメントを残す(<u>K</u>)</li> <li>⑦ 詳細な印刷機能を有効にする(<u>E</u>)</li> <li>/ ブリント プロセッサ(<u>N</u>)</li> <li>区切りページ(<u>Q</u>)</li> </ul> |
| OK キャンセル 適用(A)                                                                                                    |

#### **4** 印刷設定の画面が開いたら、「ドライバーユーティリティー」タブの [ドライバーの動作 設定] をクリックします。

| ➡ EPSON CW-C6000Au 標準の設定                                                                                              | ×   |
|----------------------------------------------------------------------------------------------------|-----|
| ☆ 基本設定     ☆ 拡張設定     ☆ ドライバーユーティリティー     ☆ ブリンターユーティリティー     ユーザー定義情報                                                |     |
| バーコード/2次元シンボル設定<br>バーコードフォントや2次元シンボル<br>フォントの設定を行います<br>フォントの設定を行います<br>フォントの設定を行います                                  |     |
| ドライバー動作設定<br>ドライバーの動作設定<br>ドライバーの基本動作に関する設定<br>を行います                                                                  |     |
| EPSONガリンターウインドウ!3の設定<br>EPSONガリンターウインドウ!3<br>インク残量やエラー情報を表示しま<br>す<br>モニタリング機能の設定<br>EPSONプリンターウィンドウ!3に関す<br>る設定を行います |     |
| 設定ファイル<br>設定の書き出し/取り込み<br>設定のBSFファイルへの書き出し/取り込みを行います<br>現在の設定を書き出す前には、必ず現在の設定を登録1から「お気に入り」」に追加してくださ                   |     |
| EPSONプリンターウインドウ3の設定は、「ドライバーの動作設定」で「EPSONプリンターウインドウ3を使用す<br>る」がチェックされていないと、使用できません。                                    |     |
|                                                                                                    |     |
| Version 1.4.0.0 2                                                                                                    | 1   |
| OK キャンセル 適用(A)                                                                                                    | ヘルプ |

5 「ドライバーの動作設定」画面で [EPSON プリンタウインドウ!3 を使用する] と [共有 接続モード] にチェックを入れます。

| ドライバーの動作設定                                                                                                    |                                                                                       |
|----------------------------------------------------------------------------------------------------|---------------------------------------------------------------------------------------|
| 設定項目<br>図EPSON プリンタウインドウ!%を使用する)<br>「常にRAWデータをスプールする<br>線描画をビットマップに変換<br>ジ近接したパーコード/2次元シンボルフォントを<br>結合する<br>ドライバー設定の操作警告メッセージを表示<br>する<br>「高速パッチラベル印刷<br>図共有接続モード<br>単位<br>●ミリメートル ○インチ | フォルダー選択<br>● ネフヌ月設定のフォルダーを使用する<br>○ フォルダーを指定する<br>c:¥users¥5012318¥appdata¥local¥temp |
|                                                                                                    | OK キャンセル ヘルプ                                                                          |
|                                                                                                    |                                                                                       |

[EPSON プリンタウインドウ !3 を使用する] の設定は PC の管理者権限を持っている ユーザーのみ設定可能です。 6

[OK]をクリックして、印刷設定の画面に戻ります。

7 「ドライバーユーティリティー」タブの [モニタリング機能の設定] をクリックします。 「モニターの設定」画面が表示されます。

【共有プリンターをモニターさせる】にチェックを入れ、[OK]をクリックします。

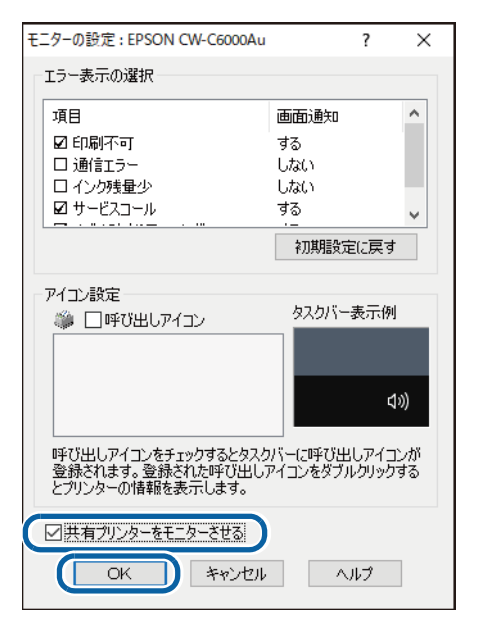

9 印刷設定画面に戻ったら、[OK]をクリックします。 次回プリンタードライバーの印刷設定画面を開いたときから[共有接続モード]が有効になります。

#### プリンタードライバーで印刷の初期設定を変更する

[用紙定義]で追加した用紙の選択など、プリンタードライバーの印刷設定をよく使う設定にしておくことで、 印刷のたびに設定する手間が省けます。

必要に応じて [用紙定義] (74ページ 「ユーザー定義用紙」参照) やバーコードフォントの追加 (84ページ 「バーコード印刷」参照) などを行ってから、以下の手順で印刷の初期設定を変更します。

| ₽ 重要 | <ul> <li>用紙定義やバーコードフォントなどを追加して共有する場合、必ず [共有接続モード] を<br/>有効にする手順を行った後に追加してください。[共有接続モード] が有効か否かでそれら<br/>の保存先が切り替わるため、有効にする前に追加されたものは引き継がれません。</li> <li>共有設定後に Windows のユーザー権限アカウントでログインした場合、サーバーPC でも<br/>クライアント PC でも共有情報への書き込みが不可となるため、下記の機能での新規追加<br/>や、編集、削除は無効になります。必ず管理者権限でログインして行ってください。</li> <li>* 用紙定義設定</li> <li>* バーコード / 2 次元シンボル設定</li> <li>* フォント置換</li> </ul> |
|------|----------------------------------------------------------------------------------------------------|
|      | * ジョン Tiejx<br>* お気に入り設定                                                                                                    |

- 1 [デバイスとプリンター]を開きます。
- **2** 共有したいプリンターを右クリックし、[プリンターのプロパティ]をクリックします。 プロパティ画面が表示されます。

|            | $\leftarrow \rightarrow \cdot \uparrow$ | א ארם-אינ איני איני איני איני איני איני איני | ネル > ハードウェアとサ | ウンド > デバイスとプリンタ |
|------------|-----------------------------------------|----------------------------------------------|---------------|-----------------|
|            | デバイスの追加                                 | プリンターの追加                                     | 印刷ジョブの表示      | ブリント サーバー ブロバラ  |
|            | 〜 デバイス (5)                              |                                              |               |                 |
|            |                                         |                                              |               | $\checkmark$    |
|            | ~ ブリンタ- (23)                            |                                              |               |                 |
| 印刷5<br>通常6 | バョブの表示(E)<br>見うプリンターに設定(A)              | DN 00Au                                      |               |                 |
| プリング       | 7ーのブロバティ(P)                             |                                              | 100           |                 |
| ý⊒-ŀ       | カットの作成(S)                               |                                              |               |                 |
| 😌 FK1:     | スの削除(V)<br>レシューティング(T)                  |                                              | -             | 22              |
| トラブリ       |                                         |                                              |               |                 |

#### 3

[詳細設定] タブをクリックし、[標準の設定…] をクリックします。

| 全般 共有 ボート 詳細設定 3の管理 セキュリティ バージョン情報                                                                                     |
|----------------------------------------------------------------------------------------------------|
| ● <u>當に利用可能(1)</u><br>○開始(B) 0:00 ↓ 終了 0:00 ↓                                                                          |
| 優先順位( <u>Y</u> ):                                                                                                    |
| ドライパー( <u>V</u> ): EPSON CW-C6000Au 〜 新しいドライパー( <u>W</u> )                                                             |
| <ul> <li>● 印刷ドキュメントをスプールし、プログラムの印刷処理を高速に行う(<u>S</u>)</li> <li>○ 全ページ分のデータをスプールしてから、印刷データをプリンターに送る(<u>T</u>)</li> </ul> |
| ● すぐに印刷データをプリンターに送る( <u>l</u> )                                                                                        |
| ○ ブリンターに直接印刷データを送る( <u>D</u> )                                                                                         |
| □ 一致しないドキュメントを保留する( <u>H</u> )                                                                                         |
| ✓ スプールされたドキュメントを最初に印刷する( <u>R</u> )                                                                                    |
| □ 印刷後ドキュメントを残す(K)                                                                                                    |
| ✓ 詳細な印刷機能を有効にする(E)                                                                                                    |
| 標準の設定(E) ブリントプロセッサ(N) 区切りページ(Q)                                                                                        |
| OK キャンセル 適用(A)                                                                                                    |

**1** 印刷設定の画面が開いたら、用紙の選択など、印刷設定をよく使う設定に変更します。

| 👌 基本設定 🕑 拡張 | 設定 🔐 ドライバーユーティリティー 🎲 プリン  | ターユーテ  | -                                     |
|-------------|---------------------------|--------|---------------------------------------|
| お気に入り       | 現在の設定                     | ~      | 現在の設定を登録…                             |
| 用紙設定        |                           |        |                                       |
| 用紙名         | 108 x 152.4 mm - ダイカットラベル | $\sim$ | 用紙定義                                  |
| ラベル幅        | 縮小用用紙サイズ                  |        |                                       |
| ラベル長さ       | 108 × 152.4 mm - ダイカットラベル |        |                                       |
| ラベル問距離      | ユーザー入力                    |        | $\leftarrow$                          |
| ナナギャップ      | 001 Media                 |        | • _                                   |
|             | 002 Media                 |        | 二 二 二 二 二 二 二 二 二 二 二 二 二 二 二 二 二 二 二 |
|             | 1.00                      |        |                                       |
| 用紙種類        | マット紙                      | $\sim$ |                                       |
| 印刷品質        | 普通                        | $\sim$ | 詳細設定                                  |
| 色補正方法       | あざやかな色合い                  | $\sim$ | 色補正設定                                 |
| 特色設定        | 特色設定をしない                  | $\sim$ | リスト情報更新                               |
| 印刷後用紙動作設定   | カットしない(カット位置で停止)          | $\sim$ |                                       |
| ブザー設定       | なし                        | ~      | インク、メンテナンスボックス情報                      |
| 一時停止設定      | til.                      | $\sim$ |                                       |
|             |                           |        | ВК М С Ү МВ                           |
|             | 用紙検出(ブラックマーク/ギャップ)        |        | 更新                                    |
|             |                           |        | Version 1.5.0.0 00                    |
|             | ОК                        | +1     | ンセル 適用(A) ヘルプ                         |

5 設定が終わったら [OK] をクリックして、設定を保存します。

以降、プリンタードライバーの印刷設定画面を開くと、ここで設定したことが反映された状態になって います。

# クライアント PC での設定

サーバーPC に接続する

**1** [デバイスとプリンター]を開き、上部メニューの[プリンターの追加]をクリックします。 プリンターの検索が始まります。

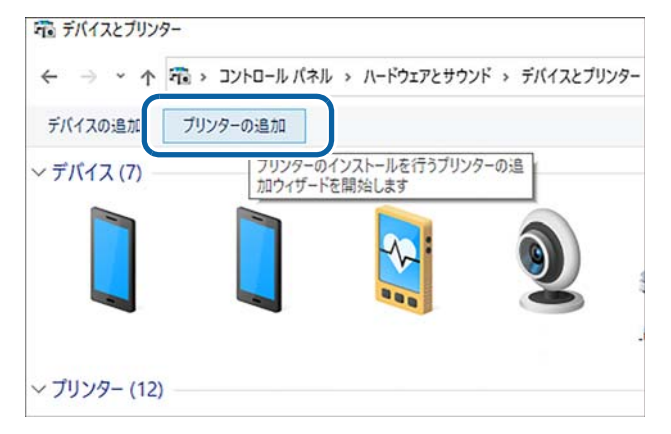

## 2 該当のプリンターが表示されたらクリックします。

表示されないときは、127 ページ 「サーバー PC に接続する (検索でプリンターが見つからないとき)」 をご覧ください。

| 📑 デバイスを追加します                  |           |          |                             | -         | _      |      | ×   |
|-------------------------------|-----------|----------|-----------------------------|-----------|--------|------|-----|
| この PC に追加するデバ<br>デバイスを検索しています | イスまたはプリンタ | ア−を選び    | バます                         |           |        |      |     |
| DIRECT-FI-EPSON<br>多機能プリンター   | -         |          | EPSON02<br>多機能プリンター         | MisoenF S | ieries | ^    |     |
| EPSON2<br>多機能プリンター            | M7070FX   | <b>S</b> | EPSONE<br>多機能プリンター          | MINUT     | t      |      |     |
| EPSONED<br>多機能プリンター           | -MPUPUFIC | <b>S</b> | EPSON CW-C6000A<br>多機能プリンター | u osof    |        | v    |     |
| プリンターが一覧にない場合                 |           |          |                             |           |        |      |     |
|                               |           |          |                             | 次へ(N)     |        | キャンさ | zIV |

# 3 プリンタードライバーのダウンロードとインストールが開始されるので、しばらく待ちます。

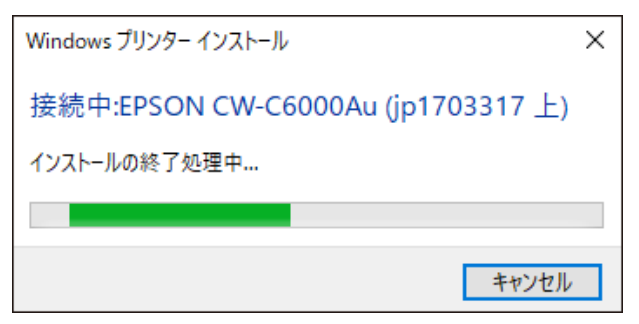

正常に終了すると以下の画面が表示されます。[次へ]をクリックします。

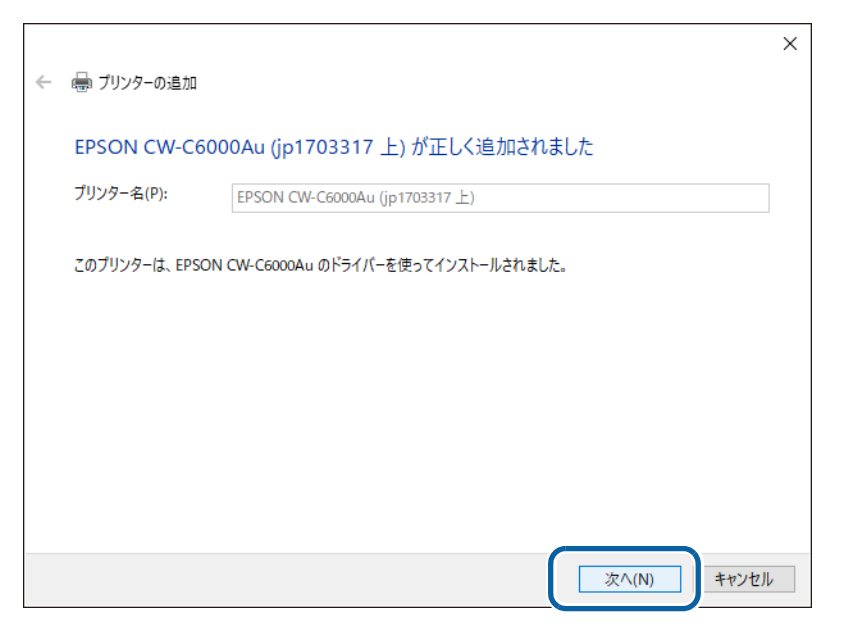

5 以下の画面が表示されます。テスト印刷をするときは[テストページの印刷]を、終了するときは[完了]をクリックします。

|   |                                                                                          | $\times$ |
|---|------------------------------------------------------------------------------------------|----------|
| ÷ | 🖶 ブリンターの追加                                                                               |          |
|   | EPSON CW-C6000Au (jp1703317 上) が正しく追加されました                                               |          |
| ( | プリンターが正しく動作していることを確認したり、プリンターのトラブルシューティング情報を表示したりするには、テスト ページを印刷してください。<br>テスト ページの印刷(P) |          |
|   | 完了(F) キャンセル                                                                              |          |

再度 [デバイスとプリンター] を開き、プリンターが追加されていることを確認します。

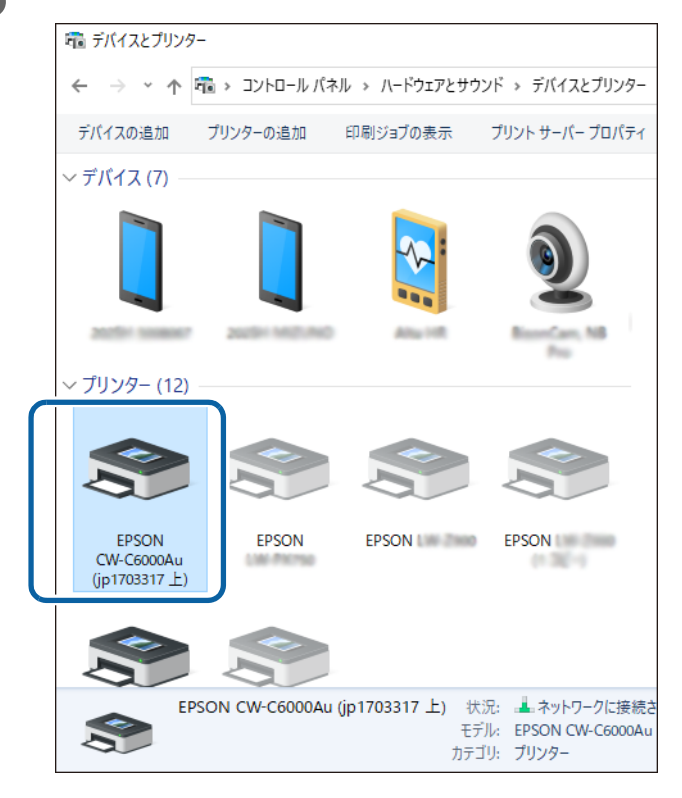

#### サーバーPCに接続する(検索でプリンターが見つからないとき)

[デバイスとプリンター]の[プリンターの追加]メニューで、該当のプリンターが表示されないときは以下の手順に従ってください。

**1** 検索画面下の [プリンターが一覧にない場合] をクリックします。

| ■ デバイスを追加します                 | _     |       | × |
|------------------------------|-------|-------|---|
| この PC に追加するデバイスまたはプリンターを選びます |       |       |   |
|                              |       | ^     |   |
|                              |       |       |   |
|                              |       | ~     |   |
| プリンターが一覧にない場合                |       |       |   |
|                              | 次へ(N) | キャンセル |   |

**2** 以下の画面が表示されたら [共有プリンターを名前で選択する] を選択して、[参照] を クリックします。

|              |                                                                              | $\times$ |
|--------------|------------------------------------------------------------------------------|----------|
| $\leftarrow$ | 🖶 プリンターの追加                                                                   |          |
|              |                                                                              |          |
|              | その他のオプションでプリンターを検索                                                           |          |
|              | ○ 少し古いプリンターを検索する(R)                                                          |          |
|              | ○場所または機能に基づき、ディレクトリ内のプリンターを検索する(F)                                           |          |
| C            | ● 共有ブリンターを名前で選択する(S)                                                         |          |
|              | 参照(R)                                                                        | ])       |
|              | 例: ¥¥<コンピューター名>¥<ブリンター名> または<br>http://<コンピューター名>/printers/<ブリンター名>/.printer |          |
|              | ○ TCP/IP アドレスまたはホスト名を使ってプリンターを追加する(I)                                        |          |
|              | ○ Bluetooth、ワイヤレス、またはネットワーク検出可能プリンターを追加する(L)                                 |          |
|              | ○ ローカル プリンターまたはネットワーク プリンターを手動設定で追加する(O)                                     |          |
|              |                                                                              |          |
|              |                                                                              |          |
|              | 次へ(N) キャンセル                                                                  | ,        |

# 3

Q

[ネットワーク] にあるサーバー PC が表示されたらクリックします。 サーバー PC で共有設定されているデバイスの一覧が表示されます。

| 💕 使用するネットワーク 🕽 | 💕 使用するネットワーク プリンターを選択して、 [選択] をクリックしてプリンターに接続してください。                                                                                                    |   |    |             |       |  |  |
|----------------|----------------------------------------------------------------------------------------------------|---|----|-------------|-------|--|--|
|                | ネットワーク                                                                                                    | ~ | Ū, | ♀ ネットワークの検索 |       |  |  |
| 整理 ▼           |                                                                                                    |   |    |             |       |  |  |
| 💣 ネットワーク       | ^ 〜 コンピューター (71) —                                                                                                    |   |    |             | ^     |  |  |
| JP1401723      | Presentas                                                                                                    |   |    |             |       |  |  |
| JF1700150      |                                                                                                    |   |    |             |       |  |  |
| JF1700246      |                                                                                                    |   |    |             |       |  |  |
| P1701746       |                                                                                                    |   |    |             |       |  |  |
| JP1702346      |                                                                                                    |   |    |             |       |  |  |
| JP1703063      | JF1706248                                                                                                    |   |    |             |       |  |  |
| JP1763365      |                                                                                                    |   |    |             |       |  |  |
| JP1790560      | (FUTOTTAL                                                                                                    |   |    |             |       |  |  |
| JF1790679      |                                                                                                    |   |    |             |       |  |  |
| JP1790785      |                                                                                                    |   |    |             |       |  |  |
| JP1790910      | <ul> <li>Image: A state of the state of the state of</li></ul> |   |    |             | ~     |  |  |
| :              | プリンター(P)                                                                                                    |   |    |             | ~     |  |  |
|                |                                                                                                    |   |    | 選択(S)       | キャンセル |  |  |

PC の設定でネットワーク探索ができない状態になっているときは、探索ができるように 設定を変更してください。

**4** 該当のプリンターをクリックします。プリンター名が正しいことを確認して[選択]をクリックします。

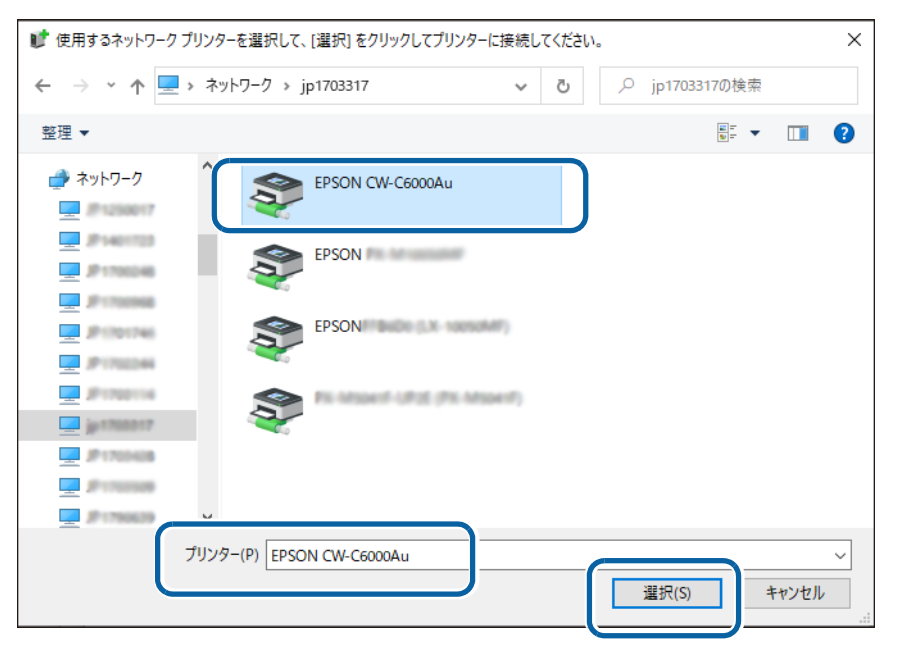

# 5

以下の画面が表示されたら [次へ] をクリックします。

プリンタードライバーのダウンロードとインストールが開始されるので、しばらく待ちます。

|   |                                                                              | × |
|---|------------------------------------------------------------------------------|---|
| ~ | 🖶 プリンターの追加                                                                   |   |
|   |                                                                              |   |
|   | その他のオプションでプリンターを検索                                                           |   |
|   | ○ 少し古いプリンターを検索する(R)                                                          |   |
|   | ○場所または機能に基づき、ディレクトリ内のプリンターを検索する(F)                                           |   |
|   | ● 共有ブリンターを名前で選択する(S)                                                         |   |
|   | ¥¥jp1703317¥EPSON CW-C6000Au 参照(R)                                           |   |
|   | 例: \\<コンピューター名>\<ブリンター名> または<br>http://<コンピューター名>/printers/<ブリンター名>/.printer |   |
|   | ○ TCP/IP アドレスまたはホスト名を使ってプリンターを追加する(I)                                        |   |
|   | ○ Bluetooth、ワイヤレス、またはネットワーク検出可能プリンターを追加する(L)                                 |   |
|   | ○ ローカル プリンターまたはネットワーク プリンターを手動設定で追加する(O)                                     |   |
|   |                                                                              |   |
|   |                                                                              |   |
|   | 次へ(N) キャンセル                                                                  | , |
|   |                                                                              |   |

正常に終了すると以下の画面が表示されます。[次へ]をクリックします。 6

|   |               |                             |            | ×       |
|---|---------------|-----------------------------|------------|---------|
| ~ | 🖶 プリンターの追加    |                             |            |         |
|   | EPSON CW-C60  | 00Au (jp1703317 上) が正し      | く追加されました   |         |
|   | プリンター名(P):    | EPSON CW-C6000Au (jp1703317 | 上)         |         |
|   | このプリンターは、EPSO | N CW-C6000Au のドライバーを使ってイン   | パトールされました。 |         |
|   |               |                             |            |         |
|   |               |                             |            |         |
|   |               |                             |            |         |
|   |               |                             |            |         |
|   |               |                             |            |         |
|   |               |                             | 次へ(N       | ) キャンセル |
|   |               |                             |            |         |

7 以下の画面が表示されます。テスト印刷をするときは [テストページの印刷] を、終了す

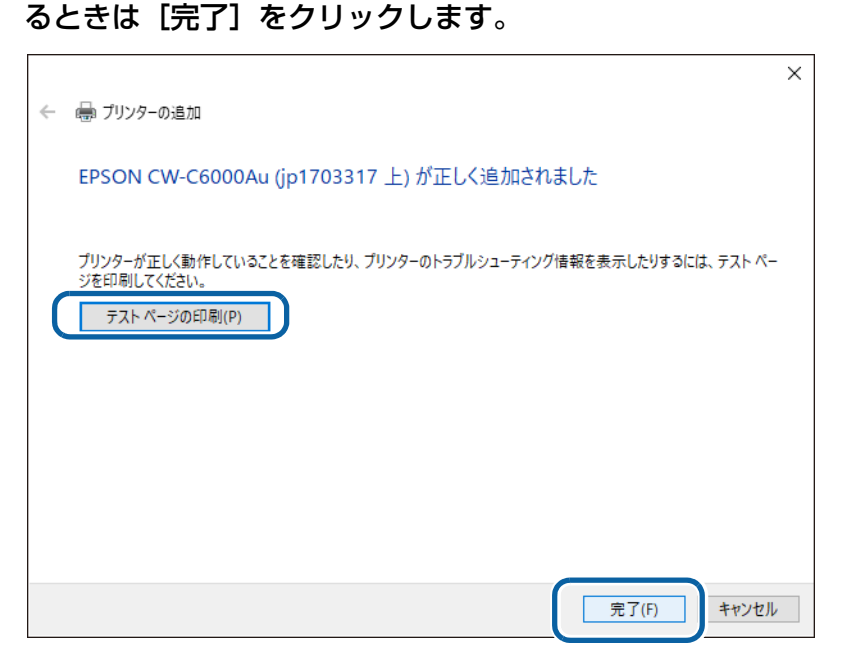

8 再度 [デバイスとプリンター]を開き、プリンターが追加されていることを確認します。

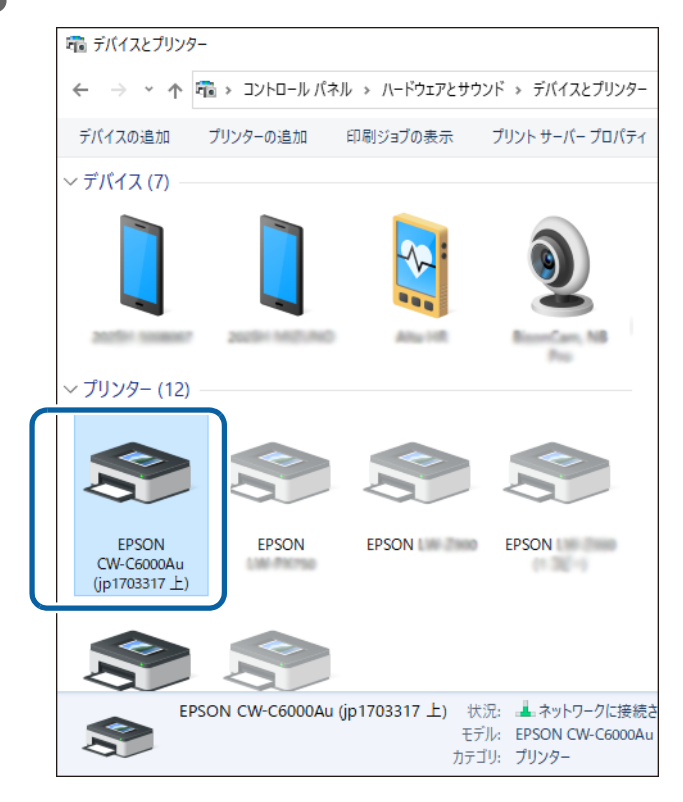

#### 共有プリンタードライバーの設定を確認する

以下の2通りの確認方法があります。

- 普段使うアプリケーションからプリンタードライバーの印刷設定画面を開いて確認する(131ページ)
- [デバイスとプリンター] からプリンタードライバーの印刷設定画面を開いて確認する (133ページ)

#### □ アプリケーションから確認する場合(ペイントを例に説明します)

| 7717        |                               |   | r        |                               |            |          |    |
|-------------|-------------------------------|---|----------|-------------------------------|------------|----------|----|
|             | 新規( <u>N</u> )                | ( | FIRI     |                               |            | ▶ 輪郭・    |    |
| R           | 開〈( <u>O)</u>                 |   | đ        | ロー刷の前に、プリンター、部<br>プションを選択します。 | 数、その他の印刷オ  | <u> </u> | 線0 |
| Π           | 上書き保存( <u>S</u> )             |   | <b>V</b> | ハーン設在(2)<br>画像のレイアウトを変更見      | あ画像を印刷します。 |          |    |
| R           | 名前を付けて保存( <u>A</u> )          | × | G        | 印刷プレビュー(⊻)                    |            |          |    |
| Z           | 印刷(P)                         | ŀ |          | 印刷する前に、フレヒューを<br>ます。          | 表示し、変更を加え  |          |    |
| <b>1</b> 01 | カメラまたはスキャナーから取り込み( <u>M</u> ) |   |          |                               |            |          |    |
| _           | 電子メールの送信( <u>D</u> )          |   |          |                               |            |          |    |
|             | デスクトップの背景として設定( <u>B</u> )    | ŀ |          |                               |            |          |    |
| <b>√</b>    | プロパティ( <u>E)</u>              |   |          |                               |            |          |    |
| i           | バージョン情報(工)                    |   |          |                               |            |          |    |
| 1           | ** 7.00                       |   |          |                               |            |          |    |

**2** 「印刷」画面で該当のプリンターを選択し、「詳細設定」をクリックします。 プリンタードライバーの印刷設定画面が表示されます。

|   | 🖶 印刷                                                                              | × |
|---|-----------------------------------------------------------------------------------|---|
|   | 全般                                                                                |   |
|   | 「ブリンターの選択                                                                         |   |
| ( | EPSON CW-C6000Au (jp1703317 L)                                                    |   |
|   | ★ 準備完了 □ ファイルへ出力(F) 詳細設定(R)<br>場所:<br>コメント: ブリンターの検索(D)                           | ) |
|   | ページ範囲<br>● すべて(L)<br>● 選択した部分(T) ● 現在のページ(U)<br>● ページ指定(G): ■ 部単位で印刷(O)<br>112233 |   |
|   | 印刷(P)                                                                             |   |

# 3 印刷設定を確認します。

選択されている用紙などが、122 ページ「プリンタードライバーで印刷の初期設定を変更する」で設定した通りになっているか確認してください。確認が終わったら次の手順に進みます。

| 見在の設定一覧                  | → EPSON CW-C6020A 印刷設定 |                      |                      |                    |  |  |
|--------------------------|------------------------|----------------------|----------------------|--------------------|--|--|
| 基本設定<br>田紙名: 003 Madia   |                        |                      |                      |                    |  |  |
| Hata Ood Mieula          | お気に入り                  | 現在の設定                | ~                    | 現在の設定を登録…          |  |  |
|                          | 用紙設定                   |                      |                      |                    |  |  |
|                          | 用紙名                    | 003 Media            | ~                    | 用紙定義               |  |  |
| <b>用紙形態</b> : 全面ラベル(ブラ   | ラベル幅                   | 21.4                 | 🗘 mm ( 21.4 - 112.0) |                    |  |  |
| 月紙節約: 節約なし<br>日紙種類: 宮光沢紙 | ラベル長さ                  | 8.0                  |                      | ×                  |  |  |
| 19月品質:高精細                | ラベル問題離                 | 8.0                  | mm ( 20 = 60)        | <>                 |  |  |
| ンク打ち込みレベル:オフ             |                        | 0.0                  | ↓ IIIII ( 2.0 0.0)   |                    |  |  |
| :14学補正: オフ               | 左右キャップ                 | 2.0                  | mm ( U.U - 6.U)      |                    |  |  |
| ラテン吸引力手動設定:              | 用紙形態                   | 全面ラベル(ブラックマ          | - ク基準) 👘 🗸 🗸         | ≫-                 |  |  |
| ットハス毎の乾燥時間:<br>「方向印刷・オン  |                        |                      |                      |                    |  |  |
| 補正方法:色補正なし               | 用紙種類                   | 高光沢紙                 | $\sim$               |                    |  |  |
| i色設定: オフ<br>国後田紙動作設定:    | 印刷品質                   | 高精細                  | ~                    | 詳細設定               |  |  |
| する所ものではない。               | 色補正方法                  | 色補正なし                | $\sim$               |                    |  |  |
| ザー設定:なし                  | 特色設定                   | 特色設定をしない             |                      | - リスト情報更新          |  |  |
| 時停止設定: なし                | 印刷後用紙動作設定              | カットした日介からに位置         | 「夜停止) しし             |                    |  |  |
| 張設定                      |                        | 7591 0/00 /0391 Hzta | . en 11              |                    |  |  |
| 刷方向:縦<br>副部教・1           | ブザー設定                  | なし                   | ~                    | - インク、メンテナンスボックス情報 |  |  |
|                          | 一時停止設定                 | なし                   | ~                    |                    |  |  |
| に現在の設定一覧を表示する            |                        |                      |                      |                    |  |  |
| 閉じる                      |                        | mor to uu - ? -      | han h (.1%           | BK M C Y MB        |  |  |
|                          |                        | 用紙便出しフラッ             | クイーク/キャッフ/…          |                    |  |  |
|                          |                        |                      |                      |                    |  |  |
|                          |                        |                      |                      | Version 1.5.0.0    |  |  |
|                          |                        |                      | OK                   | はいけまし、 海田(小) へ 川 プ |  |  |
|                          |                        |                      | UK                   |                    |  |  |

**4** 「ドライバーユーティリティー」タブの [ドライバーの動作設定] をクリックします。

| 🖶 EPSON CW-C6000Au 標準の設定                                                                                                    | ×   |
|----------------------------------------------------------------------------------------------------|-----|
| ◎ 基本設定 🥶 拡張設定 崎 ドライバーユーティリティー                                                                                                    |     |
| ユーザー定義情報<br>バーコード/2次元シンボル設定<br>バーコードフォントや2次元シンボル<br>フォントの設定を行います<br>フォントの設定を行います<br>フォントの置き換え<br>NETアブリでTrue Type フォントをバ<br>ーコード/2次元シンボルフォントに置<br>き換える設定を行います |     |
| ドライバー動作設定<br>ドライバーの動作設定<br>ドライバーの基本動作に関する設定<br>を行います                                                                                                    |     |
| EPSONプリンターウインドウ3の設定<br>EPSONプリンターウインドウ3<br>インク残量やエラー情報を表示しま<br>す<br>プログラインドウ3に関す<br>る設定を行います                                                                  |     |
| 設定ファイル<br>設定の書き出し/取り込み<br>設定のBSFファイルへの書き出し/取り込みを行います<br>現在の設定を書き出す前には、必ず現在の設定を登録から[お気に入り]]に追加してくださ<br>い                                                       |     |
| EPSONプリンターウインドウ3の設定は、「ドライバーの動作設定」で「EPSONプリンターウインドウ3を使用す<br>る」がチェックされていないと、使用できません。                                                                            |     |
|                                                                                                    |     |
| Version 14.0.0 2                                                                                                    | 21  |
| OK キャンセル 適用( <u>A</u> )                                                                                                    | ヘルプ |

5 「ドライバーの動作設定」画面で[共有接続モード]にチェックが入っていることを確認 します。

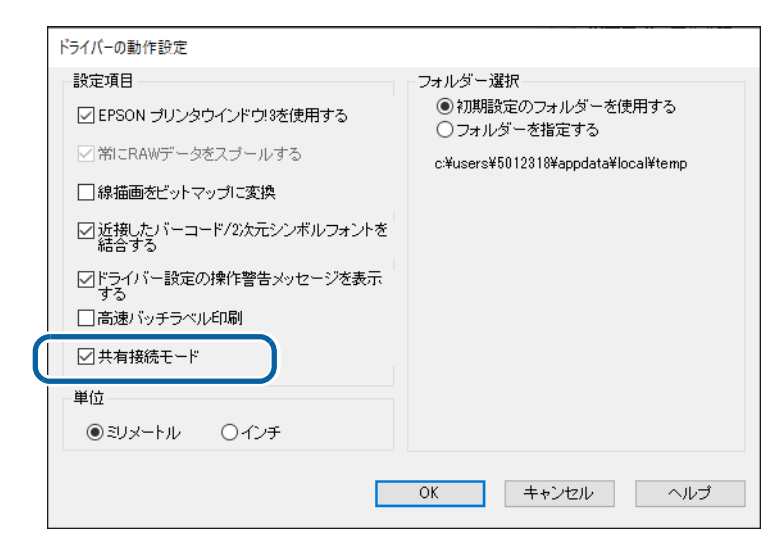

#### □ [デバイスとプリンター] から確認する場合

1 [デバイスとプリンター]を開きます。

2 該当のプリンターを右クリックし、[印刷設定]をクリックします。 プリンタードライバーの印刷設定画面が表示されます。

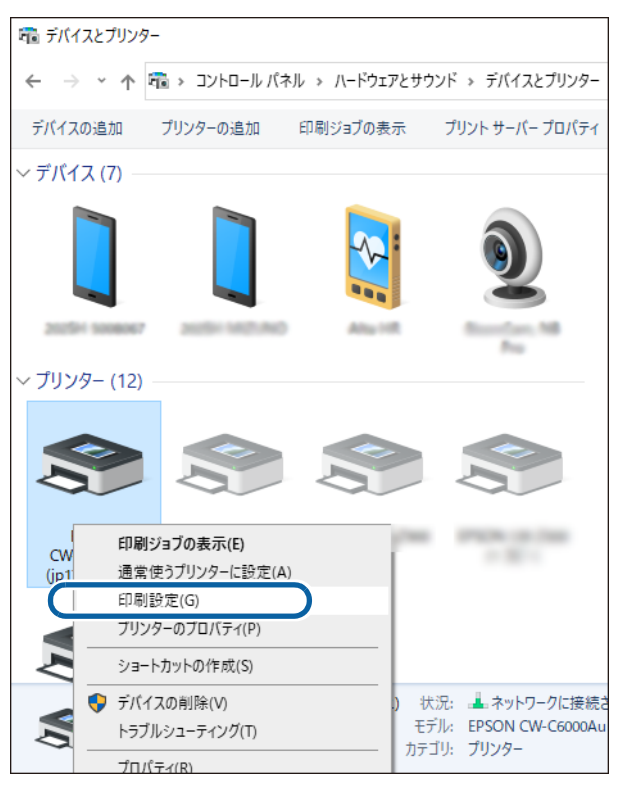

# 3 印刷設定を確認します。

選択されている用紙などが、122 ページ「プリンタードライバーで印刷の初期設定を変更する」で設定した通りになっているか確認してください。確認が終わったら次の手順に進みます。

| 現在の設定一覧                       | → EPSON CW-C6020A 印刷設定 |                                    |     |  |
|-------------------------------|------------------------|------------------------------------|-----|--|
| 基本設定<br>用紙名: 003 Media        | 🚱 基本設定 🕑 拡張            | 設定 😢 ドライバーユーティリティー 🏟 プリンターユーティリティー |     |  |
|                               | お気に入り                  | 現在の設定  ダ 現在の設定を登録…                 |     |  |
|                               | 用紙設定                   |                                    |     |  |
|                               | 用紙名                    | 003 Media ~ 用紙定義                   |     |  |
| 用紙形態: 全面ラベル(ブラ                | ラベル幅                   | 21.4 🗘 mm ( 21.4 - 112.0)          |     |  |
| 用紙節約: 節約なし                    | ラベル長さ                  | 8.0 ÷ mm ( 8.0 - 609.6) ×-         |     |  |
| 印刷品質:高精細                      | ラベル間距離                 | 3.0 ÷ mm ( 2.0 - 6.0)              |     |  |
| 1ノンガランベルンル: オノ<br>  黒比率補正: オフ | 左右ギャップ                 | 2.0 mm ( 0.0 - 6.0)                |     |  |
| バー幅補正: オフ                     | 用紙形態                   | 全面ラベル(ブラックマーク基準)                   |     |  |
|                               |                        | ×                                  |     |  |
| 双方向印刷:オン                      | 用紙種類                   | 高光沢紙                               |     |  |
|                               | 印刷品質                   | 高精細                                | - 1 |  |
| 印刷後用紙動作設定:<br>カットしない(カット位置で停  | 色補正方法                  | ●補正加. 🗸                            | _   |  |
| ブザー設定:なし                      | 特色語定                   |                                    | - 1 |  |
| ● 一時停止設定:なし                   | 印刷後用紙動作設定              |                                    |     |  |
| <b>拡張設定</b>                   |                        |                                    |     |  |
| 中刷方向:縦<br>印刷部数:1              | ブザー設定                  | なし                                 | 1   |  |
|                               | 一時停止設定                 | なし ~                               |     |  |
| ☑常に現在の設定一覧を表示する               |                        |                                    |     |  |
| 閉じる                           |                        | 用紙検出(ブラックマーク/ギャッブ)                 | ,   |  |
|                               |                        |                                    |     |  |
|                               |                        | Version 1.5.0.0                    |     |  |
|                               |                        | OK キャンセル 適用(A)                     | ヘルプ |  |

**4** 「ドライバーユーティリティー」タブの [ドライバーの動作設定] をクリックします。

| 帚 EPSON CW-C6000Au 標準の設定                                                                                                    | ×   |
|----------------------------------------------------------------------------------------------------|-----|
| ◎ 基本設定 🥶 拡張設定 🇌 ドライバーユーティリティー 😭 プリンターユーティリティー                                                                                                    |     |
| ユーザー定義情報<br>バーコード/2次元シンボル設定<br>バーコードフォントや2次元シンボル<br>フォントの設定を行います<br>アオントの設定を行います<br>フォントの設定を行います<br>フォントの置き換え<br>NETアプリでTrue Type フォントをバ<br>ーコード/2次元シンボルフォントに置<br>き換える設定を行います |     |
| ドライバー動作設定<br>ドライバーの動作設定<br>ドライバーの基本動作に関する設定<br>を行います                                                                                                    |     |
| EPSONブリンターウインドウ!3の設定<br>EPSONブリンターウインドウ!3<br>インク残量やエラー情報を表示しま<br>す                                                                                                    |     |
| 設定ファイル<br>設定の書き出し/取り込み<br>設定のBSFファイルへの書き出し/取り込みを行います<br>現在の設定を書き出す前には、必ず現在の設定を登録1から【お気に入り】に追加してくださ<br>い                                                                       |     |
| EPSONプリンターウインドウ3の設定は、「ドライバーの動作設定」で「EPSONプリンターウインドウ3を使用す<br>る」がチェックされていないと、使用できません。                                                                                            |     |
|                                                                                                    |     |
| Version 1.4.0.0 21                                                                                                    | I   |
| OK キャンセル 適用(A)                                                                                                    | ヘルプ |

5 「ドライバーの動作設定」画面で[共有接続モード]にチェックが入っていることを確認 します。

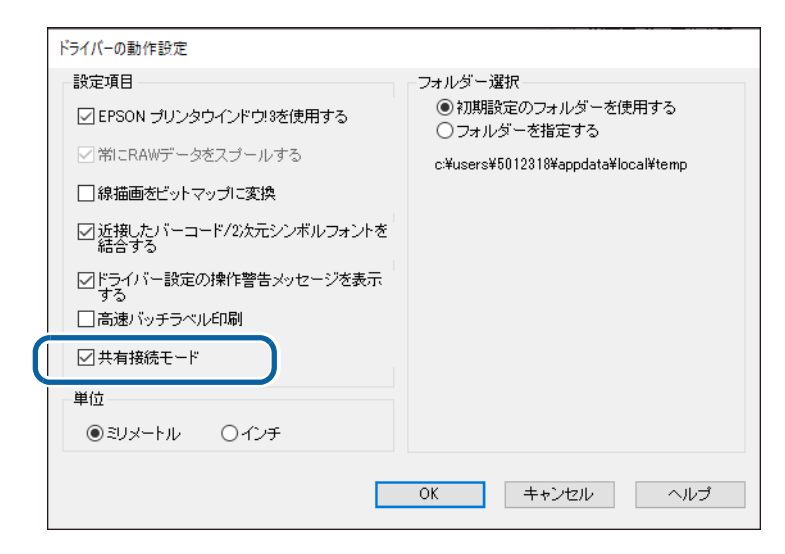

- 6 [キャンセル]をクリックして「ドライバーの動作設定」画面を閉じ、印刷設定画面に戻 ります。
- 7 [キャンセル]または画面右上の×をクリックし印刷設定画面を閉じます。

クライアント PC で [デバイスとプリンター] から開いた印刷設定画面を閉じるときに、[OK] をクリックしないこと。[OK] をクリックすると、クライアント PC 側の設定で保存してし まうことになり、サーバーとの関連が切れてしまいます。

# PrinterSetting 機能の制限事項

システム環境により、「プリンターユーティリティー」から PrinterSetting(プリンター設定)を起動することが不可となる場合があります。

| - ♣ EPSON CW-C6000Au 印刷設定                                      | × |
|----------------------------------------------------------------|---|
|                                                                |   |
| ヘットクリーニング<br>ブリントヘッドのクリーニング<br>ノズルチェックをして、目詰まりしているノズルを自動で回復します |   |
| ノズルチェック<br>ノズルチェックパターンを印刷してノズルの目詰まりを確認します                      |   |
| 登力クリーニング<br>プリントヘッドのクリーニングよりも強力に目詰まりを回復します                     |   |
| ブリンター設定<br>ブリンターの設定<br>ブリンターの各種設定を変更します                        |   |
|                                                                |   |

以下にシステム構築例と PrinterSetting の制限事項を説明します。

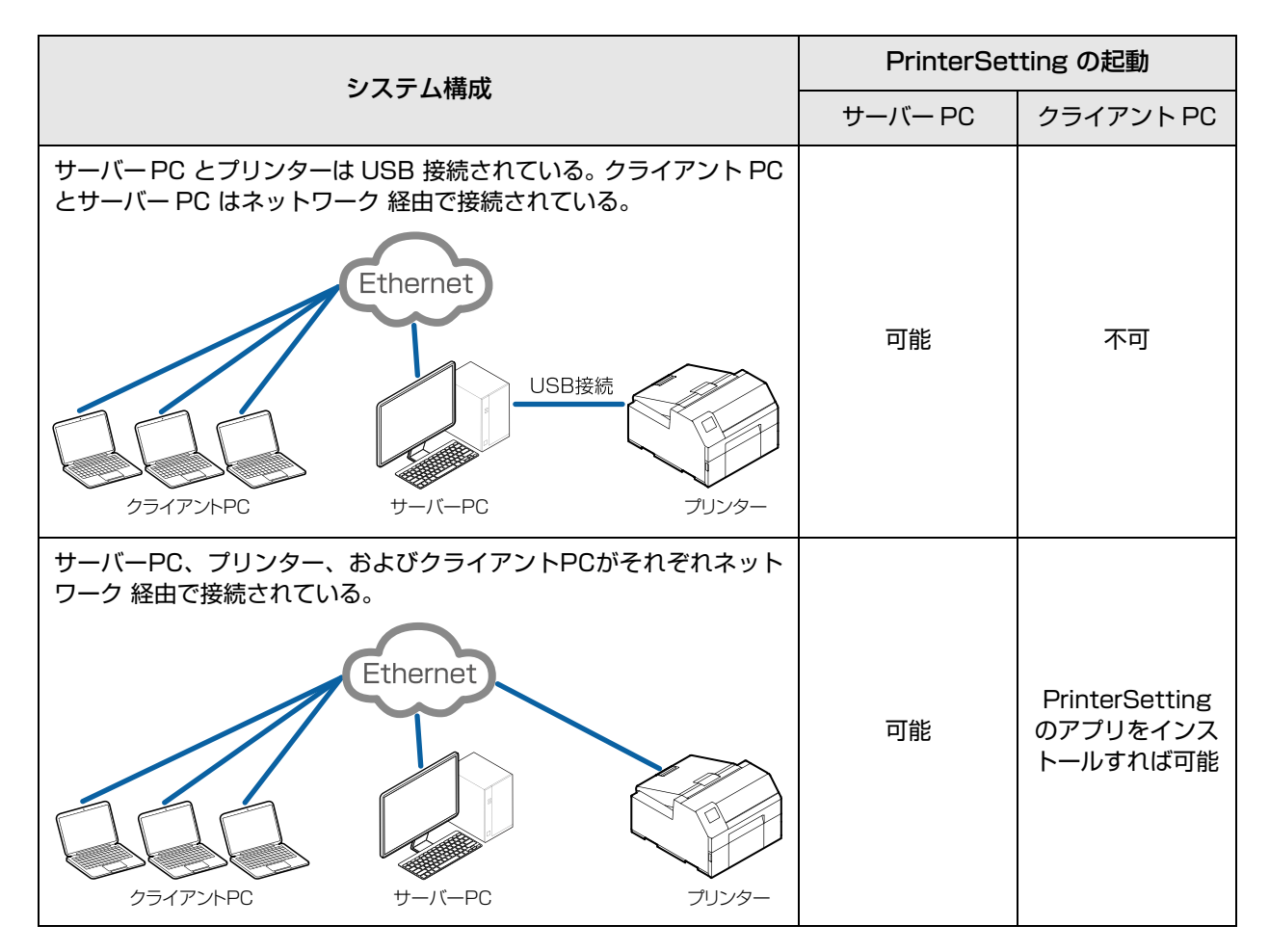

## EPSON プリンタウィンドウ !3 の設定

EPSON プリンタウィンドウ!3 を使用すると、印刷したときに用紙種類やインク残量をポップアップウィンドウで表示します。また、致命的なエラーが発生したときには、エラー画面を表示します。 初期設定では「使用しない」に設定されています。

#### EPSON プリンタウィンドウ !3 を使用する / 使用しない

初期設定では、「EPSON プリンタウィンドウ!3を使用しない」になっています。

| レンパイー ションパートスル トライバーの基本動作に関する設定<br>を行います                                                                                         | ログ機能に関する設定を行います                                                      |
|----------------------------------------------------------------------------------------------------|----------------------------------------------------------------------|
| EPSONブリンターウインドウ3の設定<br>EPSONブリンターウインドウ3<br>アンク残量やエラー情報を表示しま<br>す                                                                 | モニタリング機能の設定<br>EPSONプリンターウィンドウ3に関す<br>る設定を行います                       |
| 設定ファイル<br>設定の書き出し、限り込み<br>設定のBSFファイルへの書き出し、取り<br>現在の設定を書き出す前には、必ず現<br>い<br>EPSONプリンターウインドウ3の酸電は、ドライバー<br>ら」がチェックされていないと、使用できません。 | Aみお行します<br>在の設定を登録)からは気に入り」ご追加してくださ<br>の動作販定」で「EPSONプリンターウインドウ!3を使用す |
|                                                                                                    | Version 1000                                                         |

「EPSON プリンタウィンドウ!3を使用する」にする方法は以下のとおりです。

- 1 本製品の電源を入れます。
- プリンタードライバーを表示します。
- **3** [ドライバーユーティリティー] タブを選択し、[ドライバー動作設定] の [ドライバーの 動作設定] をクリックします。
- 4 [ドライバーの動作設定] 画面が表示されます。[EPSON プリンタウィンドウ!3 を使用 する] にチェックし、[OK] をクリックします。

| トライバーの動力FE設定<br>11-1-1-15日      | フォルダー選択                                                 |
|---------------------------------|---------------------------------------------------------|
| □ EPSON プリンタウインドウ3を使用する         | <ul> <li>初期設定のフォルダーを使用する</li> <li>フォルダーを指定する</li> </ul> |
| 山帘ICRAWテータをスプールする               | c:¥users¥5008645¥appdata¥local¥temp                     |
| □緑描画をビットマップに変換                  |                                                         |
| ☑近接したパーコード/2次元シンボルフォントを<br>結合する |                                                         |
| レドライバー設定の操作警告メッセージを表示<br>する     |                                                         |
|                                 |                                                         |
| 0.30x-170 0.427                 |                                                         |
|                                 | OK キャンセル ヘルプ                                            |

#### 5 [ドライバーユーティリティー] 画面の [EPSON プリンタウィンドウ!3 の設定] には、 [EPSON プリンタウィンドウ!3] と [モニタリング機能の設定] が表示されます。

| ドライバーの基本動作に関する設定<br>を行います                                                                                          | CFOUN ロクファイルのRAE<br>ログ機能に関する設定を行います                              |
|----------------------------------------------------------------------------------------------------|------------------------------------------------------------------|
| EPSONプリンターウインドウ3の設定<br>EPSONプリンターウインドウ3<br>fンク残量やエラー情報を表示しま                                                        | モニタリング機能の設定<br>EPSON プリンターウィンドウ3に関す<br>る設定を行います                  |
| 設定ファイル<br>設定の書き出し、取り込み<br>設定の書き出し、取り込み<br>現在の設定を書き出す前には、必ず現在<br>にいって、シープンドウジの設定は、ドライバーの<br>な」がチェックされていないと、使用できません。 | ・大行います<br>の設定を登録加ら(お気に入り)に追加してくださ<br>動作設定」で「EPSONプリンターウインドウ3を使用す |
|                                                                                                    | Version 1.0.0.0                                                  |
|                                                                                                    | OK キャンセル 適用(A) ヘルプ                                               |

# EPSON プリンタウィンドウ !3 を使用する

「EPSON プリンタウィンドウ!3 を使用する」に設定すると以下の動作をします。

- 印刷時に自動的に画面が表示され、プリンターの状態やインク残量を確認することができます。
- 印刷中のプリンターにエラーが発生すると、エラー内容が表示されます。 印刷していないときは、プリンターがエラーになっても、EPSON プリンタウィンドウ!3は起動しません。
- タスクトレイの [EPSON プリンタウィンドウ!3] のアイコンをクリックすると、いつでも [EPSON プリ ンタウィンドウ!3」を表示させることができます。 (アイコンの表示方法は、142ページ「アイコンの表示」を参照してください。)

| ■ EPSONプリンターウィンドウ!3 : EPSON CW-C6000Au          | ×                 |                          |
|-------------------------------------------------|-------------------|--------------------------|
| EPSON プリンター内部の部品調整<br>近づいています。                  | 整時期が              |                          |
| お買い上げの販売店、またはエブソンの修理窓口にご連<br>絡ください。             |                   |                          |
| インク残量                                           |                   |                          |
| ブラック マゼンタ シアン<br>S110359-8K S110359-M S110359-0 | 1ID∽<br>S11C35₽-Y |                          |
|                                                 | カートリッジ情報          |                          |
| メンテナンスボックス空き容量                                  |                   |                          |
| SJMB6000                                        |                   |                          |
| 開いる                                             | 印刷待ち状態表示          | x <sup>0</sup> → 🗐 🗐 ∧ x |
|                                                 | 12 丰二両両           |                          |
| EPSUN ノリノツワイノトワ                                 | !こ 衣小凹旧           | シスシドレイのアイ                |

EPSON プリンタウィンドウ!3 表示画面

↓ ↓× √β A 2019/09/25

14:34

「モニタリング機能の設定」では、以下の設定ができます。
 「EPSON プリンタウィンドウ!3」アイコンを、タスクバーに表示させる。
 (142ページ「アイコンの表示」を参照してください。)

| モニターの設定 : EPSON CW-C6000Au                                   | ? ×                            |
|--------------------------------------------------------------|--------------------------------|
| エラー表示の選択                                                     |                                |
| 項目                                                           | 画面通知 ^                         |
| ☑ 印刷不可                                                       | する                             |
| □ 通信エラー                                                      | しない                            |
| ロインク残量少                                                      | しない                            |
|                                                              | बठ 🗸                           |
|                                                              | 初期設定に戻す                        |
| - アイコン設定<br>◎●  ☑ 呼び出しアイコン                                   | タスクバー表示例                       |
|                                                              | <b>ය</b> න) 🛅                  |
| 呼び出しアイコンをチェックするとタスク<br>登録されます。登録された呼び出しフ<br>とプリンターの情報を表示します。 | バーに呼び出しアイコンが<br>Pイコンをダブルクリックする |
| □共有プリンターをモニターさせる                                             |                                |
| ОК <i><b>キャンセル</b></i>                                       | ヘルプ                            |

#### エラー通知設定

EPSON プリンタウィンドウ!3を使用する場合の、エラー通知方法は以下のとおりです。

- 1 本製品の電源を入れます。
- **2** プリンタードライバーを表示します。
- 3 [ドライバーユーティリティー] タブを選択し、[モニタリング機能の設定] をクリックします。

EPSON プリンタウィンドウ !3 が無効の場合、[モニタリング機能の設定] は表示されません。(137 ページ [EPSON プリンタウィンドウ !3 を使用する / 使用しない] を参照して、EPSON プリンタウィ ンドウ !3 を有効にしてください。)

4 [モニターの設定] 画面が表示されます。エラー発生時に表示させたい項目をチェックし、 [OK] をクリックします。

| モニターの設定 : EPSON CW-C6000Au                                                                                                    | ? ×             |
|----------------------------------------------------------------------------------------------------|-----------------|
| エラー表示の選択                                                                                                    |                 |
| 項目                                                                                                    | 画面通知 ^          |
| ☑ 印刷不可                                                                                                    | する              |
| ロルヨュノー                                                                                                    | しない             |
| □ サービスコール     □     □     □     □     □     □     □     □     □     □     □     □     □     □     □     □     □     □     □     □     □     □     □     □     □     □     □     □     □     □     □     □     □     □     □     □     □     □     □     □     □     □     □     □     □     □     □     □     □     □     □     □     □     □     □     □     □     □     □     □     □     □     □     □     □     □     □     □     □     □     □     □     □     □     □     □     □     □     □     □     □     □     □     □     □     □     □     □     □     □     □     □     □     □     □     □     □     □     □     □     □     □     □     □     □     □     □     □     □     □     □     □     □     □     □     □     □     □     □     □     □     □     □     □     □     □     □     □     □     □     □     □     □     □     □     □     □     □     □     □     □     □     □     □     □     □     □     □     □     □     □     □     □     □     □     □     □     □     □     □     □     □     □     □     □     □     □     □     □     □     □     □     □     □     □     □     □     □     □     □    □    □    □    □ | する ∨            |
|                                                                                                    | 初期設定に戻す         |
| アイコン設定                                                                                                    |                 |
| 🌼 🗹 呼び出しアイコン                                                                                                    | タスクバー表示例        |
|                                                                                                    |                 |
|                                                                                                    | r1w) 🔚          |
|                                                                                                    | 570             |
|                                                                                                    |                 |
| 2000年1月1日の日本の日本の日本の日本の日本の日本の日本の日本の日本の日本の日本の日本の日本                                                                                                    | 177537147199999 |
| │                                                                                                    |                 |
|                                                                                                    | <u>0</u> −1, 0  |
| した キャンセル                                                                                                    | <u>∧µ</u> 7     |

- •印刷不可:
- •通信エラー:
- •インク残量少:
- 用紙 / インク交換発生時(初期設定:画面通知 [する]) プリンターの電源が切れている時(初期設定:画面通知 [しない])
- インク残量少時(初期設定:画面通知 [しない])
- •サービスコール:
- •ノズル詰まりワーニング:
- プリンターエラー発生時(初期設定:画面通知 [する])
- ング: ノズル詰まり時(初期設定:画面通知[する])

### アイコンの表示

タスクトレイにアイコンを常駐させ、プリンターの状態をすぐに確認することができます。初期設定ではアイ コンを表示しません。アイコンの表示方法は以下のとおりです。

- 1 本製品の電源を入れます。
- **2** プリンタードライバーを表示します。
- 3 [ドライバーユーティリティー] タブを選択し、[モニタリング機能の設定] をクリックします。
- **4** [モニターの設定] 画面が表示されます。[呼び出しアイコン] をチェックし、タスクバー に表示するアイコンの種類を選択します。[OK] をクリックします。

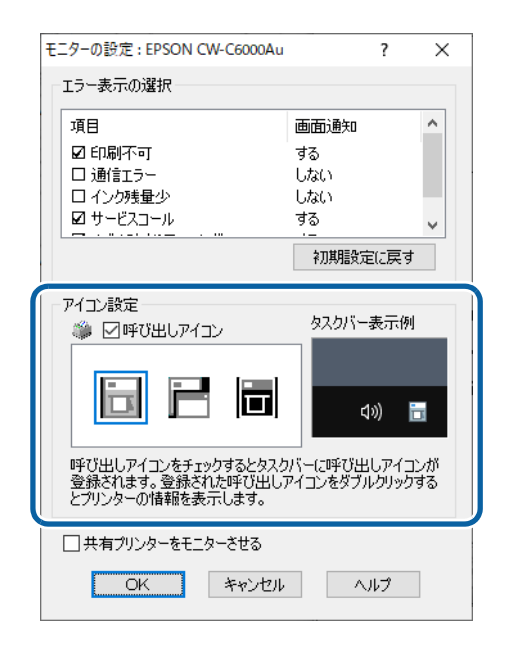

# プリンタードライバーの制限事項

- 双方向サポートは有効の状態で使用してください。プリンタードライバーで [用紙設定] の [印刷品質] の サブメニュー [詳細設定] から設定できます。
- プリンタードライバーではプリセット画像の印刷はできません。
- 複数のジョブを順番どおりに印刷したい場合、[スプールされたドキュメントを最初に印刷する]を無効に 設定してください。[スプールされたドキュメントを最初に印刷する]を有効にして複数のジョブを印刷し た場合、印刷実行順と出力順が異なることがあります。

| 🖶 EPSC           | ON CW-C6                                                                                                    | 000Auのフ      | プロパティ      |      |        |            | ×             |
|------------------|----------------------------------------------------------------------------------------------------|--------------|------------|------|--------|------------|---------------|
| 全般               | 共有                                                                                                    | ポート          | 詳細設定       | 色の管理 | セキュリティ | パージョン情報    |               |
|                  | こ利用可育<br>始( <u>B</u> )                                                                                                    | ٤ <u>(L)</u> | 0:00       | *    | 終了     | 0:00       | A             |
| 優                | 先順位( <u>Y</u> )                                                                                                    | :            | 1          | •    |        |            |               |
| <del>۲</del> 51/ | (−(⊻):                                                                                                    | EPSON        | V CW-C6000 | Au   | ~      | 新しいドライバー() | <u>w</u> )    |
|                  | <ul> <li>● 印刷トキュメントをスプールし、プログラムの印刷処理を高速に行う(S)</li> <li>● 全ページ分のデータをスプールしてから、印刷データをプリンターに送る(I)</li> <li>● すぐに印刷データをブリンターに送る(I)</li> <li>● ブリンターに直接印刷データを送る(D)</li> <li>□ 一致しないドキュメントを保留する(H)</li> </ul> |              |            |      |        |            |               |
| [ ⊠ ⊼7           | ☑ スプールされたドキュメントを最初に印刷する(R)                                                                                                    |              |            |      |        |            |               |
|                  | □ FY/1078(F) T = オイン T = 2,8.9 (E)<br>✓ 詳細な印刷機能を有効にする(E)<br>標準の設定(E) ブリントプロセッサ(N) 区切りページ(Q)                                                                                                    |              |            |      |        |            |               |
|                  |                                                                                                    |              |            | ОК   | キャンセ   | 2ル 適用      | 用( <u>A</u> ) |

 エプソンのプリンタードライバーを使用する場合は、ESC/Label コマンドのコントロールプレフィック ス、フォーマットプレフィックス、デリミタ文字の設定は初期値のまま使用してください。変更した場合、 印刷が行われないか、意図しない印刷がされるようになります。
 初期値は 202 ページ「操作パネルの設定項目」の「プリンター設定」- [印刷設定] - [コマンド制御]の 項目を参照

# プリンタードライバー(Mac)

プリンタードライバー(Mac)の操作方法について説明しています。

プリンタードライバーは、アプリケーションソフトの印刷指示に合わせてプリンターを制御するソフトウェア です。プリンタードライバーの画面で印刷設定すると、最適な印刷結果が得られます。また、ユーティリティー を使うとプリンターの状態の確認やメンテナンスもできます。

### 基本の印刷手順

- 1 プリンターの電源を入れて、印刷する用紙をセットします。(46ページ「用紙カバーの開け方」)
- 2 アプリケーションソフトでデータを作成したら、[ファイル] メニューの [プリント] (または [印刷] など)をクリックします。

画面は、Mac OS X 標準のアプリケーション「プレビュー」での例です。

| ファイル   | 編集   | 表示   | 移動  | ツール                            |
|--------|------|------|-----|--------------------------------|
| クリップ   | ポード  | から新規 | 見作成 | ЖN                             |
| 開く     |      |      |     | жo                             |
| 最近使っ   | た項目  | を開く  |     | •                              |
| ウインド   | ウを閉  | じる   |     | жw                             |
| 選択中の   | イメー  | ジを閉し | る   | ዮжW                            |
| 保存     |      |      |     | ЖS                             |
| 複製     |      |      |     | <del></del> ሰ <mark>ዘ</mark> S |
| 名称変更   |      |      |     |                                |
| 移動     |      |      |     |                                |
| 書き出す   |      |      |     |                                |
| PDF とし | ノて書き | 出す   |     |                                |
| バージョ   | ンを戻  | 9    |     | •                              |
| パスワー   | ドを入  | 力    |     |                                |
| カメラか   | ら読み  | 込む   |     |                                |
| スキャナ   | から読  | み込む  |     |                                |
| スクリー   | ・ンショ | ットを掛 | 最る  | •                              |
| プリント   |      |      |     | ЖP                             |
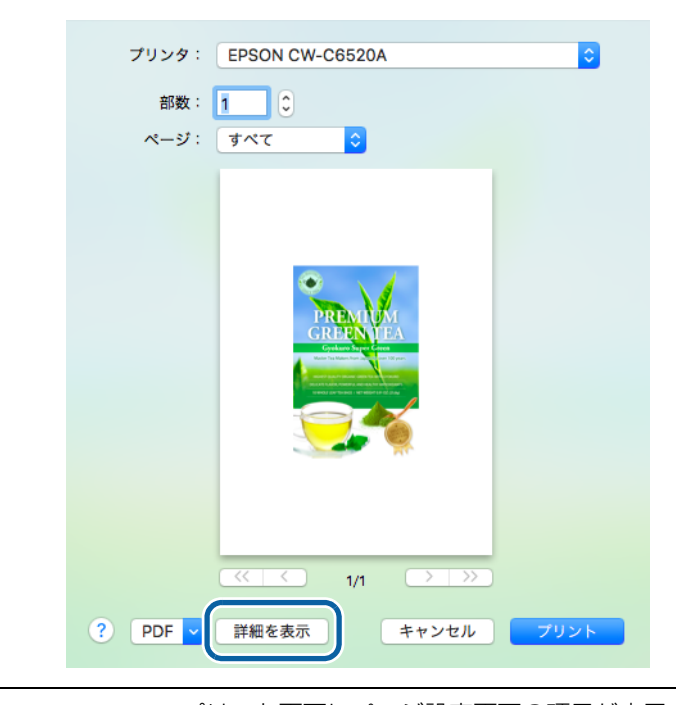

**3** 画面下の [詳細を表示] (または 💽 )をクリックします。

- プリント画面にページ設定画面の項目が表示されないときは、アプリケーションソフト で、[ファイル] メニューから [ページ設定] などをクリックします。
- 4 本製品が選択されていることを確認し、用紙サイズの設定をします。 用紙サイズは[カスタムサイズを管理]を選択することで、任意の用紙サイズに設定できます。

|               | プリンタ: EPSON CW-C6520A ᅌ                                                                             |
|---------------|----------------------------------------------------------------------------------------------------|
|               | プリセット: デフォルト設定 🗘                                                                                    |
|               | 部数: 1<br>ページ: <b>・</b> すべて<br>開始: 1 終了: 1<br>用紙サイズ: Custom <sup></sup> 210 x 297 mm<br>方向: <b>1</b> |
|               | ブレビュー 🗘                                                                                             |
|               | ✓ 自動回転                                                                                              |
|               | ● サイズ調整: 100%                                                                                       |
| (             | ● 「用紙サイズに合わせる: ● イメージ全体をプリント                                                                        |
|               | ○用紙全体を埋める                                                                                           |
|               | 1ページあたりの印刷部数: 1 🗘                                                                                   |
|               |                                                                                                    |
| ? PDF ▼ 詳細を隠す | キャンセル フリント                                                                                          |

5 [+]をクリックし、新規の用紙サイズを作成します。

|      | 用紙サイズ:   | 0                | 0<br>قخ |
|------|----------|------------------|---------|
|      |          | 10               | (10) C  |
|      | プリントされない | い領域:             |         |
|      | ユーザ定義    |                  | \$      |
|      | 0<br>左   | 0<br>上<br>0<br>下 | 0<br>右  |
| + 夜製 |          |                  |         |
| ?    | +1       | マンセル             | ОК      |

6 使用する用紙に合わせ、用紙サイズの設定と、本製品の余白設定を行います。 [用紙サイズ]には、ラベルのサイズを入力してください。 [プリントされない領域]は上下左右 0 mm に設定してください。

| 名称未設定  | 用紙サイズ: 211.95 mm 609.6 mm<br>幅 高さ |
|--------|-----------------------------------|
|        | プリントされない領域:<br>EPSON CW-C6520A ♀  |
|        | 0 mm                              |
| 十 一 複製 |                                   |
| ?      | キャンセル OK                          |

7 [名称未設定]をクリックして、カスタムサイズに任意の名称を入力し、[OK]をクリックします。

作成した用紙サイズがドライバーに反映されます。

#### 使用する用紙に合わせて、以下の項目を入力・設定します。

ここでは本製品独自の設定項目について紹介します。そのほかの項目の詳細はヘルプを参照してください。

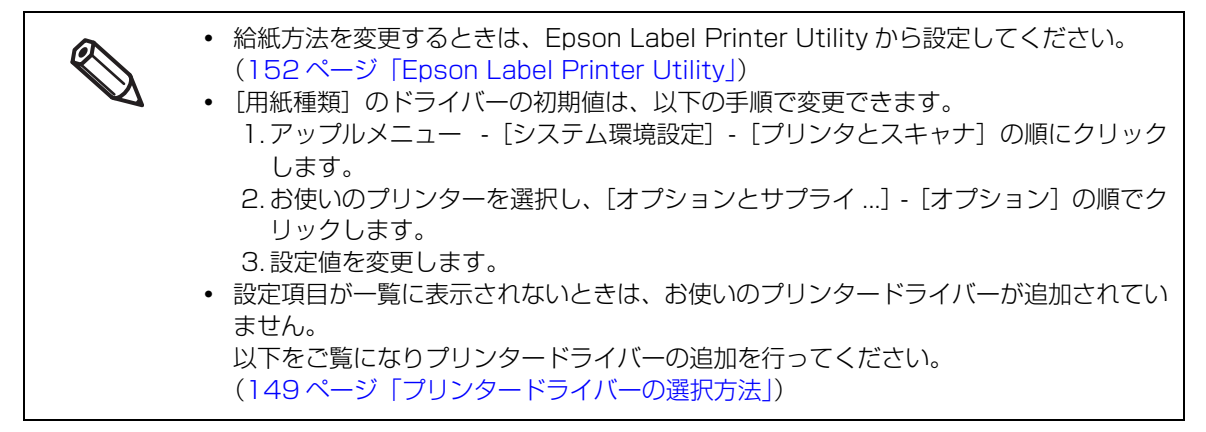

#### 1 印刷設定

使用する用紙に合わせて、用紙種類などを選択します。そのほかの設定項目については、ヘルプを 参照してください。

| 印刷設定   | 0        |  |
|--------|----------|--|
| ラベル幅:  | 108.0 mm |  |
| ラベル長さ: | 152.4 mm |  |
| 用紙種類:  | マット紙 🗘   |  |
| 印刷品質:  | 普通       |  |
|        | ✓ 双方向印刷  |  |
| 用紙節約:  | オフ ᅌ     |  |
|        |          |  |

ダイカットラベルに印刷するときは [用紙節約] をオフにしてください。オンに すると印刷位置がずれることがあります。

#### 2 カラーオプション

注意

カラーマッチングで EPSON Color Controls を選択したとき有効になります。この画面では、明 度や彩度などの色合いの調整ができます。設定項目の詳細はヘルプを参照してください。 色補正については以下をご覧ください。(221 ページ「色補正方法」)

| カラーオ                                                             | プショ | v | <b>\$</b>          |   |
|------------------------------------------------------------------|-----|---|--------------------|---|
| <ul> <li>● あざやかな色合い</li> <li>● 色補正なし</li> <li>▼ 詳細設定:</li> </ul> |     |   |                    |   |
| 明度                                                               | 0   | 1 | <b>Q</b>           | , |
| コントラスト                                                           | 0   | - | $\Diamond$         | , |
| 彩度                                                               | 0   |   | $\bigtriangledown$ | , |
| シアン                                                              | 0   |   | $\diamond$         |   |
| マゼンタ                                                             | 0   | 1 | $\bigcirc$         |   |
| イエロー                                                             | 0   | 1 | $\diamond$         |   |

#### 3 拡張設定

この画面では、オートカット設定(オートカットモデルのみ)ブザー設定・一時停止設定・インク 打ち込み量・黒比率補正・インクの乾燥時間を設定できます。 設定項目の詳細については、ヘルプを参照してください。

| 拡張設定       | <b></b>                               |
|------------|---------------------------------------|
| オートカット:    | カットしない(カット位置で停止) 🗘                    |
|            | カット間隔:                                |
| ブザー設定:     | なし ᅌ                                  |
| 一時停止設定:    | なし ᅌ                                  |
| 🗌 インク打ち込みレ | ペル                                    |
|            | •                                     |
| 黒比率補正      | -6 +4                                 |
|            | · · · · · · · · · · · · · · · · · · · |
|            | -6 +0                                 |
| ヘッドパス毎の乾   | 燥時間                                   |
|            | · ·                                   |
|            | 0 +50 (0.1sec)                        |

▲ 注意
[インク打ち込みレベル]と、[黒比率補正]、[ヘッドパス毎の乾燥時間]の チェックを外して印刷すると、プリンター側で設定されている設定値に従って 印刷されます。ドライバーがグレーアウトで表示している設定値はドライバーの初期値であり、実際の設定を反映したものではありません。

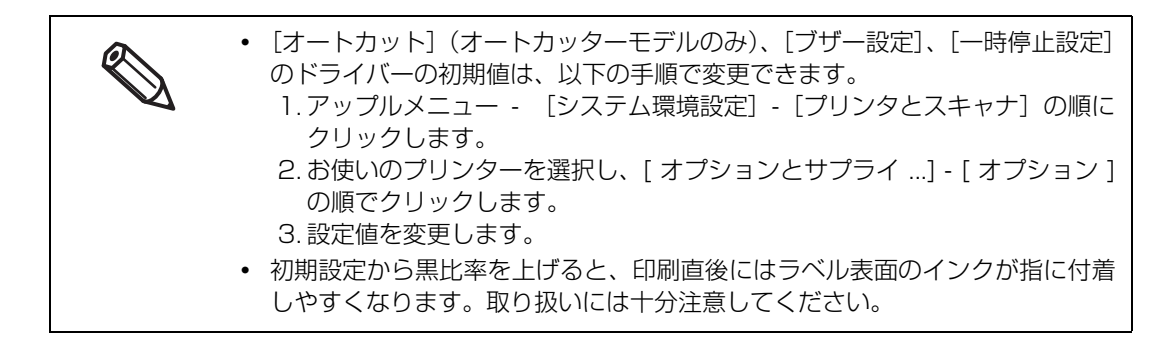

今 各設定を確認し、[プリント]をクリックして印刷を開始します。

## プリンタードライバーの選択方法

「基本の印刷手順」で説明しているメニューが表示されないときは、[プリンタ] でお使いのプリンターのドラ イバーを選択してください。プリンタードライバーは以下のように表示されます。

- USB 接続のとき
   EPSON CW-C6XXXX
- ネットワーク接続のとき
   EPSON CW-C6XXXX-YYYYYY
   XXXX は製品型番です。YYYYYY は MAC アドレス下 6 桁です。

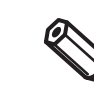

OS のバージョンによっては、ネットワーク接続でも MAC アドレスが表示されない場合があり ます。

お使いのプリンタードライバーがリストに表示されないときは以下の手順で追加してください。

- アップルメニュー [システム環境設定] [プリンタとスキャナ]の順にクリックします。
- 2 [+] をクリックし、[プリンタまたはスキャナを追加 …]を選択します。
- **3** デバイスのリストが表示されたら、お使いのプリンタードライバーを選択して [追加] を クリックします。

# **、**プリンタードライバーのカスタマイズ

よく使う設定情報(用紙サイズや基本設定の各項目)は、[プリセット]に名称を付けて保存できます。 保存した設定を選択することで効率よく、繰り返し同じ設定で印刷できます。

## プリセットに保存

1 用紙サイズや基本設定の各項目を、プリセットに保存したい内容に設定します。

フ [プリセット] で [現在の設定をプリセットとして保存…] をクリックします。

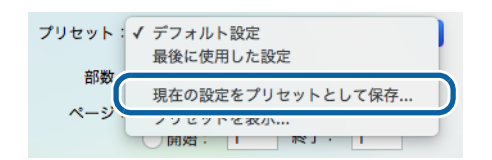

**२** 任意の名称を入力し、[OK] をクリックします。

| プリセットの対象: ○このプリンタのみ<br>○すべてのプリンタ   | プリセットター   | デフェルト 歌字 4                   |         |    |
|------------------------------------|-----------|------------------------------|---------|----|
| プリセットの対象: ○ このプリンタのみ<br>○ すべてのプリンタ | 2969F4    | テノオルト設定-1                    |         |    |
|                                    | プリセットの対象: | <ul> <li>このプリンタのみ</li> </ul> |         |    |
|                                    |           | ● すべてのプリンタ                   |         |    |
|                                    |           |                              | キャンセル   | ОК |
|                                    |           | l                            | 112 010 |    |

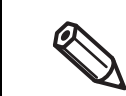

[プリセットの対象] で [すべてのプリンタ] を選択すると、お使いのコンピューターにインス トールしているすべてのプリンタードライバーから保存した [プリセット] を選択できます。

[プリセット] に設定が保存されます。以降は、[プリセット] で保存した設定を選択できます。

# プリセットから削除

プリント画面の【プリセット】で【プリセットを表示…】をクリックします。

| プリセット:  | ✓ デフォルト設定<br>最後に使用した設定                                                                                                    |
|---------|----------------------------------------------------------------------------------------------------|
| DXX III | 田左へ恐ウェブリャットレーア原方                                                                                                    |
| ~-3     | プリセットを表示                                                                                                    |
|         | A PROPERTY OF A PROPERTY OF A |

**2** 削除する設定を選択して [削除] をクリックして、[OK] をクリックします。

| プリセット       | 設定                   | 位    |
|-------------|----------------------|------|
| 現在          | ▶ 印刷部数と印刷ページ         |      |
| デフォルト設定     | ▶ プレビュー              |      |
| 最後に使用した設定   | ▶ レイアウト              |      |
| sample      | ▶ カラー・マッチング          |      |
|             | ▶ 用紙処理               |      |
|             | ▶表紙                  |      |
|             | ▶ 印刷股定               |      |
|             | ▶ カラーオブション           |      |
|             |                      |      |
|             |                      |      |
|             |                      |      |
|             |                      |      |
|             |                      |      |
|             |                      |      |
|             |                      |      |
|             |                      |      |
|             |                      |      |
| 削除「影        |                      |      |
|             |                      |      |
| 「ノリント後にノリセッ | トメニューを ナノオルト設定 にリセット |      |
|             |                      | ++>+ |
|             |                      |      |

# Epson Label Printer Utility

Epson Label Printer Utility では、EPSON プリンターウィンドウの起動、ノズルチェック印刷、プリント ヘッドのクリーニング、双方向印刷のずれの調整などが行えます。また、印刷設定、位置調整、印刷後用紙動 作設定(ピーラーモデルのみ)では、コンピューターからプリンターの設定を変更できます。

1 アップルメニュー - [システム環境設定] - [プリンタとスキャナ]の順にクリックし、本 機専用のドライバーを選択します。

**2** 本製品を選択し、[オプションとサプライ ...] - [ユーティリティ] - [プリンタユーティリ ティを開く] の順にクリックします。

| EPSON CW-C6520A                           | 一般 オブション サブライのレベノ ユーティリティ |
|-------------------------------------------|---------------------------|
| プリントキューを開く<br>オプションとサプライ                  | プリンタユーティリティを開く            |
| 場所:<br>種類: EPSON CW-C6520A                |                           |
| 0.0.0・N1981<br>→トロークですのプロンクをサカ ****を7頭点的字 |                           |
| ↓ イットワーク ぐこの ノリンタを共有 共有 端列放正              |                           |
|                                           | キャンセル OK                  |

3 Epson Label Printer Utility が起動します。

アイコンをクリックすると、各機能の画面へ遷移します。詳しくは、画面に表示される説明を参照して ください。

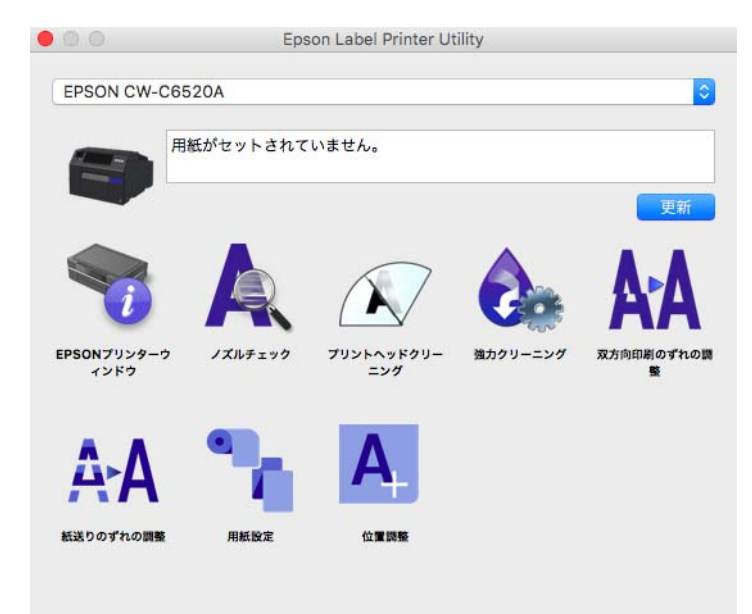

## 給紙方法を変更する

給紙方法(内部ロール、または外部フィード)を変更するときは、Epson Label Printer Utility の[用紙設定] 画面の[給紙方法]から変更できます。

| 用紙設定 |         |                    |      |
|------|---------|--------------------|------|
|      | 給紙方法:   | 内部ロール              |      |
|      | 用紙検出:   | ギャップ検出             | ٢    |
|      | ラベル問距離: | 3.0 mm (2.0 - 6.0) |      |
|      | 左右ギャップ: | 2.0 mm (0.0 - 6.0) |      |
|      |         |                    |      |
|      | 用紙種類:   | マット紙               | 0    |
|      | 印刷品質:   | 普通                 | ٢    |
|      |         |                    | <br> |

# プリンタードライバー(Linux)

プリンタードライバーのインストール方法、Epson Label Printer Utility for Linux の設定方法などを説明 します。Epson Label Printer Utility for Linux では、EPSON プリンターウィンドウの起動、ノズルチェッ ク印刷、プリントヘッドのクリーニング、用紙設定、双方向印刷のずれの調整などが行えます。

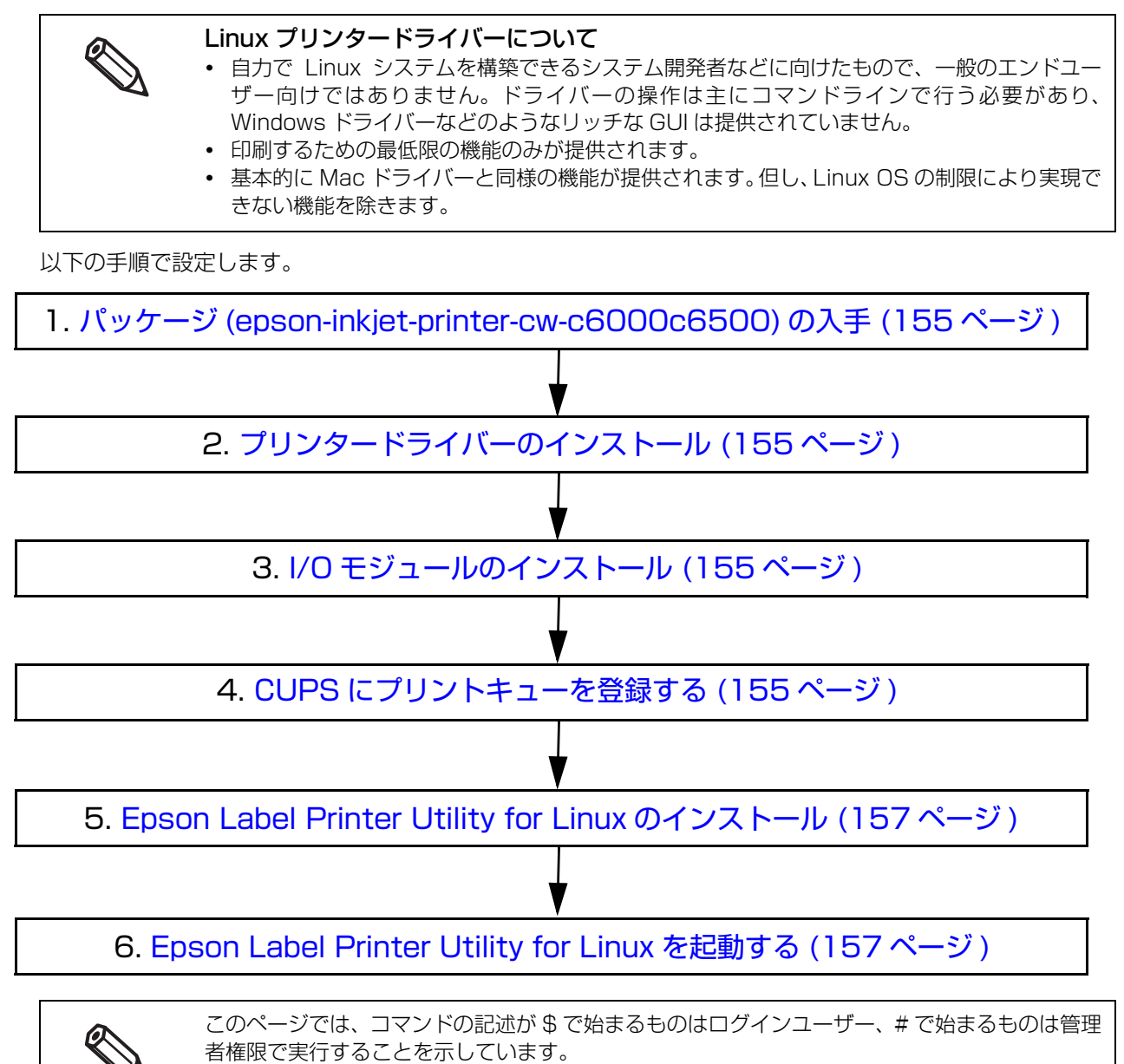

## 「パッケージ (epson-inkjet-printer-cw-c6000c6500) の入手

プリンタードライバー、Epson Label Printer Utility for Linux の最新版をダウンロードしてください。 詳細は 354 ページ「ドライバー、ユーティリティー、マニュアルのダウンロード」を参照してください。

# プリンタードライバーのインストール

ターミナルソフトウェアを開き、以下のコマンドを実行します。

< Ubuntu 18.04>

# dpkg -i epson-inkjet-printer-cw-c6000c6500\_[Arch].deb

<CentOS 7>

# rpm -i epson-inkjet-printer-cw-c6000c6500\_[Arch].rpm

## (1/0 モジュールのインストール)

以下のコマンドを実行します。

1.0.0 はソフトウェアのバージョンです。お使いになるファイルに合わせて修正してください。

- < Ubuntu 18.04>
  - # dpkg -i epson-printer-io-community-1.0.0.deb
- < CentOS 7>
  - # rpm -i epson-printer-io-community-1.0.0.rpm

## CUPS にプリントキューを登録する

Web ブラウザからの設定方法を説明します。

#### **1** 以下のアドレスにアクセスします。

http://localhost:631/

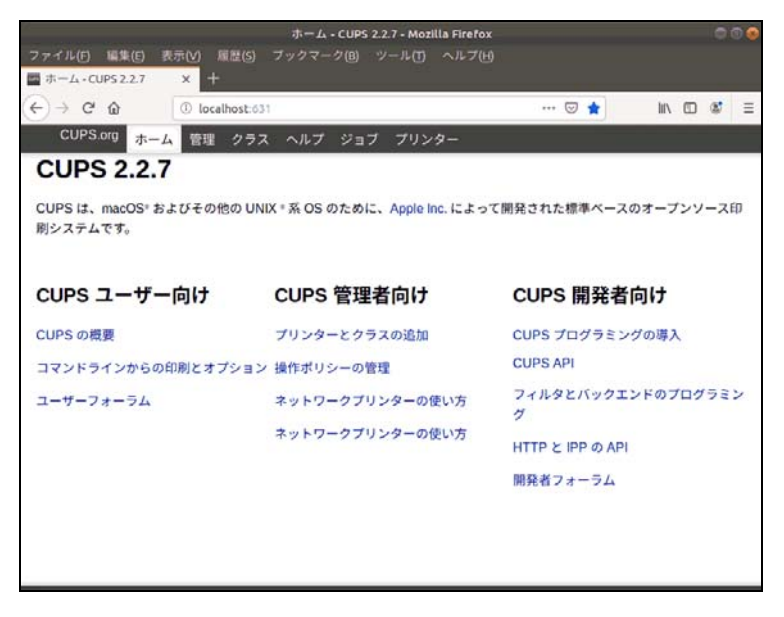

#### 2

[管理] タブから [プリンターの追加] を選択します。

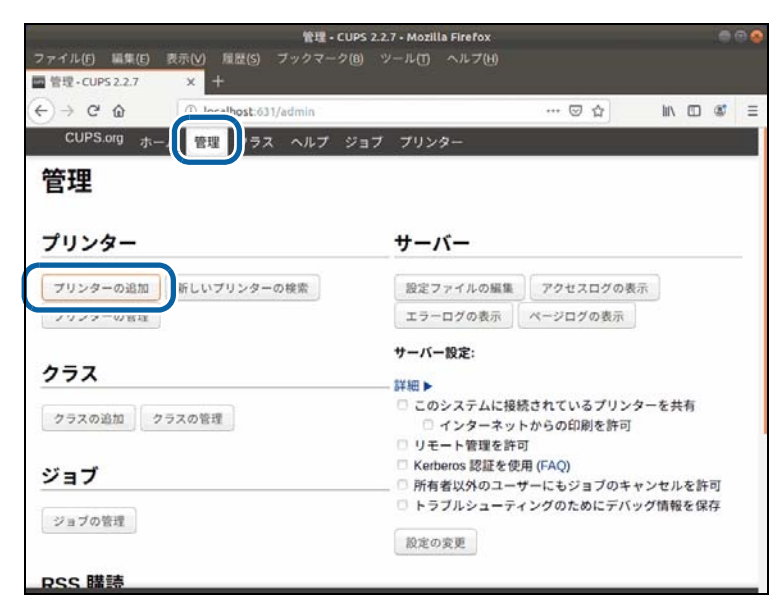

ウィザードの指示どおりに進めます。ユーザー名とパスワードの入力が求められたら、ユーザー名 「root」と管理者権限のパスワードを入力します。

3

#### プリンターの一覧が表示されるので、使用するプリンターを選択します。

|                                                                   | プリンターの                                                                                                    | 追加 - CUP                                                                                                    | S 2.2.7 • M                                                                                                    | zilla Firefo                                                                                                    | ¢                                                                                                    |                                                                                           |                                                        |       | 0 | ۵ 🔗 |
|-------------------------------------------------------------------|----------------------------------------------------------------------------------------------------|----------------------------------------------------------------------------------------------------|----------------------------------------------------------------------------------------------------|----------------------------------------------------------------------------------------------------|----------------------------------------------------------------------------------------------------|-------------------------------------------------------------------------------------------|--------------------------------------------------------|-------|---|-----|
| m プリンターの追加・CUPS X 🕂                                               |                                                                                                    |                                                                                                    |                                                                                                    |                                                                                                    |                                                                                                    |                                                                                           |                                                        |       |   |     |
| $\leftrightarrow$ $\rightarrow$ $C'$ $\textcircled{O}$ localhost: | :631/admin/                                                                                                    |                                                                                                    |                                                                                                    |                                                                                                    | 🖂 🕁                                                                                                    |                                                                                           | 111                                                    |       | ۲ | Ξ   |
| CUPS.org ホーム 管理 クラ                                                | ラス ヘルプ                                                                                                    | ジョブ                                                                                                    | プリンター                                                                                                    | -                                                                                                    |                                                                                                    |                                                                                           |                                                        |       |   |     |
| プリンターの追加                                                          |                                                                                                    |                                                                                                    |                                                                                                    |                                                                                                    |                                                                                                    |                                                                                           |                                                        |       |   |     |
| プリンターの追加                                                          |                                                                                                    |                                                                                                    |                                                                                                    |                                                                                                    |                                                                                                    |                                                                                           |                                                        |       |   | _   |
| ローカルプリンター:                                                        | CUPS-BRF<br>Serial Port<br>EPSON CV<br>EPSON CV                                                                                                    | F (Virtual &<br>#1<br>W-C6520/<br>W-C6520/                                                                                                    | Braille BRF<br>A (EPSON (<br>A_USB (EP                                                                                                    | Printer)<br>CW-C6520/<br>SON CW-C                                                                                                    | \)<br>6520A)                                                                                                    |                                                                                           |                                                        |       |   |     |
| 発見されたネットワークプリンター:                                                 | EPSON CV<br>EPSON EF<br>EPSON EF<br>EPSON EF<br>EPSON EF<br>EPSON ET<br>EPSON VI<br>EPSON W<br>EPSON W<br>EPSON W<br>EPSON CF<br>EPSON EF<br>EPSON EF | N-C6520/<br>2-810A Se<br>2-810A Se<br>2-806F Se<br>F-4760 Se<br>F-4760 Se<br>F | A (EPSON I<br>pries-F33BB<br>pries-F33BB<br>pries-6D804<br>rites-FFA02<br>rites-30416<br>rites-30416<br>rites-30416<br>rites-30416<br>rites-30416<br>rites-A8C<br>Series-A8C<br>A (EPSON<br>pries (EPSC<br>Series (EPSC<br>Series (EPSC | EPSON CW<br>86-02 (EPS)<br>86-12 (EPS)<br>44-06 (EPS)<br>5-39 (EPS)<br>5-39 (EPS)<br>5-25 (EPS)<br>5-28 (EPS)<br>PSON EPS<br>24C-13 (EP<br>24C-13 (EP<br>CW-C6520/<br>DN EP-906F<br>SON WF-C5<br>DN EP-810A | 4-C6520A)<br>DN EPSON EP<br>DN EPSON EP<br>DN EPSON EP<br>DN EPSON ET-<br>N EPSON ET-<br>N EPSON ET-<br>N EPSON ET-<br>SON EPSON '<br>SON EPSON '<br>SON EPSON '<br>Son EPSON '<br>Sories)<br>'790 Series) | 2-810A Se<br>2-810A Se<br>-882A Se<br>-906F Se<br>4760 Seri<br>IIN)<br>WF-C579<br>WF-C579 | eries)<br>ries)<br>ries)<br>es)<br>es)<br>0 Se<br>0 Se | ries) |   |     |
| CUPS and the CUPS logo are trademarks of Apple Inc. Cop           | yright © 2007-2017 Ap                                                                                                    | ple Inc. All right                                                                                                    | ts reserved.                                                                                                    | DLQ-350011<br>3N EP-8824                                                                                                    | N)<br>Seresi                                                                                                    |                                                                                           |                                                        |       |   |     |

「プリンター」タブに選択したプリントキューの情報が表示されます。

#### USB 接続の場合

USB ケーブルでプリンターと接続している場合は、以下の手順で設定します。 CUPS でのプリンターキュー追加時に、機種名の後に「\_USB」と表示されているプリンター(②)を選択 してください。

| フターの追加                                                                                                    | ① CUPS 標準の経路<br>② FPSON 製 |
|----------------------------------------------------------------------------------------------------|---------------------------|
| ローカルプリンター: CUPS-BRF (Virtual Braille BRF Printer)                                                                            | 通信用モジュール                  |
| <ul> <li>Serial Port #1</li> <li>EPSON CW-C6520A (EPSON CW-C6520A)</li> <li>EPSON CW-C6520A USB (EPSON CW-C6520A)</li> </ul> | (1)<br>(2)                |
|                                                                                                    | -                         |

## Epson Label Printer Utility for Linux のインストール

以下のコマンドを実行します。

1.0.0 はソフトウェアのバージョンです。お使いになるファイルに合わせて修正してください。

<Ubuntu 18.04>

# dpkg -i epson-label-printer-utility-community-1.0.0-QT5.deb

< CentOS 7>

# rpm -i epson-label-printer-utility-community-1.0.0-QT5.rpm0

### Epson Label Printer Utility for Linux を起動する

Epson Label Printer Utility for Linux は、コマンドラインからの起動、またはデスクトップエントリからの起動に対応しています。

以下のいずれかの方法で起動します。

□ コマンドラインからの起動

以下のコマンドを実行します。

- < Ubuntu/ CentOS 共通>
- \$ /opt/epson/epson-label-printer-utility/elpuqt &

□ デスクトップエントリからの起動

ディストリビューション、エディション、フレーバー、バージョンにより操作方法が異なる場合があります。 ここでは Ubuntu 18.04、CentOS 7 での起動方法を説明します。 <Ubuntu 18.04> 画面左下のアイコンをクリックし、一覧から Epson Label Printer Utility を選択します。一覧に表示されない 場合は "Epson" で検索します。 <CentOS 7> 画面左上のアプリケーションメニューから、アクセサリサブメニューを選択します。一覧から Epson Label Printer Utility を選択します。

Epson Label Printer Utility for Linux が起動します。

アイコンをクリックすると、各機能の画面へ遷移します。詳しくは、画面に表示される説明を参照してください。

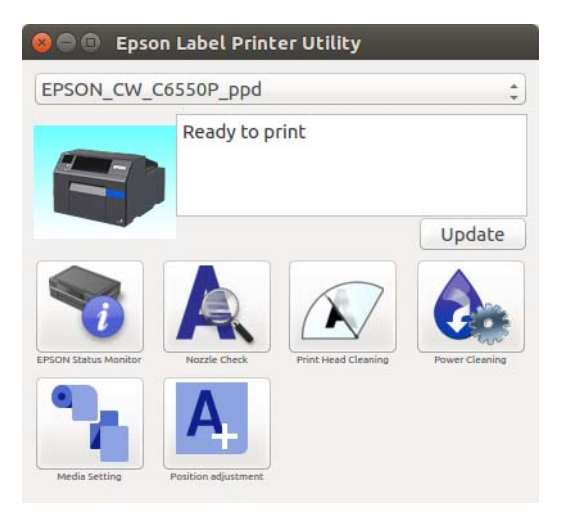

#### 依存ライブラリのインストール

サポートディストリビューションのデフォルトのインストール状態であれば、依存ライブラリのインストールは 不要です。意図的にインストールパッケージを限定している場合は、依存ライブラリの不足により、Epson Label Printer Utility for Linux が動作しない場合があります。

依存モジュールと必要なパッケージは以下のとおりです。

| 依存ファイル            | 依存パッケージ (Ubuntu 18.04) | 依存パッケージ (CentOS 7) |
|-------------------|------------------------|--------------------|
| libQtCore.so.5    | libqt5core5a           | qt5-qtbase         |
| qt5-qtbase        | libqt5gui5             | qt5-qtbase-gui     |
| libQtWidgets.so.5 | libqt5widgets5         |                    |
| libcups.so.2      | libcups2               | libcups2           |
| libcupsimage.so.2 | libcupsimage2          |                    |
| libpng15.so.15    | (使用しない)                | libpng15           |
| libpng16.so.16    | libpng16-16            | (使用しない)            |
| libusb-1.0        | libusb-1.0-0           | libusb             |

Epson Label Printer Utility for Linux 起動時に、依存ライブラリの不足によりエラーが出る場合は、必要なファイルをインストールしてください。

例: Ubuntu 18.04 で Qt5 が不足している

以下のコマンドを実行します。 # apt install libqt5widgets5

## Epson Label Printer Utility for Linux を終了する

#### 以下のいずれかの方法で終了できます。

- 画面上の [X] をクリックする。
- [Alt] + [F4] を押す。
- [Epson Label Printer Utility を終了する] をクリックする。

## プリンタードライバー、Epson Label Printer Utility for Linux のアンインストール

- □ プリンタードライバー
  - ターミナルソフトウェアを開き、以下のコマンドを実行します。
  - < Ubuntu 18.04>
  - # dpkg -P epson-inkjet-printer-cw-c6000c6500
  - < CentOS 7>
  - # rpm -e epson-inkjet-printer-cw-c6000c6500
- Epson Label Printer Utility for Linux
  - ターミナルソフトウェアを開き、以下のコマンドを実行します。
  - < Ubuntu 18.04>
  - # dpkg -P epson-label-printer-utility-community
  - # dpkg -P epson-printer-io-community
  - < CentOS 7>
  - # rpm -e epson-label-printer-utility-community
  - # rpm -e epson-printer-io-community

# SAPシステムからの印刷

CW-C6020/6520 Series は、基幹業務統合システム(ERP:Enterprise Resource Planning)の1つで ある SAP システムからの印刷が可能です。

# ŚAP システムからの印刷方式について

SAP システムからの印刷方式には、以下の3種類があります。 それぞれの印刷方式のデータの流れと構成要素については160ページ「SAP システムを使った印刷データの流れ」をご覧ください。

| 印刷方式                                                                   | 概要                                                                                                    |
|------------------------------------------------------------------------|----------------------------------------------------------------------------------------------------|
| Direct printing<br>ふ161 ページ 「Direct<br>printing で印刷するに<br>は」           | SAP システムの標準の印刷方式です。閉じた SAP システム環境、つまり原則として SAP 社が提供するプログラム内で動作する印刷の仕組みです。プリンタードライバーも SAP システムが提供している標準のものを使います。このため、信頼性、安定性の高い印刷が可能で、大量のリモートバッチ印刷にはこの Direct printingを使うことが一般的です。                                                                                                    |
|                                                                        | フリフターへフターからは、フリフターの能力を記述した Device type というファ<br>イルのみを提供します。ただし、SAP システムのブリンタードライバーが対応して<br>いないプリンター制御言語を使っているプリンターの場合は、プリンターベンダー<br>から ABAP driver も提供します。ABAP driver とは、標準のドライバーがサポー<br>トしているプリンター制御言語を、プリンターがサポートしている制御言語に変換<br>するためのソフトウェアです。                                                                                                    |
| Indirect printing<br>② 161 ページ<br>「Indirect printing で印<br>刷するには」      | SAP システムの外に存在する Windows PC を通して印刷する方式です。<br>SAP 社が提供する「Sprint」または「SAP LPD」というソフトウェアが、そ<br>の Windows PC 上で SAP システムからデータを受け取り、Windows の印刷シス<br>テムに即した形式に変換し、プリンターベンダーが提供する通常の Windows 用プ<br>リンタードライバーにデータを渡すことで印刷を実現します。そのため、様々な<br>Windows 対応プリンターで印刷することができます。ただし、SAP システム以外<br>のソフトウェアを介するため、Direct printing に比べて問題が発生したり、印刷<br>速度が遅くなったりする可能性があります。 |
| High Volume Printing<br>27161 ページ「High<br>Volume printing で印刷<br>するには」 | SAP システム 内の EHS (Environment, Health and Safety Management)<br>および GLM (Global Label Management) から、Windows PC 上の WWI<br>(Windows Word processor Integration) Server を介して 、カラーのピクトグ<br>ラムのある GHS ラベルを印刷するための仕組みです。<br>SAP 社が提供する HVP Driver を使い、プリンターの指定は、プリンターベン<br>ダーが提供する Plugin で行います。通常の Windows ドライバーよりも少ない<br>データ量での印刷が可能です。                    |

#### SAP システムを使った印刷データの流れ

下図は、それぞれの印刷方式のデータの流れと構成要素を示します。

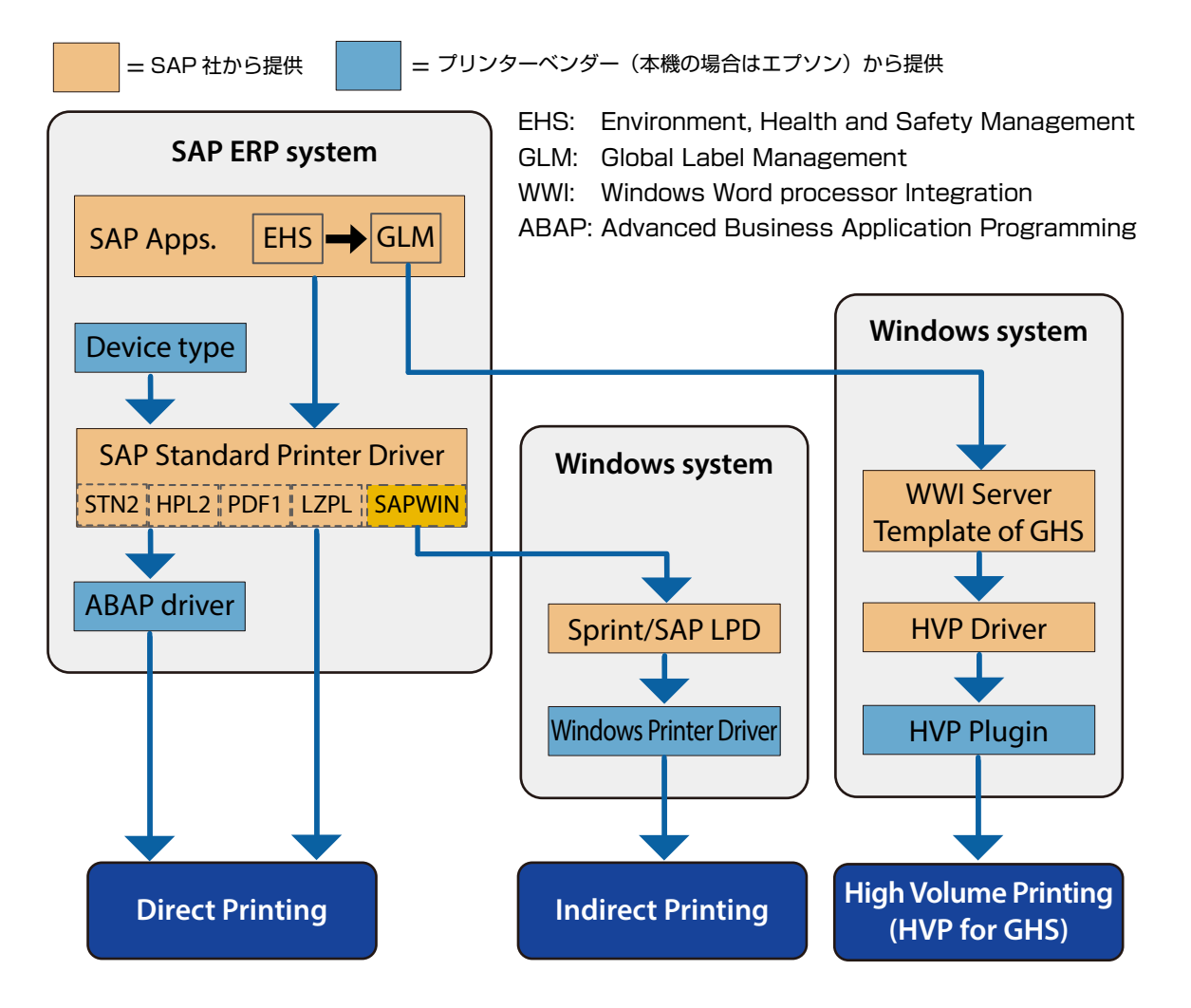

Direct Printing で使う **SAP Standard Printer Driver**(SAP システムの標準プリンタードライバー)が 対応しているプリンター制御言語は以下の通りです。

| 名称     | サポートしているプリンター制御言語     |
|--------|-----------------------|
| STN2   | Line Printer Driver 2 |
| HPL2   | HP PCL5               |
| LZPL   | Zebra ZPL2            |
| PDF1   | Adobe PDF             |
| POST2  | Adobe PostScript      |
| ESCPAG | EPSON ESC/Page        |
| PRES   | Kyocera PRESCRIBE     |

## Direct printing で印刷するには

SAP システムの標準のプリンタードライバーを使い、SAP システム内で印刷する仕組みのため、使い方に関してはエプソンから提供できる情報はありません。SAP 社から提供されている情報をご覧ください\*。 ここでは、CW-C6020/6520 Series で Direct printing 方式で印刷するために必要なエプソンが提供しているファイルと、インストール方法を説明します。

\* どのメーカーのどのプリンターを使っていても、SAP システムを使って印刷する方法は全て共通です。 SAP Note に よってすべての情報が SAP ユーザーに公開されています。 SAP Note の入手には SAP ユーザーアカウントが必要です。

## 必要ファイル

- Device type
  - どちらか 1 つを使用します。
  - ・YEPCW6X.PRI:日本語以外の言語用
  - ·YEPCW6XJ.PRI:日本語用
- ABAP driver
  - 以下の2つのファイルで構成されています。2つをペアで使用します。
  - · KOOXXXX.PVD
  - · ROOXXXX.PVD

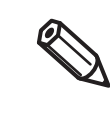

CW-C6020/6520 Series のプリンター制御言語は、ESC/Label コマンドです。SAP システムの標準プリンタードライバーがサポートしていないため、Device type、ABAP driver のどちらも必要です。 SAP システムが対応しているプリンター制御言語については 160ページ[SAP システムを使った印刷データの流れ]をご覧ください。

# インストール方法

インストール方法等の情報は以下の SAP Note を参照してください。

- SAP Note 2867759
- SAP Note 1103422

SAP 社 Web サイト URL: https://launchpad.support.sap.com

## Indirect printing で印刷するには

エプソンの最新の Windows ドライバーをインストールしてご使用ください。 Windows ドライバーの使い方は、70 ページ「プリンタードライバー (Windows)」をご覧ください。 SAP 社が提供する「Sprint」または「SAP LPD」のインストールおよびその他の使用法については SAP 社 の指示にしたがってください。

## High Volume printing で印刷するには

SAP社が提供するHVP Driverを使って印刷します。エプソンは、HVP Driver用のPluginを提供しています。 Pluginのファイル名: HVP Plug in for CW C60x0/C65x0 High Volume Printing の使い方は、Plugin に付属している「CW-C6000 Series/CW-C6500 Series HVP Plug in Module User's Guide」をご覧ください。

# PrinterSetting (Windows)

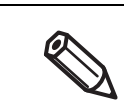

PrinterSetting をユーザー権限で使用する場合、プリンタードライバーなどの他のソフトウェア が本製品と通信していると、設定を変更できないことがあります。

PrinterSetting は本製品を設定するための Windows 上で動作するユーティリティーです。PrinterSetting を使用して以下を設定できます。

| 項目                      | 説明                                                                                                    | ページ                  |
|-------------------------|----------------------------------------------------------------------------------------------------|----------------------|
| 用紙を設定する <sup>*</sup>    | 本製品で使用する用紙を設定します。                                                                                                    | 165ページ               |
| レイアウトを設定する <sup>*</sup> | 用紙レイアウトを設定します。用紙形態や印刷領域を設<br>定したユーザー定義レイアウトをします。                                                                                                    | 166 ページ              |
| 位置を調整する                 | 印刷開始位置やカット位置を調整します。                                                                                                    | 168ページ               |
| 印刷結果を調整する <sup>*</sup>  | カラー調整やバーコード調整をします。                                                                                                    | 170 ページ              |
| プリンターにデータを登録する          | 画像、テンプレート、フォントをプリンターに登録しま<br>す。また、文字コード表から使用するコードを選択しま<br>す。                                                                                                    | 171 ページ              |
| プリセット画像を設定する*           | プリセット画像を設定します。                                                                                                    | 175 ページ              |
| クリーニングを行う               | ヘッドクリーニングやノズルチェックの実行、定期ク<br>リーニングの設定をします。                                                                                                    | 179ページ               |
| 詳細設定                    | <ul> <li>プリンターの詳細設定をします。</li> <li>プリンター本体の設定</li> <li>パネルの設定</li> <li>ノズルチェックの設定</li> <li>高度な設定 <ul> <li>ZPL II コマンド搭載プリンターからの置き換え設定</li> <li>お気に入りの設定</li> <li>ブリンターの初期化</li> </ul> </li> </ul> | 180 ページ<br>~ 197 ページ |
| プリンター情報の表示              | プリンター用紙設定やレイアウト設定などのプリンター<br>の設定情報やメンテナンスカウンターを確認します。                                                                                                    | 198ページ               |
| 設定の保存と復元                | プリンターの設定を保存したり、保存していた設定を復<br>元したりします。                                                                                                    | 200ページ               |
| オプション                   | PrinterSettingの設定をします。<br>PrinterSetting で使用する単位と起動時の設定をしま<br>す。                                                                                                    | 201 ページ              |

\* プリンタードライバーから PrinterSetting を起動した場合、表示されません。

# PrinterSettingの起動

以下の方法で、PrinterSetting を起動します。

#### 1 本製品の電源を入れます。

2 [スタート] - [EPSON] - [CW-C6XXX Printer Setting] を選択します。

3 [プリンターの選択] 画面が表示されます。検索対象を選択し [検索] をクリックします。

| プリンターの選択      |             | ×  |
|---------------|-------------|----|
| 検索対象          |             |    |
| €USB          | C           |    |
| ◯ Ethernet    |             | 検索 |
| プリンターを選択してOK7 | ボタンを押してください |    |
| プリンター         | ポート/IPアドレス  |    |
| CW-C6000Au    | USB001      |    |
|               |             |    |

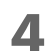

リストに本製品が表示されます。設定するプリンターを選択し、[OK] をクリックします。

| Ethernet 接<br>その場合、IF | 続の場合、検索し<br>・アドレスを入力        | てもリストに本<br>してください。          | ≦製品が表示されれ       | ない場合があります。 |
|-----------------------|-----------------------------|-----------------------------|-----------------|------------|
|                       | プリンターの選択                    |                             |                 | ×          |
|                       | 検索対象<br>〇 USB<br>④ Ethernet |                             | 検索              |            |
|                       | プリンターを選択してOKボタ              | ンを押してください                   |                 |            |
|                       | プリンター                       | <b>ポ</b> −ト∕ ₽ <b>7</b> ドレス |                 |            |
| (                     | IPアドレス:                     | 192 .                       | 168 . 192 . 168 |            |
|                       |                             | OK ¥                        | ヤンセル ヘルプ        |            |

# 5 PrinterSetting が起動します。

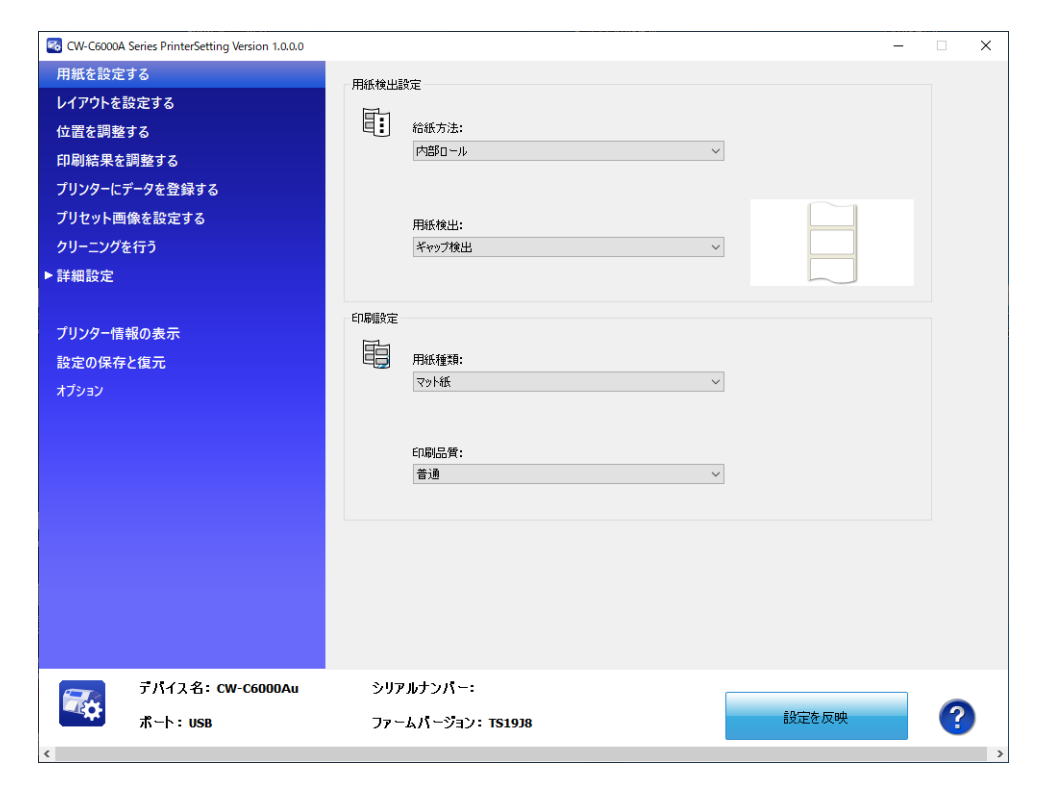

## 設定の反映

各項目を設定した後、〔設定を反映〕をクリックすると本製品の設定が変更されます。

| -                               |                                 |    |
|---------------------------------|---------------------------------|----|
| 用紙を設定する                         | 用紙検出設定                          |    |
| レイアウトを設定する                      | <b>F</b> -1                     |    |
| 位置を調整する                         | 目: 給紙方法:                        |    |
| 印刷結果を調整する                       |                                 |    |
| プリンターにデータを登録する                  |                                 |    |
| プリセット画像を設定する                    | 用紙検出:                           |    |
| クリーニングを行う                       | ギャップ検出 ~                        |    |
| ▶詳細設定                           |                                 |    |
| ブリンター情報の表示<br>設定の保存と復元<br>オブション | 印刷設定                            |    |
| デバイス名: CW-C6000Au<br>ポート: USB   | シリアルナンパー:<br>ファームパージョン: T\$1938 | ]? |

# 用紙を設定する

#### 本製品で使用する用紙を設定します。

プリンタードライバーから PrinterSetting を起動した場合、表示されません。

| 🚳 CW-C6000A              | Series PrinterSetting Version 1.0.0.0 |       |                                  | -   | □ × |
|--------------------------|---------------------------------------|-------|----------------------------------|-----|-----|
| 用紙を設定                    | する                                    | 用紙検出影 | (定)                              |     |     |
| レイアウトを                   | 設定する                                  |       | ~~                               |     |     |
| 位置を調整                    | する                                    | ∎:    | 給紙方法:                            |     |     |
| 印刷結果を                    | 調整する                                  |       | 内部ロール ~                          |     |     |
| プリンターにき                  | データを登録する                              |       |                                  |     |     |
| プリセット画                   | 像を設定する                                |       | 用紙検出:                            |     |     |
| クリーニングを                  | を行う                                   |       | ギャップ検出 ~                         |     |     |
| ▶詳細設定                    |                                       |       |                                  |     |     |
| プリンター情<br>設定の保存<br>オブション | 報の表示<br>と復元                           | 印刷設定  | 用紙種類:<br>マット紙 ~<br>印刷品質:<br>普通 ~ |     |     |
|                          | デバイス名: CW-C6000Au                     | ৾৶ঀ৵  | ルナンパー:                           |     |     |
| - <b>≪</b> Ω:            | ポート: USB                              | ファー   | ムパージョン: TS19J8 設定                | を反映 | ?   |
| <                        |                                       |       |                                  |     | -   |

|        | 項目   | 説明             |
|--------|------|----------------|
| 用紙検出設定 | 給紙方法 | 給紙方法を設定します。    |
|        | 用紙検出 | 用紙の検出方法を設定します。 |
| 印刷設定   | 用紙種類 | 用紙種類を設定します。    |
|        | 印刷品質 | 印刷品質を設定します。    |

# レイアウトを設定する

用紙レイアウトを設定したり、新規のユーザー定義レイアウトを作成したりします。

プリンタードライバーから PrinterSetting を起動した場合、表示されません。

|        | Series PrinterSetting Version 1.3. | 0.0           |                              |                                                                                                    | - | × |
|--------|------------------------------------|---------------|------------------------------|----------------------------------------------------------------------------------------------------|---|---|
| 用紙を設定  | <b>ミする</b>                         | ーレイアウト語会      |                              |                                                                                                    |   |   |
| レイアウトを | 設定する                               |               |                              |                                                                                                    |   |   |
| 位置を調査  | をする                                | 100 1773/J    | •                            | ~                                                                                                    |   |   |
| 印刷結果。  | を調整する                              |               |                              | レイアウトの編集                                                                                                    |   |   |
| プリンターに | データを登録する                           |               |                              | V 17 V 1 VVIIII VVIIII VVIII VVIIII VVIII VVIIII VVIII VVIIII VVIII VVIIII VVIIII VVIIII VVIIII VVIIII VVIIII VVIIII VVIIII VVIIII VVIIII VVIIII VVIIII VVIIII VVIIII VVIIII VVIIII VVIIII VVIIII VVIIII VVIIII VVIIII VVIIII VVIIII VVIIII VVIIII VVIIII VVIIII VVIII VVIIII VVIIII VVIIII VVIIII VVIIII VVIIII VVIIII VVIIII VVIIII VVIIII VVIIII VVIIII VVIIII VVIIII VVIIII VVIIII VVIIII VVIIII VVIIII VVIIII VVIIII VVIIII VVIIII VVIIII VVIIII VVIII VVIII VVIIII VVIIII VVIIII VVIIII VVIIII VVIIII VVIIII VVIIII VVIIII VVIIII VVIIII VVIIII VVIIII VVIIII VVIII VVIIII VVIIII VVIIII VVIII VVIII VVIII VVIII VVIII VVIIII VVIII VVIIII VVIII VVIIII VVIIII VVIII VVIIII VVIIII VV |   |   |
| プリセット画 | 画像を設定する                            | 設定:           |                              |                                                                                                    |   |   |
| クリーニング | を行う                                | 項目            | 設定値 (mm)<br>ダイカットラベル(ギャップ基準) |                                                                                                    |   |   |
| 詳細設定   |                                    | ラベル幅<br>ラベル長さ | 108.0<br>152.4<br>3.0        |                                                                                                    |   |   |
| プリンター情 | 青報の表示                              | 左右ギャップ        | 2.0                          |                                                                                                    |   |   |
| 設定の保存  | 字と復元                               |               |                              |                                                                                                    |   |   |
| オプション  |                                    |               |                              |                                                                                                    |   |   |
|        |                                    |               |                              |                                                                                                    |   |   |
|        |                                    |               |                              |                                                                                                    |   |   |
|        |                                    |               |                              |                                                                                                    |   |   |
|        |                                    |               |                              |                                                                                                    |   |   |
|        |                                    |               |                              |                                                                                                    |   |   |
|        |                                    |               |                              |                                                                                                    |   |   |
|        |                                    |               |                              |                                                                                                    |   |   |
|        |                                    |               |                              |                                                                                                    |   |   |
|        |                                    |               |                              |                                                                                                    |   |   |
|        |                                    |               |                              |                                                                                                    |   |   |
|        | <u>テパイス名:</u>                      | シリアルナンパー:     |                              | ]                                                                                                    |   |   |

| 項目      |          | 説明                                                     |
|---------|----------|--------------------------------------------------------|
| レイアウト設定 | 用紙レイアウト  | 用紙レイアウトを設定します。                                         |
|         | レイアウトの編集 | 新規のユーザー定義レイアウトを作成します。 クリックすると<br>[レイアウトの設定] 画面が表示されます。 |

# レイアウトの設定

| レイアウトの設定                                    | ×                          |
|---------------------------------------------|----------------------------|
| 用紙レイアウト名:<br>ユーザー定義レイアウト                    |                            |
| 定義済み用紙レイアウト:<br>用紙形態:<br>ダイカットラベル(ギャップ基準) ~ | 3.0                        |
| レイアウト情報服(mm)                                |                            |
| ラベル幅: 108.0 (21.4 - 112.0)                  | ラベル長さ: 152.4 (8.0 - 609.6) |
| 左右ギャップ: 2.0 (0.0 - 6.0)                     | ラベル間距距離: 3.0 (2.0 - 6.0)   |
| <b>追加</b>                                   |                            |

| 項目          | 説明                                                                                              |
|-------------|-------------------------------------------------------------------------------------------------|
| 用紙レイアウト名    | 用紙レイアウト名を設定します。<br>任意の名称を入力します。                                                                 |
| 定義済み用紙レイアウト | 定義済みの用紙レイアウトがリストに表示されます。                                                                        |
| 用紙形態        | 用紙形態を設定します。                                                                                     |
| レイアウト情報     | ラベル幅、ラベル長さ、左右ギャップ、ラベル間距離を設定します。<br>用紙形態によって設定可能なレイアウト情報は変わります。レイアウト情報<br>を設定する前に、用紙形態を設定してください。 |

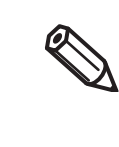

長いラベルを印刷する場合、用紙によっては、印刷結果が指定した長さに満たないことがありま す。その結果、紙送り方向を上として、ラベル下端部に空白が出ることがあります。この空白が 気になる場合、以下の方法をお試しください。 手順 1: 印字結果を確認してください。 手順 2: 空白部分をレイアウトの設定メニューで、ラベル長さに足して指定してください。

# 位置を調整する

印刷開始位置やカット位置を調整します。

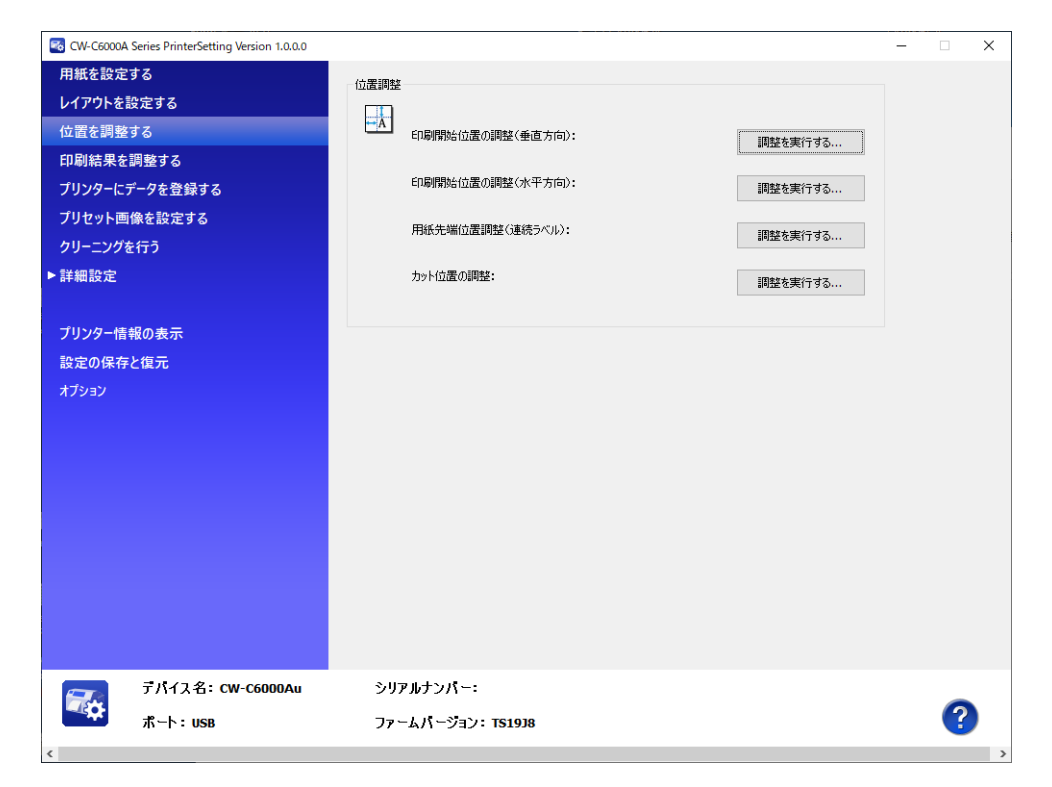

| 項目   |                               | 説明                                                     |
|------|-------------------------------|--------------------------------------------------------|
| 位置調整 | 印刷開始位置の調整<br>(垂直方向)           | 垂直方向の印刷開始位置を調整します。<br>調整手順 △3-169 ページ「調整を実行する」         |
|      | 印刷開始位置の調整<br>(水平方向)           | 水平方向の印刷開始位置を調整します。<br>調整手順 Δア169ページ「調整を実行する」           |
|      | 用紙先端位置調整<br>(連続ラベル)           | 連続ラベルの先頭からの印刷開始位置を調整します。<br>調整手順 △〒169 ページ「調整を実行する」    |
|      | 剥離位置の調整(手貼り時)<br>(ピーラーモデルのみ)  | 手貼り時の剥離位置を調整します。<br>調整手順 △〒169 ページ「調整を実行する」            |
|      | 剥離位置の調整(自動貼り時)<br>(ピーラーモデルのみ) | 自動貼り時の剥離位置を調整します。<br>調整手順 🖉 169 ページ「調整を実行する」           |
|      | カット位置の調整<br>(オートカッターモデルのみ)    | カット位置の調整をします。<br>調整手順 ∠3 <sup>-</sup> 169 ページ「調整を実行する」 |

## 調整を実行する

1 [調整を実行する]をクリックすると以下の画面が表示されます。 (印刷開始位置の調整(垂直方向)を例に説明しています。)

| 印刷開始位置の調整 (垂直方向) × |          |     |
|--------------------|----------|-----|
| 垂直方向の印刷開始位品        | 量を調整します。 |     |
| (-)                | (0)      | (+) |
|                    | Ē        |     |
| 調整値: 0.0 🔶 mm      |          |     |
| 設定を反映 キャンセル ヘルプ    |          |     |

2 調整値を入力し、[設定を反映]をクリックします。

3 確認画面が表示されます。[はい]をクリックすると調整が実行されます。

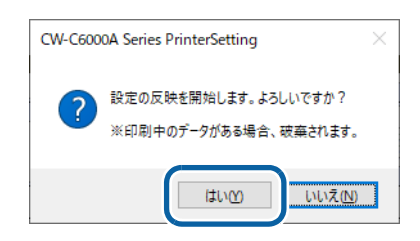

- ▲ 結果が表示されます。[OK]をクリックします。
- 5 調整を実行した後、印刷を行って調整した位置を確認してください。

## 印刷結果を調整する

カラー調整やバーコード調整をします。

プリンタードライバーから PrinterSetting を起動した場合、表示されません。

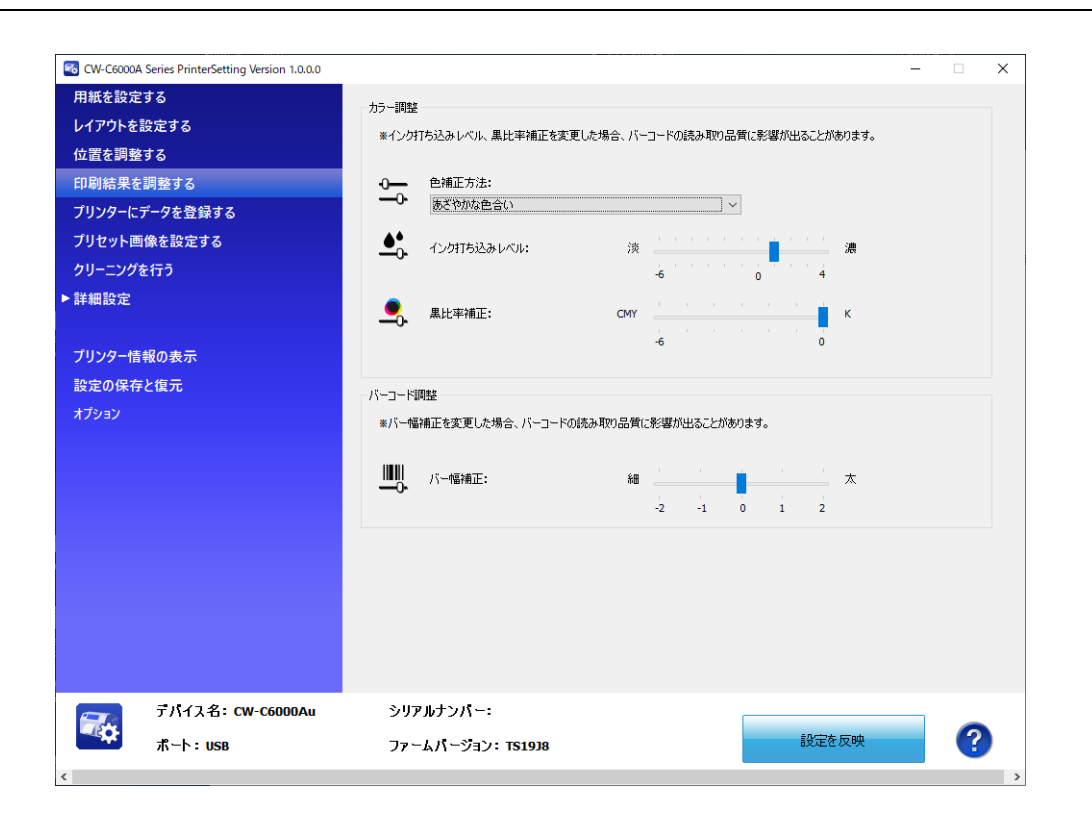

| 項目      |            | 説明                                              |
|---------|------------|-------------------------------------------------|
| カラー調整   | 色補正方法      | 色補正方法を設定します。                                    |
|         | インク打ち込みレベル | インクの濃淡を設定します。使用する用紙によって、印刷品質<br>を確保するため適時調整します。 |
|         | 黒比率補正      | 黒比率補正を設定します。                                    |
| バーコード調整 | バー幅補正      | 内蔵バーコードフォントを使用している場合、バーの幅を調整<br>する場合に設定します。     |

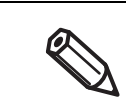

初期設定から黒比率を上げると、印刷直後にはラベル表面のインクが指に付着しやすくなります。 取り扱いには十分注意してください。

# プリンターにデータを登録する

画像、テンプレート、フォント、文字コード表、特色設定をプリンターに登録します。

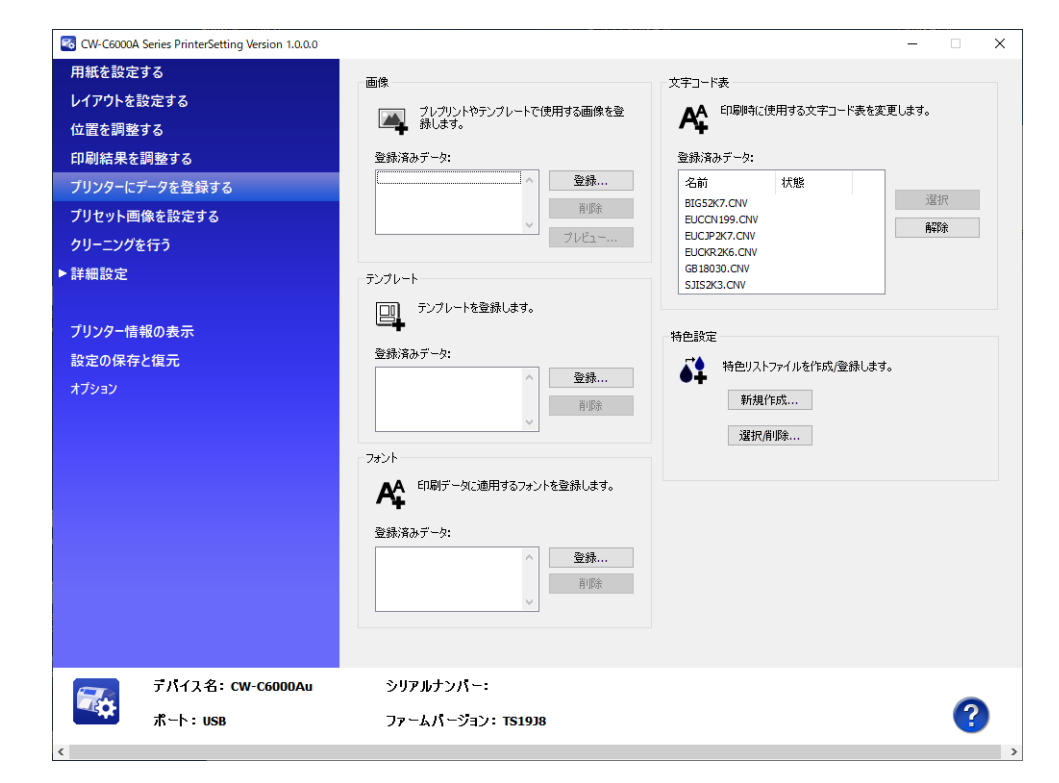

| 項目     | 説明                          |
|--------|-----------------------------|
| 画像     | プレプリントやテンプレートで使用する画像を登録します。 |
| テンプレート | テンプレートを登録します                |
| フォント   | 印刷データに適用するフォントを登録します。       |
| 文字コード表 | 印刷時に使用する文字コード表を変更します。       |
| 特色設定   | 特色リストファイルを作成します。            |

#### 画像の登録

使用頻度の高いカラー画像を、あらかじめプリンターに登録しておく機能です。

#### プリセット画像の作成

- 本製品の印刷に適した解像度の画像(PNG 形式)を用意します。
   302ページ「製品仕様」を参照
- ) 画像を用紙サイズに合わせて変換します。

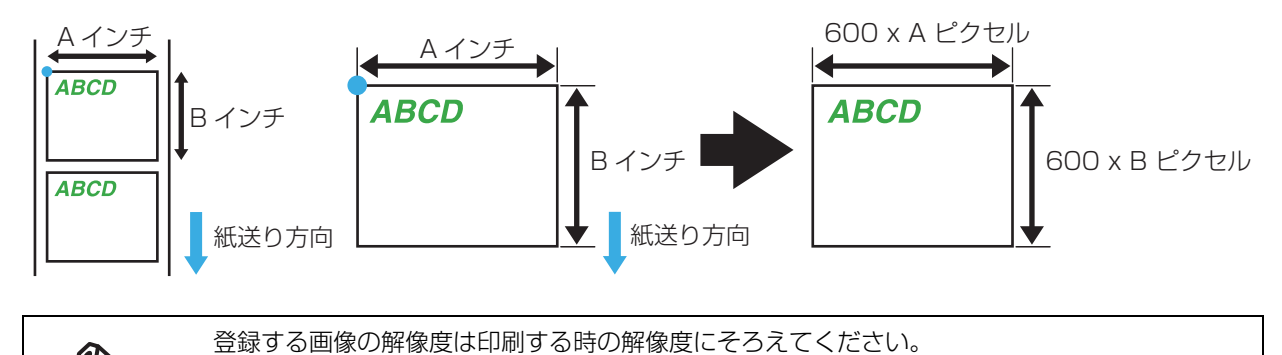

3 画像フォーマットを PNG 形式で出力します。

#### 画像の登録

[画像]の[登録]をクリックすると、画像を登録する画面が表示されます。 登録するプリセット画像のファイル名(PNG 形式)を選択して[登録]をクリックします。

| CW-C6500P Series PrinterSetting V                                            | rsion 1.1.0.0                                                                               | - 🗆 X             |
|------------------------------------------------------------------------------|---------------------------------------------------------------------------------------------|-------------------|
| 用紙を設定する<br>レイアウトを設定する                                                        | 画像 文字コード表<br>「コーブレブリンドやテンブルートで使用する画像を登 A 印刷時に使用                                             | する文字コード表を変更します。   |
| 位置を調整する<br>印刷結果を調整する<br>ブリンターにデータを登録する<br>ブリセット画像を設定する<br>クリーニングを行う<br>▶詳細設定 | 本<br>名前: [PMG000<br>ファイル: [C:WJsersW0088294WPicturesWEpson_label_frame1.png<br>すいのっ<br>参照   | ×<br>3217<br>6078 |
| ブリンター情報の表示<br>設定の保存と復元<br>オプション                                              | レイアウトの設定により、画像がはみ出したり余白が表示されることが参ります。<br>EPSON<br>幅: 16.9 mm (600PP)<br>高芝: 10.0 mm (600PP) | 集します。             |
| ቻለተአቂ፡ መ                                                                     | 更新<br>金線 キャンセル ヘル<br>Coszur ソリアルナフハー: //25E10003                                            | 7                 |
|                                                                              | ファームパージョン:TS25K3                                                                            |                   |

プリンターにプレプリント画像ファイルが送信されプレプリント画像として保存されます。

## テンプレートの登録

テンプレートとは、ESC/Label コマンドを直接制御するアプリケーションで使用する定型的なラベルの フォーマットです。複数のラベルに共通の印刷内容をテンプレートとして登録しておくことで、アプリケー ションは可変情報だけを都度生成してプリンターに送信し、テンプレートと組み合わせて印刷することができ ます。

テンプレートの作成や印刷時のテンプレートの指定は ESC/Label コマンドで行います。

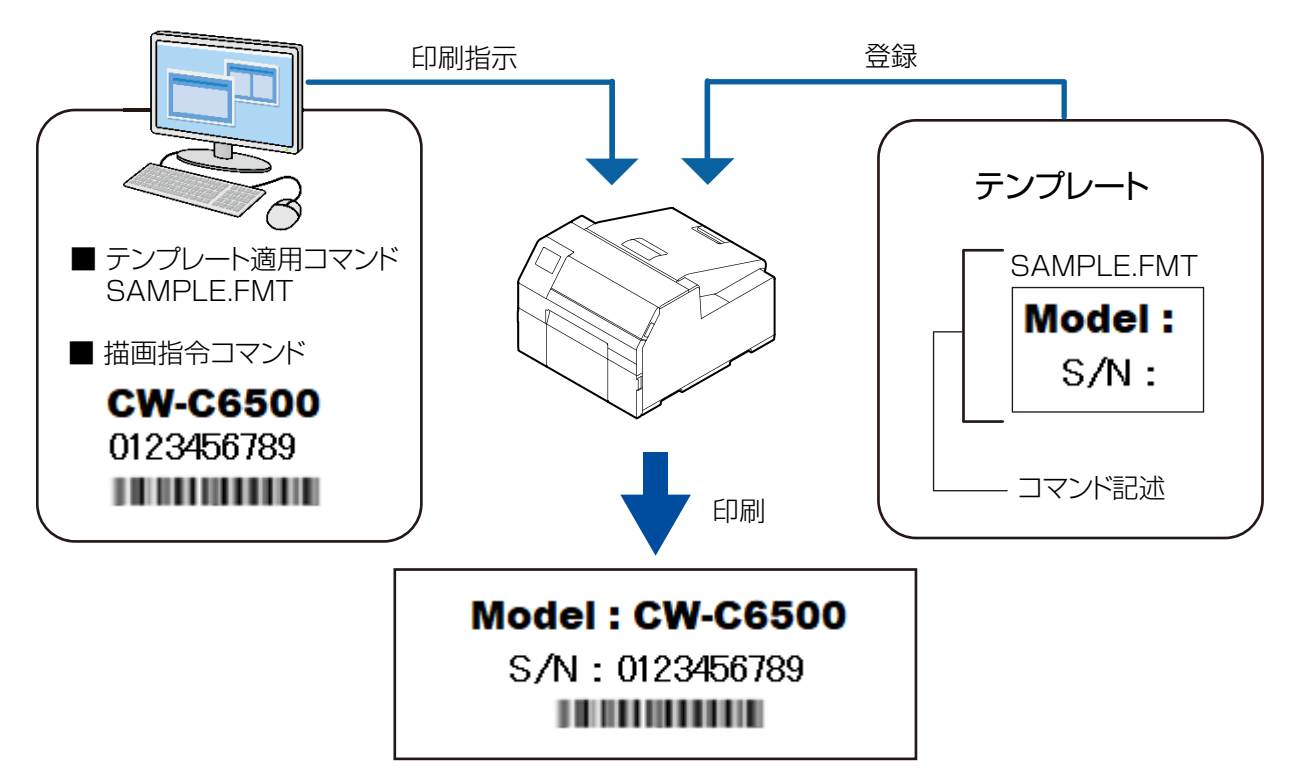

#### テンプレートの作成

ESC/Label コマンドで、登録したい内容をテキストファイルまたはバイナリファイルにラベルフォーマット として記述してください。ラベルフォーマット内にテンプレートファイル名も記述します。コマンドの詳細は 『ESC/Label コマンドリファレンスガイド』" ラベルフォーマットのファイル保存 " を参照してください。作 成するテキストファイルまたはバイナリファイルの拡張子に規定はありません。

#### テンプレートの登録

[テンプレート]の[登録]をクリックすると、テンプレートを登録する画面が表示されます。 作成したテキストファイルまたはバイナリファイルを選択して[登録]をクリックします。

| テンプレート登録 |            |          | ×    |
|----------|------------|----------|------|
| ファイル:    | PAMPLE.1X1 |          | 参照   |
|          |            | 登録 キャンセル | ~JIJ |

プリンターにテンプレートが保存されます。

### フォントの登録

[フォント]の[登録]をクリックすると、フォントを登録する画面が表示されます。 登録するフォントのファイル名(TTF形式)を選択して[登録]をクリックします。

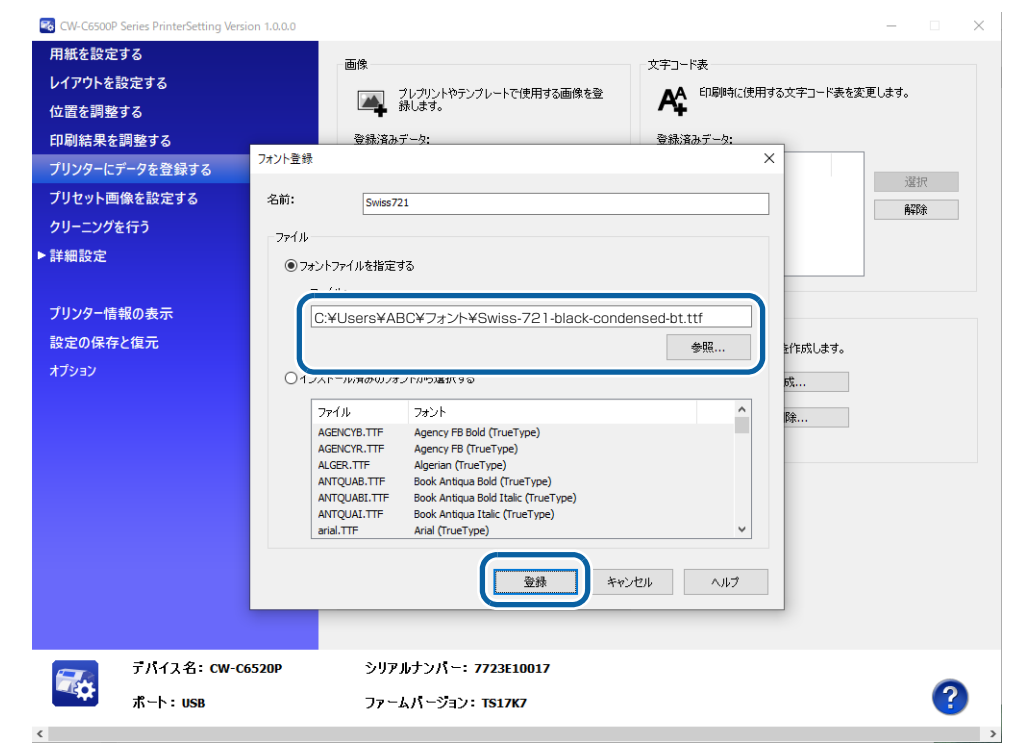

プリンターにフォントファイルが送信され、プリンター内蔵フォントとして保存されます。

## 文字コード表の設定

ESC/Label コマンドの直接制御で文字を印刷する場合、使用する文字コードに応じた文字コード表をあらかじめ設定してください。

| 文字コード                     | 主な対象国言語       | 文字コード表       |
|---------------------------|---------------|--------------|
| BIG5                      | 台湾 / 香港 / マカオ | BIG52K7.CNV  |
| EUC-CN                    | 中国(簡体字)       | EUCCN199.CNV |
| EUC-JP                    | 日本            | EUCJP2K7.CNV |
| KS X 1001(KS-C 5601-1987) | 韓国            | EUCKR2K6.CNV |
| GB18030                   | 中国(簡体字)       | GB18030.CNV  |
| Shift-JIS                 | 日本            | SJIS2K3.CNV  |

[文字コード表]の[登録済みデータ]から使用する文字コードを選択し、[選択]をクリックします。

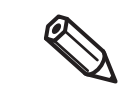

ZPL II コマンド搭載モノクロプリンターからの置き換えでは、ZPL II コマンドにより CW-C6020/6520 Series ではサポートされない文字コードが指定され、選択した文字コード表が 適用されないことがあります。その場合は [詳細設定] - [高度な設定] 画面の [ZPL II コマンド 搭載プリンターからの置き換え設定] 画面で [文字コード表の固定] の設定をしてください。詳 細は 190 ページ [ZPL II コマンド搭載プリンターからの置き換え設定] を参照してください。

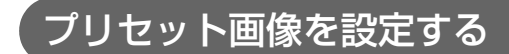

#### プリセット画像を設定します。

- 以下のソフトウェアを使用する場合に、本機能を使用します。
- \* Zebra Technologies Corporation 社の Windows ドライバー
- \*本製品が対応している市販のラベル印刷アプリケーション \* ZPL II や ESC/Label コマンドを直接制御するアプリケーション
- プリンタードライバーから PrinterSetting を起動した場合、表示されません。

| CW-C6000A Series PrinterSetting Version 1.0.0.0                                                                                                    |                                                                                                    | - 🗆 X |
|----------------------------------------------------------------------------------------------------|----------------------------------------------------------------------------------------------------|-------|
| <ul> <li>■CW-C6000A Series PrinterSetting Version 1.0.0.0</li> <li>用紙を設定する</li> <li>レイアウトを設定する</li> <li>位置を調整する</li> <li>印刷結果を調整する</li> <li>ブリンターにデータを登録する</li> <li>ブリセット画像を設定する</li> <li>クリーニングを行う</li> <li>詳細設定</li> <li>ブリンター情報の表示</li> <li>設定の保存と復元</li> </ul> | <ul> <li>カルセット画像の設定</li> <li>● ブリセット画像を使用しない</li> <li>● 共通のフルセット画像を使用する<br/>フルセット画像:</li> <li>● デンブレートごとに異なるプルセット画像を使用する<br/>登録:済み設定:</li> <li>デンブレート</li> <li>クリセット画像</li> </ul> | X     |
| 設定の保存と復元<br>オブション                                                                                                    |                                                                                                    |       |
| デバイス名:CW-C6000Au<br>ポート:USB                                                                                                    | シリアルナンパー:<br>ファームパージョン: TS1938                                                                                                    | 設定を反映 |

|                | 項目                               | 説明                                                                                   |
|----------------|----------------------------------|--------------------------------------------------------------------------------------|
| プリセット画<br>像の設定 | プリセット画像を<br>使用しない                | プリセット画像を印刷しません。                                                                      |
|                | 共通のプリセット画像<br>を使用する              | 通常の印刷の場合、指定した画像をプリセット画像として印刷しま<br>す。<br>テンプレートを使用して印刷した場合、プリセット画像を印刷しま<br>せん。        |
|                | テンプレートごとに異<br>なるプリセット画像を<br>使用する | テンプレートを使用して印刷した場合、指定された組み合わせに<br>沿ってプリセット画像を印刷します。<br>テンプレートを使用しない場合、プリセット画像を印刷しません。 |

## プリセット画像の印刷方法

0

以下のソフトウェアを使用する場合に、プリセット画像が印刷されます。

- Zebra Technologies Corporation 社の Windows ドライバー
- 本製品が対応している市販のラベル印刷アプリケーション
- ZPL II や ESC/Label コマンドを直接制御するアプリケーション

エプソンのプリンタードライバーではプリセット画像の印刷はできません。

# 画像とテンプレートの連携

CW-C6020/6520 Series では、アプリケーションでテンプレートを指定した時に、そのテンプレートと連携する画像を自動で重ね合わせて印刷することができます。

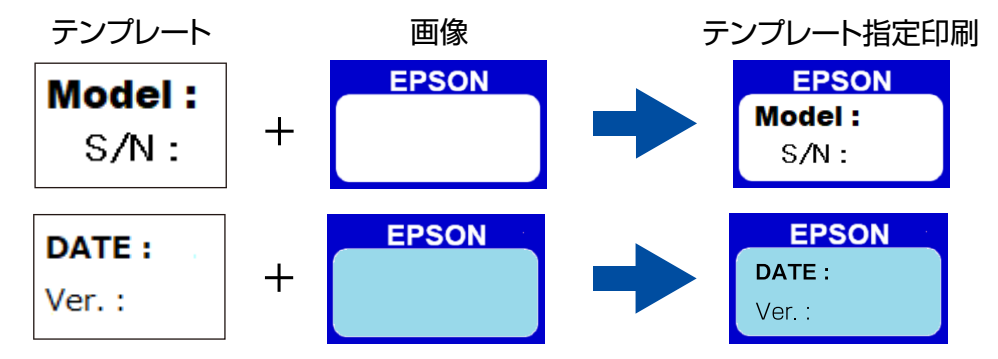

あらかじめ使用するデータをプリンターに登録してから、画像とテンプレートの連携設定をします。 画像データの登録:172ページ「画像の登録」

テンプレートデータの登録:173ページ「テンプレートの登録」

データを登録した後、連携の設定をします。

[プリセット画像の設定]の[テンプレートごとに異なるプリセット画像を使用する]を選択し、[編集]をクリックします。

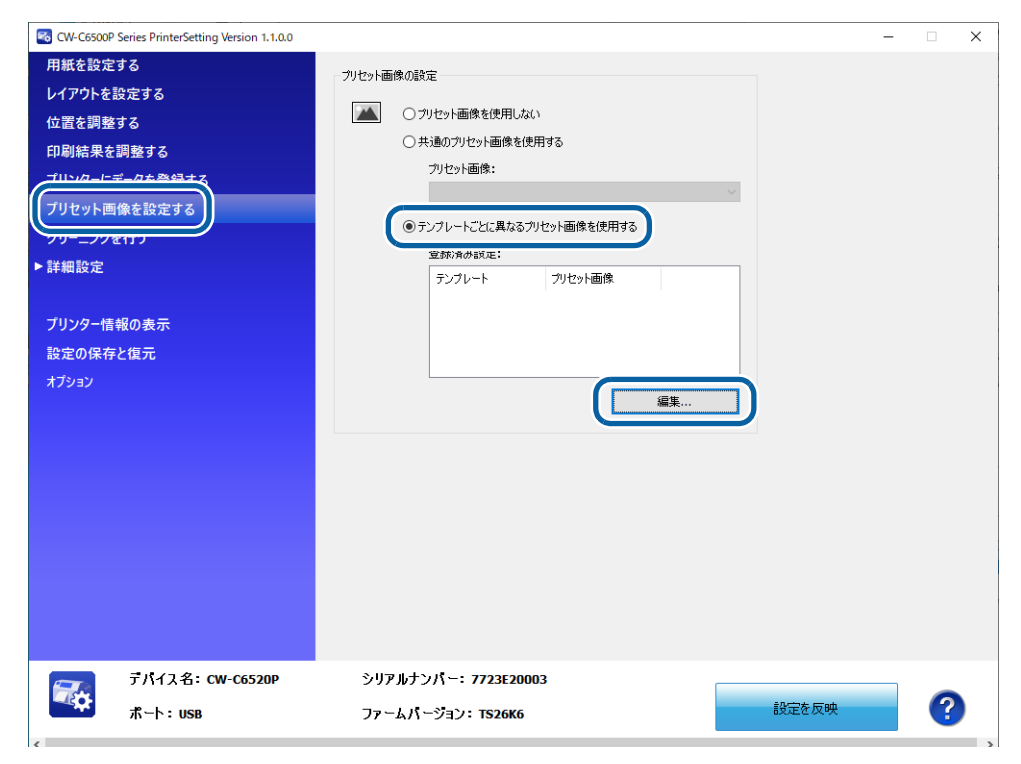

[テンプレートごとのプリセット画像] 画面で、テンプレートと、テンプレートと重ねて印刷したい画像を選択し、[OK] をクリックします。連携情報がプリンターに設定されます。

|                          | プリセット画像<br>MG000 PNG | ^ |         |
|--------------------------|----------------------|---|---------|
| SAMPLE.FMT<br>その他のテンプレート |                      |   | 選択行をクリア |
| CONSOUT P                |                      |   | 全てクリア   |
|                          |                      |   |         |
|                          |                      |   |         |
|                          |                      |   |         |
|                          |                      |   |         |
|                          |                      |   |         |

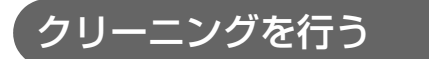

ヘッドクリーニングやノズルチェックの実行、定期クリーニングの設定をします。

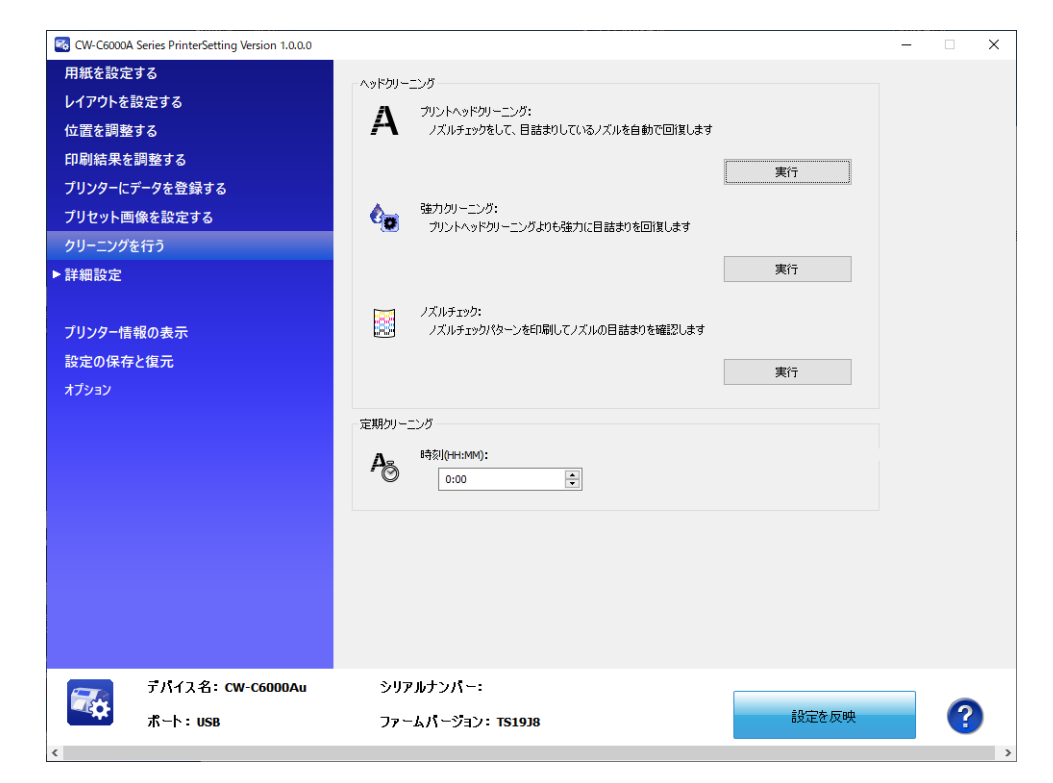

| 項目        |                   | 説明                                                                                            |  |  |
|-----------|-------------------|-----------------------------------------------------------------------------------------------|--|--|
| ヘッドクリーニング | プリントヘッド<br>クリーニング | ノズルチェックをして、目詰まりしているノズルを自動で回復します。<br>[実行]をクリックすると、クリーニングが実行されます。                               |  |  |
|           | 強力クリーニング          | プリントヘッドのクリーニングよりも強力に目詰まりを回復します。<br>[実行]をクリックすると、クリーニングが実行されます。                                |  |  |
|           | ノズルチェック           | ノズルチェックパターンを印刷してノズルの目詰まりを確認します。<br>[実行] をクリックすると、ノズルパターンを印刷します。                               |  |  |
| 定期クリーニング  |                   | 指定した時刻に定期クリーニングを実施します。<br>[時刻(HH:MM)]に定期クリーニングする時刻を指定します。<br>詳細は 28 ページ「定期自動クリーニング」を参照してください。 |  |  |

# 「プリンター本体の設定

プリンター本体の設定をします。

| 🚳 CW-C6500P Series PrinterSetting Version 1.2.0.0 |         |                       |    |       | - ( | ×   |
|---------------------------------------------------|---------|-----------------------|----|-------|-----|-----|
| 用紙を設定する                                           | 動作設定    |                       |    |       |     |     |
| レイアウトを設定する                                        |         | 雷源ON時の動作:             |    |       |     |     |
| 位置を調整する                                           | Ξ¢      | フィードしない               | ~  | 1     |     |     |
| 印刷結果を調整する                                         |         |                       |    |       |     |     |
| プリンターにデータを登録する                                    |         | 用紙交換時の動作:             |    |       |     |     |
| プリセット画像を設定する                                      |         | 74-190                | ~  |       |     |     |
| クリーニングを行う                                         |         | バックフィードの動作設定:         |    |       |     |     |
| ▼詳細設定                                             |         | ラベル発行後バックフィード         | ~  |       |     |     |
| ブリンター本体の設定                                        | 通知設定    |                       |    |       |     |     |
| プリントヘッドの調整                                        | -111    | ブザー音量:                |    |       |     |     |
| パネルの設定                                            | 40      | オフ                    | ~  |       |     |     |
| 動作時間の設定                                           |         | ☑ 連続鳴動                |    |       |     |     |
| ノズルチェックの設定                                        | エラー設定   |                       |    |       |     |     |
| 高度な設定                                             | 6.      | エラー発生時の再印刷:           |    |       |     |     |
| プリンターの初期化                                         | EO      | 有効                    | ~  | ]     |     |     |
|                                                   |         |                       |    |       |     |     |
| プリンター情報の表示                                        | 時刻設定    |                       |    |       |     |     |
| 設定の保存と復元                                          | $\odot$ | 本体の時刻合わせ:             | 設定 |       |     |     |
|                                                   |         |                       |    |       |     |     |
|                                                   |         |                       |    |       |     |     |
|                                                   |         |                       |    |       |     |     |
|                                                   |         |                       |    |       |     |     |
| デバイス名:CW-C6520P                                   | シリア     | ルナンバー: 7723E10017     |    |       |     |     |
| ポート:USB                                           | ファー     | ムバージョン: <b>TS29K7</b> |    | 設定を反映 |     | (?) |
| <                                                 |         |                       |    |       |     | >   |

| 項目    |                  | 説明                                                                                                    |  |
|-------|------------------|----------------------------------------------------------------------------------------------------|--|
| 動作設定  | 電源 ON 時の動作       | 電源を入れた時の動作を設定します。                                                                                           |  |
|       | 用紙交換時の動作         | 用紙交換時の動作を設定します。                                                                                             |  |
|       | バックフィードの<br>動作設定 | バックフィードするタイミングを設定します。                                                                                       |  |
| 通知設定  |                  | ブザーの音量を設定します。<br>「連続鳴動」にチェックを付けると、エラー発生時にはブザーが鳴り続<br>けます。操作パネルの 介 (ホーム) ボタンまたは ★ (戻る) ボタ<br>ンを押すとブザーが止まります。 |  |
| エラー設定 |                  | エラー発生時の再印刷を設定します。                                                                                           |  |
| 時刻設定  |                  | 本体の日時を設定します。                                                                                                |  |
# プリントヘッドの調整

プリントヘッドの調整をします。

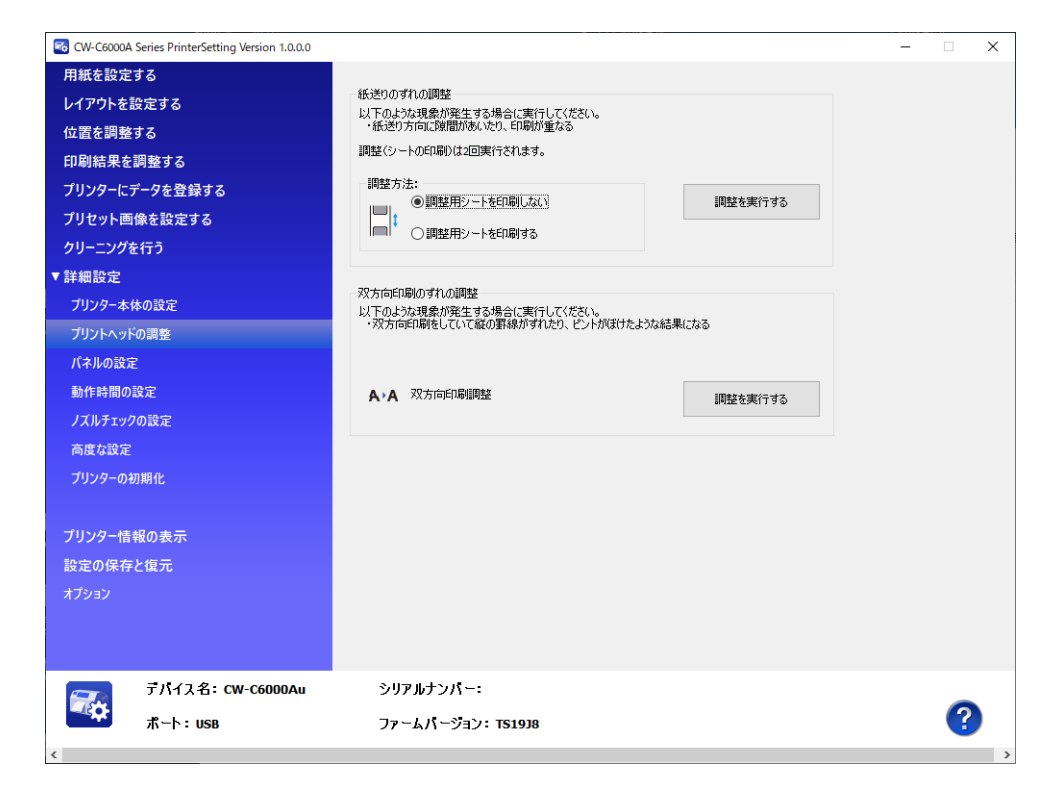

| 項目          | 説明                                                            |
|-------------|---------------------------------------------------------------|
| 紙送りのずれの調整   | 印刷結果に、白スジや黒スジが発生する場合に調整します。<br>調整手順 🖉 182 ページ「紙送りのずれの調整」      |
| 双方向印刷のずれの調整 | 縦横の罫線がずれる、文字のピントがずれる場合に調整します。<br>調整手順 ∠3°184 ページ「双方向印刷のずれの調整」 |

### 紙送りのずれの調整

白スジや黒スジが生じる場合、紙送りずれの調整をします。

| 調整方法         | 説明                                                                                                |
|--------------|---------------------------------------------------------------------------------------------------|
| 調整用シートを使用しない | ラベル長さが 66.7 mm 以上の「ダイカットラベル」、「連続紙」また<br>は「全面ラベル紙」が無い場合に選択します。<br>すき間が目立つデータを用意し、印刷と調整を繰り返して設定します。 |
| 調整用シートを使用する  | ラベル長さが 66.7 mm 以上の「ダイカットラベル」、「連続紙」また<br>は「全面ラベル紙」に調整パターンを印刷し、その中から最適のもの<br>を設定します。                |

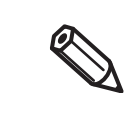

・ 紙送りずれの調整は、通常お使いのプリンター設定と同じ状態で実施してください。
・ ピーラーモデルの場合、[印刷後用紙動作設定] に応じた用紙セットがされていることを確認

してください。

\* [手貼り]、[自動貼り] の場合:ピーラーへ用紙を通してください。

\* [巻き取り] の場合:ピーラーへ用紙を通さないでください。

調整用シートを使用しない

- 1 事前に、すき間が目立つデータを用意します。
- 2 本製品で、用意したデータを印刷します。
- 3 [調整方法]から [調整用シートを印刷しない]を選択し、[調整を実行する]をクリックします。
- 4 [紙送りのずれの調整] 画面(1 回目)が表示されます。印刷結果を見て、設定値を選択 します。

設定値を選択後、[OK]をクリックします。 すき間が空いている(白スジ)場合、+ 方向に調整します。 印刷結果に重なりがある(黒スジ)場合、-方向に調整します。 調整値 1 あたりの単位は 0.0105 mm(1/2400 インチ)です。

| 紙送りのずれの調            | 較                                |                                          |
|---------------------|----------------------------------|------------------------------------------|
| 印刷結果に隙間<br>に重なりが見られ | が見られる場合、プラスに調整<br>る場合、マイナスに調整するこ | することで隙間を減らすことができます。印刷結果<br>とで重なりを低減できます。 |
| 調整値を選択し             | てください。                           |                                          |
|                     | 調整値#1                            |                                          |
|                     | 0                                | ~                                        |
|                     | 調整値#2                            |                                          |
|                     | 0                                | $\checkmark$                             |
|                     |                                  |                                          |
|                     |                                  |                                          |
|                     |                                  |                                          |
|                     |                                  | OK キンセル                                  |

5 調整開始の確認画面が表示されます。[はい]をクリックします。 紙送りのずれの調整画面(2回目)が表示されます。

- **6** 手順4同様に調整パターンを確認し設定します。
- 7 調整が終了すると、終了画面が表示されます。[OK] をクリックします。
- 角度、手順1で用意したデータを印刷します。
- 9 印刷結果を確認します。 すき間が目立たなくなれば設定完了です。 さらに調整する場合、手順3~9を繰り返してください。

調整用シートを使用する

- 1 ラベル長さが 66.7 mm 以上の「ダイカットラベル」、「連続紙」または「全面ラベル紙」 をプリンターにセットします。
- 2 [調整方法]から [調整用シートを印刷する]を選択し、[調整を実行する]をクリックします。
- 3 紙送り調整用のシート印刷画面が表示されます。プリンターに用紙がセットされていることを確認し、[OK]をクリックします。 調整用シートが印刷され、「紙送りのずれの調整]画面(1回目)が表示されます。
- 4 シートを確認し、すき間または重なりがないパターンの番号を2つの調整値(#1、#2) から選択し、[OK]をクリックします。 調整用シート印刷例(このパターンの場合、#1=0、#2=0が適正パターンの番号になります。)

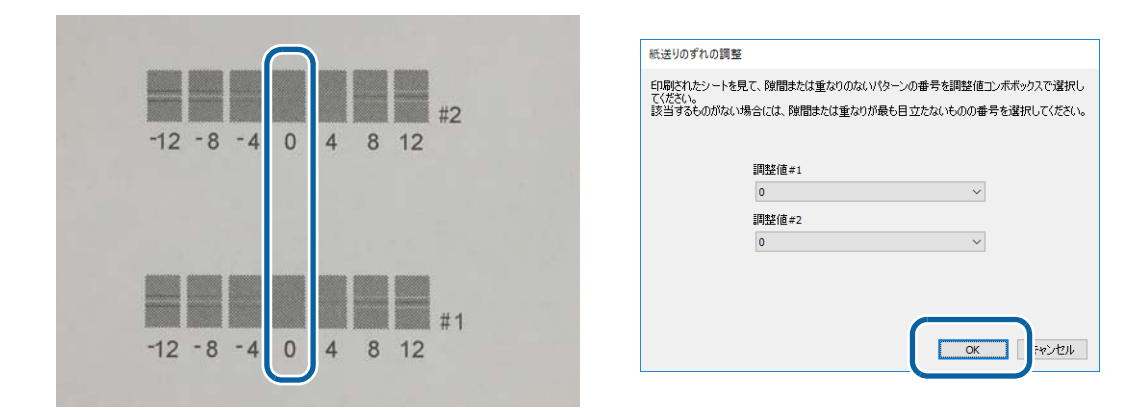

- 5 再度調整シート印刷確認画面が表示されます。[はい]をクリックします。 調整用シートが印刷され、紙送りのずれの調整画面(2回目)が表示されます。
- **6** 手順4同様に調整パターンを確認し設定します。
- **7** 調整開始の確認画面が表示されます。[はい] をクリックします。
- 3 調整が終了すると、終了画面が表示されます。[OK]をクリックします。

### 双方向印刷のずれの調整

縦横の罫線がずれたり、文字がぼやけたりするような印刷結果のときに、双方向印刷のずれの調整をします。

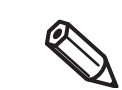

双方向印刷をするかどうかは、プリンタードライバーの[印刷品質]-[詳細設定]-[双方向印 刷]で設定します。

- 1 ラベル長さが 66.7 mm 以上の「ダイカットラベル」、「連続紙」または「全面ラベル紙」 をプリンターにセットします。
- 2 [調整を実行する]をクリックします。 双方向印刷調整用のシート印刷画面が表示されます。
- 3 プリンターに用紙がセットされていることを確認し、[OK]をクリックします。 調整用シートが印刷され、双方向印刷のずれの調整画面が表示されます。

### **4** シートを確認し、#1、#2、#3 でそれぞれすき間または重なりがないパターンの番号を 調整値から選択し、[OK] をクリックします。

調整用シート印刷例 (このパターンの場合、#1=2、#2=0、#3=2 が適正パターンの番号になります。)

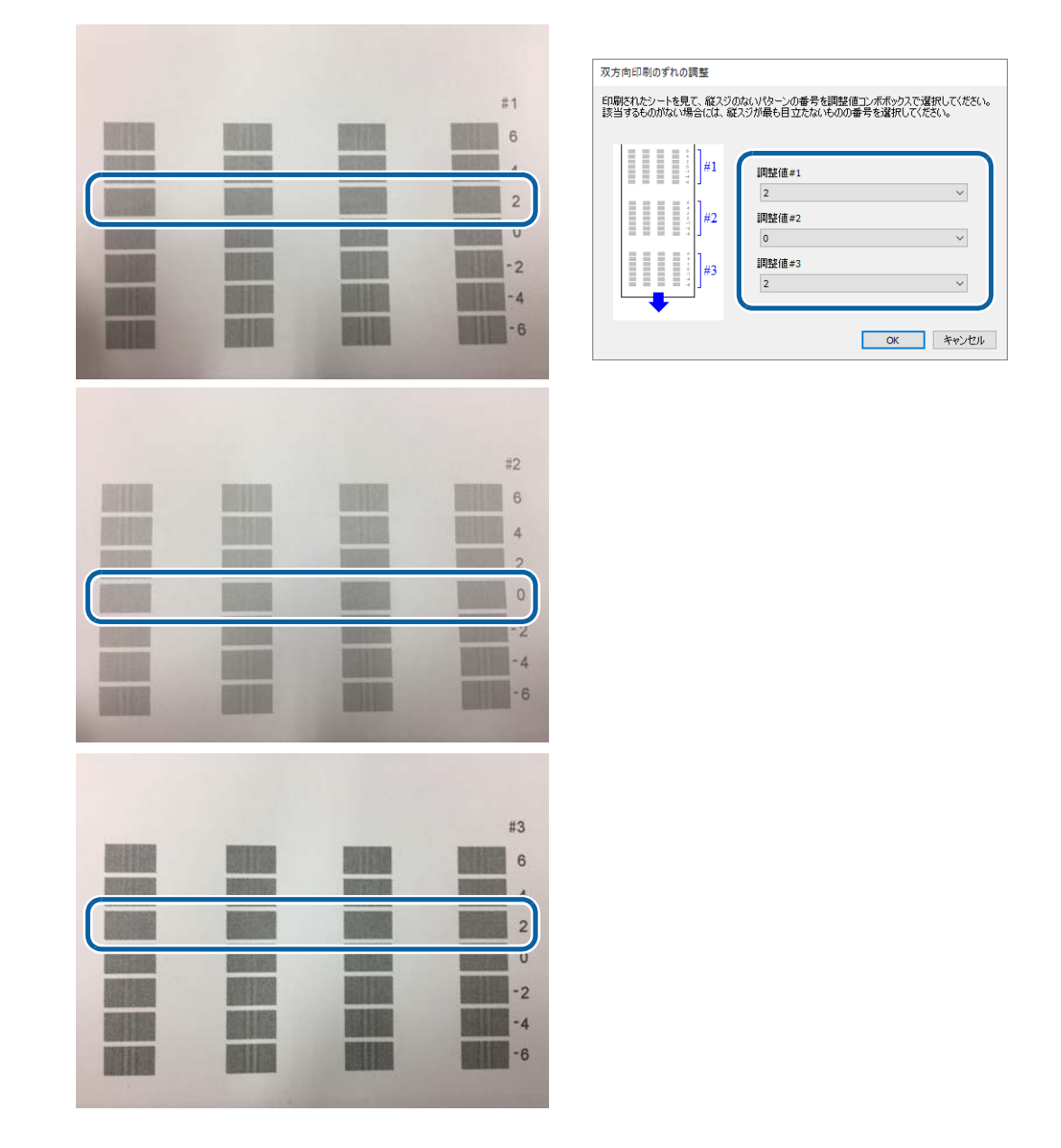

- 5 調整開始の確認画面が表示されます。[はい]をクリックします。
- 6 調整が終了すると、終了画面が表示されます。[OK]をクリックします。

## パネルの設定

パネルの設定をします。

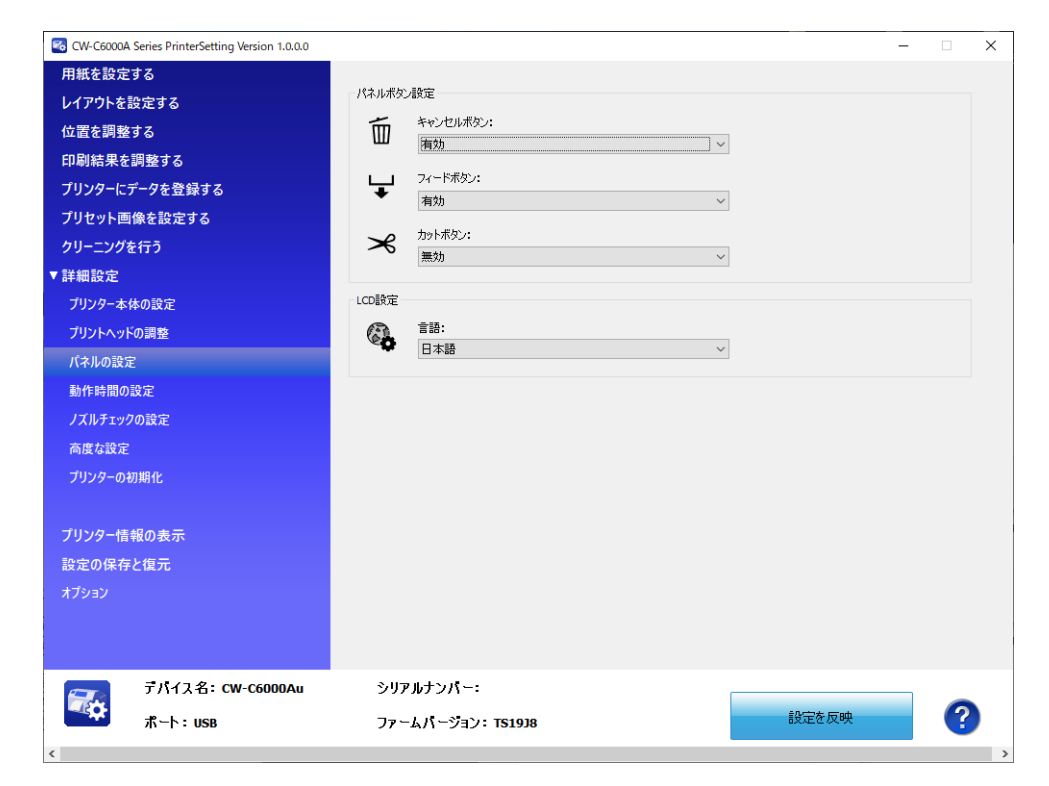

|          | 項目                         | 説明                              |
|----------|----------------------------|---------------------------------|
| パネルボタン設定 | キャンセルボタン                   | Cancel ボタンの有効 / 無効を設定します。       |
|          | フィードボタン<br>(オートカッターモデルのみ)  | Feed ボタンの有効 / 無効を設定します。         |
|          | カットボタン<br>(オートカッターモデルのみ)   | Cut ボタンの有効 / 無効を設定します。          |
|          | ピーラーリセットボタン<br>(ピーラーモデルのみ) | Peeler Reset ボタンの有効 / 無効を設定します。 |
| LCD 設定   |                            | 画面表示の言語を設定します。                  |

### 動作時間の設定

動作時間の設定をします。

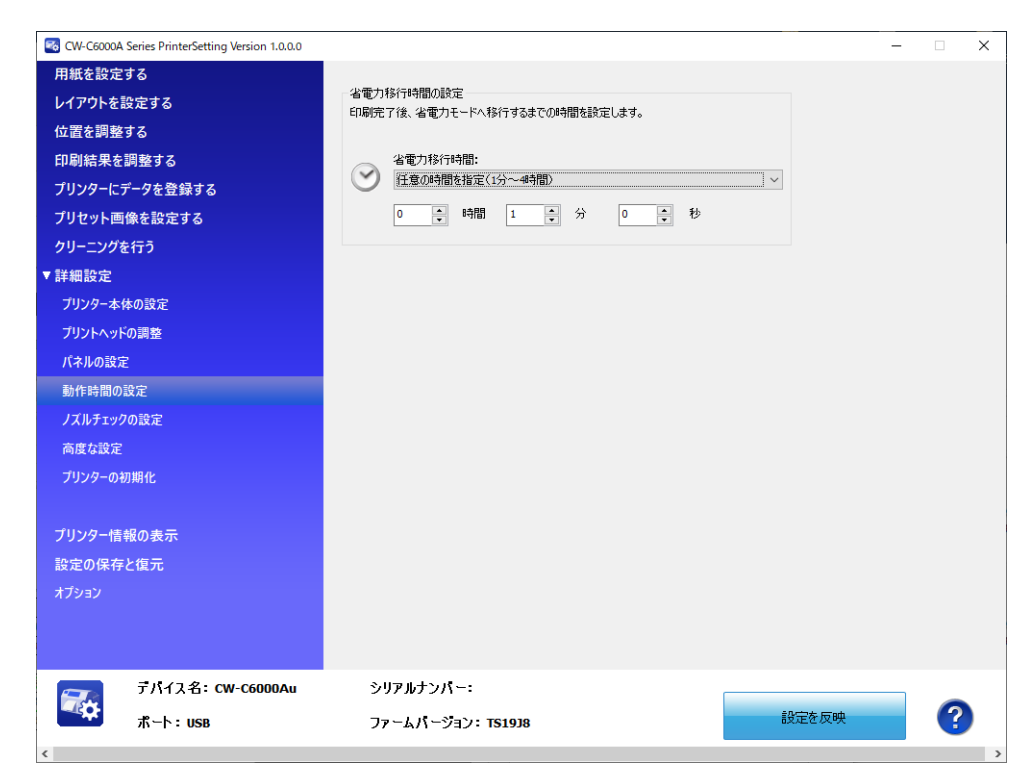

| 項目                                | 説明                                  |
|-----------------------------------|-------------------------------------|
| 省電力移行時間の設定                        | 印刷完了後、省電力モードへ移行するまでの時間を設定します。       |
| ラベル剥離後のバックフィード待ち時間<br>(ピーラーモデルのみ) | ラベルを剥離した後、バックフィードするまでの時間を設定しま<br>す。 |

# 「ノズルチェックの設定

ノズルチェックの設定をします。

ノズルチェックの詳細については 25 ページ「ノズル自己診断システム」を、ノズル抜け補完機能の詳細については 27 ページ「ノズル抜け補完機能」を参照してください。

| CW-C6000A Series PrinterSetting Version 1.0.0.0                                                                                                    |                                                                                                    | - 🗆 X |
|----------------------------------------------------------------------------------------------------|----------------------------------------------------------------------------------------------------|-------|
| <ul> <li>CW-C6000A Series PrinterSetting Version 1.0.00</li> <li>用紙を設定する<br/>レイアウトを設定する</li> <li>位置を調整する</li> <li>印刷結果を調整する</li> <li>ブリンターにデータを登録する</li> <li>ブリセット画像を設定する</li> <li>クリーニングを行う</li> <li>         ¥詳細設定</li> </ul> | ノズルチェック設定         ノズル技力半容数:         0:0         印刷中の自動ノズルチェック:         行わない         ノズルチェック問題:         0:0         ラベル | - • × |
| ブリンター本体の設定<br>ブリントヘッドの調整<br>パネルの設定<br>動作時間の設定                                                                                                    | <ul> <li>自己診断後のクリーニング:</li> <li>実施しない </li> <li>ノズル抜け発生時の動作設定</li> </ul>                                               |       |
| ノズルチェックの設定<br>高度な設定<br>ブリンターの初期化                                                                                                    | ノズル域付補売機能:       無効       ノズル域付検出時の動作:       印刷を継続する                                                                   |       |
| ブリンター情報の表示<br>設定の保存と復元<br>オブション                                                                                                    |                                                                                                    |       |
| デバイス名: CW-C6000Au<br>ポート: US8                                                                                                    | シリアルナンパー:<br>ファームパージョン: TS1938                                                                                         | 設定を反映 |

| 項                 | ie                    | 説明                                                      |
|-------------------|-----------------------|---------------------------------------------------------|
| ノズルチェック設          | ノズル抜け許容数              | ノズル抜け許容数を指定します。                                         |
|                   | 印刷中の自動ノズ<br>ルチェック     | 印刷中に自動ノズルチェックを行うかどうかを設定します。                             |
|                   | ノズルチェック間<br>隔         | [印刷中の自動ノズルチェック]を行う設定にしたときに、ノズル<br>チェックの間隔を指定します。        |
|                   | 自己 診 断 後 の ク<br>リーニング | 自己診断後に自動でクリーニングを実施するか設定します。                             |
| ノズル抜け発生時<br>の動作設定 | ノズル抜け補完機<br>能         | ノズル抜け補完機能の有効 / 無効を設定します。<br>27 ページ「ノズル抜け補完機能」を参照してください。 |
|                   | ノズル抜け検出時<br>の動作       | ノズル抜け検出時の動作を設定します。                                      |

### 高度な設定

プリンター本体に高度な設定をします。

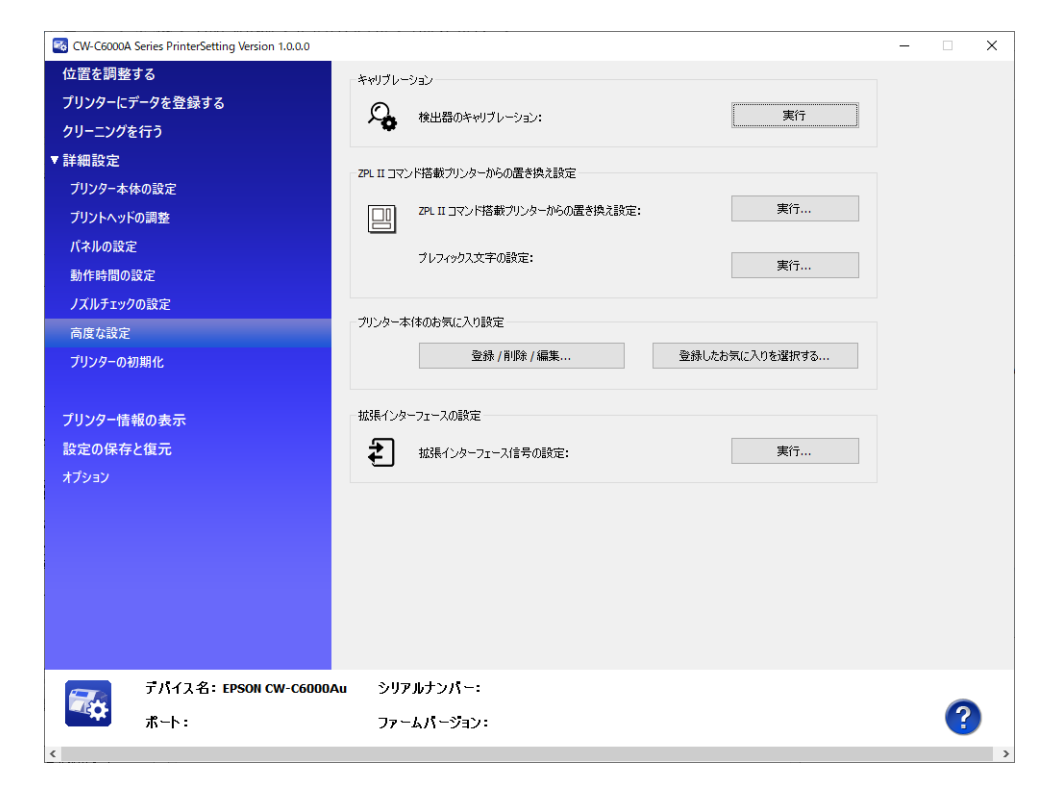

| 項                                   | 目                                   | 説明                                                                                                    |
|-------------------------------------|-------------------------------------|----------------------------------------------------------------------------------------------------|
| キャリブレーション                           |                                     | 検出器のキャリブレーションを実行します。                                                                                                    |
| ZPL II コマンド搭<br>載プリンターから<br>の置き換え設定 | ZPL II コマンド搭<br>載プリンターから<br>の置き換え設定 | <ul> <li>ZPL II コマンド搭載モノクロプリンターからの置き換え設定を実行します。</li> <li>[実行]をクリックすると、[ZPL II コマンド搭載プリンターからの置き換え設定]画面が表示されます。</li> <li>190ページ「ZPL II コマンド搭載プリンターからの置き換え設定」を参照してください。</li> </ul> |
|                                     | プレフィックス文<br>字の設定                    | プレフィックス文字の設定をします。                                                                                                    |
| プリンター本体のお                           | 気に入り設定                              | 「お気に入り」を本製品に登録したり、登録済みの「お気に入り」の<br>設定を本製品に反映したりします。<br>194 ページ「お気に入りの登録」を参照してください。                                                                                              |
| 拡張インターフェースの設定                       |                                     | 拡張インターフェース信号の設定をします。                                                                                                    |

### ZPL II コマンド搭載プリンターからの置き換え設定

[ZPL || コマンド搭載プリンターからの置き換え設定]の[実行]をクリックすると、[ZPL || コマンド搭載 プリンターからの置き換え設定]画面が表示されます。

| CW-C6500P Series PrinterSetting Versio | on 1.2.0.0                                                                                                    | — — × |
|----------------------------------------|----------------------------------------------------------------------------------------------------|-------|
| 用紙を設定する                                | 「キャリブレーション                                                                                                    |       |
| レイアウトを設定する                             |                                                                                                    |       |
| 位置を調整する                                | ZPLIIコマンド搭載ブリンターからの置き換え設定 × ***                                                                                    |       |
| 印刷結果を調整する                              | この設定を変更すると、印刷内容の大きさや配置が変わる可能性があります。                                                                                |       |
| プリンターにデータを登録する                         | - ZPI TT コマンド搭載プリンターからの書き換え設定                                                                                      | _     |
| プリセット画像を設定する                           | 元の解像度: 200 Dpt                                                                                                    |       |
| クリーニングを行う                              |                                                                                                    |       |
| ▼詳細設定                                  | ↓ セノクリロル制モートで使用する<br>201 年 コン、火体教会にカーキ票を換きて使用する場合(1, 4 ==>/カキのar(1, 7/45())                                        |       |
| ブリンター本体の設定                             | 2世にコーマンド増加シンシンテーを通されたとして行うない場合は、チェックをいれたしていたでい。<br>CW-C6000/C6500 Series 用のプリンタードライバーを使用する場合は、チェックをOFFにしてくださ<br>い。 |       |
| プリントヘッドの調整                             | 10+7                                                                                                    |       |
| パネルの設定                                 | 加快な                                                                                                    |       |
| 動作時間の設定                                | 縦方向配置調整: -15                                                                                                    |       |
| ノスルチェックの設定                             | 横方向配置調整: -1.5 _ 。                                                                                                  |       |
| 向度な設定<br>ゴリンク の 470世 //                | · 78<br>行…<br>▽フォント置き換え 静定                                                                                         |       |
| フリンターの初期化                              |                                                                                                    |       |
| プリンクー桂胡のキテ                             |                                                                                                    |       |
| ションショーは戦の扱い                            |                                                                                                    |       |
|                                        | 約期相応に戻す                                                                                                    |       |
|                                        |                                                                                                    |       |
|                                        |                                                                                                    |       |

#### 解像度の設定

[元の解像度] で解像度を設定します。

選択肢に同じ解像度がない場合は、近い解像度を選択します。例えば、今まで使っていた ZPL || コマンド搭載モノクロプリンターの解像度が 203dpi の場合には、200dpi を選択します。

#### モノクロ印刷モードの設定

ZPL II コマンド搭載モノクロプリンターからカラー印刷を行わない置き換えをする場合にチェックを付けます。

#### 縦方向と横方向の配置調整

印刷オブジェクト(文字列や画像や図形など)の印字位置を調整します。 [元の解像度]を今まで使っていた ZPL II コマンド搭載モノクロプリンターと同じ解像度に設定した場合は、 [縦方向配置調整] [横方向配置調整] どちらとも「0」に設定します。

今まで使っていた ZPL II コマンド搭載モノクロプリンターの解像度が 203dpi で、[元の解像度] を 200dpi に設定した場合は、[縦方向配置調整] [横方向配置調整] どちらとも「-1.5」に設定します。

### フォントの置き換え

[フォント置き換え]の[設定]をクリックします。

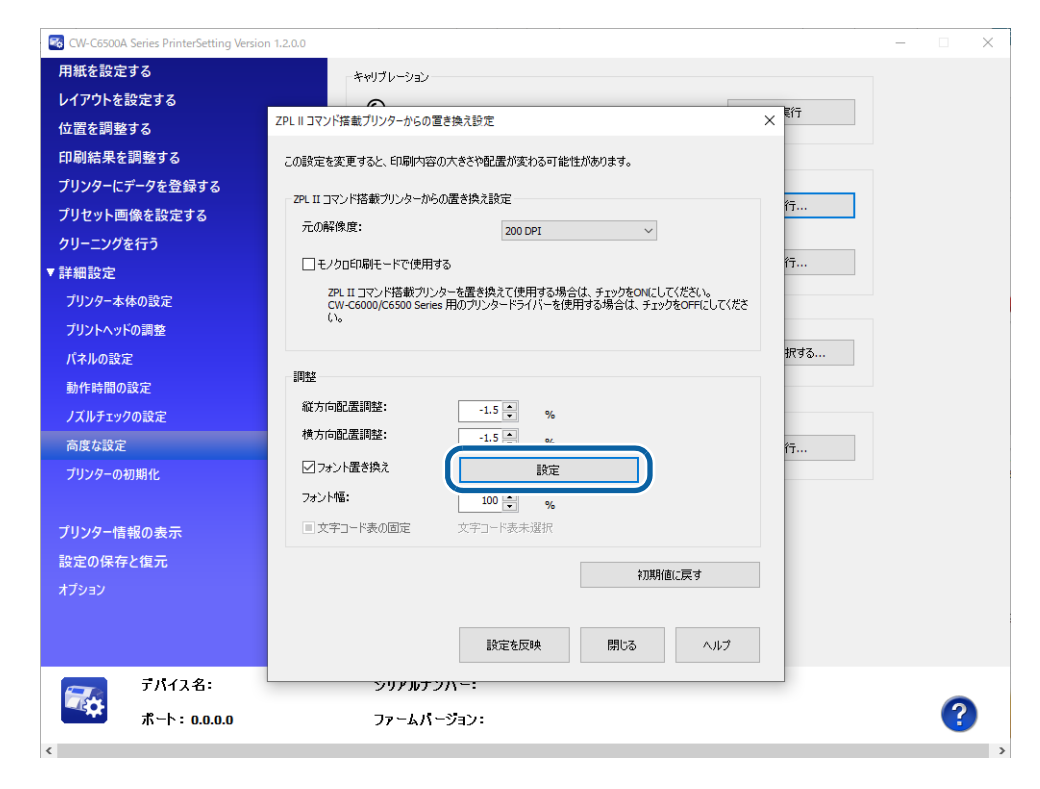

設定画面が表示されるのでリストボックスからフォント ID を選択します。

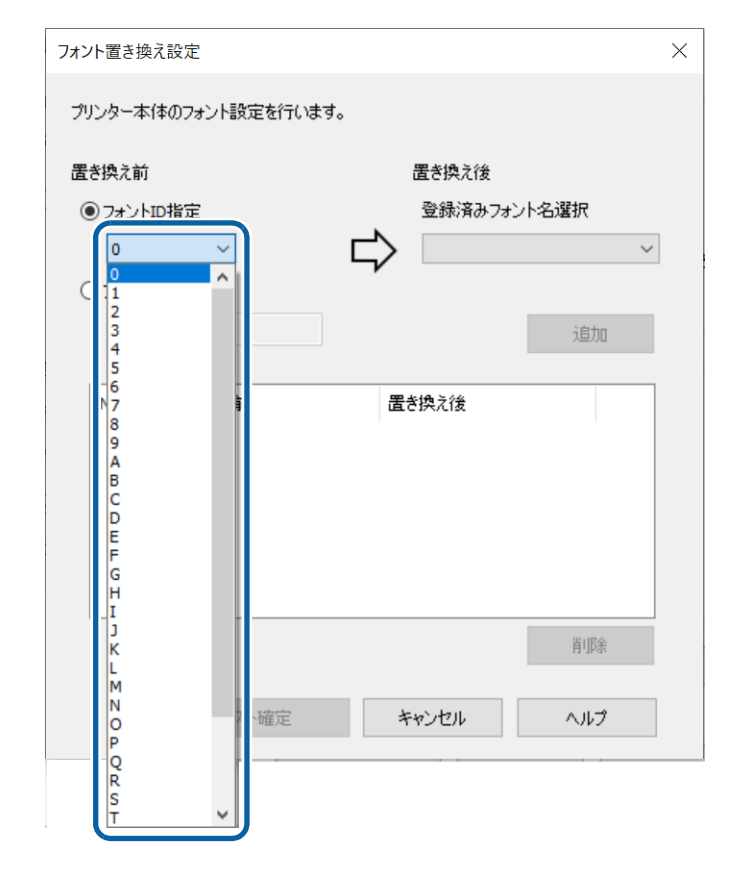

フォント ID を選択後、そのフォント ID に割り付ける登録済みフォント名を選択します。

| 🚳 CW-C6500P Se | ries PrinterSetting Version | 1.2.0.0  |                                              |          | $\times$ |
|----------------|-----------------------------|----------|----------------------------------------------|----------|----------|
| 用紙を設定す         | 5                           |          | キャリブレーション                                    |          | ^        |
| レイアウトを設け       | 定する                         | ZPL II 🗅 | ンド搭載ブリンターからの置き換え設定 × #行                      |          |          |
| 位置を調整す         | 5                           |          |                                              |          |          |
| 印刷結果を調         | 整する                         | 200      | オント置き換え設定 ×                                  |          |          |
| プリンターにデー       | タを登録する                      | ZPI      | プリンター本体のフォント設定を行います。                         |          |          |
| プリセット画像        | を設定する                       | į        | 17                                           |          |          |
| クリーニングを行       | īð                          | C        | 直さ祝え前 直さ祝え(彼<br>④ つょうしいが (空 登録:33,つょう) 人名 復祝 |          |          |
| ▼詳細設定          |                             |          |                                              |          |          |
| ブリンター本体の       | D設定                         |          | Oフォント名指定                                     |          |          |
| プリントヘッドの       | 调整                          | -        | jāta -                                       |          |          |
| パネルの設定         |                             | 10       | 択する                                          |          |          |
| 動作時間の設         | Ē                           | 8        | No. 置を換え前 置き換え後                              |          |          |
| ノズルチェックの       | 設定                          | 1        |                                              |          |          |
| 高度な設定          |                             | B        | 17                                           |          |          |
| プリンターの初期       | 制化                          |          |                                              |          |          |
|                |                             | 0        |                                              |          |          |
| ブリンター情報        | の表示                         | -        | 百匹金                                          |          |          |
| 設定の保存と         | 復元                          |          |                                              |          |          |
| オプション          |                             |          | リスト確定 キャンセル ヘルプ                              |          |          |
|                |                             | 5        | 設定を反映 閉じる ヘルプ                                |          | » ×      |
| <b></b>        | デバイス名: <b>CW-C6</b> 5       |          |                                              |          |          |
| ¢              | ボート: USB                    |          | ファームパージョン:TS25K3                             | <b>?</b> |          |

[追加]をクリックすると画面内にリストが表示されます。

[リスト確定]をクリックすると、リストが保存され、[ZPL || コマンド搭載プリンターからの置き換え設定] 画面にもどります。

[フォント置き換え] にチェックを入れると、設定したフォントファイルに置き換えます。

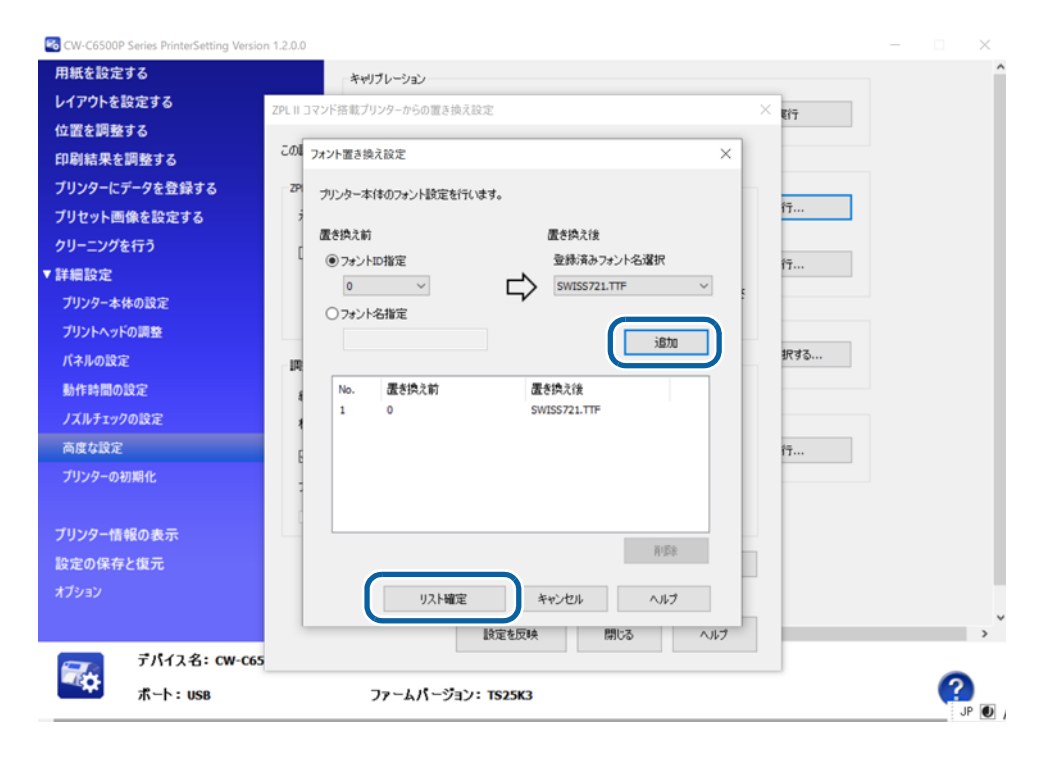

#### フォント幅の設定

文字幅を調整します。最初は「100」に設定します。

文字の高さや行間を変える場合は、アプリケーション側で設定してください。

#### 文字コード表の固定

この項目にチェックを付けておくと、CW-C6020/6520 Series ではサポートされない文字コードが指定された場合に、プリンターに設定されている文字コード表で印刷します。

#### 設定値の転送

必要な設定が終わったら [設定を反映] をクリックします。 設定した値がプリンターに転送され設定が保存されます。

### お気に入りの登録

- 1 【プリンター本体のお気に入り設定】の【登録 / 削除 / 編集】をクリックします。
- 2 [プリンター本体のお気に入りの編集] 画面が表示されます。[新規登録] をクリックします。

| プリンター本体のお気に入りの編集  |      |                                                                                                    |     | ×   |
|-------------------|------|----------------------------------------------------------------------------------------------------|-----|-----|
| 登録:済みデータ:<br>名前 ( | 保存日時 | 設定:      項目     用紙係類調     用紙修理     和紙修理     和紙 | (ĝ. |     |
| 新規登録              | 除 編集 |                                                                                                    | 閉じる | ヘルプ |

# 3 [プリンター本体のお気に入りの登録] 画面が表示されます。[お気に入りの名前] を入力し、[プリンター本体のお気に入り] の各項目を設定します。設定後、[登録] をクリックします。

| <ul> <li>「お気に入り」の [お気に入りの名前] には、'^'、''、',' および '.' を除く ASCII (20h ~ 7Eh) 文字が有効であり、15 文字が指定できます。</li> <li>「お気に入り」は合計 100 個まで登録できます。</li> </ul> |
|----------------------------------------------------------------------------------------------------|
|----------------------------------------------------------------------------------------------------|

[初期値に戻す]をクリックすると、設定済みの本製品の設定値を初期値に戻します。

| ブリンター本体のお気に入り―― |        |               |            |                |            |
|-----------------|--------|---------------|------------|----------------|------------|
| 用紙種類:           |        | 色補正方法:        |            | カット位置の調整 (mm): |            |
| マット紙            | $\sim$ | あざやかな色合い      | $\sim$     |                | 0.0        |
| 用紙検出:           |        | インク打ち込みレベル:   |            |                |            |
| ギャップ検出          | $\sim$ |               | 1 🚔        |                |            |
| 給紙方法:           |        | 黑比率補正:        |            | ノズルチェック間隔:     | 0          |
| 内部ロール           | $\sim$ |               | 0          |                | •          |
| 印刷品質:           |        | バー幅補正:        |            | ノオノドma (%):    | 100        |
| 普通              | ~      |               | 0          |                | <u></u>    |
| ラベル幅 (mm):      | 108.0  | 印刷刷料位展小调整(垂直) | (mm):      | ブリセット画像の設定:    |            |
| ラベル長さ(mm):      |        |               | 0.0        | プリセット画像を使用しない  | ~          |
| 5 075CC (000)   | 76.2   | 印刷開始位置の調整(水平) | (mm):      | ブリセット画像:       |            |
| 左右ギャップ (mm):    |        |               | 0.0 💂      |                | 1. Pa      |
|                 | 2.0    | 用紙先端位置調整(連続うべ | .).) (mm): |                | P task III |
| ラベル間距離 (mm):    |        |               | 0.0        |                |            |

4 [閉じる]をクリックすると、[プリンター本体のお気に入りの編集]画面に戻ります。 [登録済みデータ]に、登録した「お気に入り」が表示されます。

### お気に入りの設定を反映

登録した「お気に入り」の設定を、本製品に反映することができます。

- **1** [プリンター本体のお気に入り設定]の[登録したお気に入りを選択する]をクリックします。
- **2** [プリンター本体のお気に入りの選択] 画面が表示されます。[お気に入りの名前] から設定を反映させる「お気に入り」を選択し、[設定を反映] をクリックします。

| 0 X W 2 / ( ) ( ) - B 1 -                                                                                                    |    | ~ |
|----------------------------------------------------------------------------------------------------|----|---|
| 項目<br>用紙種類<br>用紙種類<br>用紙種類<br>に和品種<br>うべい間距離<br>うべい構造<br>支付に構造<br>支右ギャッフ<br>色補正方法<br>イング打ち込みレベル<br>黒比平補正<br>行き、「一種構正<br>日時開始にの置の調整(単直)<br>日時間始にの置の調整(小平)<br>用紙気喘の置調整(小平)<br>用紙気喘の面離盤(小平)<br>用紙気喘の面離盤<br>ノズルチェック問題<br>フォント幅<br>フリセット画像の設定 | (道 |   |

# プリンターの初期化

プリンターを初期化します。

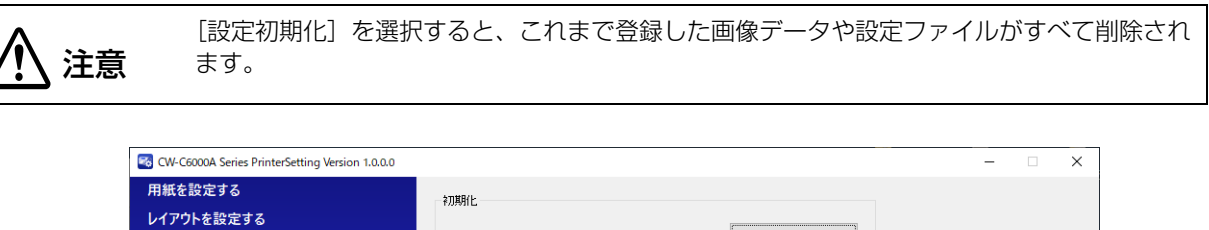

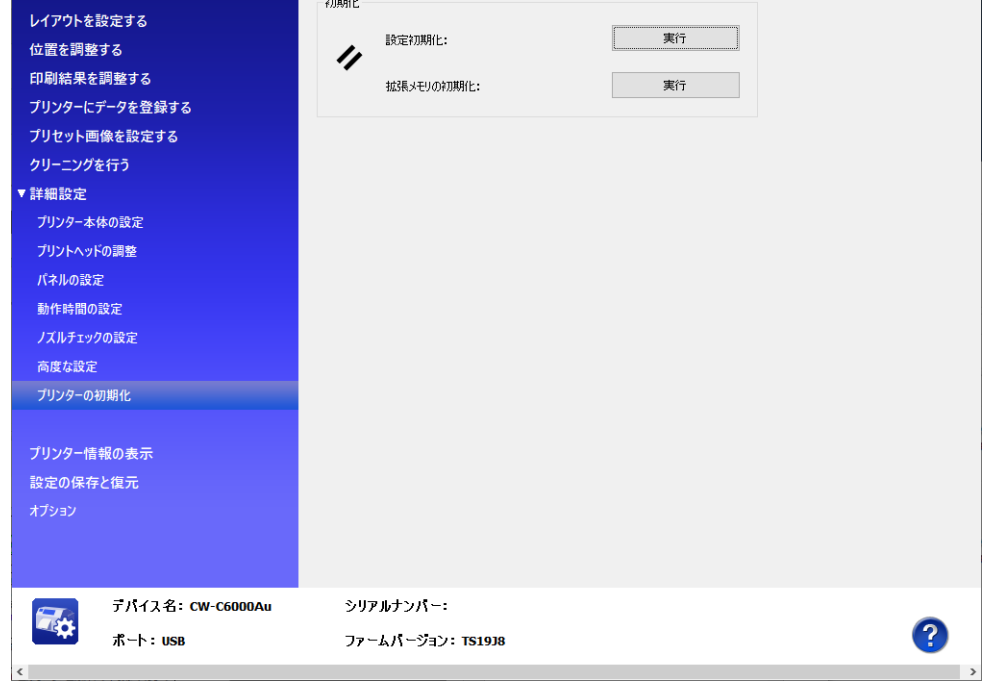

| 項   | i             | 説明                 |  |  |
|-----|---------------|--------------------|--|--|
| 初期化 | 設定初期化         | プリンター本体の設定を初期化します。 |  |  |
|     | 拡張メモリの初期<br>化 | 拡張メモリーを初期化します。     |  |  |

# プリンター情報の表示

プリンター本体の情報を表示します。

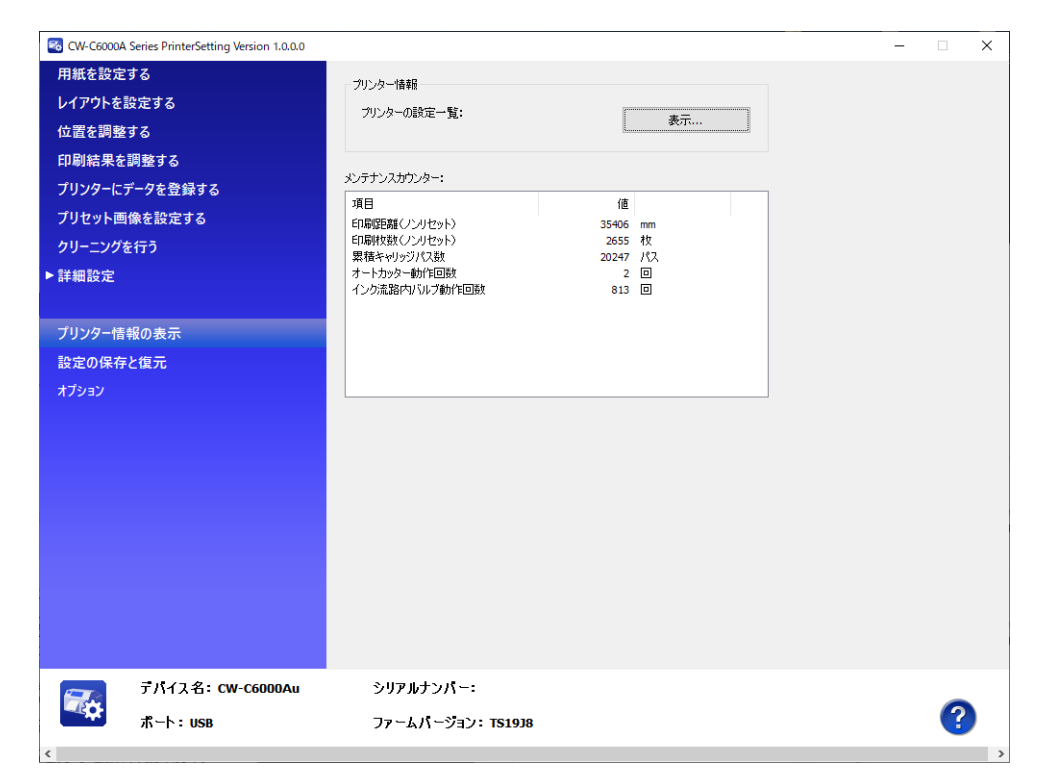

| Ĩ           | 頁目             | 説明                                                       |
|-------------|----------------|----------------------------------------------------------|
| プリンター情報     | プリンターの設定一<br>覧 | [表示] をクリックすると、現在のプリンターの設定情報を表示します。199 ページ「プリンターの設定一覧」を参照 |
| メンテナンスカウンター |                | メンテナンスカウンターを確認できます。                                      |

### プリンターの設定一覧

プリンターの設定一覧の[表示]をクリックすると、[プリンターの設定一覧]画面が表示されます。[ファイルに出力]をクリックすると、現在の設定をテキストファイルに保存することができます。

| 項目              | 値        | ^ |
|-----------------|----------|---|
| 用紙設定            |          |   |
| 給紙方法            | 内部ロール    |   |
| 用紙検出            | 検出しない    |   |
| 用紙種類            | マット紙     |   |
| 印刷品質            | 普通       |   |
| レイアウト設定         |          |   |
| ラベル幅            | 108.0    |   |
| ラベル長さ           | 152.4    |   |
| ラベル間距離          | 3.0      |   |
| 左右ギャップ          | 2.0      |   |
| 位置調整            |          |   |
| 印刷開始位置の調整(垂直方向) | 0.0      |   |
| 印刷開始位置の調整(水平方向) | 0.0      |   |
| 用紙先端位置調整(連続ラベル) | 0.0      |   |
| カット位置の調整        | 0.0      |   |
| 印刷結果調整          |          |   |
| 色補正方法           | あざやかな色合い |   |
| インク打ち込みレベル      | 0        |   |
| 黒比率補正           | 0        |   |
| バー幅補正           | 0        |   |

# 設定の保存と復元

本製品の設定の保存と復元をします。

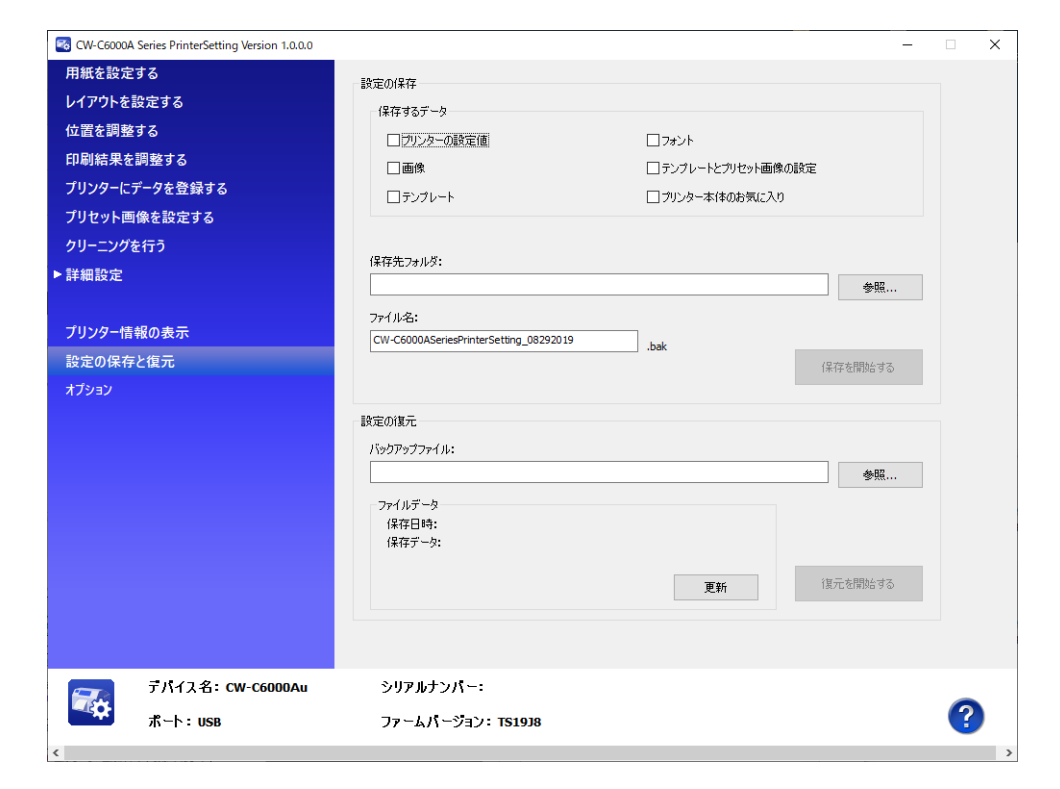

|       | 項目             | 説明                                                             |  |  |
|-------|----------------|----------------------------------------------------------------|--|--|
| 設定の保存 | 保存するデータ        | 保存するデータを設定します。保存したいデータにチェックを入れ<br>ます。                          |  |  |
|       | 保存先フォルダ        | 保存先のフォルダーを指定します。                                               |  |  |
|       | ファイル名          | 任意のファイル名を指定します。                                                |  |  |
|       | 保存を開始する        | 保存するデータ、保存先フォルダ、ファイル名を指定し、[保存を開<br>始する]をクリックすると、本製品の設定が保存されます。 |  |  |
| 設定の復元 | バックアップファイ<br>ル | バックアップファイルを指定します。                                              |  |  |
|       | ファイルデータ        | バックアップファイルの情報を表示します。                                           |  |  |
|       | 復元を開始する        | バックアップファイルを指定後、[復元を開始する] をクリックする<br>と、本製品の設定を復元します。            |  |  |

データが大きい場合、処理に時間がかかります。

# オプション

PrinterSetting で使用する単位と起動時の設定をします。

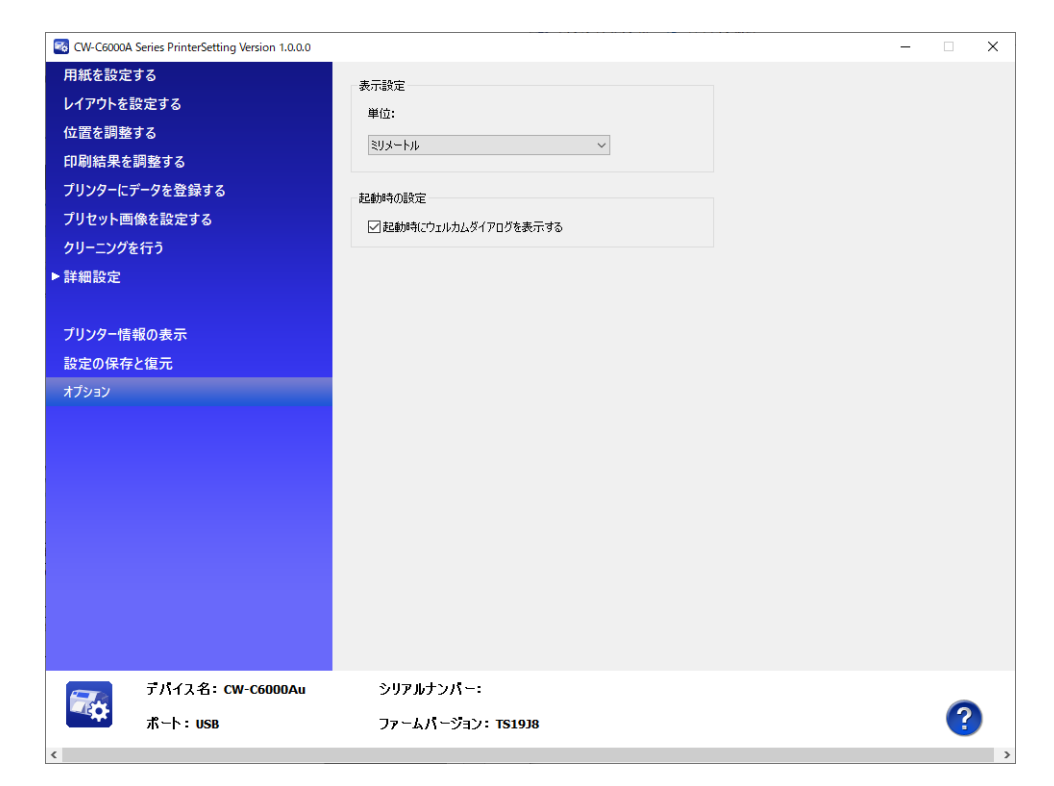

| Ĩ      | 頁目                          | 説明                     |
|--------|-----------------------------|------------------------|
| 表示設定   | 単位                          | 単位を設定します。              |
| 起動時の設定 | 起動時にウェルカム<br>ダイアログを表示す<br>る | 起動時のウェルカムダイアログの設定をします。 |

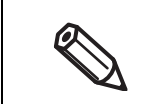

単位の設定は PrinterSetting のみ対象となります。操作パネルやプリンタードライバーには反映されません。

# 操作パネルの設定項目

この表は、操作パネルで設定できるメニュー項目(設定値、初期値)と、管理者ロック機能でロックされる項 目を示しています。管理者ロック機能の詳細については 240 ページ「パネル操作を制限する(管理者ロック 機能)」を参照してください。

|        |                 |                             |            | 管理者ロック   |             |          |
|--------|-----------------|-----------------------------|------------|----------|-------------|----------|
| 設定メニ   | ニュー項目           | 設定値                         | 初期値        | 本体<br>設定 | プリンター<br>設定 | 用紙<br>設定 |
| 用紙設定   |                 |                             |            |          |             |          |
| 用紙種類   |                 |                             |            |          |             |          |
|        |                 | 普通紙                         | マット紙       | -        | -           | 0        |
|        |                 | マット紙                        |            | -        | -           | 0        |
|        |                 | 合成紙                         |            | -        | -           | 0        |
|        |                 | 上質紙                         |            | -        | -           | 0        |
|        |                 | 光沢紙                         |            | -        | -           | 0        |
|        |                 | 光沢フィルム                      |            | -        | -           | 0        |
|        |                 | 高光沢紙                        |            | -        | -           | 0        |
| 用紙検出方法 | £               |                             |            |          |             |          |
|        |                 | ギャップ                        | ギャップ       | -        | -           | 0        |
|        |                 | ブラックマーク                     |            | -        | -           | 0        |
|        |                 | マーク無                        |            | -        | -           | 0        |
| 給紙方法   |                 |                             |            |          |             |          |
|        |                 | 内部供給                        | 内部供給       | -        | -           | 0        |
|        |                 | 外部供給                        |            | -        | -           | 0        |
| 用紙形態   |                 | 1                           |            |          |             |          |
|        |                 | ロール紙                        | ロール紙       | -        | -           | 0        |
|        |                 | ファンフォールド紙                   |            | -        | -           | 0        |
| 用紙レイアウ | ל ל             | I                           | I          |          |             |          |
| ラベル    |                 |                             |            |          |             |          |
|        | CW-C6020 Series | 21.4 ~ 112.0[mm]/           | 108.0[mm]/ | _        | -           | 0        |
|        |                 | 0.84 ~ 4.41[inch]           | 4.25[inch] |          |             |          |
|        | CW-C6520 Series | 21.4 ~ 215.9[mm]/           | 211.9[mm]/ | -        | -           | 0        |
|        |                 | $0.84 \sim 8.50[inch]$      | 8.34[inch] |          |             |          |
| ラベル    | 長さ              |                             |            |          |             |          |
|        | CW-C6020 Series | 8 ~ 609.6[mm]/              | 152.4[mm]/ | -        | -           | 0        |
|        |                 | 0.31 ~ 24[inch]             | 6[inch]    |          |             |          |
|        | CW-C6520 Series | $ 8 \sim 609.6[\text{mm}]/$ | 304.8[mm]/ | -        | -           | 0        |
|        | 日日口下本件          | $0.31 \sim 24$ [inch]       | 12[Inch]   |          |             |          |
|        | 间距離             |                             | 0[]/       |          |             | 0        |
|        |                 | ノフックマーク /<br>  ギャップ・        | 3[mm]/     | -        | -           | 0        |
|        |                 | $2 \sim 6 \text{[mm]}/$     |            |          |             |          |
|        |                 | 0.08~0.24[inch]             |            |          |             |          |
|        |                 | マーク無:                       | 3[mm]/     | -        | -           | 0        |
|        |                 | 0~6[mm]/                    | 0.12[inch] |          |             |          |
|        |                 | $0 \sim 0.24$ [inch]        |            |          |             |          |

|     |            |                                             |                                             |                   | 管理者ロック   |             |          |
|-----|------------|---------------------------------------------|---------------------------------------------|-------------------|----------|-------------|----------|
|     | 設定         | ミメニュー項目                                     | 設定値                                         | 初期値               | 本体<br>設定 | プリンター<br>設定 | 用紙<br>設定 |
|     | 左右ギャ       | ッップ                                         |                                             |                   |          |             |          |
|     | C          | W-C6020 Series                              |                                             | ·                 |          |             |          |
|     |            | オートカッターモデ                                   | $0.0 \sim 6.0 [mm]/$                        | 2.0mm/            | -        | -           | 0        |
|     |            | ル                                           | 0.0 ~ 0.24[inch]                            | 0.08[inch]        |          |             |          |
|     |            | ピーラーモデル                                     | 0.0 ~ 2.0[mm]/                              | 2.0mm/            | -        | -           | 0        |
|     |            |                                             | 0.0 ~ 0.08[inch]*                           | 0.08[inch]        |          |             |          |
|     | C          | W-C6520 Series                              |                                             |                   |          | 1           |          |
|     |            | オートカッターモデ                                   | 0.0 ~ 6.0[mm]/                              | 2.0mm/            | -        | -           | 0        |
|     |            | л,                                          | 0.0 ~ 0.24[inch]                            | 0.08[inch]        |          |             |          |
|     |            | ピーラーモデル                                     | 0.0 ~ 2.0[mm]/                              | 2.0mm/            | -        | -           | 0        |
|     |            |                                             | 0.0 ~ 0.08[inch]*                           | 0.08[inch]        |          |             |          |
|     | 印刷位置       | 調整                                          | 1                                           |                   |          |             |          |
|     | ED         | 刷位置調整(縦方向)                                  | -10.9 ~ +10.9[mm]/                          | O[mm]/            | -        | -           | 0        |
|     | *          | メディア上でキャンバスの<br>印刷位置を調整                     | $-0.43 \sim +0.43$ [inch]                   | O[inch]           |          |             |          |
|     | ED         | 刷位置調整(横方向)                                  | -1.5 ~ +1.5[mm]/                            | 0[mm]/            | -        | -           | 0        |
|     | *          | メディア上でキャンバスの<br>印刷位置を調整                     | -0.06 ~ +0.06[inch]                         | O[inch]           |          |             | -        |
|     | 用          | 紙先端位置調整(連続紙)                                | -1.5 ~ +1.5[mm]/                            | 0[mm]/            | -        | -           | 0        |
|     |            |                                             | $-0.06 \sim +0.06[inch]$                    | O[inch]           |          |             |          |
|     | ラ          | ベル左位置調整量 ※キャン                               | バス内でイメージの位置を調整                              |                   |          |             |          |
|     |            | CW-C6020 Series                             | -108.0 ~ +108.0[mm]/                        | 0[mm]/            | -        | -           | 0        |
|     |            |                                             | -4.25 ~ +4.25[inch]                         | O[inch]           |          |             |          |
|     |            | CW-C6520 Series                             | -211.9 ~ +211.9[mm]/<br>-8.34 ~ +8.34[inch] | O[mm]/<br>O[inch] | -        | -           | 0        |
|     | 用紙サイ       | <br>′ズエラー                                   |                                             |                   |          |             |          |
|     | , 13.124 2 |                                             | オン                                          | オフ                | -        | -           | 0        |
|     |            |                                             | オフ                                          |                   | _        | _           | 0        |
| プリン | ンターのな      | 6手入れ                                        |                                             |                   |          |             | •        |
|     | プリント       | <u>~~~~~~~~~~~~~~~~~~~~~~~~~~~~~~~~~~~~</u> | -                                           | l-                | - 1      | -           | -        |
|     | プリント       | <u></u><br>ヘッドのクリーニング                       | -                                           | -                 | -        | _           | -        |
|     | シンク し      | <u>ーニング</u>                                 | -                                           | -                 | -        | _           | -        |
|     | インクナ       |                                             | -                                           | -                 | -        | _           | -        |
|     | メンテナ       | <u> </u>                                    | -                                           | -                 | -        | _           | -        |
|     | プリント       | <u></u>                                     |                                             |                   | I        |             |          |
|     |            |                                             | 印刷のぼやけ改善                                    | -                 | -        | 0           | -        |
|     |            |                                             | 構えジの改善                                      | -                 |          | 0           |          |
|     | キャリフ       | バリーションの実施                                   |                                             |                   |          | Ŭ           |          |
|     |            |                                             | 田紙検出(簡易)                                    | -                 | I _      | 0           |          |
|     |            |                                             | 田紙検出(間刻)                                    |                   |          | 0           | _        |
|     |            |                                             | ロール紙たろみ検出                                   | -                 |          | 0           |          |
|     | ノズルチェック設定  |                                             |                                             | ļ                 | ļ        |             | -        |
|     |            | ズルチェックの設定                                   | オン                                          | オン                | -        | 0           | -        |
|     |            |                                             | <u>オフ</u>                                   |                   | -        | 0           |          |
|     | <b>1</b>   | 新問隔                                         | 1~13000[枚]                                  | 500               | -        | 0           |          |
|     | 1          | ブル坊け梌屮咭動作設定                                 |                                             | <br> <br>  通知すろ   |          |             |          |
|     |            | ハルゴスリゴスロ町当川ト設た                              | 印刷維結                                        |                   |          |             | _        |
|     |            | ブル抜け許容物                                     |                                             |                   | -        |             | -        |
|     |            | ヘル扱い計合数                                     |                                             |                   |          | 0           |          |

|     | 乳ウィーク 夜日 |           |             |                            |          | 管理者ロック   |             |          |
|-----|----------|-----------|-------------|----------------------------|----------|----------|-------------|----------|
|     | Ĩ        | 定メ        | ニュー項目       | 設定値                        | 初期値      | 本体<br>設定 | プリンター<br>設定 | 用紙<br>設定 |
|     |          | 診断後クリーニング |             | オン                         | オン       | -        | 0           | -        |
|     |          |           |             | オフ                         |          | -        | 0           | -        |
|     | 定期ぐ      | フリー.      | ニング         | HH:MM(1 分刻み)               | 0:00     | -        | 0           | -        |
|     | イング      | 7排出       |             | -                          | -        | -        | 0           | -        |
| 本体設 | 淀        |           |             |                            |          |          |             |          |
|     | 基本證      | 定         |             |                            |          |          |             |          |
|     | Γ        | 画面の       | D明るさ設定      | 1~5                        | 5        | 0        | -           | -        |
|     | ſ        | 音の言       | 没定          |                            |          |          |             |          |
|     |          |           |             | オフ                         | 中        | 0        | -           | -        |
|     |          |           |             | 小                          |          | 0        | -           | -        |
|     |          |           |             | 中                          |          | 0        | -           | -        |
|     |          |           |             | 大                          |          | 0        | -           | -        |
|     |          |           |             | 最大                         |          | 0        | -           | -        |
|     | ſ        | エラー       | -発生時のブザー通知診 | 定                          |          |          |             |          |
|     |          |           | エラー発生時の     | オフ                         | オン<br>オフ | 0        | -           | -        |
|     |          |           | ブザー通知設定     | オン                         |          | 0        | -           | -        |
|     |          |           | エラー音の繰り返し   | オフ                         |          | 0        | -           | -        |
|     |          |           |             | オン                         |          | 0        | -           | -        |
|     |          | 長さ曽       | 单位          |                            |          |          |             |          |
|     |          |           |             | mm                         | mm       | 0        | -           | -        |
|     |          |           |             | inch                       |          | 0        | -           | -        |
|     |          | スリ-       | ープ移行時間設定    |                            |          |          |             |          |
|     |          |           |             | Off                        | On(15分)  | 0        | -           | -        |
|     |          |           |             | On (1~240分)                |          | 0        | -           | -        |
|     |          | ブレーカー連動起動 |             |                            |          |          |             |          |
|     |          |           |             | オン                         | オフ       | 0        | -           | -        |
|     |          |           |             | オフ                         |          | 0        | -           | -        |
|     |          | 日付,       | /時刻設定       |                            |          |          |             |          |
|     |          |           | 日付 / 時刻     | -                          | -        | 0        | -           | -        |
|     |          |           | 時差          | +13:45 ~-12:45<br>(15 分刻み) | -        | 0        | -           | -        |

|          |     |              |            |        | 管理者ロック   |             |          |
|----------|-----|--------------|------------|--------|----------|-------------|----------|
| 設定メニュー項目 |     |              | 設定値        | 初期値    | 本体<br>設定 | プリンター<br>設定 | 用紙<br>設定 |
|          | 言語  | 選択 /Language |            |        |          |             |          |
|          |     |              | Nederlands | 日本語    | -        | -           | -        |
|          |     |              | English    |        | -        | -           | -        |
|          |     |              | Français   |        | -        | -           | -        |
|          |     |              | Deutsch    |        | -        | -           | -        |
|          |     |              | Ελληνικά   |        | -        | -           | -        |
|          |     |              | Italiano   |        | -        | -           | -        |
|          |     |              | 日本語        |        | -        | -           | -        |
|          |     |              | 한국어        |        | -        | -           | -        |
|          |     |              | Polski     |        | -        | -           | -        |
|          |     |              | Português  |        | -        | -           | -        |
|          |     |              | Русский    |        | -        | -           | -        |
|          |     |              | 简体中文       |        | -        | -           | -        |
|          |     |              | Español    |        | -        | -           | -        |
|          |     |              | 繁體中文       |        | -        | -           | -        |
|          |     |              | Türkçe     |        | -        | -           | -        |
|          | 背景的 | 色設定          |            |        |          |             |          |
|          |     |              | グレー        | ブラック   | -        | -           | -        |
|          |     |              | ブラック       |        | -        | -           | -        |
|          |     |              | ホワイト       |        | -        | -           | -        |
|          | パネノ | レボタン設定       |            |        |          |             |          |
|          |     | カット(オートカッタ   | ーモデルのみ)    |        |          |             |          |
|          |     |              | 有効         | 有効     | 0        | -           | -        |
|          |     |              | 無効         |        | 0        | -           | -        |
|          |     | キャンセル        |            |        |          |             |          |
|          |     |              | 有効         | 有効     | 0        | -           | -        |
|          |     |              | 無効         |        | 0        | -           | -        |
|          |     | フィード(オートカッ   | ターモデルのみ)   |        |          |             |          |
|          |     |              | 有効         | 有効     | 0        | -           | -        |
|          |     |              | 無効         |        | 0        | -           | -        |
|          |     | ピーラーリセット(ピ   | ーラーモデルのみ)  |        |          |             |          |
|          |     |              | 有効         | 有効     | 0        | -           | -        |
|          |     |              | 無効         |        | 0        | -           | -        |
| プリン      | ンター | 設定           | ·          |        |          |             |          |
|          | 印刷  | 安定           |            |        |          |             |          |
|          |     | 印刷品質         |            |        |          |             |          |
|          |     |              | ドラフト       | 普通     | -        | 0           | -        |
|          |     |              | 速い         |        | -        | 0           | -        |
|          |     |              | 普通         | ]      | -        | 0           | -        |
|          |     |              | きれい        |        | -        | 0           | -        |
|          |     |              | 高精細        | 1      | -        | 0           | -        |
|          |     | 解像度          |            |        |          | •           |          |
|          |     |              | 200dpi     | 600dpi | -        | 0           | -        |
|          |     |              | 300dpi     | 1      | -        | 0           | -        |
|          |     |              | 600dpi     | 1      | -        | 0           | -        |

|   |     |              |                       | 管理者ロック                    |                             |          |             |          |
|---|-----|--------------|-----------------------|---------------------------|-----------------------------|----------|-------------|----------|
| I | 設定メ | - <b>-</b> - | -項目                   | 設定値                       | 初期値                         | 本体<br>設定 | プリンター<br>設定 | 用紙<br>設定 |
|   |     | コマン          | ンド制御文字                |                           |                             |          |             |          |
|   |     |              | コントロール<br>プレフィックス     | 0X20~7E                   | OX7E                        | -        | 0           | -        |
|   |     |              | フォーマット<br>プレフィックス     | 0X20~7E                   | 0X5E                        | -        | 0           | -        |
|   |     |              | デリミタ文字                | 0X20~7E                   | 0X2C                        | -        | 0           | -        |
|   | 画質言 | 设定           |                       |                           |                             |          |             |          |
|   |     | 色補正          | E方法設定                 |                           |                             |          |             |          |
|   |     |              |                       | あざやかな色合い                  | あざやかな                       | -        | 0           | -        |
|   |     |              |                       | 補正しない                     | 色合い                         | -        | 0           | -        |
|   |     | マニュ          | ュアル色補正設定              |                           |                             |          |             |          |
|   |     | 1            | 明るさ                   | -25~+25                   | 0                           | -        | 0           | -        |
|   |     |              | 彩度                    | -25~+25                   | 0                           | -        | 0           | -        |
|   |     |              | コントラスト                | -25~+25                   | 0                           | -        | 0           | -        |
|   |     |              | 色調(シアン)               | $-25 \sim +25$            | 0                           | _        | 0           | _        |
|   |     |              | 色調(フザンダ)              | $-25 \sim +25$            | 0                           | -        | 0           | -        |
|   |     |              | 色調(イエロー)              | $-25 \sim +25$            | 0                           | -        | 0           | -        |
|   |     | インノ          |                       | _6~+4(1問隔)                | 0                           |          | 0           | -        |
|   |     | レベノ          | ۵ <u>۵</u> ۵۵         |                           | 0                           |          | 0           |          |
|   |     | 黒比ጃ          | <b>率補正</b>            | -6~0(1 間隔)                | 0                           | -        | 0           | -        |
|   |     |              |                       |                           | ※ 下記の設定の場                   |          |             |          |
|   |     |              |                       |                           | 合のみ「-2」                     |          |             |          |
|   |     |              |                       |                           | ブラックインク仕                    |          |             |          |
|   |     |              |                       |                           | 様: マットインク<br>田紙種類: 並通紙      |          |             |          |
|   |     |              |                       |                           | マット紙、上質紙                    |          |             |          |
|   |     |              |                       |                           | 印刷品質:速い、<br>普通、きれい          |          |             |          |
|   |     | ヘッ           | ドパス毎の乾燥               | 0~5秒                      | 〇秒                          | -        | 0           | -        |
|   |     | 時間           |                       | (U.I 秒間隔)                 |                             |          |             |          |
|   |     | ノスノ          | レ抜け補完設定               |                           |                             |          |             |          |
|   |     |              |                       | 有効                        | 有効                          | -        | 0           | -        |
|   |     |              |                       | 無効                        | -                           | -        | 0           | -        |
| l |     | バー:          | コード唱補正                | -2~+2(1 間隔)               | U                           | -        | 0           | -        |
|   | 印刷重 | 动作設          |                       |                           |                             |          |             |          |
|   |     | 印刷征          | 後の動作設定<br>            |                           |                             |          |             | [        |
|   |     |              | カットする                 | エデルのつい                    | オートカッ                       | -        | 0           | -        |
|   |     |              |                       | モナルのみ)                    | ターモテル.                      |          |             |          |
|   |     |              | フットしない (7<br>(オートカッター | リット位直で停止)<br>エデルのみ)       | カットしない<br>(カット位置ズ           | -        | 0           | -        |
|   |     |              |                       | てノルのの)<br>                | (リット位直で<br>信止)              |          | 0           |          |
|   |     |              | (オートカッター              | operiule Cipic)<br>モデルのみ) | / ـــــ د ו                 | -        |             | -        |
|   |     |              | 手貼り<br>(ピーラーモデリ)      | ወት)                       | ピーラーモデ<br>ル・ <sub>毛貼り</sub> | -        | 0           | -        |
|   |     |              |                       |                           | アトナカフ                       | _        | 0           | -        |
|   |     |              | (ピーラーモデル              | のみ)                       |                             |          |             |          |
|   |     |              | 巻き取り                  |                           |                             | -        | 0           | -        |
|   |     | カット          | >位置調整                 | -10.8 ~ +10.8[mm]/        | O[mm]/                      | -        | 0           | -        |
|   |     | (オー          | トカッター                 | -0.425 ~ +0.425[inch]     | O[inch]                     |          |             |          |
|   |     | モデノ          | レのみ)                  |                           |                             |          |             |          |

|    |     |                         |                                                         | 管理者ロック            |          |             |          |
|----|-----|-------------------------|---------------------------------------------------------|-------------------|----------|-------------|----------|
| 設定 | ×=  | −項目                     | 設定値                                                     | 初期値               | 本体<br>設定 | プリンター<br>設定 | 用紙<br>設定 |
|    | ピーノ | レ位置調整 ( ピー <sup>-</sup> | ラーモデルのみ)                                                | •                 |          |             |          |
|    |     | 手貼り時                    | $-10.8 \sim +10.8[mm]/$<br>-0.425 $\sim +0.425[inch]$   | 0[mm]/<br>0[inch] | -        | 0           | -        |
|    |     | 自動貼り時                   | $-10.8 \sim +10.8$ [mm]/<br>$-0.425 \sim +0.425$ [inch] | 0[mm]/<br>0[inch] | -        | 0           | -        |
|    | バック | フィードの動作                 | 時期設定                                                    | ·                 |          |             |          |
|    |     |                         | 印刷前バックフィード                                              | 印刷後バック            | -        | 0           | -        |
|    |     |                         | 印刷後バックフィード                                              | フィード              | -        | 0           | -        |
|    | エラー | ー発生時の再印刷                | 設定                                                      | •                 |          |             |          |
|    |     |                         | 有効                                                      | 有効                | -        | 0           | -        |
|    |     |                         | 無効                                                      |                   | -        | 0           | -        |
|    | 用紙叫 | 及引強度                    |                                                         | ·                 |          |             |          |
|    |     |                         | 自動                                                      | 自動                | -        | 0           | -        |
|    |     |                         | 手動(1~10)                                                |                   | -        | 0           | -        |
|    | パネノ | レによるキャンセ                | ル動作設定                                                   | ·                 |          |             |          |
|    |     |                         | ジョブのキャンセルの<br>み                                         | ジョブのキャ<br>ンセルのみ   | -        | 0           | -        |
|    |     |                         | ジョブと RAM ドライ<br>ブのキャンセル                                 |                   | -        | 0           | -        |
|    | 拡張- | インターフェース                |                                                         | ı                 |          |             |          |
|    |     | 印刷完了・紙送                 | 0状態信号                                                   |                   |          |             |          |
|    |     |                         | 信号無効                                                    | 信号無効              | -        | 0           | -        |
|    |     |                         | 有効時 Low レベル                                             |                   | -        | 0           | -        |
|    |     |                         | 有効時 High レベル                                            |                   | -        | 0           | -        |
|    |     |                         | 有効時 Low パルス                                             |                   | -        | 0           | -        |
|    |     |                         | 有効時 High パルス                                            |                   | -        | 0           | -        |
|    |     | 印刷データ準備究                | -<br>完了信号                                               | •                 |          |             |          |
|    |     |                         | 信号無効                                                    | 信号無効              | -        | 0           | -        |
|    |     |                         | 有効時 Low レベル                                             |                   | -        | 0           | -        |
|    |     |                         | 有効時 High レベル                                            |                   | -        | 0           | -        |
|    |     | ノズル抜けあり                 | 言号                                                      | •                 |          | •           |          |
|    |     |                         | 信号無効                                                    | 信号無効              | -        | 0           | -        |
|    |     |                         | 有効時 Low レベル                                             |                   | -        | 0           | -        |
|    |     |                         | 有効時 High レベル                                            |                   | -        | 0           | -        |
|    |     | ヘッドメンテナン                | ンス中信号                                                   | •                 |          |             |          |
|    |     |                         | 信号無効                                                    | 信号無効              | -        | 0           | -        |
|    |     |                         | 有効時 Low レベル                                             |                   | -        | 0           | -        |
|    |     |                         | 有効時 High レベル                                            |                   | -        | 0           | -        |
|    |     | プリンター REA               | DY 信号                                                   |                   |          |             |          |
|    |     |                         | 信号無効                                                    | 信号無効              | -        | 0           | -        |
|    |     |                         | 有効時 Low レベル                                             |                   | -        | 0           | -        |
|    |     |                         | 有効時 High レベル                                            |                   | -        | 0           | -        |

| 設定メニュー項目         設定値         初期値         本体<br>設定         7リンター<br>設定         用紙<br>設定           ワーニング信号                                                                                                    |       |          |                       |        | 管理者ロック         本体       ブリンター       影定         ごの       ごの       ごの         -       〇       ごの         -       〇       ごの </th <th>ク</th> | ク           |          |
|----------------------------------------------------------------------------------------------------|-------|----------|-----------------------|--------|----------------------------------------------------------------------------------------------------|-------------|----------|
| ワーニング信号         信号無効<br>有効時 Low レベル<br>有効時 Low レベル         信号無効<br>・         0         -           エラー&ボーズ信号         信号無効<br>通常時 Ligh、エラー時<br>Low         信号無効<br>・         0         -           週常時 Low, エラー時<br>High         一         0         -           週常時 Low, エラー時<br>Low         -         0         -           週常時 Low, エラー時<br>High         -         0         -           週常時 Low, エラー<br>またはボーズ時 Low         -         0         -           週常時 Low, エラー<br>またはボーズ時 Low         -         0         -           週常時 Low レベル         -         0         -           インクロー信号         信号無効<br>有効時 Low レベル         -         0         -           インクエンド信号         信号無効<br>有効時 Low レベル         -         0         -           インクエンド信号         信号無効<br>有効時 Low レベル         -         0         -           インクエンド信号         信号を無視する<br>Low レベル         -         0         -           インクエンド信号         信号を無視する<br>Low 時、実行         信号を無視する<br>Low 時、実行         0         -           インクリーニング指令信号         信号を無視する<br>Low 時、実行         -         0         -           インクリーニング指令信号         信号を無視する<br>Low 時、実行         -         0         -           インドクリーニング指令信号         信号を無視する<br>Low 時、実行         -                                                                                                    | 設定メニュ | 一項目      | 設定値                   | 初期値    | 本体<br>設定                                                                                                    | プリンター<br>設定 | 用紙<br>設定 |
| 福号無効         -         O         -           有効時 Low レベル         -         O         -           丁ラー&ボーズ信号         信号無効         -         O         -           通常時 High、エラー時<br>High         一         O         -         O         -           通常時 High、エラー時<br>High         一         O         -         O         -           通常時 Low、エラー<br>またはポーズ時 High         -         O         -         O         -           一         O         -         O         -         O         -           「日野無効         -         O         -         O         -           「日野無効         -         O         -         T         O         -           「日野無効         -         O         -         T         O         -           「日野         「日野無効         -         O         -         T         O         -           インクロー信号         「日野無効         -         O         -         T         O         -           インクロー信号         「日野         「日野         「日野         「日野         -         O         -           インクロー信号         「日野         「日野         「日野         - <td></td> <td>ワーニング信号</td> <td></td> <td></td> <td></td> <td></td> <td></td>                                                                                                    |       | ワーニング信号  |                       |        |                                                                                                    |             |          |
| $ \begin{array}{ c c c c c c c c c c c c c c c c c c c$                                                                                                    |       |          | 信号無効                  | 信号無効   | -                                                                                                    | 0           | -        |
| 有効時 High レベル         ·         O         ·           エラー&ボーズ信号         福号無効         信号無効         ·         O         ·           通常時 High、エラー時<br>Low         通常時 High、エラー時<br>High         ·         O         ·         O         ·           通常時 High、エラー<br>またはボーズ時 Low         ·         O         ·         O         ·         ·         O         ·           10% 時 Low、エラー<br>またはボーズ時 High         ·         O         ·         ·         O         ·           インクロー信号         信号無効         ·         O         ·         ·         O         ·           インクロー信号         信号無効         ·         O         ·         ·         O         ·           インクロー信号         信号無効         ·         O         ·         ·         O         ·           インクロー信号         信号無効         ·         O         ·         ·         O         ·           インクロー信号         信号無効         ·         O         ·         ·         O         ·           インクエンド信号         信号無効         ·         O         ·         ·         O         ·           インクエンド信号         信号無類効         ·         O         ·         ·                                                                                                    |       |          | 有効時 Low レベル           |        | -                                                                                                    | 0           | -        |
| エラー&ボーズ信号       信号無効       -       0       -         通常時 High, エラー時<br>High       通常時 High, エラー時<br>High       -       0       -         通常時 High, エラー時<br>High       通常時 High, エラー<br>またはボーズ時 Low       -       0       -         通常時 High, エラー<br>またはボーズ時 Low       -       0       -         通常時 High, エラー<br>またはボーズ時 High       -       0       -         インクロー信号       信号無効       -       0       -         インクロー信号       信号無効       -       0       -         インクロー信号       信号無効       -       0       -         インクロー信号       信号無効       -       0       -         インクロー信号       信号無効       -       0       -         インクロー信号       信号無効       -       0       -         インクロー信号       信号無効       -       0       -         インクロー信号       信号       -       0       -         インクロー信号       信号無効       信号無効       -       0       -         インクエンパーズ信号       信号無類対       -       0       -       -         インクリーンジル       -       0       -       -       -       -         ボボーズ指令信号       信号を無視する       -       0                                                                                                    |       |          | 有効時 High レベル          |        | -                                                                                                    | 0           | -        |
| 信号無効         ・         ○         ・           通常時 High, エラー時<br>Low         ・         ○         ・           通常時 Low, エラー時<br>High         通常時 High, エラー<br>素たはポーズ時 Low         ・         ○         ・           通常時 Low, エラー<br>素たはポーズ時 High         ・         ○         ・         ○         ・           10         一         ○         ・         ○         ・         ○         ・           11         通常時 Low, エラー<br>またはポーズ時 High         ・         ○         ・         ○         ・           インクロー信号         信号無効<br>有効時 Low レベル         信号無効         ・         ○         ・         ○         ・           インクエンド信号         信号無効<br>有効時 High レベル         信号無効         ・         ○         ・         ○         ・           インクエンド信号         信号無効<br>有効時 High レベル         信号         ○         ・         ○         ・           インクエンド信号         信号を無視する         信号を無視する         信号を無視する         ○         ・         ○         ・           ボーズ指令信号         信号を無視する         ・         ○         ・         ○         ・         ○         ・         ○         ・         ○         ・         ○         ・         ○         ・         ○         ・         ○                                                                                                    |       | エラー&ポーズ  | 言号                    |        |                                                                                                    |             |          |
| 通常時 High, エラー時<br>Low         -         0         -           通常時 Low, エラー<br>またはボーズ時 Low         -         0         -           通常時 Low, エラー<br>またはボーズ時 Low         -         0         -           通常時 Low, エラー<br>またはボーズ時 High         -         0         -           インクロー信号         -         0         -           インクロー信号         信号無効<br>有効時 Low レベル<br>有効時 High レベル         -         0         -           インクエンド信号         信号無効<br>有効時 Low レベル<br>有効時 High レベル         -         0         -           ガ助時 High レベル         -         0         -         -           インクエンド信号         信号無効<br>有効時 Low レベル<br>有効時 High レベル         -         0         -           用紙エンド信号         信号を無視する<br>Low レベル         -         0         -           「有効時 High レベル         -         0         -         -           「有効時 High レベル         -         0         -         -           「有効時 Kigh レベル         -         0         -         -           「信号を無視する         信号を無視する         -         0         -           「ごいい時、実行         る         -         0         -         -           「信号を無視する         信号を無視する         -         0         -                                                                                                    |       |          | 信号無効                  | 信号無効   | -                                                                                                    | 0           | -        |
| Image: Second second secon |       |          | 通常時 High、エラー時         |        | -                                                                                                    | 0           | -        |
| 通常時 Low, エラー時<br>High<br>通常時 Low, エラー<br>またはボーズ時 Low<br>通常時 Low, エラー<br>またはボーズ時 High         -         O         -           通常時 Low, エラー<br>またはボーズ時 High         -         O         -           インクロー信号         -         O         -           有効時 Low レベル<br>有効時 High レベル         -         O         -           インクエンド信号         -         O         -           福号無効<br>有効時 High レベル         -         O         -           インクエンド信号         -         O         -           福号無効<br>有効時 High レベル         -         O         -           インクエンド信号         -         O         -           福田エンド信号         -         O         -           福田エンド信号         -         O         -           「有効時 High レベル         -         O         -           市効時 High レベル         -         O         -           ボーズ指令信号         信号を無視する         信号を無視する         -         O           ボーズ指令信号         信号を無視する         -         O         -           レーンガレ         -         -         O         -           レーンガレ         -         -         O         -           「信号を無視する         -         O         -                                                                                                    |       |          | Low                   |        |                                                                                                    |             |          |
| 通常時 High、エラー<br>またはボーズ時 Low<br>通常時 Low、エラー<br>またにボーズ時 High         -         0         -           インクロー信号         信号無効         -         0         -           インクロー信号         信号無効         -         0         -           インクエンド信号         信号無効         -         0         -           インクエンド信号         信号無効         -         0         -           インクエンド信号         信号無効         -         0         -           インクエンド信号         信号無効         -         0         -           インクエンド信号         -         0         -         -           インクエンド信号         -         0         -         -           インクエンド信号         -         0         -         -           インクエンド信号         -         0         -         -           用紙エンド信号         信号無効         -         0         -           「有効時 High レベル         -         0         -         -           「有効時 High レベル         -         0         -         -           「信号を無視する         信号を無視する         -         0         -           「しい吸 時、実行         る         -         0         -           「信号を無視する         信号                                                                                                    |       |          | 通常時 Low、エラー時<br> High |        | -                                                                                                    | 0           | -        |
| またはボーズ時しのW<br>通常時しのW、エラー<br>またはボーズ時High         -         O         -           インクロー信号         信号無効         -         O         -           有効時Low レベル<br>有効時High レベル         -         O         -           インクエンド信号         信号無効         -         O         -           インクエンド信号         信号無効         -         O         -           インクエンド信号         信号無効         -         O         -           相紙エンド信号         信号無効         -         O         -           月紙エンド信号         信号を無視すレベル         -         O         -           「有効時 Low レベル<br>有効時 High レベル         -         O         -         -           「有効時 Low レベル<br>有効時 High レベル         -         O         -         -           「有効時 Low レベル<br>有効時 High レベル         -         O         -         -           「有効時 Low レベル<br>有効時 K         -         O         -         -         -           「有効時 Low レベル<br>有効時 High レベル         -         O         -         -         -         -         -         -           「自うを無視する         「言うを無視する         「言うを無視する         -         O         -         -         -         -         -         -         -         - <td></td> <td></td> <td>通常時 High、エラー</td> <td></td> <td>-</td> <td>0</td> <td>-</td>                                                                                                    |       |          | 通常時 High、エラー          |        | -                                                                                                    | 0           | -        |
| 通常時 Low、エラー<br>またはポーズ時 High         -         O         -           インクロー信号         信号無効<br>有効時 Low レベル<br>有効時 High レベル         信号無効<br>-         0         -           インクエンド信号         信号無効<br>有効時 High レベル<br>有効時 High レベル         -         O         -           インクエンド信号         信号無効<br>有効時 Low レベル<br>有効時 High レベル         -         O         -           相紙エンド信号         信号無効<br>有効時 Low レベル<br>有効時 High レベル         -         O         -           ボーズ指令信号         信号を無視する<br>Low 時、実行         信号を無視す         -         O         -           「信号を無視する<br>Low 時、実行         信号を無視す         -         O         -           「信号を無視する<br>Low 時、実行         信号を無視す         -         O         -           「信号を無視する<br>Low 時、実行         信号を無視す         -         O         -           「信号を無視する<br>Low 時、実行         信号を無視す         -         O         -           「信号を無視する<br>Low 時、実行         信号を無視す         -         O         -           「信号を無視する<br>Low 時、実行         信号を無視す         -         O         -           「信号を無視する         信号を無視する         信号を無視す         -         O         -           「日の間開始指令信号         「日の目         -         O         -         -         O         -         -                                                                                                    |       |          | またはポーズ時 Low           |        |                                                                                                    |             |          |
| またはボーズ時 High       インクロー信号         インクロー信号       信号無効       -       O       -         有効時 Low レベル       -       O       -         有効時 High レベル       -       O       -         インクエンド信号       信号無効       -       O       -         有効時 Low レベル       -       O       -       -         有効時 High レベル       -       O       -       -         有効時 High レベル       -       O       -       -         用紙エンド信号       信号を無視する       信号を無視す       -       O       -         「有効時 High レベル       -       O       -       -       -       -         「有効時 High レベル       -       O       -       -       -       -       -       -       -       -       -       -       -       -       -       -       -       -       -       -       -       -       -       -       -       -       -       -       -       -       -       -       -       -       -       -       -       -       -       -       -       -       -       -       -       -       -       -       -       -       -                                                                                                    |       |          | 通常時 Low、エラー           |        | -                                                                                                    | 0           | -        |
| インクロー信号       信号無効       -       〇       -         有効時 Low レベル       -       〇       -         有効時 High レベル       -       〇       -         インクエンド信号       信号無効       -       〇       -         有効時 High レベル       -       〇       -       -         有効時 High レベル       -       〇       -       -         月紙エンド信号       信号無効       信号無効       -       〇       -         月紙エンド信号       信号を無視する       信号を無効す       -       〇       -         月効時 High レベル       -       〇       -       -       -         月初時 High レベル       -       〇       -       -       -       -         「有効時 Low レベル       -       〇       -       -       -       -       -       -       -       -       -       -       -       -       -       -       -       -       -       -       -       -       -       -       -       -       -       -       -       -       -       -       -       -       -       -       -       -       -       -       -       -       -       -       -       - <td< td=""><td></td><td></td><td>またはポーズ時 High</td><td></td><td></td><td></td><td></td></td<>                                                                                                    |       |          | またはポーズ時 High          |        |                                                                                                    |             |          |
| 信号無効     信号無効     -     〇     -       有効時 Low レベル     -     〇     -       有効時 High レベル     -     〇     -       インクエンド信号     信号無効     -     〇     -       有効時 Low レベル     -     〇     -       有効時 High レベル     -     〇     -       有効時 High レベル     -     〇     -       用紙エンド信号     信号無効     信号無効     -     〇       「有効時 Low レベル     -     〇     -       有効時 High レベル     -     〇     -       「有効時 High レベル     -     〇     -       「有効時 High レベル     -     〇     -       「有効時 High レベル     -     〇     -       「有効時 High レベル     -     〇     -       「有効時 High レベル     -     〇     -       「有効時 High レベル     -     〇     -       「信号を無視する     信号を無視する     1     ○       「しい時、実行     -     〇     -       「信号を無視する     信号を無視する     -     ○       「紙送り指令信号     「     ○     -       「細観     -     ○     -       「回い時、実行     -     ○     -       「細胞     実行     -     ○       「日の     -                                                                                                    |       | インクロー信号  |                       | 1      |                                                                                                    | 1           |          |
| 有効時 Low レベル<br>有効時 High レベル     -     O     -       インクエンド信号     信号無効     -     O     -       インクエンド信号     信号無効     -     O     -       有効時 Low レベル<br>有効時 High レベル     -     O     -       用紙エンド信号     信号無効     -     O     -       「有効時 Low レベル<br>有効時 High レベル     -     O     -       ボーズ指令信号     信号を無視する     信号を無視する     -     O       「信号を無視する     信号を無視する     -     O     -       レow 時、実行     る     -     O     -       ノズル抜けチェック指令信号     信号を無視する     信号を無視する     -     O       Low 時、実行     3     -     O     -       月級送り指令信号     信号を無視する     信号を無視する     -     O       日刷開始指令信号     「信号を無視する     6     O     -                                                                                                    |       |          | 信号無効                  | 信号無効   | -                                                                                                    | 0           | -        |
| インクエンド信号     -     〇     -       信号無効     信号無効     -     〇     -       有効時 Low レベル     -     〇     -       有効時 High レベル     -     〇     -       用紙エンド信号     信号無効     -     〇     -       一     有効時 High レベル     -     〇     -       一     有効時 High レベル     -     〇     -       一     有効時 High レベル     -     〇     -       一     有効時 High レベル     -     〇     -       一     有効時 High レベル     -     〇     -       ボーズ指令信号     信号を無視する     信号を無視す     -     ○       レw 時、実行     -     〇     -     -       マッドクリーニング指令信号     -     ○     -       「信号を無視する     信号を無視する     信号を無視す     -     ○       レw 時、実行     -     ○     -     -       日刷紙送り指令信号     信号を無視する     信号を無視す     -     ○       日報     信号を無視する     信号を無視す     -     ○     -       日報     信号を無視する     信号を無視す     -     ○     -       日報     「日号を無視する     「日号を無視する     -     ○     -       日     日     日     日     ○     -     -       <                                                                                                    |       |          | 有効時 Low レベル           |        | -                                                                                                    | 0           | -        |
| インクエンド信号       信号無効       信号無効       -       O       -         有効時 Low レベル       -       O       -       -       O       -         有効時 High レベル       -       O       -       -       O       -         用紙エンド信号       信号無効       -       O       -       -       O       -         用紙エンド信号       信号を無効       -       O       -       -       O       -         「有効時 Low レベル       -       O       -       -       O       -         「有効時 High レベル       -       O       -       -       O       -         「有効時 High レベル       -       O       -       -       O       -         ボーズ指令信号       信号を無視する       信号を無視する       -       O       -         レーングリーニング指令信号       -       O       -       -       -         レーンドクリーニング指令信号       -       -       O       -       -       -       -         ノズル抜けチェック指令信号       信号を無視する       信号を無視する       -       O       -       -         日報送り指令信号       信号を無視する       信号を無視する       -       O       -       -         日の時、実行       -       -                                                                                                    |       |          | 有効時 High レベル          |        | -                                                                                                    | 0           | -        |
| 信号無効     信号無効     -     〇     -       有効時 Low レベル     有効時 High レベル     -     〇     -       用紙エンド信号     信号無効     信号無効     -     〇     -       用紙エンド信号     信号無効     信号無効     -     〇     -       有効時 Low レベル     有効時 High レベル     -     〇     -       有効時 High レベル     -     〇     -       ボーズ指令信号     信号を無視する     信号を無視す     -     〇       ボーズ指令信号     信号を無視する     信号を無視す     -     〇     -       レい酸 時、実行     る     -     〇     -       ノズル抜けチェック指令信号     信号を無視する     信号を無視す     -     〇     -       日刷紙送り指令信号     信号を無視する     信号を無視す     -     〇     -       日刷開始指令信号     「日刷開始指令信号     -     〇     -                                                                                                    |       | インクエンド信号 | ≓<br>─────            |        |                                                                                                    | -           |          |
| 有効時 Low レベル     -     〇     -       有効時 High レベル     -     〇     -       用紙エンド信号     信号無効     -     〇     -       有効時 Low レベル     -     〇     -       有効時 High レベル     -     〇     -       有効時 High レベル     -     〇     -       イ     一     〇     -       有効時 High レベル     -     〇     -       ボーズ指令信号     信号を無視する     信号を無視す     -     〇       レw 時、実行     る     -     〇     -       レw 時、実行     る     -     〇     -       ノズル抜けチェック指令信号     信号を無視する     信号を無視す     -     〇       日刷開始指令信号     信号を無視する     信号を無視す     -     〇     -       日刷開始指令信号     1     〇     -     -                                                                                                    |       |          | 信号無効                  | 信号無効   | -                                                                                                    | 0           | -        |
| 有効時 High レベル     -     〇     -       用紙エンド信号     信号無効     信号無効     -     〇     -       有効時 Low レベル     -     〇     -     -       有効時 High レベル     -     〇     -       ボーズ指令信号     信号を無視する     信号を無視す     -     〇     -       ボーズ指令信号     信号を無視する     信号を無視す     -     〇     -       ベッドクリーニング指令信号     -     〇     -     -       【信号を無視する     信号を無視する     信号を無視す     -     〇     -       レow 時、実行     る     -     〇     -       ノズル抜けチェック指令信号     信号を無視する     信号を無視す     -     〇     -       日刷開始指令信号     信号を無視する     信号を無視す     -     〇     -       日刷開始指令信号     1     〇     -     -     -                                                                                                    |       |          | 有効時 Low レベル           |        | -                                                                                                    | 0           | -        |
| 用紙エンド信号       信号無効       -       O       -         有効時 Low レベル       -       O       -         有効時 High レベル       -       O       -         有効時 High レベル       -       O       -         ボーズ指令信号       信号を無視する       信号を無視す       -       O       -         レow 時、実行       る       -       O       -       -         ヘッドクリーニング指令信号       信号を無視する       信号を無視す       -       O       -         レow 時、実行       る       -       O       -       -         ノズル抜けチェック指令信号       信号を無視する       信号を無視す       -       O       -         相紙送り指令信号       信号を無視する       信号を無視す       -       O       -         日刷開始指令信号       6号       -       O       -       -         日の時、実行       3       -       O       -       -         日の時、実行       3       -       O       -       -         日期開始指令信号       -       0       -       -       -       -                                                                                                    |       |          | 有効時 High レベル          |        | -                                                                                                    | 0           | -        |
| 信号無効     信号無効     -     〇     -       有効時 Low レベル     -     〇     -       有効時 High レベル     -     〇     -       ボーズ指令信号     信号を無視する     信号を無視す     -     〇     -       レベル     る     -     〇     -       ボーズ指令信号     信号を無視する     信号を無視す     -     〇     -       レベル     る     -     〇     -       レベル     る     -     〇     -       マッドクリーニング指令信号     信号を無視する     信号を無視す     -     〇     -       レベル     る     -     〇     -       ノズル抜けチェック指令信号     信号を無視する     信号を無視す     -     〇     -       日紙送り指令信号     信号を無視する     信号を無視す     -     〇     -       日刷開始指令信号     日刷開始指令信号     -     〇     -                                                                                                    |       | 用紙エンド信号  |                       |        |                                                                                                    |             |          |
| 有効時 Low レベル<br>有効時 High レベル     -     O     -       ポーズ指令信号     信号を無視する     信号を無視する     -     O     -       ポーズ指令信号     信号を無視する     6号を無視す     -     O     -       レow 時、実行     る     -     O     -       ヘッドクリーニング指令信号     信号を無視する     信号を無視す     -     O     -       レow 時、実行     る     -     O     -       ノズル抜けチェック指令信号     信号を無視す     -     O     -       日報送り指令信号     信号を無視する     信号を無視す     -     O     -       日朝開始指令信号     日朝開始指令信号     6号を無視す     -     O     -                                                                                                    |       |          | 信号無効                  | 信号無効   | -                                                                                                    | 0           | -        |
| 有効時 High レベル     -     O     -       ポーズ指令信号     信号を無視する     信号を無視す     -     O     -       Low 時、実行     る     -     O     -       ヘッドクリーニング指令信号     信号を無視する     信号を無視す     -     O     -       【信号を無視する     信号を無視す     -     O     -       レow 時、実行     る     -     O     -       ノズル抜けチェック指令信号     信号を無視する     信号を無視す     -     O     -       月紙送り指令信号     信号を無視する     信号を無視す     -     O     -       日刷開始指令信号     日の時、実行     る     -     O     -                                                                                                    |       |          | 有効時 Low レベル           |        | -                                                                                                    | 0           | -        |
| ポーズ指令信号       信号を無視する       信号を無視する       -       0       -         Low 時、実行       る       -       0       -         ヘッドクリーニング指令信号       信号を無視する       信号を無視する       -       0       -         「信号を無視する       信号を無視する       -       0       -       -         「しい 時、実行       る       -       0       -       -         ノズル抜けチェック指令信号       信号を無視する       信号を無視す       -       0       -         「日号を無視する       信号を無視す       -       0       -       -         「日級時、実行       る       -       0       -       -         日刷開始指令信号       「日刷開始指令信号       -       0       -       -                                                                                                    |       |          | 有効時 High レベル          |        | -                                                                                                    | 0           | -        |
| 信号を無視する     信号を無視す     -     〇     -       Low 時、実行     る     -     〇     -       ヘッドクリーニング指令信号     信号を無視する     信号を無視す     -     〇     -       「信号を無視する     信号を無視す     -     〇     -       レow 時、実行     る     -     〇     -       ノズル抜けチェック指令信号     「信号を無視する     信号を無視す     -     〇     -       ノズル抜けチェック指令信号     「信号を無視する     信号を無視す     -     〇     -       川紙送り指令信号     「信号を無視する     信号を無視す     -     〇     -       印刷開始指令信号     「日の 時、実行     る     -     〇     -                                                                                                    |       | ポーズ指令信号  |                       |        |                                                                                                    |             |          |
| Low 時、実行     る     -     O     -       ヘッドクリーニング指令信号     信号を無視する     信号を無視す     -     O     -       Low 時、実行     る     -     O     -       レow 時、実行     る     -     O     -       ノズル抜けチェック指令信号     信号を無視す     -     O     -       レow 時、実行     る     -     O     -       日本     信号を無視する     信号を無視す     -     O     -       日本     日日     信号を無視する     信号を無視す     -     O     -       日期開始指令信号     日     0     -     -     O     -                                                                                                    |       |          | 信号を無視する               | 信号を無視す | -                                                                                                    | 0           | -        |
| ヘッドクリーニング指令信号         信号を無視する       信号を無視す       -       O       -         Low 時、実行       る       -       O       -         ノズル抜けチェック指令信号       信号を無視す       -       O       -         「信号を無視する       信号を無視す       -       O       -         「日報送り指令信号       「信号を無視する       信号を無視す       -       O       -         日期開始指令信号       「日報長を無視する       信号を無視す       -       O       -         日期開始指令信号       日       0       -       -       O       -                                                                                                    |       |          | Low 時、実行              | る      | -                                                                                                    | 0           | -        |
| 信号を無視する     信号を無視す     -     〇     -       Low 時、実行     る     -     〇     -       ノズル抜けチェック指令信号     信号を無視する     信号を無視す     -     〇     -       1     Low 時、実行     る     -     〇     -       1     日間開始指令信号     1     0     -       1     日間開始指令信号     1     0     -                                                                                                    |       | ヘッドクリーニン | ング指令信号                |        |                                                                                                    |             |          |
| Low 時、実行     る     -     O     -       ノズル抜けチェック指令信号     信号を無視する     信号を無視す     -     O     -       Low 時、実行     る     -     O     -       上ow 時、実行     る     -     O     -       用紙送り指令信号     信号を無視す     -     O     -       回開始指令信号     印刷開始指令信号     -     O     -                                                                                                    |       |          | 信号を無視する               | 信号を無視す | -                                                                                                    | 0           | -        |
| ノズル抜けチェック指令信号       信号を無視する       信号を無視す       -       〇       -         Low 時、実行       る       -       〇       -         用紙送り指令信号       信号を無視する       信号を無視す       -       〇       -         回開始指令信号       印刷開始指令信号       6       -       〇       -                                                                                                    |       |          | Low 時、実行              | る      | -                                                                                                    | 0           | -        |
| 信号を無視する     信号を無視す     -     O     -       Low 時、実行     る     -     O     -       用紙送り指令信号     信号を無視する     信号を無視す     -     O     -       加剛開始指令信号     印刷開始指令信号     -     O     -     -                                                                                                    |       | ノズル抜けチェ  | ック指令信号                |        |                                                                                                    |             |          |
| Low 時、実行     る     -     O     -       用紙送り指令信号     信号を無視する     信号を無視す     -     O     -       加刷開始指令信号     印刷開始指令信号     日     O     -     O     -                                                                                                    |       |          | 信号を無視する               | 信号を無視す | -                                                                                                    | 0           | -        |
| 用紙送り指令信号     信号を無視する     信号を無視す     -     〇     -       Low 時、実行     る     -     〇     -                                                                                                    |       |          | Low 時、実行              | る      | -                                                                                                    | 0           | -        |
| 信号を無視する     信号を無視す     -     〇     -       Low 時、実行     る     -     〇     -       印刷開始指令信号                                                                                                    |       | 用紙送り指令信号 | <br>룻                 |        |                                                                                                    |             |          |
| Low 時、実行         る         -         O         -           印刷開始指令信号         1         0         -         0         -                                                                                                    |       |          | 信号を無視する               | 信号を無視す | -                                                                                                    | 0           | -        |
|                                                                                                    |       |          | Low 時、実行              | る      | -                                                                                                    | 0           | -        |
|                                                                                                    |       | 印刷開始指令信号 | <b>≓</b>              |        |                                                                                                    |             |          |
| 信号を無視する         信号を無視す         -         O         -                                                                                                    |       |          | 信号を無視する               | 信号を無視す | -                                                                                                    | 0           | -        |
| Low 時、実行     る     -     O     -                                                                                                    |       |          | Low 時、実行              | る      | -                                                                                                    | 0           | -        |
| Low 時、継続 - O -                                                                                                    |       |          | Low 時、継続              |        | -                                                                                                    | 0           | -        |
| 再印刷指令信号                                                                                                    |       | 再印刷指令信号  |                       | •      |                                                                                                    |             |          |
| 信号を無視する     信号を無視す     -     〇     -                                                                                                    |       |          | 信号を無視する               | 信号を無視す | -                                                                                                    | 0           | -        |
| Low 時、実行     る     -     O     -                                                                                                    |       |          | Low 時、実行              | る      | -                                                                                                    | 0           | -        |

|    |     |                          |                 |        | Ê        | 管理者ロッ       | ク        |
|----|-----|--------------------------|-----------------|--------|----------|-------------|----------|
| I  | 設定メ | ニュー項目                    | 設定値             | 初期値    | 本体<br>設定 | プリンター<br>設定 | 用紙<br>設定 |
|    |     | 用紙交換時の動作                 |                 |        |          |             |          |
|    |     |                          | フィード            | フィード   | -        | 0           | -        |
|    |     |                          | フィードしない         |        | -        | 0           | -        |
|    |     |                          | キャリブレーション       |        | -        | 0           | -        |
|    |     |                          | 短いキャリブレーション     |        | -        | 0           | -        |
|    |     |                          | 用紙サイズ計測する       | -      | -        | 0           | -        |
|    |     | 電源オン時の動作                 | I               |        |          |             |          |
|    |     |                          | フィード            | フィードしな | -        | 0           | -        |
|    |     |                          | フィードしない         | い      | -        | 0           | -        |
|    |     |                          | キャリブレーション       | -      | -        | 0           | -        |
|    |     |                          | 短いキャリブレーション     | -      | -        | 0           | -        |
|    |     |                          | 用紙サイズ計測する       | -      | -        | 0           | -        |
| ネッ | トワー | <br>ク設定                  |                 |        |          |             |          |
|    | ネッ  | トワーク情報                   |                 |        |          |             |          |
|    |     | 有線接続状態                   | -               | -      | 0        | -           | -        |
|    |     | ステータスシート印刷               | -               | -      | 0        | -           | -        |
|    | 接続  |                          | -               | -      | 0        | -           | -        |
|    | 詳細語 | 設定                       |                 |        |          |             |          |
|    |     | デバイス名                    | -               | -      | 0        | -           | -        |
|    |     | TCP/IP                   | -               | -      | 0        | -           | -        |
|    |     | プロキシサーバー                 | -               | -      | 0        | -           | -        |
|    |     | IPv6 アドレス                |                 |        |          |             |          |
|    |     |                          | 有効              | 有効     | 0        | -           | -        |
|    |     |                          | 無効              | -      | 0        | -           | -        |
|    |     | Link Speed & Duple       | X               |        |          |             |          |
|    |     |                          | 自動              | 自動     | 0        | -           | -        |
|    |     |                          | 100BASE-TX Auto | -      | 0        | -           | -        |
|    |     |                          | 10BASE-T Half   | -      | 0        | -           | -        |
|    |     |                          | Duplex          |        |          |             |          |
|    |     |                          | 10BASE-T Full   |        | 0        | -           | -        |
|    |     |                          | Duplex          |        |          |             |          |
|    |     |                          | 100BASE-TX Half |        | 0        | -           | -        |
|    |     |                          |                 | -      | 0        |             |          |
|    |     |                          | Duplex          |        | 0        | _           | -        |
|    |     | HTTP を HTTPS にり          | リダイレクト          |        |          |             |          |
|    |     |                          | 有効              | 有効     | 0        | -           | -        |
|    |     |                          | 無効              | 1      | 0        | -           | -        |
|    |     | IPsec/IP フィルタリ<br>ングの無効化 | -               | -      | 0        | -           | -        |
|    |     | IEEE802.1Xの無効<br>化       | -               | -      | 0        | -           | -        |

|     |               |            |            |                     |       | 管理者ロック |                                                               |          |             |          |
|-----|---------------|------------|------------|---------------------|-------|--------|---------------------------------------------------------------|----------|-------------|----------|
|     | 設定メニュー項目      |            |            |                     | 1     | 設定値    | 初期値                                                           | 本体<br>設定 | プリンター<br>設定 | 用紙<br>設定 |
|     | 管理者           | 者用設        | 定          |                     |       | ·      |                                                               |          |             |          |
|     |               | 内部ン        | ×モリ-       | ーデー                 | ータ削除  | -      | -                                                             | 0        | -           | -        |
|     |               | セキ:        | ュリテ・       | ィー説                 | 定     | ·      | •                                                             |          |             |          |
|     |               |            | 管理者        | 皆設定                 |       |        |                                                               |          |             |          |
|     |               |            | Ī          | 管理                  | 者パスワー | ۲      |                                                               |          |             |          |
|     |               |            |            |                     |       | 新規設定   | -                                                             | 0        | -           | -        |
|     |               |            |            |                     |       | 変更     |                                                               | 0        | -           | -        |
|     |               |            |            |                     |       | 設定クリア  |                                                               | 0        | -           | -        |
|     |               |            | Ī          | 管理                  | 者ロック  | ·      | •                                                             |          |             |          |
|     |               |            |            |                     |       | オン     | オフ                                                            | 0        | -           | -        |
|     |               |            |            |                     |       | オフ     |                                                               | 0        | -           | -        |
|     |               |            |            |                     | 本体設定  |        | - <b>·</b>                                                    |          |             |          |
|     |               |            |            |                     |       | オン     | -                                                             | 0        | -           | -        |
|     |               |            |            |                     |       | オフ     | <ul> <li>※管理者ロック</li> <li>をオンに設定す</li> <li>るとオン固定に</li> </ul> | 0        | -           | -        |
|     |               |            |            |                     |       |        | なる。                                                           |          |             |          |
|     |               |            |            |                     | プリンター | -設定    |                                                               |          |             |          |
|     |               |            |            |                     |       | オン     | オフ                                                            | 0        | -           | -        |
|     |               |            |            |                     |       | オフ     |                                                               | 0        | -           | -        |
|     |               |            |            |                     | 用紙設定  |        |                                                               |          | -           |          |
|     |               |            |            |                     |       | オン     | オフ                                                            | 0        | -           | -        |
|     |               |            |            |                     |       | オフ     |                                                               | 0        | -           | -        |
|     |               | 初期詞        | 没定に        | 戻す                  |       |        |                                                               |          | -           |          |
|     |               |            | ネット        | <b>-</b> ワー         | ・ク設定  | -      | -                                                             | 0        | -           | -        |
|     |               |            | 用紙椅        | 食出し                 | きい値   | -      | -                                                             | 0        | -           | -        |
|     |               |            | ロール<br>検出器 | レ紙た<br><sup>居</sup> | るみ    | -      | -                                                             | 0        | -           | -        |
|     |               |            | 全ての        | D設定                 |       | -      | -                                                             | 0        | -           | -        |
| 言語道 | 選択 /l         | Langu      | lage       |                     |       | -      | -                                                             | -        | -           | -        |
| お気  | こ入り           | 選択         |            |                     |       | -      | -                                                             | -        | -           | -        |
| 消耗品 | 品情報           |            |            |                     |       | -      | -                                                             | -        | -           | -        |
| 情報研 | 確認 /          | 印刷         |            |                     |       | •      |                                                               |          |             |          |
|     | ファ-           | ームウ        | ェアバ        | ニージ                 | ョン    | -      | -                                                             | -        | -           | -        |
|     | 本体ステータスシートの印刷 |            |            | の印刷                 | ·     | •      |                                                               |          |             |          |
|     |               | プリンター情報シート |            |                     | ノート   | -      | -                                                             | -        | -           | -        |
|     | フォントリスト       |            |            |                     | -     | -      | -                                                             | -        | -           |          |
|     |               | バーコ        | コード        | リスト                 | `     | -      | -                                                             | -        | -           | -        |
|     |               | イメ-        | ージリン       | スト                  |       | -      | -                                                             | -        | -           | -        |
|     |               | テンプ        | プレー        | トリフ                 | スト    | -      | -                                                             | -        | -           | -        |
|     | ネッ            | トワー        | ク          |                     |       | -      | -                                                             | -        | -           | -        |

|                |                                |   |     | 읱        | 管理者ロッ       | ク        |
|----------------|--------------------------------|---|-----|----------|-------------|----------|
| 設定             | 設定メニュー項目 設定値                   |   | 初期値 | 本体<br>設定 | プリンター<br>設定 | 用紙<br>設定 |
| メンテナ           | マスカウンター                        |   |     |          |             |          |
| 合語             | 計印刷距離                          | - | -   | -        | -           | -        |
| 印/<br>(リ       | 刷距離<br>Jセットカウンター 1)            | - | -   | -        | -           | -        |
| 印/<br>(リ       | 刷距離<br>リセットカウンター 2)            | - | -   | -        | -           | -        |
| 合語             | 計印刷枚数                          | - | -   | -        | -           | -        |
| 印/<br>(リ       | 刷枚数<br>Jセッカウンタート 1)            | - | -   | -        | -           | -        |
| 印/<br>(リ       | 刷枚数<br>Jセットカウンター 2)            | - | -   | -        | -           | -        |
| +              | ャリッジパス数                        | - | -   | -        | -           | -        |
| オ-<br>(オ<br>み) | ートカッター動作回数<br>ナートカッターモデルの<br>) | - | -   | -        | -           | -        |
| イ:<br>数        | ンク流路内バルブ動作回                    | - | -   | -        | -           | -        |

\* 左右ギャップは 6.0mm まで入力できますが、ピーラーモデルは 2.0mm より大きな値を設定した場合には 動作の保証をしません。用紙を正常に送れず詰まる可能性があります。

# WebConfig

WebConfig はプリンターの設定確認や変更が、コンピューターのブラウザー上でできるアプリケーションソフトです。

WebConfig を使用するには、あらかじめプリンターに IP アドレスを設定しておく必要があります。 コンピューターはプリンターと同一のネットワークに接続してください。

| 報確認                      | 印刷 | ネットワーク | ネットワークセキュリティー              | 本体セキュリティー     | デバイス管理    | メンテナンス   |
|--------------------------|----|--------|----------------------------|---------------|-----------|----------|
| 製品情報<br>ネットワーク情報<br>使用状況 |    |        | 製品情報                       |               |           |          |
|                          |    |        | 日本語                        |               |           |          |
|                          |    |        | ープリンターステータス<br>使用できます。     |               |           |          |
|                          |    |        | その他のステータス<br>日付/時刻が設定されていま | έλ.           |           |          |
|                          |    |        | ВК                         | MC            | Y         | <u>e</u> |
|                          |    |        | プラック(BK):                  |               |           |          |
|                          |    |        | マゼンタ(M):                   |               |           |          |
|                          |    |        | シアン(C):                    |               |           |          |
|                          |    |        | イエロー(Y):                   |               |           |          |
|                          |    |        | メンテナンスボックス:                |               |           |          |
|                          |    |        | Firmware :                 | 03.54.TS19J8  |           |          |
|                          |    |        | ルート証明書パージョン:               | 02.00         |           |          |
|                          |    |        | 製造番号:                      |               |           |          |
|                          |    |        | MACPFUZ:                   | 00:00:48:D4:0 | 0:E6      |          |
|                          |    |        | 日付/時刻:                     | 日付/時刻が設       | 定されていません。 |          |
|                          |    |        | 管理者名/連絡先:                  |               |           |          |
|                          |    |        |                            |               |           |          |
|                          |    |        |                            |               |           |          |

 ・ プリンターに管理者パスワードを設定すると、管理者以外が設定できないようにロック できます。詳細は 240 ページ「パネル操作を制限する(管理者ロック機能)」を参照 してください。
 ・ 管理者パスワードを設定している場合は、WebConfig 起動時に認証画面が表示されま す。ユーザー名とパスワードを入力してください。
 ・ ファームウェアバージョン TSO5JC、TSO6JC、TS26JC、TS19K2、TS25K3、 TS21K5 以外の製品をお使いの場合は、初めて WebConfig にアクセスしたときに管 理者パスワードの設定を求められます。設定ページでパスワードを設定してください。

### WebConfig の起動方法

ネットワーク上のコンピューターやデバイスからブラウザーを起動して、プリンターの IP アドレスを入力します。

ブラウザーの JavaScript を有効にしてください。HTTPS アクセス時にプリンターが所有する自己署名証明 書を使用するため、WebConfig を起動するとブラウザーに警告が表示されます。

### HTTPS アクセス

IPv4:https:// プリンターの IP アドレス IPv6:https://[ プリンターの IP アドレス ]

### HTTP アクセス

IPv4:http:// プリンターの IP アドレス IPv6:http://[ プリンターの IP アドレス ]

### 記入例

IPv4: https://192.0.2.111/ http://192.0.2.111/ IPv6: https://[2001:db8::1000:1]/ http://[2001:db8::1000:1]/

# **Epson Device Admin**

Epson Device Admin は、ネットワーク上のプリンターの管理を行う多機能なソフトウェアです。 以下のような機能があります。

- ネットワーク上のプリンターの監視、管理
- 消耗品やステータスの詳細なレポート機能
- ファームアップデート機能
- プリンターのネットワークへの導入
- ネットワーク上のプリンターの動作設定値の設定
- ネットワーク上の複数プリンターへの動作設定値の一括設定

Epson Device Admin はエプソンのウェブサイトからダウンロードしてください。

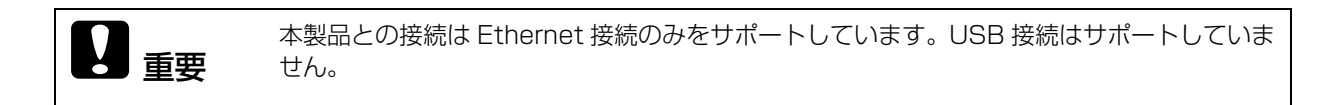

# 特色の設定

[特色設定] は特定の色を指定の色に変更する機能です。事前に色変換情報が格納された特色リストファイル を作成し、印刷時に特色ファイルリストをプリンターに送信することで特定の色を変換して印刷できます。以 下の手順で特色設定ができます。

印刷データの中で、特色設定したい元の色(RGB 値)を調べます。 ここでは Windows に付属の「ペイント」で RGB 値を調べる方法を説明します。

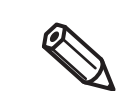

特色設定をして印刷すると、指定した RGB 値の色になっている箇所が全て指定した目的の色に 変換されます。意図しない箇所の色が変換されてしまうときは、変換したくない箇所の RGB 値 を少し変更すると変換されなくなります。

### 特色設定を作成する

- [1] 🧭 | 🔜 🍤 🥐 🗣 | 無題 - パント  $\times$ \_ ファイル ホーム 表示 ~ 0 T Ũ 01 Α Ð [2]  $\wedge$ クリップ ボード▼ 選択 → 《 / ス 図形 色の 編集 ブラシ 線の幅 色 色 で編集する 警告 イメージ ツ-ル 図形 色 THE 色の編集 × 基本色(B): **STORE** 作成した色(<u>C</u>): J 色合い(E): 0 赤(<u>R</u>): 255 Г Г 鮮やかさ(S): 240 [3] 緑(G): 128 色の作成(D) > 色 | 純色(Q) 明るさ(<u>L</u>): 180 害(U): 128 OK キャンセル 色の追加(<u>A</u>)  $\pm$ tΩ 1 327 × 227px 100% 😑 🚽 🕂 ...
- [1] [スポイト]を選択し、調べたい色が使用されている部分をクリックします。
- [2] [色の編集] をクリックし、[色の編集] 画面を表示します。
- [3] 選択した色の RGB 値を確認し、記録します。

6

グラフィックソフトウェアによって、RGB 値を調べる方法は異なります。各ソフトウェアのマニュアルやヘルプをご確認ください。

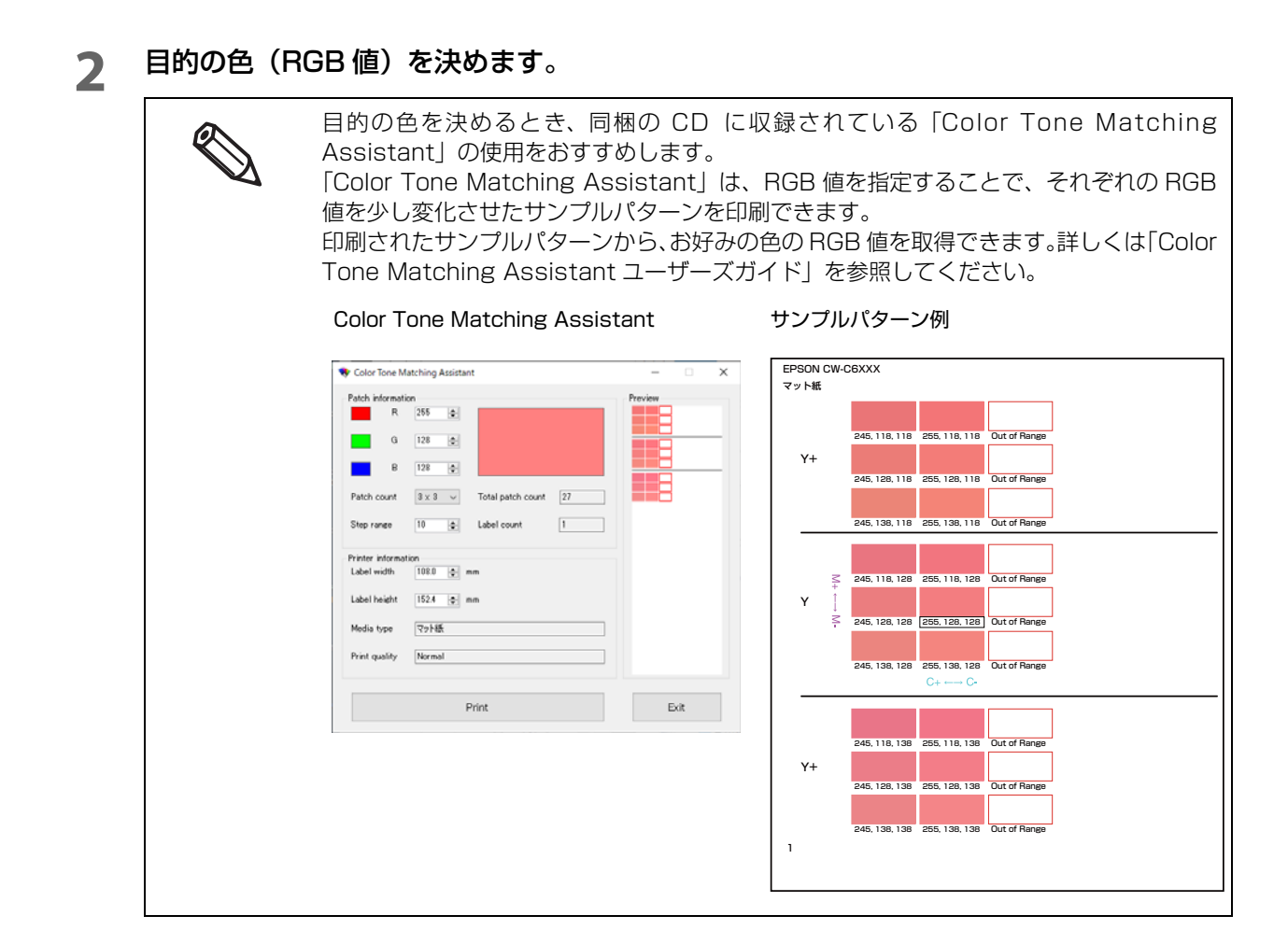

3 PrinterSetting を起動します。 (163ページ「PrinterSettingの起動」)
**4** 【プリンターにデータを登録する】を選択します。

5 [特色設定]の[新規作成]を選択します。

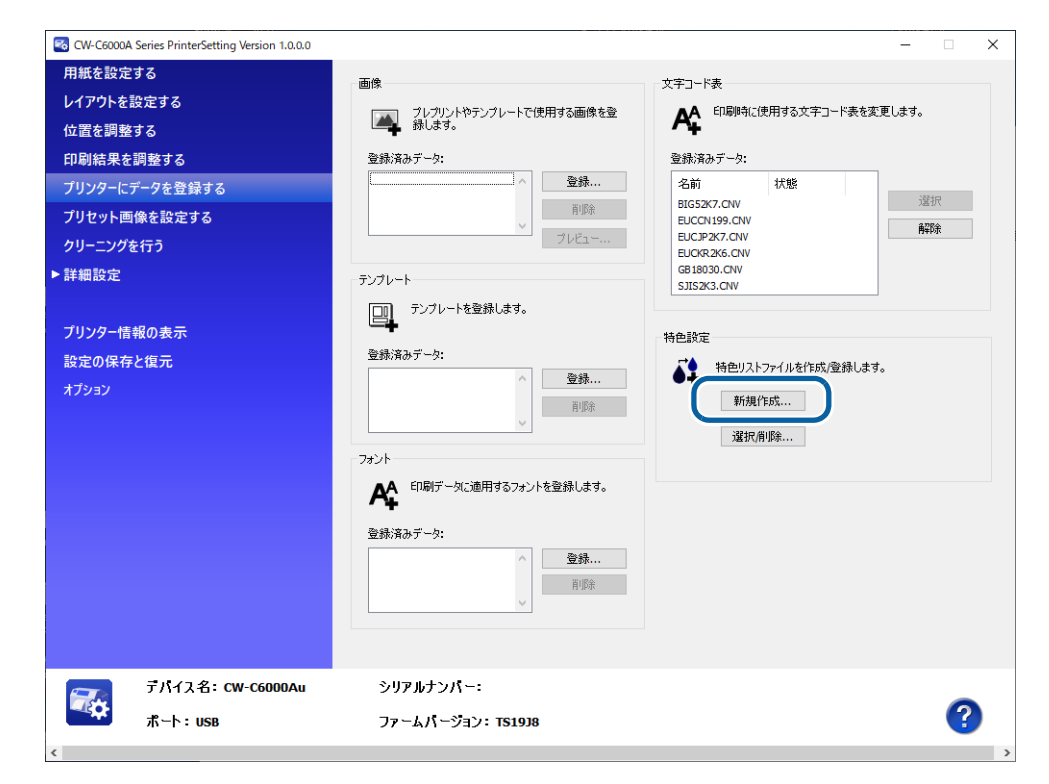

6 特色設定を行う元の色の RGB 値と、目的の色の RGB 値を入力します。

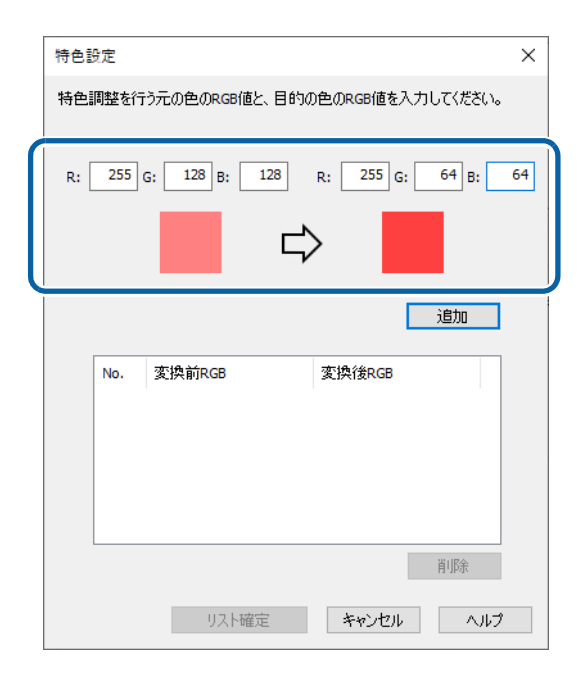

### 7 [追加]を選択します。

入力した特色設定が下の画面に表示されます。

| 特色 | 設定       |                       |                     | ×        |
|----|----------|-----------------------|---------------------|----------|
| 特色 | 調整を行     | う元の色のRGB値と、目的         | の色のRGB値を入っ          | りしてください。 |
| R: | 255      | G: 128 B: 128         | R: 255 G:           | 64 B: 64 |
|    |          |                       |                     | 追加       |
|    |          |                       |                     |          |
|    | No.<br>1 | 変換前RGB<br>255,128,128 | 変換後RGB<br>255,64,64 |          |
|    | No.<br>1 | 変換前RGB<br>255,128,128 | 変換後RGB<br>255,64,64 |          |
|    | No. 1    | 変換前RGB<br>255,128,128 | 変換後RGB<br>255,64,64 |          |

### **8** [リスト確定]を選択します。

[特色設定] のファイル名入力画面が表示されます。

| 特色設定                       |                             | Х |
|----------------------------|-----------------------------|---|
| 特色リストファイルを作成<br>拡張子は自動で付与し | iします。ファイル名を入力してください。<br>ます。 |   |
| ファイル名                      |                             |   |
|                            | 作成済みリスト確認                   |   |
|                            | OK キャンセル ヘルプ                |   |

9

特色リストファイル名を入力し、[OK] を選択します。

| 特色設定                     |                              | Х |
|--------------------------|------------------------------|---|
| 特色リストファイルを作<br>拡張子は自動で付与 | 成します。ファイル名を入力してください。<br>します。 |   |
| ファイル名                    | 特色設定サンブル1                    |   |
|                          | 作成済みリスト確認                    |   |
|                          |                              |   |
|                          | ок ++>211 Л/J                |   |

10 作成成功のダイアログで [OK] を選択すると、[作成済み特色リストファイル] 画面が 表示されます。

| 作成済み特色リン        | ストファイル          |            |             |              |
|-----------------|-----------------|------------|-------------|--------------|
| 特色リストファイル       | 保存フォルダー:        |            |             |              |
| C:¥Users¥Public | ¥Documents¥EPS0 | N¥SpotColo | rData¥CW-C6 | 5000 Series¥ |
| ファイル名           |                 |            |             |              |
| 特色設定サンプ         | ///1.UCL        |            |             |              |
|                 |                 |            |             |              |
|                 |                 |            |             |              |
|                 |                 |            |             |              |
| 別フォルダ           | -(-7)-          |            |             | 首北除金         |

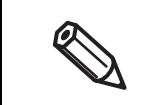

特色リストファイルを別のフォルダーへ作成したい場合は[別フォルダーにコピー]を選択して ください。

以上で「特色設定を作成する」は完了です。

## 特色設定を使用して印刷する

- **1** プリンタードライバーを表示します。
- 2 [基本設定] タブの [特色設定] のプルダウンを選択します。
- 3 使用する特色設定リストファイルを選択します。

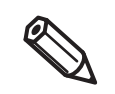

参照する特色リストの保存フォルダーを変更したい場合は[リスト情報更新]を選択し、 参照先を変更してください。

#### **4** 印刷を実行します。

プリンタードライバーで指定した特色設定リストファイルの色変換が反映されます。

以上で「特色設定を使用して印刷する」は完了です。

# 色補正方法

以下の3つの色補正方法があります。

- プリンターで設定する
- OS で設定する
- アプリケーションで設定する

どの方法で色補正するかにより、プリンタードライバーの〔色補正方法〕で以下のように選択します。

- プリンターで設定するとき: [あざやかな色合い] を選択します。
- OS で設定するとき: Windows は [ICM] を、Mac は [ColorSync] を選択します。
- アプリケーションで設定するとき: [色補正なし]を選択します。

## あざやかな色合い

[あざやかな色合い]の状態で[色補正設定]を選択すると、[色補正設定] 画面が表示されます。 [元の画像] と [プレビュー画像]を比較しながら、任意の色に調整してください。

| お気に入り     | 現在の設定            | ~              | 現在の設定を登録       |     |        |           |                              |            |
|-----------|------------------|----------------|----------------|-----|--------|-----------|------------------------------|------------|
| 用紙設定      |                  |                |                |     | 色補正設定  |           |                              |            |
| 用紙名       | ユーザー入力           | ~              | 用紙定義。          |     | カラー調整  |           |                              |            |
| ラベル幅      | 108.0 🚔 mm       | (21.4 - 112.0) |                |     |        |           | 色調整方法                        | 0          |
| ラベル長さ     | 152.4 🚔 mm       | ( 8.0 - 609.6) | <b>₽</b>       |     |        |           | 00 <u>0</u> 0- <u>0</u> -206 | 0          |
| ラベル間距離    | 8.0 🖨 mm         | (2.0 - 6.0)    | Ň              |     | 元の画像   | ブレビュー画像   | Y                            |            |
| 左右ギャッブ    | 2.0 🗘 mm         | ( 0.0 - 6.0)   | * A            |     |        |           |                              |            |
| 用紙形態      | ダイカットラベル(ギャップ基準) | $\sim$         |                |     | 1 200  | 1 200 - 2 | G                            | <b>A</b> ' |
|           |                  |                |                |     |        |           | +                            |            |
| 用紙種類      | マット紙             | $\sim$         |                |     |        |           |                              |            |
| 印刷品質      | 普通               | ~              | 詳細設定           |     |        |           | c                            | <b>/</b> ' |
| 色補正方法     | あざやかな色合い         | ~              | 色補正設定          |     |        |           |                              |            |
| 特色設定      | 特色設定をしない         | ~              | リスト情報更新        |     | BEINF  |           | ں<br>ریچرہ 🛓                 |            |
| 印刷後用紙動作設定 | カットしない(カット位置で停止) | $\sim$         |                |     | + 0 _  | • •       | · · · · ·                    |            |
| ブザー時定     | 721 .            | J -1           | (ンク、メンテナンスボックス | 青幸臣 | コントラスト | _         | 🌢 マゼンタ                       |            |
| 一時停止設定    | tal.             |                |                |     | + 0    |           | +                            |            |
|           | 140              |                |                |     | 彩度     |           |                              |            |
|           |                  |                | ВК М С Ү       | мв  |        | · · · +   |                              |            |
|           | 用紙検出(ブラックマーク/キ   | キップ)_          | 更近             | ·   | 初期値に戻す |           | OK ++>                       | セル         |
|           |                  |                |                |     |        |           |                              | _          |

| 項目     | 説明                                                                                                    |
|--------|----------------------------------------------------------------------------------------------------|
| 明度     | 画像全体の明るさを調整します。                                                                                         |
| コントラスト | 画像全体のコントラスト(明暗比)を調整します。<br>コントラストを上げると、明るい部分はより明るく、暗い部分はより<br>暗くなります。<br>逆にコントラストを下げると、画像の明暗の差が少なくなります。 |
| 彩度     | 画像全体の彩度(色の鮮やかさ)を調整します。<br>彩度を上げると色味が強くなります。彩度を落とすと色味がなくなり、<br>無彩色化されてグレーに近くなります。                        |

| 項目    |         | 説明                                                         |
|-------|---------|------------------------------------------------------------|
| 色調整方法 | カラーサークル | カラーサークル上をクリックして調整します。<br>[水平方向]、[垂直方向] に数値を入力することでも調整できます。 |
|       | スライドバー  | [シアン]、[マゼンタ]、[イエロー] のスライドバーを動かして調整します。                     |

## OS で設定する

### ICM

ICM (Image Color Management) は、モニターやプリンターなどの異なるデバイス間で色の見た目を一致 させる Windows カラー管理機能です。ICC プロファイルに基づいてモニターとプリンターが出力する色を一 致させます。

ICC プロファイルとは、ICC(International Color Consoritium)標準に従い、モニターやプリンターなどのデバイスごとに設定された色変換のためのファイルです。

ただし、4 色プリンターの色域はモニターよりも狭いため、多くの場合、モニターの色と正確に一致させることはできません。

[ICM]を選択して[色補正設定]ボタンをクリックすると、[ICM]設定画面が表示されます。

| Here Son CW-C6020A | 刷設定                                | ×   | <      |         |                   |    |               |
|--------------------|------------------------------------|-----|--------|---------|-------------------|----|---------------|
| 🚱 基本設定 😁 拡張        | 設定 🔐 ドライバーユーティリティー 🎯 ブリンターユーティリティー |     |        |         |                   |    |               |
| お気に入り              | 現在の設定 ジョー 現在の設定を登録…                |     |        |         |                   |    |               |
| 用紙設定               |                                    |     |        |         |                   |    |               |
| 用紙名                | ユーザー入力 v 用紙定義…                     |     |        |         |                   |    |               |
| ラベル幅               | 108.0 mm ( 21.4 - 112.0)           |     |        |         |                   |    |               |
| ラベル長さ              | 152.4 mm ( 8.0 - 609.6)            |     |        |         |                   |    |               |
| ラベル間距離             | 3.0 🚔 mm ( 2.0 - 6.0)              |     | ICM    |         |                   |    |               |
| 左右ギャップ             | 2.0 🗘 mm ( 0.0 - 6.0) 🐡 🗛          |     | カラー調整  |         |                   |    |               |
| 用紙形態               | ダイカットラベル(ギャップ基準) ~                 |     |        |         |                   |    |               |
|                    |                                    |     | □すべてのヺ | ロファイルをす | 间拳                |    |               |
| 用紙種類               | マット紙 ~                             |     |        |         |                   |    |               |
| 印刷品質               | 普通 ~ 詳細設定                          |     | 入力プロフ: | アイル     | sRGB IEC61966-2.1 | ~  | ブリンタープロファイル情報 |
| 色辅正方法              | ICM ~ 色補正設定                        |     | インテント  |         | 知覚的               | ~  | Normal        |
| 特色設定               | 特色設定をしない > リスト情報更新                 |     | プリンターフ | カファイル   | EPSON標準           | ~  |               |
| 印刷後用紙動作設定          | カットしない(カット位置で停止) ~                 |     |        |         |                   |    |               |
| ブザー設定              | *** - インク、メンテナンスポックス情              | R   |        |         |                   | ОК | キャンセル ヘルブ     |
| 一時信止設定             |                                    | (   |        |         |                   |    |               |
| WITT LEAKE         |                                    |     |        |         |                   |    |               |
|                    | ВК М С У М                         | в   |        |         |                   |    |               |
|                    | 用紙検出(ブラックマーク/ギャップ) 更新.             |     |        |         |                   |    |               |
|                    |                                    |     |        |         |                   |    |               |
|                    | Version 1.5.0.0                    |     |        |         |                   |    |               |
|                    | OK キャンセル 適用(A)                     | ヘルプ |        |         |                   |    |               |

| 項目           |              | 説明                                                                                                    |  |  |
|--------------|--------------|----------------------------------------------------------------------------------------------------|--|--|
| すべてのプロファ     | ・イルを列挙       | ドライバーをインストールする際に、EPSON純正紙用のICCプロファ<br>イルが自動的にインストールされます。インストールされるのは、[用<br>紙種類] と [印刷品質] の組合せ分すべての ICC プロファイルです。<br>初期設定では本項目のチェックが外れているので、[入力プロファイ<br>ル] は [sRGB IEC61966-2-1] に、[プリンタープロファイル] は<br>[EPSON 標準] に固定され、ドライバーに設定されている [用紙種類]<br>と [印刷品質] に対応する ICC プロファイルが自動的に選択されます。<br>EPSON純正紙以外のメディアを使用し、該当メディアのICC プロファ<br>イルがインストールされている場合にチェックを付けます。<br>チェックを付けると、[入力プロファイル]、[プリンタープロファイル]<br>のプルダウンメニューから、システムにインストールされている全て<br>のプロファイルが選べるようになります。[プリンタープロファイル]<br>で該当メディアの ICC プロファイルを選択してください。 |  |  |
| 入力プロファイル<br> |              | 表示デバイスのプロファイルを選択します。<br>通常、Windows OS のデフォルトである [sRGB IEC61966-2-1]<br>しか表示されません。                                                                                                    |  |  |
| インテント        | 彩度           | 彩度を保持して変換します。                                                                                                    |  |  |
|              | 知覚的          | 視覚的に自然なイメージになるように変換します。画像データが広範<br>囲な色域を使用しているときに選択してください。                                                                                                    |  |  |
|              | 相対的な色域を維持    | 元データの色域座標と印刷時の色域座標を一致させ、さらに白色点(色<br>温度)の座標値が一致するように変換します。多くのカラーマッチン<br>グ時に使用されます。                                                                                                    |  |  |
|              | 絶対的な色域を維持    | 元データも印刷データも絶対的な色域座標に割り当てて変換します。<br>元データと印刷データの白色点(色温度)は色調補正されません。ロ<br>ゴカラーの印刷など、特殊な用途で使用するときに選択してください。                                                                                                    |  |  |
| プリンタープロフ     | ファイル<br>ファイル | 使用するメディアに対応するプリンタープロファイルを選択します。<br>通常、[EPSON 標準] しか表示されません。[EPSON 標準] は、<br>EPSON 純正紙用にドライバーに設定されている [用紙種類] と [印<br>刷品質] に対応する ICC プロファイルを自動的に選択します。                                                                                                    |  |  |

### ColorSync

ColorSync は、macOS のカラー管理機能で、Windows の ICM に相当する機能です。 以下に ColorSync を使って ICC プロファイルを設定する方法を、Adobe Photoshop(以降、Photoshop と記載します)およびプレビューを例に説明します。

### Photoshop から印刷する場合

| 107,95 mm x 152.4 mm            | ブリンタセットアップ<br>「ブリンター: EPSON CW-C6520A<br>部数: 1<br>レイアウト: 間間 | [1]<br>[4] |
|---------------------------------|-------------------------------------------------------------|------------|
|                                 |                                                             | [2]<br>[3] |
|                                 | 通常プリンパ ◇<br>マッチング方法(B): 知覚的 ◇<br>☑ 黒点の補正<br>◇ 説明            |            |
| ☑ ブリントカラーをブレビュー □ 色域外警告 ☑ 紙色を表示 | ~<br>初期化 完了(E) プリント(P)                                      |            |

- **1** [プリンター]で本製品を選択します。
- 2 [カラー処理]メニューから [Photoshop によるカラー管理]を選択します。 [プリンターによるカラー管理]を選択した場合、ICC プロファイルの設定を印刷結果に反映できません。
- 3 [プリンタープロファイル]で適切な ICC プロファイルを選択します。

**4** [プリント設定]をクリックし、プリンタードライバーで印刷設定をします。 [カラーマッチング]と[カラーオプション]は変更できません。

| プリセット: デフォルト設定<br>部数: 1<br>用紙サイズ: 108 x 152.4mm - ダイカットラベル 3 | 0            | 用紙サイズ:                                          | 108 x 152.4mm - ダイカットラベル ◇                                      | 108 x 152 mm |
|--------------------------------------------------------------|--------------|-------------------------------------------------|-----------------------------------------------------------------|--------------|
| 部数: 1<br>用紙サイズ: 108 x 152.4mm - ダイカットラベル 3                   |              |                                                 |                                                                 |              |
| 用紙サイズ: 108 x 152.4mm - ダイカットラベル 〇                            |              |                                                 | カラーオプション                                                        | 2            |
|                                                              | 108 x 152 mm | 📥 カラー マネジメント<br>て行われるため、プリ                      | まアプリケーションまたはオペレーティング システ<br>ンターのカラーマネジメント舞艇は無効に設定さ;             | ムによっ         |
| カラー・マッチング                                                    | 0            | T.                                              |                                                                 |              |
| ColorSync     CEPSON Color                                   | Controls     | プリンターのカラー マ<br>ター管理のカラーを運<br>Color Controls] を運 | マネジメントを有効にするには、アプリケーション<br>訳するか、[カラー マッチング] ダイアログから [l<br>訳します。 | でプリン<br>PSON |

5 Photoshop の印刷ウィンドウでその他の印刷設定をします。

6 [プリント]ボタンをクリックします。

プレビューから印刷する場合

| プリンタ: EPSON CW-C6520A 💿                   |
|-------------------------------------------|
| ブリセット: デフォルト設定 😒                          |
| 部数: 1 🗘                                   |
| ページ: 🖸 すべて                                |
| 〇開始: 1 終了: 1                              |
| 用紙サイズ: 108 x 152.4mm - ダイカットラベル 108 x 1 😭 |
| 方向: 🔾 🖅 繊 🔷 🕈 🖿 横                         |
| カラー・マッチング 😒                               |
| ColorSync EPSON Color Controls            |
| プロファイル: 自動 📀                              |
| CW-C6000 Series Matte Paper Normal MK     |

- 1 [プリンタ]で本製品を選択します。
- 2 [カラーマッチング]で[ColorSync]を選択し、[プロファイル]で適切なICCプロファイル を選択します。

[自動]を選択すると、エプソンが提供する ICC プロファイルを自動的に選択します。

[その他のプロファイル]を選択すると、[ColorSync プロファイルの選択] 画面が表示され、他の ICC プロファイルを選択できます。

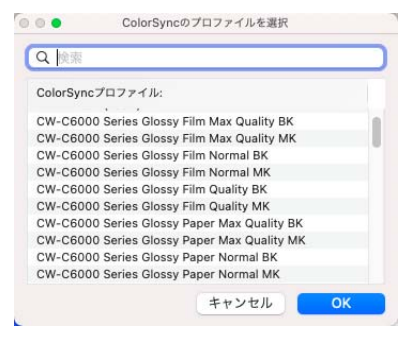

- **そ**の他の印刷設定をします。
- 【 [プリント]ボタンをクリックします。

### Acrobat Reader から印刷する場合

0

#### ColorSync 使用時の注意事項

- PDF のデータは RGB データである必要があります。CMYK データの場合、正しく色補正できません。
- 印刷データにソースプロファイル(入力プロファイル)が埋め込まれていない場合、ソースプロ ファイルは自動的に「sRGB IEC61966-2.1」が適用されます。
- レンダリングインテント(カラーマッピング方法)は「知覚的」に固定されます。

### 1 【プリンター]で本製品を選択し、画面下の[プリンター…]をクリックします。

|                                                |                      |       | プリント                       |                                       |
|------------------------------------------------|----------------------|-------|----------------------------|---------------------------------------|
| プリンター: EPSON CW<br>部数:1 ↓                      | -C6520A              |       | <b>詳細設定</b><br>グレースケール (白黒 | ヘルズ ⑦                                 |
| 印刷するページ<br>● すべて 現在のへ<br>▶ 詳細オプション             | (-y () x-s           | 7指定 1 |                            | 倍率:192%                               |
| <b>ページサイズ処理</b> (j)<br>サイズ                     | ポスター                 | 複数    | 小冊子                        | 297.04 x 209.9 ミリ<br>EPSON            |
| <ul> <li> 合わせる </li> <li> 特大ページを縮小 </li> </ul> | 実際のサイズ<br>カスタム倍率: 10 | 0 %   |                            |                                       |
| PDF のページサイズに合                                  | わせて用紙を選択             |       |                            | Supported by Smart28 & Businesslabels |
| 回さ:<br>●自動 ●縦 ●                                | 斑                    |       |                            |                                       |
| <b>注釈とフォーム</b><br>文書と注釈                        |                      | 注釈の一覧 |                            | 1/1ページ                                |
| ページ設定 プリン                                      | レター                  |       |                            | キャンセル 印刷                              |

2 [カラー・マッチング] で [ColorSync] を選択し、[プロファイル] で適切な ICC プロ ファイルを選択します。

| プリンタ:      | EPSON CW-C6520         | A 😒                |   |
|------------|------------------------|--------------------|---|
| プリセット:     | デフォルト設定                |                    |   |
| 部数:        | 1                      |                    |   |
| ページ:       | 0 すべて                  |                    |   |
|            | 開始: 1 終了:              | 1                  |   |
|            | カラー・マッチング              |                    |   |
| O Colors   | Sync OEPS              | SON Color Controls |   |
| プロファイル: 自動 |                        |                    | 0 |
| CW-C600    | 0 Series Matte Paper N | ormal BK           |   |
|            |                        |                    |   |
|            |                        |                    |   |
|            |                        |                    |   |

プロファイルの初期設定は [自動] になっており、エプソンが提供する ICC プロファイルが自動的に選 択されます。[その他のプロファイル] を選択すると、[ColorSync プロファイルの選択] 画面が表示 され、他の ICC プロファイルを選択できます。

| ~ | 自動                                                                                                    |
|---|----------------------------------------------------------------------------------------------------|
|   | CW-C6000 Series Matte Paper Normal BK                                                                                                    |
|   | CW-C6000 Series High Glossy Paper Quality BK<br>sRGB IEC61966-2.1<br>CW-C6000 Series Glossy Paper Max Quality MK<br>CW-C6000 Series Glossy Film Max Quality BK<br>CW-C6000 Series Texture Paper Normal MK<br>CW-C6000 Series Plain Paper Normal BK<br>CW-C6000 Series Glossy Paper Quality MK<br>CW-C6000 Series Texture Paper Speed MK |
|   |                                                                                                    |

### 3 その他の印刷設定をします。

### 4 [詳細設定]をクリックします。

|                               |               |        | プリント         |                                       |
|-------------------------------|---------------|--------|--------------|---------------------------------------|
| ブリンター: EPS                    | SON CW-C6520A |        | 詳細設定         | <u>~117</u> ()                        |
| 部数:1                          |               |        | 〕 グレースケール (E | 1県) で印刷                               |
| 印刷するページ<br>● すべて<br>▶ 詳細オプション |               | ージ撤定 1 |              | 倍率:192%                               |
| ページサイズ処理(                     | 1             |        |              | 297.04 x 209.9 ミリ                     |
| サイズ                           | ポスター          | 複数     | 小冊子          | EPSON'                                |
| 💿 合わせる                        | 🔵 実際のサイズ      |        |              |                                       |
| 特大ページを縮/                      | 小 🔿 カスタム倍率:   | 100 %  |              |                                       |
| □ PDF のページサ                   | イズに合わせて用紙を選   | 択      |              | Supported by Smart28 & Businesslabels |
|                               |               |        |              |                                       |

# 5 [画像として印刷] にチェックを入れて [OK] をクリックします。

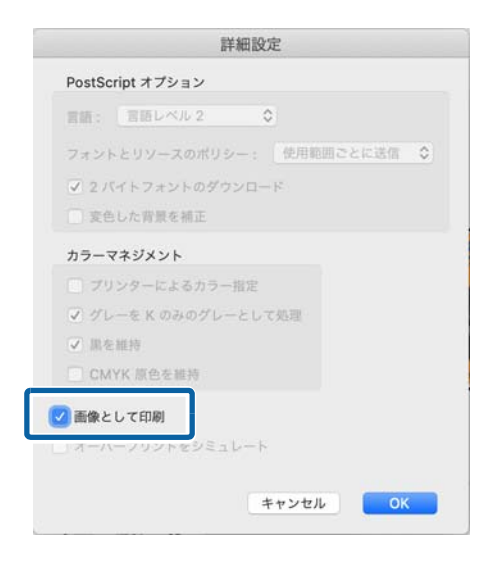

6 【プリント】画面で 【印刷】ボタンをクリックします。

# 「ICC プロファイルを作成する

## ICC プロファイルとは

ICC プロファイルは International Color Consortium(略称:ICC)によって定義された、色を管理するための情報が記述されたデータ(拡張子.icc)です。印刷結果の色は使用するメディアや印刷モード等によって大きく変わります。

CW-C6020/6520 Series は EPSON 純正メディア、印刷品質(印刷モード)、インクの組合せごとに ICC プロファイルを提供しています。ICC プロファイルは、Windows ドライバーのインストール時に以下の指定 フォルダにインストールされます。

C:\Windows\System32\spool\drivers\color

EPSON 純正メディア以外のメディアを使う場合は、そのメディアに対応する ICC プロファイルを用意していただく必要があります。

| メディア名称 | 印刷品質 | インク仕様 | ICCプロファイル名                                |
|--------|------|-------|-------------------------------------------|
| 普通紙    | ドラフト | フォト   | CW-C6000Series_PlainPaper_MaxSpeed.icc    |
|        |      | マット   | CW-C6000Series_PlainPaper_MaxSpeed_MK.icc |
|        | 速い   | フォト   | CW-C6000Series_PlainPaper_Speed.icc       |
|        |      | マット   | CW-C6000Series_PlainPaper_Speed_MK.icc    |
|        | 普通   | フォト   | CW-C6000Series_PlainPaper_Normal.icc      |
|        |      | マット   | CW-C6000Series_PlainPaper_Normal_MK.icc   |
|        | きれい  | フォト   | CW-C6000Series_PlainPaper_Quality.icc     |
|        |      | マット   | CW-C6000Series_PlainPaper_Quality_MK.icc  |
| マット紙   | ドラフト | フォト   | CW-C6000Series_MattePaper_MaxSpeed.icc    |
|        |      | マット   | CW-C6000Series_MattePaper_MaxSpeed_MK.icc |
|        | 速い   | フォト   | CW-C6000Series_MattePaper_Speed.icc       |
|        |      | マット   | CW-C6000Series_MattePaper_Speed_MK.icc    |
|        | 普通   | フォト   | CW-C6000Series_MattePaper_Normal.icc      |
|        |      | マット   | CW-C6000Series_MattePaper_Normal_MK.icc   |
|        | きれい  | フォト   | CW-C6000Series_MattePaper_Quality.icc     |
|        |      | マット   | CW-C6000Series_MattePaper_Quality_MK.icc  |

#### CW-C6020/6520 Series で標準提供している ICC プロファイル

| メディア名称 | 印刷品質 | インク仕様 | ICCプロファイル名                                   |
|--------|------|-------|----------------------------------------------|
| 合成紙    | ドラフト | フォト   | CW-C6000Series_Synthetic_MaxSpeed.icc        |
|        |      | マット   | CW-C6000Series_Synthetic_MaxSpeed_MK.icc     |
|        | 速い   | フォト   | CW-C6000Series_Synthetic_Speed.icc           |
|        |      | マット   | CW-C6000Series_Synthetic_Speed_MK.icc        |
|        | 普通   | フォト   | CW-C6000Series_Synthetic_Normal.icc          |
|        |      | マット   | CW-C6000Series_Synthetic_Normal_MK.icc       |
|        | きれい  | フォト   | CW-C6000Series_Synthetic_Quality.icc         |
|        |      | マット   | CW-C6000Series_Synthetic_Quality_MK.icc      |
| 上質紙    | ドラフト | フォト   | CW-C6000Series_TexturePaper_MaxSpeed.icc     |
|        |      | マット   | CW-C6000Series_TexturePaper_MaxSpeed_MK.icc  |
|        | 速い   | フォト   | CW-C6000Series_TexturePaper_Speed.icc        |
|        |      | マット   | CW-C6000Series_TexturePaper_Speed_MK.icc     |
|        | 普通   | フォト   | CW-C6000Series_TexturePaper_Normal.icc       |
|        |      | マット   | CW-C6000Series_TexturePaper_Normal_MK.icc    |
|        | きれい  | フォト   | CW-C6000Series_TexturePaper_Quality.icc      |
|        |      | マット   | CW-C6000Series_TexturePaper_Quality_MK.icc   |
| 光沢紙    | 普通   | フォト   | CW-C6000Series_GlossyPaper_Normal.icc        |
|        |      | マット   | CW-C6000Series_GlossyPaper_Normal_MK.icc     |
|        | きれい  | フォト   | CW-C6000Series_GlossyPaper_Quality.icc       |
|        |      | マット   | CW-C6000Series_GlossyPaper_Quality_MK.icc    |
|        | 高精細  | フォト   | CW-C6000Series_GlossyPaper_MaxQuality.icc    |
|        |      | マット   | CW-C6000Series_GlossyPaper_MaxQuality_MK.icc |
| 光沢フィルム | 普通   | フォト   | CW-C6000Series_GlossyFilm_Normal.icc         |
|        |      | マット   | CW-C6000Series_GlossyFilm_Normal_MK.icc      |
|        | きれい  | フォト   | CW-C6000Series_GlossyFilm_Quality.icc        |
|        |      | マット   | CW-C6000Series_GlossyFilm_Quality_MK.icc     |
|        | 高精細  | フォト   | CW-C6000Series_GlossyFilm_MaxQuality.icc     |
|        |      | マット   | CW-C6000Series_GlossyFilm_MaxQuality_MK.icc  |

| メディア名称      | 印刷品質 | インク仕様 | ICCプロファイル名                                       |
|-------------|------|-------|--------------------------------------------------|
| 高光沢紙 普通 フォト |      | フォト   | CW-C6000Series_HighGlossyPaper_Normal.icc        |
|             |      | マット   | CW-C6000Series_HighGlossyPaper_Normal_MK.icc     |
|             | きれい  | フォト   | CW-C6000Series_HighGlossyPaper_Quality.icc       |
|             |      | マット   | CW-C6000Series_HighGlossyPaper_Quality_MK.icc    |
|             | 高精細  | フォト   | CW-C6000Series_HighGlossyPaper_MaxQuality.icc    |
|             |      | マット   | CW-C6000Series_HighGlossyPaper_MaxQuality_MK.icc |

## ICC プロファイルの作成手順

EPSON 純正以外のメディアを使用する場合は、メディアベンダーが提供している ICC プロファイルを入手する、または該当メディア用の ICC プロファイルを作成してください。 ICC プロファイルの作成には、測色機と ICC プロファイル作成ツール(ソフトウェア)が必要です。 例)

- □ x-rite 社(https://xritephoto.com/) i1iO2(測色機)、i1Profiler(ICC プロファイル作成ツール)
- Datacolor 社 (https://www.datacolor.com/)
   SpyderPrint (プリントキャリブレーションツール)

作成方法は使用する機材やソフトウェアによって異なるため、ここでは手順の概要を説明します。詳細はお使いの機材、ソフトウェアのマニュアルをご確認ください。

ICC プロファイル作成ツール(ソフトウェア)を起動して、使用するメディアに測色用

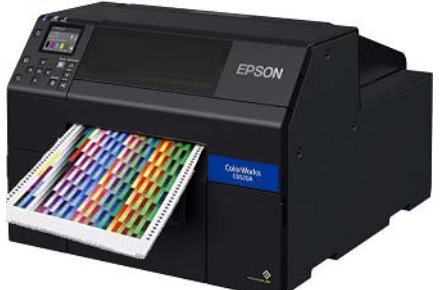

パッチチャートを印刷します。

2 印刷したパッチチャートを測色機で測色します。

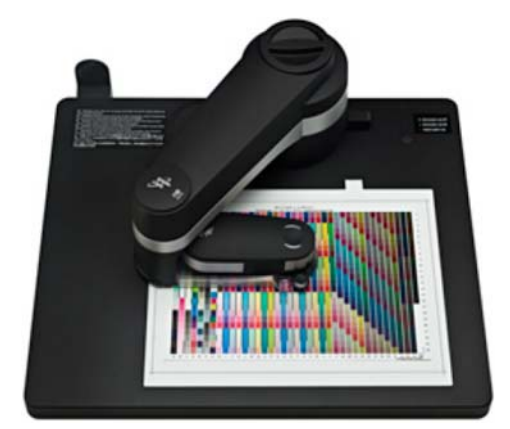

3 測色結果から、ICC プロファイル作成ツール (ソフトウェア) で ICC プロファイルを出力 します。

|                                                                      |      | ilProfiler                                                                   |                          |
|----------------------------------------------------------------------|------|------------------------------------------------------------------------------|--------------------------|
| 40                                                                   | 0    | 100 プロファイル                                                                   |                          |
| ▼ パッチセット                                                             |      | E TC9.18 RGB                                                                 |                          |
| TC9.18 RGB.pxf                                                       |      | + 707+4MA                                                                    |                          |
| <ul> <li>ま定データ<br/>基準値測定</li> <li>照明の設定</li> <li>プロファイル設定</li> </ul> |      | ファイル名: EPBCH_EP4004_apsor_PhotoPaperLight.icc<br>CxFデータを含む: ダ                |                          |
| * 60/07/78/07<br>* @#ent0-970-                                       |      | ▼ プロファイルの配置<br>アカウントユーザー: ダ<br>主ユーザー: ○ ④ ■833A可能になっていません。<br>服業フォルダ: 電U ● ● | 76#95499+76.###707+4649# |
|                                                                      |      |                                                                              | 707746840788 707746      |
|                                                                      |      |                                                                              |                          |
|                                                                      |      | - 7/3/97G777/Add07-97G-                                                      | -гива<br>кс 7022-ги      |
| 「」<br>フルスクリーン 第日 へん                                                  | .7 G |                                                                              | 7-770-40-F 7-770-497     |

## 色補正なし

[色補正設定]を[色補正なし]に選択していると、[色補正設定]ボタンは表示されません。 [色補正なし]はアプリケーションで色補正を行う場合に選択してください。アプリケーションでの色補正は、 各種アプリケーションのヘルプやマニュアルを参照してください。

# 先頭のラベルから印刷する(オートカッターモデルのみ)

[用紙検出方法]が[ギャップ]の場合、用紙セット後の最初の印刷で、先頭のラベルは印刷できません。 オートカッターモデルの場合は、[用紙検出方法]を[ギャップ]に設定していても、以下の手順で先頭のラ ベルから印刷できるようになります。

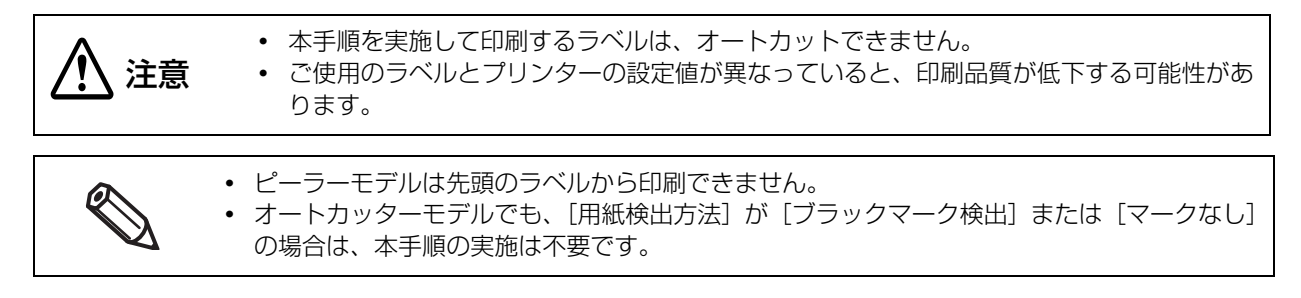

**1** 用紙の台紙部分を先頭ラベルから 2 mm の位置で切り取ります。

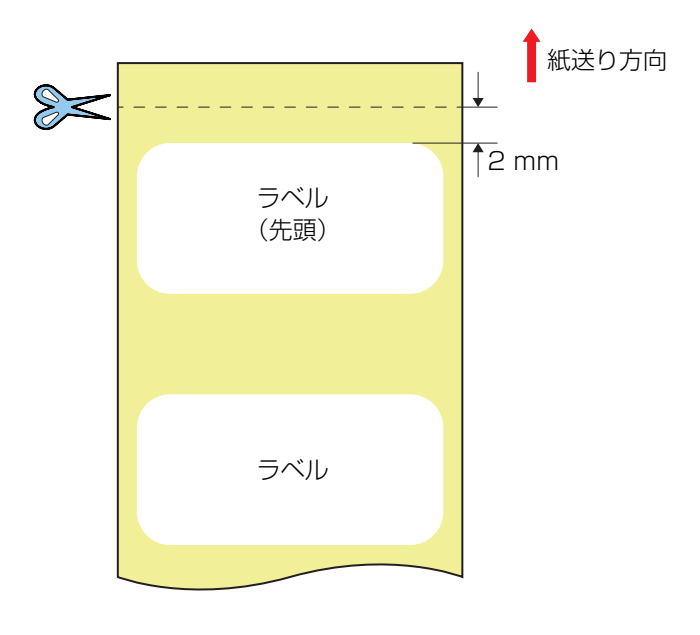

- 2 本体パネルから、[用紙交換時の動作]を【フィードしない]へ設定します。 [Menu] - [本体設定] - [プリンター設定] - [印刷動作設定] - [用紙交換時の動作] - [フィードしない] 初期値は [フィード] です。
- **3** ラベル長、ラベル間隔をお使いのラベルに合わせて設定します。 (45ページ「用紙の設定」)
- 4 用紙をセットし、印刷します。 用紙のセット方法は(46ページ「用紙カバーの開け方」)を参照してください。

# フチなし印刷のためのラベルサイズ / 用紙レイアウトの 設定

ここでは、エプソンのプリンタードライバーを使用してフチなし印刷をするための考え方と設定方法を説明します。

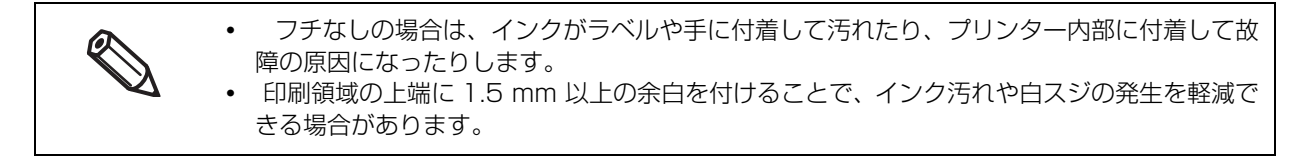

## フチなし印刷のための考え方

プリンタードライバーの左右ギャップの設定値を調整することによって印刷開始位置をラベルの左端に合わ せてフチなし印刷を実現することができます。

ラベルからはみ出した部分のインクが台紙に付着してしまわないように、カス(=ラベルの外側にある捨てる 部分の粘着紙)が付いている用紙をお使いください。

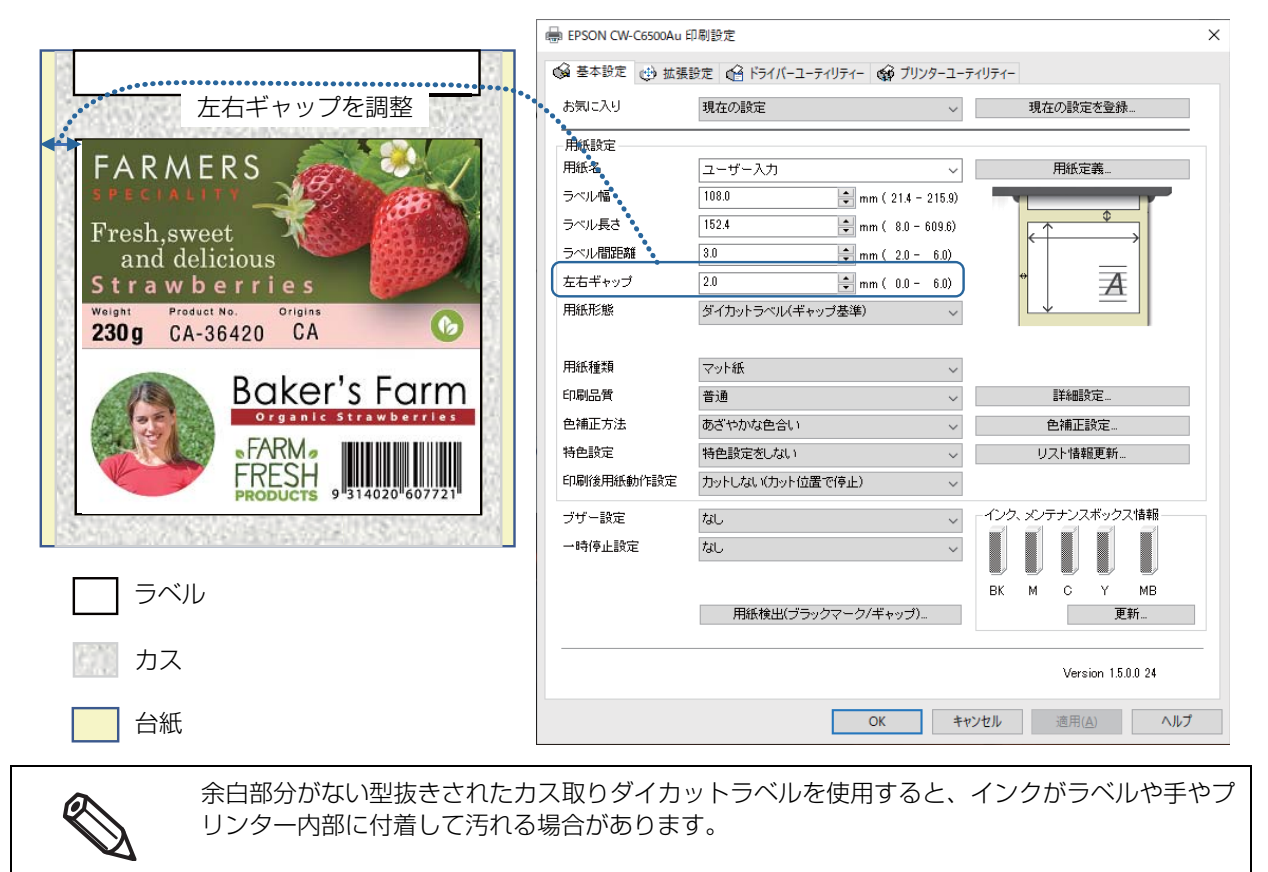

## ラベル用紙の設定

- ダイカットラベルは、ラベルをハーフカットして、カスを付けてください。ただし、ロール紙の両端部分は カスなしにしてください。
- Windows ドライバと PrinterSetting は以下の入力値チェックや自動補正を行います。
  - \* 入力値チェックは(左右ギャップ×2)+ラベル幅が最大用紙幅を超えないことをチェックします。なお入 カ中の値によって最大(最小)用紙幅を超過する場合には、入力値の上限(下限)を制限することで最大(最 小)用紙幅を超過させないように調整します。
- Window ドライバと PrinterSetting 以外では入力値チェックや自動補正が行われないため、これら以外から左右ギャップやラベル幅等の用紙レイアウト設定を行い、印刷範囲を超えた設定となった場合には、印刷可能な範囲内のみが印刷されます。

# 検出器の感度やラベル検出のしきい値を調整する

本機にはラベルの先端を検出するギャップ検出とブラックマーク検出の2つの検出器があります。 センサーの感度やラベル検出のしきい値を調整すると、現時点でラベルの先端を検出できないラベルも使用可 能になる場合があります。

操作パネルから実行します。 [Menu] - [プリンターのお手入れ] - [キャリブレーションの実施]

#### 用紙検出(簡易)

ラベル検出しきい値を調整します。短時間で済むため、短いキャリブレーションの実施をおすすめします。

#### 用紙検出

検出器の感度とラベル検出しきい値を調整します。短いキャリブレーションでラベルが検出できなかった場合 に実施します。

# ラベルコマンドで用紙サイズ違いを検出する

ラベルコマンドを使用して印刷するユーザー向けの機能です。ラベルコマンドには用紙サイズ違いを検出する コマンドがあり、印刷前に用紙サイズ違いを検出したい場合にこの機能を使用します。

# ギャップ検出器の操作

円や楕円などの異形ダイカットラベルを使用する場合、以下の手順でギャップ検出器を調整します。

四角ダイカットラベルや全面ラベルなど、一般的なラベルを使用する場合、ギャップ検出器の初 期位置(右端)から変更する必要はありません。

#### **1** プリンターから用紙を取り除きます。

(62 ページ「用紙を取り除く(オートカッターモデルの場合)」、63 ページ「用紙を取り除く(ピー ラーモデルの場合)」)

- **フ** プリンターの電源を切ります。
- 3 2つの調整ツマミを操作し、検出器を調整します。 ペン先など、先の細いものを使用して調整ツマミを押し込みながら横へ移動してください。 紙端から 10 ~ 60mm の範囲で、5mm 間隔で調整できます。 調整ツマミの円の中心と、目盛を合わせてください。

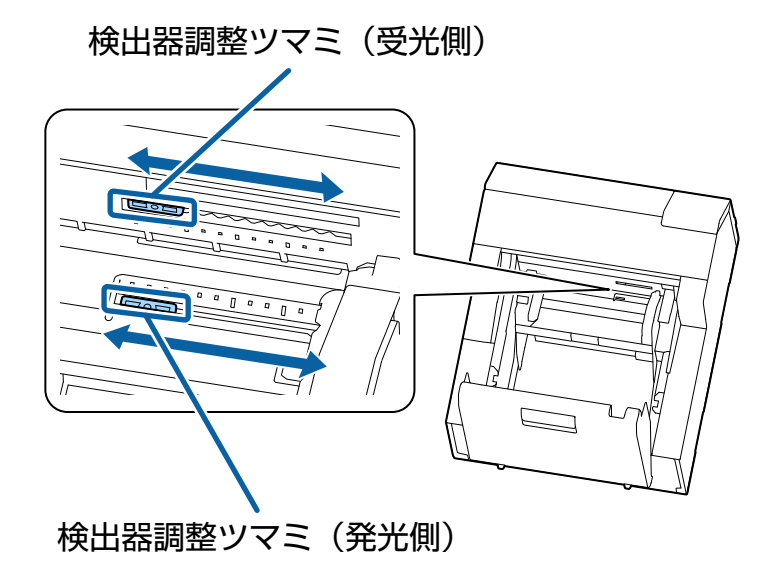

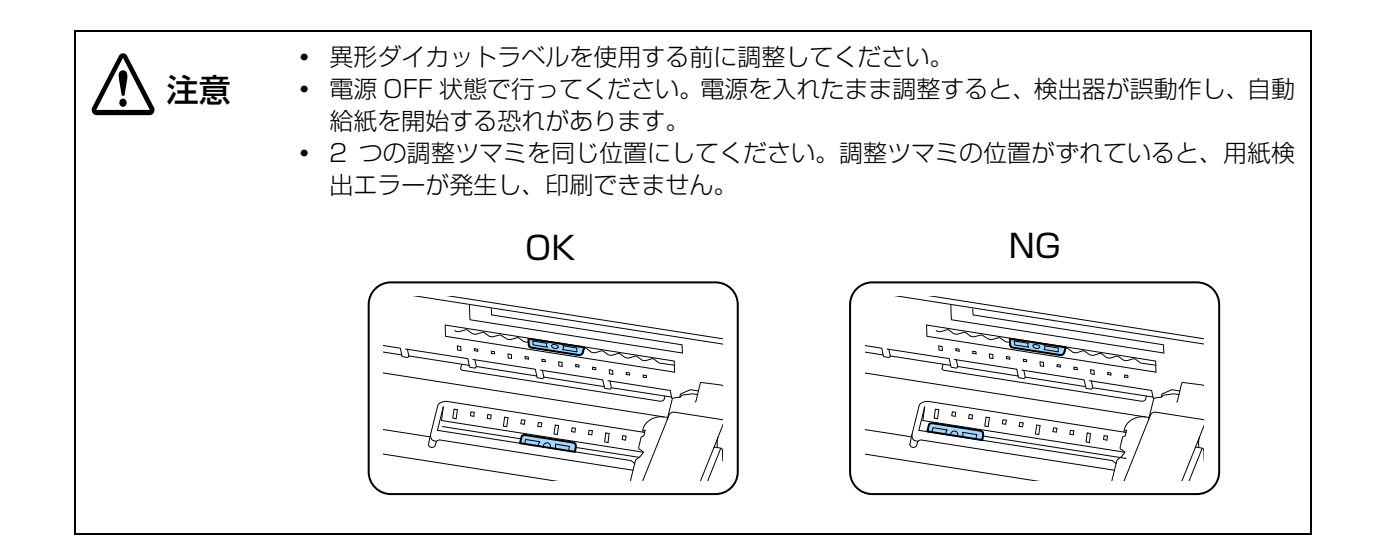

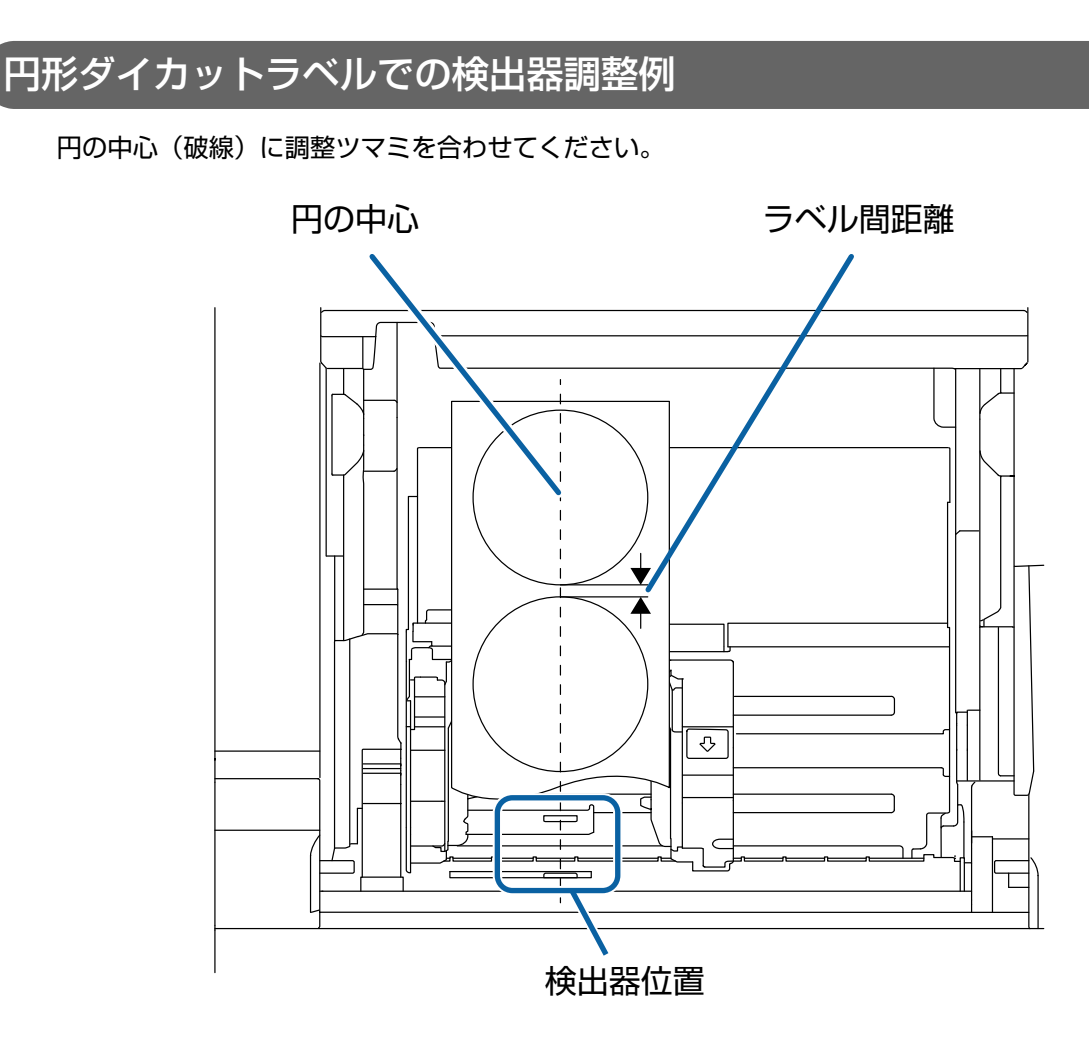

# パネル操作を制限する(管理者ロック機能)

管理者ロック機能を使用すると、パネル操作でプリンターの用紙設定や印刷設定、システム管理に関する設定 が不用意に変更されるのを防ぎます。

以下の手順で設定します。

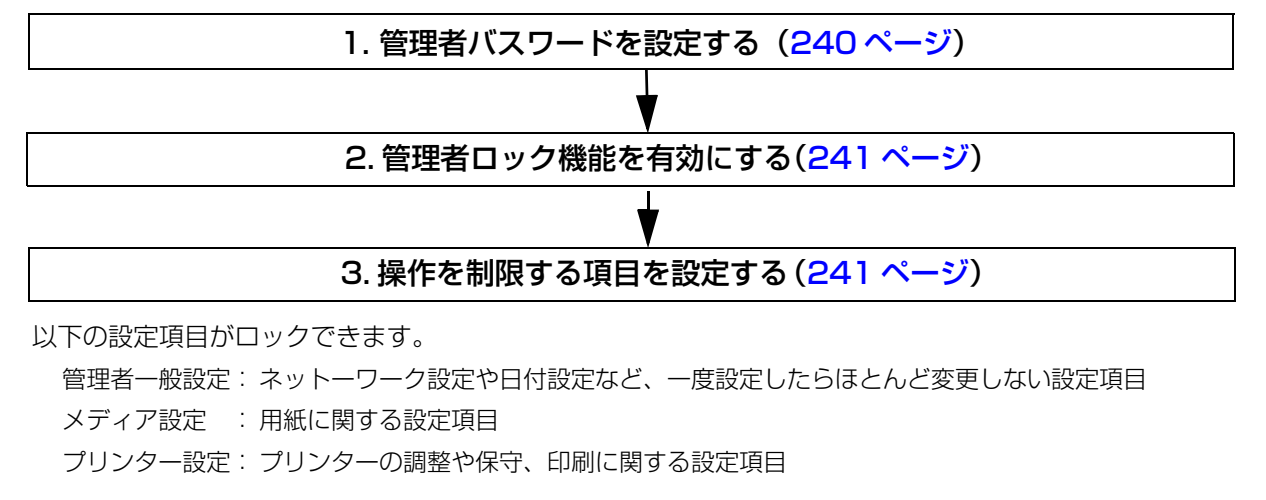

ロックできる項目の詳細は 202 ページ「操作パネルの設定項目」を参照してください。

### 管理者パスワードを設定する

- 1 [Menu] [本体設定] [管理者用設定] [セキュリティー設定] [管理者設定] の順 に選択します。
- 2 [管理者パスワード] [新規設定] の順に選択します。
- 3 管理者パスワードを入力して、画面内の [OK] を選択します。
- **4** パスワードを再入力して、画面内の[OK]を選択します。
- **5** メッセージが表示されるので OK ボタンを押します。

### 管理者ロック機能を有効にする

あらかじめ管理者パスワードを設定してください。

- 1 [Menu] [本体設定] [管理者用設定] [セキュリティー設定] [管理者設定]の順に選択します。
- 2 [管理者ロック] を [オン] に設定します。 パネル操作をロックできる項目が表示されます。
- 3 必要に応じて各項目で「オン」を選択して OK ボタンを押します。

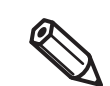

[管理者ロック]を[オン]に設定すると、[本体設定]は[オン]に設定されます。 [オフ]にすることはできません。

確認画面が表示されるので
 [はい]を選択します。

これ以降、ロックした項目の設定を変更する場合は、パスワードを入力する画面が表示されます。

### 管理者パスワードを変更する

- [Menu] [本体設定] [管理者用設定]の順に選択します。
- 2 管理者パスワードを入力して画面内の[OK]を選択します。
- 3 [セキュリティー設定] [管理者設定] [管理者パスワード] [変更]の順に選択します。
- **4** 古いパスワードを入力して、画面内の[OK]を選択します。
- 5 新しいパスワードを入力して、画面内の[OK]を選択します。
- **6**新しいパスワードを再入力して、画面内の[OK]を選択します。
- 7 メッセージが表示されるので OK ボタンを押します。

## 管理者パスワードを初期化する

パスワードを忘れてしまった時には、下記の手順でパスワードを初期化してください。

- **1** (ホーム) ボタンを押しホーム画面に戻ります。
- **2** (戻る) ボタンと Cancel ボタンを同時に長押しします。
- **3** 確認画面が表示されるので「はい」を選択します。
- 4 設定解除用パスワード「1234」を入力して、画面内の [OK] を選択します。
- 5 メッセージが表示されるので OK ボタンを押します。

# プリンターのクリーニング

本章では、本製品のメンテナンス方法について説明しています。 <前面>

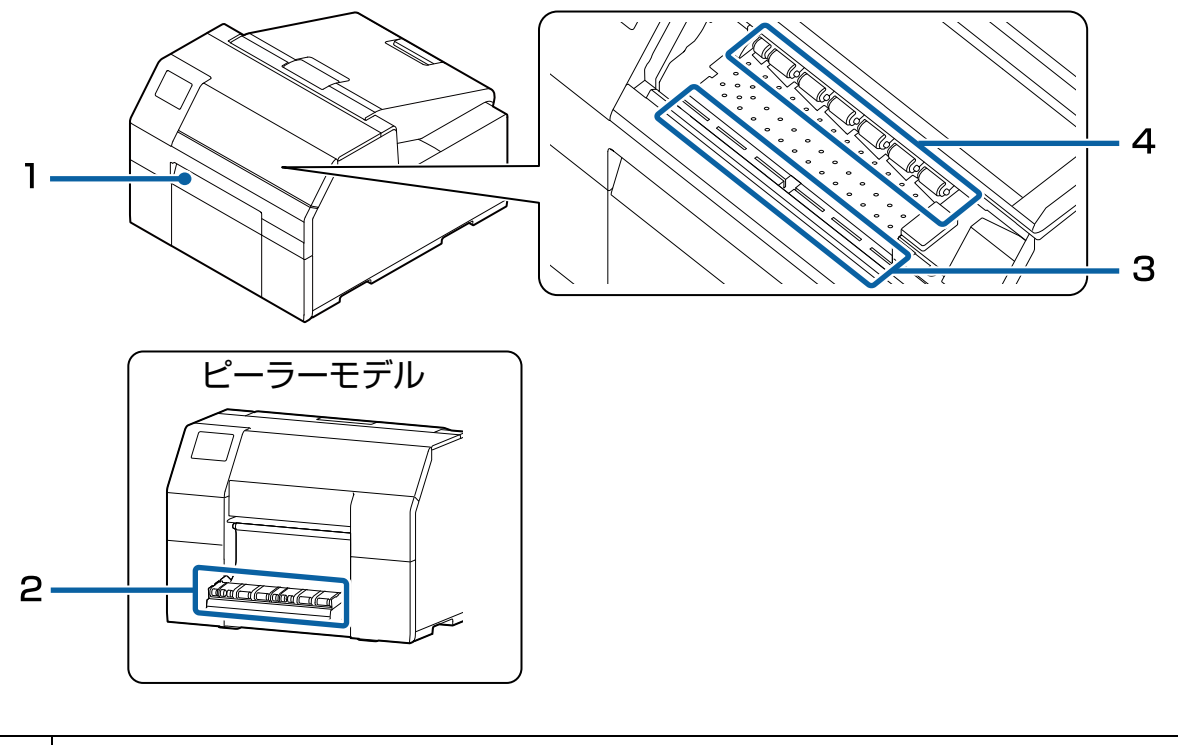

| 1 | オートカッターのクリーニング(オートカッターモデルのみ)(245 ページ) |
|---|---------------------------------------|
| 2 | ピーラーのクリーニング(ピーラーモデルのみ)(246 ページ)       |
| З | プラテンのクリーニング (248 ページ )                |
| 4 | 紙押さえローラーのクリーニング(251 ページ)              |

<背面>

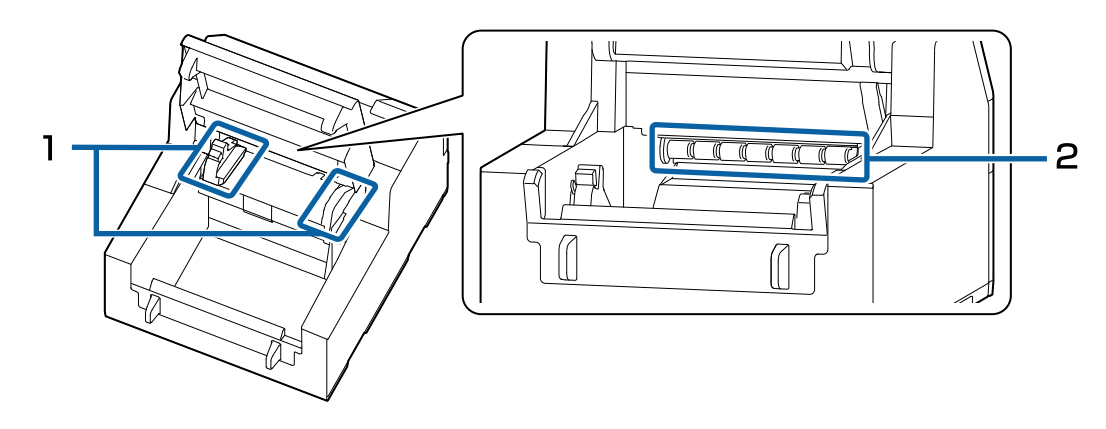

| 1 | 用紙ガイド(固定と可動)のクリーニング (247 ページ) |
|---|-------------------------------|
| ณ | 紙送りローラーのクリーニング(249 ページ)       |

# 外装のクリーニング

プリンターの電源を切ってから、乾いた布か湿らせた不織布で汚れを拭き取ってください。このとき、電源 コードは必ずコンセントから抜いてください。

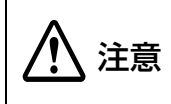

汚れを除去する際には、アルコール、ベンジン、シンナー、トリクレン、ケトン系溶剤は使用しないでください。 プラスチックおよびゴム部品を変質、破損させるおそれがあります。

## **゙**オートカッターのクリーニング(オートカッターモデルのみ)

オートカッターの固定刃にラベルや紙粉・粘着物が付着していると、切れ味が鈍くなる場合があります。 以下の手順でオートカッターの固定刃をクリーニングします。

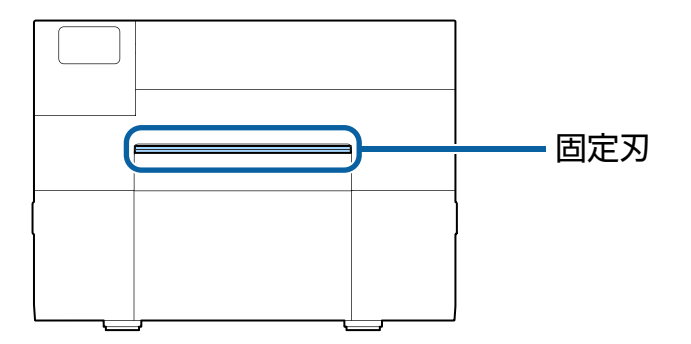

- 1 用紙がセットされている場合は用紙を取り除きます。 (62ページ「用紙を取り除く(オートカッターモデルの場合)」)
- **2** プリンターの電源をオフにして、コンセントから電源コードを抜きます。
- 3 以下の図のように、マイナスドライバー(刃幅:1.8 mm ~ 3 mm)を使用し、オート カッター固定刃に付着した粘着物を、両端から中央に向かって除去します。

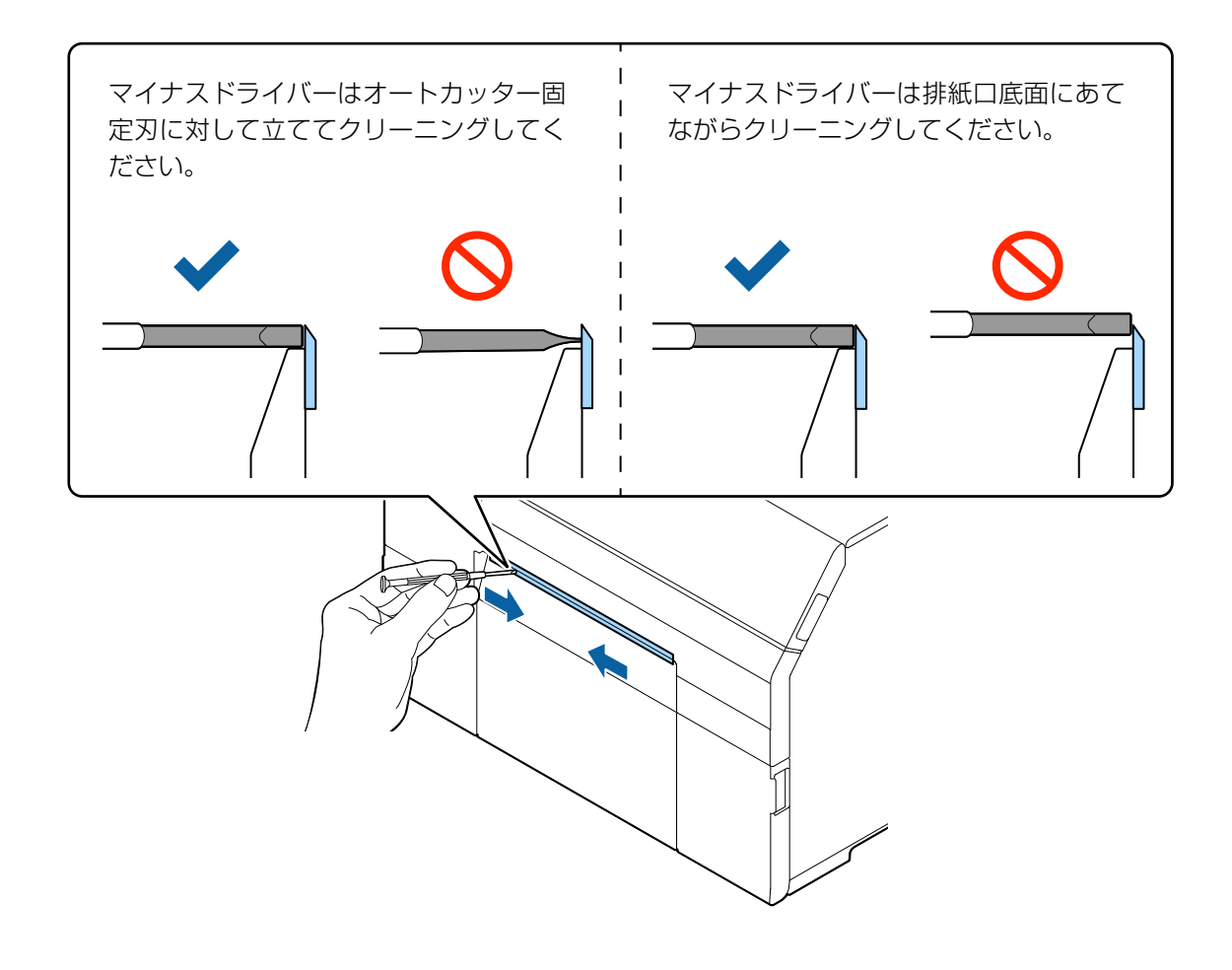

#### **・** ピーラーのクリーニング(ピーラーモデルのみ)

ピーラーにラベルや紙粉・粘着物が付着していると、印刷品質が低下する可能性があります。 良好な印刷品質を保つために、ピーラーを毎日清掃することをおすすめします。 以下の手順でピーラーをクリーニングします。

1 プリンターの電源が切れていることを確認してください。

## **2** ピーラーカバーを開けます。

用紙がセットされている場合は用紙を取り除きます。 (63ページ「用紙を取り除く(ピーラーモデルの場合)」)

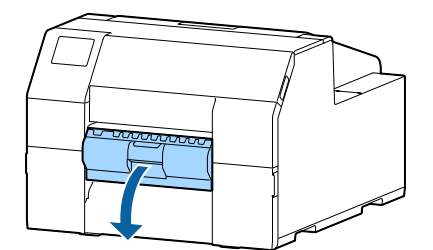

**3** アルコールを染み込ませた綿棒を使用し、ローラーをクリーニングします。 ローラーについた汚れはすべて取り除いてください。

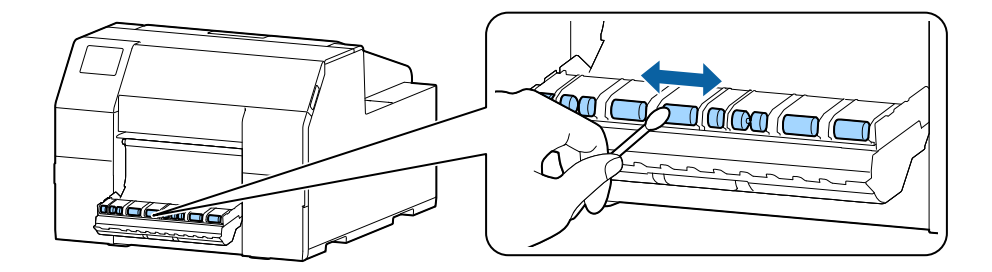

## 用紙ガイド(固定と可動)のクリーニング

用紙ガイドにラベルや紙粉・粘着物が付着していると、紙詰まりが発生したり、印刷結果がずれたりする可能 性があります。 い下の手順で田紙ガイドをクリーニングします

以下の手順で用紙ガイドをクリーニングします。

#### **1** プリンターの電源が切れていることを確認してください。

## 2 用紙カバーを開けます。

用紙がセットされている場合は用紙を取り除きます。 (62ページ「用紙を取り除く(オートカッターモデルの場合)」、63ページ「用紙を取り除く(ピーラー モデルの場合)」)

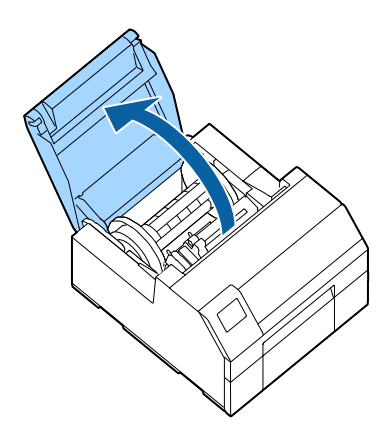

**3** アルコールを染み込ませた綿棒を使用し、用紙ガイドに付着した紙粉・粘着物を取り除きます。

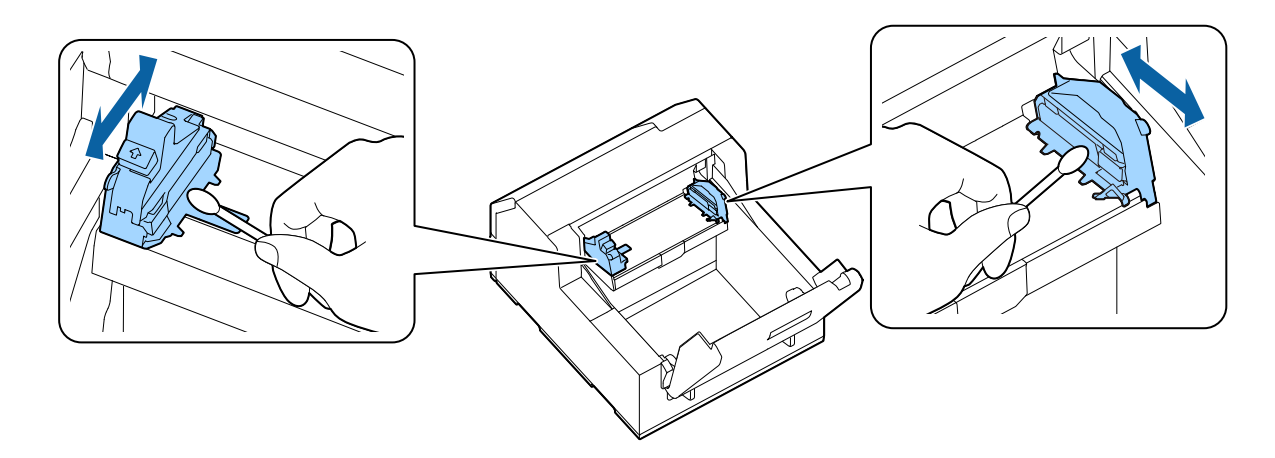

## プラテンのクリーニング

プラテンにラベルや紙粉・粘着物が付着していると、紙詰まりが発生したり、印刷結果がずれたりする可能性 があります。

以下の手順でプラテンをクリーニングします。

- **1** プリンターの電源が切れていることを確認してください。
- 2 用紙がセットされている場合は用紙を取り除きます。 (62ページ「用紙を取り除く(オートカッターモデルの場合)」、63ページ「用紙を取り除く(ピーラー モデルの場合)」)
- 3 前面カバーを開けます。
- **▲** 用紙押さえユニットを開けます。

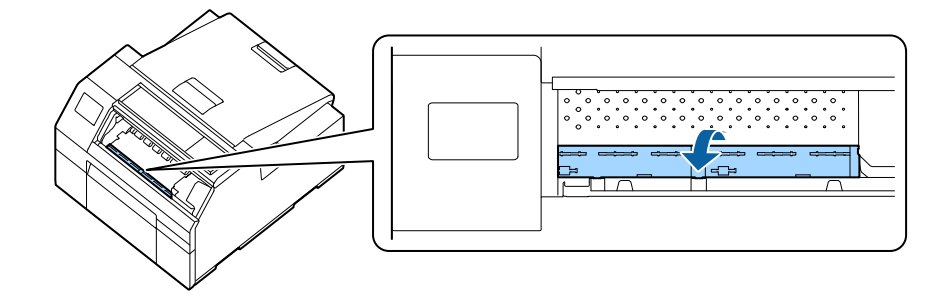

5 布や綿棒でプラテンに付着した粘着剤を取り除きます。

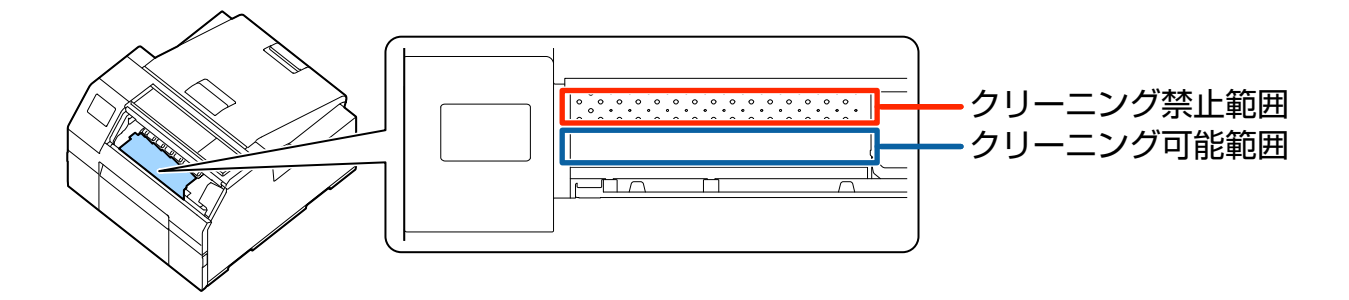

6 用紙押さえユニットを閉めます。

## 紙送りローラーのクリーニング

紙送りローラーに紙粉・粘着物が付着していると、紙詰まりが発生したり、印刷結果がかすれたりします。 以下の手順でクリーニングします。

紙送りローラーをクリーニングするときに、ラベル以外の物を使用しないでください。紙送 1 注意 りローラーが傷つき、用紙が詰まったり、印刷結果がかすれたりする可能性があります。

- 1 プリンターの電源が切れていることを確認します。
- 2 用紙カバーを開けます。

用紙をセットしている場合は用紙を取り除いてください。 (62 ページ 「用紙を取り除く(オートカッターモデルの場合)」、63 ページ 「用紙を取り除く(ピーラー モデルの場合)」)

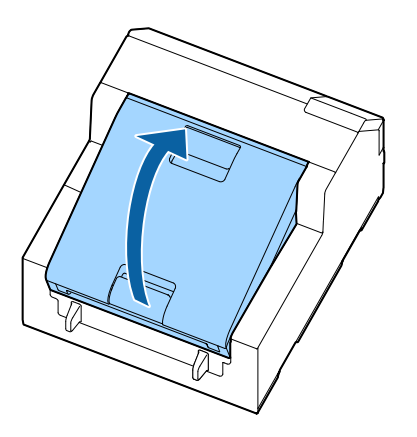

**3** スピンドルを取り外します。

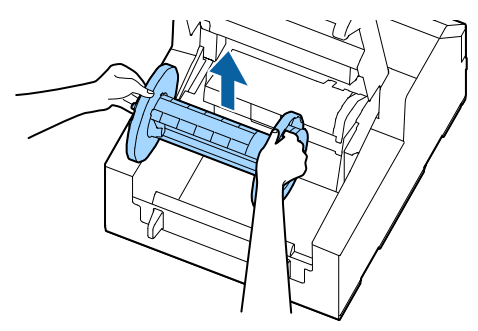

↓ レリーズレバーを上げます。

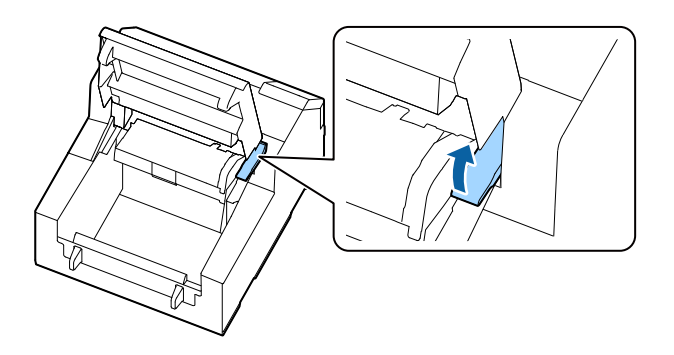

**5** 用紙ガイドユニットを開けます。

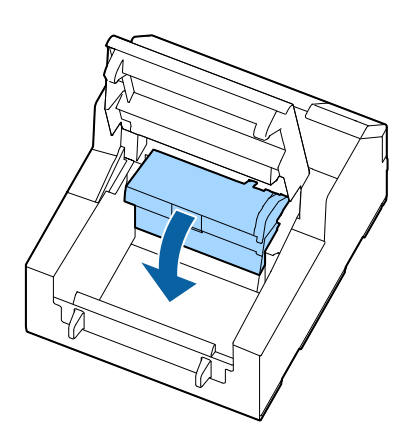

ラベルの粘着面をローラー表面に貼り付けてゆっくり剥がします。ローラーに付着した粘 着物が取り除かれるまで何度も繰り返し、端から端までクリーニングします。

ローラーに貼り付いてしまっているラベルがあれば取り除いてください。用紙詰まりの原因になりま す。

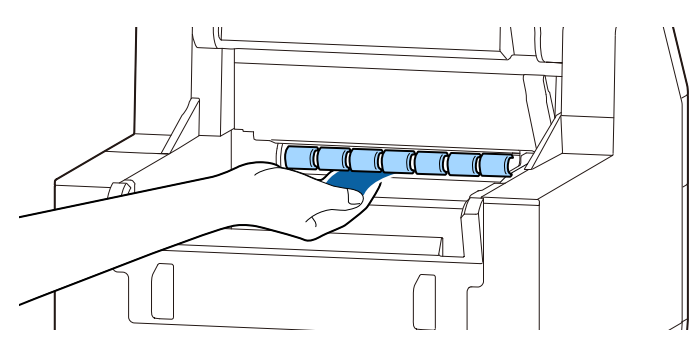

7 ローラーを手で回転させながら、付着した紙粉や粘着物を取り除き、ローラー全体をク リーニングします。

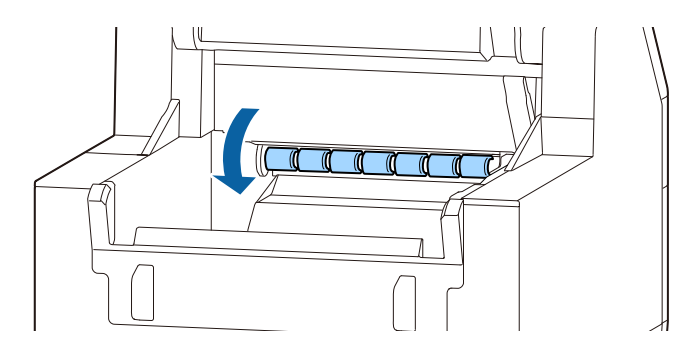

## 紙押さえローラーのクリーニング

紙押さえローラーに紙粉・粘着物が付着していると、紙詰まりが発生したり、印刷結果がかすれたりします。 以下の手順でクリーニングします。

1 注意

紙押さえローラーをクリーニングするときに、ラベル以外の物を使用しないでください。紙 押さえローラーが傷つき、用紙が詰まったり、印刷結果がかすれたりする可能性があります。

- **1** プリンターの電源が切れていることを確認します。
- 2 用紙カバーを開けます。

用紙をセットしている場合は用紙を取り除いてください。 (62 ページ「用紙を取り除く(オートカッターモデルの場合)」、63 ページ「用紙を取り除く(ピーラー モデルの場合)」)

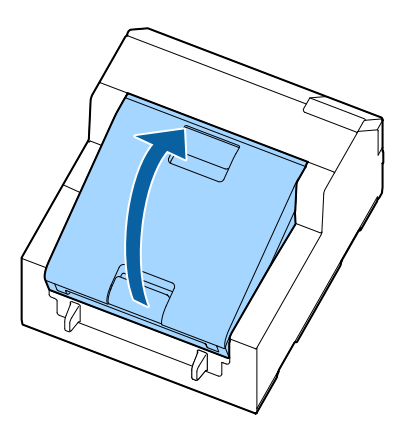

**3** スピンドルを取り外します。

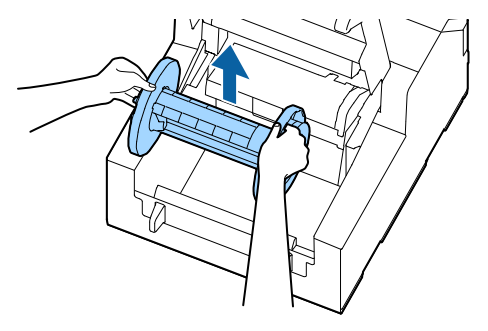

↓ レリーズレバーを上げます。

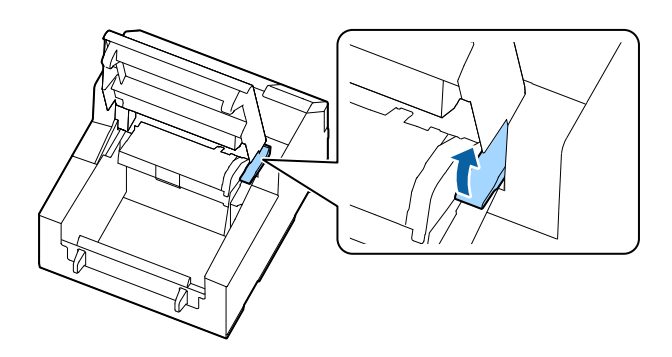

5 前面カバーを開きます。

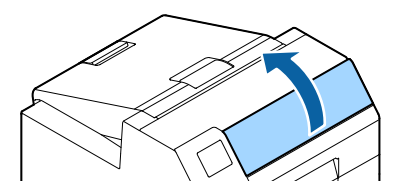

**6** ラベルの粘着面をローラー表面に貼り付けてゆっくり剥がします。ローラーに付着した粘 着物が取り除かれるまで何度も繰り返し、端から端までクリーニングします。

ローラーに貼り付いてしまっているラベルがあれば取り除いてください。用紙詰まりの原因になりま す。

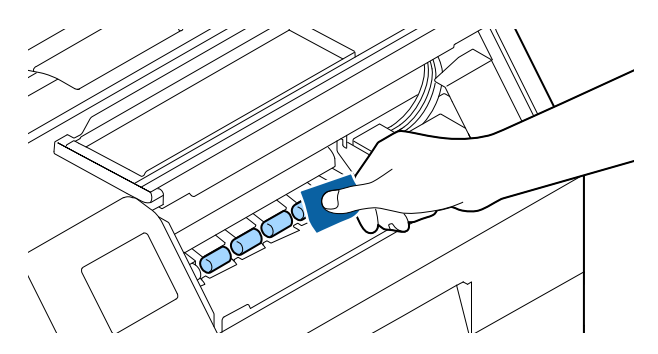

**7** ローラーを手で回転させながら、付着した紙粉や粘着物を取り除き、ローラー全体をクリーニングします。

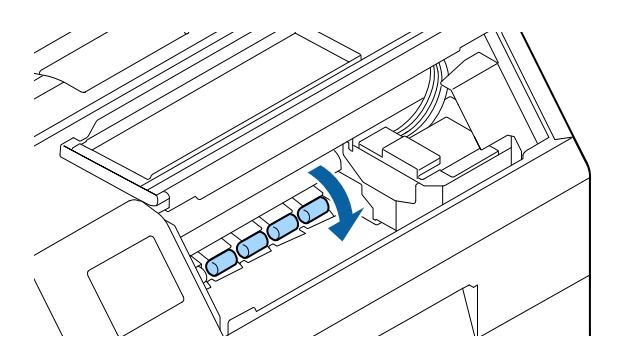
目詰まり

С

Y

Μ

Y

## **、** プリントヘッドのクリーニング

ノズルが目詰まりしていると、印刷がかすれたり、スジが入ったり、意図しない色で印刷されたりします。印 刷品質に問題があるときは、ノズルチェックパターンを印刷してノズルの目詰まりを確認してください。 (68ページ「印字確認」)

#### 例:フォトインク仕様のノズルチェックパターン

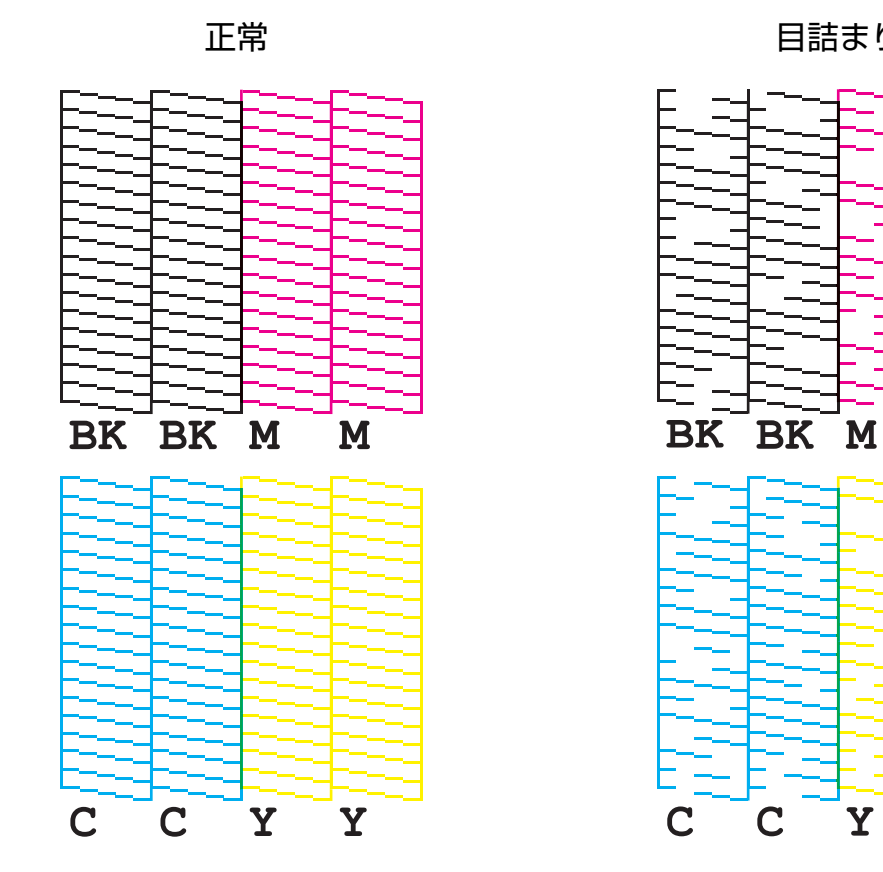

ノズルが目詰まりしているときはプリントヘッドのクリーニングをしてください。プリントヘッドのクリーニ ングを実行してもノズル抜けが改善しないときは、強力クリーニングを行ってください。 以下の手順でプリントヘッドのクリーニングができます。

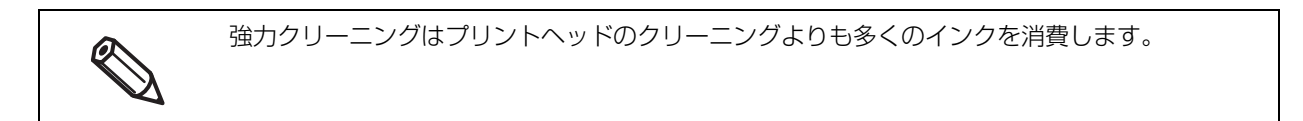

## 操作パネルから実行する

[Menu] - [ プリンターのお手入れ] - [ プリントヘッドのクリーニング] [Menu] - [ プリンターのお手入れ] - [ 強力クリーニング]

## プリンタードライバーから実行する

[プリンターユーティリティー] タブの、[プリントヘッドのクリーニング] または [強力クリーニング] を クリックします。

#### WebConfig から実行する

[メンテナンス] タブの [ヘッドクリーニング] を選択します。クリーニングの種類を [自動] または [強力 クリーニング] から選択した後で [開始] をクリックします。

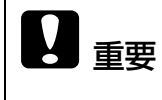

ファームウェアバージョン TS05JC、TS06JC、TS26JC、TS19K2、TS25K3、 TS21K5 以外の製品をお使いの場合は、初めて WebConfig にアクセスしたときに管理者パ スワードの設定を求められます。パスワードを設定してください。

## インク充填後の本製品の保存

## 本製品の長期保存

本製品を、インク充填後(使用開始後)に長期間使用しない場合、以下の手順に従って保存してください。

1 ノズルチェック印刷を行い、ドット抜けなどの印字不良が発生していないことを確認します。ドット抜けなどの印字不良が発生している場合には、ヘッドクリーニングを行ってください。

68ページ「印字確認」を参照

ドット抜けが発生している状態のまま本製品を保存すると、ノズル内のインクが固まって **注意** ノズルが詰まり、再稼動時に印字不良の回復が困難になるおそれがあります。

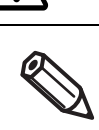

インク充填後に本製品を輸送した場合、振動などにより、ドット抜けが発生している場合 があります。

2 印刷終了後、心(電源)ボタンを押して本製品の電源を切ります。

本製品の長期保存の前に電源を切るときは、必ず()(電源)ボタンを押してください。 注意

## 3 本製品を冷暗所にて保管します。

製品の保管場所の環境については、338ページ「環境仕様」を参照してください。

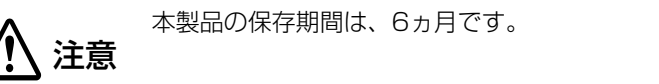

インクカートリッジは挿入したまま保管してください。

## -10℃以下の環境での輸送や保存(マットインク仕様の場合)

環境温度が -10 ℃以下になるとプリントヘッドが故障するおそれがあります。-10 ℃以下になると想定される ときは、事前に以下の手順でインク排出をしてください。

実施すると、排出されたインクがメンテナンスボックスに溜まるため、メンテナンスボックスに十分な空き容量が必要です。空き容量が少ないときは、交換用のメンテナンスボックスを用意してから作業を開始してください。

- インク排出は5~35℃の環境下で実施してください。
- インク排出中にカバー類を開けたり、電源を切ったりしないでください。
- 1 用紙がセットされているときは、すべて取り外します。

2 操作パネルから以下の手順でインク排出します。 [Menu]-[プリンターのお手入れ]-[インク排出]

3 「インク排出」を選択すると確認画面が表示されるので「開始」を選択します。 インク排出が開始され、排出が終わると自動でプリンターの電源が切れます。

重要

次回プリンターを使用するときには、インクの再充填が必要です。 電源を入れると再充填の確認画面が表示されます。[OK]を選択すると充填を開始します(所要 時間約5~14分)。充填が終わるとホーム画面が表示されます。

本製品の再稼動

長期保存後の本製品を再稼動する場合、以下の手順に従ってください。

#### インクカートリッジの使用期限が切れていないか確認します。

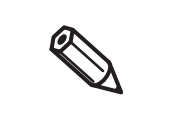

以下の場合はインクカートリッジを交換してください。 インクカートリッジの交換方法は38ページ「インクカートリッジの取り付け」を参照

- インクカートリッジが製造後3年を超えている
- インクカートリッジをプリンターに装着後6ヵ月を超えている
- 2 本製品の電源を入れます。 ノズル自己診断システムによりノズル詰まり検出とヘッドクリーニングが行われます。

ヘッドクリーニング動作中は、本製品の電源を切ったり、インクカートリッジカバー、前 注意 面カバー、用紙カバー、メンテナンスボックスカバーを開けたりしないでください。

**3** ノズルチェック印刷を行い、ドット抜けなどの印字不良が発生していないか確認します。

## 輸送時の処置

以下の点に注意して、本製品を輸送します。

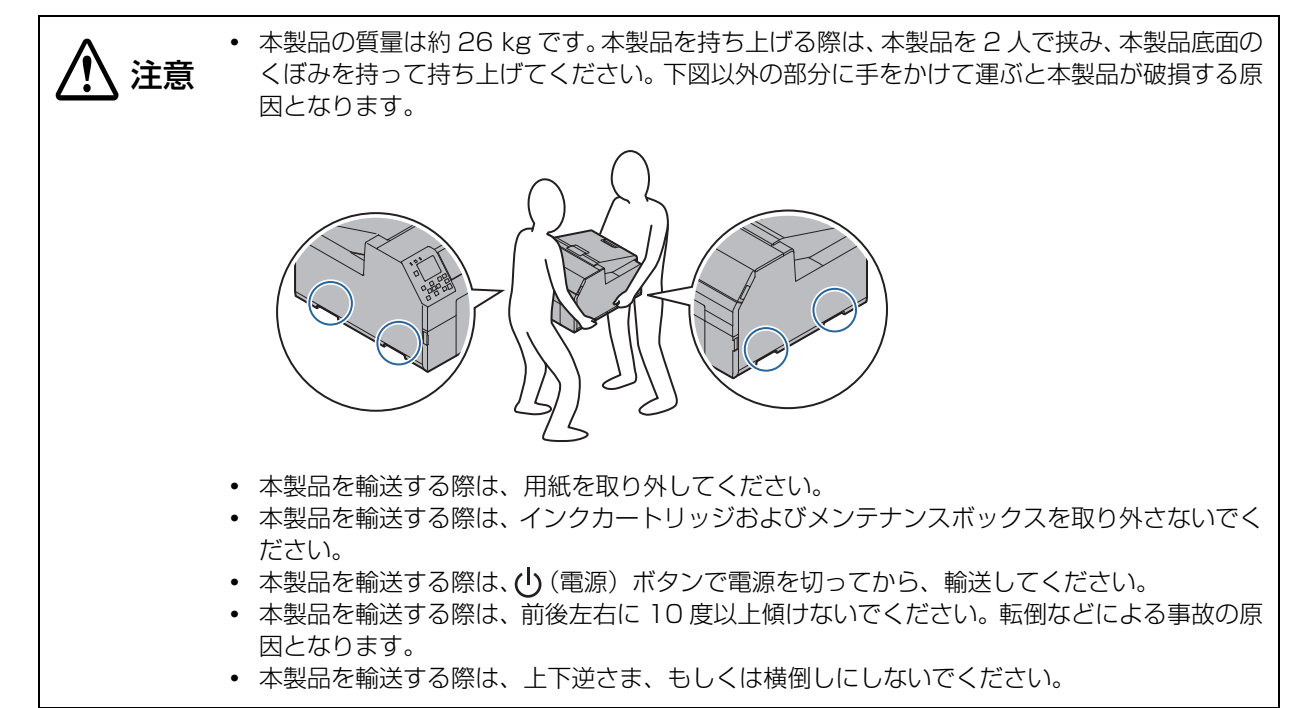

## トラブルシューティング

## 面面にメッセージが表示された

| 画面表示                                                         | エラーの内容                                           | 対応方法                                                                                                    |  |
|--------------------------------------------------------------|--------------------------------------------------|----------------------------------------------------------------------------------------------------|--|
| 案内<br>用紙カバーを閉めてくださ<br>い。                                     | 用紙カバーが開いていま<br>す。                                | 用紙カバーを閉めてください。<br>(19 ページ「各部の名称と働き」)                                                                      |  |
| 案内<br>前面カバーを閉めてくださ<br>い。                                     | 前面カバーが開いていま<br>す。                                | 前面カバーを閉めてください。<br>(19 ページ「各部の名称と働き」)                                                                      |  |
| 案内<br>レリーズレバーを閉めてく<br>ださい。                                   | レリーズレバーが開いてい<br>ます。                              | レリーズレバーを閉めてください。<br>(19ページ「各部の名称と働き」)                                                                     |  |
| 案内<br>用紙ガイドユニットを閉め<br>てください。                                 | 用紙ガイドユニットが開い<br>ています。                            | 用紙ガイドユニットを閉めてください。<br>(19 ページ「各部の名称と働き」)                                                                  |  |
| 案内<br>メンテナンスボックスカ<br>バーを閉めてください。                             | メンテナンスボックスカ<br>バーが開いています。                        | メンテナンスボックスカバーを閉めてください。<br>(19ページ「各部の名称と働き」)                                                               |  |
| 案内<br>インクカートリッジカバー<br>を閉めてください。                              | インクカートリッジカバー<br>が開いています。                         | インクカートリッジカバーを閉めてください。<br>(19ページ「各部の名称と働き」)                                                                |  |
| 案内<br>給紙に失敗しました。<br>ファンフォールド紙をセッ<br>トするか、給紙方法を変更し<br>てください。  | [ 給紙方法 ]、[ 用紙形態 ] の<br>設定に対してセットされた<br>用紙が異なります。 | [ 給紙方法]、[ 用紙形態 ] の設定に合った用紙を使<br>用してください。または、用紙に合わせて [ 給紙方<br>法 ]、[ 用紙形態 ] を設定し直してください。<br>(45 ページ「用紙の設定」) |  |
| 案内<br>ロール紙を検出できません。<br>セットし直すか、用紙検出方<br>法を変更してください。          | [用紙検出方法]の設定に対<br>してセットされた用紙が異<br>なります。           | [用紙検出方法]の設定に合った用紙を使用してく<br>ださい。または、用紙に合わせて[用紙検出方法]<br>を設定し直してください。<br>(45ページ「用紙の設定」)                      |  |
| 案内<br>ファンフォールド紙を検出<br>できません。<br>セットし直すか、用紙検出方<br>法を変更してください。 | [ 用紙検出方法 ] の設定に対<br>してセットされた用紙の形<br>態が異なります。     | [用紙検出方法]の設定に合った用紙を使用してく<br>ださい。または、用紙に合わせて[用紙検出方法]<br>を設定し直してください。<br>(45 ページ「用紙の設定」)                     |  |
| (ホーム画面上)<br>用紙をセットしてくだださ<br>い。                               | 用紙がありません。                                        | 用紙をセットしてください。<br>(46 ページ「用紙カバーの開け方」)                                                                      |  |

| 画面表示                                                                                    | エラーの内容                            | 対応方法                                                                                                    |  |
|-----------------------------------------------------------------------------------------|-----------------------------------|----------------------------------------------------------------------------------------------------|--|
| 案内<br>セットされた用紙のサイズ<br>が正しくありません。<br>用紙を交換してください。                                        | 印刷データの大きさに対し<br>て用紙サイズが異なりま<br>す。 | 印刷領域のサイズにあった用紙をセットしてくだ<br>さい。または、用紙サイズに合わせて印刷領域を設<br>定してください。<br>(45ページ「用紙の設定」)                                                                                                    |  |
| 案内<br>ロール紙がセットされてい<br>ません。                                                              | ロール紙がセットされてい<br>ません。              | ロール紙をセットしてください。<br>(46 ページ「用紙カバーの開け方」)                                                                                                    |  |
| 案内<br>ファンフォールド紙がセッ<br>トされていません。                                                         | ファンフォールド紙がセッ<br>トされていません。         | ファンフォールド紙をセットしてください。<br>(46 ページ「用紙カバーの開け方」)                                                                                                    |  |
| 案内<br>用紙が詰まりました。                                                                        | 紙詰まりが発生しました。                      | 紙詰まりを取り除いた後、用紙をセットしてくださ<br>い。<br>(270 ページ「用紙が詰まった」)                                                                                                    |  |
| 案内<br>用紙セット手順が正しくあ<br>りません。<br>用紙ガイド上から用紙を取<br>り除き、用紙カバーを閉め<br>て、Pause ボタンを押して<br>ください。 | 用紙のセット手順が正しく<br>ありません。            | セットしている用紙を取り除いた後、再度用紙を<br>セットしてください。<br>(62 ページ「用紙を取り除く(オートカッターモ<br>デルの場合)」または 63 ページ「用紙を取り除く<br>(ピーラーモデルの場合)」)<br>(46 ページ「用紙カバーの開け方」)<br>• 用紙のセット時にこのエラーが発生した場合<br>次の手順で用紙をセットし直してください。<br>用紙カバーを開ける→用紙ガイド上から用紙を取り<br>除く→用紙カバーを閉める→ Pause ボタンを押す<br>操作パネルにホーム画面が表示されたらカバーを<br>開けて用紙をセットしてください。(47 ページ「用<br>紙のセット」)<br>上記を実施してもエラーが改善しない場合、ギャッ<br>プ検出器の位置が正しいか確認してください。<br>(238 ページ「ギャップ検出器の操作」) |  |
| 案内<br>キャリブレーションに失敗<br>しました。<br>[ 了解 ] を押してから、用紙<br>をセットしなおすか用紙を<br>変更してください。            | キャリブレーションに失敗<br>しました。             | 設定している検出器に用紙が対応しているか確認<br>し、用紙をセットし直してください。(46 ページ<br>「用紙カバーの開け方」)<br>再度エラーが発生する場合は、検出器の特性上お使<br>いの用紙に対応できません。用紙を変更してくださ<br>い。                                                                                                    |  |
| 案内<br>カット済みのため、カットで<br>きません。                                                            | カットに失敗しました。                       | ー度カットした位置でもう一度カットボタンを押<br>すと表示されます。<br>印刷するか、フィードボタンを押して用紙を送り出<br>すことでカットできるようになります。                                                                                                    |  |
| メンテナンスエラー<br>カートリッジが正しくセッ<br>トされていません。                                                  | インクカートリッジがセッ<br>トされていません。         | 十分な残量のあるインクカートリッジを取り付け<br>てください。<br>(39 ページ「インクカートリッジの交換」)                                                                                                    |  |

| 画面表示                                                         | エラーの内容                             | 対応方法                                                                                                    |  |
|--------------------------------------------------------------|------------------------------------|----------------------------------------------------------------------------------------------------|--|
| (ホーム画面上でインク残量<br>に[!]が付く)                                    | インク残量が少なくなりま<br>した。                | インクカートリッジ交換時期が近いため、交換用の<br>インクカートリッジを準備します。<br>インクの残量が少なくなったインクカートリッジ<br>を使い続けると、印刷途中でインクカートリッジの<br>交換が必要になることがあります。<br>印刷途中で交換するとインクの乾き具合により、色<br>味が異なって見えることがあります。<br>許容できないときは、事前に新品のインクカート<br>リッジと交換して印刷することをお勧めします。<br>(39 ページ「インクカートリッジの交換」)<br>取り外したインクカートリッジは、再び装着してイ<br>ンク残量が限界値以下になるまで使うことができ<br>ます。 |  |
| 案内<br>インク量が限界値以下のた<br>めカートリッジ交換が必要<br>です。                    | インク残量が限界値以下の<br>ため印刷できません。         | 十分な残量のあるインクカートリッジを取り付け<br>てください。<br>(39 ページ「インクカートリッジの交換」)                                                                                                    |  |
| メンテナンスエラー<br>カートリッジが認識できま<br>せん。<br>対応方法をご確認ください。            | インクカートリッジの情報<br>が読み取れません。          | インクカートリッジを取り付け直してください。<br>再度エラーが発生する場合は、新しいインクカート<br>リッジに交換してください。<br>(39 ページ「インクカートリッジの交換」)                                                                                                    |  |
| 案内<br>純正品ではありません。                                            | 非純正インクがセットされ<br>ました。               | プリンター性能をフルに発揮するためにエプソン<br>純正品のインクカートリッジを使用することをお<br>勧めします。純正品以外のものをご使用になります<br>と、プリンター本体や印刷品質に悪影響が出るな<br>ど、プリンター本来の性能を発揮できない場合があ<br>ります。純正品以外の品質や信頼性について保証で<br>きません。非純正品の使用に起因して生じた本体の<br>損傷、故障については、保証期間内であっても有償<br>修理となります。                                                                                  |  |
| 案内<br>本製品用のカートリッジで<br>はありません。                                | 本製品用でないインクカー<br>トリッジがセットされまし<br>た。 | 本製品用ではありません。カートリッジが認識され<br>ないなどのエラーが発生する可能性があります。                                                                                                    |  |
| メンテナンスエラー<br>メンテナンスボックスが装<br>着されていません。<br>型番 : SJMB6000/6500 | メンテナンスボックスが装<br>着されていません。          | 新しいメンテナンスボックスを取り付けてくださ<br>い。<br>(41 ページ「メンテナンスボックスの交換」)                                                                                                    |  |
| メンテナンスエラー<br>メンテナンスボックスが認<br>識できません。<br>型番 : SJMB6000/6500   | メンテナンスボックスの情<br>報が読み取れません。         | メンテナンスボックスを取り付け直してください。<br>再度エラーが発生する場合は、新しいメンテナンス<br>ボックスに交換してください。<br>(41 ページ「メンテナンスボックスの交換」)                                                                                                    |  |

| 画面表示エラーの内容                                                                     |                                      | 対応方法                                                                                                    |  |
|--------------------------------------------------------------------------------|--------------------------------------|----------------------------------------------------------------------------------------------------|--|
| (ホーム画面上)<br>メンテナンスボックスの交<br>換時期が近づいています。                                       | メンテナンスボックス空き<br>容量が少なくなりました。         | メンテナンスボックス交換時期が近いため、交換用<br>メンテナンスボックスを準備します。<br>「メンテナンスボックスの空き容量がなくなりまし<br>た。ボックスの交換が必要です。」と画面に表示さ<br>れたら、メンテナンスボックスを交換してくださ<br>い。                                                               |  |
| メンテナンスエラー<br>メンテナンスボックスの空<br>き容量がなくなりました。<br>ボックスの交換が必要です。<br>型番:SJMB6000/6500 | メンテナンスボックスの空<br>き容量がないため印刷でき<br>ません。 | 交換用メンテナンスボックスを取り付けてくださ<br>い。<br>(41 ページ「メンテナンスボックスの交換」)                                                                                                    |  |
| 案内<br>メモリー不足のため印刷で<br>きませんでした。                                                 | メモリー不足のため印刷で<br>きません。                | 不要なファイルを削除してください。                                                                                                    |  |
| (ホーム画面上)<br>メンテナンスコール:部品寿<br>命間近<br>XXXXXXXX                                   | プリンター内部品が寿命間<br>近です。                 | 部品寿命間近です。<br>お買い求めの販売店またはサービスセンターに連<br>絡してください。連絡の際には、「XXXXXXX」<br>(6桁または8桁の英数字コード番号)を必ず伝え<br>てください。<br>部品を交換しないと解除されません。部品寿命に到<br>達すると印刷できません。                                                  |  |
| 部品寿命到達<br>電源を入れ直してください。<br>詳しくはマニュアルをご覧<br>ください。<br>XXXXXXXX                   | プリンター内部品が寿命を<br>超過しました。              | 部品寿命に到達したため、印刷できません。<br>お買い求めの販売店またはサービスセンターに連<br>絡してください。連絡の際には、「XXXXXXXX」<br>(6 桁または 8 桁の英数字コード番号)を必ず伝え<br>てください。                                                                              |  |
| プリンターエラー<br>電源を入れ直してください。<br>詳しくはマニュアルをご覧<br>ください。<br>XXXXXX                   | プリンターエラーが発生し<br>ました。                 | <ol> <li>製品の電源を切ります。</li> <li>排紙口付近に紙詰まりや異物がないことを確認します。</li> <li>製品の電源を入れます。</li> <li>再度プリンターエラーが発生する場合は、お買い求めの販売店またはサービスセンターに連絡してください。連絡の際には、「XXXXXXXX」(6桁または8桁の英数字コード番号)を必ず伝えてください。</li> </ol> |  |
| 案内<br>システムエラーが発生した<br>ため、再起動しました。                                              | システムエラーが発生しま<br>した。                  | 再起動が終わっても正常に動作しない場合は、お買<br>い求めの販売店またはサービスセンターに連絡し<br>てください。連絡の際には、「XXXXXXXX」(6桁<br>または8桁の英数字コード番号)を必ず伝えてく<br>ださい。                                                                                |  |

| 画面表示                                                                                       | エラーの内容                     | 対応方法                                                                                                    |
|--------------------------------------------------------------------------------------------|----------------------------|----------------------------------------------------------------------------------------------------|
| 案内ヘッドクリーニングにインク残量が不足しているなインク残量が不足しためクリーニングできませます。んでした。クリーニングに必要なインク残量が不足していてもプリンターは使用できます。 |                            | クリーニングを実施するときは、十分な残量のある<br>インクカートリッジを取り付けてください。<br>(39 ページ「インクカートリッジの交換」)                                         |
| 案内<br>ラベルを剥がしてください。                                                                        | ラベルが剥がされていませ<br>ん。         | ピーラーについているラベルを剥がしてください。<br>解消されない場合には、ピーラーリセットボタンを<br>押してください。                                                    |
| 案内<br>ノズルが目詰まりしている<br>ため、印刷品質が低下する可<br>能性があります。                                            | プリントヘッドのノズルが<br>目詰まりしています。 | ノズルが目詰まりしているため、印刷品質が低下す<br>る可能性があります。許容できないときはプリント<br>ヘッドのクリーニングを行ってください。<br>(253 ページ「プリントヘッドのクリーニング」)            |
| 案内<br>前面カバーを開け、用紙押さ<br>えユニットを閉じてくださ<br>い。                                                  | 用紙押さえユニットが完全<br>に閉じていません。  | 前面カバーを開け、用紙押さえユニットを閉じてく<br>ださい。<br>用紙押さえユニットを開けると、用紙詰まりエラー<br>が発生することがあります。用紙詰まりエラーが解<br>除されない場合は、以下の手順を実施してください。 |
| 用紙押さえユニット                                                                                  |                            | オートカッターモデル:<br>270 ページ「オートカッターモデルの場合」<br>ピーラーモデル:<br>273 ページ「ピーラーモデルの場合」                                          |
| 案内<br>ノズルの状態を検出できな<br>いため印刷品質が低下する<br>可能性があります。                                            | 環境温度が、使用環境を超<br>えています。     | 環境温度を確認し、5 ~ 35 ℃の範囲になるように<br>室温を調整してください。                                                                        |

## 印刷品質の低下

| 状態                | 原因                   | 対応方法                                                                                                    |
|-------------------|----------------------|----------------------------------------------------------------------------------------------------|
| 横方向に白スジが印<br>刷される | 「ドット抜け」が発生し<br>ています。 | ノズルチェックを使用して、ノズルの目詰まりを確認してく<br>ださい。<br>(68 ページ「印字確認」)<br>ノズルの目詰まりが発生している場合、ヘッドクリーニング<br>を実行してください。<br>(253 ページ「プリントヘッドのクリーニング」) |

| 状態                     | 原因                                                                                                    | 対応方法                                                                                                    |
|------------------------|----------------------------------------------------------------------------------------------------|----------------------------------------------------------------------------------------------------|
| 縦方向に白スジが印<br>刷される      | 印刷したラベルをバッ<br>クフィードしています。                                                                                     | 印刷したラベルをそのままバックフィードすると、用紙押さ<br>えユニット下のローラーがラベルを踏みつけ、印刷品質が劣<br>化します。<br>印刷モードが「カットしない(カット位置で停止)」または<br>「カットしない(剥離位置で停止)」の場合で、1ジョブごと<br>にラベルを取り除かないときに発生します。<br>印刷モードを「カットしない(カット位置で停止)」および<br>「カットしない(剥離位置で停止)」以外に設定するか、1ジョ<br>ブごとにラベルを取り除いてください。<br>印刷モードはプリンタードライバーの用紙定義で設定できま<br>す。(74 ページ「ユーザー定義用紙」) |
| 白スジや黒スジが印<br>刷される      | 用紙が正しくセットさ<br>れていません。                                                                                         | 用紙をセットし直してください。(46 ページ「用紙カバーの<br>開け方」)                                                                                                    |
|                        | お使いの用紙と用紙種<br>類設定が異なります。                                                                                      | お使いの用紙とプリンタードライバーの用紙種類設定をご確<br>認ください。(70 ページ「プリンタードライバー<br>(Windows)」)                                                                                                    |
|                        | 用紙によっては紙送り<br>量が変わるため、白スジ<br>や黒スジが見られる場<br>合があります。                                                            | 紙送りのズレを調整してください。PrinterSetting のプリン<br>トヘッドの調整から設定できます。(181 ページ「プリント<br>ヘッドの調整」)                                                                                                    |
| 紙送り方向に対して<br>前後に余白ができる | 仕様を満たさない紙厚<br>のダイカットラベル(ブ<br>ラックマークなし)を使<br>用すると、プリンターが<br>ラベルを適切に検出で<br>きず、紙送り方向に対し<br>前後に余白ができる場<br>合があります。 | PrinterSetting で、印刷開始位置の調整 (垂直方向) で調整<br>してください。前の余白を埋める場合は ( - )、後ろの余白を<br>埋める場合は ( + ) 方向へ調整値を入力します。(168 ペー<br>ジ「位置を調整する」)                                                                                                    |
| 印刷がぼやける・文<br>字が二重になる   | 用紙によっては、紙厚が<br>変わるため印刷がぼや<br>ける場合があります。                                                                       | PrinterSetting で、双方向印刷のズレを調整してください。<br>(181 ページ「プリントヘッドの調整」)                                                                                                    |
| 印刷された色がおか<br>しい        | 初期充填後にプリン<br>ターを移動させた場合、<br>振動や衝撃により、指定<br>した色が出ない場合(混<br>色)があります。                                            | プリントヘッドのクリーニングを実行して混色がなくなることを確認してください。(253 ページ「プリントヘッドのクリーニング」)                                                                                                    |
| 印刷位置がずれる               | 用紙ガイド幅と用紙幅<br>が合っていません                                                                                        | 用紙ガイド幅を用紙幅に合っているか確認してください。<br>(46 ページ「用紙カバーの開け方」)                                                                                                    |

| 状態                                           | 原因                                                                | 対応方法                                                                                                    |
|----------------------------------------------|-------------------------------------------------------------------|----------------------------------------------------------------------------------------------------|
| 用紙が汚れる・イン<br>クが付着する                          | お使いの用紙と用紙種<br>類設定が異なります。                                          | お使いの用紙とプリンタードライバーの用紙種類設定をご確<br>認ください。(70 ページ「プリンタードライバー<br>(Windows)」)                                                                                                    |
|                                              | ヘッドに異物が付着し<br>ている場合、用紙が汚れ<br>ることがあります。                            | プリントヘッドのクリーニングを実行してしてください。<br>(253 ページ「プリントヘッドのクリーニング」)                                                                                                    |
|                                              | 用紙によっては、プラテ<br>ンの吸引力が足りずに<br>用紙とプリントヘッド<br>が擦れ、用紙が汚れる場<br>合があります。 | <ul> <li>プラテン吸引力手動設定が必要な場合があります。プリンタードライバーから以下の手順で手動設定を有効にできます。</li> <li>1. プリンタードライバーの[基本設定]タブを表示します。</li> <li>2. 用紙設定項目内の[詳細設定]をクリックします。</li> <li>色補正設定ウィンドウが開きます。</li> <li>3. 用紙調整項目内の[プラテン吸引力手動設定]へチェックを入れます。</li> <li>手動設定が有効になります。</li> <li>4. スライドバーを移動してプラテン吸引力を調整します。</li> </ul> |
| 印刷 データが切れ<br>る・オートカット位<br>置がずれる・剥離位<br>置がずれる | お使いの用紙と用紙定<br>義(寸法設定)が合って<br>いません。                                | 用紙とプリンタードライバーの用紙定義が合っていないと、<br>正しい位置に印刷されない場合があります。<br>用紙定義を正しく設定してください。(74 ページ「ユーザー<br>定義用紙」)                                                                                                    |
|                                              | 用紙の違いなどにより、<br>印刷位置・用紙の停止位<br>置がずれる場合があり<br>ます。                   | PrinterSetting で、印刷開始位置を調整してください。(168<br>ページ「位置を調整する」)                                                                                                    |

## 印刷できない

| 状態                               | 原因                       | 対応方法                                                                                                    |
|----------------------------------|--------------------------|----------------------------------------------------------------------------------------------------|
| データを送信しても<br>印刷できない(ピー<br>ラーモデル) | ラベル剥離検出器が誤<br>動作しています。   | 直射日光など強い光が当たる場所で印刷していると、ラベル<br>剥離検出器が誤動作して印刷を実行しない状態になる場合が<br>あります。<br>Peeler Reset ボタンを押すことで、印刷を実行しない状態<br>を解除できます。 |
| 用紙の自動給紙が開<br>始されない               | ギャップ検出器の位置<br>が正しくありません。 | <b>ギャップ検出器</b> の位置を確認してください。(238 ページ<br>「ギャップ検出器の操作」)                                                                |
|                                  | センサーが故障してい<br>ます。        | 今まで正常に動作していた場合はセンサーの故障が考えられ<br>ます。修理を依頼してください。                                                                       |
|                                  | 正しく用紙検出がされ<br>ません。       | 特殊な用紙を使用していると、自動給紙が開始されない場合<br>があります。手動で給紙設定してください。(67 ページ「手<br>動での給紙方法」)                                            |

| 状態                                                                    | 原因                       | 対応方法                                                                                                    |
|-----------------------------------------------------------------------|--------------------------|----------------------------------------------------------------------------------------------------|
| 用紙をセットした<br>ら、用紙が送り出さ<br>れてエラーになる<br>用紙形態:<br>全面ラベル (ブラッ              | お使いの用紙と用紙検<br>出設定が異なります。 | お使いの用紙とプリンターの用紙検出設定を確認してください。(72 ページ「給紙方法・用紙検出の設定」)                                                                                                    |
| クマーク無し)                                                               |                          |                                                                                                    |
| 用紙をセットしたら、用紙が送り出さ                                                     | お使いの用紙と用紙検<br>出設定が異なります。 | お使いの用紙とプリンターの用紙検出設定を確認してください。(72ページ「給紙方法・用紙検出の設定」)                                                                                                    |
| れてエラーになる<br>用紙形態 :<br>ダイカットラベル<br>(ギャップ基準)                            | 用紙の透過率が仕様外です。            | 用紙の透過率が異なり、ギャップを認識できない場合があり<br>ます。ギャップ検出には赤外光を使用しており、台紙の赤外<br>光透過率が規定値以上、ラベル部の赤外光透過率が規定値以<br>下である必要があります。<br>用紙の仕様を確認し、プリンター仕様に合った用紙を使用し<br>てください。(304 ページ「用紙仕様」)<br>また、ラベル間距離検出センサーの調整により認識できる場<br>合があります。<br>操作パネルから [Menu] - [プリンターのお手入れ] - [キャ<br>リブレーションの実施] - [用紙検出(簡易)]を実施してください。 |
|                                                                       | センサーが故障してい<br>ます。        | 今まで正常に動作していた場合はセンサーの故障が考えられ<br>ます。修理を依頼してください。                                                                                                    |
| 用紙をセットしたら、用紙が送り出さ                                                     | お使いの用紙と用紙検<br>出設定が異なります。 | お使いの用紙とプリンターの用紙検出設定を確認してください。(72ページ「給紙方法・用紙検出の設定」)                                                                                                    |
| れてエラーになる<br>用紙形態:<br>全面ラベル(ブラッ<br>クマーク基準)、ダイ<br>カットラベル(ブ<br>ラックマーク基準) | ブラックマークが仕様<br>外です。       | ブラックマークの反射率が規定値よりも高い場合、ブラック<br>マークを認識できない場合があります。ブラックマーク検出<br>には赤外光を使用しており、赤外光反射率が規定値以下であ<br>る必要があります。<br>ブラックマーク印刷の仕様を確認し、プリンター仕様に合っ<br>たブラックマークを使用してください。<br>また、ブラックマーク検出センサーの調整により認識できる<br>場合があります。<br>操作パネルから [Menu] - [プリンターのお手入れ] - [キャ<br>リブレーションの実施] - [用紙検出(簡易)]を実施してください。      |
|                                                                       | センサーが故障してい<br>ます。        | 今まで正常に動作していた場合はセンサーの故障が考えられます。修理を依頼してください。                                                                                                    |

## ネットワーク接続診断のエラー

印刷した診断レポートに表示されているエラー番号を確認し、番号に応じた対処を行ってください。 印刷方法は(30ページ「ネットワーク接続診断レポートの印刷」)を参照してください。

| エラー番号 | 対応方法                                                                                                    |
|-------|----------------------------------------------------------------------------------------------------|
| E-1   | <ul> <li>LAN ケーブルが、プリンターやハブなどのネットワーク機器にしっかり差し込まれている<br/>か確認してください。</li> <li>ハブなどのネットワーク機器の電源が入っているか確認してください。</li> </ul>                                                                                                    |
| E-8   | <ul> <li>プリンターのTCP/IP 設定を自動にしているときは、DHCP サーバーの DHCP を有効にしてください。</li> <li>プリンターのTCP/IP設定を手動設定にしているときは、手動で設定したIPアドレスが有効範囲外(0.0.0.0 など)のため、無効になっています。有効な IP アドレスをプリンターの操作パネル、または Web Config から設定してください。</li> </ul>                                                                                                    |
| E-9   | 以下を確認してください。 <ul> <li>プリンターを利用する機器の電源が入っているか</li> <li>プリンターを利用する機器から、インターネットへのアクセスや同じネットワーク上の、他のコンピューターやネットワーク機器にアクセスできるか</li> </ul> <li>上記を確認してもプリンターと他のネットワーク機器が接続できない場合は、付属の CD-DOM たけ、スカートワークを見つたまではない。</li>                                                                                                    |
|       | RUMを使ってネットワーク設定を最初からやり直してください。                                                                                                    |
| E-10  | 以下を確認してください。<br>・ ネットワーク上の他の機器の電源が入っているか<br>・ プリンターの TCP/IP 設定を手動設定にしているときは、ネットワークアドレス(IP アドレ<br>ス、サブネットマスク、デフォルトゲートウェイ)が正しいか<br>ネットワークアドレスが間違っている場合は、設定し直してください。IP アドレス、サブネッ<br>トマスク、デフォルトゲートウェイはネットワーク接続診断レポートの[ネットワーク設定情<br>報] で確認できます。<br>DHCP を有効にしているときは、プリンターの TCP/IP 設定で IP アドレスを自動にしてくだ<br>さい。IP アドレスを手動で設定したい場合は、ネットワーク接続診断レポートの[ネットワー<br>ク設定情報] でプリンターの IP アドレスを確認し、プリンターのネットワーク設定画面で手<br>動を選択して、設定してください。サブネットマスクは「255.255.255.0」に設定してく<br>ださい |
| E-11  | 以下を確認してください。<br>• プリンターの TCP/IP 設定を手動設定にしたときは、プリンターに設定されたデフォルト<br>ゲートウェイのアドレスが正しいか<br>• デフォルトゲートウェイに指定した機器の電源が入っているか<br>デフォルトゲートウェイのアドレスを正しく設定してください。プリンターのデフォルトゲー<br>トウェイのアドレスはネットワーク接続診断レポートの [ネットワーク設定情報] で確認でき<br>ます。                                                                                                    |

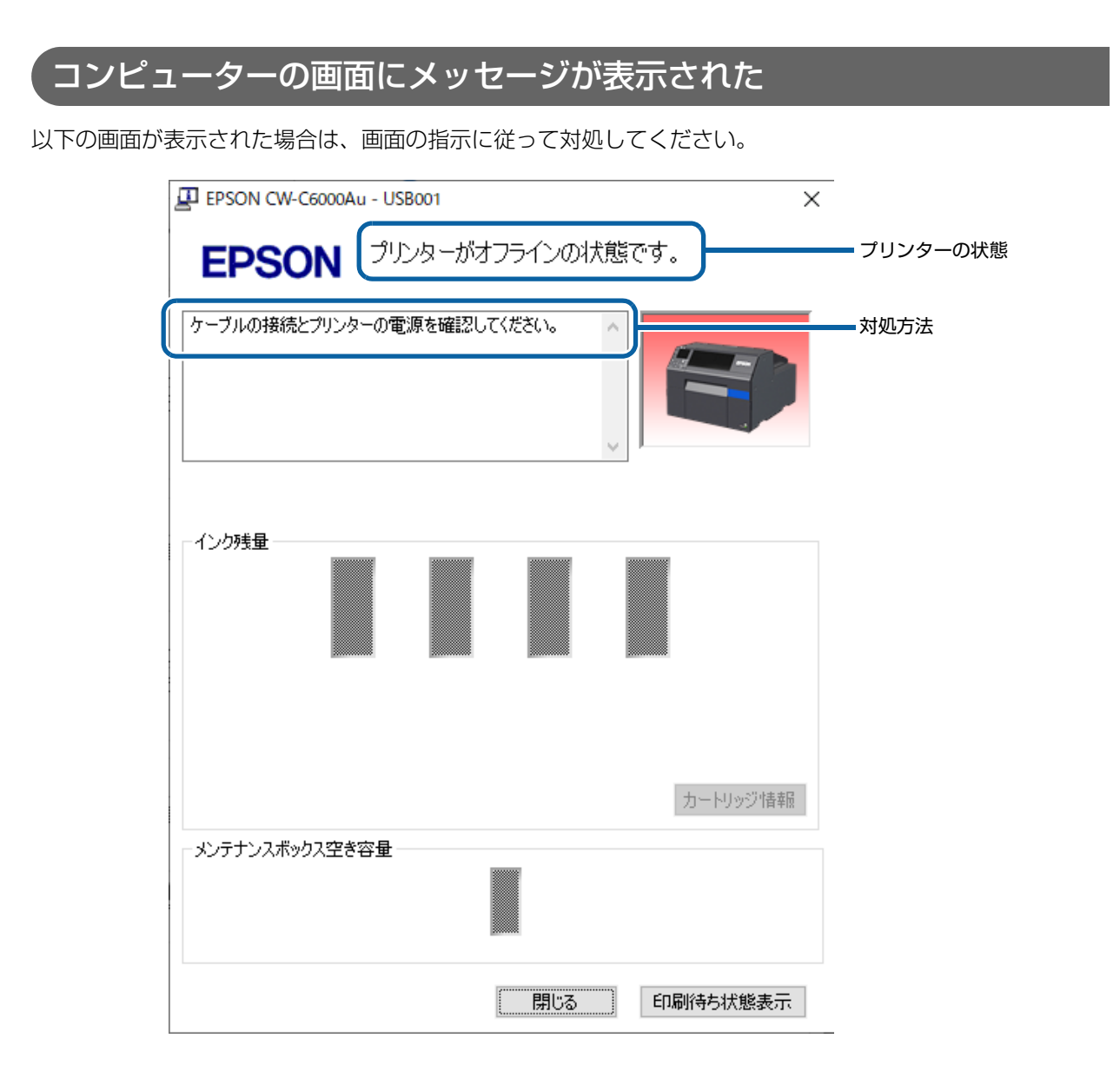

#### コンピューターから印刷できない / 急に印刷できなくなった

## プリンタードライバーのインストール確認

コンピューターに必要なソフトウェア、アプリケーションがインストールされているか確認します。 本製品で印刷するには、プリンタードライバーが必要です。プリンタードライバーがインストールされている かは、以下のように確認します。

1 コンピューターのデバイスとプリンターを表示します。

2 本製品のプリンター名が表示されているか確認します。 表示されていない場合、プリンタードライバーがインストールされていません。

**3** プリンタードライバーをインストールします。 (354 ページ「ドライバー、ユーティリティー、マニュアルのダウンロード」)

#### プリンターとコンピューターを再接続

#### **↓** ケーブルの接続を確認します。

電源 /USB/ 有線 LAN の各ケーブルが、正しく接続されているか確認します。

#### **2** すべての機器を再接続します。

USB 接続の場合

• USB ケーブルをいったん抜き、再度接続します。

コンピューターに複数の USB コネクターがある場合、別のコネクターに差し替えます。

有線 LAN の場合

- 有線LAN で接続されている機器が不安定になっている可能性があるため、ネットワークを再起動します。
- すべての機器の電源をオフにします。
- 約10秒待ち、ネットワーク機器、コンピューター、プリンターの順番に電源をオンにします。

3 コンピューターからプリンターにデータが送信されているか確認します。 確認方法は 269 ページ「印刷データの確認」を参照してください。

#### デバイスとプリンターの確認

[デバイスとプリンター] に使用するプリンターのアイコンが表示されていない場合は、デバイスを削除して しまった可能性があります。以下の方法で回復させます。

- 1 プリンターの電源を切ります。
- 2 USB ケーブルをコンピューターから抜きます。
- 3 10 秒間待って USB ケーブルをコンピューターに接続します。

#### ▲ プリンターの電源を入れます。

[デバイスとプリンター]の一覧に使用するプリンターのアイコンが表示されます。

#### 印刷データの確認

コンピューターからプリンターに印刷データが送られていない場合、「印刷ジョブ」としてコンピューター内 に残っていることや、「印刷の一時停止」、「オフライン」設定になっていることが原因として考えられます。 以下の手順で確認してください。

- 1 コンピューターのデバイスとプリンターを表示します。
- 2 本製品を、通常使うプリンターに設定します。 使用するプリンターのアイコンを右クリックし、通常使うプリンターに設定をクリックします。 何度もプリンタードライバーをインストールすると、プリンタードライバーのコピーが作成されること があります。 アイコンが複数あり、「CW-C652OA(コピー1)」などのコピーができている場合、コピーされたド ライバーのアイコン上で右クリックして、デバイスの削除をクリックして削除してください。
- **3** テスト印刷して、印刷データがプリンターに送られているか確認します。 使用しているプリンターのアイコンを右クリックし、プリンターのプロパティをクリックします。
- 4 プリンタードライバーのプロパティ画面が表示されます。[全般] タブのテストページの 印刷をクリックします。 テスト印刷できた場合、コンピューターからプリンターにデータが送信されていることが確認できました。
- 5 印刷ジョブを表示します。使用しているプリンターのアイコンを右クリックし、印刷ジョ ブの表示をクリックします。

6 画面が表示されます。印刷ジョブを確認します。
印刷データが表示されている場合、プリンター - すべてのドキュメントの取り消しを選択します。
印刷データが削除できない場合は、コンピューターを再起動してください。

7 プリンターが一時停止または、プリンターをオフラインで使用する設定になっていないか 確認します。

プリンターを選択し、一時停止およびプリンターをオフラインで使用するにチェックが入っていないか 確認します。チェックが入っていた場合、チェックを外します。

#### 電源がオンにならない

電源ケーブルが本体とコンセントに正しく接続されているか確認します。(35ページ「電源ケーブルの接続」)

### PC 上で印刷キャンセルしても本体パネル表示が「印刷中」のまま動かない

コンピューター上で「印刷ジョブの表示」画面から印刷ジョブのキャンセルを行った場合、データが途中で途切れ、プリンター本体のパネル表示が「印刷中」のままとなる可能性があります。 この状態を解除するには、操作パネルの Cancel ボタンを押し、[全フォーマットキャンセル] を行ってください。

## エラーを知らせるブザー音が止まらない

プリンターのエラー発生時にブザー音が連続して鳴るように設定している場合は、操作パネルの (∩(ホーム) ボタンまたは <sup>◆</sup> (戻る) ボタンのいずれかのボタンを押すとブザー音が止まります。

## 用紙が詰まった

紙詰まりが発生した場合の対処法を説明します。本項目は動画でも案内されています。以下のリンクから動画 を参照してください。

(https://support.epson.net/p\_doc/790/)

## オートカッターモデルの場合

1 排紙口付近で用紙をカットします。

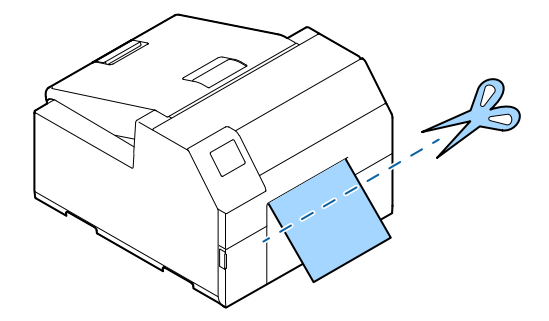

**2** 前面カバーを開けます。

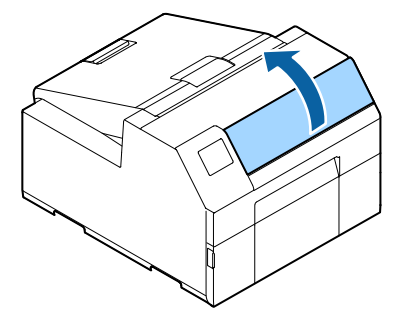

**२** プラテンにちぎれた用紙があれば取り除きます。

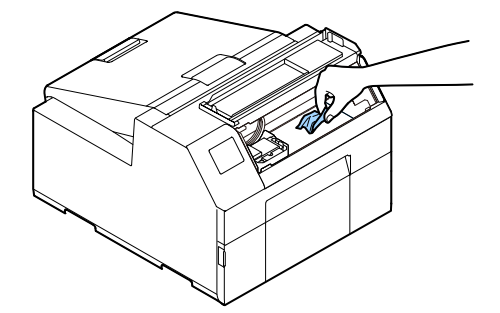

**4** プリントヘッドが右端に戻っていないときは、手で押しながら右端に移動させます。 プリントヘッドが停止した位置に詰まった用紙があれば取り除いてください。

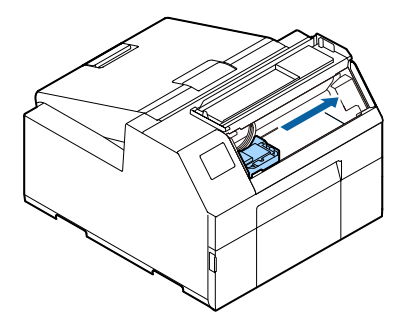

5 用紙押さえユニットを上げ、詰まった用紙があれば取り除きます。

用紙押さえユニットの底面にあるローラーに手を触れないでください。けがをするおそれがあります。 (10 ページ「注意ラベル」)

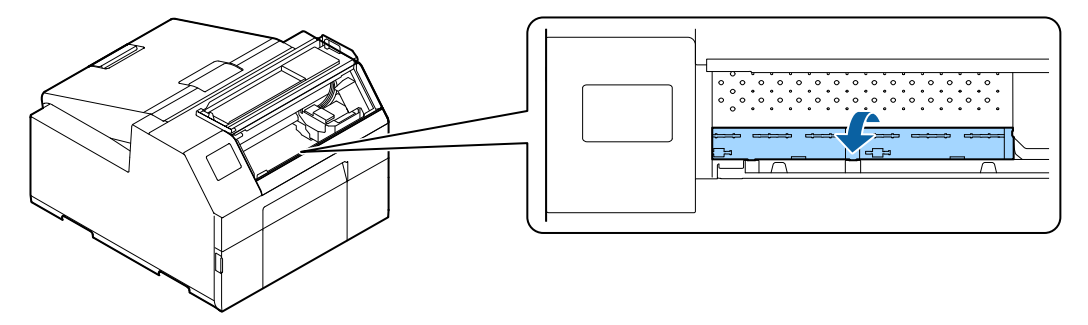

- 6 用紙押さえユニットを下げます。
- 7 用紙カバーを開けます。

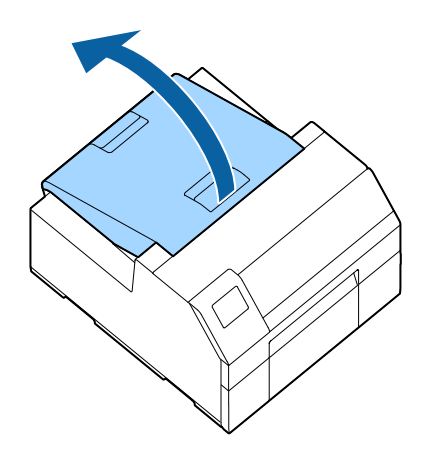

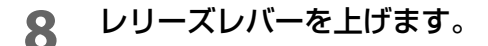

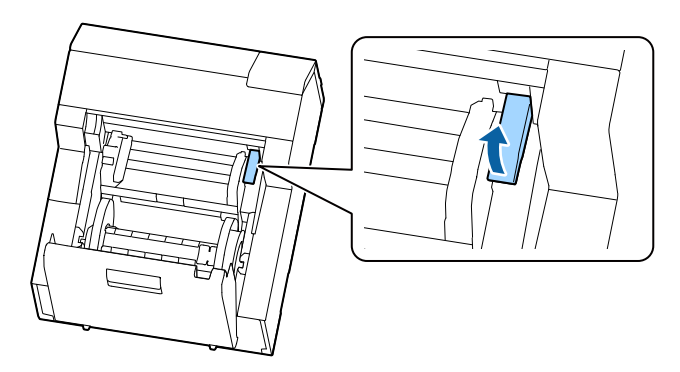

9 給紙口から用紙を引き抜きます。

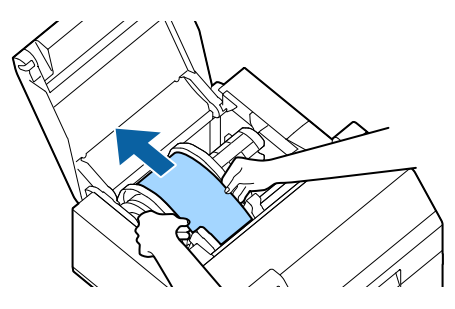

**10** スピンドルがある場合は取り外します。 図のように両手でスピンドルとフランジを持ち、取り外してください。

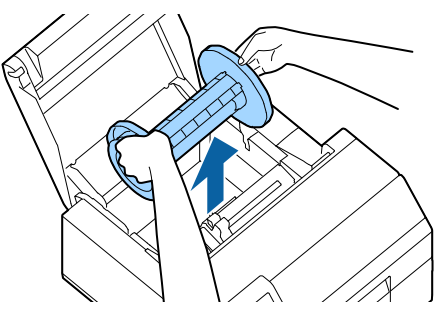

**11** 用紙ガイドユニットを開けて、内部に詰まった用紙があれば取り除きます。

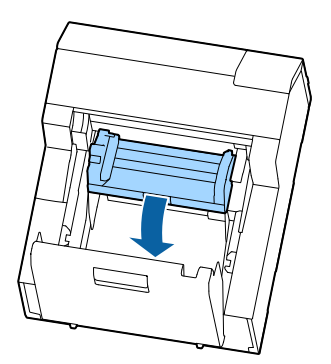

12 用紙ガイドユニットを閉めます。

13 レリーズレバーを下げます。

- 1 / 用紙カバーを閉めます。
- 15 前面カバーを閉めます。

**16** Pause ボタンを押します。 紙詰まりエラーが解除されます。

印刷を再開する場合は、再度用紙をセットしてください。 (48ページ「用紙のセット(オートカッターモデル・内部供給の場合)」、52ページ「用紙のセット(オート カッターモデル・外部供給の場合)」)

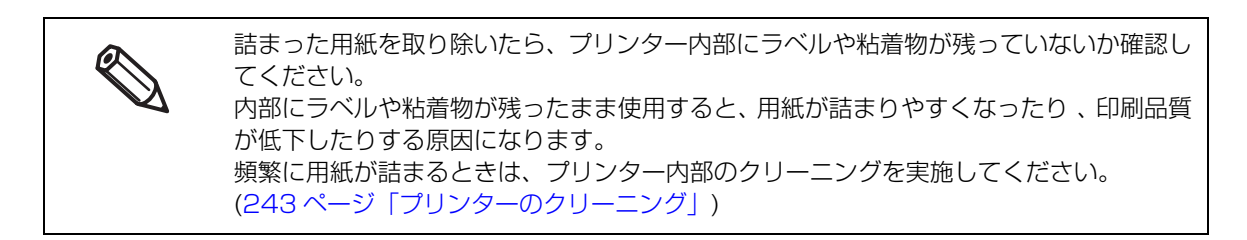

## ピーラーモデルの場合

**1** ピーラーカバーを開けます。

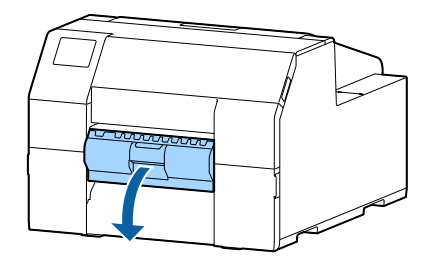

2 排紙口付近で用紙をカットします。

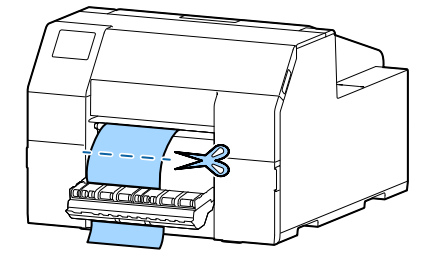

3 前面カバーを開けます。

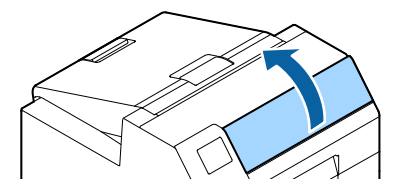

**1** プラテンにちぎれた用紙があれば取り除きます。

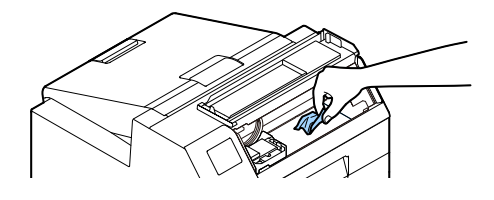

5 プリントヘッドが右端に戻っていないときは、手で押しながら右端に移動させます。 プリントヘッドが停止した位置に詰まった用紙があれば取り除いてください。

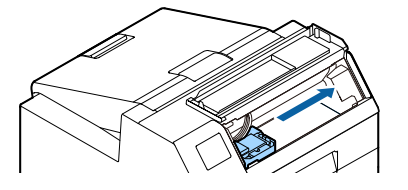

6 用紙押さえユニットを上げ、詰まった用紙があれば取り除きます。
用紙押さえユニットの底面にあるローラーに手を触れないでください。けがをするおそれがあります。
(10ページ「注意ラベル」)

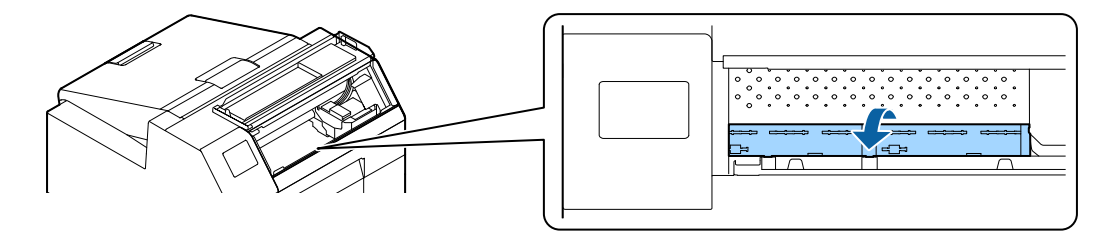

- 7 用紙押さえユニットを下げます。
- 8 用紙カバーを開けます。

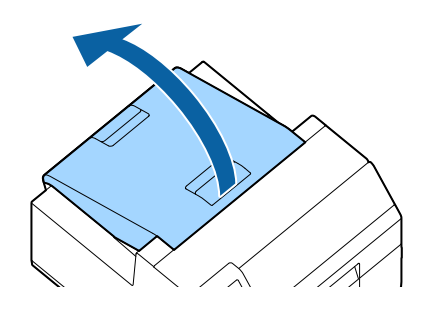

**9** レリーズレバーを上げます。

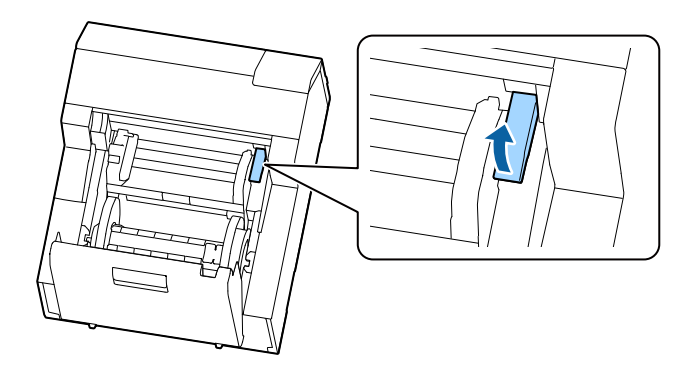

10 給紙口から用紙を引き抜きます。

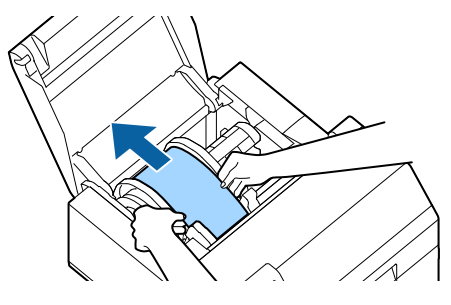

11 スピンドルがある場合は取り外します。

図のように両手でスピンドルとフランジを持ち、取り外してください。

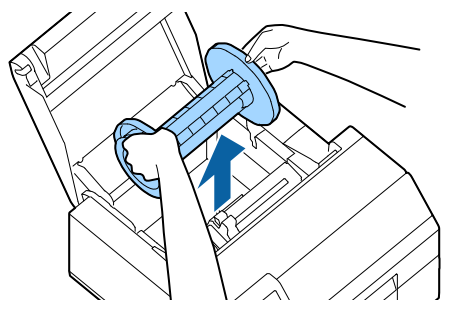

12 用紙ガイドユニットを開けて、内部に詰まった用紙があれば取り除きます。

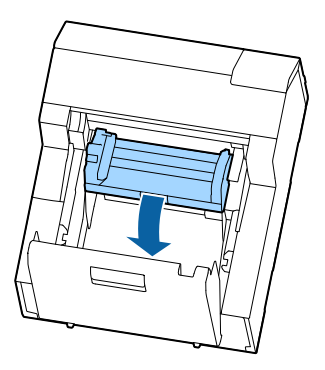

- 13 用紙ガイドユニットを閉めます。
- **1** レリーズレバーを下げます。
- 15 用紙カバーを閉めます。
- 16 前面カバーを閉めます。
- 17 ピーラーカバーを閉めます。
- **18** Pause ボタンを押します。 紙詰まりエラーが解除されます。

印刷を再開する場合は、再度用紙をセットしてください。 (56ページ「用紙のセット(ピーラーモデル・内部供給)」)

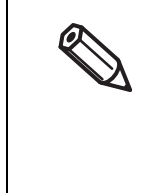

詰まった用紙を取り除いたら、プリンター内部にラベルや粘着物が残っていないか確認し てください。 内部にラベルや粘着物が残ったまま使用すると、用紙が詰まりやすくなったり、印刷品質 が低下したりする原因になります。 頻繁に用紙が詰まるときは、プリンター内部のクリーニングを実施してください。 (243ページ「プリンターのクリーニング」)

# アプリケーション開発情報

本章では、本製品の制御方法、および本製品を使用したアプリケーションを開発する場合に必要な情報につい て説明しています。

## プリンターの制御方法

プリンターの制御方法は、お客様の使用環境によって異なります。

| アプリケーションの仕様                                                                                             | 制御方法                                   | ページ     |
|----------------------------------------------------------------------------------------------------|----------------------------------------|---------|
| 2 章のセットアップ作業フローでインストールしたプ<br>リンタードライバーを使用して印刷する。                                                        | プリンタードライバーを使用                          | 70 ページ  |
| Epson Inkjet Label Printer SDK を参考に開発した<br>お客様のアプリケーションから印刷する。                                          | Epson Inkjet Label Printer SDK を<br>使用 | 278 ページ |
| お客様が、ESC/Label コマンドを直接制御するアプリ<br>ケーションを開発して印刷する                                                         | ESC/Label コマンドを使用                      | 278 ページ |
| 既存のアプリケーションやドライバーなどを変更しな<br>いで、ZPL II コマンド搭載モノクロプリンターから置<br>き換える<br>プレプリントシステムからオンデマンドプリントシス<br>テムに変更する | プリンターの設定を変更して、プリン<br>ターを置き換える          | 279 ページ |

## Epson Inkjet Label Printer SDK を使用

お客様のアプリケーションが、エプソンのプリンタードライバーを使用して印刷するために必要な環境を、 SDK として提供しています。以下のものが含まれています。

| 構成                                          | 説明                                                                                                    |
|---------------------------------------------|----------------------------------------------------------------------------------------------------|
| Epson Inkjet Label Printer<br>SDK ユーザーズガイド  | Epson Inkjet Label Printer SDK の構成の概要、エプソン製インクジェット<br>ラベルプリンターをアプリケーションから制御するために必要な機能、サンプ<br>ルプログラムの使い方およびプリンタードライバーであらかじめ設定しておく<br>ことの説明をしています。                                                                                                    |
| EPDI<br>(EPSON Printer Driver<br>Interface) | EPDI (EPSON Printer Driver Interface) は、エプソンのプリンタードライ<br>バーのアプリケーションプログラミングインターフェイスを提供しています。<br>EPDI を利用すると、お客様が開発するアプリケーションソフトからエプソン<br>のプリンタードライバーの設定ができます。<br>EPDI の説明と、これをアプリケーションプログラムで利用するために必要な<br>技術情報については、本 SDK に同梱されている「EPDI for Inkjet Label<br>Printer リファレンスマニュアル」を参照してください。 |
| EpsonNet SDK                                | EpsonNet SDK は、エプソン製インクジェットラベルプリンターのステータ<br>スを取得するための API を提供しています。API についての説明と、これを<br>アプリケーションプログラムで利用するために必要な技術情報については、本<br>SDK に同梱されている「EpsonNet SDK for Windows リファレンス」を参<br>照してください。                                                                                                  |
| Label Print Sample<br>Program               | Epson Inkjet Label Printer SDK を利用して、エプソン製インクジェットラ<br>ベルプリンターから印刷をするアプリケーションの実行ファイルと、プログラ<br>ムのソースファイルを提供しています。サンプルプログラムの使い方は<br>「Epson Inkjet Label Printer SDK ユーザーズガイド」を参照してください。                                                                                                    |

## 動作環境

| OS     | 付録を参照してください                             |
|--------|-----------------------------------------|
| ソフトウェア | プリンタードライバー(Install Navi を使用してインストールします) |

## 入手方法

販売店へお問い合わせください。

## ESC/Label コマンドを使用

お客様のアプリケーションが、プリンタードライバーを使用しないで直接印刷するためのコマンド (ESC/ Label)を提供しています。ESC/Label コマンドの詳細は、販売店にお問い合わせください。

## ZPL II コマンド搭載モノクロプリンターからの置き 換え

既存のアプリケーションやドライバーなどを変更しないで、ZPL II コマンド搭載モノクロプリンターから置き 換える場合は、プリンター本体の設定を ZPL II コマンド搭載モノクロプリンターの設定に合わせる必要があ ります。

### 2ステップ印刷から1ステップ印刷への切り替え

CW-C6020/6520 Series は画像ファイル (PNG 形式)を登録でき、登録した画像ファイルとホスト (コンピューター)から送られてくる印刷データを重ね合わせて印刷することができます。 例えば、印刷業者があらかじめカラー印刷した用紙 (プレプリント)に、ZPL II コマンド搭載モノクロプリンターで情報を追い刷りするという 2 ステップでの印刷を、ホスト側のシステムやデータを変更することなく、 1 ステップでカラーラベルの印刷ができます。

#### 従来の印刷方法(プレプリント+モノクロプリンター)

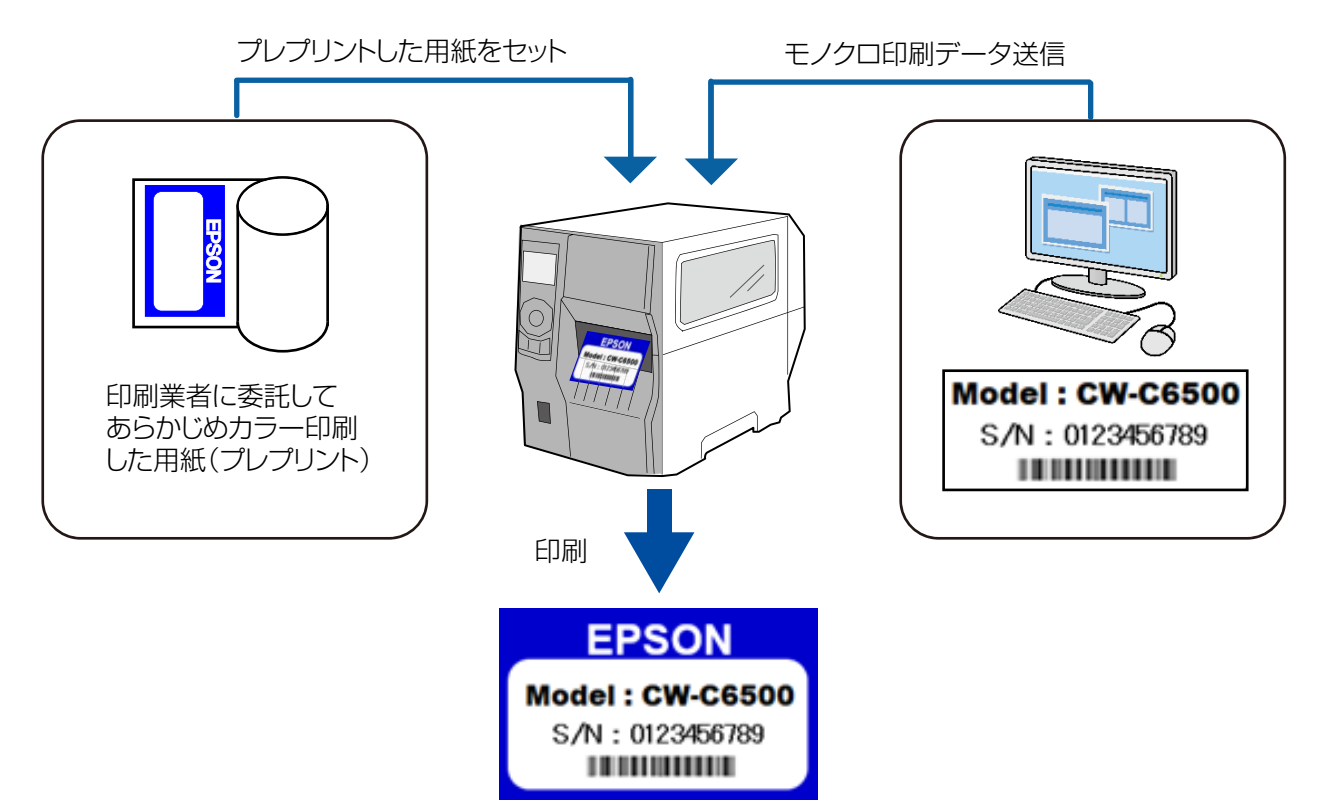

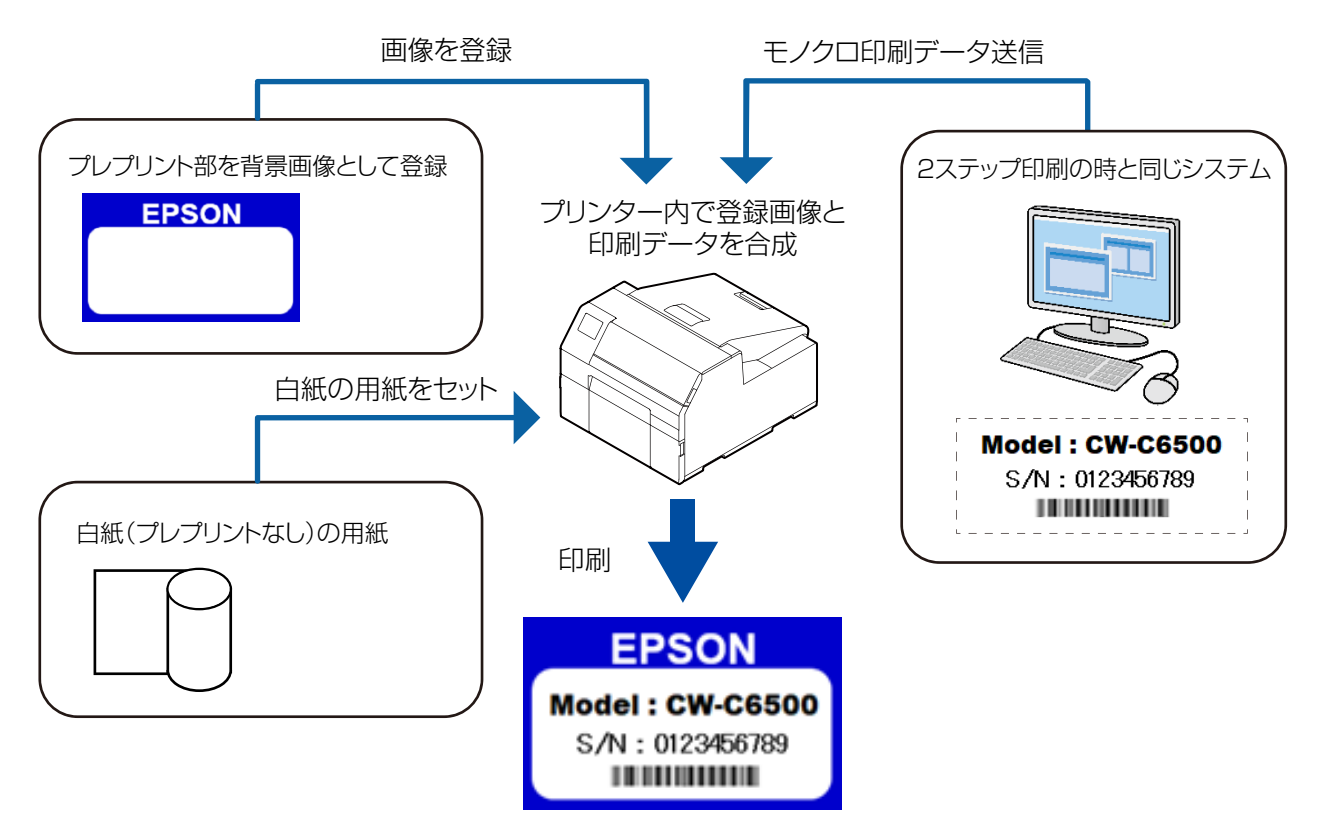

#### CW-C6020/C6520 Series の1ステップ方式

## プリンターの設定変更とプリンターの置き換え

以下の手順で設定します。

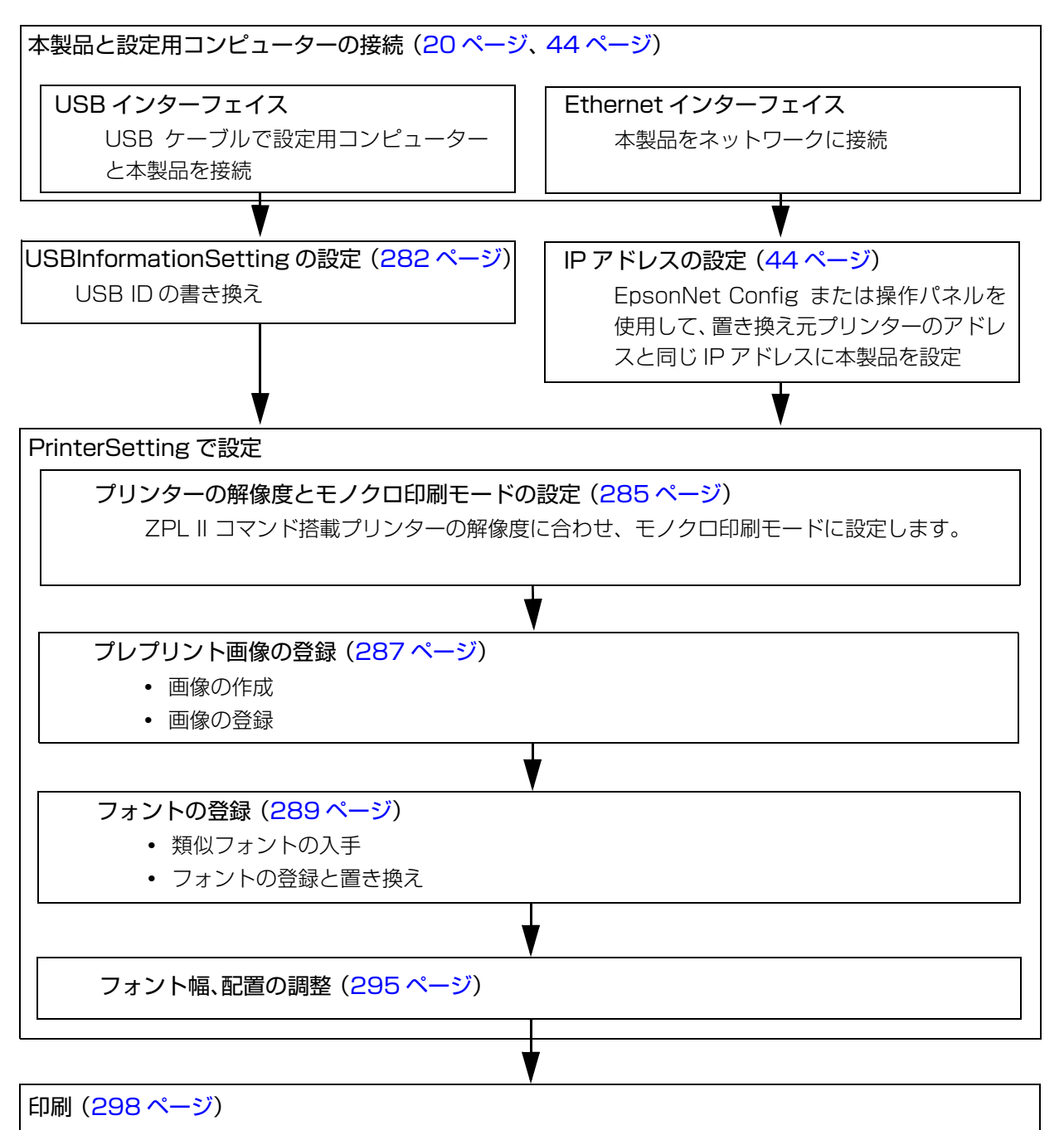

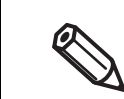

モノクロ印刷モードに設定しても、プリセット画像はカラーになります。

• 調整項目の値は、実際の印刷結果を確認しながら調整してください。

## USBInformationSettingの設定

本製品を USB 接続で使用する場合、USBInformationSetting で、置き換え元プリンターの USB ID に書き 換えます。以下の手順で操作してください。

- 1 [スタート] [Epson] [CW-C6XXX Series] [USBInformationSetting] を選 択します。
- **2** USBInformationSetting が起動します。置き換え方法を設定し、[次へ] をクリックします。

| CW-C6000/C6500 Series USBInformationSetting                                                                               | × |
|----------------------------------------------------------------------------------------------------|---|
| ようこそ<br>このツールは、今まで利用していたブリンターをCW-C6000/C6500 seriesにつなぎかえて使用する場合に必要な処理を行います。                                              |   |
| [注意]<br>・ブリクーの動作設定は引き継がれません。今までと同じ設定でCW-C6000/C6500 series を使用する場合は、既存のアブリケーションやパネ<br>JN- PrinterSettingを使用して設定を変更してください。 |   |
|                                                                                                    |   |
| 置き換え方法を選択して、「次へ」を押してください。                                                                                                 |   |
| <ul> <li>▲さ快(力)ボ</li> <li>④(目動で設定する)</li> </ul>                                                                           |   |
| <ul> <li>○ 手動で設定する</li> <li>○ 初期値に戻す</li> </ul>                                                                           |   |
|                                                                                                    |   |
| < 戻る(B) (次へ( <u>N</u> ) > キャンセル                                                                                           |   |

| 項目     | 説明                |
|--------|-------------------|
| 置き換え方法 | [自動で設定する] を選択します。 |

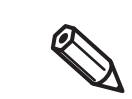

[自動で設定する] にすると、置き換え元プリンターの USB ID などを自動的に取得して、 設定します。 **3** 今まで使用していたプリンターと設定用コンピューターを USB で接続して、プリンター の電源を入れます。[次へ]をクリックします。

| CW-C6000/C6500 Series USBInformationSetting                     | × |
|-----------------------------------------------------------------|---|
| 今まで利用していたプリンターから情報を取得します。<br>今まで利用していたプリンターをUSBで接続し、電源を入れてください。 |   |
| 準備ができたら「次へ」を押してください。「次へ」を押すとブリンターから情報を取得します。                    |   |
|                                                                 |   |
|                                                                 |   |
|                                                                 |   |
|                                                                 |   |
|                                                                 |   |
|                                                                 |   |
|                                                                 |   |
|                                                                 |   |
|                                                                 |   |
|                                                                 |   |
|                                                                 | _ |
| < 戻る(B) (次へ(N) > キャンセル                                          |   |

- **4** 今まで使用していたプリンターの情報が取得されます。本製品を接続する前に、今まで使 用していたプリンターを取り外します。
- 5 本製品と設定用コンピューターを USB で接続し、本製品の電源を入れます。[次へ] をクリックします。

| 項目                                                                  | 値                                                                   |  |
|---------------------------------------------------------------------|---------------------------------------------------------------------|--|
| MANUFACTURER                                                        | 10101010                                                            |  |
| MODEL                                                               | 10101010                                                            |  |
| Product ID                                                          | 0x10101010                                                          |  |
| Vender ID                                                           | 0x10101010                                                          |  |
| Model Name                                                          | 10101010                                                            |  |
|                                                                     |                                                                     |  |
|                                                                     |                                                                     |  |
|                                                                     |                                                                     |  |
|                                                                     |                                                                     |  |
|                                                                     |                                                                     |  |
|                                                                     |                                                                     |  |
|                                                                     |                                                                     |  |
| 以上の値をCW-C6000/C6500(                                                | 適用します。                                                              |  |
| 以上の値をCW-C6000/C6500(<br>CW-C6000/C6500をUSBで接線                       | 適用します。<br>ミレ、電源を入れてください。                                            |  |
| 以上の値をCW-C6000/C6500 (<br>CW-C6000/C6500 をUSBで接続                     | ・適用します。<br>!し、電源を入れてください。                                           |  |
| 以上の値をCW-C6000/C6500 (<br>CW-C6000/C6500 をUSBで接線<br>準備ができたら「次へ」を押してく | 渡用します。<br>ミレ、電源を入れてください。<br>ださい、「次へ」を押すとプリンターの情報を更新します。             |  |
| 以上の値をCW-C6000/C6500  <br>CW-C6000/C6500 をUSBで接続<br>単備ができたら「次へ」を押してく | :適用します。<br>きし、電源を入れてください。<br>ださい。「次へ」を押すとブリンターの情報を更新します。            |  |
| 以上の値をCW-C6000/C6500  <br>2W-C6000/C6500 をUSBで接続<br>単備ができたら「次へ」を押してく | :適用します。<br>ミし、電源を入れてください。<br>ださい。「次へ」を押すとプリンターの情報を更新します。            |  |
| 以上の値をCW-C6000/C6500 {<br>CW-C6000/C6500 をUSBで接続<br>準備ができたら「次へ」を押してく | :適用します。<br>に、電源を入れてください。<br>どさい。「次へ」を押すとプリンターの情報を更新します。             |  |
| 以上の値をCW-C6000/C6500 f<br>CW-C6000/C6500 をUSBで接続<br>単価ができたら「次へ」を押してく | :適用します。<br>ミレ、電源を入れてください。<br>どさい。「次へ」を押すとブリンターの情報を更新します。            |  |
| 以上の値をCW-Ceooo/Cesoo f<br>CW-Ceooo/Cesoo をUSBで接続<br>単備ができたら「次へ」を押してく | :適用します。<br>モし、電源を入れてください。<br>ださい。「次へ」を押すとプリンターの情報を更新します。            |  |
| 以上の値をCW-C6000/C6500 {<br>IW-C6000/C6500 をUSBで接続<br>単備ができたら「次へ」を押してく | :適用します。<br>モL、電源を入れてください。<br>ださい。「次へ」を押すとプリンク−の情報を更新します。            |  |
| 以上の値をCW-C6000/C6500 f<br>W-C6000/C6500 をUSBで接続<br>事備ができたら「次へ」を押してく  | :適用します。<br>!し、電源を入れてください。<br>どさい。「次へ」を押すとプリンターの情報を更新します。            |  |
| 以上の値をCW-C6000/C6500 f<br>CW-C6000/C6500 をUSBで撮影<br>単備ができたら「次へ」を押してく | :適用します。<br>ヒし、電源を入れてください。<br>どさい。「次へ」を押すとブリンターの情報を更新します。            |  |
| 以上の信をCW-C6000/C6500 f<br>CW-C6000/C6500 をUSBで接続<br>単備ができたら「次へ」を押してく | :適用します。<br>ミし、電源を入れてください。<br>どさい。「次へ」を押すとブリンターの情報を更新します。            |  |
| 以上の値をCW-C6000/C6500 f<br>UW-C6000/C6500 をUSBで接続<br>単備ができたら「次へ」を押してく | 速用します。<br>3L、電源を入れてください。<br>ださい。「次へ」を押すとプリンターの情報を更新します。<br>→ ■ 2010 |  |

### **6** 設定が正常に変更された場合、以下の画面が表示されます。[完了]をクリックします。

| CNI CORRECTOR Series LICEL Franchise Series                                    | ~ |
|--------------------------------------------------------------------------------|---|
| CW-C6000/C6500 Series OSbinformationSetting                                    | ^ |
|                                                                                |   |
|                                                                                |   |
| 正常に終了しました。                                                                     |   |
| フリンダーの設定を変更するには、フリンダーの電源をOFF/ONしてくたさい。                                         |   |
|                                                                                |   |
|                                                                                |   |
| 今までと同じ設定でCW-C6000/C6500 series を使用する場合は 既在のアプリケーションやパネル PrinterSettingを使用して設定す |   |
| 変更してください。                                                                      |   |
|                                                                                |   |
| 今まで利用していたプリンターに登録されているデータを使用する場合は、既存のアプリケーションで登録し直してください。                      |   |
|                                                                                |   |
|                                                                                |   |
|                                                                                |   |
|                                                                                |   |
|                                                                                |   |
|                                                                                |   |
|                                                                                |   |
|                                                                                |   |
|                                                                                |   |
|                                                                                |   |
|                                                                                |   |
|                                                                                |   |
|                                                                                |   |
|                                                                                |   |
|                                                                                |   |
|                                                                                |   |
|                                                                                |   |
|                                                                                |   |
|                                                                                |   |
|                                                                                |   |
|                                                                                |   |
|                                                                                |   |
|                                                                                |   |
|                                                                                |   |
|                                                                                |   |
| = 7 m <b>h</b> 7                                                               |   |
| < 戻命(B) 完了                                                                     |   |
|                                                                                |   |

7 本製品の電源を切り、再度電源を入れます。

プリンターの解像度とモノクロ印刷モードの設定

PrinterSetting を起動します。

2 「詳細設定」の「高度な設定」画面の [ZPL II コマンド搭載プリンターからの置き換え設定]の「実行」をクリックします。

| CW-C6000A Series PrinterSetting Version 1.1.0.0 |                                                 | - |   | < |
|-------------------------------------------------|-------------------------------------------------|---|---|---|
| 用紙を設定する                                         | キャリブレーション                                       |   |   |   |
| レイアウトを設定する                                      |                                                 |   |   |   |
| 位置を調整する                                         |                                                 |   |   |   |
| 印刷結果を調整する                                       | 7月 11 コマンド搭載ウトルターからの実を換え設定                      |   |   |   |
| プリンターにデータを登録する                                  |                                                 |   |   |   |
| プリセット画像を設定する                                    | ZPLIIコマンド搭載プリンターからの置き換え設定:     実行…              |   |   |   |
| カリーニンガを行う                                       | ブルフィックス文字の設定:                                   |   |   |   |
| ▼詳細設定                                           | 美行                                              |   |   |   |
| ノリンター本体の設定                                      |                                                 |   |   |   |
| プリントヘッドの調整                                      | フリンター本体の必要に入り設定                                 |   |   |   |
| パネルの設定                                          | 登録/削除/編集 登録したお気に入りを選択する                         |   |   |   |
| 動作時間の設定                                         |                                                 |   |   |   |
| ノズルチェックの設定                                      | 拡張インターフェースの設定                                   |   |   |   |
| 高度な設定                                           | またした またし また また また また また また また また また また また また また |   |   |   |
| UT THILE                                        | _                                               |   |   |   |
|                                                 |                                                 |   |   |   |
| プリンター情報の表示                                      |                                                 |   |   |   |
| 設定の保存と復元                                        |                                                 |   |   |   |
| オプション                                           |                                                 |   |   |   |
|                                                 |                                                 |   |   |   |
|                                                 |                                                 |   |   |   |
| デバイス名:                                          | シリアルナンバー:                                       |   |   |   |
| ポート: 0.0.0.0                                    | ファームパージョン:                                      |   | ? |   |
| <                                               |                                                 |   | - | > |

「ZPL II コマンド搭載プリンターからの置き換え設定」画面が表示されます。

## 3 [元の解像度] で解像度を設定します。

選択肢に同じ解像度がない場合は、近い解像度を選択します。例えば、今まで使っていた
 ZPL II コマンド搭載モノクロプリンターの解像度が 203dpi の場合には、200dpi を選択します。

| 🚳 CW-C6000A Series PrinterSetting Ve        | rsion 1.1.0.0 – 🗆 🗙                                                                                                    |
|---------------------------------------------|----------------------------------------------------------------------------------------------------|
| 用紙を設定する                                     | ie unit in a                                                                                                    |
| レイアウトを設定する                                  | ZPLIIコマンド搭載ブリンターからの置き換え設定                                                                                                    |
| 位置を調整する                                     | この設定を変更すると、印刷内容の大きさや配置が変わる可能性があります。                                                                                                    |
| 印刷結果を調整する<br>プリンターにデータを登録する<br>プリセット画像を設定する | ZPL II コマンド搭載プリンターからの置き換え設定<br>元の解像度:                                                                                                    |
| クリーニングを行う                                   | D 0 0 PP 1     S00 0 PP 1     S00 0 PP 1 |
| ▼ 詳細設定<br>ブリンター本体の設定                        | CW C6000/C6500 Series 用のプリンタードライバーを使用する場合は、チェックをOFFにしてください。                                                                                                    |
| フリントヘットの調整<br>パネルの設定                        | iijitz 73                                                                                                    |
| 動作時間の設定                                     | 縦方向配置調整: 0.0 ← %                                                                                                    |
| ノズルチェックの設定                                  | 横方向配置調整: 0.0 ← %                                                                                                    |
| 高度な設定                                       | □ フォント置き換え                                                                                                    |
| プリンターの初期化                                   | フォント幅: 100 😄 %                                                                                                    |
| プリンター情報の表示                                  | □文字コード表の固定 文字コード表未選択                                                                                                    |
| 設定の保存と復元                                    | 約期値に戻す                                                                                                    |
| オプション                                       |                                                                                                    |
|                                             | 設定を反映 閉じる ヘルプ                                                                                                    |
| 🔝 ቻለብአብ፡                                    | シリアルナンハー:                                                                                                    |
| ₩₩ ポート: 0.0.0.0                             | ファームパージョン:                                                                                                    |

4 ZPL II コマンド搭載モノクロプリンターからカラー印刷を行わない置き換えをする場合 に、「モノクロ印刷モードで使用する」にチェックを付けます。

| 🚳 CW-C6000A Series PrinterSetting Version | 1.1.0.0                                                                                                  | - 🗆 | $\times$ |
|-------------------------------------------|----------------------------------------------------------------------------------------------------|-----|----------|
| 用紙を設定する                                   | トーション                                                                                                    |     |          |
| レイアウトを設定する                                |                                                                                                    |     |          |
| 位置を調整する                                   | ZPL II コマンド搭載プリンターからの置き換え設定 × ***                                                                        |     |          |
| 印刷結果を調整する                                 | この設定を変更すると、印刷内容の大きさや配置が変わる可能性があります。                                                                      |     |          |
| プリンターにデータを登録する                            | ZPLIIコマンド搭載プリンターからの書き換え設定                                                                                |     |          |
| プリセット画像を設定する                              | 元の解像度:                                                                                                   |     |          |
| クリーニングを行う                                 |                                                                                                    |     |          |
| ▼詳細設定                                     |                                                                                                    |     |          |
| ブリンター本体の設定                                | 20LIIコマント指載。カンダーを置き得えていた用する場合は、チェックをOFFにしてください。<br>TM-C7500 Series 用のプリンタードライバーを使用する場合は、チェックをOFFにしてください。 |     |          |
| プリントヘッドの調整                                |                                                                                                    |     |          |
| パネルの設定                                    | 10年2                                                                                                    |     |          |
| 動作時間の設定                                   | 縦方向配置調整: −15 🔹 %                                                                                         |     |          |
| ノズルチェックの設定                                | 橫方向配置調整: ──1.5 💌 %                                                                                       |     |          |
| 高度な設定                                     | フォント置き換え: 設 定 行…                                                                                         |     |          |
| プリンターの初期化                                 | フォント幅: 100 🔹 %                                                                                           |     |          |
|                                           | □ 文字コード表の固定                                                                                              |     |          |
| プリンター情報の表示                                | 4元時以(水) (一百 →                                                                                            |     |          |
| 設定の保存と復元                                  | イル時1回に戻す                                                                                                 |     |          |
| オプション                                     |                                                                                                    |     |          |

## プレプリント画像の登録

- 1 プレプリント画像を作成します。 画像処理ソフトを使い、プレプリント画像を PNG 形式で保存します。 画像解像度は必ず 600dpi で作成してください。
- **2** PrinterSetting を起動します。
- 3 「プリンターにデータを登録する」画面の【画像】の【登録】をクリックします。 画像を登録する画面が表示されます。
- **4** 登録するプレプリント画像のファイル名(PNG 形式)を選択して[登録]をクリックします。

| 🔀 CW-C6500P              | Series PrinterSetting Ver | sion 1.1.0.0  |                                       |                                                   | - 🗆 X          |
|--------------------------|---------------------------|---------------|---------------------------------------|---------------------------------------------------|----------------|
| 用紙を設定<br>レイアウトを          | する<br>設定する                |               | 画像 ブレブリントやテンプレートで使用する                 | 文字コード表 の解析に使用す                                    | る文字コード表を変更します。 |
| 位置を調整<br>印刷結果を           | する<br>調整する                | 画像登録          | 1.000 SEL.052                         | ~~·                                               | ×              |
| プリンターに                   | データを登録する                  | 名前:           | IMG000                                |                                                   | 湿択             |
| プリセット画<br>クリーニングを        | 像を設定する<br>を行う             | 77414:        | C:¥Users¥0088294¥Pictures¥Epson_label | _frame 1.png                                      | AVDR           |
| ▶詳細設定                    |                           | ブレビュー         |                                       | 35 XW+                                            |                |
| ブリンター情<br>設定の保存<br>オブション | 報の表示<br>と復元               | <i>ь</i> (796 |                                       | 5CE/R#0189.                                       | 譲します。          |
|                          |                           |               |                                       | 幅: 16.9 mm (600DP1)<br>商5: 10.0 mm (600DP1)<br>更新 |                |
|                          | デバイス名: cw-c               | 6520P         | 277 107 -: 772810005                  | 登録 キャンセル へルフ                                      |                |
| -                        | ボート: USB                  |               | ファームパージョン: TS25K3                     |                                                   | ?              |

プリンターにプレプリント画像ファイルが送信されプリセット画像として保存されます。

5 「プリセット画像を設定する」画面の [プリセット画像の設定] で、使用する画像を選択 します。

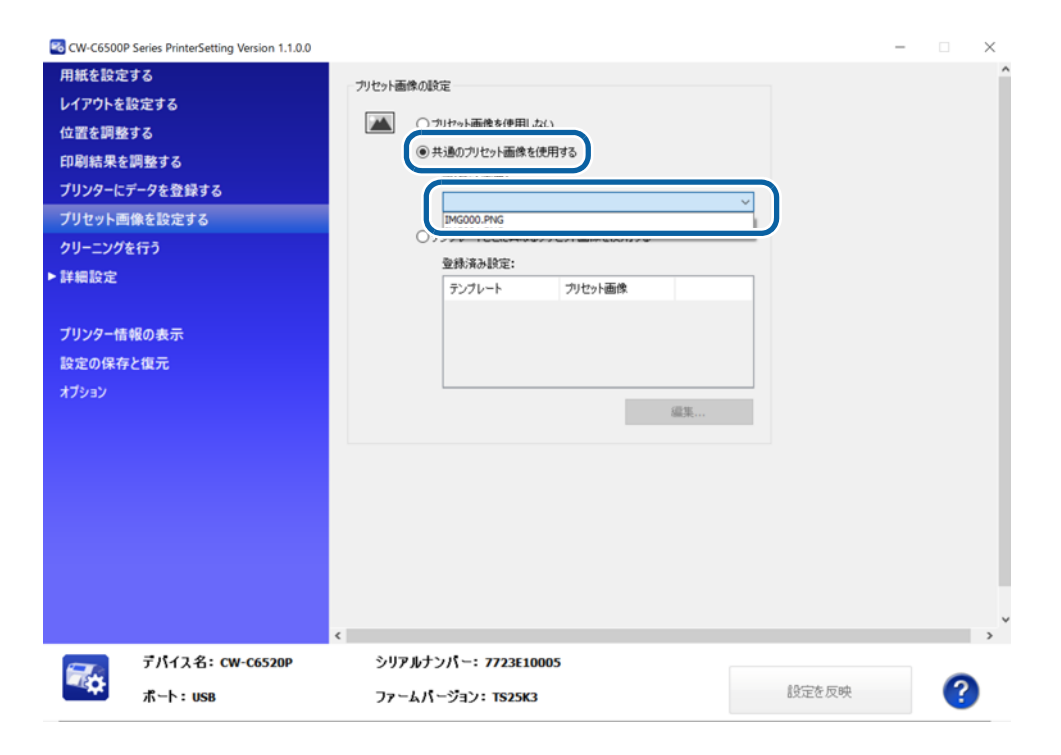
## フォントの登録

### フォント登録機能

CW-C6020/6520 Series や ZPL II コマンド搭載モノクロプリンターは、プリンター内蔵フォントを搭載 しています。CW-C6020/6520 Series は EPSON オリジナルフォントを搭載しており、ZPL II コマンド 搭載モノクロプリンターとは別のフォントです。

プリンター内蔵フォントを使用した印刷を行った場合は、印刷される文字の形態(形や太さ)やフォントの余 白量(余白量の違いが文字間ピッチの違いとなって表れる)は、プリンター内蔵フォントの種類に依存するた め、従来使用していた ZPL II コマンド搭載モノクロプリンターと CW-C6020/6520 Series の印刷結果が 異なる場合があります。

#### 【例】

ZPL II コマンド搭載モノクロプリンターの印刷結果

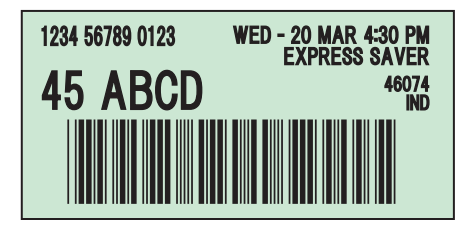

CW-C6000/6500 Series の印刷結果

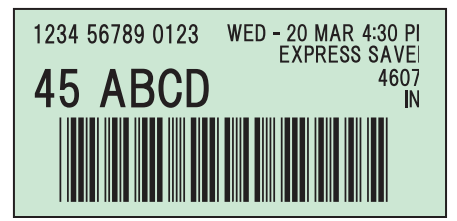

従来使用していた ZPL II コマンド搭載モノクロプリンターの印刷結果に近づけるために、CW-C6020/ 6520 Series にはフォント登録機能と ZPL II コマンド搭載モノクロプリンターからの置き換え調整の機能 があります。

## 類似フォントの入手

ZPL II コマンド搭載モノクロプリンターの内蔵フォント(ファイル形式 TTF)に類似したフォントをご用意 ください。

ZPL II コマンド搭載モノクロプリンターの内蔵フォントに類似した以下のフォントがあります。文字の太さや 文字間ギャップが異なる多数のフォントが存在するので、最適なフォントを選択してください。 なお、フォントの入手およびその使用ライセンスの取得はお客様の責任において実施してください。

類似フォント (代表例)

| フォント名     | 種類例                    |
|-----------|------------------------|
| Swiss 721 | Black, Black Condensed |
| Helvetica | Bold, Bold Condensed   |

フォントの登録 / 置き換え

- PrinterSetting を起動します。
- 2 「プリンターにデータを登録する」画面の「フォント」の「登録」をクリックします。

| CW+C6500P Series PrinterSetting Version 1.2.0.0<br>田紙を設定する |                                                                                                    | - L ×                                                                                                    |
|------------------------------------------------------------|----------------------------------------------------------------------------------------------------|----------------------------------------------------------------------------------------------------|
| HATEREYS<br>レイアウトを設定する<br>位置を調整する                          | 画像<br>ブレブリントやテンブレートで使用する画像を登<br>掛します。                                                                                                    | 文字コード表 印刷時に使用する文字コード表を変更します。                                                                                                    |
| 印刷結果を調整する                                                  | 登録済みデータ:                                                                                                    | 登録済みデータ:                                                                                                    |
| ブリンターにデータを登録する<br>フリセット画像を設定する<br>クリーニングを行う<br>▶ 詳細設定      | IMG00.PNG IMG01.PNG                                                                                                    | 名前 状態<br>BIG53/C/CN<br>EUCONI9-CN<br>EUCP27/CN<br>EUCP27/CN<br>EUCP27/CN<br>EUCP27/CN<br>EUCP27/CN<br>EUCP27/CN<br>EUCP27/CN<br>EUCP27/CN<br>EUCP27/CN |
| ブリンター情報の表示<br>設定の保存と復元<br>オブション                            | アンブレートを登録します。 登録:満みデーク: ① 登録 予ジアン・                                                                                                    | 特色設定<br>特色以入トファイルを作成/編集します。<br>新規作成<br>編集用除                                                                                                    |
|                                                            | フォント ・ 印刷データに適用するフォントを登録します。                                                                                                    |                                                                                                    |
|                                                            | 2時(茶みデーク:<br>(2時):<br>(2時):<br>(2時):<br>(2時):<br>(2時):<br>(2時):<br>(19):<br>(19 |                                                                                                    |
| テパイス名: CW-C6520P                                           | シリアルナンバー: 7723E10005                                                                                                    |                                                                                                    |
| ポート: USB                                                   | ファームバージョン: TS25K3                                                                                                    | ?                                                                                                    |

- 「フォント登録」画面が表示されます。
- 3 登録するフォントのファイル名(TTF 形式)を選択して「登録」をクリックします。 プリンターにフォントファイルが送信され、プリンター内蔵フォントとして保存されます。

| CW-C6500P Series PrinterSetting Ver | ion 1.0.0.0                                                                                | - 🗆 X               |
|-------------------------------------|--------------------------------------------------------------------------------------------|---------------------|
| 用紙を設定する                             |                                                                                            |                     |
| レイアウトを設定する                          | プレプリントやテンプレートで使用する画像を登                                                                     | する文字コード表を変更します。     |
| 位置を調整する                             |                                                                                            |                     |
| 印刷結果を調整する                           | 登録済みデータ: 登録済みデータ: 登録済みデータ: 1+1/1を経                                                         |                     |
| プリンターにデータを登録する                      | 7471°±3%                                                                                   | ~ 違択                |
| プリセット画像を設定する                        | 名前: Swiss721                                                                               | 角邵余                 |
| クリーニングを行う                           |                                                                                            |                     |
| ▶ 詳細設定                              | <ul> <li>● フォントファイルを指定する</li> </ul>                                                        |                     |
| ブリンター情報の表示<br>設定の保存と復元<br>オブション     | C:¥Users¥ABC¥フォント¥Swiss-721-black-condensed-bt.ttf                                         | 5作5成します。<br>5元<br>降 |
| デパイス名: cw-c<br>ポート: use             | atia.11r Atia (11021)92<br>金勝 キャンセル ヘルフ<br>6520P シリアルナンパー: 7723E10017<br>ファームパージョン: T517K7 | •                   |
| <                                   |                                                                                            |                     |

### 4 「詳細設定」の「高度な設定」画面の「ZPL Ⅱコマンド搭載プリンターからの置き換え設 定」の「実行」をクリックします。

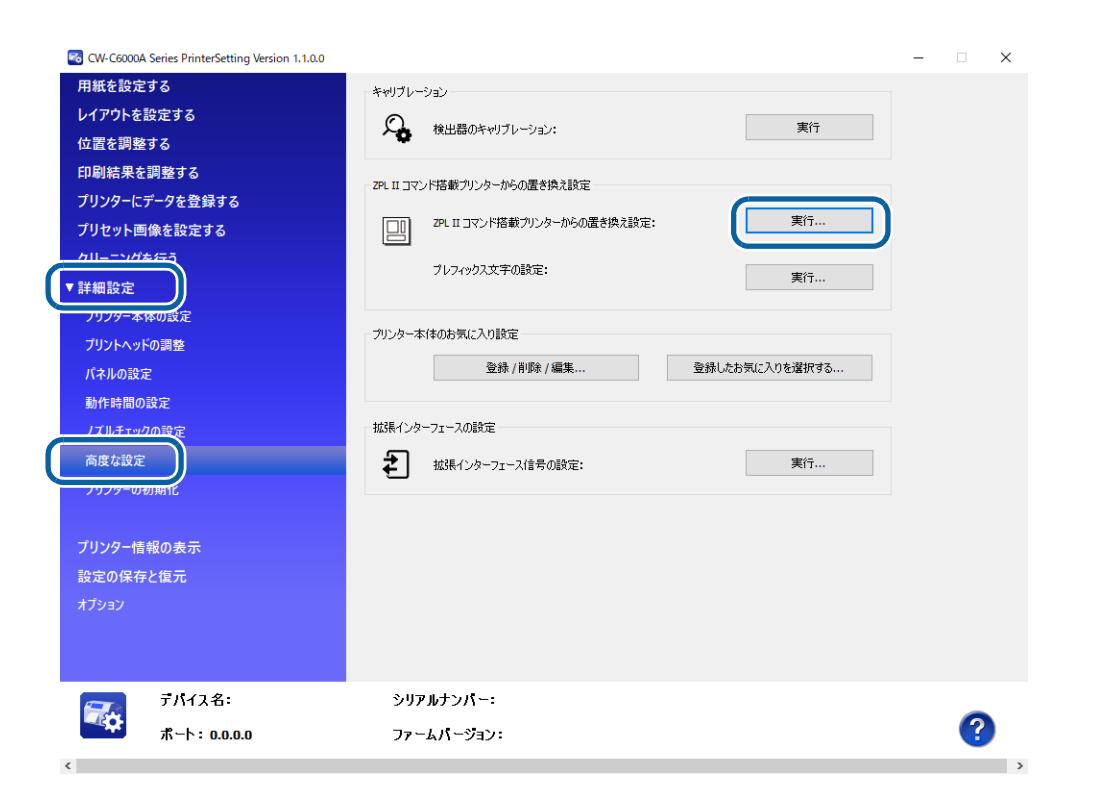

5 「ZPL IIコマンド搭載プリンターからの置き換え設定」 画面の「フォント置き換え」の「設定」をクリックします。

| 🔀 CW-C6500A Series PrinterSetting Versi | on 1.2.0.0                                                                                                    | - |   | $\times$ |
|-----------------------------------------|----------------------------------------------------------------------------------------------------|---|---|----------|
| 用紙を設定する                                 | キャリブレーション                                                                                                    |   |   |          |
| レイアウトを設定する                              |                                                                                                    |   |   |          |
| 位置を調整する                                 | ZPL II コマンド搭載ブリンターからの置き換え設定 × ***                                                                                                    |   |   |          |
| 印刷結果を調整する                               | この設定を変更すると、印刷内容の大きさや配置が変わる可能性があります。                                                                                                    |   |   |          |
| プリンターにデータを登録する                          | 7PI II コマンド搭載プリンターからの書き換え設定                                                                                                    |   |   |          |
| プリセット画像を設定する                            | 「<br>元の解像度: 200 DDT (11)                                                                                                    |   |   |          |
| クリーニングを行う                               |                                                                                                    |   |   |          |
| ▼詳細設定                                   |                                                                                                    |   |   |          |
| プリンター本体の設定                              | ZPL II コマンド音歌アリンターを置き換えて(男中する場合)は、チェックをONLしく(たさい。<br>CW-C6000/C6500 Series 用のプリンタードライバーを使用する場合は、チェックをOFFにしてくださ                                                                                                    |   |   |          |
| プリントヘッドの調整                              | 0.0                                                                                                    |   |   |          |
| パネルの設定                                  | 訳する                                                                                                    |   |   |          |
| 動作時間の設定                                 |                                                                                                    |   |   |          |
| ノズルチェックの設定                              | 10.2 / 10.101月14日 40122・ -1.5 ● %                                                                                                    |   |   |          |
| 高度な設定                                   | 17.) Participante (1.5 Participante (1.5 Partici |   |   |          |
| プリンターの初期化                               |                                                                                                    |   |   |          |
|                                         |                                                                                                    |   |   |          |
| プリンター情報の表示                              | ■文字コード表の固定 文字コード表未進択                                                                                                    |   |   |          |
| 設定の保存と復元                                | <b>約7月月</b> 度に戻す                                                                                                    |   |   |          |
| オプション                                   |                                                                                                    |   |   |          |
|                                         |                                                                                                    |   |   |          |
|                                         | 設定を反映 閉じる ヘルプ                                                                                                    |   |   |          |
| 🔜 ቻパイス名፡                                | >עראדער:                                                                                                    |   |   |          |
| ポート: 0.0.0.0                            | ファームバージョン:                                                                                                    |   | ? |          |
| ٢                                       |                                                                                                    |   | - | >        |

#### 6 置き換えるフォントに ZPL IIコマンド搭載モノクロプリンターで使用していたフォント IDと同じ IDを割り当てます。 リストボックスからフォント ID を選択します。

| フォント置き換え設定                                                                    |                      | $\times$ |
|-------------------------------------------------------------------------------|----------------------|----------|
| プリンター本体のフォント設                                                                 | 定を行います。              |          |
| 置き換え前<br>( フォントID指定<br>( 11<br>2 3                                            | 置き換え後<br>登録済みフォント名選択 | ]        |
| 3<br>4<br>5<br>−6<br>№<br>7<br>8<br>9<br>A<br>B<br>C<br>D<br>E<br>F<br>G<br>H | 置き換え後                |          |
| J<br>K<br>L<br>M<br>N<br>O<br>P<br>Q<br>R<br>S<br>T<br>V                      | 削除<br>確定 キャンセル ヘルプ   |          |

## 7割り当てるフォント名を選択します。

| 用紙を設定する        | キャリブレーション                        | í |
|----------------|----------------------------------|---|
| レイアウトを設定する     | ZPL II コマンド搭載ブリンターからの置き換え設定 × 15 |   |
| 位置を調整する        |                                  |   |
| 印刷結果を調整する      | このコフォント置き換え設定 メ                  |   |
| プリンターにデータを登録する | 2P プリンター本体のフォント設定を行います。          |   |
| プリセット画像を設定する   | ;                                |   |
| クリーニングを行う      | 置き換え前 置き換え後                      |   |
| /詳細設定          | ●7+2×10/10/指定<br>1               |   |
| ブリンター本体の設定     | SWISS721.TTF                     |   |
| ブリントヘッドの調整     | 0.7471%241872                    |   |
| パネルの設定         | 18770 択する                        |   |
| 動作時間の設定        | No. 置き換え前 置き換え後                  |   |
| ノズルチェックの設定     |                                  |   |
| 高度な設定          | 17                               |   |
| ブリンターの初期化      |                                  |   |
|                |                                  |   |
| ブリンター情報の表示     |                                  |   |
| 設定の保存と復元       | 有望来                              |   |
| オプション          |                                  |   |
|                | 9XPmile ++721/ ////              |   |
|                | 設定を反映開じるヘルプ                      | > |
| デパイス名: cw-o    | 55                               |   |
| ボート : USB      | ファームパージョン:TS25K3                 |   |

8 追加をクリックすると画面内にリストが表示されます。 「リスト確定」をクリックするとリストが保存され、[ZPL || コマンド搭載プリンターからの置き換え設定]画面に戻ります。

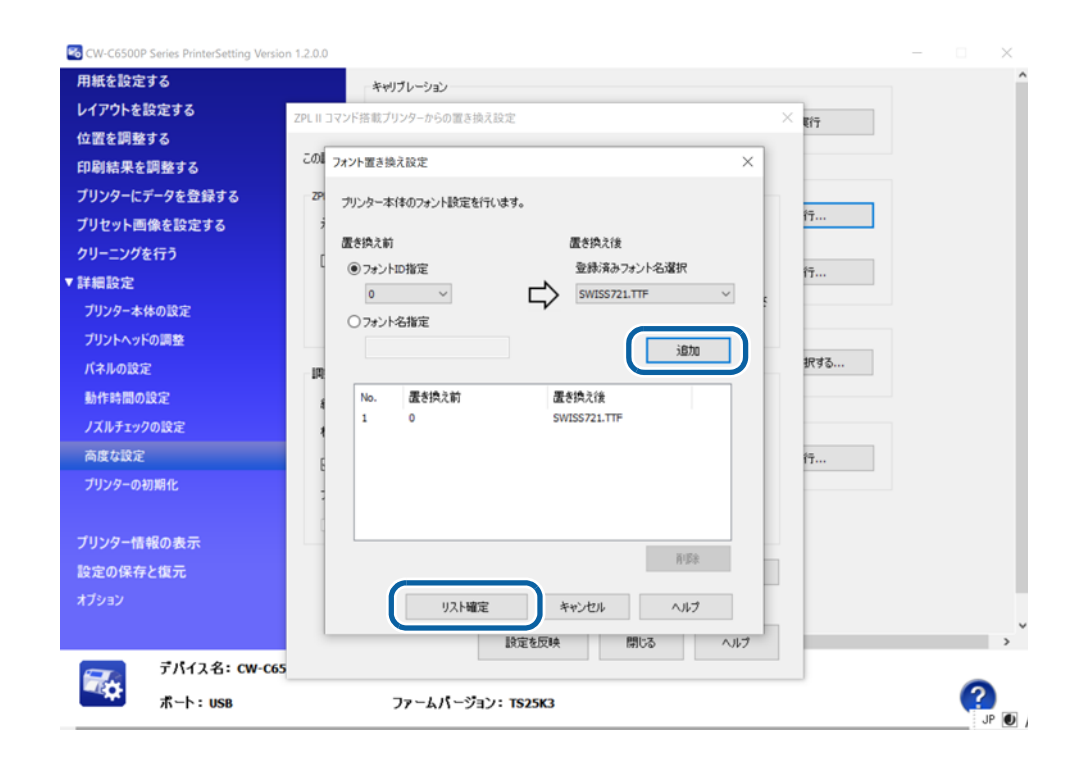

Q [フォント置き換え] にチェックを入れると、設定したフォントに置き換えます。

| 🐼 CW-C6500A Series PrinterSetting Vers | ion 1.2.0.0                                                                                                  | – 🗆 X |
|----------------------------------------|----------------------------------------------------------------------------------------------------|-------|
| 用紙を設定する                                | キャリブレーション                                                                                                    |       |
| レイアウトを設定する                             |                                                                                                    |       |
| 位置を調整する                                | ZPLIIコマンド搭載ブリンターからの置き換え設定 × ドリ                                                                               |       |
| 印刷結果を調整する                              | この設定を変更すると、印刷内容の大きさや配置が変わる可能性があります。                                                                          |       |
| プリンターにデータを登録する                         | ZDLITコマンド技報ゴロンカーから小学会時で                                                                                      |       |
| プリセット画像を設定する                           | 2FL II コイノ 11日東ノクノウ - かつの国 CIFALEOE 行…<br>示小能像度・                                                             |       |
| クリーニングを行う                              | ZOU DPI                                                                                                    |       |
| ▼詳細設定                                  | □モノクロ印刷モードで使用する 行                                                                                            |       |
| ブリンター本体の設定                             | ZPL II コマンド搭載プリンターを置き換えて使用する場合は、チェックをONにしてください。<br>CW-C6000/C6500 Series 用のプリンタードライバーを使用する場合は、チェックをOFFにしてくださ |       |
| ブリントヘッドの調整                             | 6.0                                                                                                    |       |
| パネルの設定                                 | 択する                                                                                                    |       |
| 動作時間の設定                                |                                                                                                    |       |
| ノズルチェックの設定                             | 縦方向配置調整: -1.5 → %                                                                                            |       |
| 高度な設定                                  | 横方向配置調整:% 行…                                                                                                 |       |
| プリンターの初期化                              | □フォント置き換え 設定                                                                                                 |       |
|                                        | 7ォント幅: 100 🗘 %                                                                                               |       |
| プリンター情報の表示                             | 文字コード表の固定 文字コード表未選択                                                                                          |       |
| 設定の保存と復元                               | 2118日/庙(二元 オ                                                                                                 |       |
| オプション                                  | 100011842.07.9                                                                                               |       |
|                                        |                                                                                                    |       |
|                                        | 設定を反映 閉じる ヘルブ                                                                                                |       |
| 📻 ቻለብአዳ።                               |                                                                                                    |       |
| ポート: 0.0.0.0                           | ファームパージョン・                                                                                                   | ?     |
| ₩₩₩ ₩~►: 0.0.0.0                       | ファームパージョン・                                                                                                   | ?     |

10 「設定を反映」をクリックします。 プリンターに設定値が保存されます。

## フォント幅、配置の調整

「ZPL II コマンド搭載プリンターからの置き換え設定」には以下の調整機能があります。

#### フォント幅

フォントの横幅を縮小する機能です。100% 指定が原寸で、設定可能値は1~100% で1% 刻みで設定可 能です。縮小率が大きくなると、形状がつぶれて文字として判読できなくなります。印刷結果を確認しながら 設定してください。実効性のある設定値はおおよそ 80~100% と想定されます。

#### 縦方向配置調整

1枚のラベル内に印刷する文字列やバーコード、図形、イメージデータといった構成要素(=オブジェクト)の縦方向の配置位置を調整する機能です。設定可能値は-5.0~+5.0%で0.1%刻みで設定可能です。 構立向配置調整

#### 横方向配置調整

1枚のラベル内に印刷する構成要素(=オブジェクト)の横方向の配置位置を調整する機能です。設定可能値は-5.0~+5.0%で0.1%刻みで設定可能です。

縦方向配置調整機能と横方向配置調整機能は、従来使用していた ZPL II コマンド搭載モノクロプリンターが 203dpi の場合に CW-C6000/6500 Series で 200dpi で印刷すると、203/200=1.5% 印刷結果が大 きくなることを補正するために使用します。但し、本機能は、ラベル内に印刷する構成要素(=オブジェクト) の配置位置を補正するだけで、構成要素(=オブジェクト)自身のサイズは調整しません。これは、オブジェ クトの外観が崩れることを防ぐためです。特に、細い線が消滅したり、バーコードの読み取り精度が劣化する ことを防止します。

この補正方法は、ほとんどの場合実用上問題のない適切な補正をできますが、ラベルの1ページのサイズに対して大きなサイズのオブジェクトが配置されている場合や、オブジェクトとオブジェクトの配置間隔が狭い場合には、オブジェクト同士が重なったりして、元のラベルデザインを維持できない場合があります。

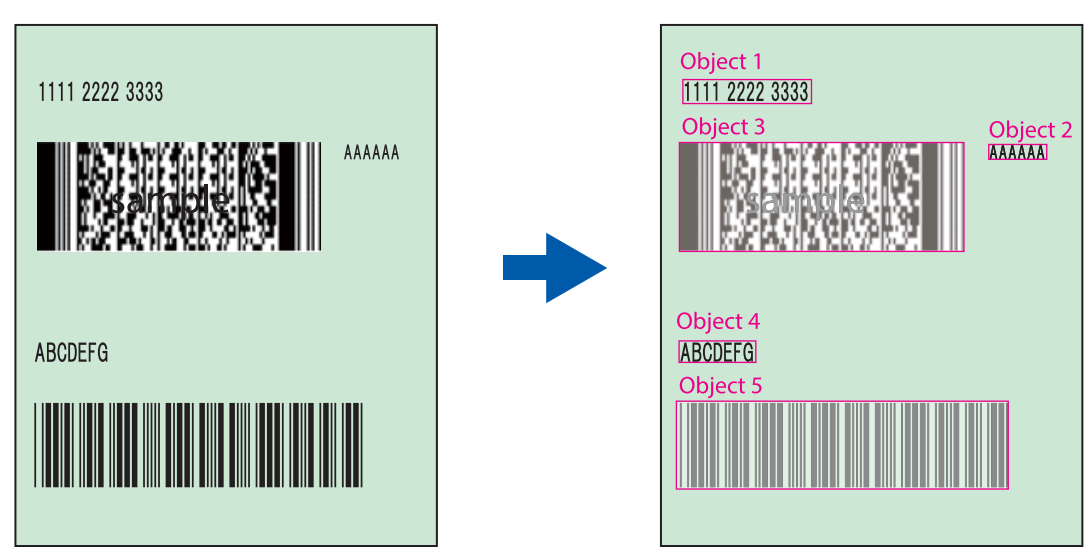

#### ラベルの構成要素(オブジェクト)

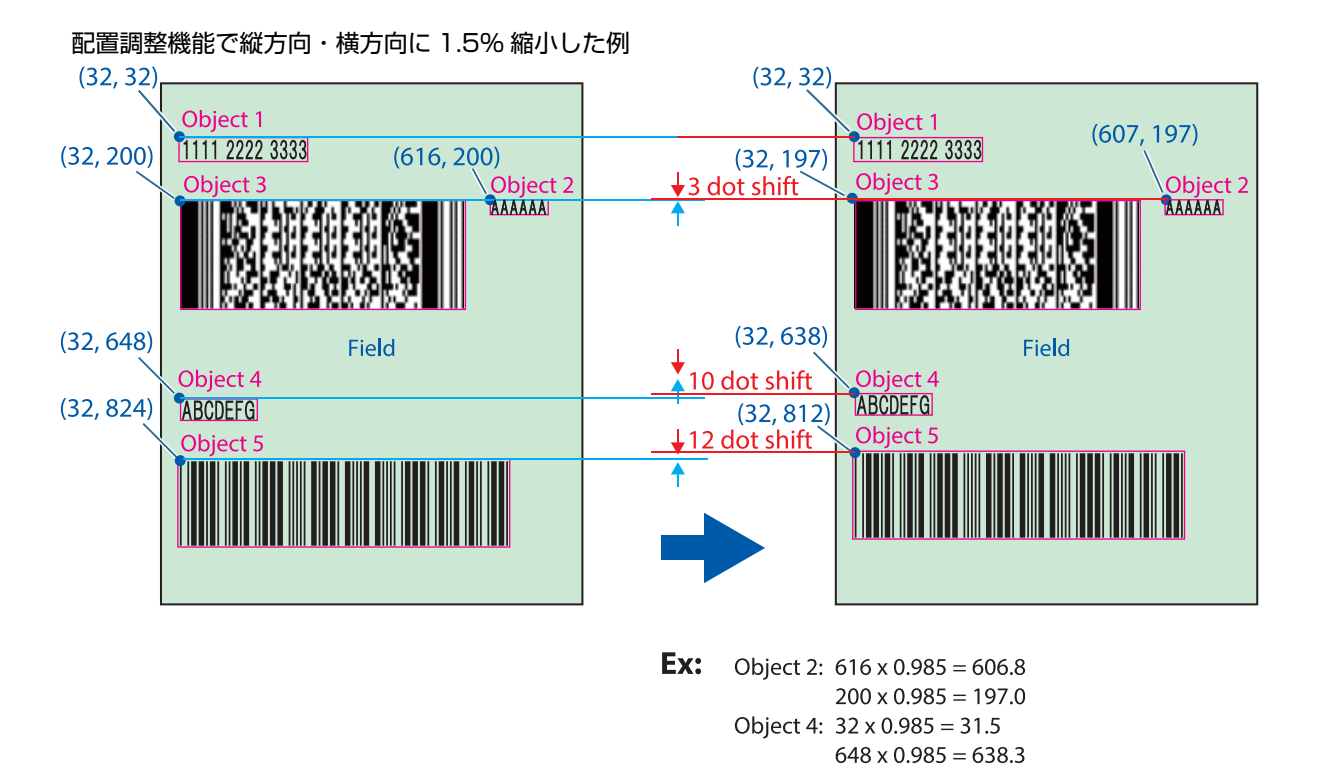

- PrinterSetting を起動します。
- 2 「詳細設定」の「高度な設定」画面の【ZPL II コマンド搭載プリンターからの置き換え設定】で、「実行」をクリックします。

| 🔯 CW-C6000A Series Printer | Setting Version 1.1.0.0 |                                                                                                    | - |   | × |
|----------------------------|-------------------------|----------------------------------------------------------------------------------------------------|---|---|---|
| 用紙を設定する                    |                         | キャリプレーション                                                                                                    |   |   |   |
| レイアウトを設定する                 |                         |                                                                                                    |   |   |   |
| 位置を調整する                    |                         |                                                                                                    |   |   |   |
| 印刷結果を調整する                  |                         | - ZPI TT コマンド搭載プリンターからの署を換え設定                                                                                                    |   |   |   |
| プリンターにデータを登録               | する                      |                                                                                                    |   |   |   |
| プリセット画像を設定す                | వ                       | ZPLIIコマンド搭載カリンターからの置き換え設定:                                                                                                    |   |   |   |
| クリーニングを行う<br>▼詳細設定         |                         | ブレフィックス文字の設定: 実行                                                                                                    |   |   |   |
| ノリンター本体の設定                 |                         | プリンター本体のお気に入り設定                                                                                                    |   |   |   |
| ノリントヘットの調整                 |                         | 登録 / 削除 / 編集 登録したお気に入りを選択する                                                                                                    |   |   |   |
| ハイルの設定                     |                         |                                                                                                    |   |   |   |
| 動TF时间の設定                   |                         | - 拡張インターフェースの設定                                                                                                    |   |   |   |
| 高度な設定                      |                         | 1038(12) 2 1 (1000)2 1 (1000)2 1 ( |   |   |   |
| フリフターの初期化                  |                         |                                                                                                    |   |   |   |
| プリンク はおっキニ                 |                         |                                                                                                    |   |   |   |
| フリフラー 旧戦の衣小                |                         |                                                                                                    |   |   |   |
|                            |                         |                                                                                                    |   |   |   |
|                            |                         |                                                                                                    |   |   |   |
|                            |                         |                                                                                                    |   |   |   |
|                            | 名:                      | シリアルナンバー:                                                                                                    |   |   |   |
|                            | ).0.0.0                 | ファームパージョン:                                                                                                    |   | ? |   |
| <                          |                         |                                                                                                    |   | - | > |

「ZPL II コマンド搭載プリンターからの置き換え設定」画面が表示されます。

# 3 縦方向と横方向の調整をします。

今まで使っていた ZPL II コマンド搭載モノクロプリンターの解像度と同じ解像度を選択した場合には、 縦方向配置調整と横方向配置調どちらとも「0」を指定します。

今まで使っていた ZPL II コマンド搭載モノクロプリンターの解像度が 203dpi で、上記の印刷解像度 を 200dpi に指定した場合には、縦方向配置調整と横方向配置調どちらとも「-1.5%」を指定します。

| ZPL II コマンド搭載プリンターからの記                         | 置き換え設定                                                                | ×   |
|------------------------------------------------|-----------------------------------------------------------------------|-----|
| この設定を変更すると、印刷内容の                               | の大きさや配置が変わる可能性があります。                                                  |     |
| - ZPL II コマンド搭載プリンターから                         | の置き換え設定                                                               |     |
| 元の解像度:                                         | 200 DPI ~                                                             |     |
| □ モノクロ印刷モードで使用す                                | する                                                                    |     |
| ZPL II コマンド搭載プリン<br>CW-C6000/C6500 Serie<br>い。 | ターを置き換えて使用する場合は、チェックをONにしてください。<br>s 用のプリンタードライバーを使用する場合は、チェックをOFFにして | くださ |
| <b>調<u>来</u></b>                               |                                                                       |     |
| 縦方向配置調整:                                       | -1.5 🔹 %                                                              |     |
| 横方向配置調整:                                       | -1.5 🔹 %                                                              |     |
| ☑フォント置き換え                                      | 設定                                                                    |     |
| フォント幅:                                         | 100 🔹 %                                                               |     |
| 文字コード表の固定                                      | 文字コード表未選択                                                             |     |
|                                                | 初期値に戻す                                                                |     |
|                                                | 設定を反映 閉じる ヘル                                                          | 7   |

フォント幅の調整をしない場合は、手順5に進みます。

## ノフォント幅の調整をします。

まず「100%」を指定して、印刷結果を確認しながら調整します。

| ZPLIIコマンド搭載プリンターからの置き換え設定                                                                                          | × |
|----------------------------------------------------------------------------------------------------|---|
|                                                                                                    |   |
| この設定を変更すると、印刷内容の大きさや配置が変わる可能性があります。                                                                                |   |
| ZPL II コマンド搭載プリンターからの置き換え設定                                                                                        |   |
| 元の解像度: 200 DPI ~                                                                                                   |   |
| □モノクロ印刷モードで使用する                                                                                                    |   |
| ZPL II コマンド搭載プリンターを置き換えて使用する場合は、チェックをONにしてください。<br>CW-C6000/C6500 Series 用のプリンタードライバーを使用する場合は、チェックをOFFにしてくださ<br>い。 |   |
| 調整                                                                                                    |   |
| 縦方向配置調整:%                                                                                                    |   |
| 横方向配置調整: -1.5 🔷 %                                                                                                  |   |
| ✓フォント置き換え     設定     設定                                                                                            |   |
| 7ォント幅: 100 🔪 %                                                                                                    |   |
| □文字コード表の固定 文字コード表未選択                                                                                               |   |
| 初期値に戻す                                                                                                    |   |
| 設定を反映 閉じる ヘルプ                                                                                                    |   |

5 「設定を反映」をクリックします。

プリンターに設定値が保存されます。

## 印刷

実際に使用する環境で印刷し、印刷結果を確認してください。

# テンプレートの活用

モノクロサーマルプリンターで使用していたテンプレートを CW-C6020/6520 Series に登録して、ZPL II コマンドを直接制御するアプリケーションから使用することができます。 詳細は 279 ページ「ZPL II コマンド搭載モノクロプリンターからの置き換え」を参照してください。

ESC/Label コマンドは、ZPL II コマンドとコマンドサポート範囲やテンプレートファイルの拡張子が異なり ますので、ESC/Label コマンド仕様に合わせた記述の変更が必要です。ESC/Label コマンド仕様の詳細は ESC/Label コマンドリファレンスガイドを参照してください。 以下の手順で設定します。

- **画像の登録**(172ページ)
   プリンターに画像を登録してください。
- アンプレートの登録(173ページ) プリンターにテンプレートを登録してください。 ZPL IIコマンドで作成したテンプレートを転用する場合、テンプレートファイルの拡張子を ESC/ Label コマンドの仕様に合わせて変更してください。また、ESC/Label でサポートしていないコマン ドは削除してください。
- 3 テンプレートと画像の連携(177 ページ) テンプレートと画像の連携を設定してください。
- ▲ 解像度の設定(190ページ)

「詳細設定」の「高度な設定」画面の「ZPL IIコマンド搭載プリンターからの置き換え設定」で、今まで使用していたモノクロサーマルプリンターの解像度を設定してください。

5 テンプレートの印刷

テンプレートを使用して印刷する場合は、アプリケーションから ZPL II コマンドで指定するテンプレートファイルの拡張子を ESC/Label コマンドの仕様に合わせて変更してください。アプリケーションから ZPL II コマンドで指定されるテンプレート、可変情報、画像が合成されて印刷されます。

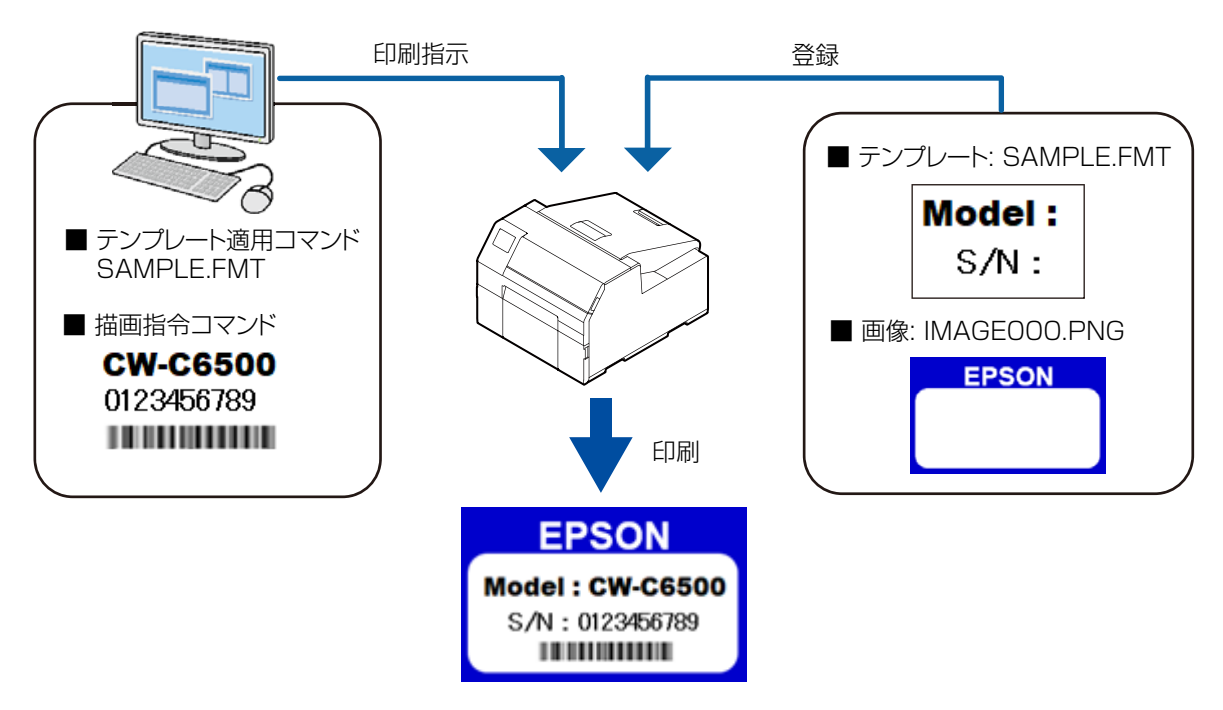

# ソフトウェアとマニュアル

下記のソフトウェアとマニュアルが用意されています。

# ソフトウェア

| 名称                                                 | 説明                                                                                                    | 提供方法              |
|----------------------------------------------------|----------------------------------------------------------------------------------------------------|-------------------|
| Install Navi                                       | プリンタードライバー等のインストールや、本製品とコンピュー<br>ターの接続を行います。                                                                                            | • CD-ROM          |
| プリンタードライバー<br>(Windows)                            | Windows アプリケーションから印刷するためのドライバーで<br>す。ドライバーから、プリンターの設定をするためのユーティ<br>リティー(CW-C6XXX PrinterSetting)を起動できます。ド<br>ライバーの使用方法はヘルプや動画を参照してください。 | • CD-ROM<br>• Web |
| プリンタードライバー<br>(Mac)                                | Mac アプリケーションから印刷するためのドライバーです。ド<br>ライバーの使用方法はヘルプを参照してください。                                                                               | . Web             |
| プリンタードライバー<br>(Linux)                              | Linux アプリケーションから印刷するためのドライバーです。                                                                                                    | • Web             |
| EpsonNet Config SE                                 | 本製品の TCP/IP をはじめとした各種情報の取得と設定を行う<br>ツールです。                                                                                              | • CD-BOM          |
| Color Tone Matching<br>Assistant                   | 印刷するイラストや文字の色調整を支援するためのユーティリ<br>ティーです。イラストや文字などの特定の色が、どのような色味<br>で出力されるかを確認できます。                                                        | • Web             |
| SAP HVP Plugin                                     | SAP EH & S WWI HVP システムを使用してネットワーク経由<br>で大量の印刷を実行する場合、EPSON CW-C40x0 用の HVP<br>プラグインを使用すると、サーバーの負荷やネットワーク内のト<br>ラフィックを減らすことができます。       |                   |
| Epson Device Admin                                 | Epson Device Admin は、ネットワーク上のプリンターの管理<br>を行う多機能なソフトウェアです。(214 ページ「Epson<br>Device Admin」)                                               | • Web             |
| USBInformationSetting                              | 本製品の USB ID を書き換えるためのツールです。本製品と置<br>き換える前のプリンターの USB ID を合わせるときに使用しま<br>す。                                                              |                   |
| USB Printer Class<br>Device Replacement<br>Service | 同機種の USB 機器を交換した場合、アプリケーションや OS の<br>設定を変更することなく、自動的に出力先を別のプリンタードラ<br>イバーに変更するツールです。                                                    |                   |

# マニュアル

| 名称                                                 | 説明                                                                                                    | 提供方法                                                     |
|----------------------------------------------------|----------------------------------------------------------------------------------------------------|----------------------------------------------------------|
| はじめにお読みください                                        | 本製品の同梱品の確認・設置・セットアップの方法について説<br>明しています。また、本製品を取り扱う上での注意事項も記載<br>しています。安全に正しくお使いいただき、お客様や他の人々<br>への危害や財産への損害を未然に防止するために、ご使用の前<br>には必ずお読みください。 | ・ 製品に付属<br>・ Web                                         |
| ユーザーズガイド                                           | 本製品の機能や操作方法、メンテナンスに関する情報や各種ト<br>ラブルの解決方法について説明しています。付属の CD から閲<br>覧できます。                                                                     | • CD-ROM<br>• Web                                        |
| CW-C6020 Series/<br>CW-C6520 Series<br>詳細取扱説明書(本書) | 本製品のセットアップや日常的に行う作業、システム開発に必<br>要な情報を説明しています。                                                                                                | • Web                                                    |
| メンテナンスボックス<br>同梱マニュアル                              | メンテナンスボックスに関する注意事項が記載されています。                                                                                                    | <ul> <li>メンテナンス<br/>ボックスに<br/>付属</li> <li>Web</li> </ul> |

# 付録

# 製品仕様

|                  | 項目                       |    |          | CW-C6020 Series                                  | CW-C6520 Series       |
|------------------|--------------------------|----|----------|--------------------------------------------------|-----------------------|
| 印刷方式             |                          |    |          | シリアルインクジェット<br>4 色カラー印字                          | ドットマトリックス方式           |
| 紙送り方式            |                          |    |          | フリクションフィードに。                                     | よる正逆方向送り              |
| オートカッ?<br>(オートカッ | ターのカット形態<br>ターモデルのみ)     |    |          | フルカット(完全切り離り                                     | (ر                    |
| 印刷解像度            |                          |    |          | 300×600 dpi, 600×<br>600×1200 dpi, 1200          | 600 dpi<br>)×1200 dpi |
| 印刷速度             | 印刷品質設定:ドラフト              | ÉD | 25.4 mm  | 156 mm/s                                         | 156 mm/s              |
|                  | 300×600 dpi<br>(株 × 縦)   | 刷  | 101.6 mm | 119 mm/s                                         | 119 mm/s              |
|                  |                          | 唱  | 203.2 mm | -                                                | 85 mm/s               |
|                  | 印刷品質設定:速い                | ÉD | 25.4 mm  | 125 mm/s                                         | 125 mm/s              |
|                  | 600×600 dpi<br>(構 x 縦)   | 刷  | 101.6 mm | 75 mm/s                                          | 75 mm/s               |
|                  |                          | 陥  | 203.2 mm | -                                                | 49 mm/s               |
|                  | 印刷品質設定:普通                | ÉD | 25.4 mm  | 63 mm/s                                          | 63 mm/s               |
|                  | 600×600 dpi<br>(構 x 縦)   | 刷  | 101.6 mm | 48 mm/s                                          | 48 mm/s               |
|                  |                          | 唱  | 203.2 mm | -                                                | 34 mm/s               |
|                  | 印刷品質設定:きれい               | ЕD | 25.4 mm  | 27 mm/s                                          | 27 mm/s               |
|                  | 600×1200 dpi<br>(構 x 縦)  | 刷  | 101.6 mm | 18 mm/s                                          | 18 mm/s               |
|                  |                          | 唱  | 203.2 mm |                                                  | 13 mm/s               |
|                  | 印刷品質設定:高精細               | ED | 25.4 mm  | 11 mm/s                                          | llmm/s                |
|                  | 1200×1200 dpi<br>(横 x 縦) | 刷  | 101.6 mm | 8 mm/s                                           | 8 mm/s                |
|                  |                          | 幅  | 203.2 mm |                                                  | 6 mm/s                |
| インターフ:           | ェース                      |    |          | 有線 LAN(1000BAS<br>10BASE-T)<br>USB2.0 High-Speed | SE-T/100BASE-TX /     |
| 質量               | オートカッターモデル               |    |          | 約 22.5 kg                                        | 約 25.5 kg             |
|                  | ピーラーモデル                  |    |          | 約 22.8 kg                                        | 約 26.3 kg             |

# 動作環境

| サポート OS | Microsoft Windows 11 (32bit/ 64bit)            |
|---------|------------------------------------------------|
|         | Microsoft Windows 10 (32 bit/ 64 bit)          |
|         | Microsoft Windows 8.1 (32 bit/ 64 bit)         |
|         | Microsoft Windows 8 (32 bit/ 64 bit)           |
|         | Microsoft Windows 7 SP1 (32 bit/ 64 bit)       |
|         | Microsoft Windows Vista SP2 (32 bit/ 64 bit)   |
|         | Microsoft Windows XP SP3 (32 bit)              |
|         | Microsoft Windows Server 2019                  |
|         | Microsoft Windows Server 2016                  |
|         | Microsoft Windows Server 2012 R2               |
|         | Microsoft Windows Server 2012                  |
|         | Microsoft Windows Server 2008 R2               |
|         | Microsoft Windows Server 2008 (32 bit/ 64 bit) |
|         | Microsoft Windows Server 2003 R2 (32 bit)      |
|         | Mac OS X 10.6.8 以降、macOS 10.12 以降              |
| 動作確認済み  | Linux CentOS 7 (x86_64)                        |
| OS      | Linux Ubuntu18.04 (x86_64)                     |
| コンピューター | 上記 OS が動作する以下のコンピューターをサポートしていること。              |
|         | PC/AT 互換機                                      |
| CPU     | Pentium 4 2 GHz 以上のプロセッサーを搭載したコンピューターを推奨。      |
| Memory  | 1 GB 以上を推奨。                                    |
| HDD     | 空き容量 250MB 以上。                                 |

| <ul> <li>上記の要件は、サポートする OS の最小システム要件を満たしていない場合があります。その場合、OS の最小要件を満たしてください。</li> <li>Epson は上記の OS ディストリビューションとバージョンの動作を確認しました。<br/>Linux には多くのディストリビューションやバージョンが存在するため、Epson は特定のディストリビューションやバージョンが存在するため、Epson は特定のディストリビューションやバージョンでの動作保証は行いません。</li> </ul> |
|----------------------------------------------------------------------------------------------------|
| ストリビューションやバージョンでの動作保証は行いません。<br>上記以外の OS のバージョンやディストリビューションについては、お客様ご自身で動作確認<br>する必要があります。                                                                                                    |

# 用紙仕様

本製品で使用可能な用紙は以下のとおりです。

それぞれの仕様に合った用紙をお使いください。仕様外の用紙を使用すると、印刷汚れやにじみ、かすれなど が発生する場合があります。

| ブラックインク仕様 | 用紙種類                                 |
|-----------|--------------------------------------|
| フォトインク仕様  | マット紙<br>合成紙<br>光沢紙<br>光沢フィルム<br>高光沢紙 |
| マットインク仕様  | 普通紙<br>マット紙<br>合成紙<br>上質紙            |

・ 仕様外の用紙を使用すると、紙送り精度 / バーコード認識率 / 印刷品質の低下、紙詰まりが発生することがあります。
 ・ 用紙巻き始め部と巻き芯を、糊付けやテープ止めして固定しないでください。用紙エンドが検出できなくなるため、用紙エンド時に印刷できないラベルが複数枚発生します。
 ・ 台紙部分が紙の合成紙ラベルや台紙部分がポリラミネートされているラベルは、保管環境や使用環境により、用紙にカールが発生することがあります。温度や湿度による伸縮率が合成紙やポリラミネートのような樹脂部分と紙部分とで異なることが原因です。カールした用紙を使用すると、プリントヘッドとのこすれによる汚れ、紙詰まりが発生する場合があります。
 ・ テープなどでつないで延長した用紙を使用しないでください。用紙の継ぎ目による誤検出、プリントヘッドとのこすれによる汚れ、紙詰まりが発生することがあります。
 ・ マットインク仕様の場合、印刷直後のラベルに触れるとインクが指に付着する可能性があります。

| CW-C60          | 20 Series   |           | ミシン           | 目なし           | ミシン              | 目付き              |
|-----------------|-------------|-----------|---------------|---------------|------------------|------------------|
|                 | 用紙形状        | 用紙(ラベル)形態 | ブラック<br>マーク基準 | ブラック<br>マークなし | ブ ラ ッ ク<br>マーク基準 | ブ ラ ッ ク<br>マークなし |
| オート             | ロール紙        | ダイカット     | 306 ページ       | 308ページ        | 309ページ           | 311ページ           |
| - カッター<br>- モデル |             | 全面        | 312ページ        | 314ページ        | -                | -                |
|                 | ファン         | ダイカット     | -             | -             | 315ページ           | -                |
|                 | ノオールト紙      | 全面        | -             | -             | -                | -                |
| ピーラー            | ピーラー<br>エデル | ダイカット     | 317ページ        | 319ページ        | -                | -                |
| モテル             |             | 全面        | -             | -             | -                | -                |
|                 | ファン         | ダイカット     | -             | -             | -                | -                |
|                 | ノオールト紙<br>  | 全面        | -             | -             | -                | -                |

| CW-C652     | 20 Series |           | ミシン           | 目なし           | ミシン              | 目付き              |
|-------------|-----------|-----------|---------------|---------------|------------------|------------------|
|             | 用紙形状      | 用紙(ラベル)形態 | ブラック<br>マーク基準 | ブラック<br>マークなし | ブ ラ ッ ク<br>マーク基準 | ブ ラ ッ ク<br>マークなし |
| オート         | ロール紙      | ダイカット     | 320 ページ       | 322 ページ       | 323 ページ          | 325 ページ          |
| カッター<br>モデル |           | 全面        | 326 ページ       | 328 ページ       | -                | -                |
|             | ファン       | ダイカット     | -             | -             | 329 ページ          | -                |
|             | フォールト紙    | 全面        | -             | -             | -                | -                |
| ピーラー        | ロール紙      | ダイカット     | 331 ページ       | 333 ページ       | -                | -                |
| モテル         |           | 全面        | -             | -             | -                | -                |
|             | ファン       | ダイカット     | -             | -             | -                | -                |
|             | フォールト紙    | 全面        | -             | -             | -                | -                |

# CW-C6020A(4 インチ・オートカッターモデル)の場合

# ロール紙 ダイカットラベル(ブラックマーク基準)

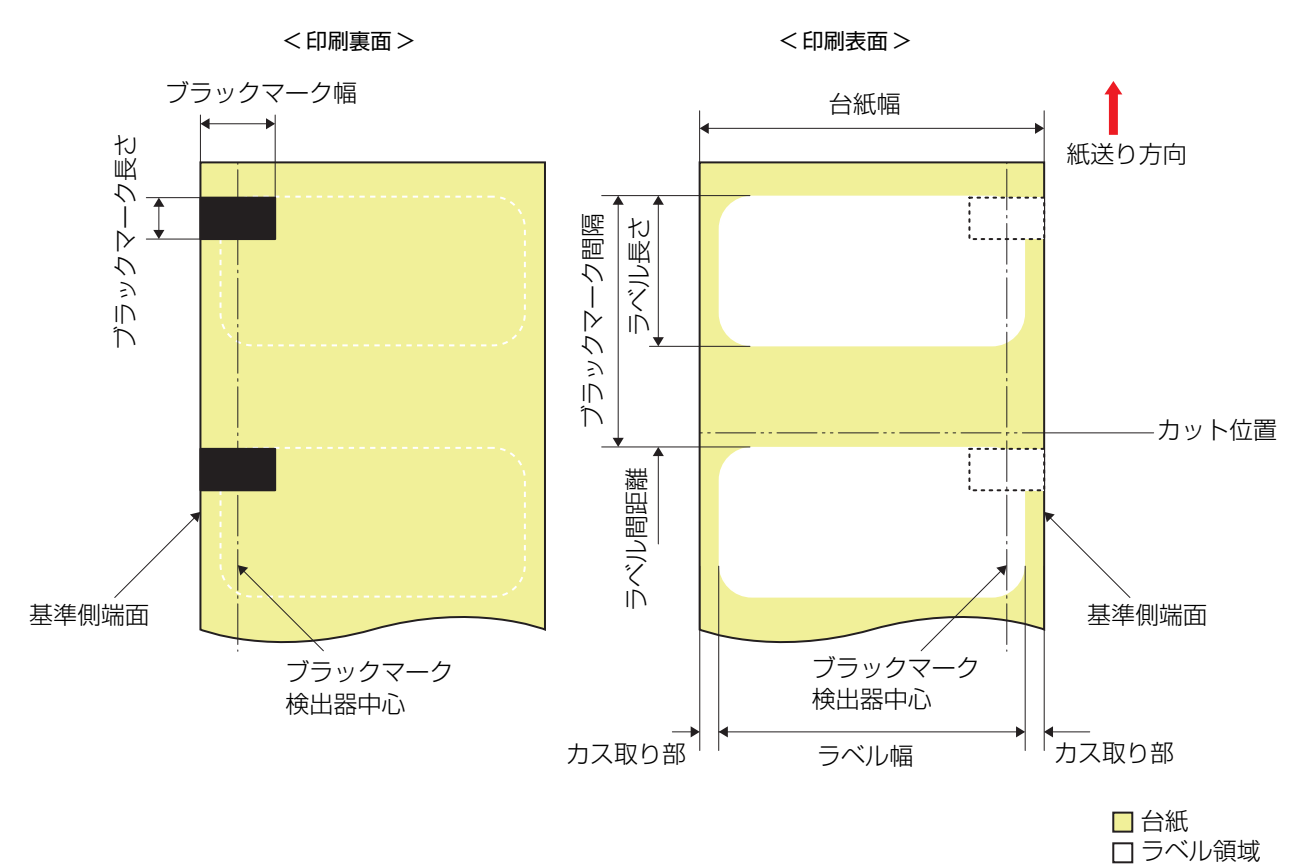

| 形状         | ロール紙                                                                     |
|------------|--------------------------------------------------------------------------|
| 台紙幅        | 25.4~112 mm                                                              |
| ラベル幅       | 21.4~108 mm                                                              |
| ラベル長さ      | オートカット未使用時:8 ~ 609.6 mm(最大 24 インチ)<br>オートカット使用時:15 ~ 609.6 mm(最大 24 インチ) |
| ラベル間距離     | オートカット未使用時:2 ~ 6 mm<br>オートカット使用時:2.5 ~ 6 mm                              |
| 左右カス取り部    | 2 ± 0.5 mm                                                               |
| ラベル角 R     | 1.5 mm 以下                                                                |
| 用紙厚        | 普通紙/マット紙/合成紙/上質紙/光沢紙/光沢フィルム/高光沢紙<br>0.12 ~ 0.24mm                        |
| 巻芯内径       | ¢76.2 mm ±0.5 mm                                                         |
| ロール外径      | <i>ϕ</i> 203.2 mm 以下                                                     |
| 巻き方向       | 印刷面を外側巻き(内巻き不可)                                                          |
| ブラックマーク幅位置 | 基準側端面より:18.4 mm 以上の範囲                                                    |

\*1: ブラックマーク間隔の余白領域へブラックマークは配置できません。

• 穴、切り欠きのある用紙は使用できません。

6

カット位置は、次に印刷するラベルのブラックマーク位置より 1.7 mm 以上離してください。

• 先頭のラベルの開始位置は、台紙の先端より 1.5 mm 以上離してください。

## ロール紙 ダイカットラベル(ブラックマークなし)

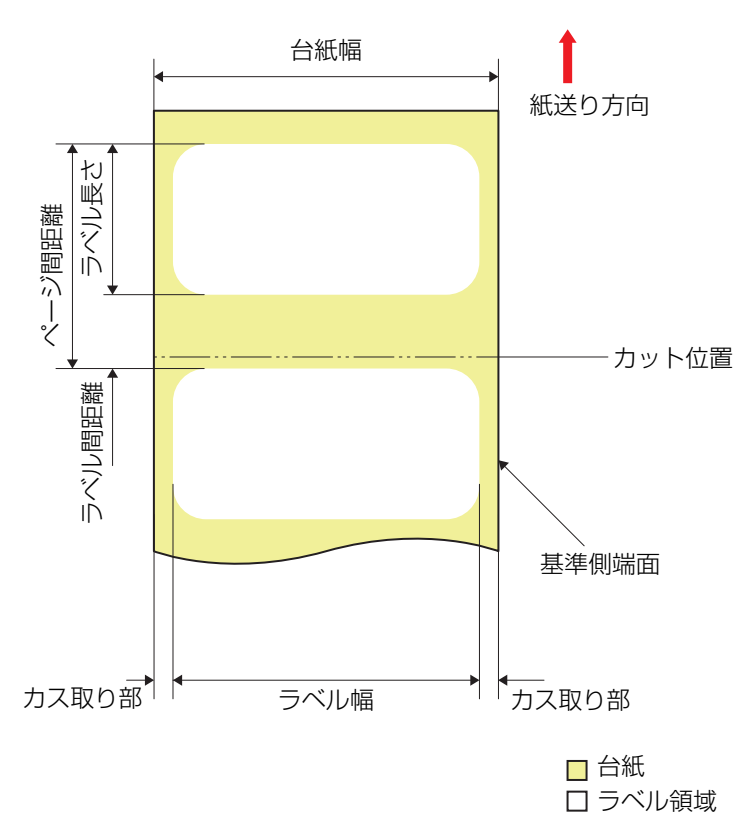

| 形状      | ロール紙                                                                     |
|---------|--------------------------------------------------------------------------|
| 台紙幅     | 25.4~112 mm                                                              |
| ラベル幅    | 21.4~108 mm                                                              |
| ラベル長さ   | オートカット未使用時:8 ~ 609.6 mm(最大 24 インチ)<br>オートカット使用時:15 ~ 609.6 mm(最大 24 インチ) |
| ラベル間距離  | 2~6 mm                                                                   |
| 左右カス取り部 | 2 ± 0.5 mm                                                               |
| ラベル角 R  | 1.5 mm 以下                                                                |
| 用紙厚     | 普通紙/マット紙/合成紙/上質紙/光沢紙/光沢フィルム/高光沢紙<br>0.12 ~ 0.24mm                        |
| 巻芯内径    | ¢76.2 mm ±0.5 mm                                                         |
| ロール外径   | <i>ϕ</i> 203.2 mm 以下                                                     |
| 巻き方向    | 印刷面を外側巻き(内巻き不可)                                                          |

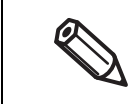

• 穴、切り欠きのある用紙は使用できません。

• カット位置は、次に印刷するラベルの先端より 0.7 mm 以上離してください。

• 先頭のラベルの開始位置は、台紙の先端より 1.5 mm 以上離してください。

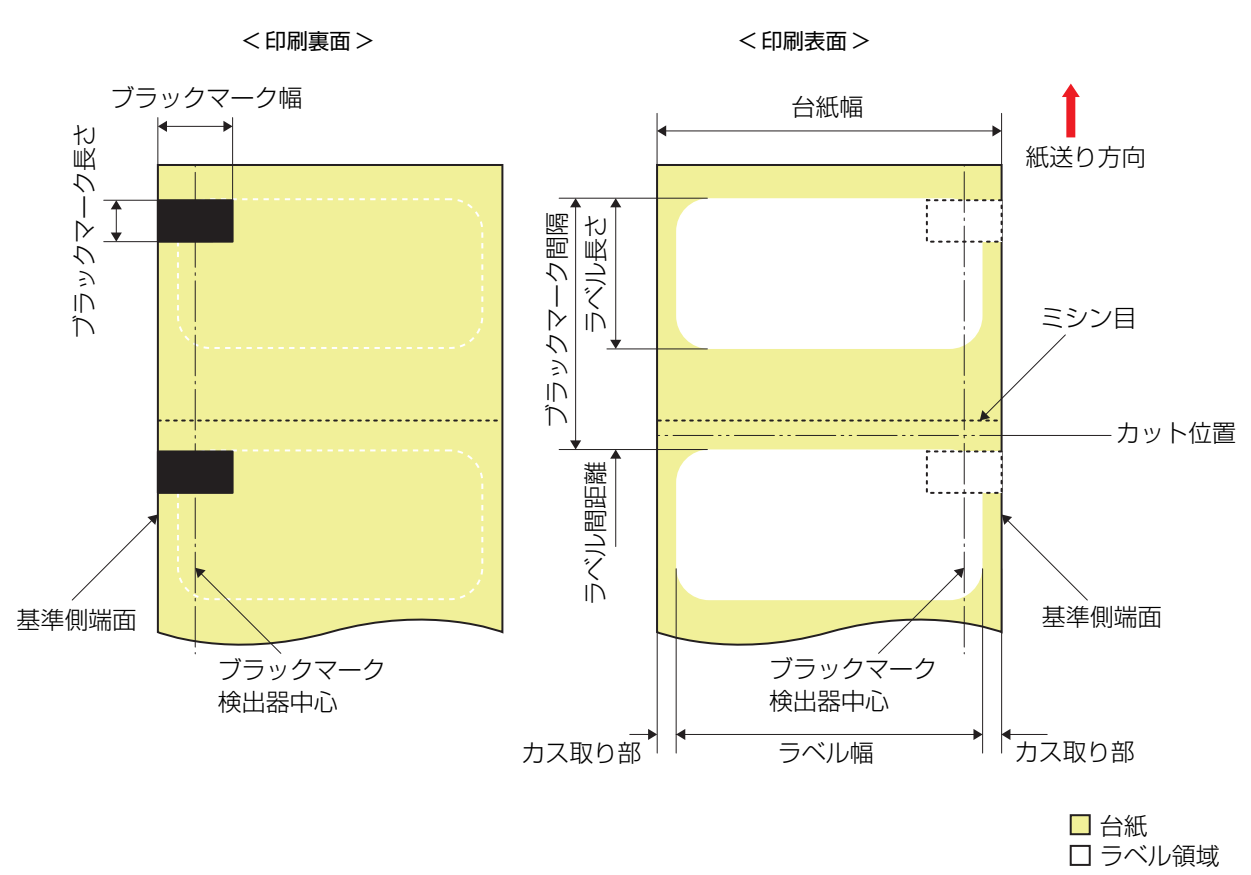

| ロール紙 ミンノ日付きダイ カットフヘル(ノフックマーク基準) | ロール紙 | ミシン | ′目付きダ | イカットラ | ;ベル(ブラ | ックマー | ク基準) |
|---------------------------------|------|-----|-------|-------|--------|------|------|
|---------------------------------|------|-----|-------|-------|--------|------|------|

| 形状                          | ロール紙                                                                                          |
|-----------------------------|-----------------------------------------------------------------------------------------------|
| 台紙幅                         | 25.4 ~ 112 mm                                                                                 |
| ラベル幅                        | 21.4~108 mm                                                                                   |
| ラベル長さ                       | オートカット未使用時:8 ~ 609.6 mm(最大 24 インチ)<br>オートカット使用時:15 ~ 609.6 mm(最大 24 インチ)                      |
| ラベル間距離                      | オートカット未使用時:2 ~ 6 mm<br>オートカット使用時:3 ~ 6 mm                                                     |
| 左右カス取り部                     | 2 ± 0.5 mm                                                                                    |
| ラベル角 R                      | 1.5 mm 以下                                                                                     |
| 用紙厚                         | 普通紙/マット紙/合成紙/上質紙/光沢紙/光沢フィルム/高光沢紙<br>0.12 ~ 0.24mm                                             |
| 巻芯内径                        | φ76.2 mm ±0.5 mm                                                                              |
|                             |                                                                                               |
| ロール外径                       | φ203.2 mm 以下                                                                                  |
| ロール外径<br>巻き方向               | <ul> <li> <i>φ</i>203.2 mm 以下      </li> <li>             印刷面を外側巻き(内巻き不可)         </li> </ul> |
| ロール外径<br>巻き方向<br>ブラックマーク幅位置 | <ul> <li></li></ul>                                                                           |

| ブラックマーク長さ    | 4 mm 以上 25.4 mm 以下、ラベル空白部 4 mm 以上                   |
|--------------|-----------------------------------------------------|
| ブラックマーク間隔 *1 | オートカット未使用時:10 ~ 615.6 mm<br>オートカット使用時:18 ~ 615.6 mm |
| ミシン目ピッチ      | 3:1 (カット:アンカット)                                     |
| ミシン目形状       | 端面にカット部分があっても使用可能                                   |

\*1: ブラックマーク間隔の余白領域へブラックマークは配置できません。

|--|

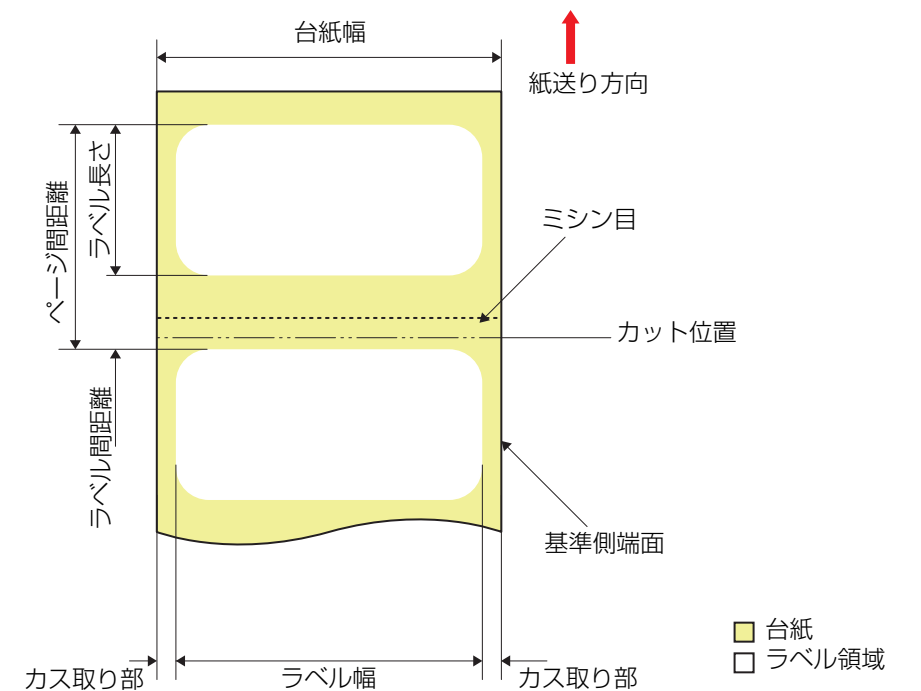

## ロール紙 ミシン目付きダイカットラベル(ブラックマークなし)

| · · · · · · · · · · · · · · · · · · ·                                                                                                    |  |                                                                          |
|----------------------------------------------------------------------------------------------------|--|--------------------------------------------------------------------------|
| 形状                                                                                                    |  | ロール紙                                                                     |
| 台紙幅                                                                                                    |  | 25.4 ~ 112 mm                                                            |
| ラベル幅                                                                                                    |  | 21.4~108 mm                                                              |
| ラベル長さ                                                                                                    |  | オートカット未使用時:8 ~ 609.6 mm(最大 24 インチ)<br>オートカット使用時:15 ~ 609.6 mm(最大 24 インチ) |
| ラベル間距離                                                                                                    |  | オートカット未使用時:2~6 mm<br>オートカット使用時:3~6 mm                                    |
| 左右カス取り部                                                                                                    |  | 2 ± 0.5 mm                                                               |
| ラベル角 R                                                                                                    |  | 1.5 mm 以下                                                                |
| 用紙厚                                                                                                    |  | 普通紙/マット紙/合成紙/上質紙/光沢紙/光沢フィルム/高光沢紙<br>0.12 ~ 0.24mm                        |
| 参芯内径                                                                                                    |  | φ76.2 mm ±0.5 mm                                                         |
| ロール外径                                                                                                    |  | <i>ϕ</i> 203.2 mm 以下                                                     |
| 巻き方向                                                                                                    |  | 印刷面を外側巻き(内巻き不可)                                                          |
| ミシン目ピッチ                                                                                                    |  | 3:1 (カット:アンカット)                                                          |
| ミシン目形状                                                                                                    |  | 端面にカット部分があっても使用可能                                                        |
| <ul> <li>・ 穴、切り欠きのある用紙は使用できません。</li> <li>・ ミシン目の上をオートカットすると小さな紙片が発生し、不具合が生じる場合があります。また、ミシン目の前側をオートカットすると紙送り時に不具合を生じる可能性があります。このため、ミシン目の後ろ側を 0.8 mm 以上離してオートカットしてください。</li> </ul> |  |                                                                          |

次に印刷するラベルの先端はミシン目より 1.5mm 以上離してください。

• カット位置は、次に印刷するラベルの先端より 0.7 mm 以上離してください。

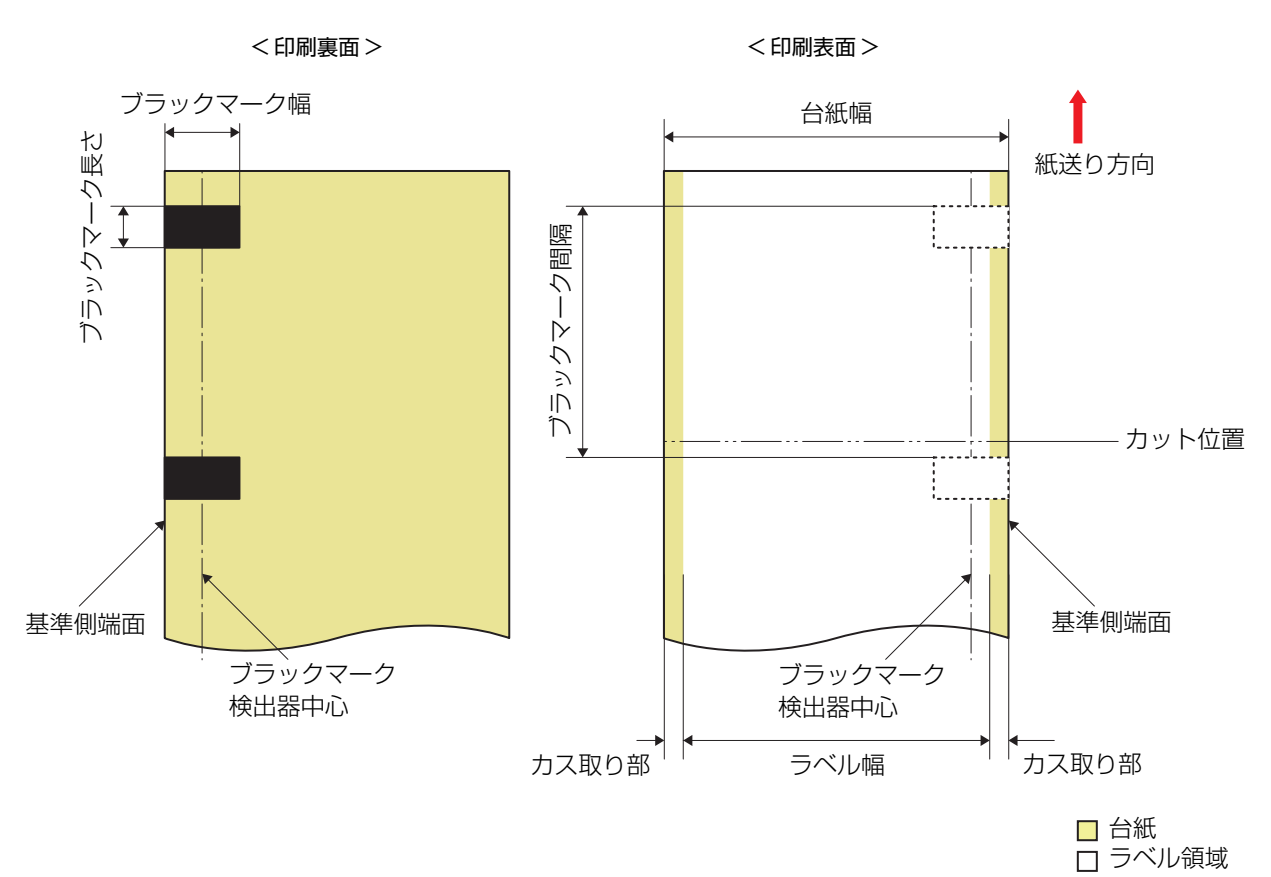

| 形状         | ロール紙                                              |
|------------|---------------------------------------------------|
| 台紙幅        | 25.4 ~ 112 mm                                     |
| ラベル幅       | カス取りなし:25.4 ~ 1 12 mm<br>カス取りあり:21.4 ~ 108 mm     |
| ラベル長さ      | _                                                 |
| ラベル間距離     | -                                                 |
| 左右カス取り部    | カス取りなし:-<br>カス取りあり:2 ± 0.5 mm                     |
| ラベル角 R     | -                                                 |
| 用紙厚        | 普通紙/マット紙/合成紙/上質紙/光沢紙/光沢フィルム/高光沢紙<br>0.12 ~ 0.24mm |
| 巻芯内径       | φ76.2 mm ±0.5 mm                                  |
| ロール外径      | <i>ϕ</i> 203.2 mm 以下                              |
| 巻き方向       | 印刷面を外側巻き(内巻き不可)                                   |
| ブラックマーク幅位置 | 基準側端面より:18.4 mm 以上の範囲                             |
| ブラックマーク幅   | 18.4 mm 以上                                        |
| ブラックマーク長さ  | 4 mm 以上 25.4 mm 以下、ラベル空白部 4 mm 以上                 |

## ロール紙 全面ラベル(ブラックマーク基準)

- 穴、切り欠きのある用紙は使用できません。
- カット位置は、次に印刷するラベルのブラックマーク位置より 1.7 mm 以上離してください。
  - 先頭のラベルの開始位置は、台紙の先端より 1.5 mm 以上離してください。

ロール紙 全面ラベル(ブラックマークなし)

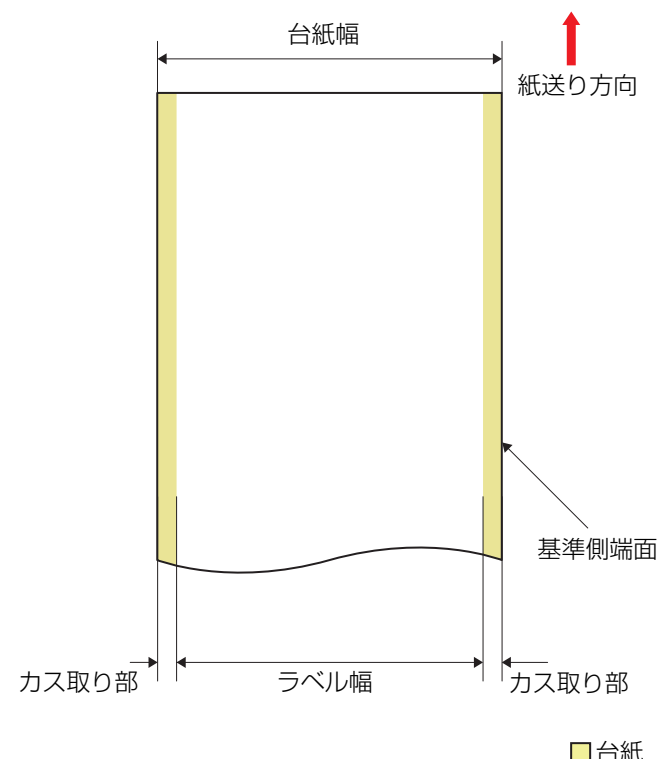

□ 台紙□ ラベル領域

| 形状      | ロール紙                                              |  |
|---------|---------------------------------------------------|--|
| 台紙幅     | 25.4 ~ 112 mm                                     |  |
| ラベル幅    | カス取りなし:25.4 ~ 1 12 mm<br>カス取りあり:21.4 ~ 108 mm     |  |
| ラベル長さ   | -                                                 |  |
| ラベル間距離  | -                                                 |  |
| 左右カス取り部 | カス取りなし:-<br>カス取りあり:2 ± 0.5 mm                     |  |
| ラベル角 R  | -                                                 |  |
| 用紙厚     | 普通紙/マット紙/合成紙/上質紙/光沢紙/光沢フィルム/高光沢紙<br>0.12 ~ 0.24mm |  |
| 巻芯内径    | ¢76.2 mm ±0.5 mm                                  |  |
| ロール外径   | <i>ϕ</i> 203.2 mm 以下                              |  |
| 巻き方向    | 印刷面を外側巻き(内巻き不可)                                   |  |

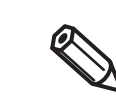

• 穴、切り欠きのある用紙は使用できません。

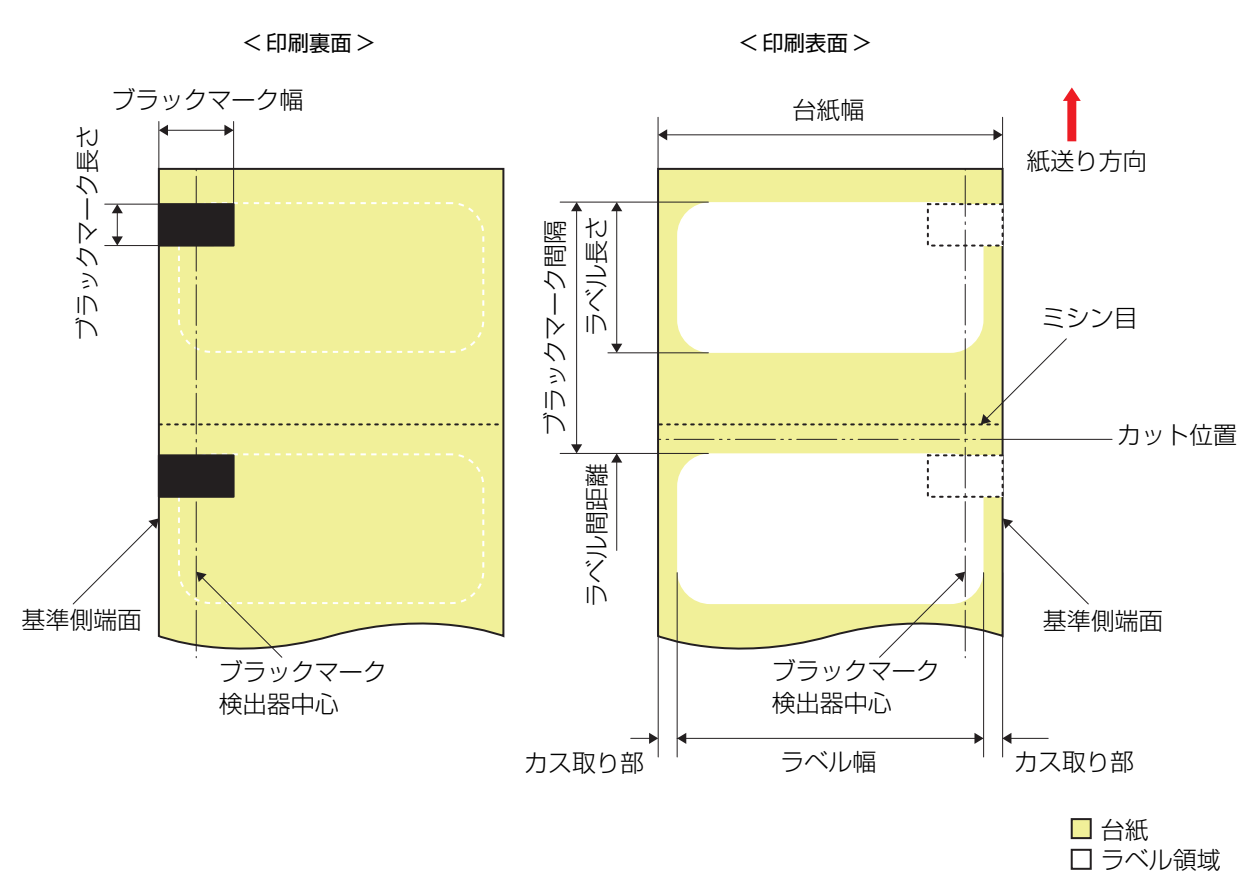

| フ | アン | /フォー | -ルド紙 | ダイカッ | トラベル(ブ | <b>ジラックマー</b> : | ク基準) |
|---|----|------|------|------|--------|-----------------|------|
|---|----|------|------|------|--------|-----------------|------|

| 形状         | ファンフォールド紙                                                                    |
|------------|------------------------------------------------------------------------------|
| 台紙幅        | 25.4 ~ 112 mm                                                                |
| ラベル幅       | 21.4~108 mm                                                                  |
| ラベル長さ      | オートカット未使用時:8 ~ 301.8 mm(最大 11.9 インチ)<br>オートカット使用時:15 ~ 301.8 mm(最大 11.9 インチ) |
| ラベル間距離     | オートカット未使用時:2 ~ 6 mm<br>オートカット使用時:3 ~ 6 mm                                    |
| 左右カス取り部    | 2 ± 0.5 mm                                                                   |
| ラベル角 R     | 1.5 mm 以下                                                                    |
| 用紙厚        | 普通紙/マット紙/合成紙/上質紙/光沢紙/光沢フィルム/高光沢紙<br>0.12 ~ 0.24mm                            |
| 許容折数       | 750 折以下                                                                      |
| ミシン目間隔     | 152.4 ~ 304.8 mm(6 インチ~ 12 インチ)                                              |
| ブラックマーク幅位置 | 基準側端面より:18.4 mm 以上の範囲                                                        |
| ブラックマーク幅   | 18.4 mm 以上                                                                   |
| ブラックマーク長さ  | 4 mm 以上 25.4 mm 以下、ラベル空白部 4 mm 以上                                            |

| ブラックマーク間隔 *1 | オートカット未使用時:10 ~ 307.8 mm<br>オートカット使用時:18 ~ 307.8 mm |
|--------------|-----------------------------------------------------|
| ミシン目ピッチ      | 3:1 (カット:アンカット)                                     |
| ミシン目形状       | 端面にカット部分があっても使用可能                                   |

\*1: ブラックマーク間隔の余白領域へブラックマークは配置できません。

| <b>A</b>     | • 穴、切り欠きのある用紙は使用できません。                                             |
|--------------|--------------------------------------------------------------------|
|              | <ul> <li>ミシン目の上をオートカットすると小さな紙片が発生し、不具合が生じる場合があります。ま</li> </ul>     |
| $\checkmark$ | た、ミシン目の前側をオートカットすると紙送り時に不具合を生じる可能性があります。この                         |
|              | ため、ミシン目の後ろ側を 0.8 mm 以上離してオートカットしてください。                             |
|              | • ブラックマーク位置はミシン目より 2.5 mm 以上離してください。                               |
|              | <ul> <li>カット位置は、次に印刷するラベルのブラックマーク位置より 1.7 mm 以上離してください。</li> </ul> |
|              | • 先頭のラベルの開始位置は、台紙の先端より 1.5 mm 以上離してください。                           |

# CW-C6020P(4 インチ・ピーラーモデル)の場合

ロール紙 ダイカットラベル(ブラックマーク基準)

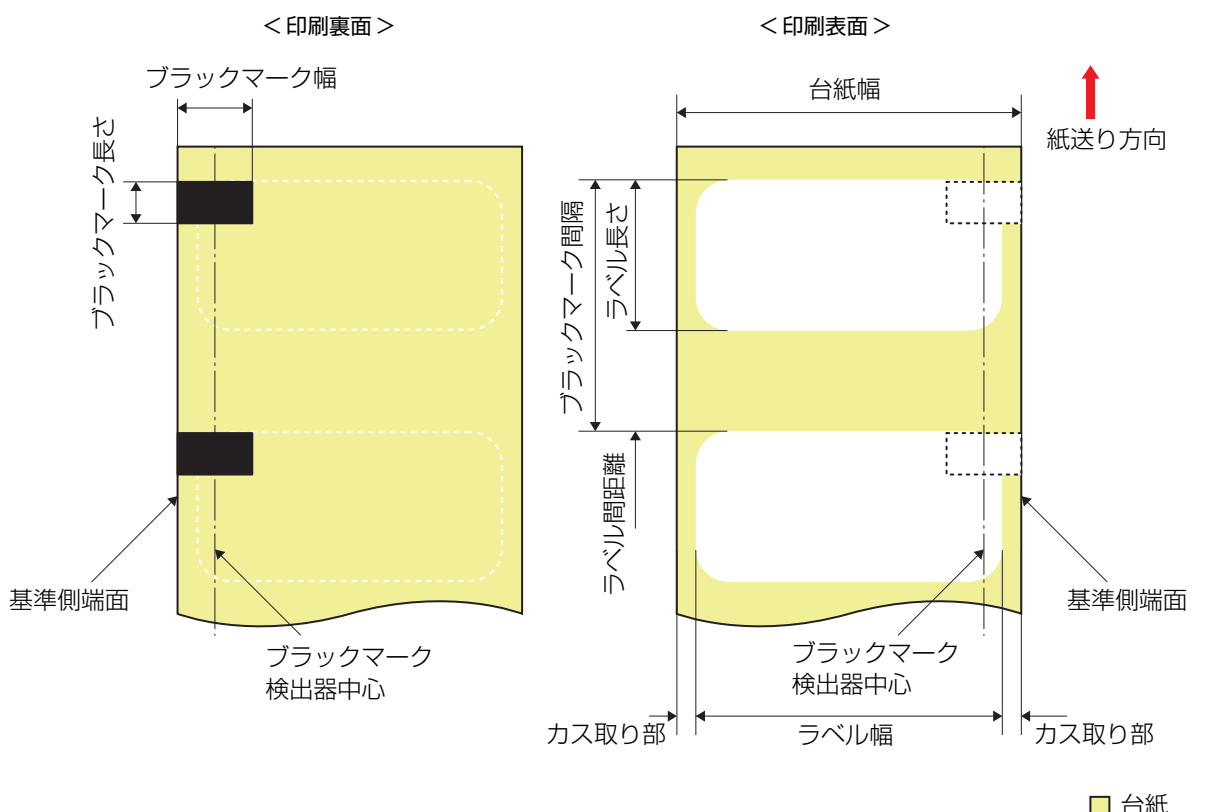

□ 台紙□ ラベル領域

| 形状         | ロール紙                                                                   |
|------------|------------------------------------------------------------------------|
| 台紙幅        | 25.4 ~ 112 mm                                                          |
| ラベル幅       | 21.4~108 mm                                                            |
| ラベル長さ      | ピーラー未使用時:8 ~ 609.6 mm(最大 24 インチ)<br>ピーラー使用時:12.7 ~ 609.6 mm(最大 24 インチ) |
| ラベル間距離     | 2~6 mm                                                                 |
| 左右カス取り部    | 2 ± 0.5 mm                                                             |
| ラベル角 R     | 1.5 mm 以下                                                              |
| 用紙厚        | 普通紙/マット紙/合成紙/上質紙/光沢紙/光沢フィルム/高光沢紙<br>0.12 ~ 0.24mm                      |
| 巻芯内径       | ¢76.2 mm ±0.5 mm                                                       |
| ロール外径      | <i>ϕ</i> 203.2 mm 以下                                                   |
| 巻き方向       | 印刷面を外側巻き(内巻き不可)                                                        |
| ブラックマーク幅位置 | 基準側端面より:18.4 mm 以上の範囲                                                  |
| ブラックマーク幅   | 18.4 mm 以上                                                             |

| ブラックマーク長さ                                                                                                    | 4 mm 以上 25.4 mm 以下、ラベル空白部 4 mm 以上                                                                                                    |
|----------------------------------------------------------------------------------------------------|----------------------------------------------------------------------------------------------------|
| ブラックマーク間隔                                                                                                    | ピーラー未使用時:10~615.6 mm<br>ピーラー使用時:14.7~615.6 mm                                                                                        |
| <ul> <li>・ 穴、切り欠きのあ</li> <li>・ 先頭のラベルの開</li> <li>・ ミシン目のある用<br/>ります。</li> <li>・ ダイカット型抜き<br/>剥離できない場合</li> </ul> | る用紙は使用できません。<br>始位置は、台紙の先端より 1.5 mm 以上離してください。<br>紙は使用できません。ミシン目が切れたり、紙詰まりが発生するおそれがあ<br>の刃が深く入った場合、ラベルが台紙から剥がれにくくなるためピーラーで<br>があります。 |

## ロール紙 ダイカットラベル(ブラックマークなし)

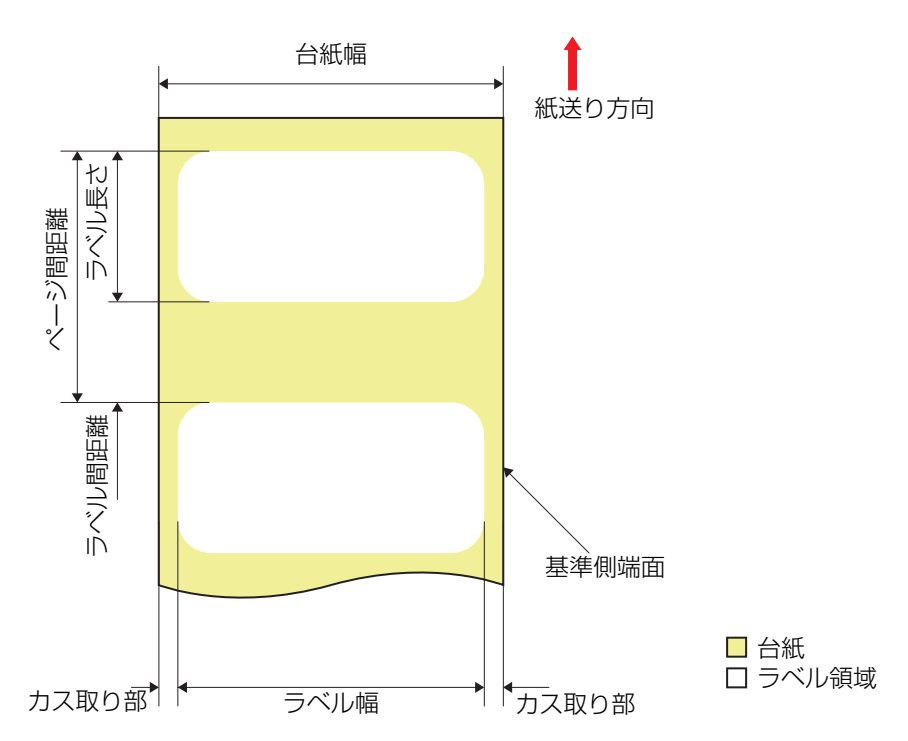

| 形状                     | ロール紙                                                                   |  |
|------------------------|------------------------------------------------------------------------|--|
| 台紙幅                    | 25.4 ~ 112 mm                                                          |  |
| ラベル幅                   | 21.4~108 mm                                                            |  |
| ラベル長さ                  | ピーラー未使用時:8 ~ 609.6 mm(最大 24 インチ)<br>ピーラー使用時:12.7 ~ 609.6 mm(最大 24 インチ) |  |
| ラベル間距離                 | 2~6 mm                                                                 |  |
| 左右カス取り部                | 2 ± 0.5 mm                                                             |  |
| ラベル角R                  | 1.5 mm 以下                                                              |  |
| 用紙厚                    | 普通紙/マット紙/合成紙/上質紙/光沢紙/光沢フィルム/高光沢紙<br>0.12 ~ 0.24mm                      |  |
| 巻芯内径                   | φ76.2 mm ±0.5 mm                                                       |  |
| ロール外径                  | <i>ϕ</i> 203.2 mm 以下                                                   |  |
| 巻き方向                   | 印刷面を外側巻き(内巻き不可)                                                        |  |
| • 穴、切り欠きのある用紙は使用できません。 |                                                                        |  |

• 先頭のラベルの開始位置は、台紙の先端より 1.5 mm 以上離してください。

- ミシン目のある用紙は使用できません。
   ミシン目が切れたり、
   紙詰まりが発生するおそれがあります。
- ダイカット型抜きの刃が深く入った場合、ラベルが台紙から剥がれにくくなるためピーラーで 剥離できない場合があります。

# 

# ロール紙 ダイカットラベル(ブラックマーク基準)

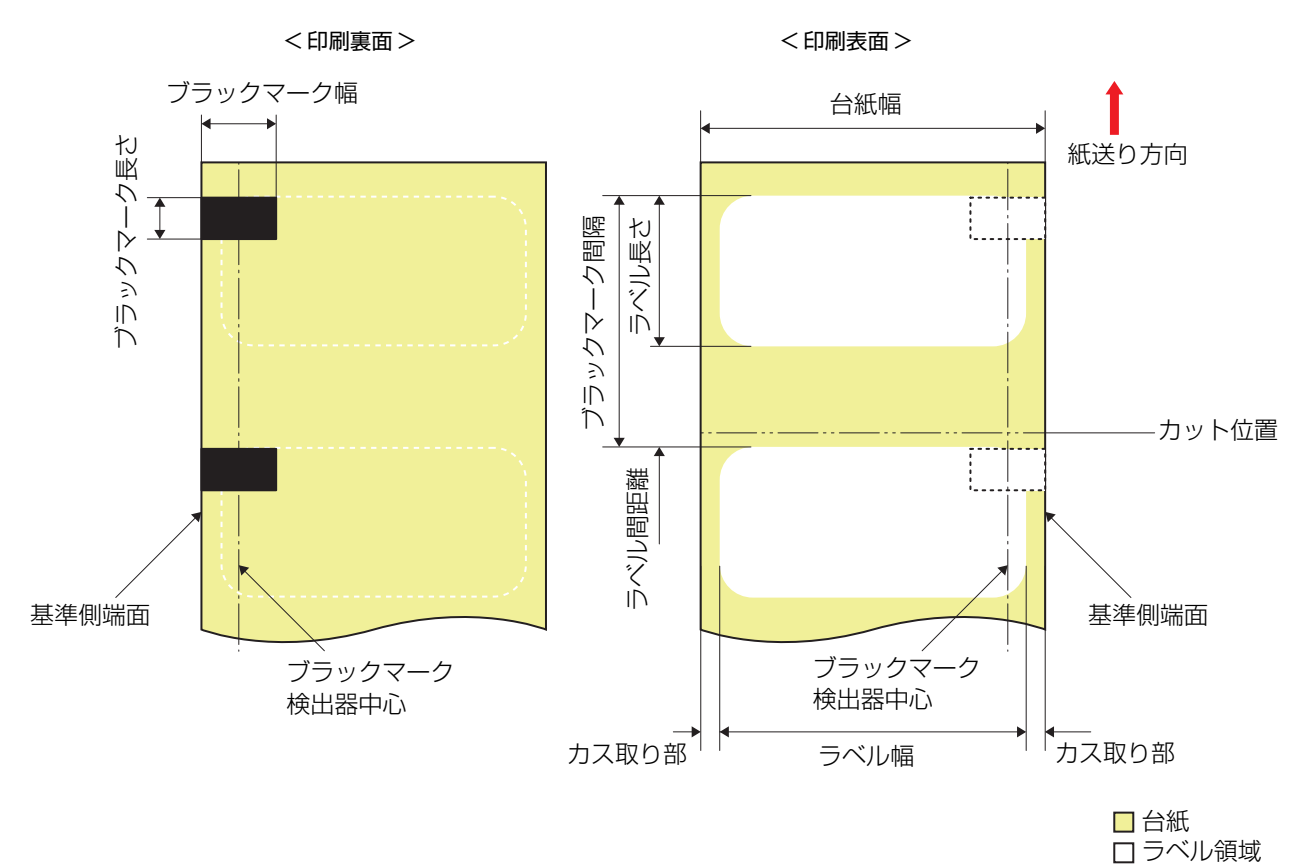

| 形状         | ロール紙                                                                     |
|------------|--------------------------------------------------------------------------|
| 台紙幅        | 25.4 ~ 215.9 mm                                                          |
| ラベル幅       | 21.4~211.9 mm                                                            |
| ラベル長さ      | オートカット未使用時:8 ~ 609.6 mm(最大 24 インチ)<br>オートカット使用時:15 ~ 609.6 mm(最大 24 インチ) |
| ラベル間距離     | オートカット未使用時:2 ~ 6 mm<br>オートカット使用時:2.5 ~ 6 mm                              |
| 左右カス取り部    | 2 ± 0.5 mm                                                               |
| ラベル角 R     | 1.5 mm 以下                                                                |
| 用紙厚        | 普通紙/マット紙/合成紙/上質紙/光沢紙/光沢フィルム/高光沢紙<br>0.12 ~ 0.24mm                        |
| 巻芯内径       | ¢76.2 mm ±0.5 mm                                                         |
| ロール外径      | ¢152.4 mm 以下                                                             |
| 巻き方向       | 印刷面を外側巻き(内巻き不可)                                                          |
| ブラックマーク幅位置 | 基準側端面より:18.4 mm 以上の範囲                                                    |

\*1: ブラックマーク間隔の余白領域へブラックマークは配置できません。

• 穴、切り欠きのある用紙は使用できません。

6

• カット位置は、次に印刷するラベルのブラックマーク位置より 1.7 mm 以上離してください。

• 先頭のラベルの開始位置は、台紙の先端より 1.5 mm 以上離してください。

ロール紙 ダイカットラベル(ブラックマークなし)

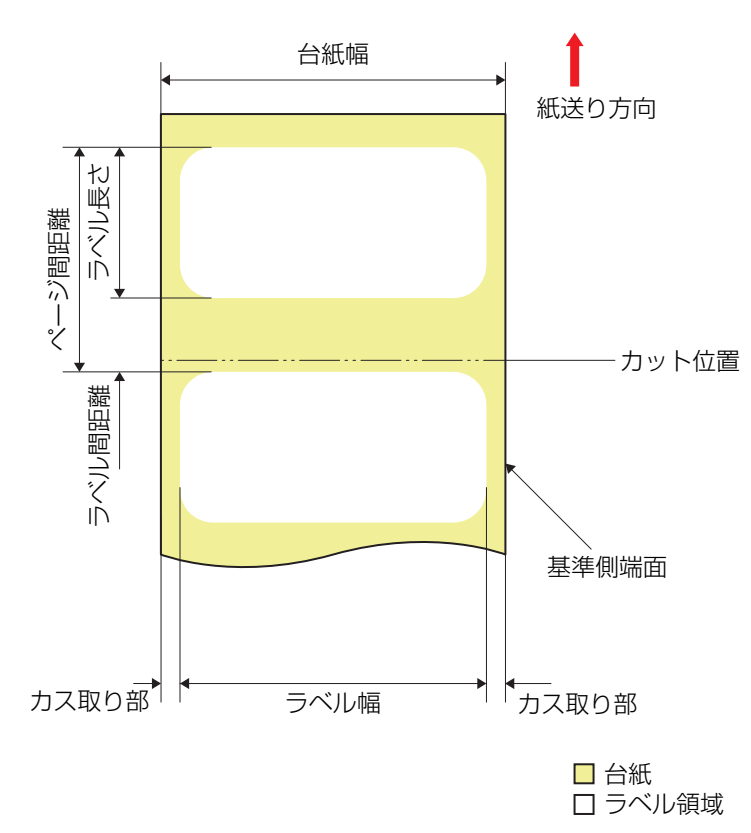

| 形状      | ロール紙                                                                     |
|---------|--------------------------------------------------------------------------|
| 台紙幅     | 25.4 ~ 215.9 mm                                                          |
| ラベル幅    | 21.4~211.9 mm                                                            |
| ラベル長さ   | オートカット未使用時:8 ~ 609.6 mm(最大 24 インチ)<br>オートカット使用時:15 ~ 609.6 mm(最大 24 インチ) |
| ラベル間距離  | $2 \sim 6 \text{ mm}$                                                    |
| 左右カス取り部 | 2 ± 0.5 mm                                                               |
| ラベル角 R  | 1.5 mm 以下                                                                |
| 用紙厚     | 普通紙/マット紙/合成紙/上質紙/光沢紙/光沢フィルム/高光沢紙<br>0.12 ~ 0.24mm                        |
| 巻芯内径    | ¢76.2 mm ±0.5 mm                                                         |
| ロール外径   | <i>ф</i> 152.4 mm 以下                                                     |
| 巻き方向    | 印刷面を外側巻き(内巻き不可)                                                          |

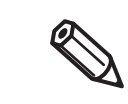

• 穴、切り欠きのある用紙は使用できません。

• カット位置は、次に印刷するラベルの先端より 0.7 mm 以上離してください。

• 先頭のラベルの開始位置は、台紙の先端より 1.5 mm 以上離してください。

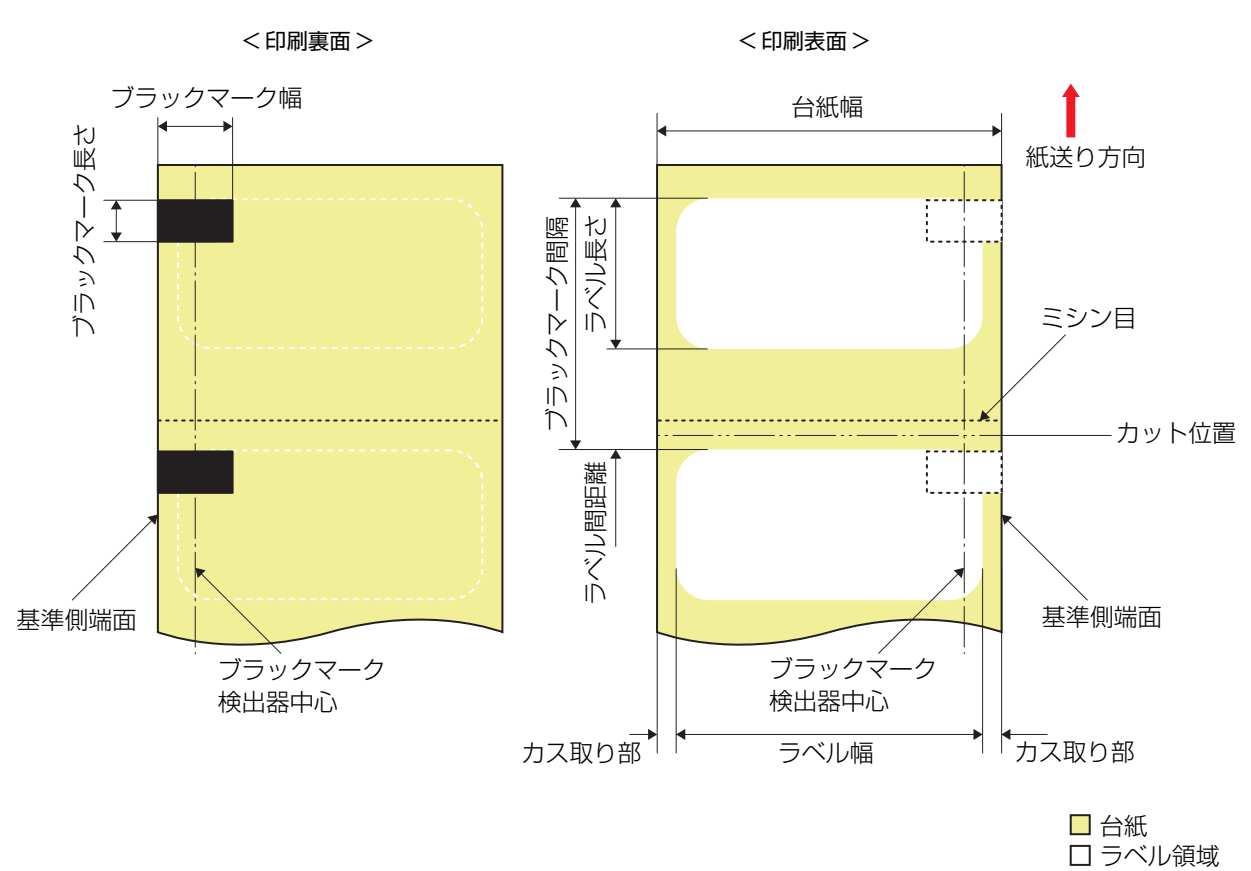

# ロール紙 ミシン目付きダイカットラベル(ブラックマーク基準)

| 形状         | ロール紙                                                                     |
|------------|--------------------------------------------------------------------------|
| 台紙幅        | 25.4 ~ 215.9 mm                                                          |
| ラベル幅       | 21.4~211.9 mm                                                            |
| ラベル長さ      | オートカット未使用時:8 ~ 609.6 mm(最大 24 インチ)<br>オートカット使用時:15 ~ 609.6 mm(最大 24 インチ) |
| ラベル間距離     | オートカット未使用時:2 ~ 6 mm<br>オートカット使用時:3 ~ 6 mm                                |
| 左右カス取り部    | 2 ± 0.5 mm                                                               |
| ラベル角 R     | 1.5 mm 以下                                                                |
| 用紙厚        | 普通紙/マット紙/合成紙/上質紙/光沢紙/光沢フィルム/高光沢紙<br>0.12 ~ 0.24mm                        |
| 巻芯内径       | ¢76.2 mm ±0.5 mm                                                         |
| ロール外径      | ¢152.4 mm以下                                                              |
| 巻き方向       | 印刷面を外側巻き(内巻き不可)                                                          |
| ブラックマーク幅位置 | 基準側端面より:18.4 mm 以上の範囲                                                    |
| ブラックマーク幅   | 18.4 mm 以上                                                               |

| ブラックマーク長さ    | 4 mm 以上 25.4 mm 以下、ラベル空白部 4 mm 以上                   |
|--------------|-----------------------------------------------------|
| ブラックマーク間隔 *1 | オートカット未使用時:10 ~ 615.6 mm<br>オートカット使用時:18 ~ 615.6 mm |
| ミシン目ピッチ      | 3:1 (カット:アンカット)                                     |
| ミシン目形状       | 端面にカット部分があっても使用可能                                   |

\*1: ブラックマーク間隔の余白領域へブラックマークは配置できません。

|--|
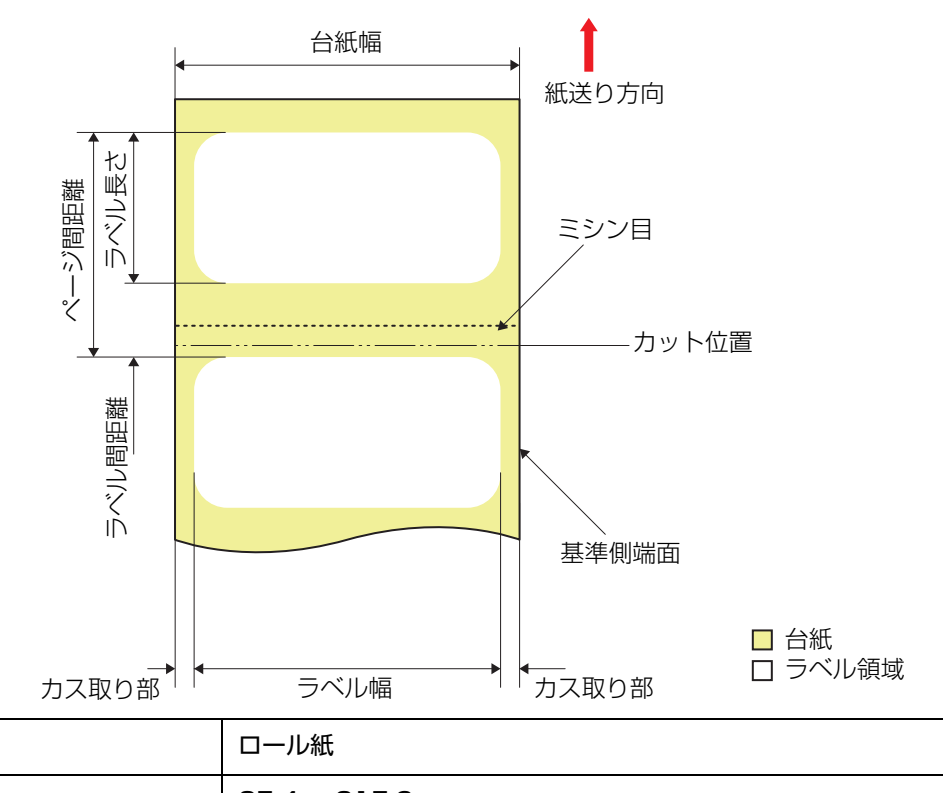

ロール紙 ミシン目付きダイカットラベル(ブラックマークなし)

| 形状                                                                                                    | ロール紙                                                                     |  |
|----------------------------------------------------------------------------------------------------|--------------------------------------------------------------------------|--|
| 台紙幅                                                                                                    | 25.4 ~ 215.9 mm                                                          |  |
| ラベル幅                                                                                                    | 21.4~211.9 mm                                                            |  |
| ラベル長さ                                                                                                    | オートカット未使用時:8 ~ 609.6 mm(最大 24 インチ)<br>オートカット使用時:15 ~ 609.6 mm(最大 24 インチ) |  |
| ラベル間距離                                                                                                    | オートカット未使用時:2 ~ 6 mm<br>オートカット使用時:3 ~ 6 mm                                |  |
| 左右カス取り部                                                                                                    | 2 ± 0.5 mm                                                               |  |
| ラベル角R                                                                                                    | 1.5 mm 以下                                                                |  |
| 用紙厚                                                                                                    | 普通紙/マット紙/合成紙/上質紙/光沢紙/光沢フィルム/高光沢紙<br>0.12 ~ 0.24mm                        |  |
| 巻芯内径                                                                                                    | ¢76.2 mm ±0.5 mm                                                         |  |
| ロール外径                                                                                                    | ¢152.4 mm以下                                                              |  |
| 巻き方向                                                                                                    | 印刷面を外側巻き(内巻き不可)                                                          |  |
| ミシン目ピッチ                                                                                                    | 3:1 (カット:アンカット)                                                          |  |
| ミシン目形状                                                                                                    | 端面にカット部分があっても使用可能                                                        |  |
| <ul> <li>         ・ 穴、切り欠きのある用紙は使用できません。         ・ ミシン目の上をオートカットすると小さな紙片が発生し、不具合が生じる場合があります。また、ミシン目の前側をオートカットすると紙送り時に不具合を生じる可能性があります。このため、ミシン目の後ろ側を 0.8 mm 以上離してオートカットしてください。         としてのです。このに、このでは、このでは、このでは、このでは、このでは、このでは、このでは、このでは</li></ul> |                                                                          |  |

次に印刷するラベルの先端はミシン目より 1.5 mm 以上離してください。

• カット位置は、次に印刷するラベルの先端より 0.7 mm 以上離してください。

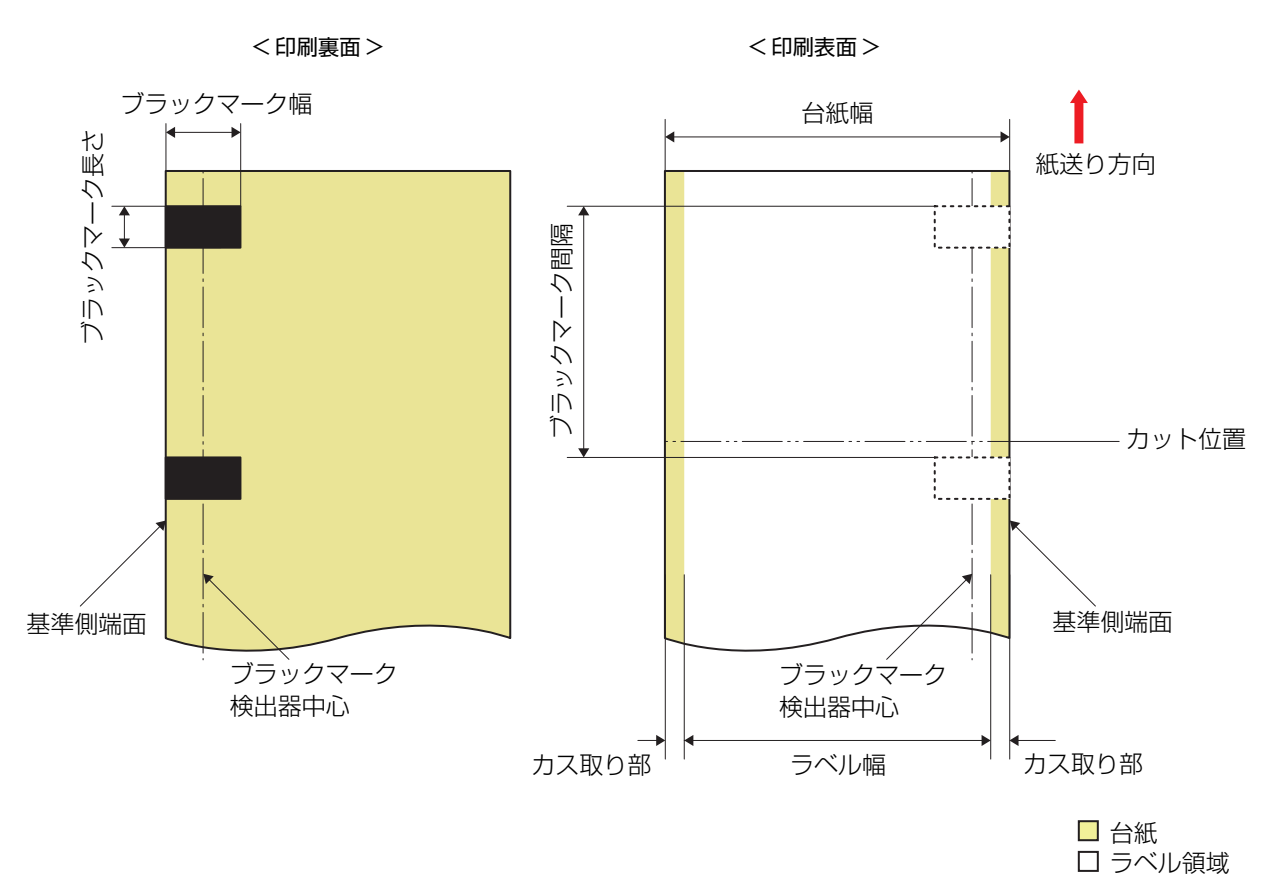

### ロール紙 全面ラベル(ブラックマーク基準)

| 形状         | ロール紙                                              |  |  |
|------------|---------------------------------------------------|--|--|
| 台紙幅        | 25.4 ~ 215.9 mm                                   |  |  |
| ラベル幅       | カス取りなし:25.4 ~ 215.9 mm<br>カス取りあり:21.4 ~ 211.9 mm  |  |  |
| ラベル長さ      | -                                                 |  |  |
| ラベル間距離     | -                                                 |  |  |
| 左右カス取り部    | カス取りなし:-<br>カス取りあり:2 ± 0.5 mm                     |  |  |
| ラベル角 R     | -                                                 |  |  |
| 用紙厚        | 普通紙/マット紙/合成紙/上質紙/光沢紙/光沢フィルム/高光沢紙<br>0.12 ~ 0.24mm |  |  |
| 巻芯内径       | φ76.2 mm ±0.5 mm                                  |  |  |
| ロール外径      | ¢152.4 mm 以下                                      |  |  |
| 巻き方向       | 印刷面を外側巻き(内巻き不可)                                   |  |  |
| ブラックマーク幅位置 | 基準側端面より:18.4 mm 以上の範囲                             |  |  |
| ブラックマーク幅   | 18.4 mm 以上                                        |  |  |
| ブラックマーク長さ  | 4 mm 以上 25.4 mm 以下、ラベル空白部 4 mm 以上                 |  |  |

R

- 穴、切り欠きのある用紙は使用できません。
- カット位置は、次に印刷するラベルのブラックマーク位置より 1.7 mm 以上離してください。
  - 先頭のラベルの開始位置は、台紙の先端より 1.5 mm 以上離してください。

ロール紙 全面ラベル(ブラックマークなし)

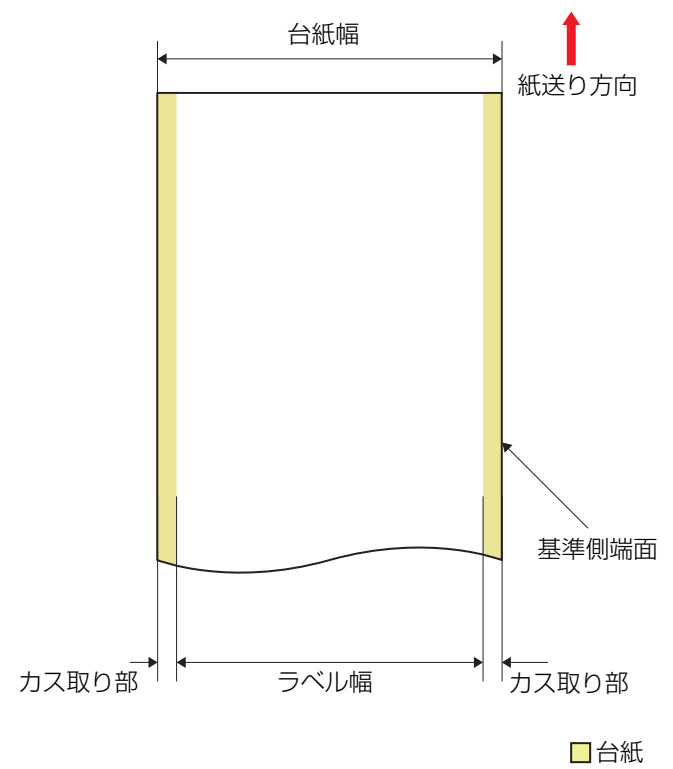

| □ 台紙   |
|--------|
| ロラベル領域 |

| 形状      | ロール紙                                              |  |
|---------|---------------------------------------------------|--|
| 台紙幅     | 25.4 ~ 215.9 mm                                   |  |
| ラベル幅    | カス取りなし:25.4 ~ 215.9 mm<br>カス取りあり:21.4 ~ 211.9 mm  |  |
| ラベル長さ   | _                                                 |  |
| ラベル間距離  | -                                                 |  |
| 左右カス取り部 | カス取りなし:-<br>カス取りあり:2 ± 0.5 mm                     |  |
| ラベル角R   | -                                                 |  |
| 用紙厚     | 普通紙/マット紙/合成紙/上質紙/光沢紙/光沢フィルム/高光沢紙<br>0.12 ~ 0.24mm |  |
| 巻芯内径    | ¢76.2 mm ±0.5 mm                                  |  |
| ロール外径   | ϕ152.4 mm 以下                                      |  |
| 巻き方向    | 印刷面を外側巻き(内巻き不可)                                   |  |

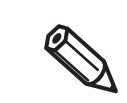

• 穴、切り欠きのある用紙は使用できません。

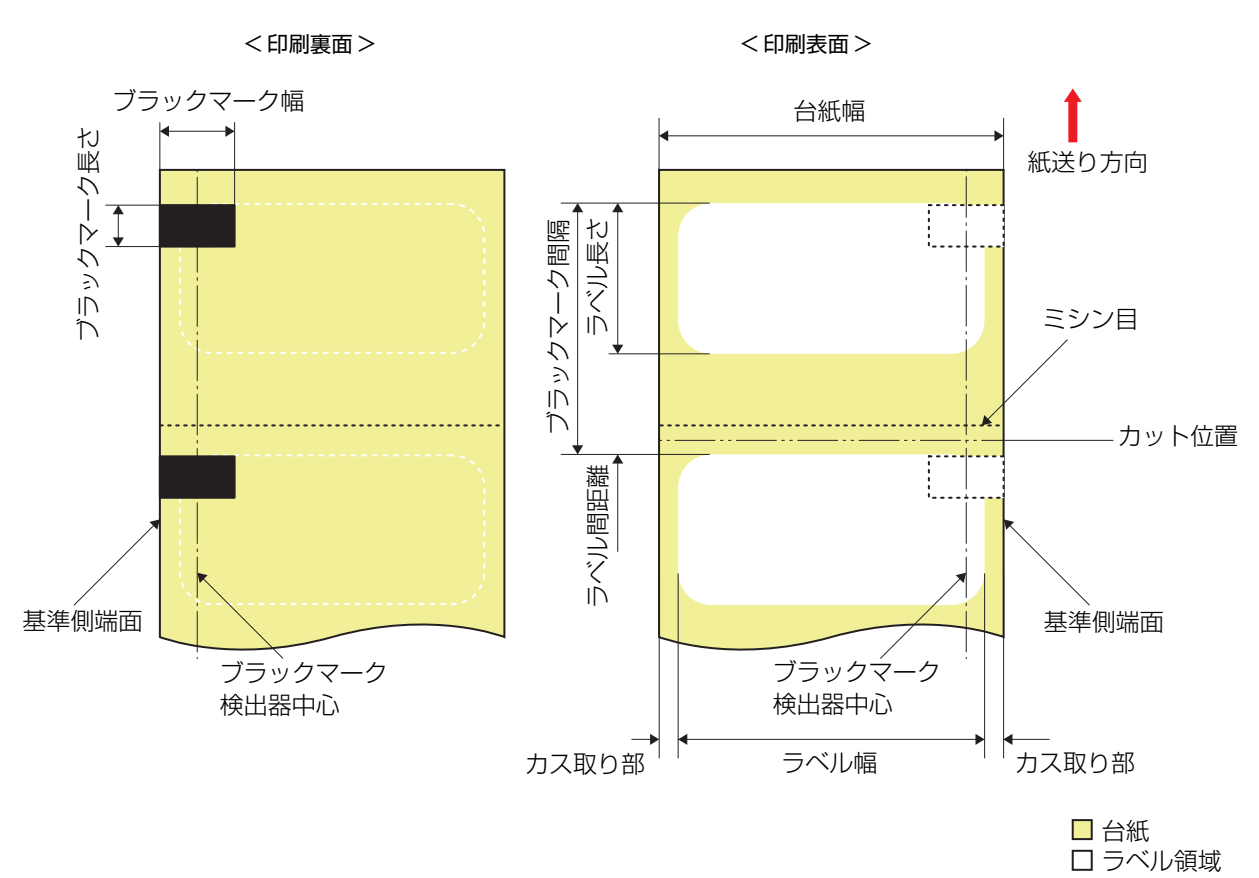

| ファ | ァン | フォー | -ルド紙 | ダイカッ | トラベル(フ | ブラックマ・ | ーク基準) |
|----|----|-----|------|------|--------|--------|-------|
|----|----|-----|------|------|--------|--------|-------|

| 形状         | ファンフォールド紙                                                                    |
|------------|------------------------------------------------------------------------------|
| 台紙幅        | 25.4 ~ 215.9 mm                                                              |
| ラベル幅       | 21.4~211.9 mm                                                                |
| ラベル長さ      | オートカット未使用時:8 ~ 301.8 mm(最大 11.9 インチ)<br>オートカット使用時:15 ~ 301.8 mm(最大 11.9 インチ) |
| ラベル間距離     | オートカット未使用時:2 ~ 6 mm<br>オートカット使用時:3 ~ 6 mm                                    |
| 左右カス取り部    | 2 ± 0.5 mm                                                                   |
| ラベル角 R     | 1.5 mm 以下                                                                    |
| 用紙厚        | 普通紙/マット紙/合成紙/上質紙/光沢紙/光沢フィルム/高光沢紙<br>0.12 ~ 0.24mm                            |
| 許容折数       | 750 折以下                                                                      |
| ミシン目間隔     | 152.4 ~ 304.8 mm(6 インチ~ 12 インチ)                                              |
| ブラックマーク幅位置 | 基準側端面より:18.4 mm 以上の範囲                                                        |
| ブラックマーク幅   | 18.4 mm 以上                                                                   |
| ブラックマーク長さ  | 4 mm 以上 25.4 mm 以下、ラベル空白部 4 mm 以上                                            |

| ブラックマーク間隔 *1 | オートカット未使用時:10 ~ 307.8 mm<br>オートカット使用時:18 ~ 307.8 mm |
|--------------|-----------------------------------------------------|
| ミシン目ピッチ      | 3:1 (カット:アンカット)                                     |
| ミシン目形状       | 端面にカット部分があっても使用可能                                   |

\*1: ブラックマーク間隔の余白領域へブラックマークは配置できません。

| á | • 穴、切り欠きのある用紙は使用できません。                                         |
|---|----------------------------------------------------------------|
|   | <ul> <li>ミシン目の上をオートカットすると小さな紙片が発生し、不具合が生じる場合があります。ま</li> </ul> |
| M | た、ミシン目の前側をオートカットすると紙送り時に不具合を生じる可能性があります。この                     |
|   | ため、ミシン目の後ろ側を 0.8 mm 以上離してオートカットしてください。                         |
|   | • ブラックマーク位置はミシン目より 2.5 mm 以上離してください。                           |
|   | • カット位置は、次に印刷するラベルのブラックマーク位置より 1.7 mm 以上離してください。               |
|   | • 先頭のラベルの開始位置は、台紙の先端より 1.5 mm 以上離してください。                       |

## CW-C6520P(8 インチ・ピーラーモデル)の場合

ロール紙 ダイカットラベル(ブラックマーク基準)

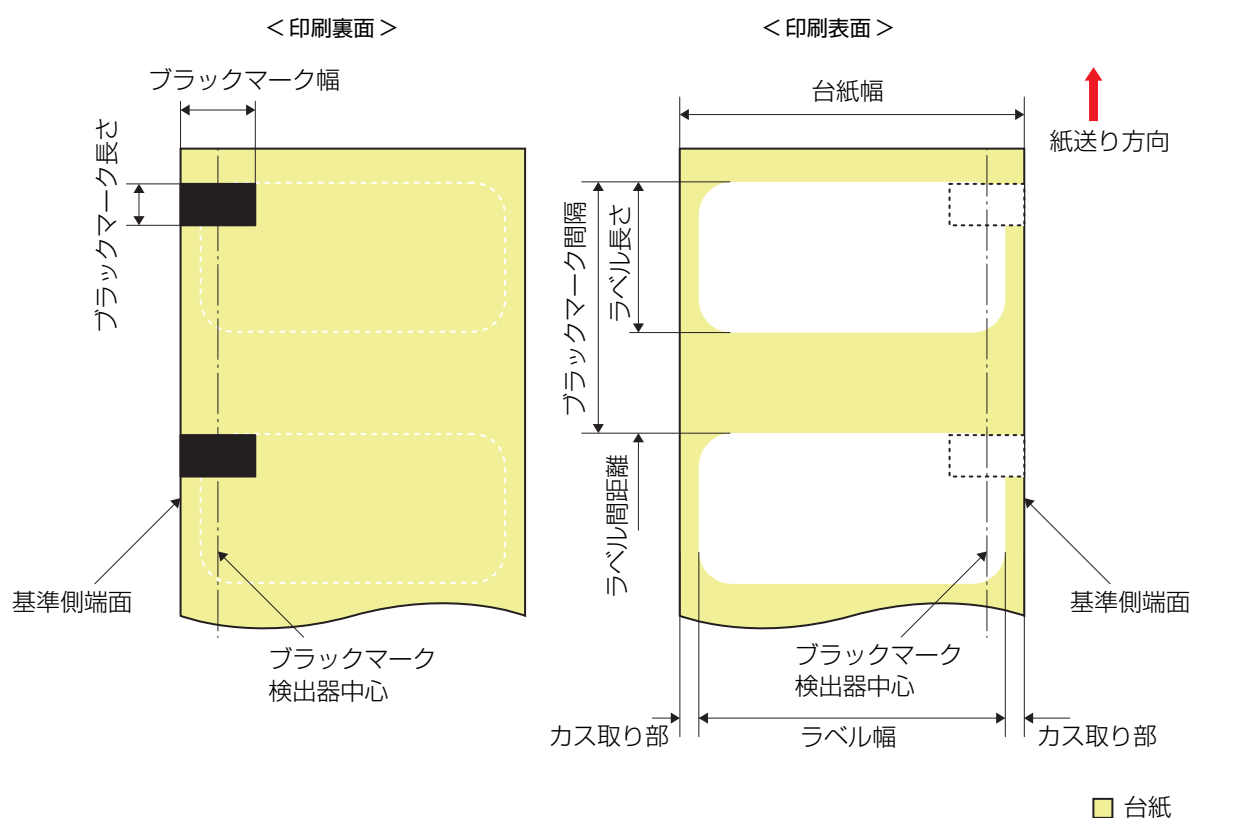

□ 台紙□ ラベル領域

| 形状         | ロール紙                                                                   |  |
|------------|------------------------------------------------------------------------|--|
| 台紙幅        | 25.4 ~ 215.9 mm                                                        |  |
| ラベル幅       | 21.4~211.9 mm                                                          |  |
| ラベル長さ      | ピーラー未使用時:8 ~ 609.6 mm(最大 24 インチ)<br>ピーラー使用時:12.7 ~ 609.6 mm(最大 24 インチ) |  |
| ラベル間距離     | $2 \sim 6 \text{ mm}$                                                  |  |
| 左右カス取り部    | 2 ± 0.5 mm                                                             |  |
| ラベル角 R     | 1.5 mm 以下                                                              |  |
| 用紙厚        | 普通紙/マット紙/合成紙/上質紙/光沢紙/光沢フィルム/高光沢紙<br>0.12 ~ 0.24mm                      |  |
| 巻芯内径       | φ76.2 mm ±0.5 mm                                                       |  |
| ロール外径      | <i>ϕ</i> 152.4 mm 以下                                                   |  |
| 巻き方向       | 印刷面を外側巻き(内巻き不可)                                                        |  |
| ブラックマーク幅位置 | 基準側端面より:18.4 mm 以上の範囲                                                  |  |
| ブラックマーク幅   | 18.4 mm 以上                                                             |  |

| ブラックマーク長さ                                                                                                    | 4 mm 以上 25.4 mm 以下、ラベル空白部 4 mm 以上                                                                                                    |  |
|----------------------------------------------------------------------------------------------------|----------------------------------------------------------------------------------------------------|--|
| ブラックマーク間隔                                                                                                    | ピーラー未使用時:10~ 615.6 mm<br>ピーラー使用時:14.7~ 615.6 mm                                                                                      |  |
| <ul> <li>・ 穴、切り欠きのあ</li> <li>・ 先頭のラベルの開</li> <li>・ ミシン目のある用<br/>ります。</li> <li>・ ダイカット型抜き<br/>剥離できない場合</li> </ul> | る用紙は使用できません。<br>始位置は、台紙の先端より 1.5 mm 以上離してください。<br>紙は使用できません。ミシン目が切れたり、紙詰まりが発生するおそれがあ<br>の刃が深く入った場合、ラベルが台紙から剥がれにくくなるためピーラーで<br>があります。 |  |

### ロール紙 ダイカットラベル(ブラックマークなし)

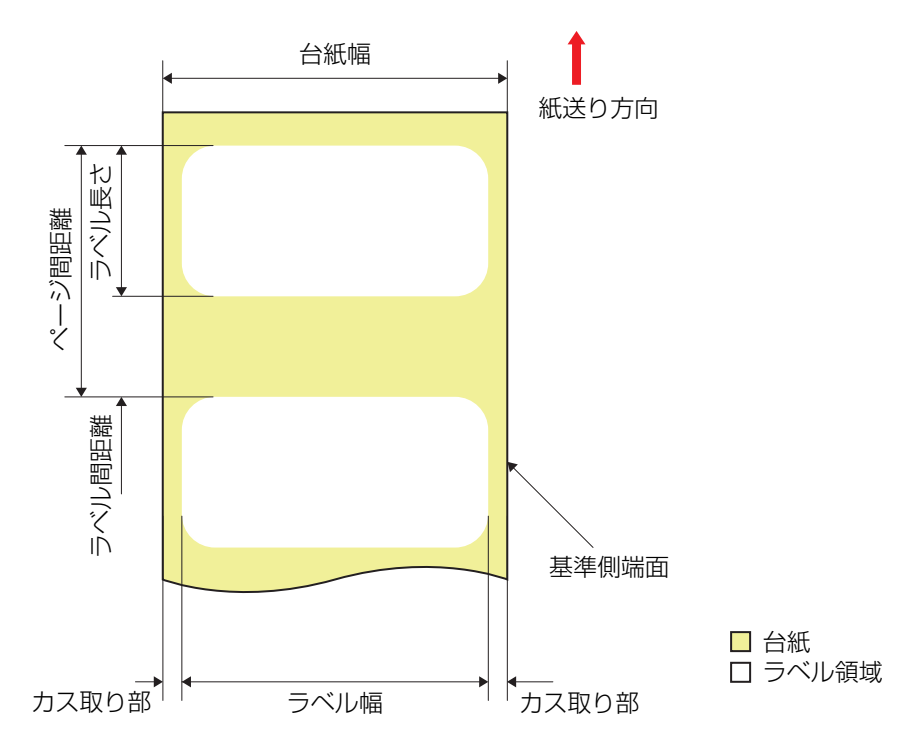

| 形状                                                                                                    | ロール紙                                                                   |  |
|----------------------------------------------------------------------------------------------------|------------------------------------------------------------------------|--|
| 台紙幅                                                                                                    | 25.4 ~ 215.9 mm                                                        |  |
| ラベル幅                                                                                                    | 21.4~211.9 mm                                                          |  |
| ラベル長さ                                                                                                    | ピーラー未使用時:8 ~ 609.6 mm(最大 24 インチ)<br>ピーラー使用時:12.7 ~ 609.6 mm(最大 24 インチ) |  |
| ラベル間距離                                                                                                    | 2~6 mm                                                                 |  |
| 左右カス取り部                                                                                                    | 2 ± 0.5 mm                                                             |  |
| ラベル角R                                                                                                    | 1.5 mm 以下                                                              |  |
| 用紙厚                                                                                                    | 普通紙/マット紙/合成紙/上質紙/光沢紙/光沢フィルム/高光沢紙<br>0.12 ~ 0.24mm                      |  |
| 参芯内径                                                                                                    | φ76.2 mm ±0.5 mm                                                       |  |
| ロール外径                                                                                                    | φ152.4 mm 以下                                                           |  |
| 巻き方向                                                                                                    | 印刷面を外側巻き(内巻き不可)                                                        |  |
| <ul> <li>・ 穴、切り欠きのある用紙は使用できません。</li> <li>・ 先頭のラベルの開始位置は、台紙の先端より 1.5 mm 以上離してください。</li> <li>・ ミミンロのある用紙は使用できません。</li> </ul> |                                                                        |  |

ミシン目のある用紙は使用できません。ミシン目が切れたり、紙詰まりが発生するおそれがあります。
 ダイカット型抜きの刃が深く入った場合、ラベルが台紙から剥がれにくくなるためピーラーで

剥離できない場合があります。

### 印刷領域

ダイカットラベル(ブラックマーク基準)、ダイカットラベル(ブラックマークなし)

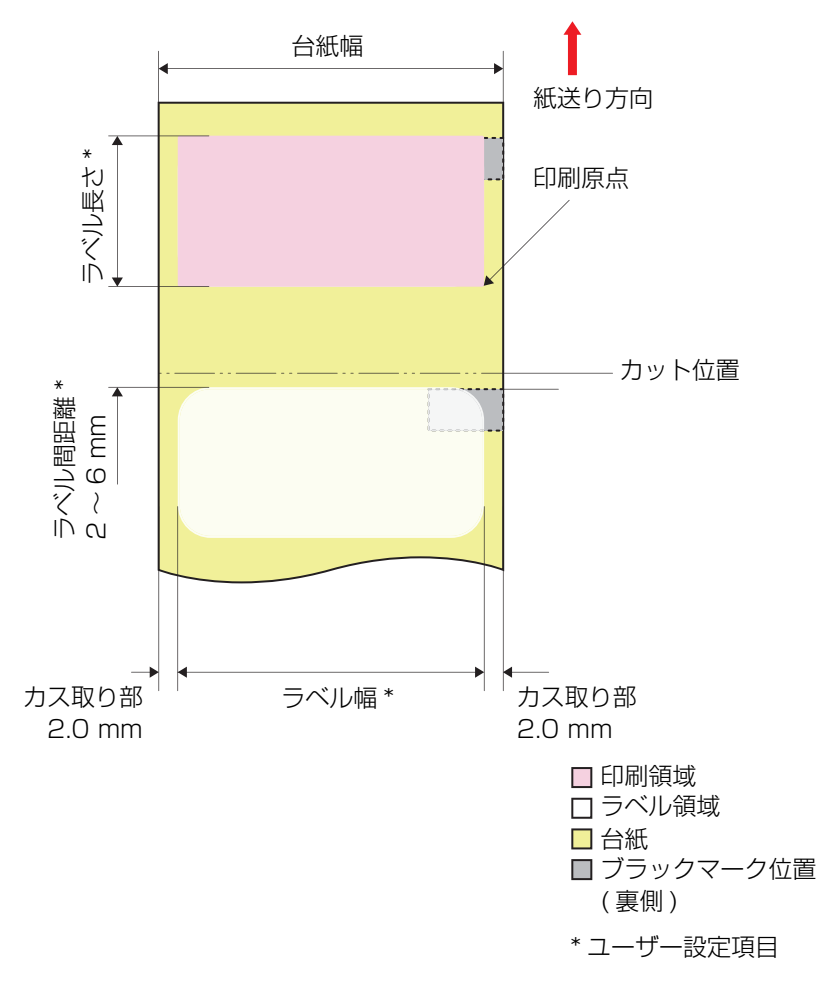

全面ラベル(ブラックマーク基準)

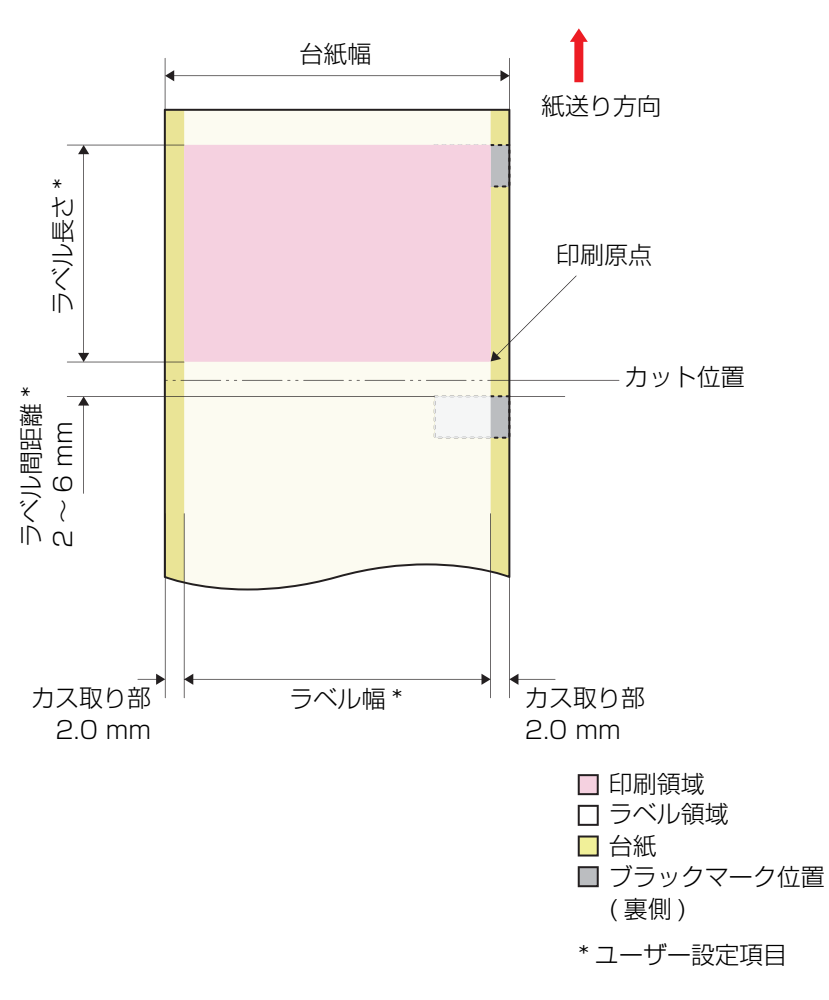

全面ラベル

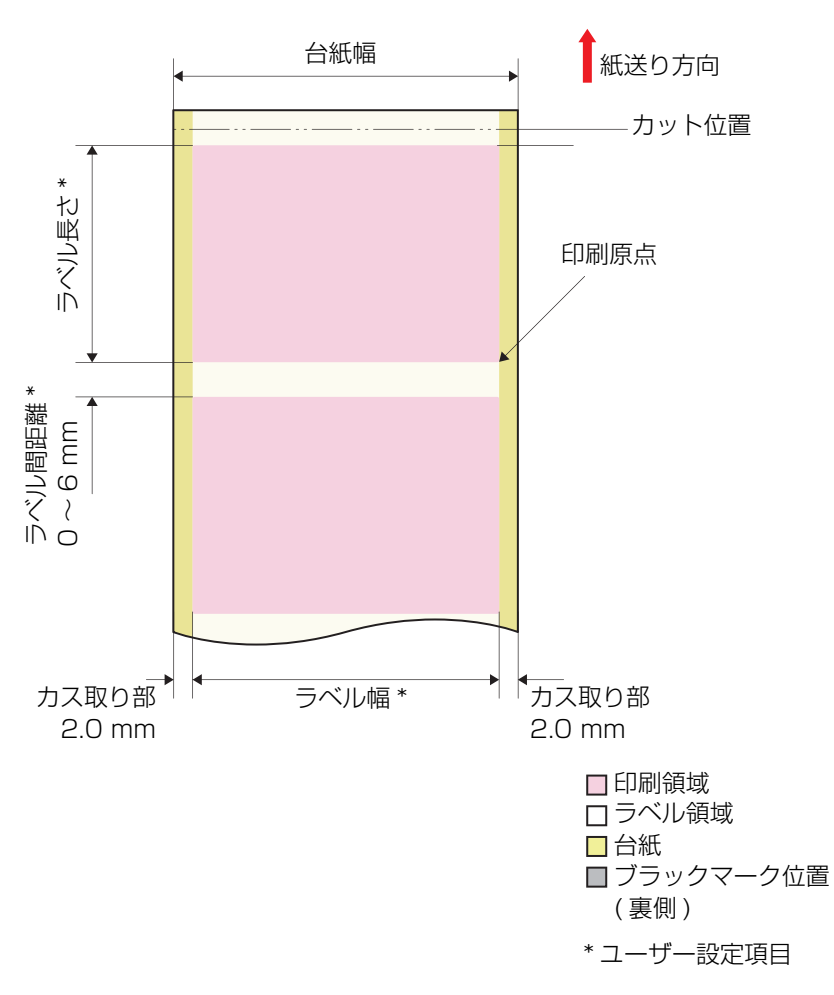

## 電気的仕様

| 項目   |       | CW-C6020 Series                            | CW-C6520 Series                            |  |
|------|-------|--------------------------------------------|--------------------------------------------|--|
| 電源供給 |       | 電源コネクターによる電源供給                             |                                            |  |
| 定格電圧 |       | 100~240 V                                  |                                            |  |
| 定格電流 |       | 0.9 A                                      |                                            |  |
| 消費電力 | 動作時   | 100 V : 平均 約 39.4 W<br>230 V : 平均 約 38.6 W | 100 V : 平均 約 39.5 W<br>230 V : 平均 約 38.7 W |  |
|      | 待機時   | 100 V : 平均 約 7.51 W<br>230 V : 平均 約 5.82 W | 100 V : 平均 約 7.51 W<br>230 V : 平均 約 5.82 W |  |
|      | 電源オフ時 | 100 V : 平均 約 0.08 W<br>230 V : 平均 約 0.24 W | 100 V : 平均 約 0.08 W<br>230 V : 平均 約 0.24 W |  |

## 信頼性

| 寿命 | 本体        | 下記いずれか短い期間<br>・5 年<br>・200 km または 150 万ページ<br>・キャリッジ 600 万パス<br>・インク流路内バルブ動作回数 150 万回                                                                                                    |
|----|-----------|----------------------------------------------------------------------------------------------------|
|    | オートカッター機構 | ダイカットラベル (普通紙): 150 万カット<br>ダイカットラベル (マット紙): 150 万カット<br>ダイカットラベル (合成紙): 50 万カット<br>ダイカットラベル (上質紙): 50 万カット<br>ダイカットラベル (光沢紙): 150 万カット<br>ダイカットラベル (光沢(和): 150 万カット<br>ダイカットラベル (高光沢紙): 150 万カット<br>全面ラベル (普通紙): 20 万カット<br>全面ラベル (マット紙): 20 万カット<br>全面ラベル (合成紙): 10 万カット<br>全面ラベル (上質紙): 10 万カット<br>全面ラベル (光沢(和): 30 万カット<br>全面ラベル (光沢(和): 30 万カット<br>全面ラベル (光沢(和): 30 万カット |

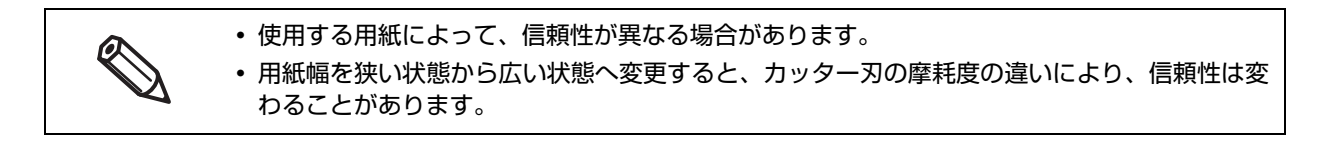

| 項目    |          |                                                       |                                    | 仕様                                                                                                    |
|-------|----------|-------------------------------------------------------|------------------------------------|----------------------------------------------------------------------------------------------------|
| 温度/湿度 | 印刷時      | 5∼35 °C、                                              | 20 ~ 80 %R<br>80<br>55<br>20<br>20 | H 非結露(下図の網掛け領域)                                                                                                    |
|       | バーコード印刷時 | 15~35°C、20~80%RH 非結露                                  |                                    |                                                                                                    |
|       | 保管時      | 出荷梱包状態<br>(インク非充填)                                    |                                    | -20 ~ 60 ℃、5 ~ 85%RH 非結露<br>(-20 ℃または 60 ℃の場合:120 時間以内)                                                              |
|       |          | インク<br>充填状態                                           | フォト<br>インク仕様                       | -20 ~ 40 ℃、20 ~ 85%RH 非結露<br>(-20 ℃の場合:120 時間以内)<br>(0 ~ 25 ℃の場合:6 か月以内)<br>(40 ℃の場合:1 か月以内)                         |
|       |          |                                                       | マット<br>インク仕様                       | -10~40℃、20~85%RH 非結露<br>(-10℃の場合:120時間以内)<br>(0~25℃の場合:6か月以内)<br>(40℃の場合:1か月以内)<br>インク抜きを行うことにより、-20℃までの保存を<br>確保できる |
| 標高    |          | 0 ~ 3000 m                                            |                                    |                                                                                                    |
|       |          | オートカッターモデル:約 55 dB<br>ピーラーモデル:約 60 dB<br>弊社評価条件によります。 |                                    |                                                                                                    |

## 外形寸法

### CW-C6020 Series

### ■ 本体外形図

#### オートカッターモデル

- •幅: 340 mm
- 奥行き:565 mm
- 高さ: 326 mm

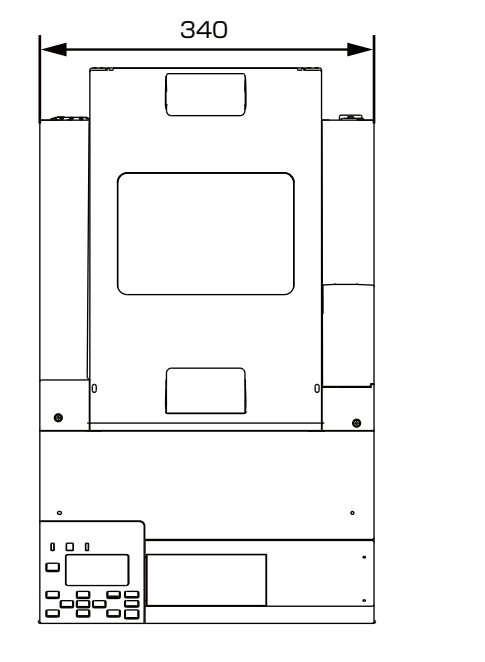

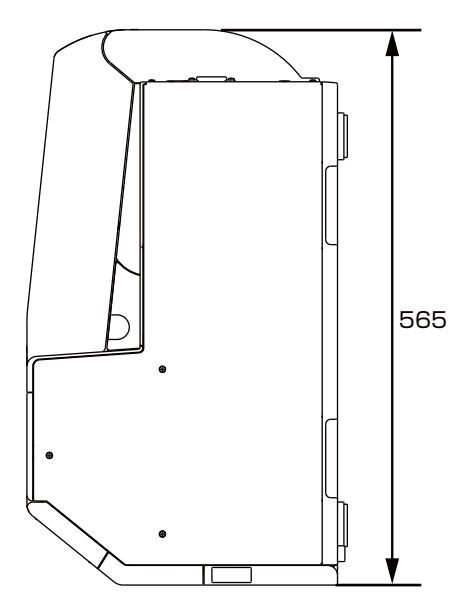

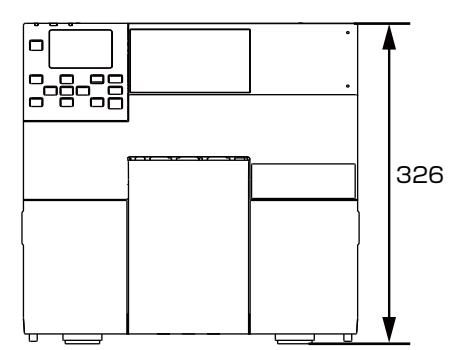

### ピーラーモデル

- 幅: 340 mm
- 奥行き:565 mm
- 高さ: 326 mm

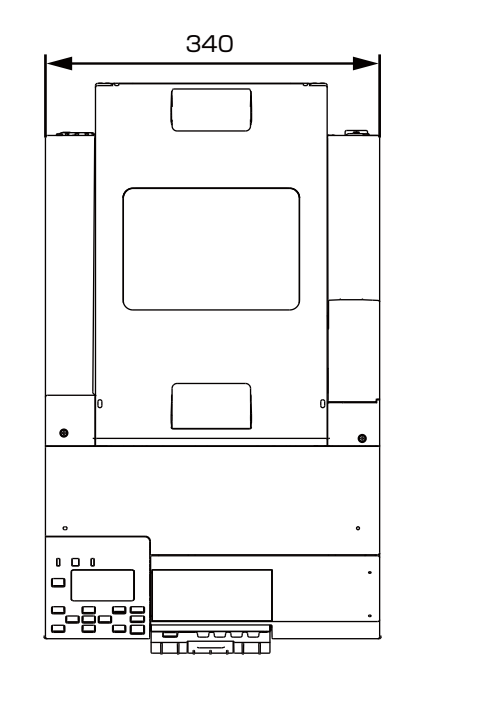

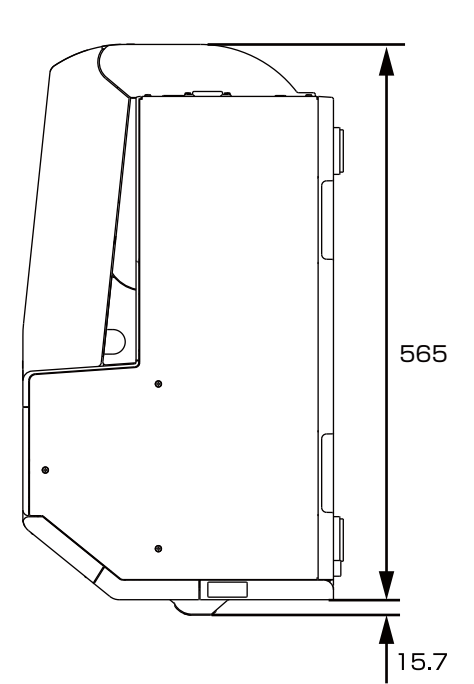

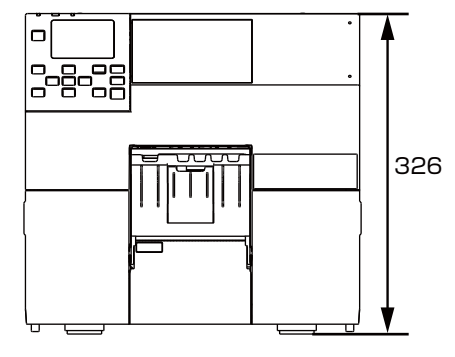

■ カバー 開口時 1

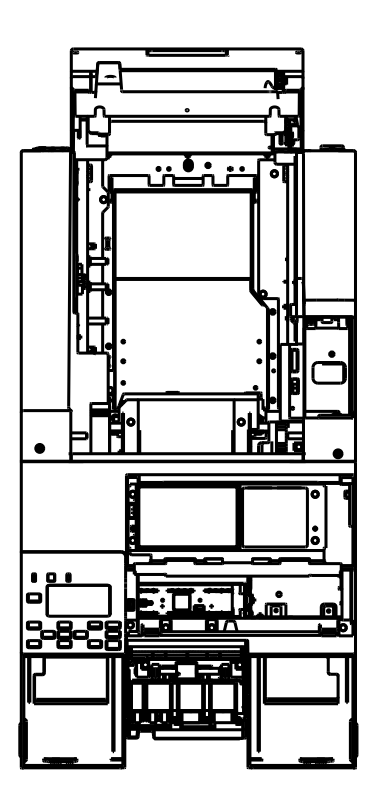

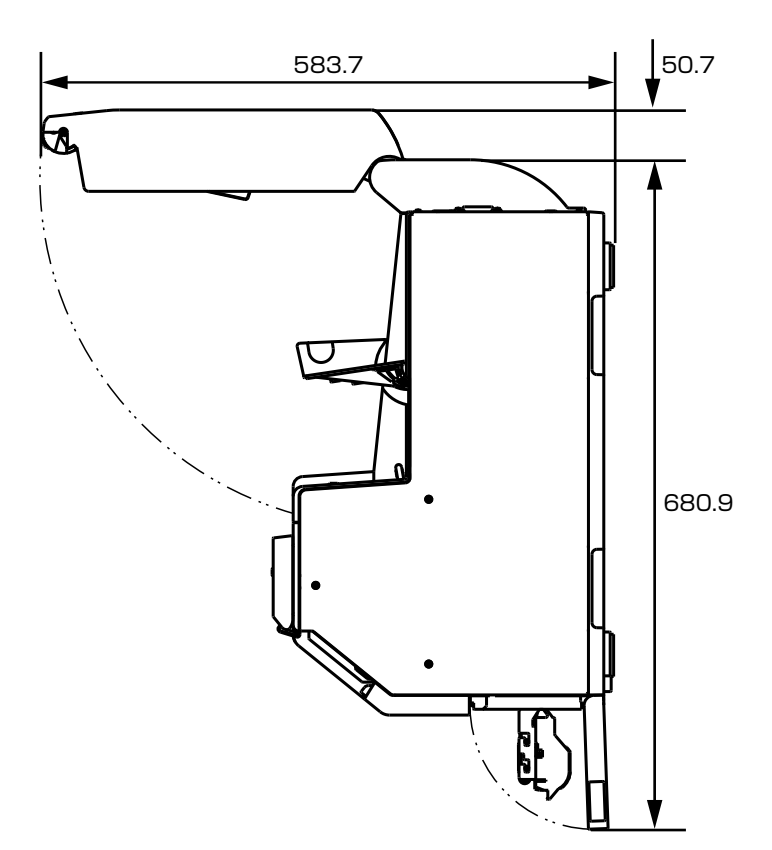

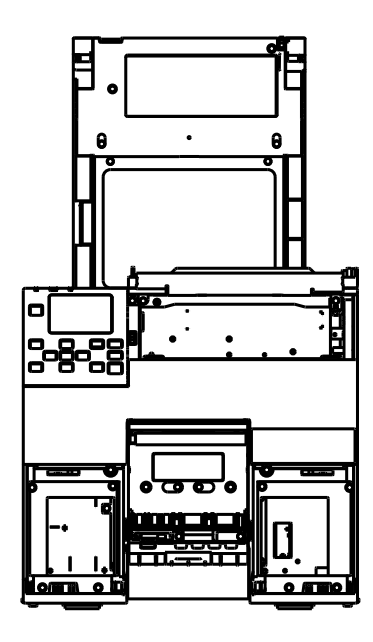

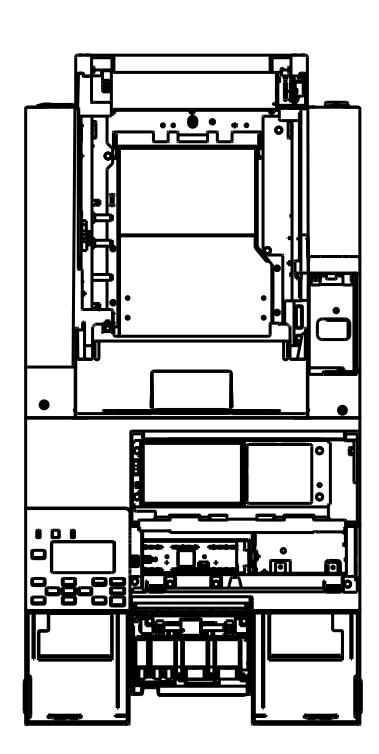

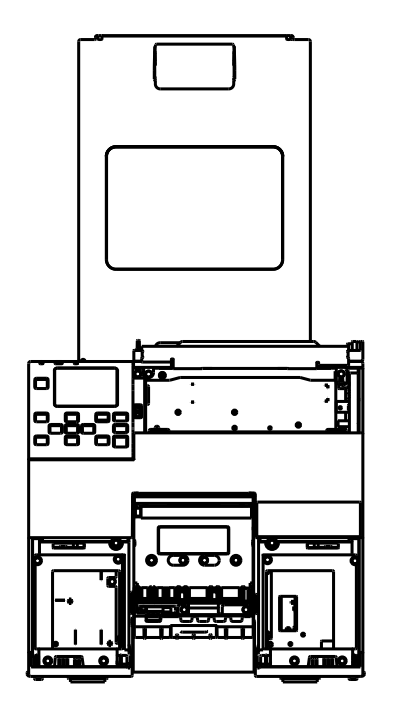

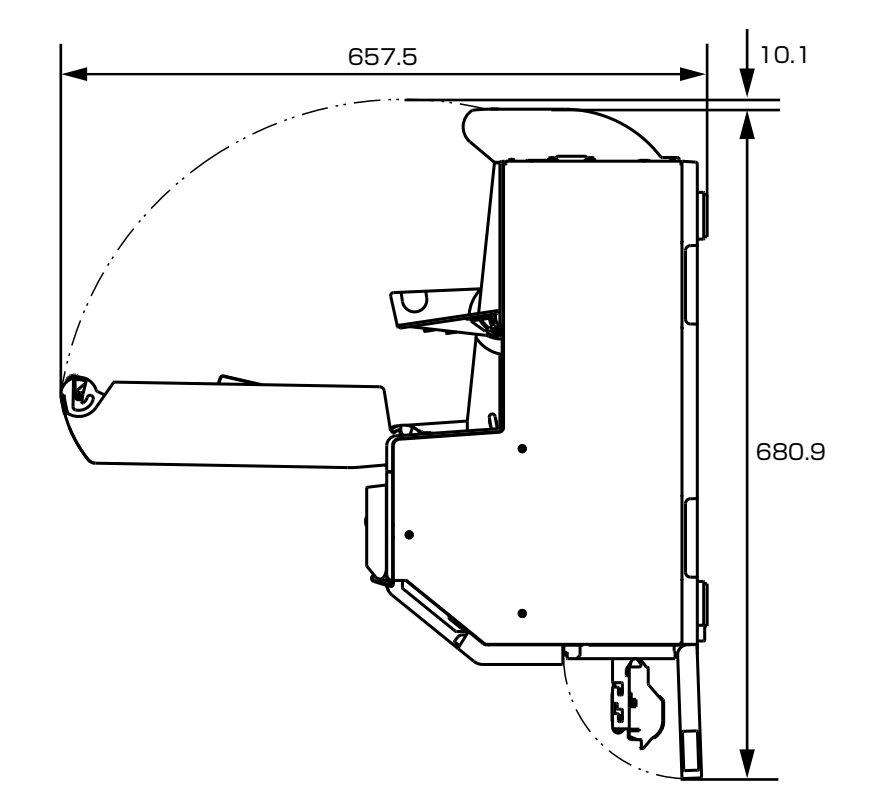

### CW-C6520 Series

#### ■ 本体外形図

#### オートカッターモデル

- 幅: 444 mm
- 奥行き:515 mm
- 高さ: 326 mm

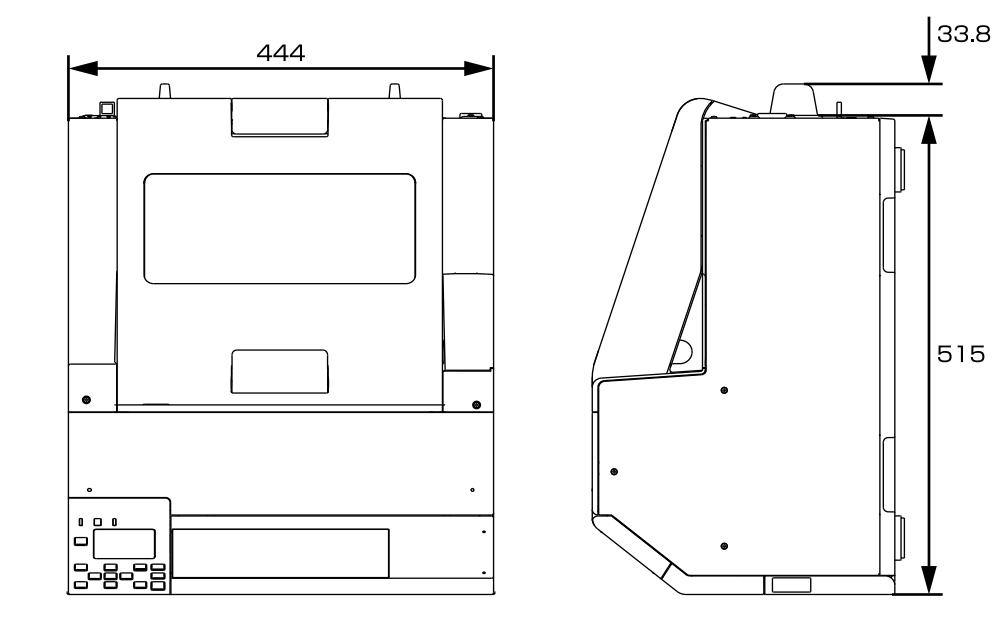

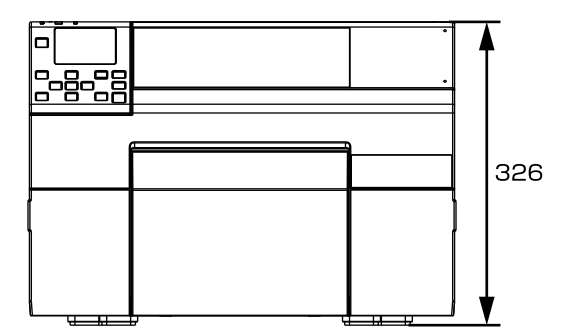

#### ピーラーモデル

- 幅: 444 mm
- 奥行き:515 mm
- 高さ: 326 mm

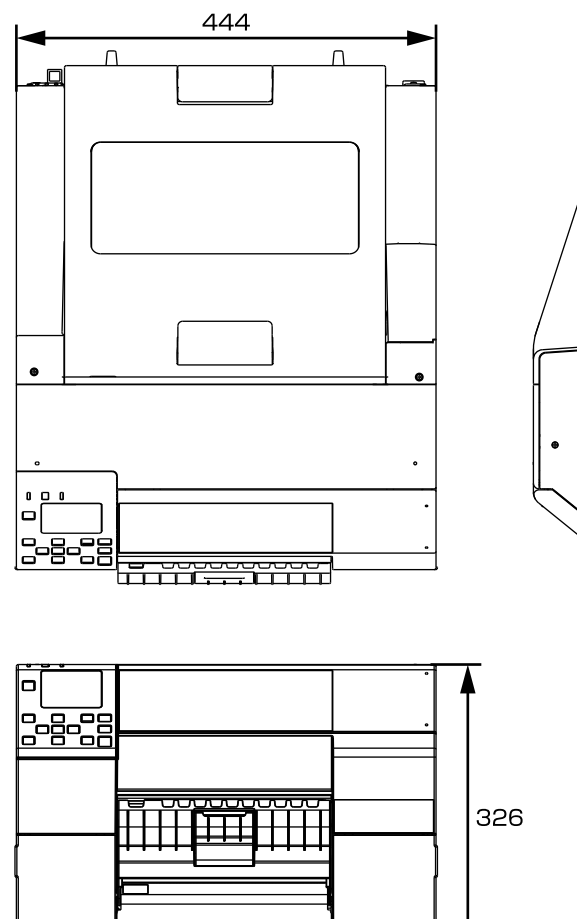

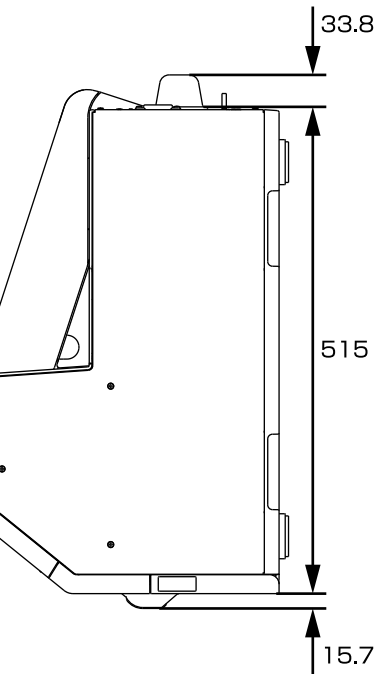

■ カバー 開口時 1

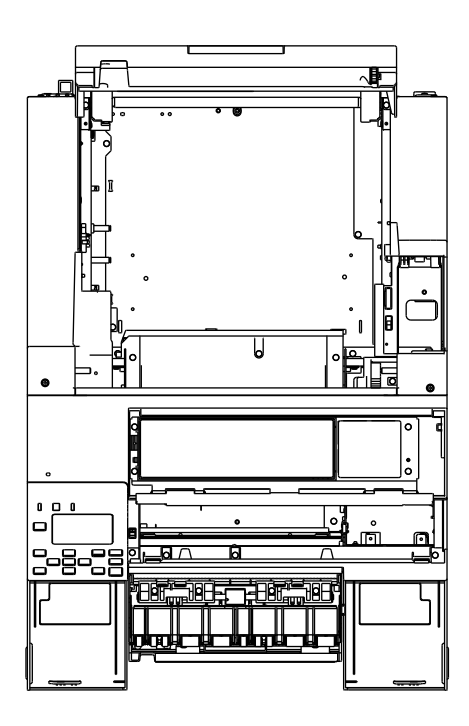

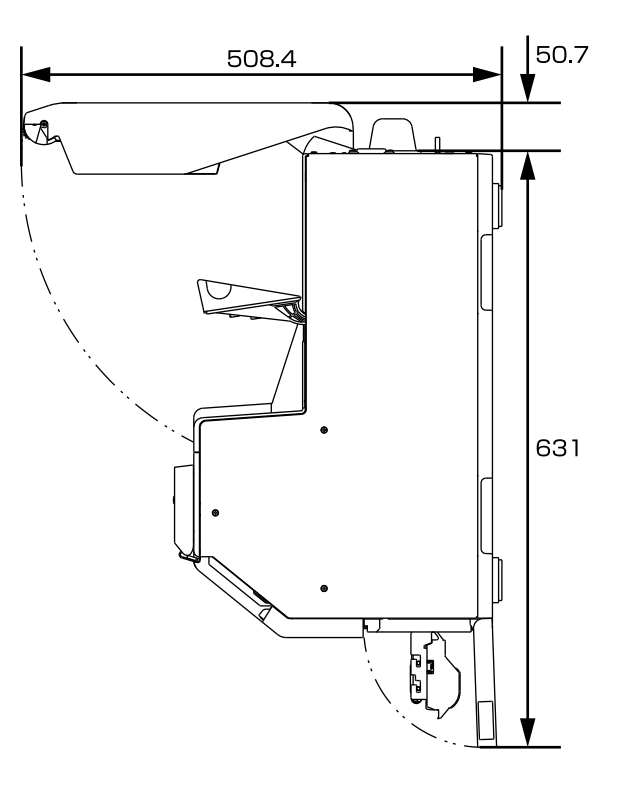

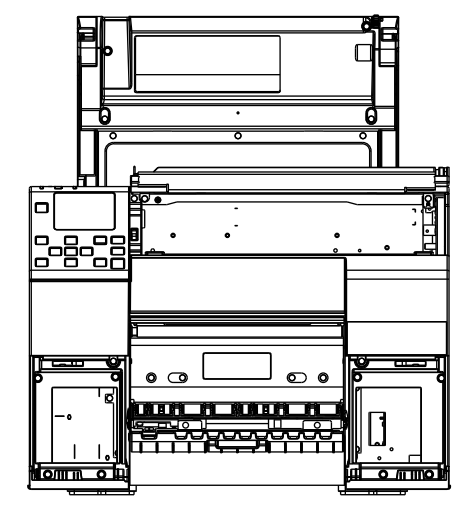

■ カバー 開口時 2

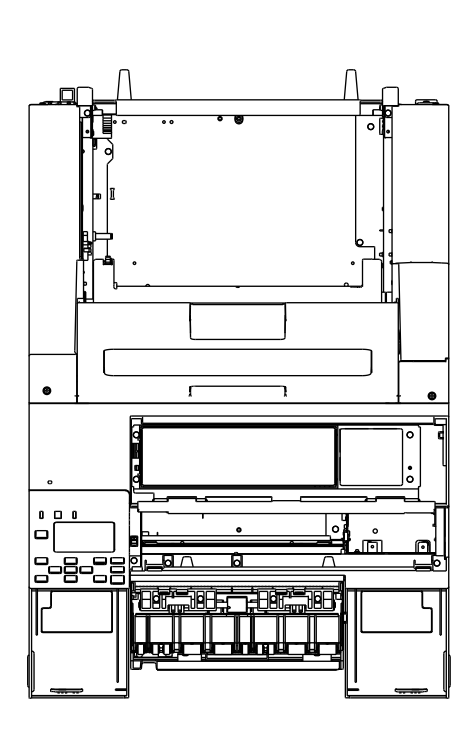

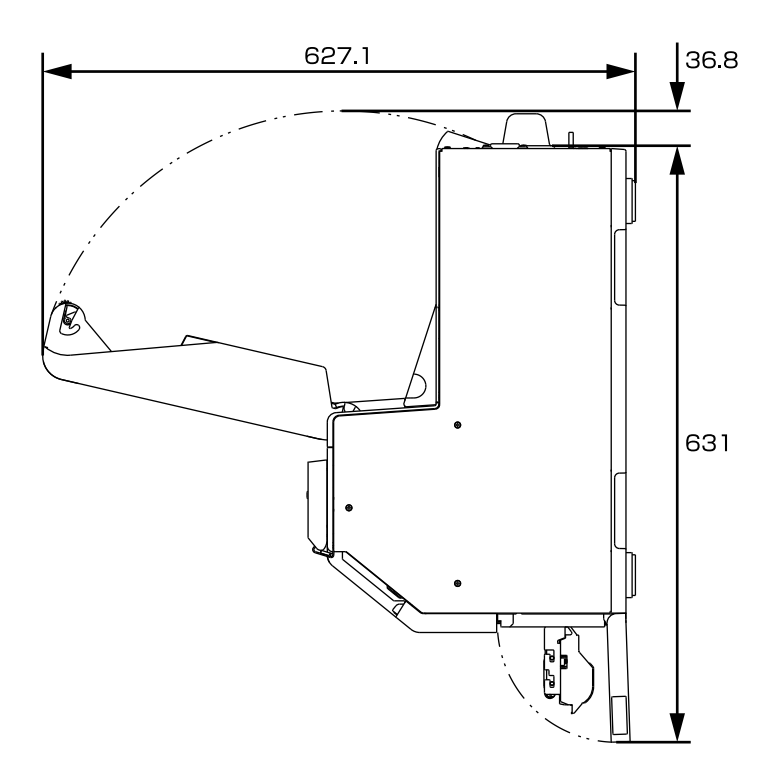

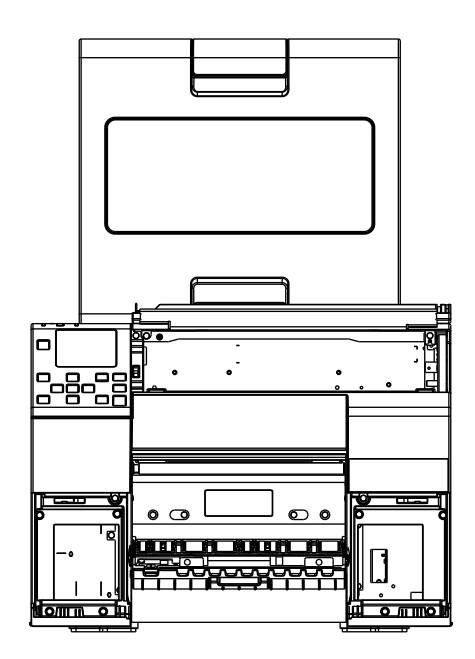

# 消耗品仕様

## インクカートリッジ

| 型番   | CW-C6020A<br>CW-C6020P<br>CW-C6520A<br>CW-C6520P | SJIC37P-BK/SJIC37P-MK*/SJIC37P-C/SJIC37P-M/<br>SJIC37P-Y |
|------|--------------------------------------------------|----------------------------------------------------------|
| 形態   |                                                  | 4 色インク別体型専用インクカートリッジ                                     |
| インク色 |                                                  | ブラック(フォトインク、マットインク *)、シアン、マゼンタ、<br>イエロー                  |
| インク種 |                                                  | 顔料インク                                                    |
| 有効期限 |                                                  | プリンター装着後 6ヵ月、使用期間を含め製造日から 3 年                            |
| 保存温度 | 個装輸送時                                            | -20~60℃(60℃の場合、5日以内)                                     |
|      | 個装保存時                                            | -20~40℃(40℃の場合、1ヵ月以内)                                    |
|      | 本体装着時                                            | -20~40℃(40℃の場合、1ヵ月以内)                                    |

\* ブラックのマットインク(SJIC37P-MK)は、ファームウェアバージョン TSO5JC、TSO6JC、 TS26JC、TS19K2、TS25K3、TS21K5 以外の製品で使用できます。

## メンテナンスボックス

| 型番   |       | SJMB6000/6500         |
|------|-------|-----------------------|
| 形態   |       | 廃液吸収材一体型メンテナンスボックス    |
| 保存温度 | 個装輸送時 | -20~60℃(60℃の場合、5日以内)  |
|      | 個装保存時 | -20~40℃(40℃の場合、1ヵ月以内) |
|      | 本体装着時 | -20~40℃(40℃の場合、1ヵ月以内) |

# オプション仕様

## ロール紙ホルダー

スペアのロール紙ホルダーがオプションで用意されています。以下のような場合、スペアのロール紙ホルダー にあらかじめ用紙をセットしておくことで、ロール紙交換が素早く行えます。

•異なるサイズ、材質のラベルを頻繁に入れ替えて使いたい場合

•ロール紙交換によるダウンタイムを少なくしたい場合

型番:

•Paper Holder C6000 (CW-C6020A、CW-C6020P 用)

•Paper Holder C6500 (CW-C6520A、CW-C6520P 用)

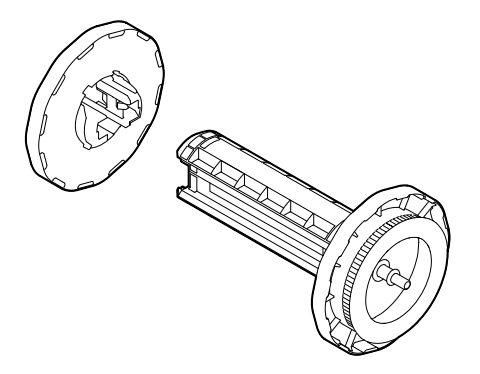

| 項目           | Paper Holder C6000 | Paper Holder C6500 |
|--------------|--------------------|--------------------|
| 外形寸法 (H×W×D) | 220×206×220 mm     | 175×310×175 mm     |
| 質量           | 0.65 kg            | 0.65 kg            |

# 外部装置仕様

本製品の設計は、内部供給するロール紙、もしくは外部供給するファンフォールド紙に印刷することを前提としています。

外部装置(用紙供給装置・用紙巻き取り装置)をお客様が自身で用意する場合は、以下の設定方法や仕様をよ くお読みになり、十分な品質確認を実施したうえでご利用ください。

### 給紙方法の設定

本製品で用紙供給装置を使用する場合、[給紙方法]を外部供給(外部フィード)へ変更する必要があります。

### プリンタードライバーから設定する場合

72ページ「給紙方法・用紙検出の設定」を参照して [外部フィード] に設定してください。

### 操作パネルから設定する場合

[Menu] - [用紙設定] - [給紙方法] - [外部供給]

### 用紙送り速度

本製品の紙送り速度は以下の通りです。

| 印刷品質 | 最大紙送り速度  |
|------|----------|
| ドラフト | 508mm/s  |
| 速い   | 508mm/s  |
| 普通   | 254mm/s  |
| きれい  | 127mm/s  |
| 高精細  | 25.4mm/s |
| その他  | 254mm/s  |

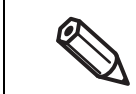

•「その他」は、Feed ボタン操作時などの連続送りの場合です。

• 最大紙送り速度は、印刷品質、送り長さにより自動で変化します。

## 用紙張力

プリンターと、用紙供給装置や用紙巻き取り装置(または台紙巻き取り装置)の間に発生する 用紙の張力(F1, F2)の許容値は以下の通りです。

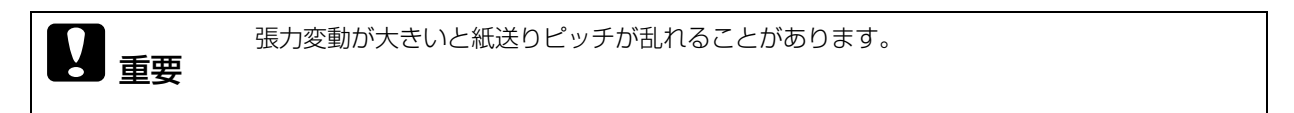

## オートカッターモデルの場合

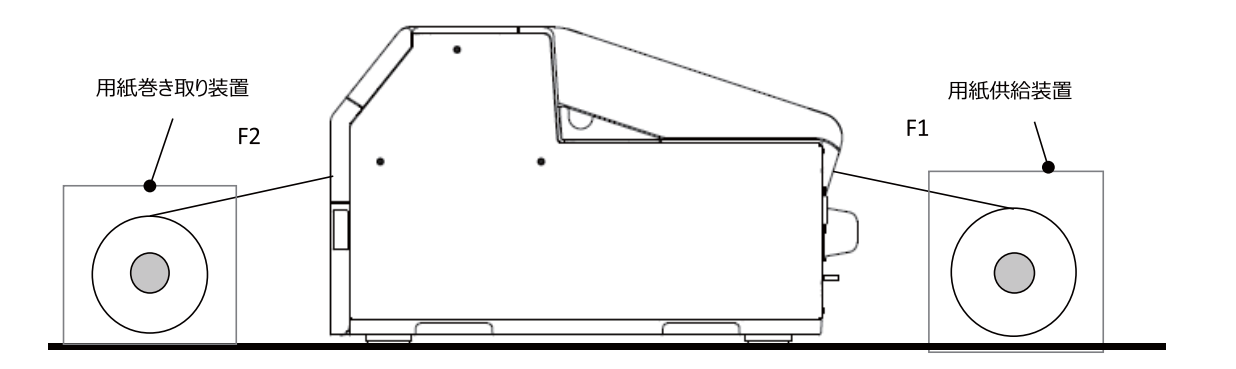

| 用紙供給装置側の用紙張力(F1)   | 2N以下 |
|--------------------|------|
| 用紙巻き取り装置側の用紙張力(F2) | 2N以下 |

## ピーラーモデルの場合

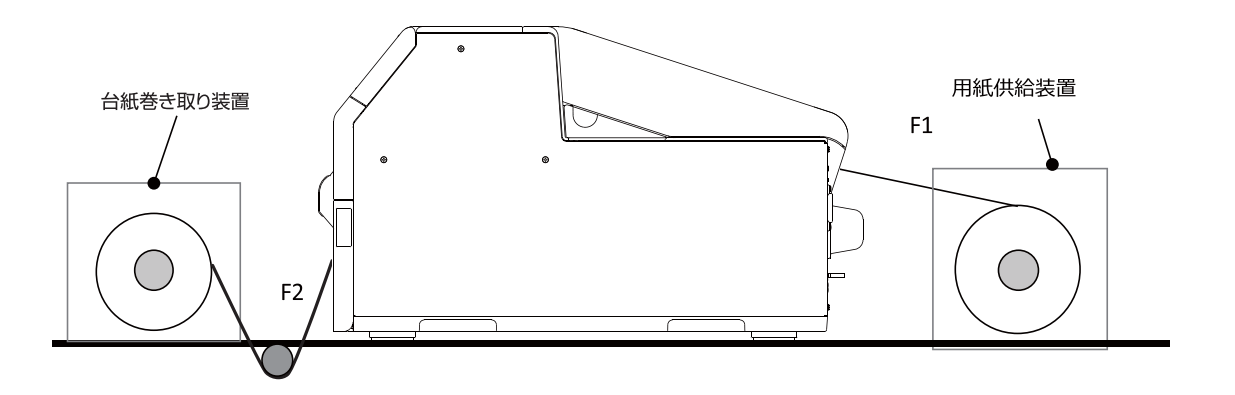

| 用紙供給装置側の用紙張力(F1)   | 2N以下 |
|--------------------|------|
| 台紙巻き取り装置側の用紙張力(F2) | IN以下 |

## 用紙カール

用紙供給装置からプリンターへの紙経路は、以下の点に注意してください。

長期保存する場合、用紙に「逆カール」(ロール紙の巻き方向と逆方向のカール)が付かないように設置して ください。

また、「正カール」(ロール紙の巻き方向と同じ方向のカール)についても、R1.5 インチ以下のカールが付か ないように設置してください。

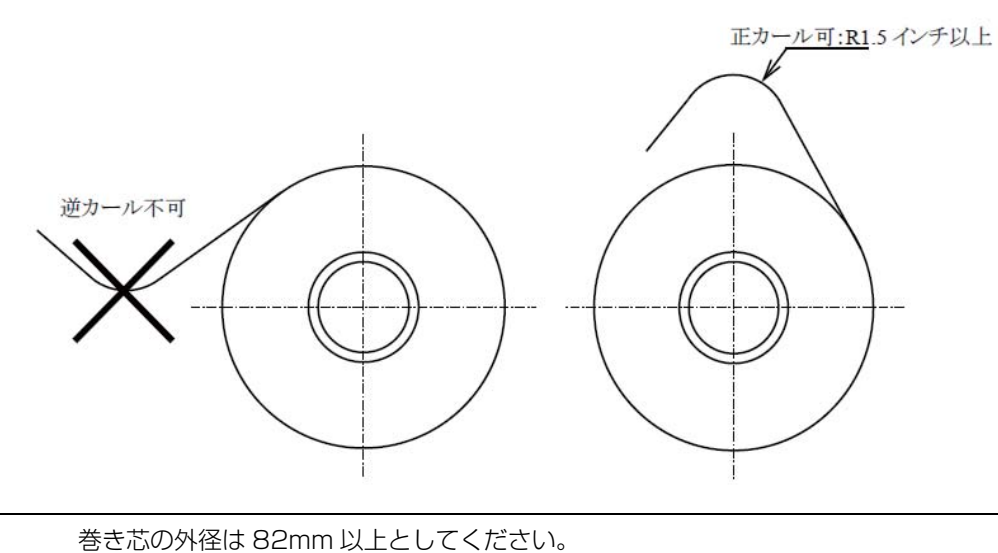

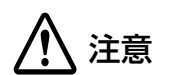

351

## 用紙進入角·排出角

用紙供給装置からの用紙進入角度(*θ*1)と、用紙巻き取り装置への用紙排出角度(*θ*2)、および台紙巻き取 り装置への排出角度(*θ*3)の許容値は以下の通りです。

注意

用紙の印刷面を各装置の外装に擦らないように配置してください。

## オートカッターモデルの場合

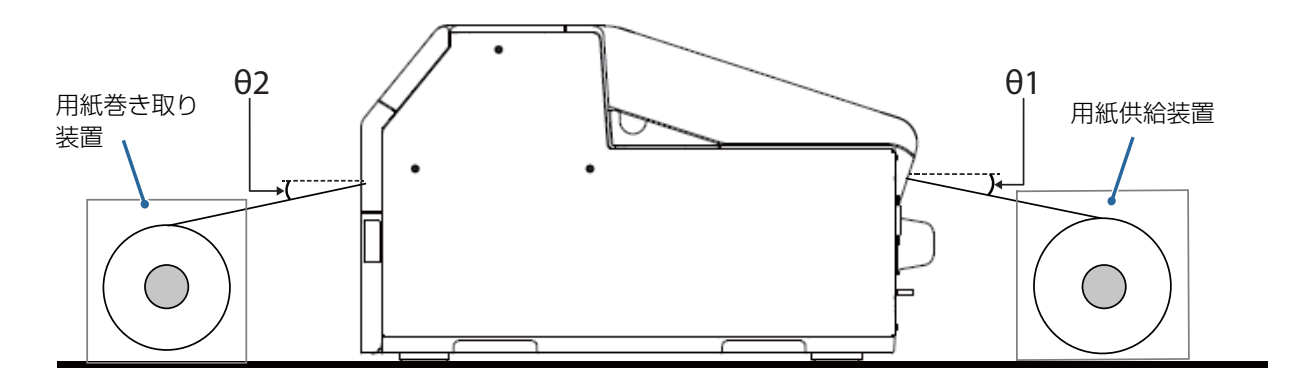

| 用紙進入角: 81 | $15^{\circ} \leq \theta \leq 30^{\circ}$  |
|-----------|-------------------------------------------|
| 用紙排出角:82  | $0^{\circ} \leq \theta 2 \leq 20^{\circ}$ |

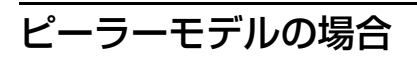

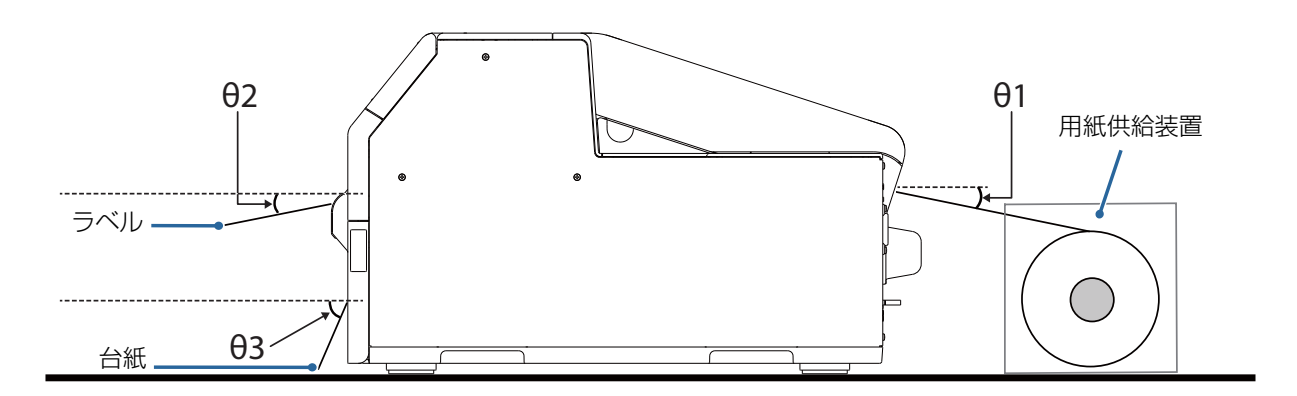

| 用紙進入角: 81    | $15^{\circ} \leq \theta \leq 30^{\circ}$        |
|--------------|-------------------------------------------------|
| 剥離後の用紙排出角:82 | $0^\circ \leq 	heta 2 \leq 45^\circ$ (用紙の剛性による) |
| 台紙巻き取り排出角:日3 | $45^{\circ} \leq \theta  3 \leq 90^{\circ}$     |

## 用紙供給装置・用紙巻き取り装置の位置

用紙供給装置および用紙巻き取り装置は、プリンターの用紙進入方向・用紙排出方向に対して、まっすぐにな るよう設置してください。

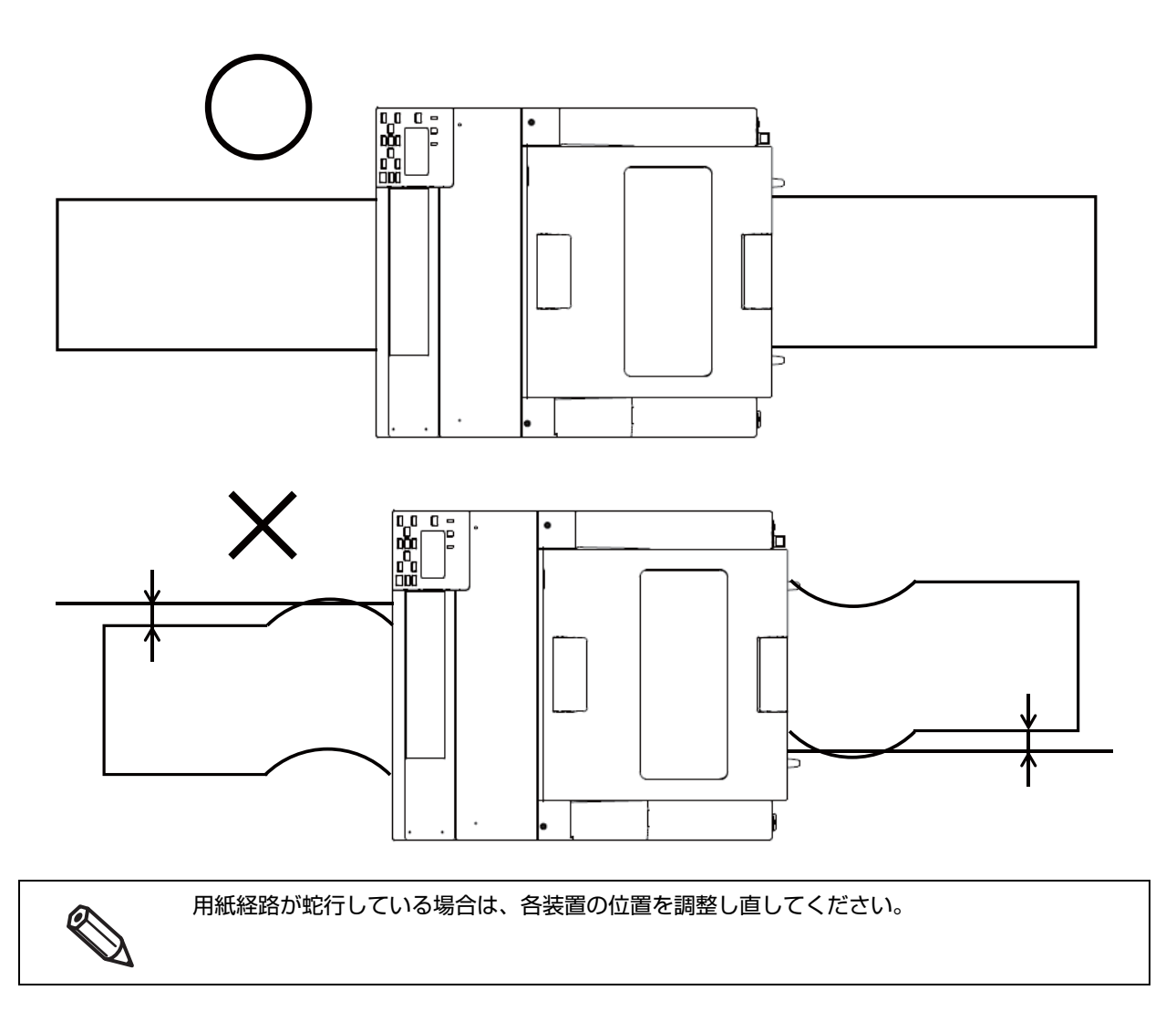

# ドライバー、ユーティリティー、マニュアルのダウン ロード

プリンタードライバー、ユーティリティー、マニュアル類の最新版は、下記 URL からダウンロードできます。 www.epson.jp/support/

## ラベル印刷アプリケーション

市販のラベル印刷アプリケーションから本製品を容易に使えるように、各ラベル印刷アプリケーションが本製 品の専用ドライバーを提供しています。これらの専用ドライバーを使うことで、アプリケーションから直接プ リンターの設定や、プリンターの機能を活用できます。 これら専用ドライバーを使う場合、エプソンのプリンタードライバーを使用する必要はありません。 以下のラベル印刷用アプリケーションに対応しています。

- BarTender
- NiceLabel
- CODESOFT

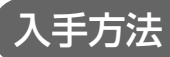

BarTender https://www.bartendersoftware.com/

NiceLabel https://www.nicelabel.com/

CODESOFT https://www.teklynx.com/ 本製品についての技術的な質問、疑問あるいは、障害がある場合、以下の情報を確認の上、販売店もしくはインフォメーションセンターにお問い合わせください。

●エプソンインフォメーションセンター 製品に関するご質問・ご相談に電話でお答えします。 050-3155-7020

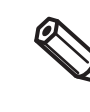

 弊社への技術的な質問、疑問の問い合わせ内容については、弊社のプリンターに関することに 限らせていただきます。それ以外の Microsoft Corporation ないしはその他の会社が所有す る技術に関する内容については、それを所有する会社にお問い合わせください。
 障害が発生した場合、お問い合わせの前に、物理的な障害(接続、電源などの問題)がないかを 確認してください。

- □ 問い合わせ分類:障害/質問
- □ 日付:
- □ 御社名:
- □ 部署名:
- □ お名前:
- □ お電話 /FAX/Email:
- □ コンピューター情報:
  - 製造メーカー
  - CPU
- □ OS(サービスパックも含む):
- □ 対象プリンター機種名:
- □ プリンタードライバー:インストール済み (OS 標準 /Epson カスタム)/インストールしていない
- □ 対象プリンター接続形態: USB / Ethernet / MS 共有 (クライアント / サーバー)
- □ ファイアウォール: OS 標準 / パーソナル (製品名 /Ver)/なし
- □ 御社アプリケーション情報:
  - Windows サービス動作 / 通常 EXE 動作
- 弊社アプリケーション動作状況: EpsonNet WebManager / EpsonNet Log Browser / Epson Monitoring Tool/ EpsonNet Simple Viewer/ EpsonNet SDK for Windows / PrinterSetting / その他(名前)
- □ 障害の現象 (or 質問内容):
- □ システム構成:コンピューター、ネットワークなどハードウェア構成と、ソフトウェアモジュール構成
- □ 障害の再現手順:操作手順、関数実行手順、現象を発生させた関数とその引数の値
- □ 障害の再現性:再現する( 回中 回)/再現しない